# MITSUBISHI TRANSISTORIZED INVERTER FRORD&A 100

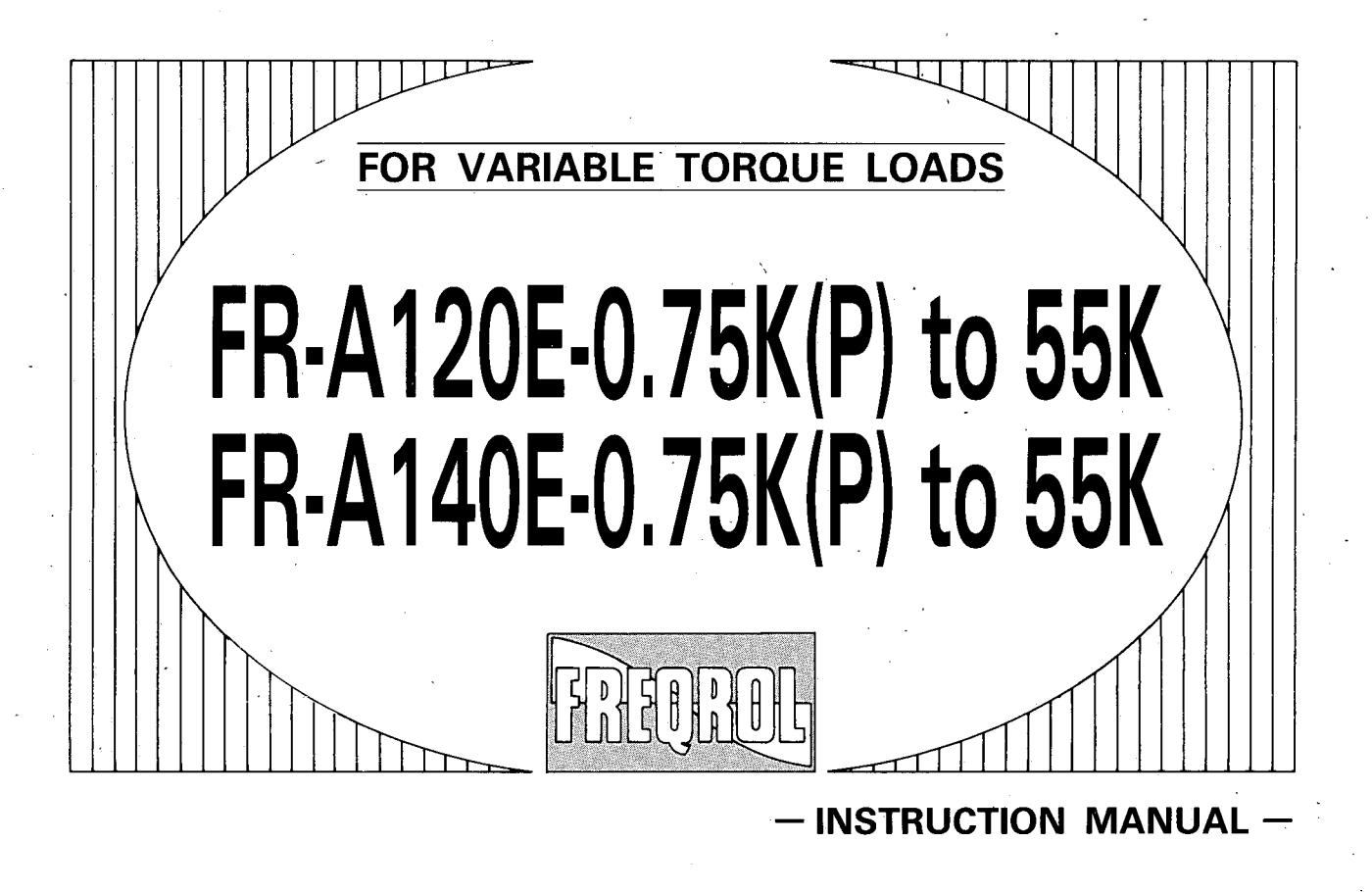

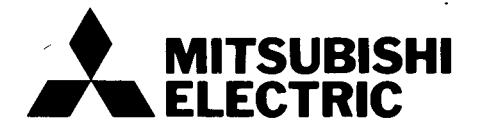

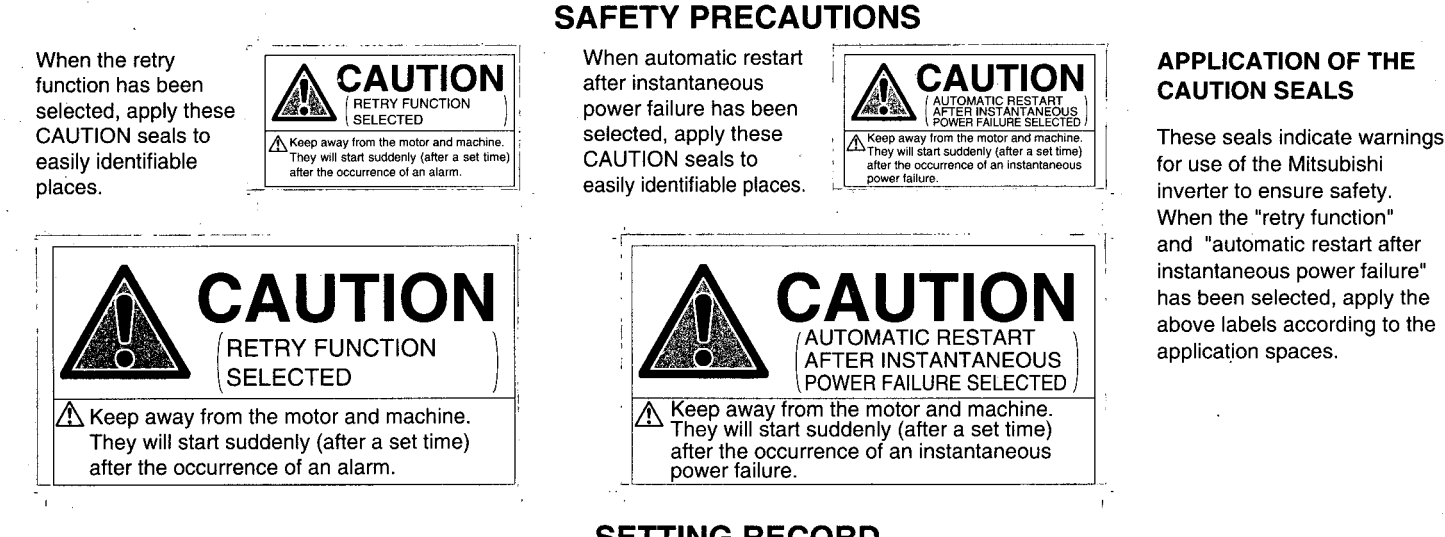

#### SETTING RECORD

This seal is used to record function set values and check the data of the functions. Apply the seal to the inverter surface, operation box, etc. as required. (Note: Do not apply the seal to the rear surface of the inverter front cover.)

| Inction | Pr No      | Name                                                                                                    | Screen     | Setting Bange                          | Factory-    | Customer  | Functio      | Pr. N    | Name                                                       | Screen     | Setting Range              | Factory-   | Cust           |
|---------|------------|----------------------------------------------------------------------------------------------------|------------|----------------------------------------|-------------|-----------|--------------|----------|------------------------------------------------------------|------------|----------------------------|------------|----------------|
|         |            |                                                                                                    | Display    |                                        | Setting     | Set Value | 6            |          |                                                            | Display    | 1 1 2 5 6 8 10 10          | Setting    | Set            |
|         |            | l orque boost (manual)                                                                                          | Irq.Bst1   | 0 to 30%                               | (Note1)     |           | üö           |          |                                                            |            | 1 10 3, 5, 6, 8, 10 10     |            |                |
|         |            | Maximum requency                                                                                                | Max.F1     | 0 to 120Hz                             | 120Hz       |           | 1 to         | 54       | FM terminal function selection                             | Set FM     | 105 106 109 110 to         | 1          |                |
|         | . 2        | Minimum frequency                                                                                               | MULFI      | 0 10 120Hz                             |             | -         | - 2          |          |                                                            |            | 144 147 101                |            |                |
| ŝ       | 3          | Base frequency                                                                                                  | VFDaseFI   | 0 to 120Hz                             | 60HZ        |           | lay          | 66       |                                                            | Callering  | 0 10 1001/-                | 604-       | +              |
| 8       | 4          | Multi-speed setting (high speed)                                                                                | PresetF1   | 0 to 120Hz                             | 60Hz        |           | l B          | 55       | Frequency monitoring reference                             | Calbrin F  | 0 to 120Hz                 | BUHZ       | +              |
| ç       | 5          | Multi-speed setting (middle speed)                                                                              | PresetF2   | 0 to 120Hz                             | 30Hz        |           |              | 56       | Current monitoring reference                               | CalbFM 1   | 0 to 500A                  | (Note 3)   | +              |
| 2       | 6          | Multi-speed setting (low speed)                                                                                 | PresetF3   | 0 to 120Hz                             | 10Hz        |           | 12 2         | 57       | Restart coasting time                                      | BestriT1   | 0.01 to 5 seconds,         | 9999       |                |
| Basic   | 7          | Acceleration time                                                                                               | Acc.T1     | 0 to 3600 seconds/<br>0 to 360 seconds | (Note2)     |           | toma<br>star |          |                                                            |            | 9999                       |            | +              |
|         | 8          | Deceleration time                                                                                               | Dec.T1     | 0 to 3600 seconds/<br>0 to 360 seconds | (Note2)     |           | Aut          | 58       | Restart cushion time                                       | RestrtT2   | 0 to 60 seconds            | 1.0 second | _              |
| 1.1     | 9          | Electronic thermal O/L relay                                                                                    | Set THM    | 0 to 500A                              | (Note3)     |           | : 2 _ 8      |          |                                                            |            | 1                          |            |                |
|         | 10         | DC injection brake operation frequency                                                                          | DC Br F    | 0 to 120Hz 9999                        | 3Hz         |           | ·   19 8 5   | 59       | Hemote setting function selection                          | Hmt Set    | 0, 1, 2                    | 0          |                |
|         | 11         | DC injection brake operation time                                                                               | DC Br T    | 0 to 10 seconds 8888                   | 0.5 seconds |           | Ā Ā          |          |                                                            |            |                            |            | +              |
|         | 10         |                                                                                                    | DO BLI     | 0 10 10 3600103, 0000                  | (histof)    |           | i I          | 60       | Intelligent mode selection                                 | Int. Mode  | 0, 3, 4                    | 0          |                |
|         | 12         | DC injection brake voltage                                                                                      | DC Br.V    | 0 10 30%                               | (NOTE1)     |           |              | 61       | Reference I for intelligent mode                           | Refl       | 0 to 500A, 9999            | , 9999     | Т              |
|         | 13         | Starting frequency                                                                                              | Start F    | 0.5 to 60Hz                            | 0.5Hz       |           |              | 62       | Bef. I for intelligent mode accel.                         | Acc t/l    | 0 to 150%, 9999            | 9999       | 1              |
|         | 14         | Applied load selection                                                                                          | Load VF    | 0, 1                                   | 0           |           | 11           | 63       | Ref I for intelligent mode decel                           | Dec t/t    | 0 to 150% 9999             | 9999       | +              |
|         | 15         | Jog frequency                                                                                                   | JOG F      | 0 to 120Hz                             | 5Hz         |           |              | 65       | Retry selection                                            | Both       | 0 to F                     | 0000       | +              |
|         | 40         | La construction de la contraction de la deservición de la contraction de la contraction de la contraction de la |            | 0 to 3600 seconds/                     | 0.5         |           | 6 6          | 03       | Ctall association and station station                      | neuy       | 010.5                      |            | +              |
|         | 16         | Jog acceleration/deceleration time                                                                              | JOG T      | 0 to 360 seconds                       | 0.5 seconds |           | tions        | 66       | Stall prevention operation reduction starting<br>frequency | Stll coF   | 0 to 120Hz                 | 60Hz       |                |
|         | 1/         | External memar O/L relay input                                                                                  | JUG/OH     | 010/                                   | 0           | +         | Ιš           | 67       | Number of retries at alarm occurrence                      | Retry No   | 0 to 10, 101 to 110        | 0          |                |
| 2       | 19         | Base frequency voltage                                                                                          | VFbase V   | 0 to 1000V, 8888, 9999                 | 9999        |           |              | 68       | Betry waiting time                                         | Betry t    | 0 to 10 seconds            | 1.0 second | 1              |
| ğ       | 20         | Acceleration/deceleration reference frequency                                                                   | Acc/DecF   | 1 to 120Hz                             | 60Hz        |           | - Ē          | 60       | Retry count display erasure                                | Retry N    | 0                          | 0          | +              |
| 5 .     | 21         | Acceleration/deceleration time increments                                                                       | Incr.T     | 0, 1                                   | 0           |           | 1 8          | 03       | A - l'ad - star                                            | Cetteres   | 0                          |            | +              |
| Ę.      | 22         | Stall prevention operation level                                                                                | Stll Pv1   | 0 to 150%, 9999                        | 120%        |           | sel 1        | /1       | Applied motor                                              | SetMotor   | 0,1,2                      | U          | +              |
| 5       | 23         | Stall prevention operation level at double speed                                                                | Stil Pv2   | 0 to 200%, 9999                        | 9999        |           | Ē            | 72       | PWM frequency selection                                    | PWM F      | 0.7 to 14.5KHz             | 14.5KHz    | +              |
| ati     | 24         | Multi-speed setting (speed 4)                                                                                   | PresetE4   | 0 to 120Hz 9999                        | 0000        |           | ' 불          | 73       | 0 to 5V, 0 to 10V selection                                | Extf/10V   | 0 to 5, 10 to 15           | 1          | _              |
| ğ       | 25         | Multi-speed setting (speed 5)                                                                                   | PresetF5   | 0 to 120Hz, 0000                       | 0000        |           | : 1 <b>5</b> | 74       | Response time for analog signal                            | IPfilter   | 0 to 8                     | 1          | 1              |
| 5       | 23         | Multi-speed setting (speed 5)                                                                                   | PresetE6   | 0 10 12012, 9999                       | 9999        |           | 1 8          |          | Reset selection /PU disconnection detection/               |            |                            |            | T              |
| 8.      | 20         | Molti-speed setting (speed 6)                                                                                   | Plesetro   | 0 to 120Hz, 9999                       | 3993        |           |              | 75       | PU stop selection                                          | HES Mode   | 0, 1, 2, 3, 14 to 17       | 14         |                |
| 2       | 27         | Multi-speed setting (speed 7)                                                                                   | Presett-7  | 0 to 120Hz, 9999                       | 9999        |           | 1            | 76       | Alarm code output selection                                | Alarm OP   | 0123                       | 0          | +-             |
| ŝta     | 28         | Multi-speed input compensation                                                                                  | Pre.Comp   | 0,1                                    | 0           |           |              | 77       | Parameter write displic celection                          | Enchlolder | 0,1,2,0                    |            | +              |
| 05      | 29         | Acceleration/deceleration pattern                                                                               | Acc/DecP   | 0, 1, 2, 3                             | 0           |           | 11           |          | Parameter whe disable selection                            | Enablewi   | 0,1,2                      |            | +              |
|         | 30         | High power factor converter connection selection                                                                |            | 0, 3 to 5, 9999                        | 0           |           |              | 78       | Reverse rotation prevention selection                      | EnableFH   | 0, 1, 2                    |            | +              |
|         | 31         | Frequency jump 1A                                                                                               | Fjump 1A   | 0 to 120Hz, 9999                       | 9999        |           |              | 79       | Operation mode selection                                   | ContMode   | 0 to 5, 7, 8               | 0          | +              |
|         | 32         | Frequency jump 1B                                                                                               | Fiumo 1B   | 0 to 120Hz 9999                        | 9999        |           |              | 107      | Commercial power supply switching sequence                 |            | 0 1 2                      | 0          |                |
|         | 22         | Frequency jump 24                                                                                               | Fiumo 24   | 0 to 120Hz 0000                        | 0000        |           | 8 👳          | 107      | output terminal selection                                  |            | 0, 7, 2                    | , v        |                |
|         |            | Frequency jump 20                                                                                               | Fiume 2D   | 0 10 12012, 9999                       | 3333        | -         | l ĝż "       | 108      | MC switching interlock time                                |            | 0 to 100.0 seconds         | 1.0 second | 1              |
|         | 34         | Prequency jump 28                                                                                               | Fjump 2B   | 0 to 120HZ, 9999                       | 9999        |           | 5 1 1 1 1    | 109      | Bestart waiting time                                       |            | 0 to 100.0 seconds         | 0.5 second | 1              |
|         | 35         | Frequency jump 3A                                                                                               | Fjump 3A   | 0 to 120Hz, 9999                       | 9999        |           | ci s ci      |          | Commercial nowar supply switching selection                |            |                            |            | +              |
|         | 36         | Frequency jump 3B                                                                                               | Fjump 3B   | 0 to 120Hz, 9999                       | 9999        |           | l n d d      | 110      | at alarm occurrence                                        | ·   —      | 0.1                        | 0          |                |
|         | 37         | Speed display                                                                                                   | Dispunit   | 11 to 9998                             | 4           |           | S CO         | 111      | Automatic inverter-commercial power supply                 |            | 0 to 60.0Hz, 9999          | 9999       | Τ              |
|         | 38         | Automatic torque boost                                                                                          | A.TrqBst   | 0 to 200%                              | 0%          |           |              | +        | switching selection                                        |            |                            |            | +-             |
| -       | 39         | Automatic torgue boost operation starting current                                                               | NoLoad I   | 0 to 500A                              | 0A          |           | i e          | 128      | Forward-reverse action selection                           | PI Band    | 0, 1, 10, 11, 20, 21       | 0          | +              |
| ge "    | 40         | Output terminal assignment                                                                                      | Selecton   | 0 to 9999                              | 1234        |           | 1 3          | 129      | PI proportional band                                       | . Intgrl T | 0.1 to 1000%, 9999         | 100%       |                |
| ĒŠ      | 41         | In-to-frequency sensitivity                                                                                     | SU Rango   | 0 to 100%                              | 10%         |           | Ĕ            | 100      | Integral time                                              | DI Direc   | 0.1 to 3600 seconds,       | 1000000    |                |
| 분충      | 40         | Output frequency detection                                                                                      | SofELLEN   | 0 to 100/6                             | 61-         |           | 1 1          | 1 '30    | n regial time                                              | L DIROC    | 9999                       | 1.0 second |                |
| 35      | 42         |                                                                                                    | JOBIT U FW |                                        | offz        | -         | Ě            | 131      | Upper limit value                                          | PI UPlim   | 0 to 100%, 9999            | 9999       | T              |
| 8       | 43         | Output frequency detection at reverse rotation                                                                  | SetFU RV   | 0 to 120Hz, 9999                       | 9999        |           | 1 8          | 132      | Lower limit value                                          | PI LOlim   | 0 to 100%, 9999            | 9999       | 1              |
|         |            |                                                                                                    |            |                                        |             |           | 1 2          | 122      | PI control set value setting for PI I operation            | PI Point   | 0 to 100%                  | 0%         | +              |
|         | 14         | Second acceleration/deceleration time                                                                           | Ac/DecT2   | 0 to 3600 seconds/                     | E cocondo   |           |              | 140      | Deservates unit language autorities                        | Dillene    | 0 1 0 0                    | 0          | +              |
| ŝ       | 44         | Cocond acceleration deceleration time                                                                           | AGDectz    | 0 to 360 seconds                       | 5 5000105   | 1 1       | 11           | 145      | Parameter unit language switching                          | POLang     | 0, 1, 2, 3                 |            | +-             |
| 왍       |            |                                                                                                    | D TO       | 0 to 3600 seconds/                     |             |           |              | 152      | Detection level                                            | ********   | 0 to 50%                   | 5.0%       | +              |
| Ê,      | 45         | Second deceleration time                                                                                        | Dec.12     | 0 to 360 seconds, 9999                 | 9999        | 1         | . Sc         | 153      | Detection time                                             |            | 0.05 to 1 seconds          | 0.5 second | -              |
| f       | 46         | Second torque boost                                                                                             | Tro Bst2   | 0 to 30% 9999                          | 0000        |           | . iž         | 154      | Curnulative power monitoring clear                         |            | 0                          | 0          |                |
| Š       | 47         | Second V/E (base frequency)                                                                                     | VEbacaE2   | 10 to 100Hz 0000                       | 0000        | +         | , <u>ŝ</u>   | 155      | RT activated condition                                     | RT set     | 0, 10                      | 0          |                |
| 8       | 4/         | Cocord vn (base requercy)                                                                                       | Ci-llo I   | 10 10 120HZ, 9999                      | 9999        |           | 11 5         | 156      | Stall prevent, select, at regeneration                     | Stil Prv   | 0 to 31, 100               | 0          | T              |
| s       | 48         | Second stall prevention operation current                                                                       | ISTAILS I  | 0 to 150%                              | 120%        |           | lar<br>I     | 157      | OI signal waiting time                                     | OL delay   | 0 to 25 seconds 9999       | 0          | +              |
|         | 49         | Second stall prevention operation frequency                                                                     | Stall2 F   | 0 to 120Hz                             | 0           |           | i iz         |          | ou organic reading into                                    | OL GORAY   | 1 to 3 5 6 8 10 to 14      | <u> </u>   | +              |
|         | 50         | Second output frequency delection                                                                               | SetFU 2    | 0 to 120Hz                             | 30Hz        |           | ₹            | 158      | AM terminal function selection                             | AM set     | 1 10 3, 5, 5, 6, 10 10 14, | 9999       | 1              |
|         | 51         | Inverter LED display data selection                                                                             | Set LED    | 1 to 6, 8, 10 to 14, 17                | 1           |           |              | <u> </u> |                                                            |            | 17, 21, 9999               | <u> </u>   | 1              |
| Ĩ       | L          | <u> </u>                                                                                                    | 1          | 0 17 19 20 23 24                       |             | 1         |              | 159      | PWM f decrease at low speed                                | PWM3 f     | 0, 1, 2, 3                 | 0          |                |
| Ť       | 52         | PU main display data selection                                                                                  | Set Main   | 25                                     | 0           |           |              | 900      | FM terminal calibration                                    | FM Tune    |                            |            |                |
| £       | <u> </u>   |                                                                                                    |            | 40                                     |             | +         | 5 0          | 901      | AM terminal calibration                                    | AM Tune    | —                          |            | T              |
| -       | 53         | PU level display data selection                                                                                 | Set Lvl.   | 0 10 3, 5, 6, 8,                       | 1           |           | o #i         | 902      | Frequency setting voltage bias                             | ExtVhiae   | 0 to 10 V 0 to 60Hz        | (0V) 0H7   | +              |
|         | L          |                                                                                                    | 1          | 10 to 14, 17                           | ·           | L         | id pr        | 002      | Frequency setting voltage data                             | ExtVasin   | 0 to 10 V 1 to 120         | (51) 604-  | , <del>†</del> |
| ÷1:€    | 6% (7.5K c | or down), 3%(11K or up)                                                                                         |            |                                        |             |           | tagi I       | 903      | Frequency setting voltage gain                             | Extrugaln  | 0 10 10 V 1 10 120HZ       | (SV) OUHZ  | +              |
|         | Seconde    | (7.5K or down), 15 seconds (11K or up)                                                                          |            |                                        |             |           | 10-          | j 904    | requency setting current bias                              | L xtibias  | 10 to 20mA : 0 to 60Hz     | (4mA): 0Hz | 1              |
| 2:5     | 5 30001103 |                                                                                                    |            |                                        |             |           |              |          |                                                            |            |                            |            | _              |

#### MONITORING MODE DISPLAY LABELS

These are monitoring mode display labels for the parameter unit. To display the motor speed (rpm), line speed (m/min) or the like, apply the required labels on the left to the unit character portions "Hz", "V" according to the display unit.

|   | rpm   | rpm                 | r/min | r/min | V     | V     |
|---|-------|---------------------|-------|-------|-------|-------|
|   | A     | _ A                 | Hz    | Hz    | kW    | kW    |
| _ | m/min | m <sup>*</sup> /min | l/min | I/min | m/min | m/min |
|   | %     | <sup>%</sup>        | ×0.1  | ×0.1  | ×0.01 | ×0.01 |
|   | ,     |                     |       |       |       |       |

ŝ,

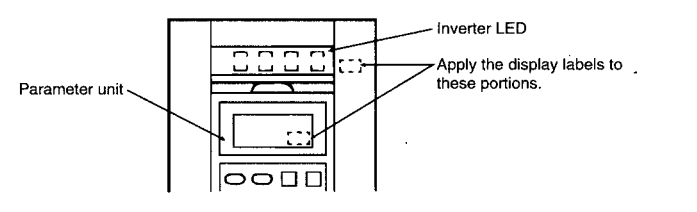

Thank you for choosing the Mitsubishi Inverter.

This instruction manual gives handling information and precautions for use of this equipment. Incorrect handling might cause an unexpected fault. Before using the inverter, please read this manual carefully to use the equipment to its optimum.

Please forward this manual to the end user.

#### This section is specifically about safety matters

Do not attempt to install, operate, maintain or inspect the inverter until you have read through this instruction manual and appended documents carefully and can use the equipment correctly. Do not use the inverter until you have a full knowledge of the equipment, safety information and instructions.

In this instruction manual, the safety instruction levels are classified into "WARNING" and "CAUTION".

#### A WARNING

Assumes that incorrect handling may cause hazardous conditions, resulting in death or severe injury.

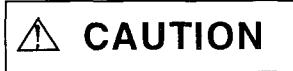

Assumes that incorrect handling may cause hazardous conditions, resulting in medium or slight injury, or may cause physical damage only.

Note that the CAUTION level may lead to a serious consequence according to conditions. Please follow the instructions of both levels because they are important to personnel safety.

## SAFETY INSTRUCTIONS

#### **1. Electric Shock Prevention**

## \land WARNING

- While power is on or when the inverter is running, do not open the front cover. You may get an electric shock.
- Do not run the inverter with the front cover removed. Otherwise, you may access the exposed highvoltage terminals and charging part and get an electric shock.
- If power is off, do not remove the front cover except for wiring or periodic inspection. You may access the charged inverter circuits and get an electric shock.
- Before starting wiring or inspection, switch power off, wait for more than 10 minutes, and check for no residual voltage with a tester or the like.
- \land Use a class 3 or higher earthing method to earth the inverter.
- Any person who is involved in the wiring or inspection of this equipment should be fully competent to do the work.
- Always install the inverter before wiring. Otherwise, you may get an electric shock or be injured.
- A Operate the switches with dry hands to prevent an electric shock.
- Do not subject the cables to scratches, excessive stress, heavy loads or pinching. Otherwise, you may get an electric shock.

#### 2. Fire Prevention

#### 

- Mount the inverter on an incombustible. Installing the inverter directly on or near a combustible could lead to a fire.
- If the inverter has become faulty, switch power off on the inverter's power supply side. A continuous flow of a large current could cause a fire.
  - $m \uparrow$  Do not connect the resistor directly to the DC terminals P, N. This could cause a fire .

#### 3. Injury Prevention

# Apply only the voltage specified in the instruction manual to each terminal to prevent burst, damage, etc. Ensure that the cables are connected to the correct terminals. Otherwise, burst, damage, etc. may occur. Always make sure that polarity is correct to prevent burst, damage, etc. While power is on or for some time after power-off, do not touch the inverter as it is hot and you may get burnt.

#### 4. Additional instructions

To prevent injury, damage or product failure, please note the following points.

#### (1) Transportation and mounting

#### 

| Take care when carrying products, use correct lifting gear.<br>Do not stack the inverter boxes higher than the number recommended.<br>Ensure that installation position and material can withstand the weight of the inverter. Install<br>according to the information in the Instruction Manual.<br>Do not operate if the inverter is damaged or has parts missing.<br>Do not lift the inverter with the front cover attached. It may fall off.<br>Do not stand or reset heavy objects on the inverter.<br>Check the inverter mounting orientation is correct.<br>Prevent any dust, wire fragments or other foreign bodies from dropping into the inverter<br>during wiring up and commissioning. |                                                                                           |  |  |  |
|----------------------------------------------------------------------------------------------------|-------------------------------------------------------------------------------------------|--|--|--|
| Use the inverter unde                                                                                                    | r the following environmental conditions:                                                 |  |  |  |
| <br>Environment                                                                                                    | Conditions                                                                                |  |  |  |
| Ambient temperature -10°C to +50°C (non-freezing)<br>(-10°C to +40°C when the dust-protection structure attachment is use                                                                                                    |                                                                                           |  |  |  |
| Ambient humidity 90%RH or less (non-condensing)                                                                                                    |                                                                                           |  |  |  |
| Storage temperature -20 to +65°C*                                                                                                    |                                                                                           |  |  |  |
| Ambience Indoors, free from corrosive gas, flammable gas, oil mist, dust and dirt.                                                                                                    |                                                                                           |  |  |  |
| Altitude, vibration                                                                                                    | Max. 1000m above sea level, 5.9m/S <sup>2</sup> (0.6G) or less (conforming to JIS C 0911) |  |  |  |

\* Temperatures applicable for a short time, e.g. in transit.

(2) Wiring

#### 

Do not fit capacitive equipment such as power factor correction capacitor, noise filter or surge suppressor to the output of the inverter.

The connection orientation of the output cables U, V, W to the motor will affect the direction of rotation of the motor.

(3) Trial run

#### 

 $\triangle$  Check all parameter, and ensure that the machine will not be damaged by sudden start-up.

(4) Operation

|             | While the retry function is selected, keep away from the equipment because it will start suddenly after an alarm stop. |  |  |  |  |  |
|-------------|----------------------------------------------------------------------------------------------------|--|--|--|--|--|
| $\triangle$ | The stop key is valid only when function setting has been made. Prepare an emergency stop switch separately.           |  |  |  |  |  |

|             | Switch off the start signal when resetting the inverter. Failure to do so may start the motor immediately after reset.                                    |  |  |  |  |  |
|-------------|----------------------------------------------------------------------------------------------------|--|--|--|--|--|
| $\Lambda$   | The load used must be a three-phase induction motor. If any other electrical equipment is connected to the inverter output, the equipment may be damaged. |  |  |  |  |  |
| $\triangle$ | Do not modify the equipment.                                                                                                    |  |  |  |  |  |
|             |                                                                                                    |  |  |  |  |  |
|             |                                                                                                    |  |  |  |  |  |

- $\Delta$  The electronic motor thermal protection does not guarantee to prevent motor burn out.
- Do not use a contactor on the inverter input for frequent starting/stopping of the inverter. use control signals.
- To reduce the effect of mains conducted electromagnetic interference, use a RFI noise filter. Take care to ensure that electromagnetic radiation from the inverter does not damage or affect the operation of nearby electrical equipment.
- Take adequate measures, e. g. install a reactor, to prevent power harmonics generated by the inverter, which may cause the power capacitor and generator to overheat or burn.
- An inverter-driven 400V class motor should be insulation-enhanced. Surge voltages attributable to the wiring constant may occur at motor terminals, deteriorating the insulation of the motor.
- Mhen parameter clear or all parameter clear is performed, each parameter returns to the factory setting. Re-set the required parameters before starting operation.
- The inverter can be easily set for high-speed operation. Before changing its setting, fully examine the performances of the motor and machine.
- The inverter does not have a holding stop facility. For emergency stop another circuit must be used.

(5) Emergency stop

#### 

Provide a safety backup such as an emergency brake which will prevent the machine and equipment from hazardous conditions if the inverter fails.

#### (6) Maintenance, inspection and parts replacement

#### 

A Do not carry out a megger (insulation resistance) test on the control circuit of the inverter.

(7) Disposing of the inverter

### 

▲ Treat as industrial waste.

(8) General instructions

Many of the diagrams and drawings in this instruction manual show the inverter without a cover, or partially open. Never run the inverter like this. Always replace the cover and follow this instruction manual when operate the inverter.

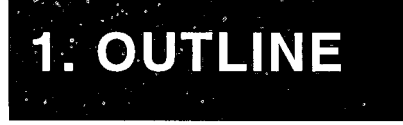

# 2. OPERATION

# **3. PARAMETERS**

4. FUNCTIONS

# **5. PROTECTIVE FUNCTIONS**

6. PRECAUTIONS FOR SELECTING

# 7. SPECIFICATIONS

APPENDICES

## CONTENTS

| 1. OUTL | LINE 1.1 to 1.4                                   |
|---------|---------------------------------------------------|
| 1.1 PRE | -OPERATION PROCEDURE 1                            |
| 1.1.1   | Pre-operation for Operation 1                     |
| 1.1.2   | Precautions for Handling the Inverter 2           |
| 1.2 STR | UCTURE                                            |
| 1.2.1   | Structure                                         |
| 1.2.2   | Removal and Reinstallation of the Front Cover 4   |
| 1.2.3   | Removal and Reinstallation of the Parameter Unit  |
| 1.2.4   | Removal and Reinstallation of the Accessory Cover |
| 1.3 INS | STALLATION AND WIRING 9                           |
| 1.3.1   | Operation Environmental Conditions                |
| 1.3.2   | Wiring Instructions                               |
| 1.3.3   | Design Information to be Checked 14               |
| 1.3.4   | Wiring of the Main Circuit                        |
| 1.3.5   | Wiring of the Control Circuit                     |
| 1.4 PAR | AMETER UNIT                                       |
| 1.4.1 S | structure of the Parameter Unit                   |
| 1.4.2 P | Precautions for Using the Parameter Unit          |
| 1.4.3 H | landling of the FR-ARWE-1 Parameter Copy Unit     |
| 1.4.4 H | landling of the FR-PU01E Parameter Unit           |
| 1.4.5 H | landling of the FR-ZRWE Parameter Copy Unit       |
| 2. OPEF | RATION 2.1                                        |

# 2. OPERATION

| 2.1 OP | ERATION                                               | 28 |
|--------|-------------------------------------------------------|----|
| 2.1.1  | Instruments and Parts to be Prepared before Operation | 28 |
| 2.1.2  | Pre-operation Settings                                | 29 |
| 2.1.3  | Operation Mode                                        | 32 |
| 2.1.4  | Selection of the Operation Mode                       | 33 |
| 2.1.5  | Operation Mode, Command and Status Indication         | 34 |
| 2.1.6  | External Operation Mode                               | 35 |
| 2.1.7  | PU Operation Mode                                     | 37 |
| 2.1.8  | Combined Operation Mode                               | 39 |

#### 3.1 to 3.5 **3. PARAMETERS** 1.25 TION

| 3.1 MC |                                                                     | 42 |
|--------|---------------------------------------------------------------------|----|
| 3.1.1  | SHIFT Operation Sequence on the PU Main Monitor                     | 42 |
| 3.1.2  | Selecting the Another Monitor Item in the Selective Monitoring Mode | 43 |
| 3.2 HE | LP FUNCTION                                                         | 45 |
| 3.2.1  | Definitions of the Help Function Displays                           | 46 |
| 3.2.2  | Help Function Menu                                                  | 48 |
| 3.2.3  | Help Function Operation Procedure                                   | 49 |
| 3.2.4  | Other Help Function                                                 | 61 |
| 3.3 SE | TTING AND CHANGING THE VALUES IN THE PARAMETERS                     | 62 |

| 3.3.1 Overvie  | w of the Parameter Unit Functions                                                                                                    | 63  |
|----------------|----------------------------------------------------------------------------------------------------|-----|
| 3.4 PARAMETE   | ERS                                                                                                    | 64  |
| 3.4.1 Parame   | er List                                                                                                    | 64  |
| 3.4.2 Setting  | of Parameters to Improve the Corresponding Operational Functions                                                                                                    | 67  |
| [0] to [2]     | (Torque boost, maximum frequency and minimum frequency)                                                                                                    | 67  |
| [3] to [6]     | (Base frequency and 3-speed setting)                                                                                                    | 68  |
| [7], [8]       | (Acceleration/deceleration time)                                                                                                    | 69  |
| [9] to [12]    | (Electronic overcurrent protection and DC injection brake operation)                                                                                                    | 70  |
| [13]           | (Starting frequency)                                                                                                    | 71  |
| [14] to [16]   | (Applied load selection, jog frequency and jog acceleration/deceleration time)                                                                                                    | 72  |
| [17]           | (External thermal relay input)                                                                                                    | 74  |
| [19] to [23]   | (base frequency voltage, acceleration/deceleration reference frequency<br>and acceleration/deceleration time increments and stall prevention<br>operation level and stall prevention operation level at double speed) | 75  |
| [24] to [29]   | (Multi-speed setting, multi-speed input compensation                                                                                                    |     |
|                | and acceleration/deceleration pattern)                                                                                                    | 77  |
| [30]           | (High power factor converter connection selection)                                                                                                    | 78  |
| [31] to [36]   | (Frequency jump)                                                                                                    | 81  |
| [37]           | (Speed display)                                                                                                    | 82  |
| [38] to [40]   | (Automatic torque boost and output terminal assignment)                                                                                                    | 83  |
| [41]           | (Up-to frequency sensitivity)                                                                                                    | 84  |
| [42], [43]     | (Output frequency detection)                                                                                                    | 85  |
| [44] to [49]   | (Second acceleration time, second torque boost, second V/F and second stall prevention operation)                                                                                                    | 86  |
| [50]           | (Second output frequency detection)                                                                                                    | 87  |
| [51] to [54]   | (Speed output frequency detection, display data and FM/AM terminal function selection)                                                                                                    | 88  |
| [55], [56]     | (Frequency monitoring reference and current monitoring reference)                                                                                                    | 90  |
| [57], [58]     | (Coasting time for antomatic restart after instantaneous power failure and rise time for automatic restart after instantaneous power failure)                                                                         | 91  |
| [59]           | (Remote setting function selection)                                                                                                    | 93  |
| [60]           | (Interigent mode selection)                                                                                                    | 94  |
| [61] to [63]   | (Reference current, reference current for acceleration and eference current for deceleration)                                                                                                    | 95  |
| [65], [66]     | (Retry selection and stall prevention operation level reduction starting frequency)                                                                                                    | 96  |
| [67] to [71]   | (Number of retries at trip occurrence, retry waiting time and retry count display erasure)                                                                                                    | 97  |
| [71]           | (Applied motor)                                                                                                    | 98  |
| [72]           | (PWM frequency selection)                                                                                                    | 98  |
| [72]           | (0 to 5U, 0 to 10U selection)                                                                                                    | 99  |
| [70]           | (Input filter time constant reset selection/PU disconnection detection)                                                                                                    | 100 |
| [76] to [78]   | (Alarm code output selection, parameter write disoble selection and<br>reverse ratation selection)                                                                                                    | 102 |
| [79]           | (Operation mode selection)                                                                                                    | 103 |
| [107] to [111] | (Commercial power supply switching sequence)                                                                                                    | 104 |
| [128] to [133] | (PI controll function)                                                                                                    | 105 |
| [145] to [153] | (Parameter unit language switching and open motor circuit detection)                                                                                                    | 106 |

| [154] , [155]  | (Cumulative power motor clear<br>and terminal RT activated condition selection) | 107                                                                                                    |
|----------------|---------------------------------------------------------------------------------|----------------------------------------------------------------------------------------------------|
| [156]          | (Stall prevention operation selection)                                          | 108                                                                                                    |
| [157]          | (OL signal output waiting time)                                                 | 109                                                                                                    |
| [159], [900]   | (PWM frequency decrease at low speed and FM terminal calibration)               | 110                                                                                                    |
| [901] to [905] | (AM Terminal calibration and frequency setting valtage/current, biads/gain)     | 111                                                                                                    |
| 5 INVERTER     | RESET                                                                           | 112                                                                                                    |
|                | [154] , [155]<br>[156]<br>[157]<br>[159], [900]<br>[901] to [905]<br>5 INVERTER | <ul> <li>[154], [155] (Cumulative power motor clear<br/>and terminal RT activated condition selection)</li> <li>[156] (Stall prevention operation selection)</li> <li>[157] (OL signal output waiting time)</li> <li>[159], [900] (PWM frequency decrease at low speed and FM terminal calibration)</li> <li>[901] to [905] (AM Terminal calibration and frequency setting valtage/current, biads/gain)</li> <li>5 INVERTER RESET</li> </ul> |

# 4. FUNCTIONS 4.1 to 4.9 4.1 CALIBRATION OF THE METER (FREQUENCY METER) 113 4.1.1 Calibration of the FM-SD Output 113 4.1.2 Calibration of the AM-5 Output 114

|         |                                                               | 10 |
|---------|---------------------------------------------------------------|----|
| 4.1.2   | Calibration of the AM-5 Output                                | 14 |
| 4.2 PU  | DISCONNECTION DETECTION FUNCTION                              | 16 |
| 4.3 AD  | JUSTMENT OF THE FREQUENCY SETTING SIGNALS "BIAS" AND "GAIN" 1 | 17 |
| 4.4 PR  | OGRAMMED OPERATION FUNCTION                                   | 23 |
| 4.4.1   | Preparation                                                   | 23 |
| 4.4.2   | Program Setting                                               | 25 |
| 4.4.3   | Details of the Functions                                      | 26 |
| 4.4.4   | Operation                                                     | 27 |
| 4.4.5   | Programmed Operation Battery Backup 12                        | 29 |
| 4.5 5-F | POINT FLEXIBLE V/F CHARACTERISTIC                             | 30 |
| 4.6 PU  | OPERATION INTERLOCK FUNCTION AND EXTERNAL SIGNAL-BASED        |    |
| OP      | PERATION MODE SWITCHING FUNCTION 1                            | 31 |
| 4.6.1   | PU Operation Interlock Function                               | 31 |
| 4.6.2   | External Signal-Based Operation Mode Switching Function       | 33 |
| 4.7 CO  | OMMERCIAL POWER SUPPLY-INVERTER                               |    |
| OP      | PERATION SWITCH-OVER FUNCTION 1                               | 34 |
| 4.7.1   | Explanation of the Terminals                                  | 35 |
| 4.7.2   | Adjustment                                                    | 36 |
| 4.7.3   | Operation Sequence Example                                    | 36 |
| 4.7.4   | Operation Pattern                                             | 37 |
| 4.7.5   | Notes                                                         | 38 |
| 4.8 PI  | CONTOROL FUNCTION 1:                                          | 39 |
| 4.8.1   | Operation                                                     | 39 |
| 4.8.2   | Wiring Example                                                | 40 |
| 4.8.3   | Terminal Explanation                                          | 40 |
| 4.8.4   | Terminal Functions                                            | 41 |
| 4.8.5   | Parameters                                                    | 41 |
| 4.8.6   | Adjustment                                                    | 43 |
| 4.8.7   | Calibration                                                   | 44 |
| 4.8.8   | Instructions                                                  | 45 |
| 4.8.9   | Specifications                                                | 45 |
| 4.9 PU  | STOP KEY FUNCTION                                             | 46 |
| 4.9.1   | Operation                                                     | 46 |
| 4.9.2   | Setting14                                                     | 46 |
|         |                                                               |    |

| 5. PRO  | TECTIVE FUNCTIONS                                    |                                          | 5.1 to 5.3       |
|---------|------------------------------------------------------|------------------------------------------|------------------|
| 5.1 ER  | RORS                                                 |                                          | 147              |
| 5.1.1   | Errors (Alarms)                                      |                                          |                  |
| 5.1.2   | Correspondences between Digital and Actual Charac    | cters                                    |                  |
| 5.1.3   | Alarm History                                        |                                          |                  |
| 5.1.4   | Erasing the Alarm History                            |                                          |                  |
| 5.1.5   | Alarm Code Output                                    |                                          | 149              |
| 5.2. TF | OUBLESHOOTING                                        |                                          | 151              |
| 5.2.1   | Checking the Parameter Unit Display                  |                                          |                  |
| 5.2.2   | Faults and Check Points                              |                                          | 152              |
| 5.3 MA  | INTENANCE AND INSPECTION                             | •••••                                    | 153              |
| 5.3.1   | Precautions for Maintenance and Inspection           |                                          |                  |
| 5.3.2   | Check Items                                          |                                          |                  |
| 5.3.3   | Replacement of Parts                                 |                                          |                  |
| 5.3.4   | Measurement of Main Circuit Voltages, Currents and   | Powers                                   |                  |
| 6. PRE  | CAUTIONS FOR SELECTING                               | n an an an an an an an an an an an an an | 6.1, 6.2         |
| 61 DD   | ECALITIONS FOR SELECTING PERIPHERAL DEVIC            | `F                                       | 159              |
| 6 1 1   | Measures Against Noises                              |                                          | 159              |
| 612     | Leskage Current                                      |                                          | 162              |
| 613     | Selecting the Bated Sensitivity Current for the Grou | nd Leakage Cir                           | cuit Breaker 163 |
| 614     | Power Supply Harmonics                               | la Louidgo on                            | 164              |
| 615     | Peripheral Device List                               |                                          |                  |
| 6.2 DR  | IVING A 400V CLASS MOTOR WITH THE INVERTE            | R                                        | 168              |
|         |                                                      |                                          |                  |
| 7. SPE  | CIFICATIONS                                          |                                          | 7.1 to 7.3       |
| 7.1 SP  | ECIFICATIONS                                         |                                          |                  |
| 7.1.1   | Standard Specifications                              |                                          |                  |
| 7.1.2   | Block Diagram                                        |                                          | 172              |
| 7.1.3   | Terminals                                            |                                          | 173              |
| 7.1.4   | Terminal Block Arrangement                           |                                          | 175              |
| 7.1.5   | Outline Drawings                                     |                                          |                  |
| 7.1.6   | Panel Cutting Dimension Diagrams                     |                                          | 179              |
| 7.1.7   | FR-PU02-1/FR-PU02E-1/FR-PU02ER-1 Parameter U         | nit Dimension [                          | Diagram 180      |
| 7.2 OP  | TIONS                                                |                                          |                  |
| 7.2.1   | Option List                                          |                                          |                  |
| 7.2.2   | Inboard Dedicated Options                            |                                          |                  |
| 7.2.3   | External Dedicated Options                           |                                          |                  |
| 7.3 US  | ING THE FUNCTIONS                                    |                                          |                  |
|         | IDICES                                               | Appendix                                 | 1 to Appendix 3  |

| Appendix 1. | INSTRUCTIONS FOR COMPLIANCE                      |       |
|-------------|--------------------------------------------------|-------|
|             | WITH THE EUROPEAN DIRECTIVES                     | APP-1 |
| Appendix 2. | INSTRUCTIONS FOR COMPLIANCE WITH THE UL STANDARD | APP-2 |
| Appendix 3. | . WARRANTY                                       | APP-3 |

Ser. eu i. Valeta OUTLINE 1. · Ke This chapter provides details the "outline" of this product. Always read the precautions, etc., before starting use. àd.: 1. Aler ġ. 1.1 PRE-OPERATION PROCEDURE ......1 1.2 STRUCTURE ....3 1.4 PARAMETER UNIT .... 23 4 X -20

32 4

19) 1963) 1

and the

200

181

# 1.1 PRE-OPERATION PROCEDURE

#### 1.1.1 Pre-operations for Operation

Incorrect handling might cause the inverter to operate improperly, its life to be reduced considerably, and in the worst case, the inverter to be damaged. Please handle the inverter properly in accordance with the information on each section as well as the precautions and instructions of this manual.

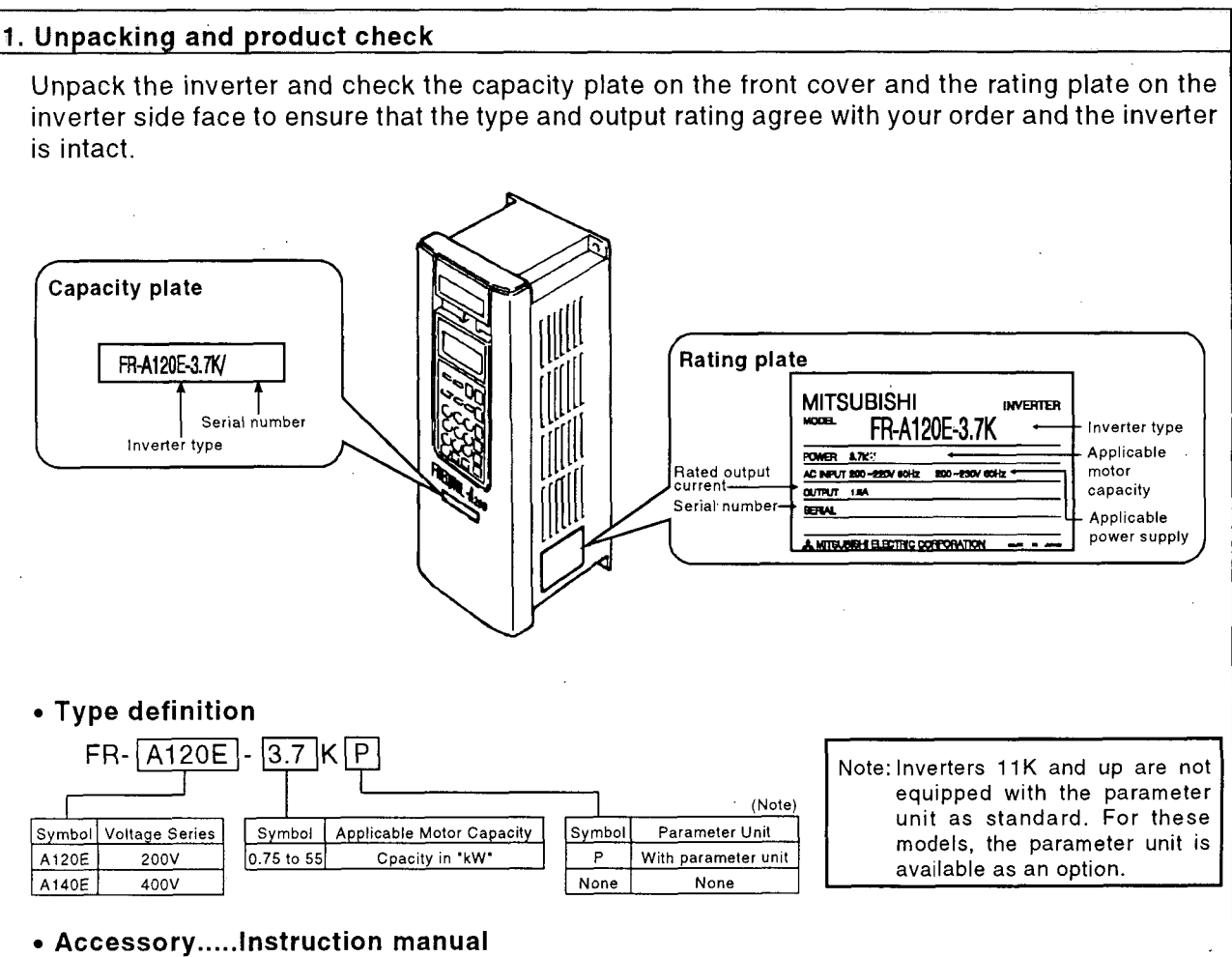

If you have found any discrepancy, damage, etc. please contact your sales representative.

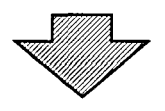

#### 2. Preparations of instruments and parts required for operation

Instruments and parts to be prepared depend on how the inverter is operated. For required parts, etc. see Page 28 "INSTRUMENTS AND PARTS TO BE PREPARED FOR OPERATION".

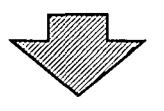

#### 3. Installation

To operate the inverter with high performance for a long time, install the inverter in a proper place, in a correct direction, and with proper clearances. (See page 11.)

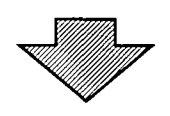

#### 4. Wiring

Connect the power supply, motor and operation signals (control signals) to the terminal block. If they are connected improperly, the inverter itself may be damaged. (See page 12.)

#### 1.1.2 Precautions for Handling the Inverter

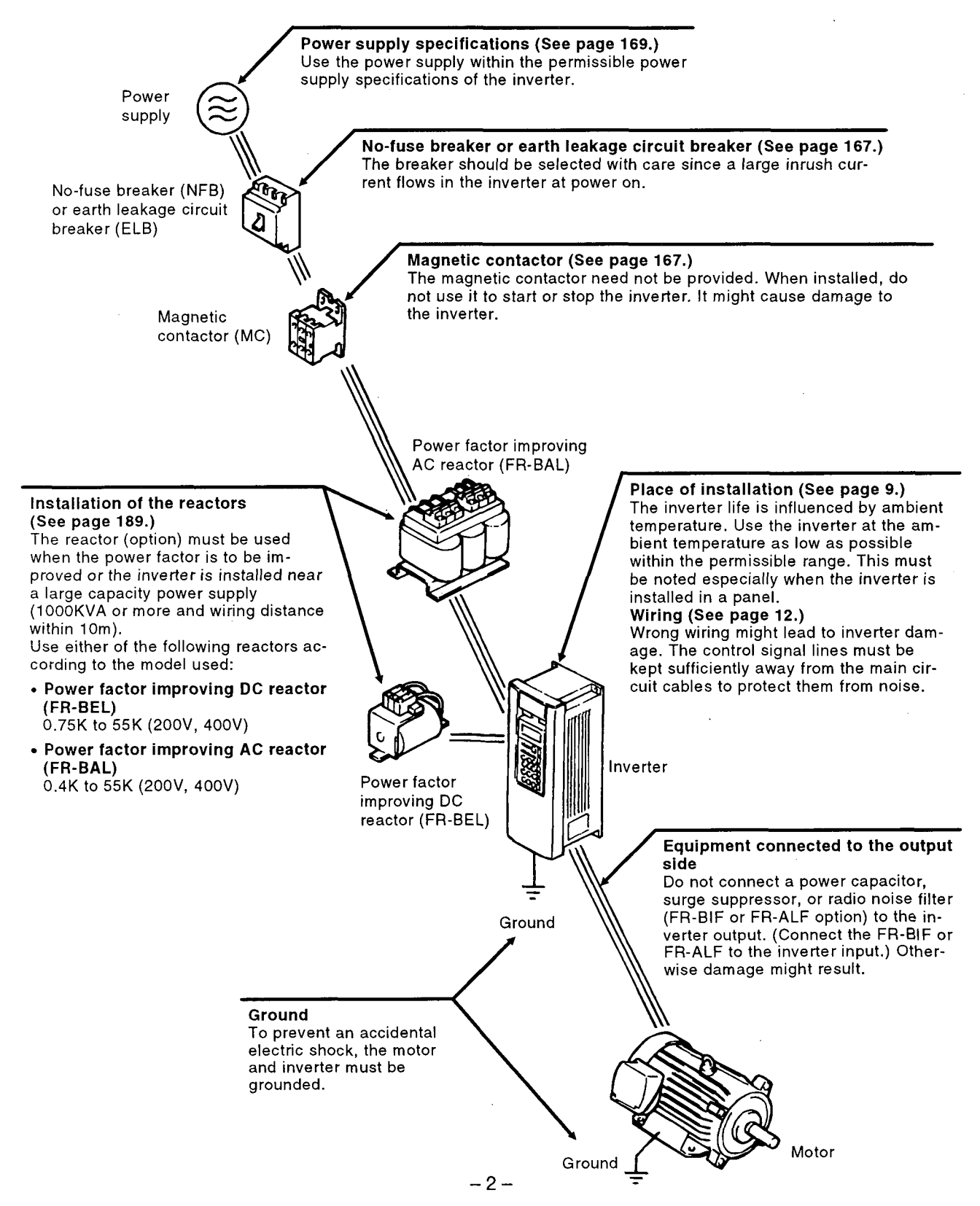

## 1.2 STRUCTURE

#### 1.2.1 Structure

For the location of the charge lamp, see the terminal block layout diagram on page 175.

# FR-A120E-0.75K(P) to 11K, FR-A140E-0.75K(P) to 11K (Not equipped with the brake resistor.)

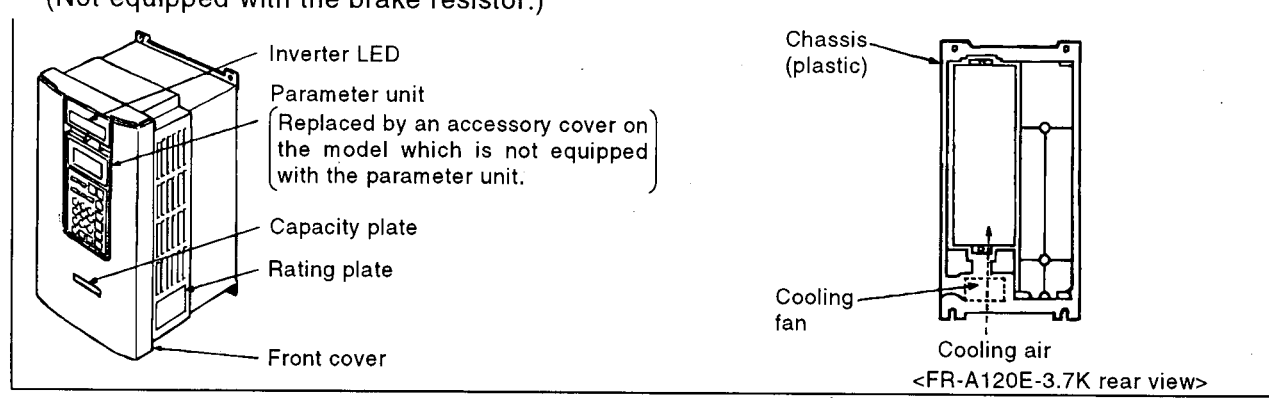

# FR-A120E-15K to 30K, FR-A140E-15K to 22K (Not equipped with the brake resistor.)

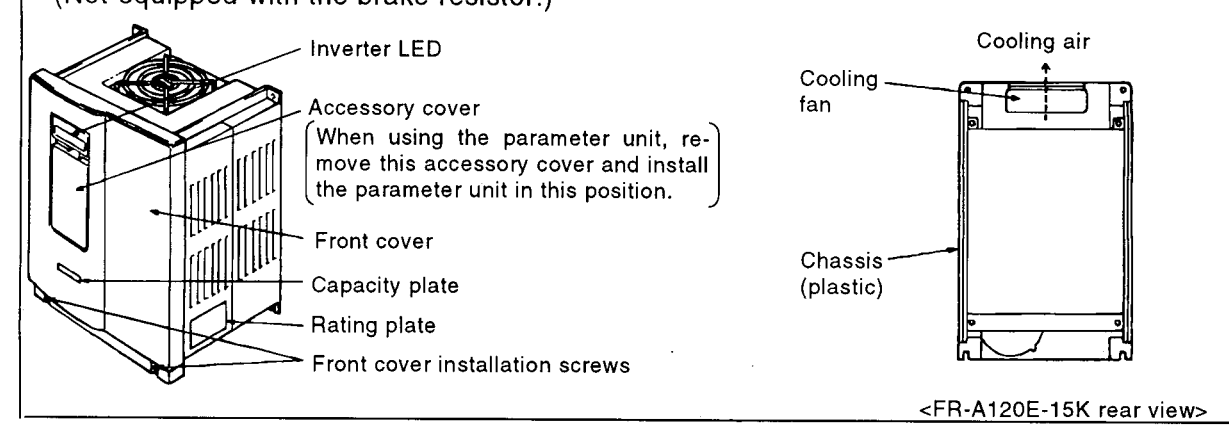

#### FR-A120E-37K to 55K, FR-A140E-30K to 55K

(The chassis and cover are made of steel. These models are not equipped with the brake resistor.)

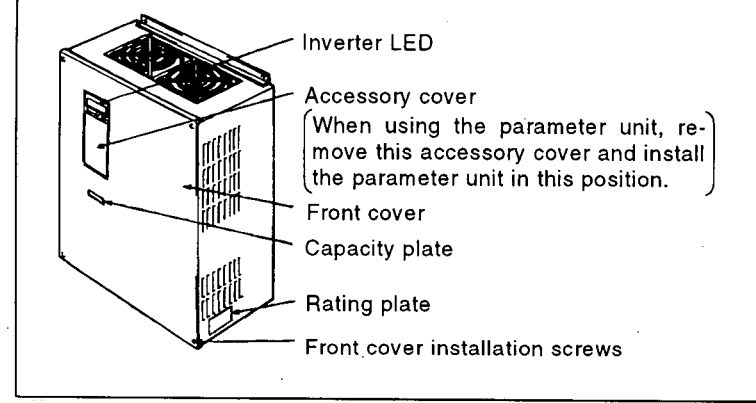

#### 1.2.2 Removal and Reinstallation of the Front Cover

#### ■ FR-A120E-0.75K(P) to 11K, FR-A140E-0.75K(P) to 11K ● Removal

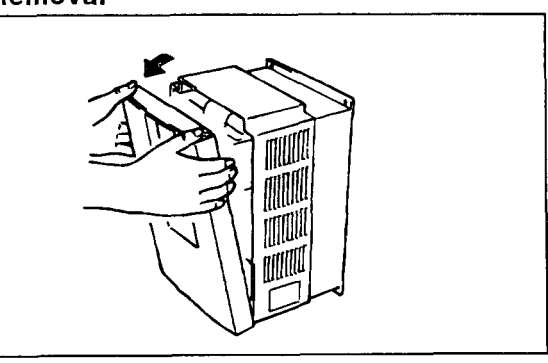

#### Reinstallation

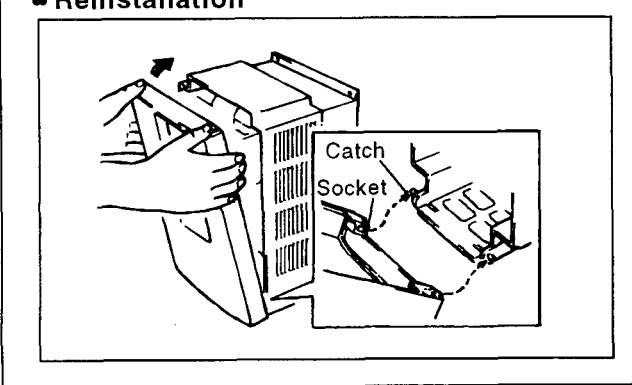

- 1) Hold both sides of the front cover top.
- 2) Pull the cover toward you.
  - (The cover may be removed with the parameter unit on.)

Fit the sockets at the cover onto the catches of the inverter.
 Using the catches as supports, securely press the cover against the inverter.

(The cover may be reinstalled with the parameter unit on.)

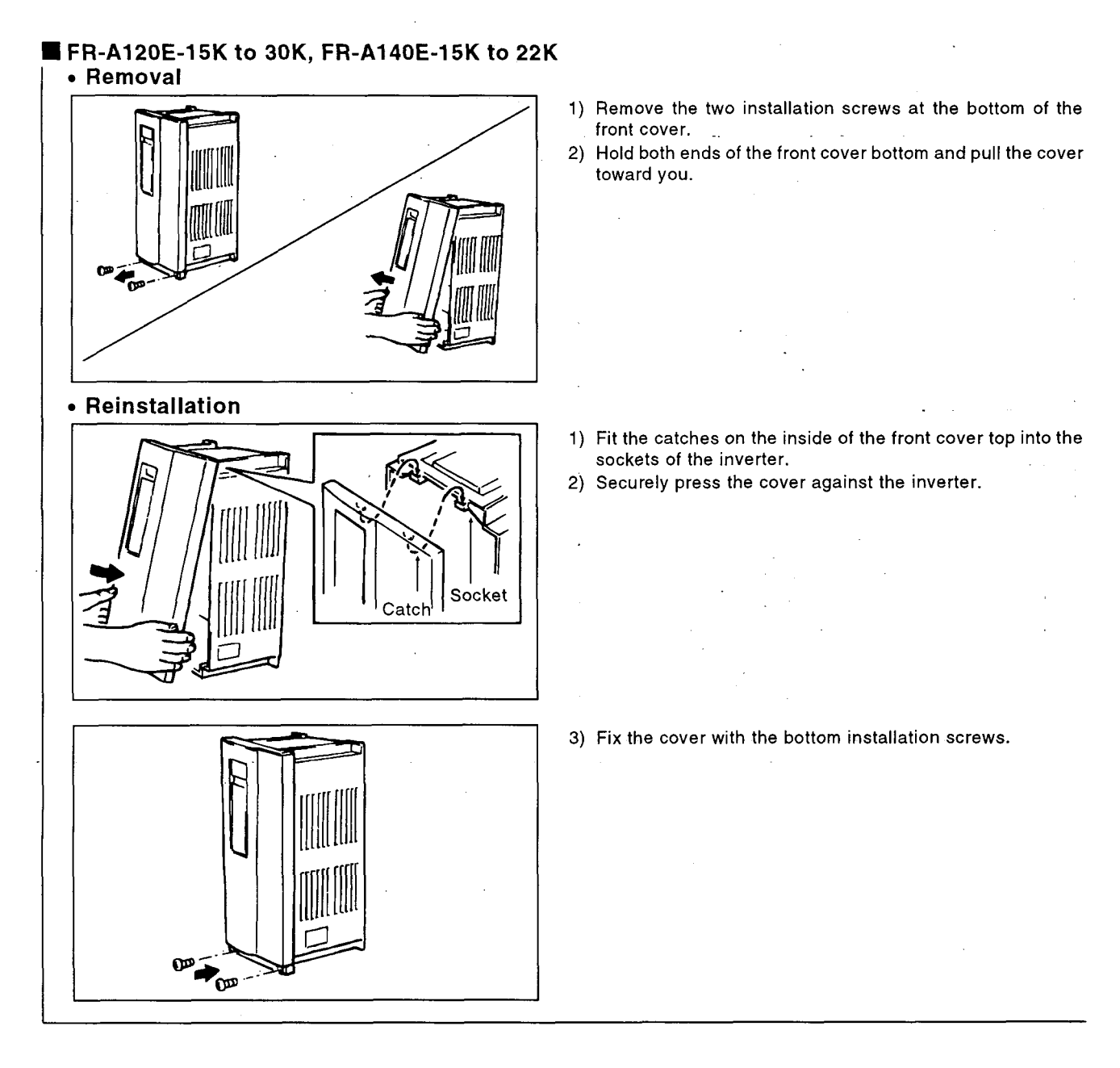

#### FR-A120E-37K to 55K, FR-A140E-30K to 55K • Removal

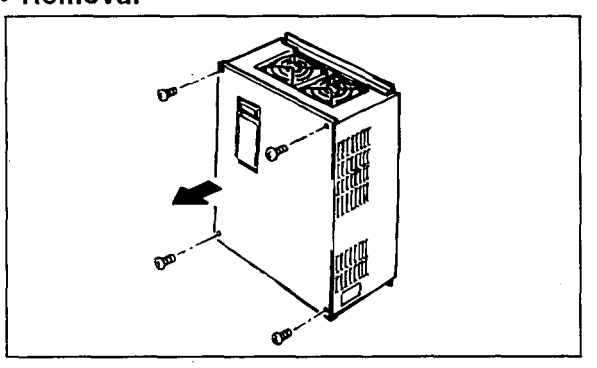

1) Remove the front cover installation screws.

#### Reinstallation

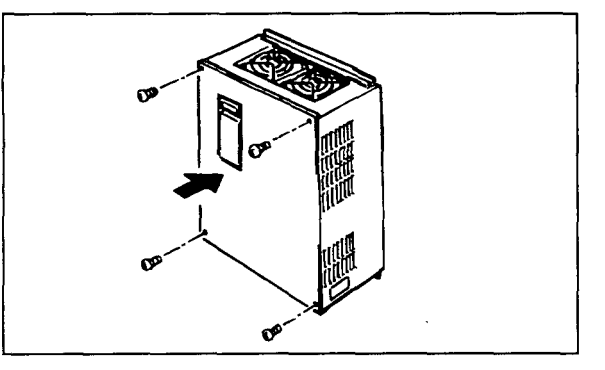

1) Fix the front cover with the installation screws.

- Note: 1. Fully check that the front cover has been reinstalled securely.
  - 2. The same serial number is printed on each of the capacity plate on the front cover and the rating plate on the inverter side face. Before reinstalling the front cover, check the serial number to ensure that the cover removed is reinstalled to the inverter from where it had been removed.

Example:

Capacity plate A46150 Rating plate A46150 001

- 3-digit serial number

If the inverter surface is stained with fingermarks, oil and/or the like during removal and/or reinstallation work, gently clean it with a cloth soaked with a neutral detergent or ethanol.

Note: 1. Do not use any solvent, such as acetone, benzene, toluene and alcohol, that will cause the inverter surface to dissolve and the paint to peel.

2. Do not clean the lens of the inverter LED with a detergent or alcohol.

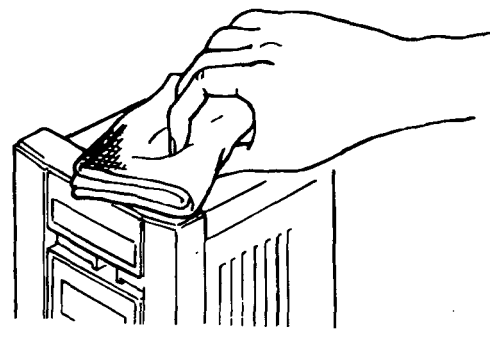

#### 1.2.3 Removal and Reinstallation of the Parameter Unit

To ensure safety, remove and reinstall the parameter unit after switching the power off.

#### Removal

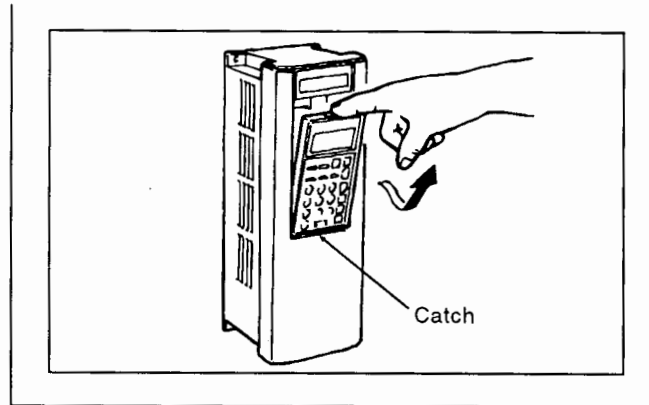

Reinstallation

•Direct installation onto the inverter

• Installation using the cable (option)

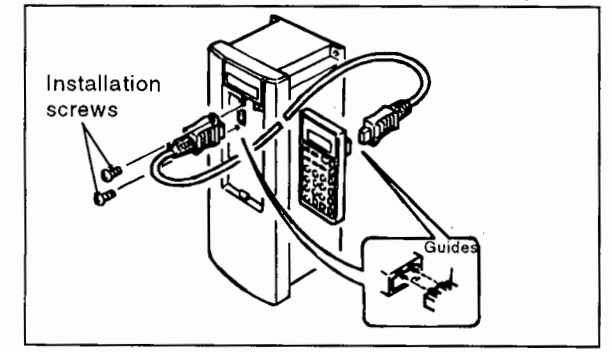

1) Hold down the top button of the parameter unit and pull the parameter unit toward you, using the catch as a support.

1) After fitting the fixing hole of the parameter unit (PU) on the catch of the cover, push the parameter unit into the inverter, using the catch as a support.

 Securely insert one connector of the cable into the connector of the inverter and the other cable connector into the PU connector.

Insert the cable connector along the guides of the inverter or PU connector. (If the orientation is incorrect, the inverter may be damaged.)

2) After plugging the cable connector into the inverter connector, fix it securely with the installation screws.

Note: 1. The parameter unit must be installed to the inverter with the front cover fitted. 2. During installation, do not apply force to the display (liquid crystal).

#### 1.2.4 Removal and Reinstallation of the Accessory Cover

To ensure safety, remove and reinstall the accessory cover after switching the power off.

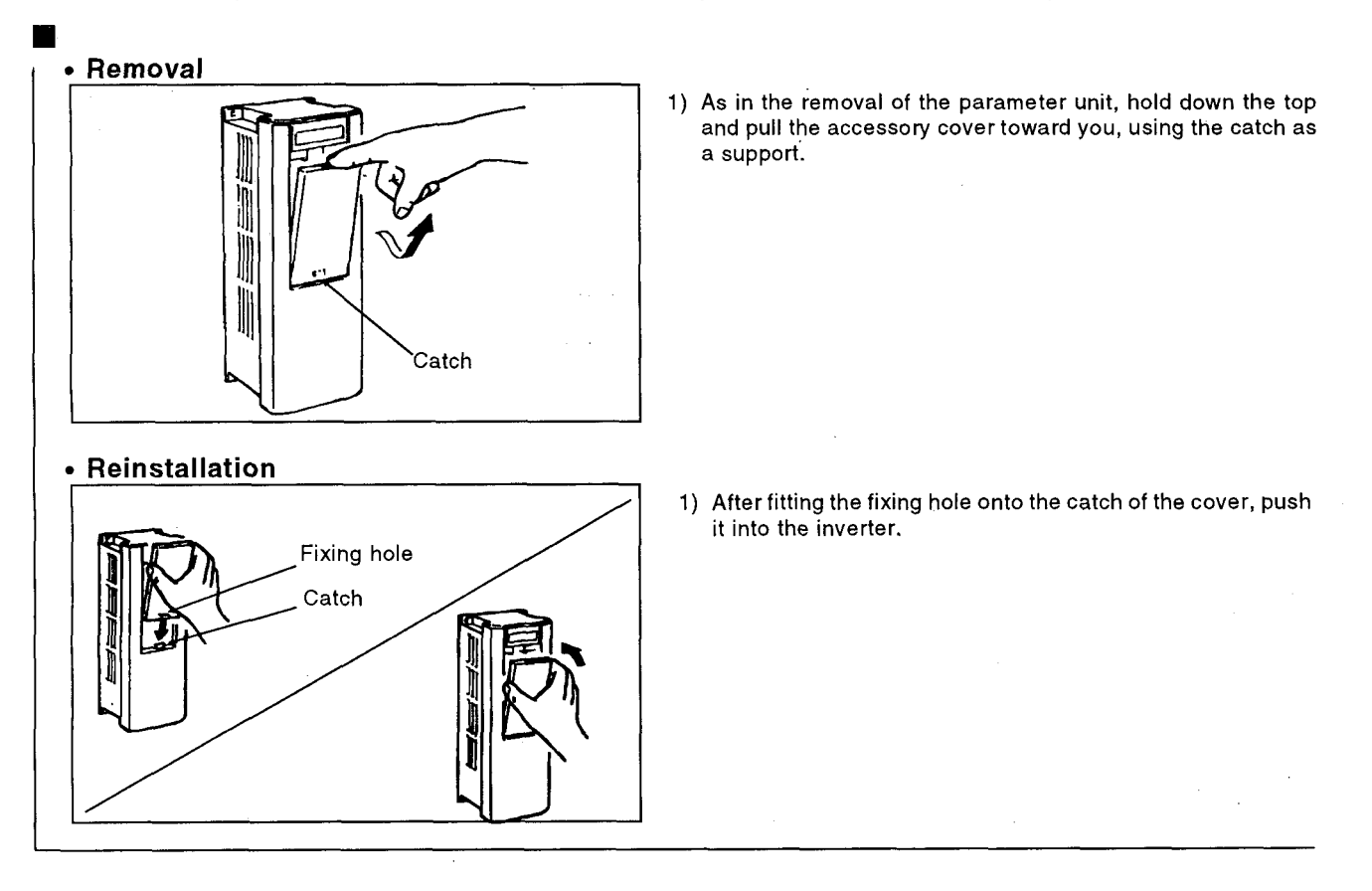

## **1.3 INSTALLATION AND WIRING**

Incorrect installation or connection might cause the inverter to operate improperly, and in some cases, its life to be reduced considerably. In the worst case, the inverter will be damaged. Please handle the inverter properly in accordance with the information, precautions and instructions contained in this manual.

#### **1.3.1 Operation Environmental Conditions**

#### Handle the unit carefully.

The inverter is made of plastic parts. Handle the inverter gently to protect it from damage. Also, hold the unit carefully so that force is not applied to its front cover only.

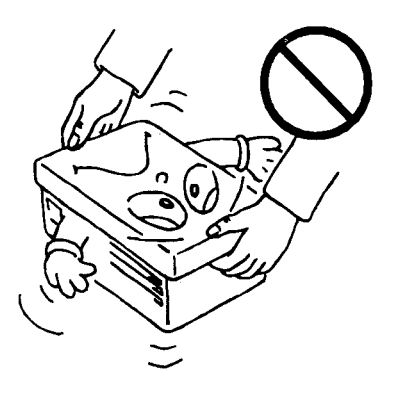

Install the inverter where it is not subjected to vibration.

Also take the vibration of a carrier, press, etc. into consideration.

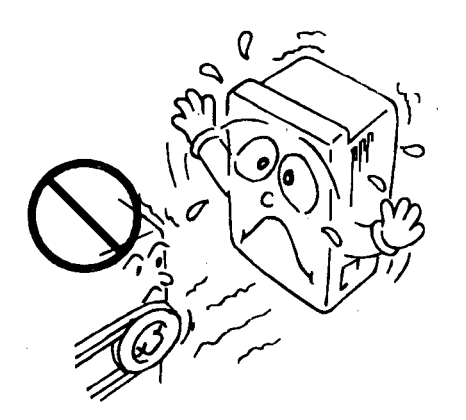

#### Note on ambient temperature.

Ambient temperature in the place of installation must not exceed the permissible value (50°C) because it greatly influences the life of the inverter. Check that the ambient temperature is within the permissible range in the positions shown below.

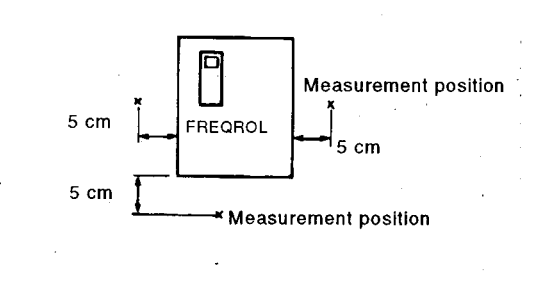

#### Install the inverter on a non-combustible surface.

Install the inverter on a non-combustible surface (e.g. metal).

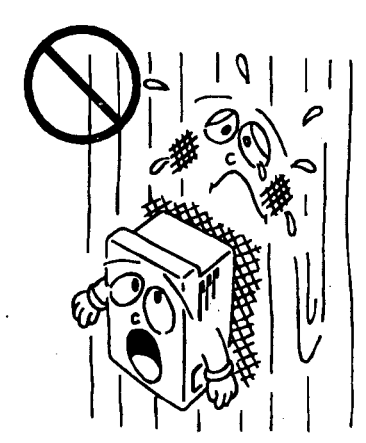

#### Avoid high temperature and high humidity.

Avoid places where the inverter is subjected to direct sunlight, high temperature and high humidity.

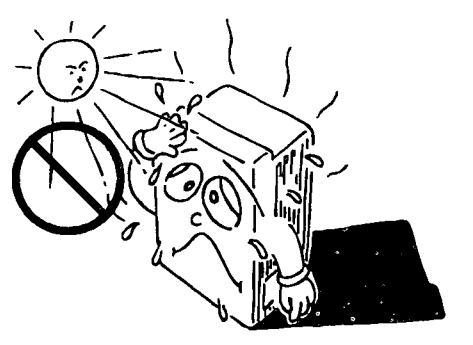

The amount of heat generated in the panel can be reduced considerably by placing the heat sink of the inverter outside the panel.

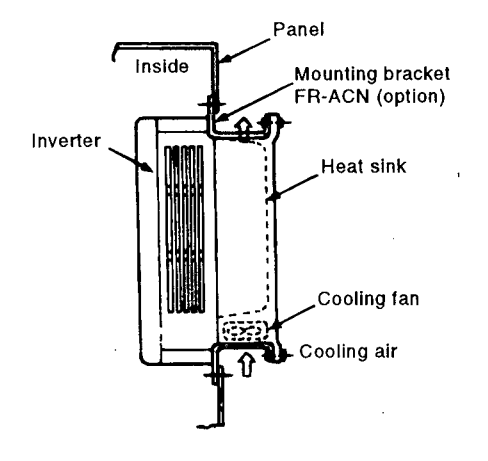

- Note: 1. Use the optional mounting bracket (FR-ACN) (see page 187.). The mounting area should be machined to the panel cutting dimensions on page 179.
  - 2. The cooling section outside the panel has the cooling fan. Do not use the inverter in environments having waterdrops, oil mist, dust, etc.

# The installation holes for the FR-Z series can be used as they are.

The A100E inverter can be installed as it is by using the optional mounting bracket (FR-AAT attachment) (see page 188.). The installation direction and clearances remain unchanged.

# Do not install the inverter where it is subjected to oil mist, flammable gases, fluff, dust, dirt, etc.

Install the inverter in a clean place or inside a totally enclosed panel which does not accept any suspended matter.

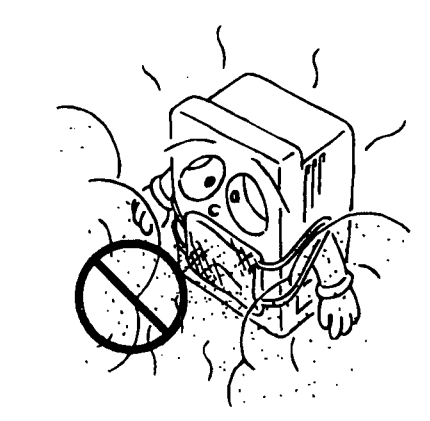

- Note: 1. When the inverter is installed in a panel, determine the cooling method and panel dimensions so that the ambient temperature of the inverter is within the permissible range (as specified on page 170).
  - 2. When two or more inverters are installed or a ventilation fan is mounted in the panel, extreme care must be taken to keep the ambient temperature of the inverter below the permissible value. If the inverters and/or ventilation fan is installed in an improper position, the ambient temperature will rise and ventilation effect will reduce.

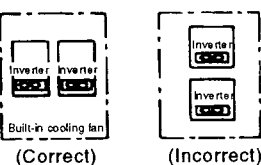

Installation of Two or More Inverters

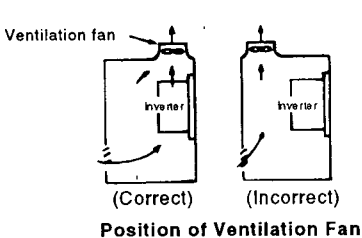

etc.

 Like the inverter, protect the parameter unit from direct sunlight, high temperature and high humidity. Also avoid oil mist, flammable gases,

#### Install the inverter securely with bolts.

Install the inverter on an installation surface securely and vertically (so that the letters FREQROL-A100 are located at the front) with screws or bolts.

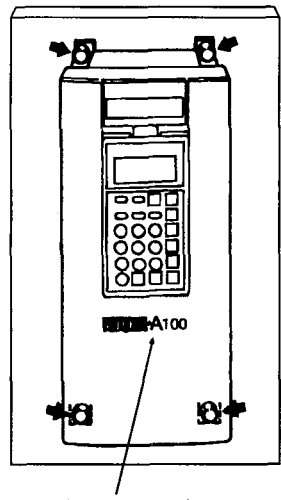

Located at front.

# Never connect any of the inboard options (FR-APA, APB, APC, APD, APE) designed for exclusive use with the FR-A100/A200.

Any of the inboard options for exclusive use with the FR-A200 must not be connected to the FR-A100E. If it is connected, the inverter and option will be damaged. The option connected must be the inboard option designed for exclusive use with the FR-A100E/A200E (FR-EPB, EPC, EPD, EPE, EPG, EPH).

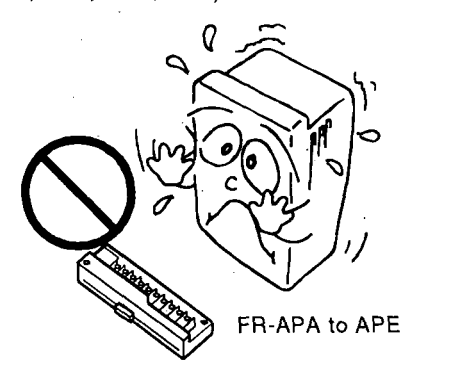

#### Leave sufficient clearances around the inverter.

For adequate heat dissipation, leave sufficient clearances around the inverter.

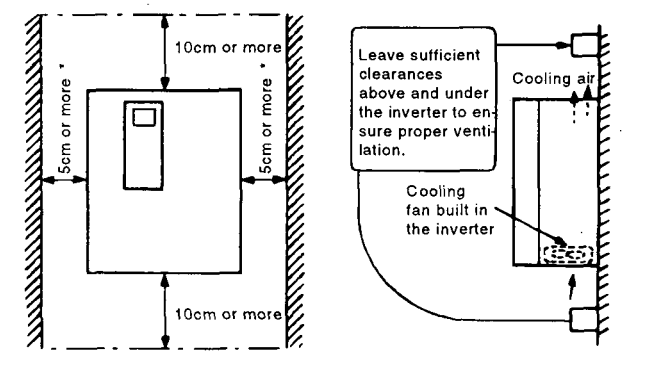

\*: 1cm or more for the models 3.7K and down

#### During wiring, do not leave wire offcuts in the inverter.

Wire offcuts will lead to a fault, failure or malfunction. Keep the inverter clean.

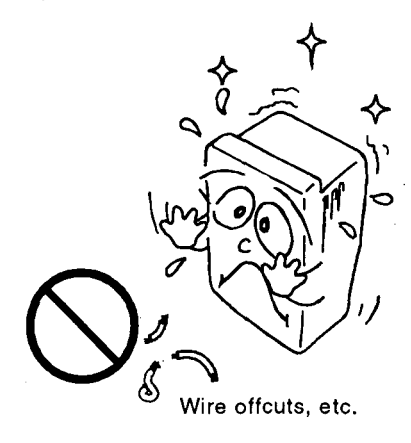

#### **Electric wave interference**

High frequency components contained in the input/output (main circuit) of the inverter may interfere with communication equipment (such as AM radios) used near the inverter. In this case, install the optional FR-BIF radio noise filter (for use on the input side only) or the FR-BSF01 or FR-BLF line noise filter to reduce such interference.

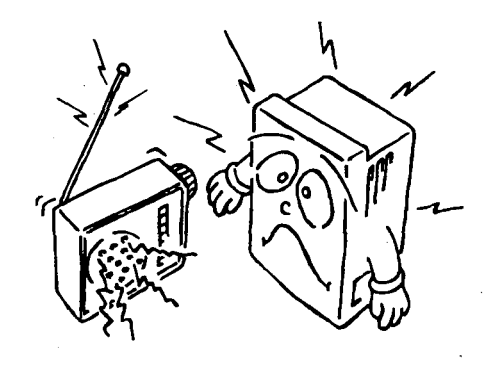

#### Do not use the magnetic contactor on the power supply side to make frequent starts and stops of the motor (inverter).

Frequently repeated on/off of the magnetic contactor will lead to an inverter fault. Where possible, use the start signal of the inverter.

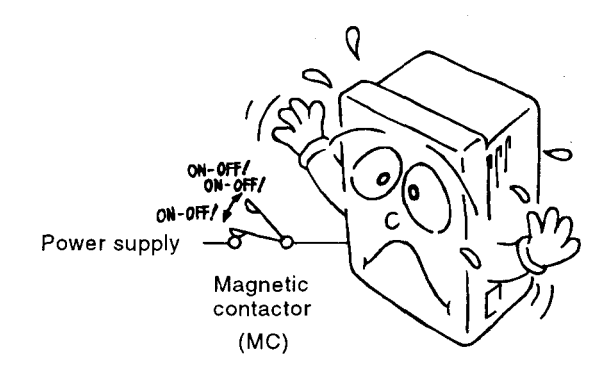

#### **1.3.2 Wiring Instructions**

The power must not be applied to the output terminals (U, V, W), otherwise the inverter will be damaged.

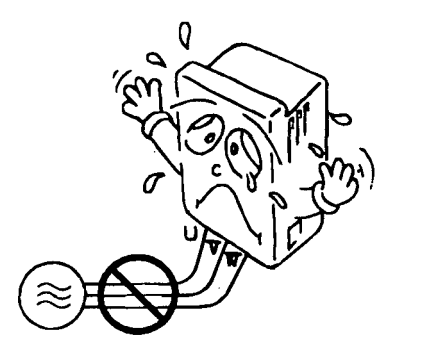

Use sleeved solderless terminals for the power supply and motor cables.

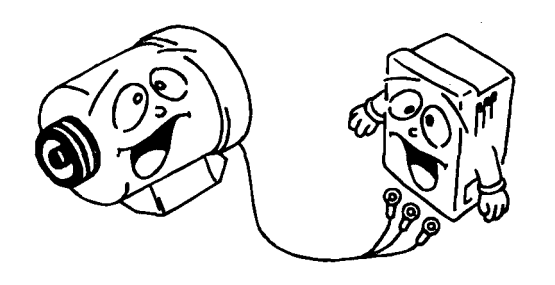

The following terminals are isolated from each other. These terminals must not be connected to each other or grounded.

Common terminals SD, 5 and SE of the control circuit.

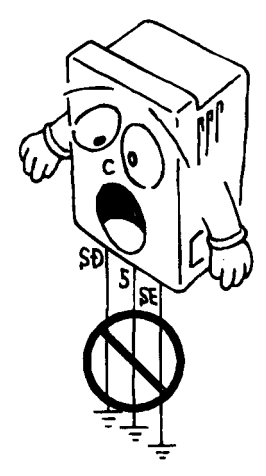

Use shielded or twisted cables for connection to the control circuit terminals.

Run them away from the main and power circuits (such as 200V relay sequence circuit).

Run the connection cable using the space on the lefthand side of the main circuit terminal block.

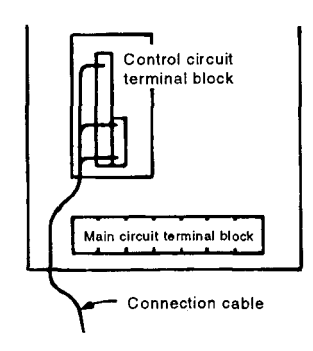

#### When rewiring after operation, make sure that the inverter LED has gone off and that the charge lamp on the printed circuit board or beside the terminal block has gone off.

Soon after the power is shut off, there is a dangerous voltage in the capacitor. Before starting work, ensure that the charge lamp is off.

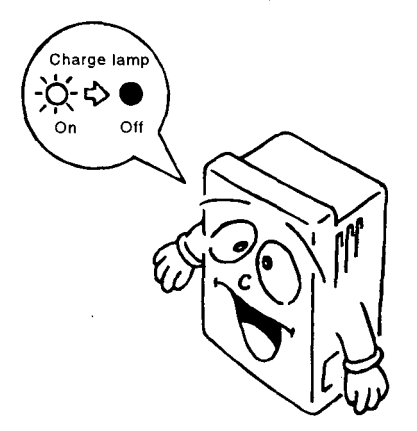

# The cable size for connection to the control circuit terminals should be 0.75mm<sup>2</sup>.

If the cable size used is 1.25mm<sup>2</sup> or more, the front cover may expand, resulting in a contact fault of the parameter unit. This fault is indicated by the following message displayed on the parameter unit and disables operation from the parameter unit. Run the cables so that they do not occupy much of the control box terminal block space.

| PU to Inverter |
|----------------|
| comms. Error   |
| Inv. Reset ON  |

#### The maximum wiring length should be within 500m.

Especially for long-distance wiring, the maximum wiring length should be not more than 500m. Otherwise, the overcurrent protection may be activated accidentally as a result of a charging current generated by the stray capacitance of the wiring or the equipment connected to the secondary circuit may malfunction or become faulty. (For connection of more than one motor, the total wiring length should be within 500m.)

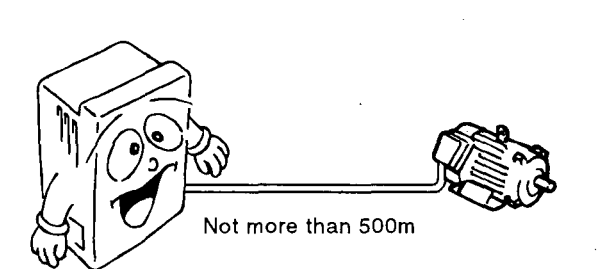

Cut off the wiring cover (protective bush) windows using nippers or a cutter when running the cables.

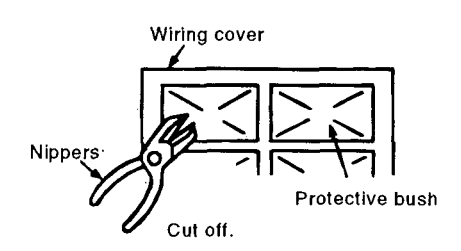

When the power supply voltage is special (342V or below, 484V or above), change the connection of the jumper in the internal transformer. (15K to 55K (400V class)) (This change is not required for 11K or less.)

If the connection is not changed, the inverter will be damaged. (See page 20)

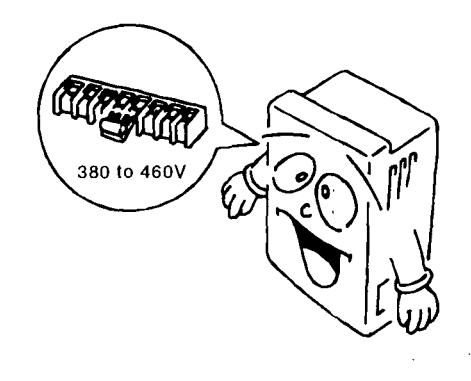

Use a large gauge for the main circuit cables to keep the voltage drop within 2%.

When the wiring distance between the inverter and motor is long especially at the time of low frequency output, a voltage drop over the main circuit cables will reduce the motor torque. (A selection example for the wiring distance of 20m is given on page 167.)

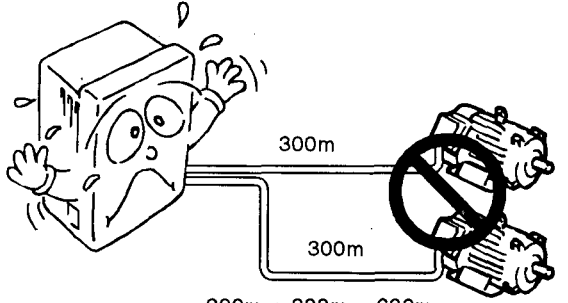

300m + 300m = 600m

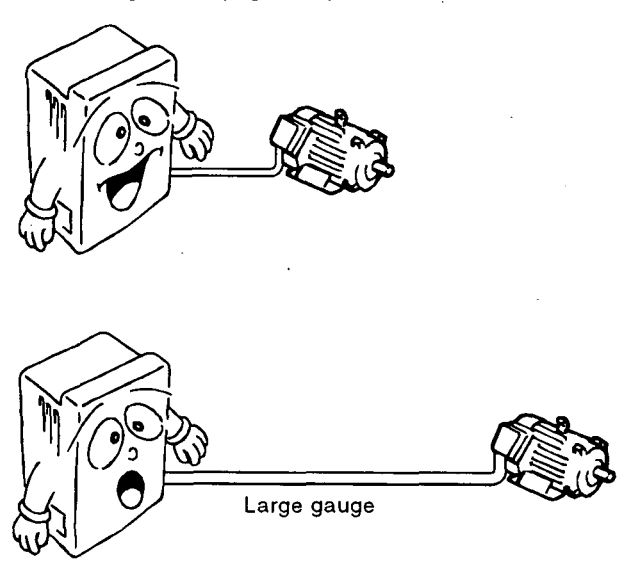

#### 1.3.3 Design Information to be Checked

#### Provide electrical and mechanical interlocks for MC1 and MC2 which are used for commercial power supplyinverter switch-over.

The inverter will be damaged not only by miswiring but also by a sneak current from the power supply due to arcs generated at the time of switch-over or chattering caused by a sequence error, when there is a commercial power supply-inverter switch-over circuit shown below.

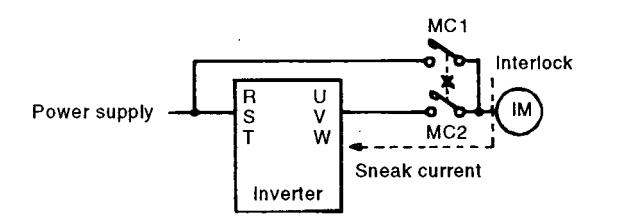

When a machine restart is to be prevented at power restoration after a power failure, provide a magnetic contactor MC in the primary circuit of the inverter and also make up a sequence which will not switch on the start signal.

If the start signal (start switch) remains on after a power failure, the inverter will automatically restart as soon as the power is restored.

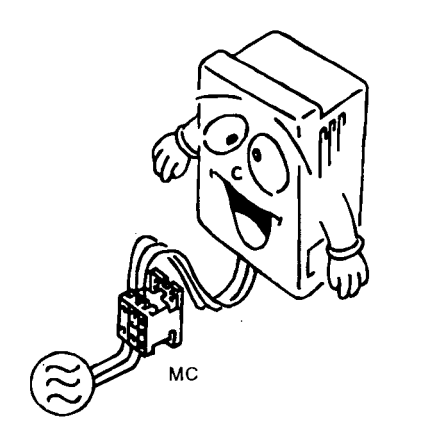

When connecting the control circuit to a power supply separately from the main circuit, make up a circuit so that when the power supply terminals R1, S1 for the control circuit are switched off, the main circuit power supply terminals R, S, T are also switched off. Refer to page 16 for connection.

Since input signals to the control circuit are at a low level, use two parallel micro signal contacts or twin contact for contact inputs to prevent a contact fault.

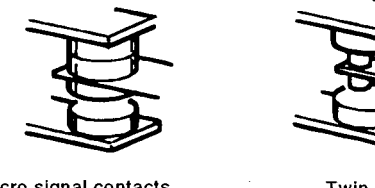

Micro signal contacts

Twin contact

Do not apply a voltage to the contact input terminals (e.g. STF) of the control circuit.

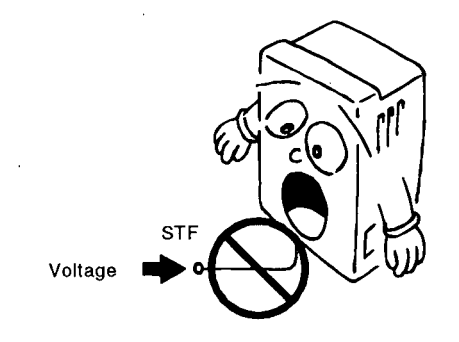

Do not apply a voltage directly to the alarm output signal terminals (A, B, C).

Apply a voltage via a relay coil, lamp, etc. to these terminals.

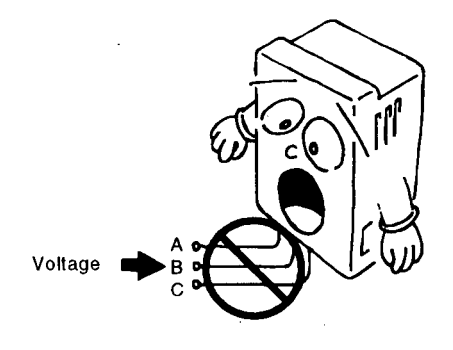

#### The inverter will be damaged if the power supply voltage is applied to the output side of the inverter.

The application of the power supply voltage to the output terminals U, V, W will damage the inverter. Check that the wiring and operation sequence (such as the commercial power supply-inverter switch-over circuit) are correct.

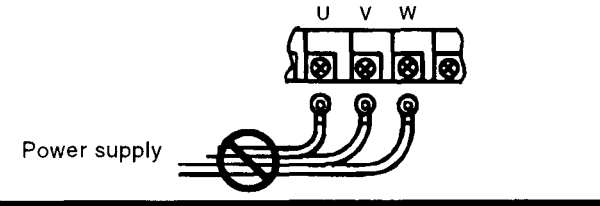

# Do not perform the insulation resistance test on the control circuits of the inverter.

Before measuring the resistance of the power supply cable and motor using a megger, disconnect the cables to the inverter or connect the terminals as shown below.

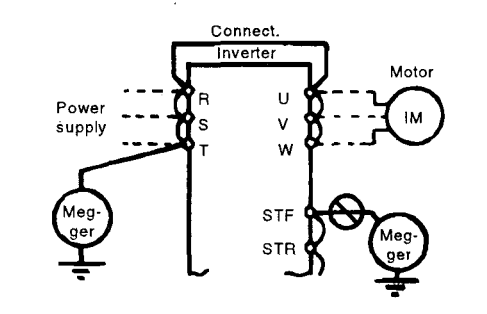

#### Do not install the power capacitor, surge suppressor, and radio noise filter (FR-BIF option) on the output side of the inverter.

If any of the above components is connected, the inverter will trip and the capacitor and surge suppressor will be damaged. Disconnect if any. (Connect the FR-BIF radio noise filter to the input side.)

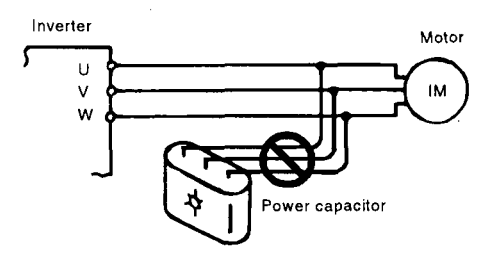

#### 1.3.4 Wiring of the Main Circuit (For the terminal block arrangement, see pages 175, 176.)

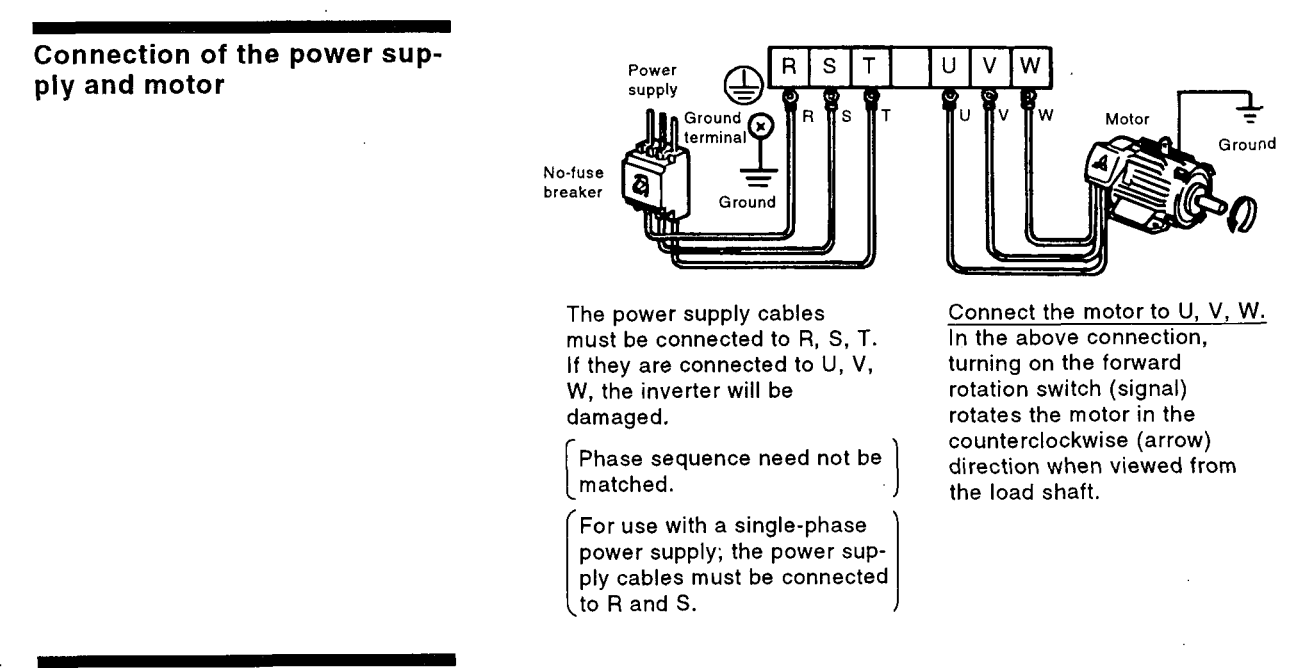

Connecting the control circuit to a power supply separately from the main circuit If the magnetic contactor (MC) in the inverter power supply is opened when the protective circuit is operated, the inverter control circuit power is lost and the alarm output signal cannot be kept on. To keep the alarm signal on, terminals R1 and S1 are available. In this case, connect the power supply terminals R1 and S1 of the control circuit to the primary side of the MC.

#### • Model FR-A120(140)E-0.75K(P) to 3.7K(P)

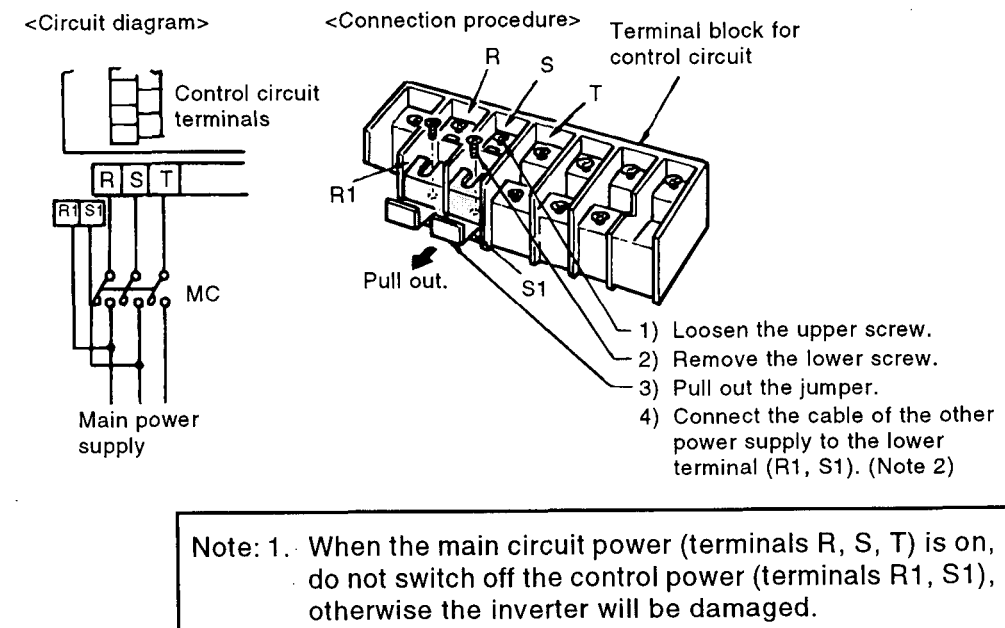

2. To use a separate power supply, the jumpers between R-R1 and S-S1 must be removed.

#### • Model FR-A120(140)E-5.5K(P) to 55K

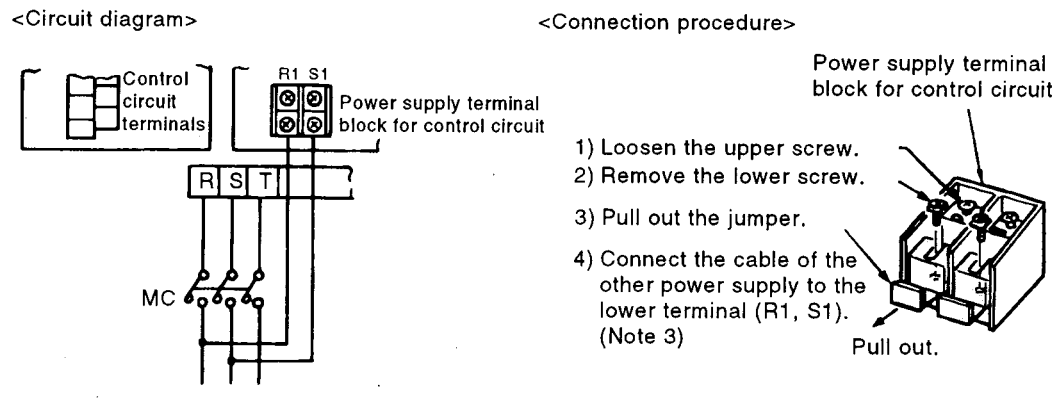

: Main Power Supply

- Note: 1. The jumpers between R-R1 and S-S1 must be removed.
  - 2. For a different power supply system which takes the power of the control circuit from other than the primary side of the MC, this voltage should be equal to the main circuit voltage.
  - 3. The power supply cable must not be connected only to the upper terminal to protect the inverter from damage. To use a separate power supply, the jumpers between R-R1 and S-S1 must be removed.

Connection of the FR-BU brake unit (option)

Connect the optional FR-BU brake unit as shown below to improve the braking capability during deceleration. <Connection method>

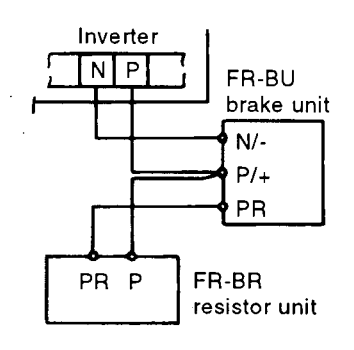

- Note: 1. Connect the inverter terminals (P, N) and FR-BU brake unit terminals so that their symbols match with each other. (Incorrect connection will damage the inverter.)
  - 2. The wiring distance between the inverter, brake unit and resistor unit should be within 5m. If twisted wires are used, the distance should be within 10m.

#### Connection of the conventional BU brake unit (option)

Connect the BU brake unit correctly as shown below. Incorrect connection will damage the inverter. <Connection method>

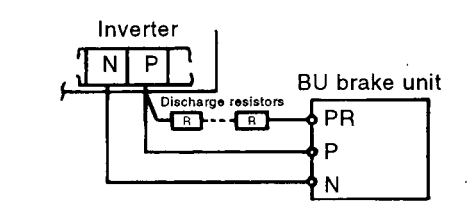

Note: 1. The wiring distance between the inverter, brake unit and discharge resistors should be within 2m. If twisted wires are used, the distance should be within 5m.

#### **Connection of the FR-RC** power return converter (option)

For power coordination, always install the power factor improving AC reactor (FR-BAL).

Connection of the FR-BAL power factor improving AC reactor (option)

When using two or more inverters within the same system, small wiring impedance between the inverters may cause a regenerative current from the power return converter to sneak, resulting in the overcurrent alarm of the other inverters. Therefore, install the power factor improving AC reactors together on the power supply side.

#### **Connection of the FR-HC** high power factor converter (option unit)

Connect the FR-RC power return converter as shown below so that the inverter terminals (P, N) and FR-RC power return converter terminals match with each other. <Connection method>

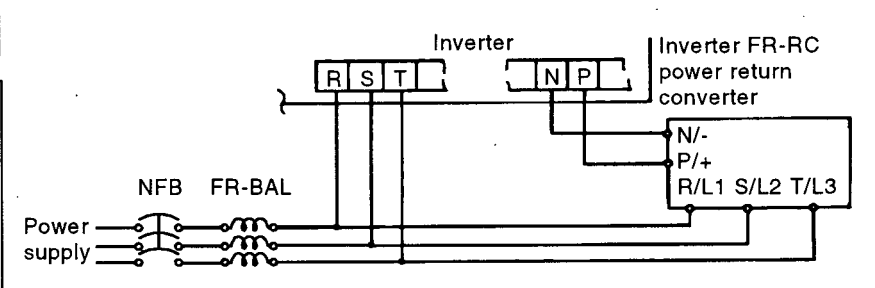

When connecting the high power factor converter (FR-HC) for power harmonic suppression, wire it securely as shown below. Incorrect wiring will cause the high power factor converter and inverter to be damaged. After connecting it securely, set "3" or "4" or "5" in Pr. 30 "high power factor converter connection selection". (Refer to page 78)

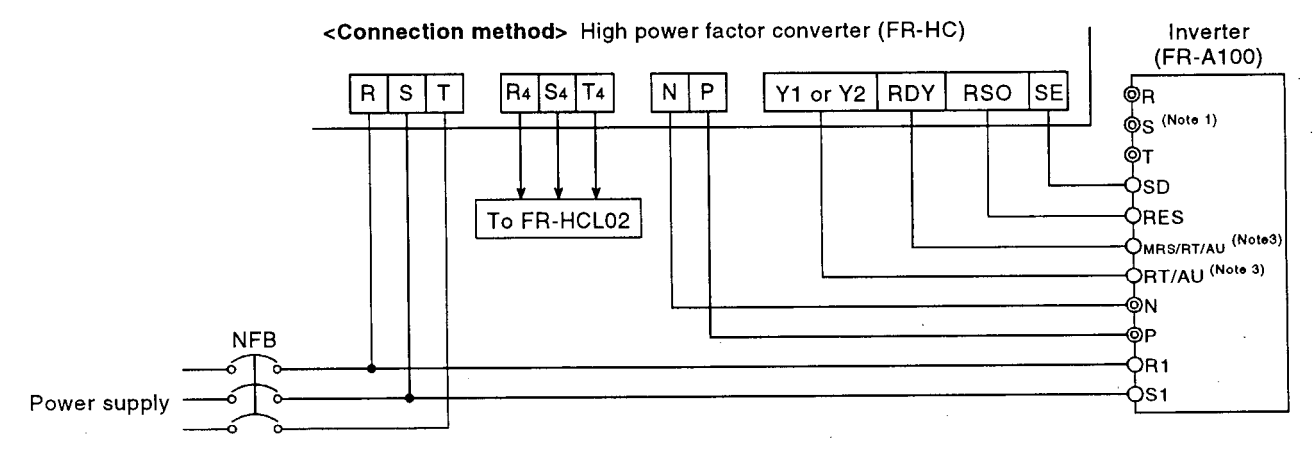

Note: 1. Always keep the inverter's power input terminals R, S, T open. Accidental connection will damage the inverter. Also, incorrect polarity of terminals N, P will damage the inverter.
2. When connecting the FR-HC converter, always match

- 2. When connecting the FR-HC converter, always match the voltage phases of terminals R, S, T and terminals R4, S4, T4.
- 3. Please set Pr. 30 "high power factor converter connection selection" to select the terminals connect to the high power factor converter's terminals RDY, Y1 or Y2.
- 4. The high power factor converter (FR-HC) has a regenerative converter capability and cannot be used with the FR-RC regenerative converter.

Connection of the power factor improving DC reactor (option) Connect the FR-BEL power factor improving DC reactor between terminals P1 and P. In this case, the jumper connected across terminals P1 and P must be removed. Otherwise, the reactor will not operate.

<Connection method>

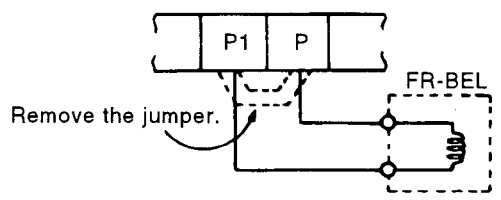

Note: 1. The wiring distance should be within 5m.
2. The size of the cables used should be identical to or larger than that of the power supply cables (R, S, T).

Where the power supply is special (342V or below, 484V or above) for the 400V class 15K to 55K inverters Change the connection of the jumper to the internal transformer according to the operating power supply voltage. (This change is not required for inverters 11K and below.)

Voltage Range vs. Jumper Position

| Jumper<br>Position | Operating Power Supply Voltage          |                                       | Note            |
|--------------------|-----------------------------------------|---------------------------------------|-----------------|
|                    | 50Hz                                    | 60Hz                                  | Note            |
| V1                 | 323V (380V-15%) to<br>456.5V (415V+10%) | As on the left                        |                 |
| V2                 | 342V (380V-10%) to<br>484V (440V+10%)   | 342V (380V-10%) to<br>506V (460V+10%) | Factory setting |
| VЗ                 | 391V (460V-15%) to<br>506V (460V+10%)   | As on the left                        |                 |

Note: Change the jumper position according to the operating power supply voltage. Otherwise the inverter will be damaged.

#### Changing the jumper position • Model FR-A140E-15K to 22K

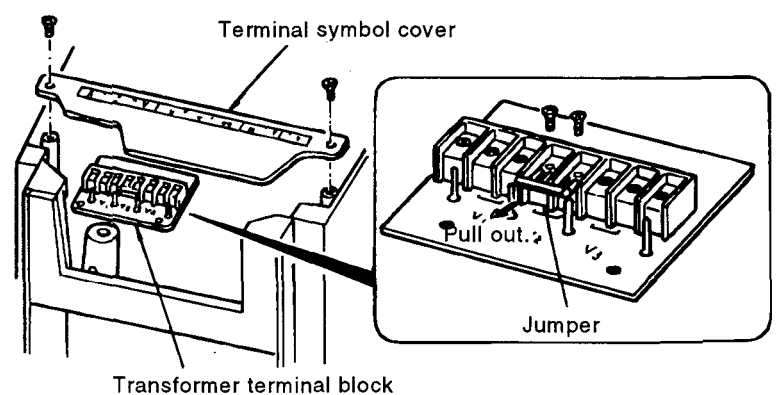

- 1) Remove the mounting screws of the terminal symbol cover and remove the cover.
- 2) This reveals the terminal block of the internal transformer. After removing the screws from the jumper in the terminal block, reconnect the jumper in accordance with the operating voltage in the above table.

#### Model FR-A140E-30K to 55K

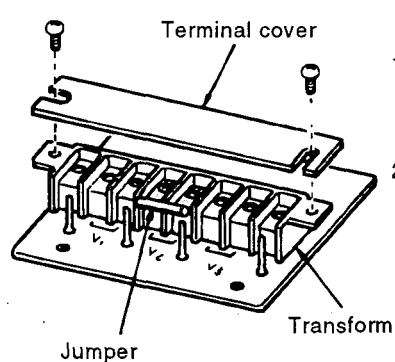

- 1) Remove the terminal cover of the internal transformer located under the main circuit terminal block (R, S, T).
- 2) After removing the screws from the jumper in the terminal block, reconnect the jumper in accordance with the operating voltage in the above table.

Transformer terminal block

#### Notes on Grounding

- The motor and inverter must be grounded (200V class......class 3 grounding, grounding resistance  $100\Omega$  or less, 400V class......special class 3 grounding, grounding resistance  $10\Omega$  or less) to prevent an electric shock.
- Connect the ground cable for the inverter to the exclusively used ground terminal. (Do not use the screws of the case, (Unit: mm<sup>2</sup>)

chassis, etc.) Use a ground cable size as large as possible which is equal to or larger than that indicated in the table, right. The grounding point should be as near as possible to the inverter to minimize the ground cable length.

| Motor         | Ground Cable Size |            |  |
|---------------|-------------------|------------|--|
| Capacity      | 200V class        | 400V class |  |
| 3.7kW or less | 3.5               | 2          |  |
| 5.5, 7.5kW    | 5.5               | 3.5        |  |
| 11 to 15kW    | 14                | 8          |  |
| 18.5 to 37kW  | 22                | 14         |  |
| 45, 55kW      | 38                | 22         |  |

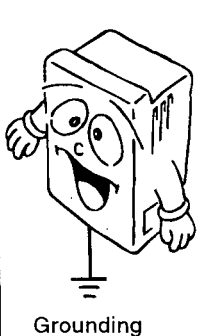

 For connection with the ground terminal of the motor, use one wire of the four core cable grounded at the inverter end.

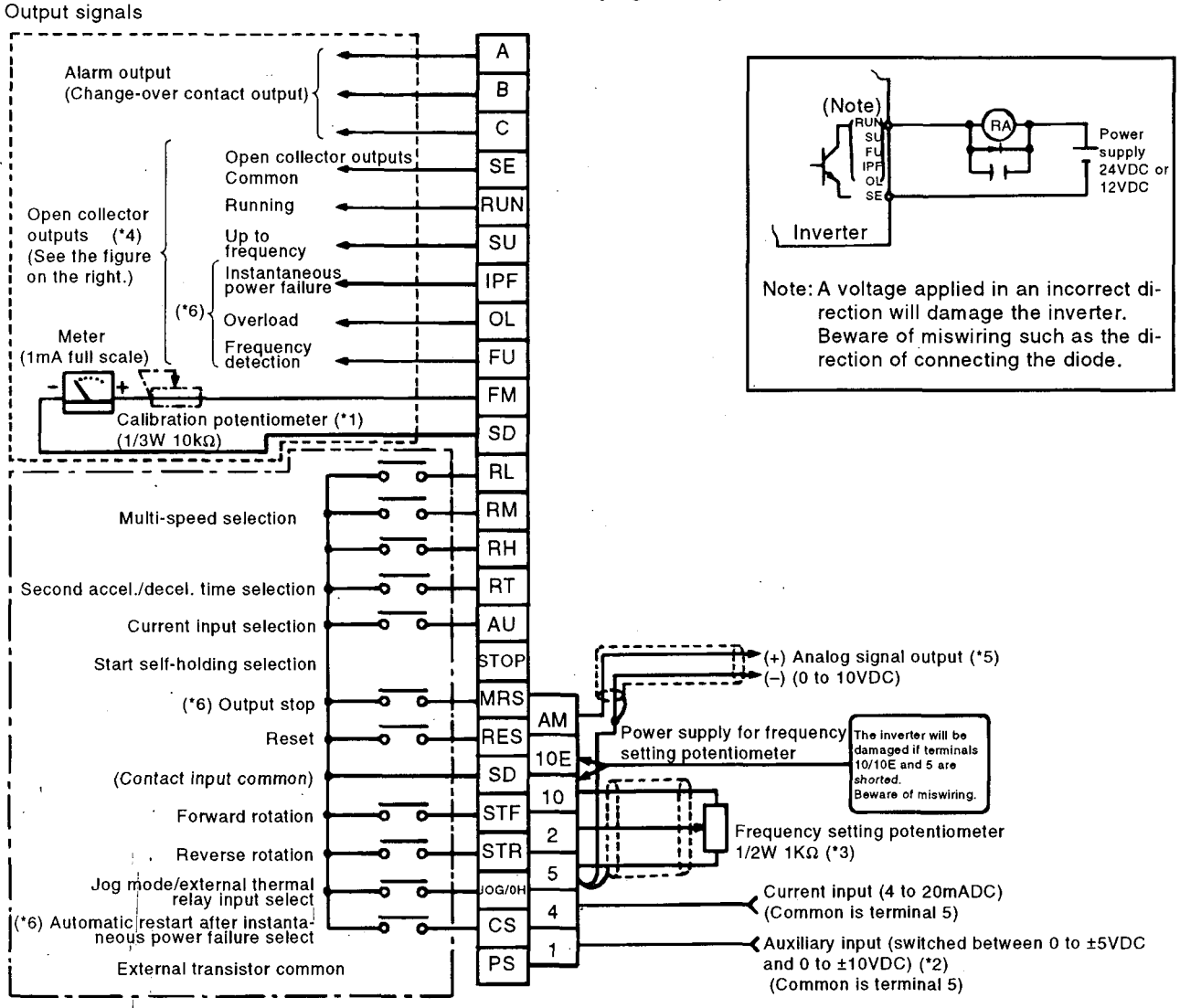

# 1.3.5 Wiring of the Control Circuit (For the terminal block arrangement, see page 175.)

Control input signals (Do not apply voltage to any terminals.)

- \*1. This calibration potentiometer is not required when making calibration from the parameter unit.
- \*2. Input signal switching can be done from the parameter unit.
- \*3. 2W 1K $\Omega$  is recommended when the frequency setting is changed frequently.
- \*4. The output terminals other than the running (RUN) terminal allow alarm definition to be output in alarm codes and 10 different functions to be assigned individually. (See Pr. 40 and Pr. 76.)
- \*5. FM-SD and AM-5 functions can be used simultaneously. (See Pr. 54 and Pr. 158.)
- \*6. When the commercial power supply-inverter switching function is selected, this terminal provides a function different from its ordinary function (refer to Pr. 107 to 111).
- Note: 1. Terminals SD, SE and 5 are the common terminals of the I/O signals and are isolated from each other. These common terminals must not be connected to each other or grounded.
  - 2. Use shielded or twisted cables for connection to the control circuit terminals and run them away from the main and power circuits (including the 200V relay sequence circuit).
  - 3. Since the frequency setting signals are micro currents, use two parallel micro signal contacts or a twin contact to prevent a contact fault.
  - 4. When connecting two crimping terminals to one of the control circuit terminals, round or square open-ended crimping terminals of the size as shown on the rightshould be used back to back.

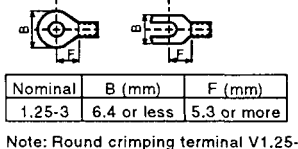

MS3 (Japan Solderless Terminal) Using the STOP terminal

Connect as shown below to self-hold the start signal (forward rotation, reverse rotation).

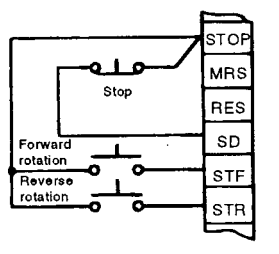

Using the CS terminal

This terminal is used to perform automatic restart after instantaneous power failure and switch-over between commercial power supply and inverter.

<Example: Automatic restart after instantaneous power failure> Connect CS and SD, set 0 in parameter 57.

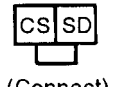

#### (Connect)

#### Using the PC terminal

This terminal is used to connect transistor output (open collector output) such as a programmable logic controller (PLC). Connecting the external power supply common for transistor output to the PC terminal prevents a faulty operation caused by a sneak current (The power supply voltage of the PC terminal connected should be 24VDC.)

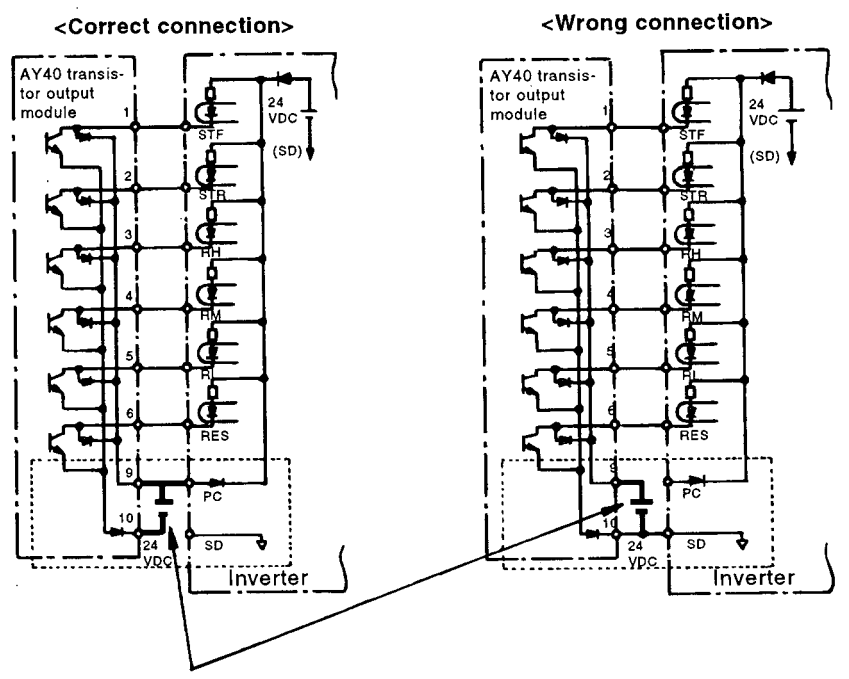

The AY40 module requires a 24VDC power supply.

## 1.4 PARAMETER UNIT

The FR-PU02E-1 parameter unit is installed directly to the FR-A100 series inverter or connected to it by a cable (option) and allows operation to be performed, functions to be selected (set values to be read/written), the operating status to be monitored, and alarm definition to be displayed. In addition, the FR-PU-02E-1 has a troubleshooting function, help function and parameter graphic display function. The FR-PU02E-1 parameter unit is hereinafter referred to as the PU.

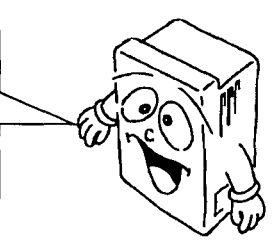

#### 1.4.1 Structure of the Parameter Unit

#### Help key (See page 45.)

- Used to call the help menu screen for selection of any help item.
- Acts as a monitoring list or parameter list display key in the monitoring or setting mode.
- Press this key on any parameter setting screen to call the corresponding parameter graphic display screen.

#### **Clear key**

- Used to clear set data or a wrong value in the setting mode.
- Acts as a graphic display stop key. Press this key only to return from the help mode to the previous mode.

#### Shift key

- Used to shift to the next item in the setting or monitoring mode.
- Press this key and either of the [▲] and [♥] keys together on the menu screen to shift the display screen one page forward or back.

#### Function and numeral keys

• Used to select the basic functions and enter the frequency, parameter number and set value.

#### Read key

- Used also as a decimal point key.
- Acts as a parameter number read key in the setting mode.
- Serves as an item select key on the menu screen such as parameter list or monitoring list.
- Acts as an alarm definition display key in the alarm history display mode.
- Serves as a command voltage read key in the calibration mode.

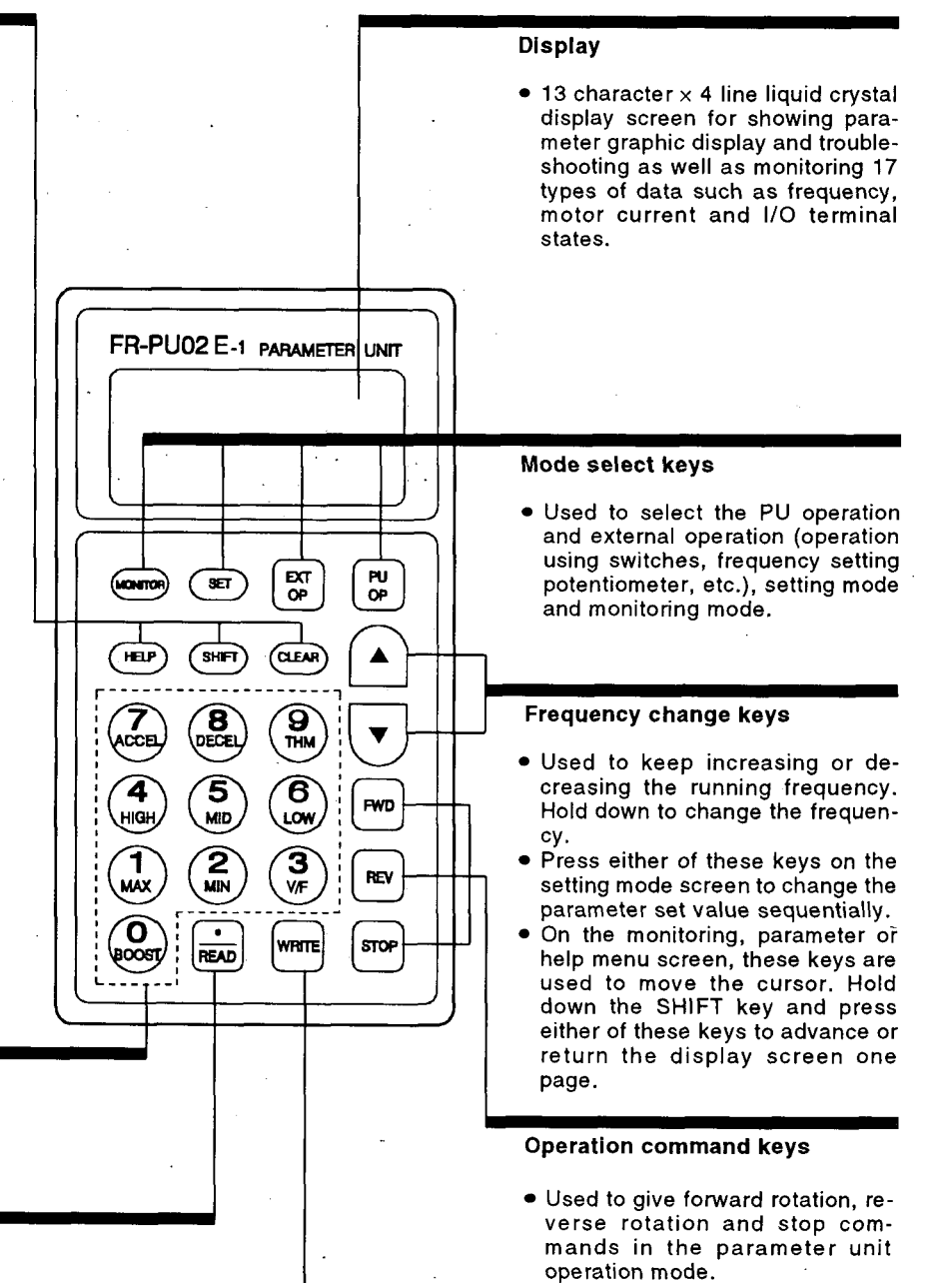

#### Write key

- Used to write a set value in the setting mode.
- Serves as a clear key in the all parameter clear or alarm history clear mode.
- Acts as a reset key in the inverter reset mode.

#### 1.4.2 Precautions for Using the Parameter Unit

When using the PU, note the following points to make proper settings and enter correct values.

#### Instructions for operation performed from the PU

• Operation from the PU is only valid when the [PU OP] key is pressed with "0" (factory setting) set in parameter 79 or when PU operation or combined operation is selected in Pr. 79.

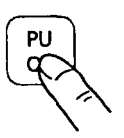

 In the monitoring mode, the running frequency cannot be set by direct setting (by entering the frequency directly from the key pad). To set the running frequency, either perform step setting (change the frequency sequentially by pressing the [▲]/[▼] key) and press the [WRITE] key, or press the [PU OP] key after exiting from the monitoring mode.

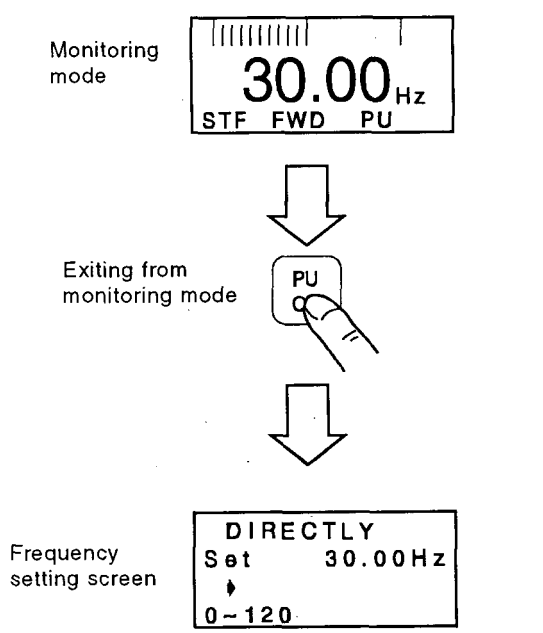

- · Jog operation cannot be performed when:
  - (1) The motor is running; or
  - (2) The jog frequency (Pr. 15) is less than the starting frequency (Pr. 13).

#### Instructions for monitoring

• When the motor is to be run in the PU operation mode, setting the running frequency and then pressing the start key [FWD] or [REV] automatically switches the inverter to the monitoring mode.

#### Instructions for the operation modes

- If the [PU OP] (or [EXT OP]) key is pressed, the mode cannot be switched when:
   (1) The motor is running;
  - (2) The external operation start signal (across terminals STF or STR and SD) is on; or
  - (3) The set value of the operation mode select parameter (Pr. 79) is any of 1 to 5 and 7.
- When "0" is in the operation mode select parameter (Pr. 79), switching the inverter power off, then on or resetting the inverter switches it to the external operation mode.

#### Instructions for the number of digits and decimal point of an input value

• An input value of up to five digits may be entered. If the value entered is in more than five digits, the most significant digit is ignored.

 $12345.6 \Rightarrow [] 2345.6$ (Entered) Ignored
#### Instructions for writing set values

• Write the set values when the inverter is at a stop in the PU operation mode or combined operation mode. They cannot be written in the external operation mode. (They may be read in any mode.) Note that some parameters may be written in the external operation mode or during operation. See the following table:

| Operation<br>Mode                                            | Write Enabled<br>during Operation                                                                                                    | Write Enabled<br>during Stop                                                                                                    |
|--------------------------------------------------------------|----------------------------------------------------------------------------------------------------|----------------------------------------------------------------------------------------------------|
| External<br>operation<br>mode                                | Pr. 4 to 6 "three-speed<br>setting"<br>Pr. 24 to 27 "multi-speed<br>setting"<br>Pr. 51 to 56 "display<br>function"<br>Pr. 158 "AM terminal<br>function selection"                                                                                                    | Pr. 4 to 6 "three-speed<br>setting"<br>Pr. 24 to 27 "multi-speed<br>setting"<br>Pr. 51 to 56 "display<br>function"<br>Pr. 79 "operation mode<br>selection"<br>Pr. 158 "AM terminal<br>function selection" |
| PU<br>operation<br>mode and<br>combined<br>operation<br>mode | Pr. 4 to 6 "three-speed<br>setting"<br>Pr. 24 to 27 "multi-speed<br>setting"<br>Pr. 51 to 56 "display<br>function"<br>Pr. 72 "PWM frequency<br>selection"<br>Pr. 77 "parameter write<br>disable selection"<br>Pr. 158 "AM terminal<br>function selection"<br>Pr. 900 "FM terminal<br>calibration" | All parameters                                                                                                    |

- In addition to the above, set values cannot be written when:
  - (1) Parameter write disable (Pr. 77) has been selected;(2) Any parameter number that does not exist in the
  - parameter list (see page 64) has been selected; or
  - (3) The value entered is outside the setting range;
- If write is disabled and error " 🕅 " is displayed, press the [SET] (or [CLEAR]) key and restart operation from the beginning.

(Example: Pr. 7 "acceleration time")

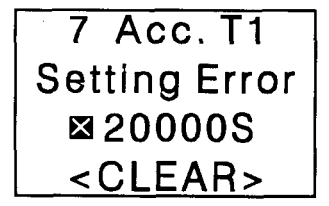

#### Instructions for setting the running frequency

 When using the, [▲][▼]key to set the frequency (step setting), the frequency may only be set within the range of the maximum and minimum frequencies.

#### Other instructions

 When the input power is switched on (or the inverter is reset), the following message is given on the display of the PU for about 1 second. This message indicate that the inverter and FR-PU02E-1 parameter unit are performing communication checks with each other and does not indicate an alarm. Note that if this message does not disappear in about 1 second, see "TROUBLESHOOT-ING" (see page 151).

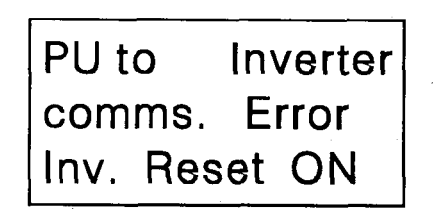

- The above message is also displayed when the control circuit power is switched on later than the main circuit power in a system where the control circuit is connected to a power supply separately from the main circuit. Similarly, <u>Fr-A</u> is displayed on the unit LED instantaneously at power on but it is not an alarm. If this display is kept provided, see "TROUBLESHOOTING" (see page 151).
- Use the FR-PU02E-1 (FR-ARWE-1) when any of "14 to 17" is set in Pr. 75 "reset selection/PU disconnection detection/PU stop selection" in other than the PU operation mode to stop the inverter by pressing the PU stop key.

When the parameter unit used is not the FR-PU02E-1 (FR-ARWE-1), the inverter cannot be stopped by pressing the PU stop key in other than the PU operation mode. Also, when any of "14 to 17" is set in Pr. 75, the inverter will not start if the start signal is entered in the external or communication mode. In this case, set any of "0 to 3" in Pr. 75.

#### 1.4.3 Handling of the FR-ARWE-1 Parameter Copy Unit

Like the FR-PU02E-1, the FR-ARWE-1 parameter copy unit can be installed to the inverter (can also be connected to the inverter by a cable) and allows operation to be performed, functions to be set, and operating status to be monitored. (The [A] and  $[\Psi]$  keys are different in function from those of the FR-PU02E-1.)

The FR-ARWE-1 also allows the parameters of one inverter set per application to be read in batches and easily copied to the other inverter.

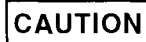

When the FR-ARWE (ARWE-1) is used to copy parameters between the FR-A100 and FR- A100E series inverters, the set values of Pr. 65 is as indicated below depending on the series of the inverters and the product version of the FR-ARWE (ARWE-1).

| Combination              |                                              |                | 1                   |                                                   | 2                   |                                                                                | 3                                              |                                 | 4                   |                |
|--------------------------|----------------------------------------------|----------------|---------------------|---------------------------------------------------|---------------------|--------------------------------------------------------------------------------|------------------------------------------------|---------------------------------|---------------------|----------------|
| Parameter                |                                              | Copy<br>Source | Copy<br>Destination | Copy<br>Source                                    | Copy<br>Destination | Copy<br>Source                                                                 | Copy<br>Destination                            | Copy<br>Source                  | Copy<br>Destination |                |
| Number/Name              |                                              | A100 ⇒ A100    |                     | A100 È A100E                                      |                     | A100E -> A100E                                                                 |                                                | A100E ⇒ A100                    |                     |                |
| Pr. 65 *retry selection* | ARWE-1 and<br>new ARWE<br>(Product code H02) | Set values a   | are not copied.     | Set values at the copy destination do not change. |                     | Set value:<br>source are<br>copy de                                            | s at the copy<br>written to the<br>estination. | Set values a                    | re not copied.      |                |
|                          | Old ARWE<br>(Product code H01)               | Set values a   | are not copied.     | Set values at the copy destination do not change. |                     | Set values at the copy<br>destination do not change. destination do not change |                                                | s at the copy<br>do not change. | Set values a        | re not copied. |

#### <Reason>

The FR-A100 series do not have the function of Pr. 65. Hence, the old ARWE parameter copy unit (product code H01) compatible with the FR-A100 series cannot recognize Pr. 65 and cannot copy it properly. To copy it properly, use the ARWE-1 or new ARWE parameter copy unit (product code H02) compatible with the FR-A100E series. (See page 186)

#### <FR-ARWE product version>

Differentiation

The type of the latest parameter copy unit is the FR-ARWE-1.

Also, the other parameter copy unit FR-ARWE has two versions.

The product code is given on the rating plate on the back of the parameter copy unit.

- Old copy unit: Product code H01
- •New copy unit: Product code H02

#### 1.4.4 Handling of the FR-PU01E Parameter Unit

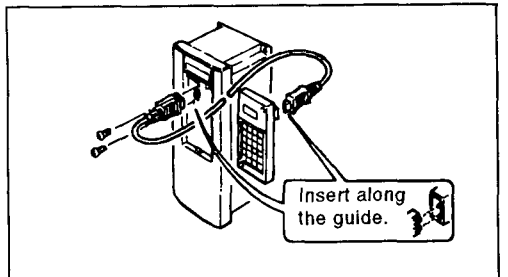

The FR-PU01E parameter unit can be used by connection to the inverter by a cable (option). It cannot be installed directly to the inverter.

For the use of the FR-PU01E parameter unit, note the following points.

With the power on, you cannot use the the FR-PU01E and FR-PU02E-1 parameter units by changing them alternately. When the FR-PU01E parameter unit is being used, reset the inverter once in either of the following methods, with the parameter unit connected by the cable.

- •Switch the power off once, and in more than 0.1 seconds, switch it on again.
- •After connecting the reset terminal RES and SD for more than 0.1 seconds, disconnect them.

Note: The inverter recognizes the type of the parameter unit at the time of reset cancel or power-on and does not communicate with any parameter unit other than the one recognized. The functions of the inverter are limited by the FR-PU01E. See the function comparison on the right.

| Function                          | FR-PU02E-1<br>COOD<br>COOD | FR-PU01E<br>Parameter Unit                                                                                                    |  |
|-----------------------------------|----------------------------------------------------------------------------------------------------|----------------------------------------------------------------------------------------------------|--|
| Operation<br>setting<br>function  | Frequency setting 0 to 120Hz<br>Forward rotation, reverse rota-<br>tion, stop                                                                                                    | As on the left                                                                                                    |  |
| Operation<br>mode setting         | PU operation, external opera-<br>tion, jog operation, PU/external<br>combined operation                                                                                                    | As on the left                                                                                                    |  |
| Monitoring<br>function            | Output frequency, output cur-<br>rent, output voltage, alarm dis-<br>play, frequency set value, runn-<br>ing speed, converter output<br>voltage, electronic overcurrent<br>protector load factor, output<br>current peak value, converter<br>output voltage peak value, in-<br>put power, output power, input<br>terminal state, output terminal<br>state, load meter, cumulative<br>operation time, cumulative<br>power.                                                                                                    | Output frequency, output cur-<br>rent, output voltage, alarm dis-<br>play<br>The other items cannot be<br>monitored.                                      |  |
| Parameter<br>settting<br>function | Enabled for all of Pr.0 to Pr.<br>159 and Pr. 200 to Pr. 231.                                                                                                    | Limited to Pr. 0 to Pr. 79.<br>Disabled for the gear backlash<br>compensation and 5-point flex-<br>ible V/F characteristic parame-<br>ters.               |  |
| Calibration<br>function           | Pr. 900 to Pr. 905                                                                                                    | C1 to C5<br>Note that C1 cannot be used<br>when any of 101 to 121 (AM ter-<br>minal) is in Pr. 54. Pr. 901 (AM<br>terminal calibration) cannot be<br>set. |  |
| Alarm<br>display clear            | Batch clear is performed using<br>"ALARM HISTORY CLEAR" in<br>the help mode.                                                                                                    | Batch clear is performed by pressing the CLEAR key when a monitoring error is displayed.                                                                  |  |
| Parameter<br>initialization       | Parameter clear (calibration<br>function not cleared) or all para-<br>meter clear (calibration func-<br>tion cleared) can be set.                                                                                                    | All parameter clear (calibration<br>function not cleared) can only<br>be set.                                                                             |  |
| Alarm<br>display                  | OV1 to OV3                                                                                                    | →OVT (The alarms indicated<br>→PE (on the left are dis-<br>played in this way.)                                                                           |  |

In addition, the following functions are not available for the FR-PU01E:

- Parameter initial value list
- Parameter change list
- Troubleshooting
- Inverter reset from the parameter unit
- Graphic display of parameter functions

#### 1.4.5 Handling of the FR-ZRWE Parameter Copy Unit

The FR-ZRWE parameter copy unit can be used by connection to the inverter by a cable (option). Like the FR-PU01E, the FR-ZRWE limits the inverter functions. In addition, the function of reading and copying a batch of parameters to another inverter cannot be used.

# 2. OPERATION

e (# \*

a faith

.... 28

1

Li .

2.1 OPERATION.....

19

a.

2.99

1

This chapter provides details the "operation" of this product.

Always read the precautions, etc., before starting use.

The FR-A100E inverter can be operated in any of three modes. Select the appropriate mode for an application and running conditions and prepare required instruments and parts.

Note: This inverter is desiged for use with the FR-PU02-1 or FR-ARWE-1 parameter units. If a previous type of parameter unit is used the inverter will not start in external or communication mode as Pr. 75 is factory set to "14".

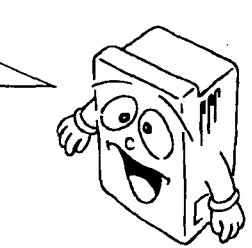

Like wise if a previous parameter unit (not FR-PU02E-1 or FR-ARWE-1) is connected during inverter operation, the inverter will be decelerated to a stop. (Refer to page 100.)

#### 2.1.1 Instruments and Parts to be Prepared before Operation

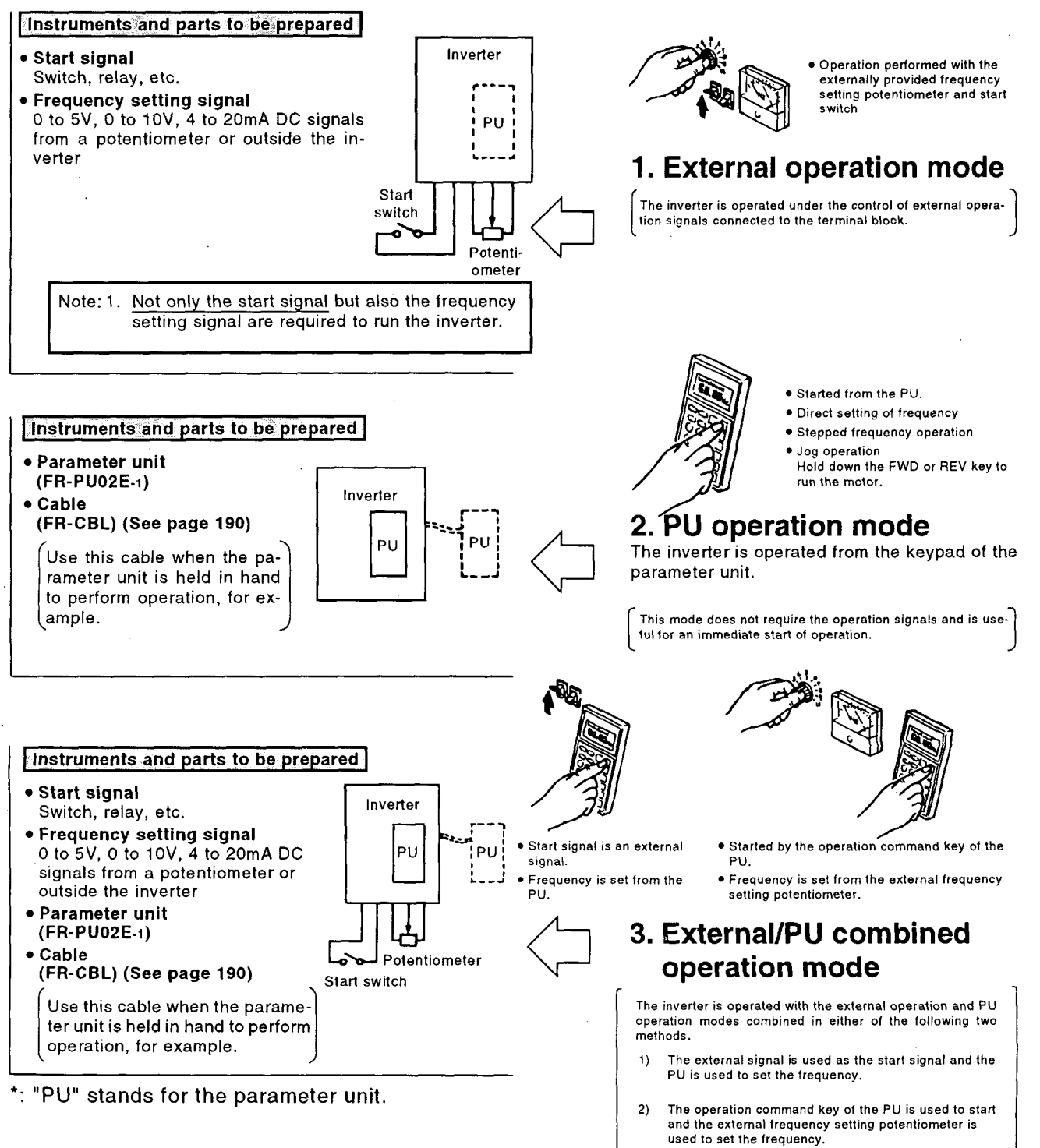

#### 2.1.2 Pre-operation Settings

The main items to be set before operation are as follows. Set the required items according to the load and operational specifications. For simple variable-speed operation or the like, use the inverter with the factory setting. For more information and the explanation of the other parameters, see page 64. Note that a parameter will be referred to as "Pr.".

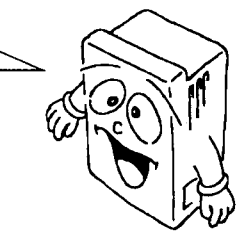

#### Setting method

selection"

In the PU operation mode, use the parameter unit for setting. (See page 62.) The start signal (STF or STR) must be off to switch from the external operation mode to the PU operation mode, otherwise the inverter cannot be put in the PU operation mode.

Operation using the voltage input signal • Pr. 73 "0 to 5V, 0 to 10V When the voltage input signal is used for operation, set the specifications of the frequency setting voltage signal entered across terminals 2 and 5.

• 0 to 5VDC Set "1" (factory setting) in Pr. 73. • 0 to 10VDC Set "0" in Pr. 73.

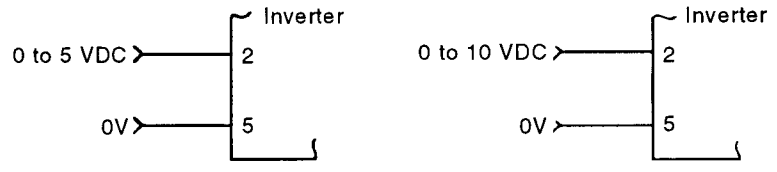

Operation using the current input signal

Setting of frequency setting voltage (current) gain (maximum output frequency)

- Voltage signal Pr. 903 "frequency setting voltage gain"
- Current signal Pr. 905 "frequency setting current gain"

• Pr. 1 "maximum frequency"

When the current input signal is used for operation, it is necessary to enter the signal across terminals 4-5 and short terminals AU and SD.

When the frequency used for operation is equal to or higher than the factory setting given below, change the setting of the corresponding parameter.

| Parameter                                | Factory Setting              |
|------------------------------------------|------------------------------|
| Pr. 903 "frequency setting voltage gain" | 60Hz at 5V (or 10V) DC       |
| Pr. 905 "frequency setting current gain" | 0Hz at 4mADC, 60Hz at 20mADC |

When the parameter unit is used for operation, the maximum output frequency is up to the maximum frequency (factory setting: 120Hz). (See Pr. 1.) (For details of Pr. 903, Pr. 905, see page 117.)

Note: When the frequency meter is connected across terminals FM-SD to monitor the running frequency, the output of terminal FM is saturated if the maximum output frequency reaches or exceeds 100Hz, with the factory-set value unchanged. Hence, the setting of Pr. 55 "frequency monitoring reference" must be changed to the maximum output frequency. (See page 90.)

Setting of maximum frequency

• Pr. 1 "maximum frequency"

Set this parameter to define the upper limit of the output frequency.

Change the setting of this parameter only when the frequency must be limited in addition to the setting of the above-mentioned "frequency setting voltage (current) gain" which allows the frequency to be restricted to below the set value.

Factory setting: 120Hz

Setting of minimum frequency • Pr. 2<sup>"</sup>minimum frequency"

#### Setting of electronic overcurrent protector

 Pr. 9 "electronic overcurrent protector"

Use this parameter to specify the lower limit of the output frequency. When the minimum frequency has been set, merely turning on the start signal starts the motor running at the set frequency (if the frequency setting is 0Hz, no rotation will happen).

Factory setting: 0Hz

The factory setting is the rated current value of the inverter. When changing the set value, set the 50Hz current value given on the motor rating plate.

Note: The operation characteristics, which are based on the Mitsubishi standard squirrel-cage motor, do not apply to a special motor. For a special motor, provide a thermal relay on the outside to protect the motor. (A constanttorque motor can be selected by the setting of Pr. 71.)

Selection of applied loady • Pr. 14 "applied load selection"

Allows the optimum output characteristic (V/F characteristic) to be selected for application and load characteristic.

| Application                                              | Set<br>Value              | Remarks |
|----------------------------------------------------------|---------------------------|---------|
| For constant-torque<br>loads<br>(e.g. conveyor, carrier) | 0<br>(factory<br>setting) |         |
| For variable-torque<br>loads (e.g. fan, pump)            | 1                         |         |

Note: When terminal RT is ON, the second control functions (second acceleration/deceleration time, second torque boost and second base frequency) are selected.

When a thermal relay is installed outside the inverter or the motor contains a temperature sensor, this parameter switches the function of the JOG/OH input terminal to OH (external thermal relay input).

| 3                      | JOG/OH Terminal Function |                                         | MRS Terminal Function |           | Output                                     |  |
|------------------------|--------------------------|-----------------------------------------|-----------------------|-----------|--------------------------------------------|--|
| Pr. 17 Set<br>Value    | Jog Mode                 | OH (external<br>thermal relay<br>input) | N/O Input             | N/C Input | Terminal Signal<br>Set to "9"<br>In Pr. 40 |  |
| 0 (factory<br>setting) | •                        | _                                       | ٠                     | _         |                                            |  |
| 1                      |                          | •                                       | •                     | _         | During PU                                  |  |
| 2                      | •                        |                                         |                       | •         | operation                                  |  |
| 3                      |                          | •                                       |                       | •         |                                            |  |
| 4                      | •                        |                                         | •                     |           |                                            |  |
| 5                      |                          | •                                       | ٠                     |           | Open motor                                 |  |
| 6                      | •                        |                                         |                       | •         | detection                                  |  |
| 7                      |                          | •                                       |                       | •         |                                            |  |

• When any of 4 to 7 is set in Pr. 17 "external thermal relay input" and 9 is set in Pr. 40 "output terminal assignment", the open motor circuit detection signal is output as an open collector signal to the terminals selected in Pr. 40,

#### Selection of external thermal relay input Pr. 17 "external thermal

relay input"

# Setting of acceleration and deceleration times

- Pr. 7 "acceleration time"
- Pr. 8 "deceleration time"
- Pr. 44 "second acceleration /deceleration time"
- Pr. 45 "second deceleration time"

Calibration of frequency meter

When an inverter once used is to be used again

When acceleration/deceleration time other than the factory setting is used to make acceleration/deceleration, change the values of these parameters.

| Parameter                                          | Factory Setting                                   |  |  |
|----------------------------------------------------|---------------------------------------------------|--|--|
| Pr. 7 "acceleration time"                          | 7.5K and down5 seconds,<br>11K and up15 seconds   |  |  |
| Pr. 8 "deceleration time"                          | 7.5K and down 5 seconds,<br>11K and up 15 seconds |  |  |
| Pr. 44 "second acceleration<br>/deceleration time" | 5 seconds                                         |  |  |
| Pr. 45 "second deceleration time"                  | 9999 (same as the value set in Pr. 44)            |  |  |

To monitor the output status correctly, calibrate the frequency meter before operation.

Use the parameter unit for calibration to make adjustment with higher accuracy.

(See page 113 for the adjustment procedure.)

It is assumed that the set values of the parameters may have been changed according to the operational specifications. Before starting operation, initialize the parameters (return the parameter values to the factory setting). Initialization can be made by performing parameter clear operation using the parameter unit. (For the operation procedure, see page 55.) Note that the following parameters are not initialized by the parameter clear operation. For these parameters, read their set values and change them to the required values, or perform all parameter clear operation to return to the factory setting.

- Pr. 900 "FM terminal calibration"
- Pr. 901 "AM terminal calibration"
- Pr. 902 "frequency setting voltage bias"
- Pr. 903 "frequency setting voltage gain"
- Pr. 904 "frequency setting current bias"
- Pr. 905 "frequency setting current gain"

#### 2.1.3 Operation Mode

The inverter has three operation modes: "operation using the external input signals" (external operation mode), "operation using the PU" (PU operation mode), and "combined operation using the external input signals and PU" (combined operation mode).

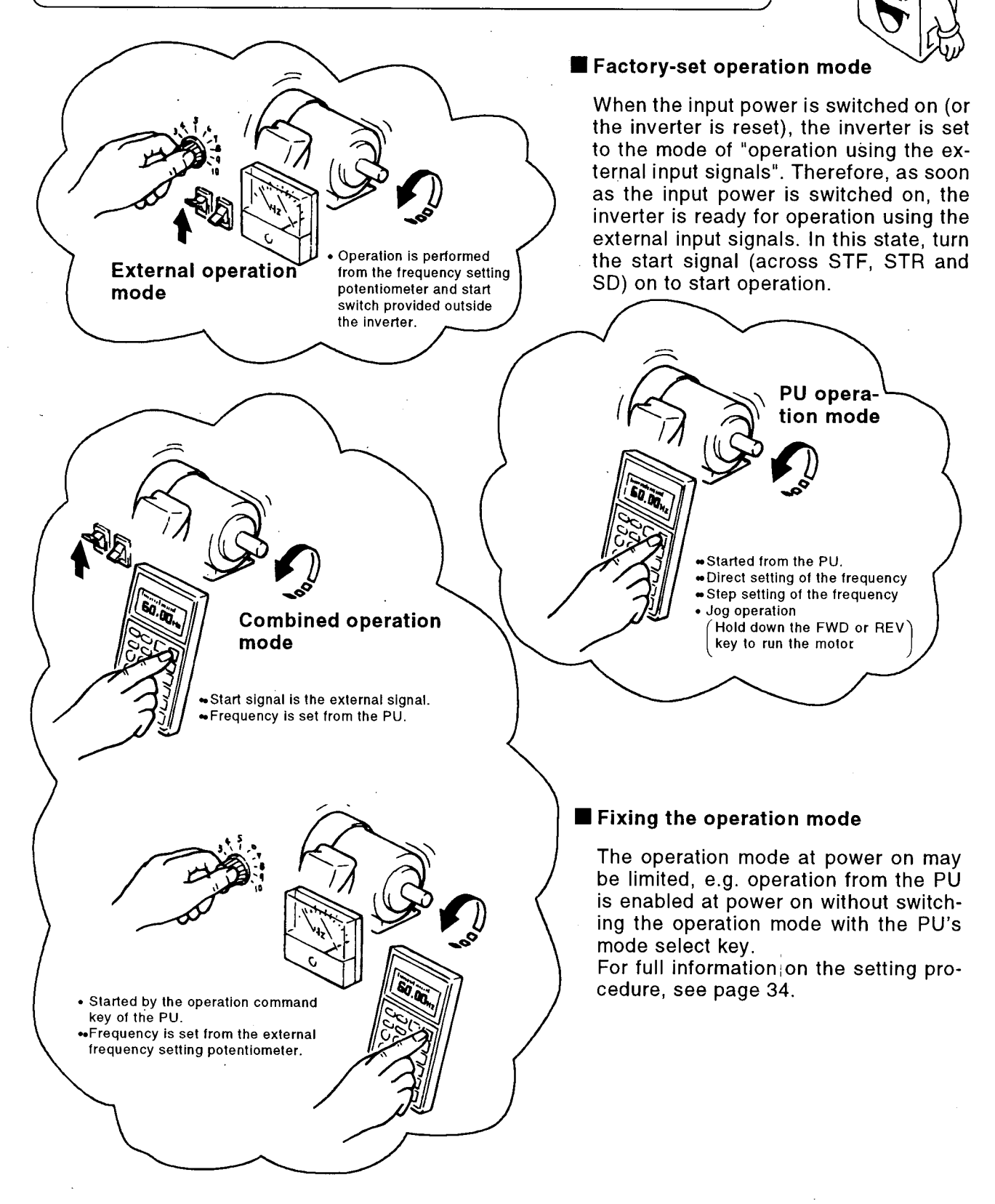

#### 2.1.4 Selection of the Operation Mode

The inverter is factory-set to allow the operation mode to be switched between "external operation" and "PU operation". At power-on, the inverter is placed in the "external operation" mode. Use the PU to switch to the other operation mode.

• Switching from the external ...... operation mode to the PU operation mode

Check that the external input signal is off (across STF or STR and SD).

Then, press the [PU OP] key among the mode select keys to switch to the PU operation mode, in which the frequency setting screen is displayed.

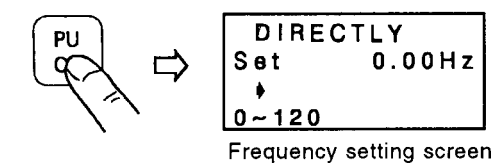

• Switching from the PU operation mode to the external operation mode

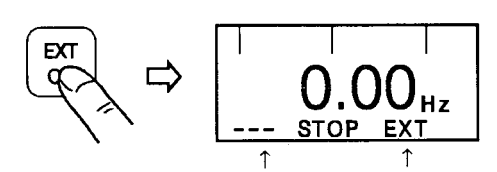

Check that the external input signal is off (across STF or STR and SD) and that the operation command indication is "---".

Then, press the [EXT OP] key among the mode select keys to switch to the external operation mode, in which "EXT" is displayed at the operation mode indication.

Operation command indication Operation mode indication

• Switching to the combined \_\_\_\_\_\_ operation mode

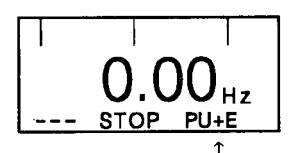

Operation mode indication

Change the set value of Pr. 79 "operation mode selection" as indicated below. (For more information on changing the set value, see page 62.)

"PU+E" is displayed at the operation mode indication.

| Set Value | Description                                                                                                    |                                          |  |  |  |  |
|-----------|----------------------------------------------------------------------------------------------------|------------------------------------------|--|--|--|--|
|           | Running Frequency<br>Setting                                                                                                    | Start Signal                             |  |  |  |  |
| 3         | Parameter unit<br>• Direct setting and [▲]<br>[▼] key setting                                                                                                    | Terminal signal<br>• STF<br>• STR        |  |  |  |  |
| 4         | Terminal signal<br>• 0 to 5VDC across 2-5<br>• 0 to 10VDC across 2-5<br>• 4 to 20mADC across 4-5<br>• Multi-speed selection<br>(Pr. 4 to 6, 24 to 27)<br>• Jog frequency (Pr. 15) | Parameter unit<br>• FWD key<br>• REV key |  |  |  |  |

| Note: | If the operation mode cannot be switched                                                                                                    | d properly, c                                                                                                    | heck the following:                                                                                                    |  |  |  |  |
|-------|----------------------------------------------------------------------------------------------------|----------------------------------------------------------------------------------------------------|----------------------------------------------------------------------------------------------------|--|--|--|--|
|       | (across STF or STR and SD)                                                                                                    | ——Check that the signal is off. If it is on, the operation mode cannot be<br>switched properly. Look for STF or STR on the PU display. |                                                                                                    |  |  |  |  |
|       | 2. Parameter setting                                                                                                    | ———Check the set value of Pr. 79 "operation mode selection".                                                                           |                                                                                                    |  |  |  |  |
| 1     |                                                                                                    | Set Value Description                                                                                                    |                                                                                                    |  |  |  |  |
|       |                                                                                                    | ο.                                                                                                    | Operation can be performed with the mode switched<br>between PU operation and external operation.<br>(Factory setting) |  |  |  |  |
|       |                                                                                                    | 1                                                                                                    | PU operation can only be performed.<br>(Cannot be switched to the other mode.)                                         |  |  |  |  |
|       |                                                                                                    | 2                                                                                                    | External operation can only be performed.<br>(Cannot be switched to the other mode.)                                   |  |  |  |  |
|       |                                                                                                    | 3, 4                                                                                                    | Combined operation mode                                                                                                |  |  |  |  |
|       |                                                                                                    | 5                                                                                                    | Programmed operation mode                                                                                              |  |  |  |  |
| 1     |                                                                                                    | 7                                                                                                    | PU operation interlock                                                                                                 |  |  |  |  |
|       |                                                                                                    | 8                                                                                                    | External signal-based operation mode switching                                                                         |  |  |  |  |
|       | 3. Limitation of the operation — When the set value of Pr. 79 "operation mode selection" is "0" (factory setting), the inverter is put in the external operation mode at input power-on. Press the [PU OP] key to switch to the PU operation mode. For the other set values (1 to 5, 7, 8), the operation mode is limited accordingly. See page 103. |                                                                                                    |                                                                                                    |  |  |  |  |

#### 2.1.5 Operation Mode, Command and Status Indication

The currently selected operation mode, operation status, etc. are displayed at the bottom of the display screen of the parameter unit.

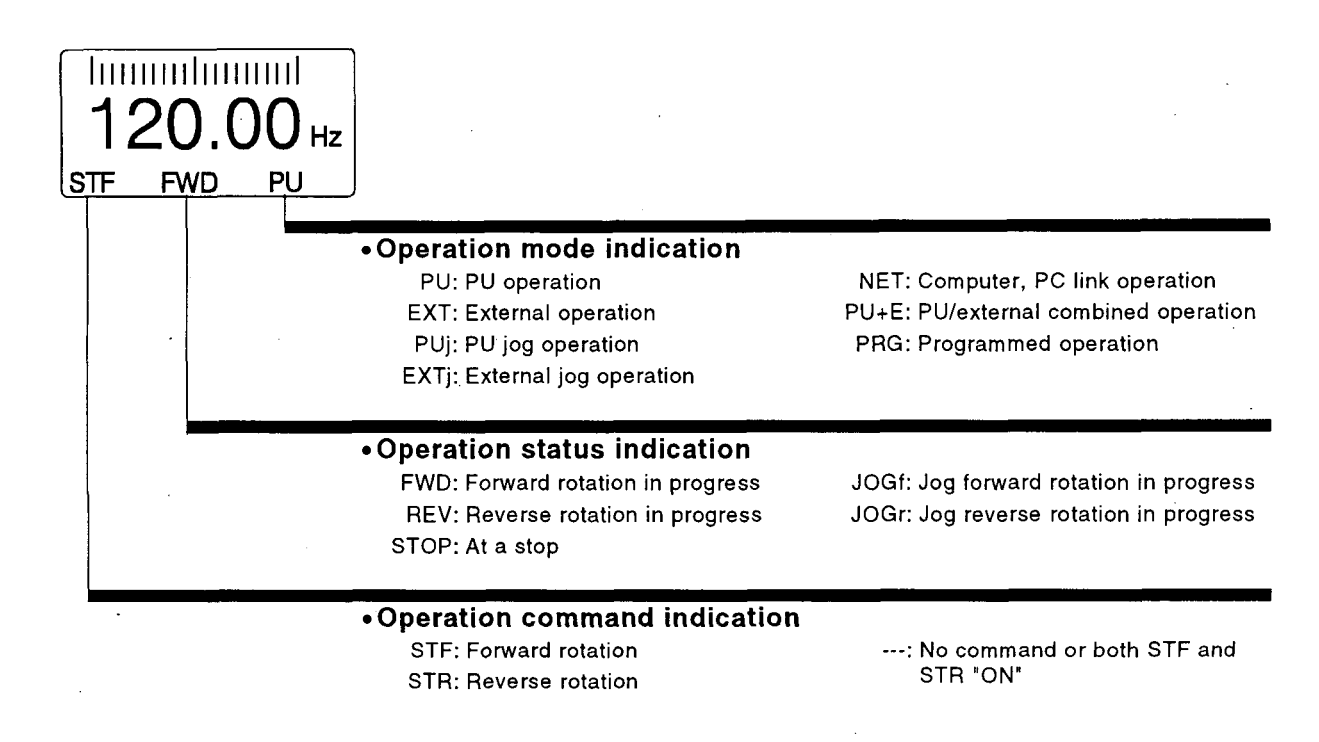

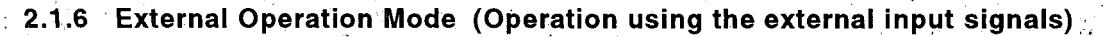

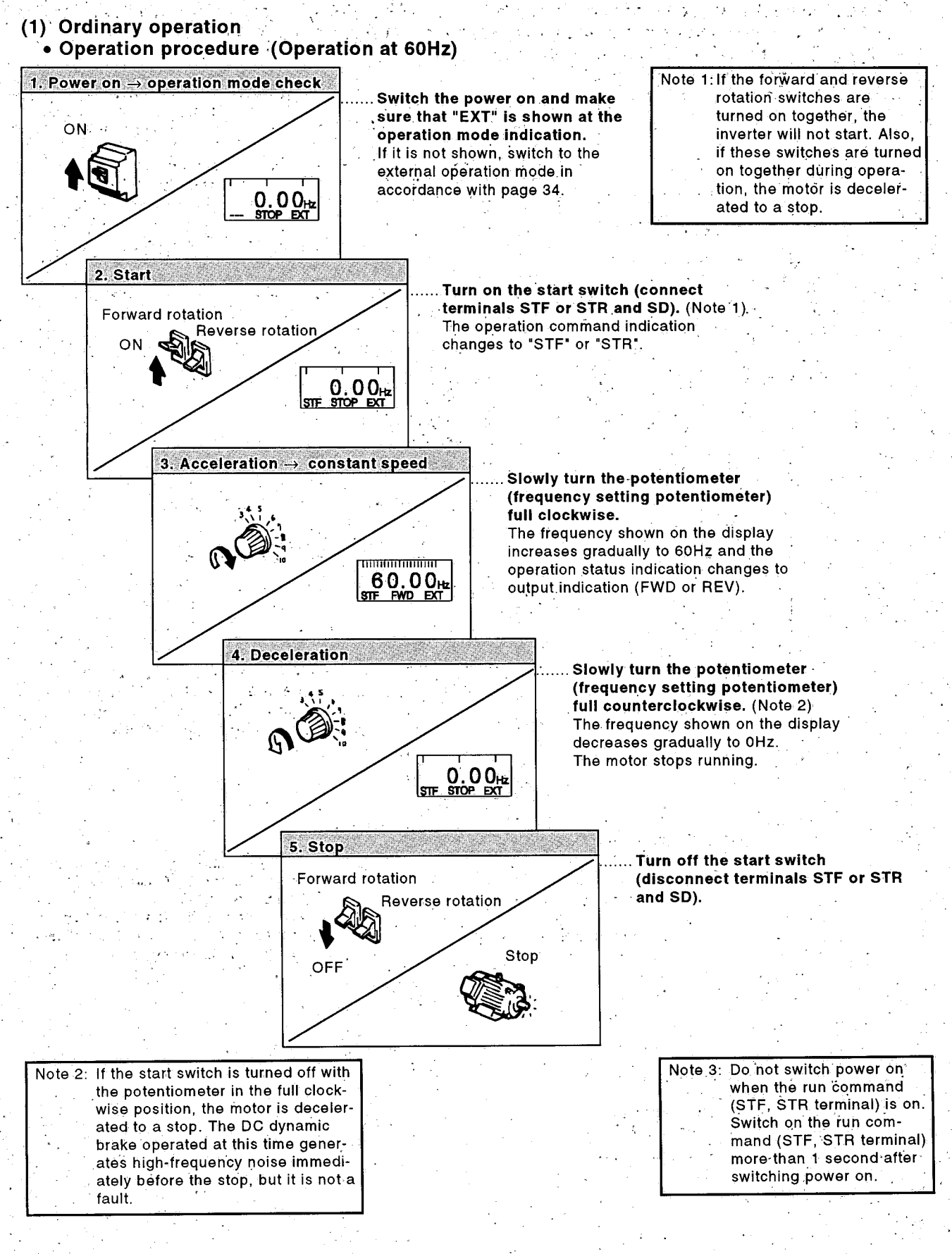

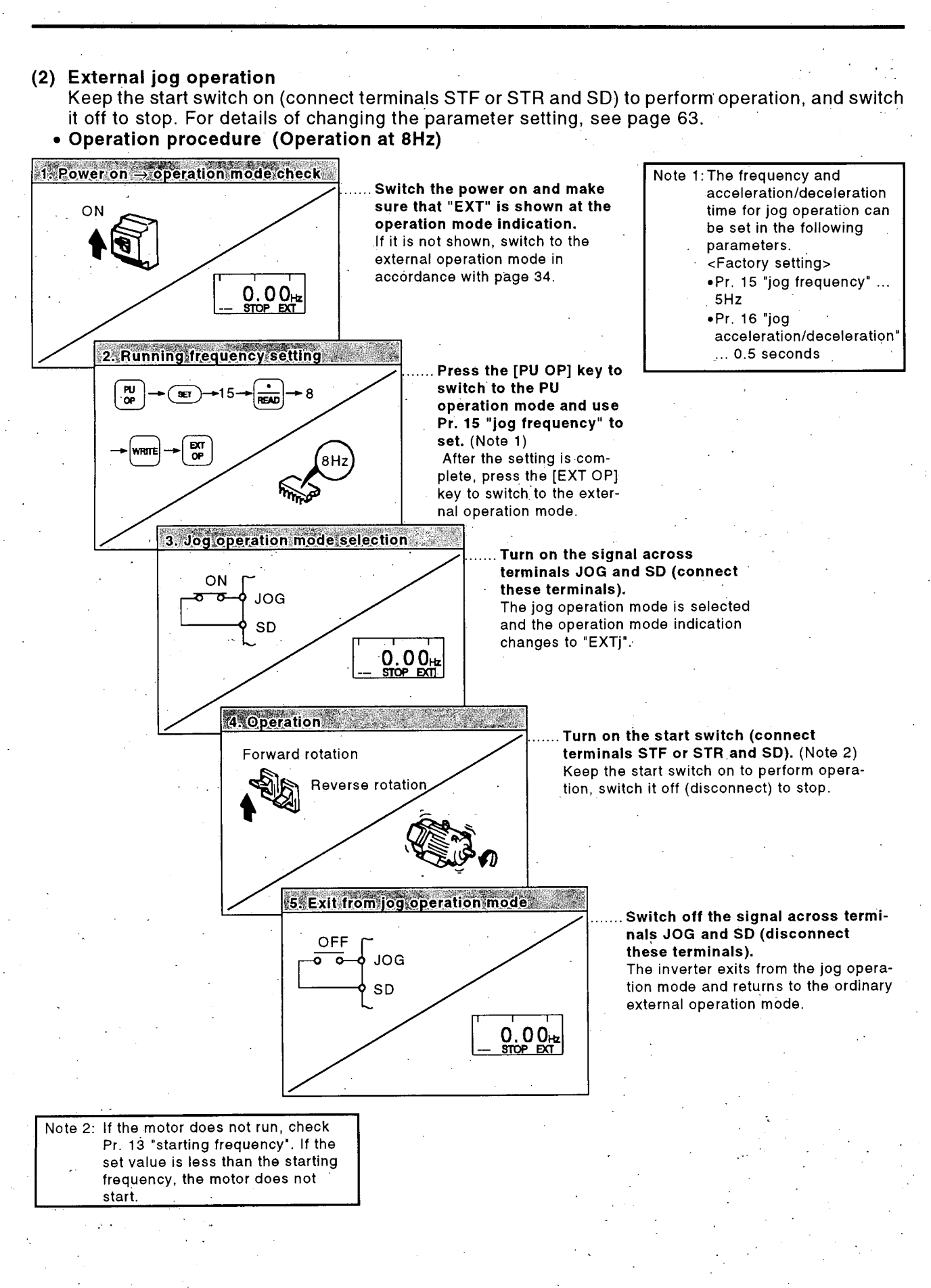

- 36 -

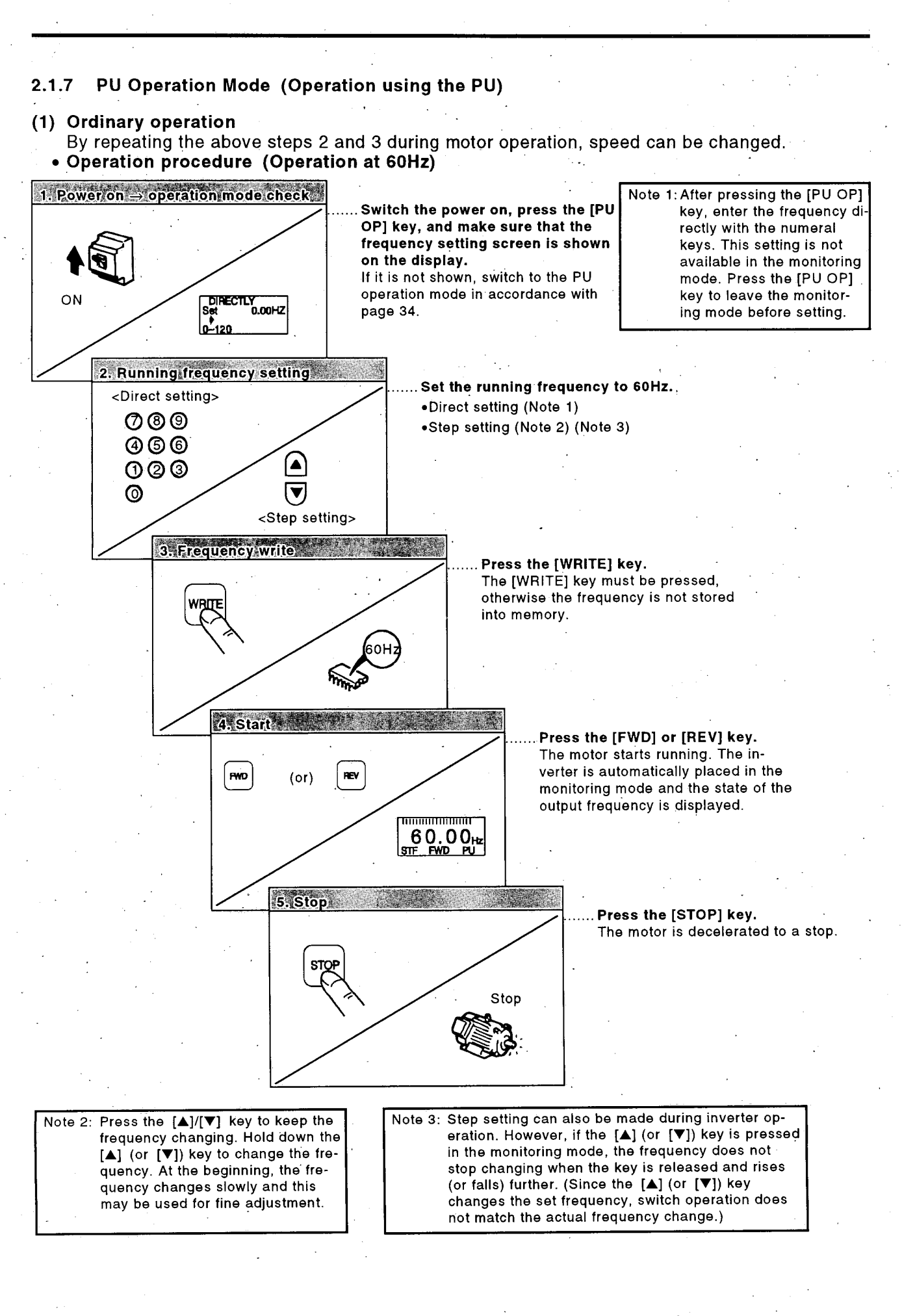

- 37 -

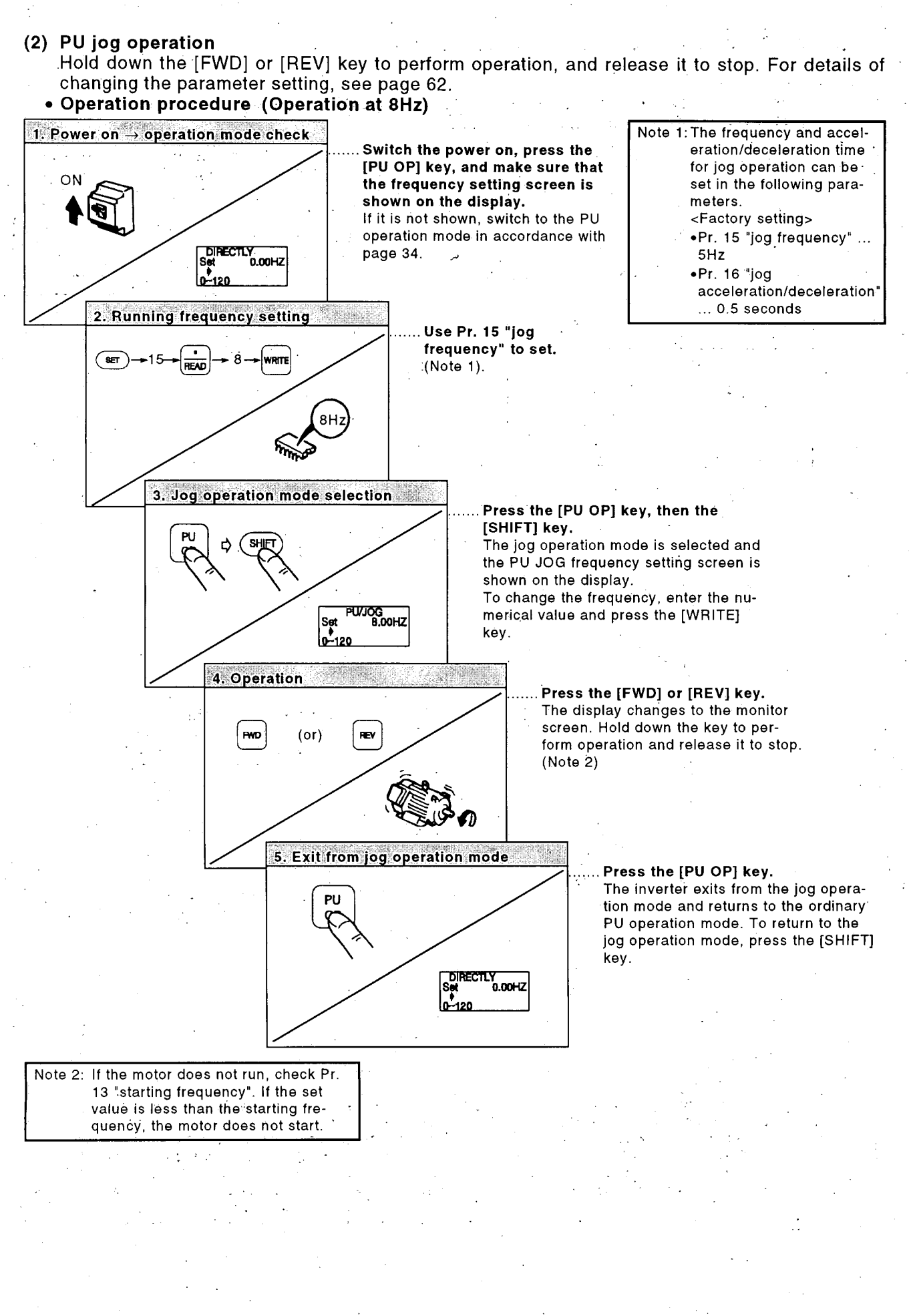

- 38 -

#### 2.1.8 Combined Operation Mode (Operation using the external input signals and PU)

(1) Entering the start signal from the outside and setting the running frequency from the PU (Pr. 79=3)

The external frequency setting signals and the PU's FWD, REV and STOP keys are not accepted. For details of changing the parameter setting, see page 62.

#### • Operation procedure (Operation at 60Hz)

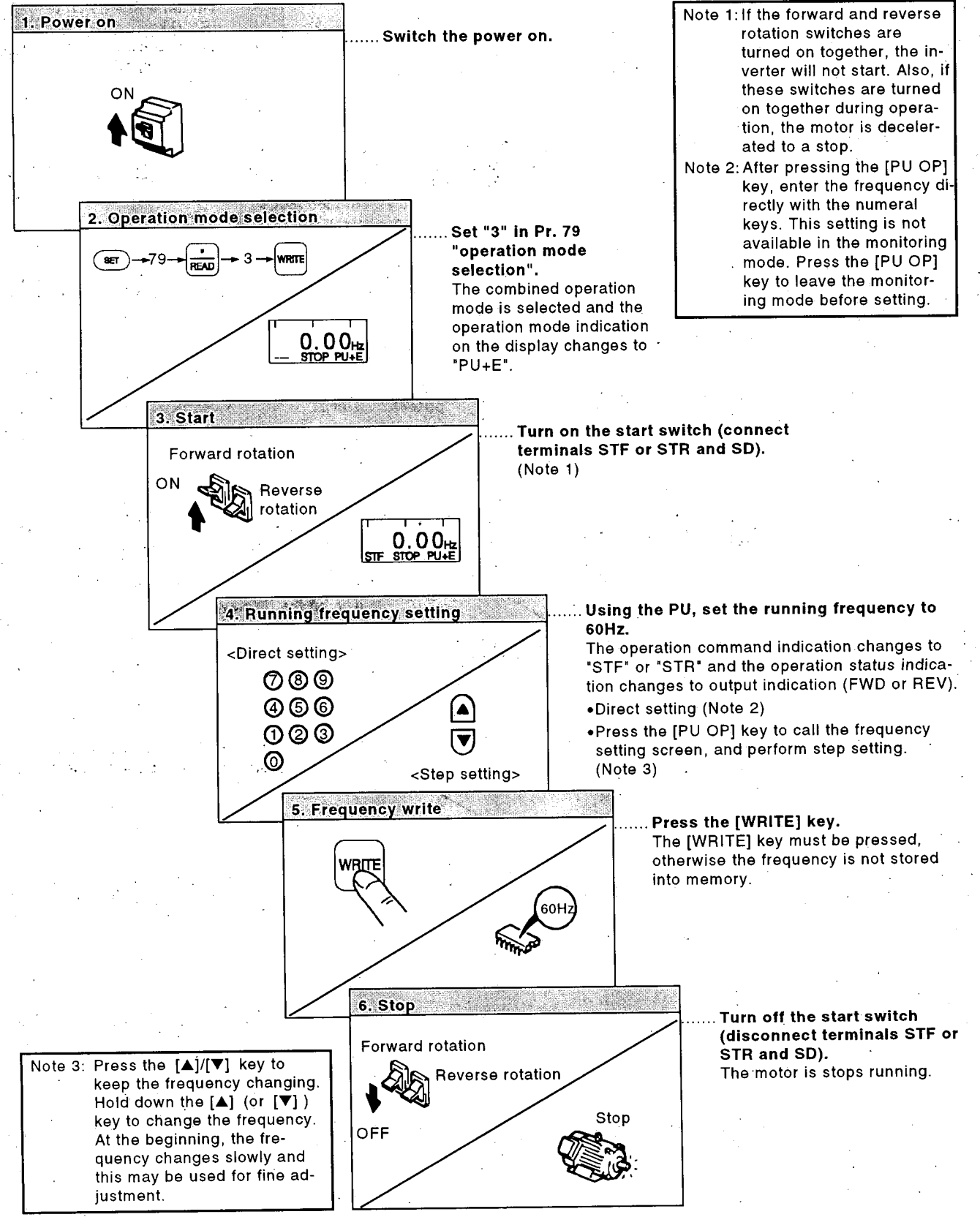

 (2) Entering the running frequency from the outside and making start and stop from the PU (Pr.79=4) For details of changing the parameter setting, see page 62.
 Operation procedure

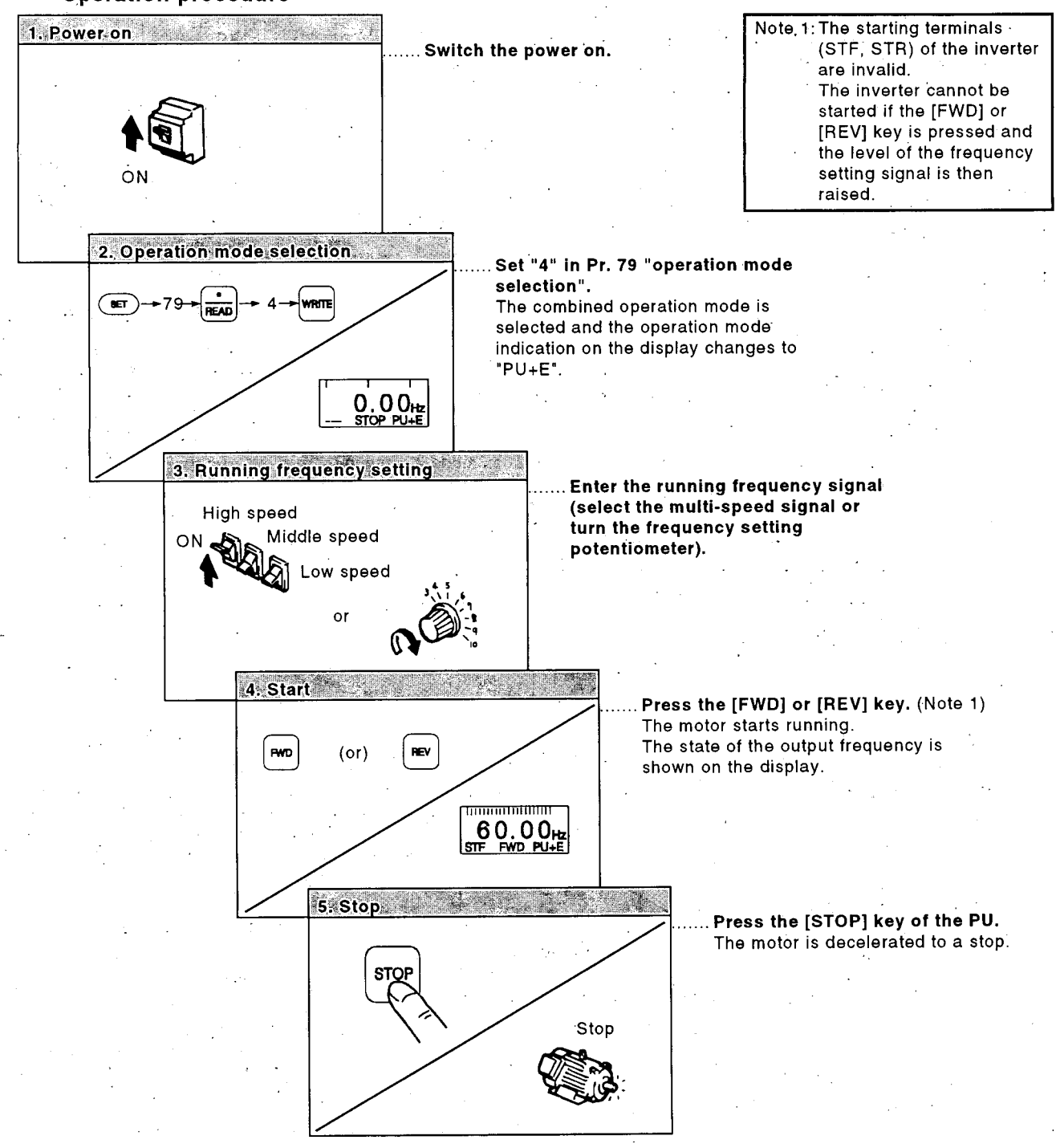

(3) Entering the start signal and multi-speed signal from the outside and setting the multiple speeds from the PU

Perform this operation in the external operation mode with "0" (factory setting) set in Pr. 79 "operation mode selection".

For details of changing the parameter setting, see page 62. ••Operation procedure

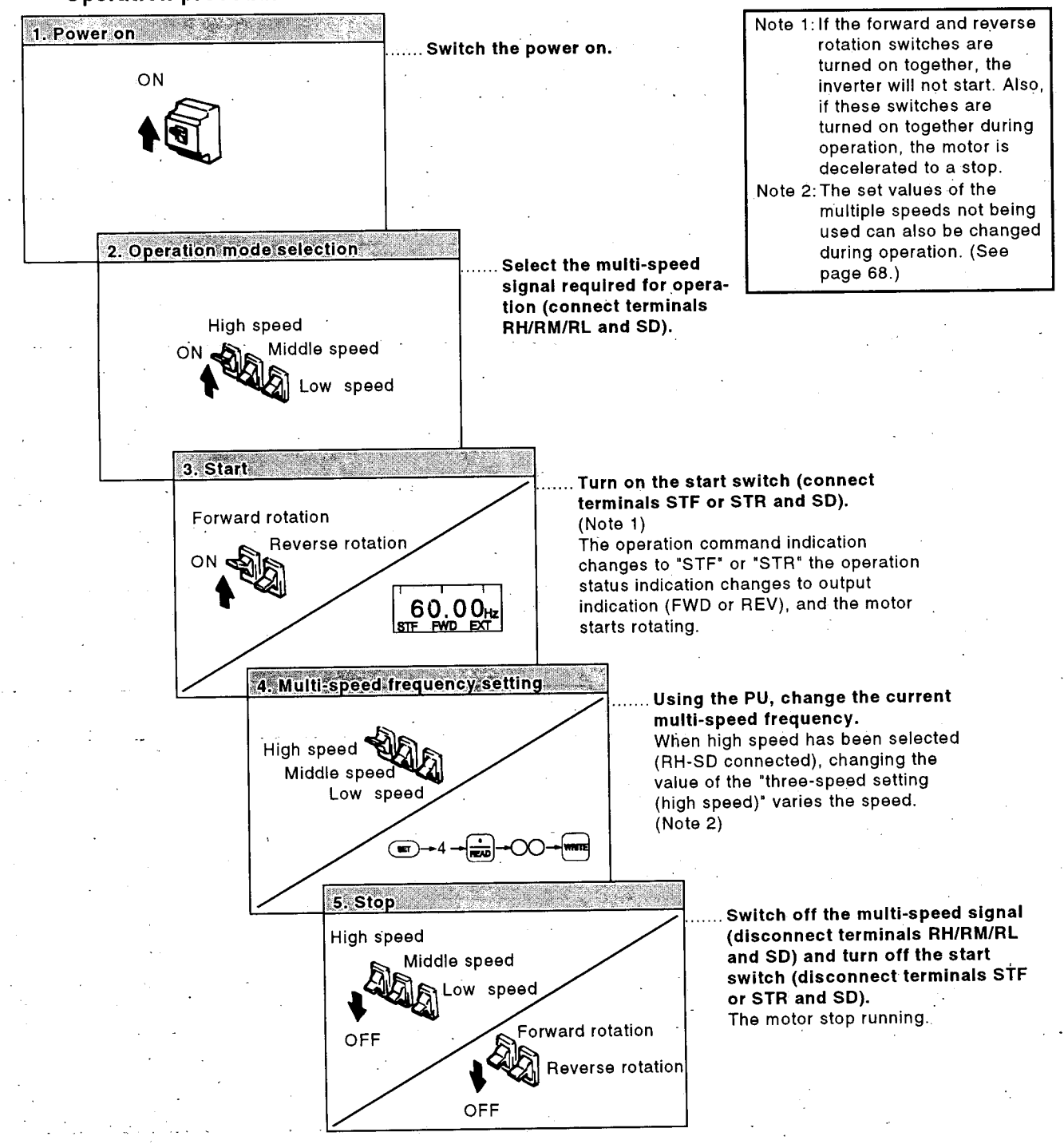

# MEMO

|                                       |                                       |                       |                                        | <u></u>   |
|---------------------------------------|---------------------------------------|-----------------------|----------------------------------------|-----------|
|                                       |                                       |                       |                                        |           |
|                                       |                                       |                       | · .                                    |           |
|                                       |                                       |                       | ····                                   |           |
| <u> </u>                              | ······                                |                       |                                        |           |
|                                       |                                       |                       |                                        | ·         |
|                                       |                                       |                       |                                        |           |
|                                       |                                       |                       |                                        |           |
| <u> </u>                              |                                       |                       |                                        |           |
|                                       |                                       |                       | -                                      |           |
|                                       |                                       |                       |                                        |           |
|                                       |                                       | ·                     |                                        |           |
|                                       |                                       |                       |                                        |           |
|                                       |                                       |                       |                                        |           |
|                                       |                                       | · · ·                 |                                        |           |
| <u> </u>                              |                                       |                       |                                        |           |
| · · · · · · · · · · · · · · · · · · · | ·····                                 |                       |                                        |           |
|                                       |                                       |                       |                                        |           |
|                                       | • .                                   |                       |                                        |           |
|                                       | ·                                     |                       |                                        |           |
| ·                                     | ·                                     |                       |                                        |           |
|                                       |                                       |                       |                                        |           |
|                                       |                                       |                       |                                        |           |
|                                       |                                       |                       |                                        | · · · · · |
|                                       | · · · · · · · · · · · · · · · · · · · |                       |                                        |           |
|                                       |                                       |                       |                                        |           |
| ·                                     |                                       | <del>د. در در د</del> | <del></del>                            |           |
|                                       | <u> </u>                              |                       |                                        | ······    |
| · · · · · · · · · · · · · · · · · · · |                                       |                       | ······································ |           |
|                                       |                                       |                       |                                        |           |
|                                       | · ·                                   |                       |                                        | <u> </u>  |
| <u> </u>                              |                                       |                       | <u> </u>                               |           |
|                                       |                                       |                       |                                        |           |
|                                       |                                       |                       |                                        |           |
|                                       |                                       |                       | <u> </u>                               |           |
|                                       |                                       |                       |                                        |           |
|                                       |                                       |                       |                                        |           |
|                                       |                                       |                       |                                        |           |
|                                       | ······                                |                       | ·······                                | ·         |
|                                       |                                       | <u> </u>              |                                        |           |
|                                       |                                       |                       |                                        |           |
|                                       |                                       |                       |                                        |           |

This chapter provides details the "parameters" of this product. Always read the precautions, etc., before starting use.

**3. PARAMETERS** 

.

e S

\* <u>\* 5</u>

\*\*\* \*\*\*

 $\frac{\lambda_{\rm MS}}{98}$ 

 $\lim_{\substack{\beta \in \mathcal{M}_{n} \\ \beta \in \mathcal{M}_{n}}} \lambda$ 

. P

S.

|         |          |          |       |        |          | (- <sup>-</sup> )) | and the second second s |
|---------|----------|----------|-------|--------|----------|--------------------|----------------------------------------------------------------------------------------------------|
| 3.1 MO  | NITORING | FUNCTION |       |        |          |                    | 42                                                                                                    |
| 3.2 HE  |          | ON       |       |        |          |                    | 45                                                                                                    |
| 3.3 SE  |          | CHANGIN  | G THE | VALUES | l.<br>L. |                    |                                                                                                    |
| IN 1    | THE PARA | METERS   |       |        | ****     |                    | 62                                                                                                    |
| 3.4 PA  | RAMETERS | S        |       |        |          |                    | 64                                                                                                    |
| 3.5 INV | ERTER RE | SET      |       |        |          |                    | 112                                                                                                    |
|         |          |          |       |        |          |                    |                                                                                                    |

a yb

į.

The inverter can be monitored by either the LED (red light emitting diode) display on the inverter, the 5-digit liquid crystal display on the PU (PU main monitor) or the PU level meter. These displays are selected by the following method:

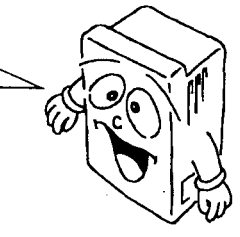

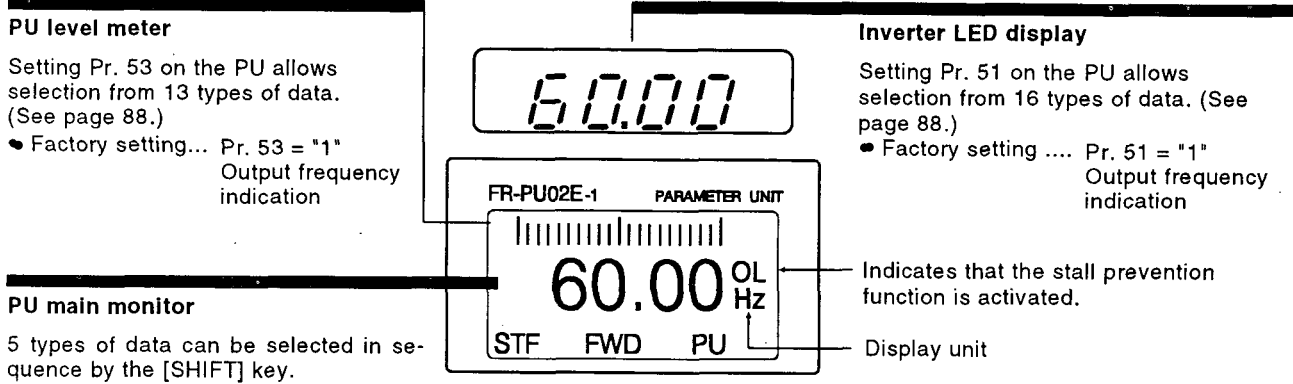

#### 3.1.1 SHIFT Operation Sequence on the PU Main Monitor

When "0" (factory setting) is set in Pr. 52 "PU main display data selection", merely pressing the [SHIFT] key calls five types of data in sequence. Among the five monitor screens, the fifth monitor screen (selective monitoring) allows selection from 20 types of data such as the frequency set value and running speed.

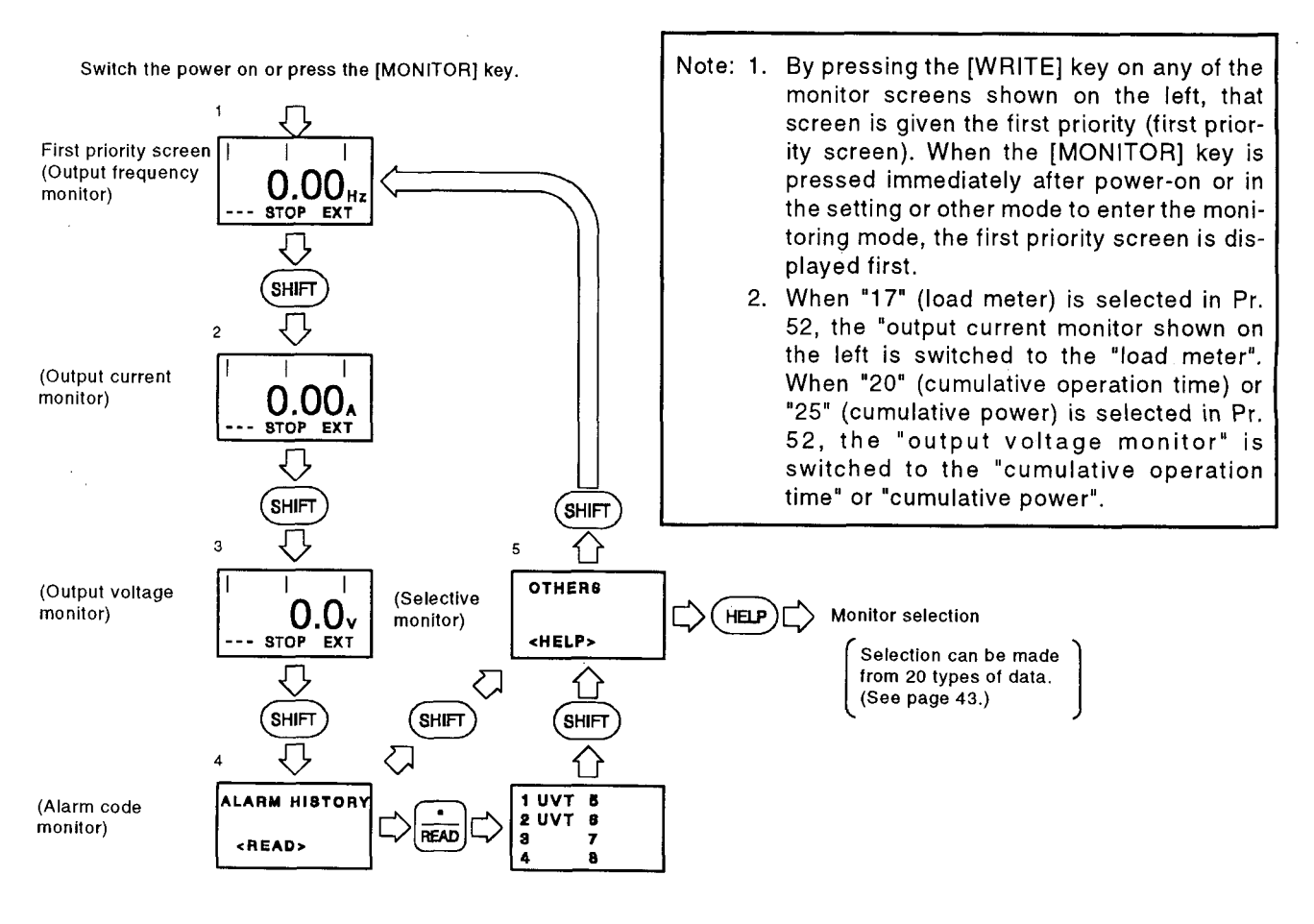

#### 3.1.2 Selecting the Another Monitor Item in the Selective Monitoring Mode

#### • Selection procedure (Example: Select the input terminal state monitor screen.)

|                                                                                                    | Dispļay                                                                                                    |
|----------------------------------------------------------------------------------------------------|----------------------------------------------------------------------------------------------------|
| 1) Press the [MONITOR]Parameter unit is placed in the<br>key. monitoring mode.                                                                                       |                                                                                                    |
| 2) Press the [HELP] keyThe monitoring list is displayed.                                                                                                    | 1)<br>2 Current<br>3 Voltage<br>4 Alarm His U<br>2)<br>(2)<br>(2)<br>(2)<br>(2)<br>(2)<br>(2)<br>(2)       |
|                                                                                                    |                                                                                                    |
| 3) Hold down the [SHIFT] key and press the [▼] key three<br>times, and without pressing the [SHIFT] key, press the [▼]<br>key twice. (Move the cursor to signal In.) | Hold down the [SHIFT] key and press the [♥] or<br>[▲] key to advance or return the screen one pag          |
| 4) Press the [READ] key The screen shown on the right is<br>(Note 1) displayed.                                                                                      | DSTFORLOWES<br>DSTROHMOSTP<br>DAU ORH DRES<br>DRT DVO                                                      |
| 5) Press the [WRITE] keyThe screen in step 5) is set as<br>(Note 2) the first priority screen.                                                                       | Subsequently press the [SHIFT] key to call the other monitor screen. (For monitor types, refer to Pr. 52.) |

Note: 1. Since the selective monitor screen is not the first priority screen in the above step 5) where the [READ] key has been pressed, the selected data is erased from the memory as soon as the power is shut off or the other operation mode (such as external operation) is selected.

In this case, the selective monitoring mode must be selected again in the above procedure.

When the first monitor screen has been set by pressing the [WRITE] key, the selected data remains intact in the memory.

2. In step 5) where the [WRITE] key has been pressed in the above setting example, the "I/O terminal states" selected here are first displayed with priority when the other operation mode is switched to the monitoring mode. To give first priority to other data, press the [WRITE] key with the monitor screen being displayed. The first priority screen then switches to that monitor screen.

• Selecting any of the monitoring items "load meter" and "cumulative energization time" When the "load meter" has been selected, the output current monitor screen is switched to a corresponding screen. When the "cumulative energization time" has been selected, the output voltage monitor screen is switched to a corresponding screen. When any of these three items has been selected, the output current or output voltage monitor screen cannot be used.

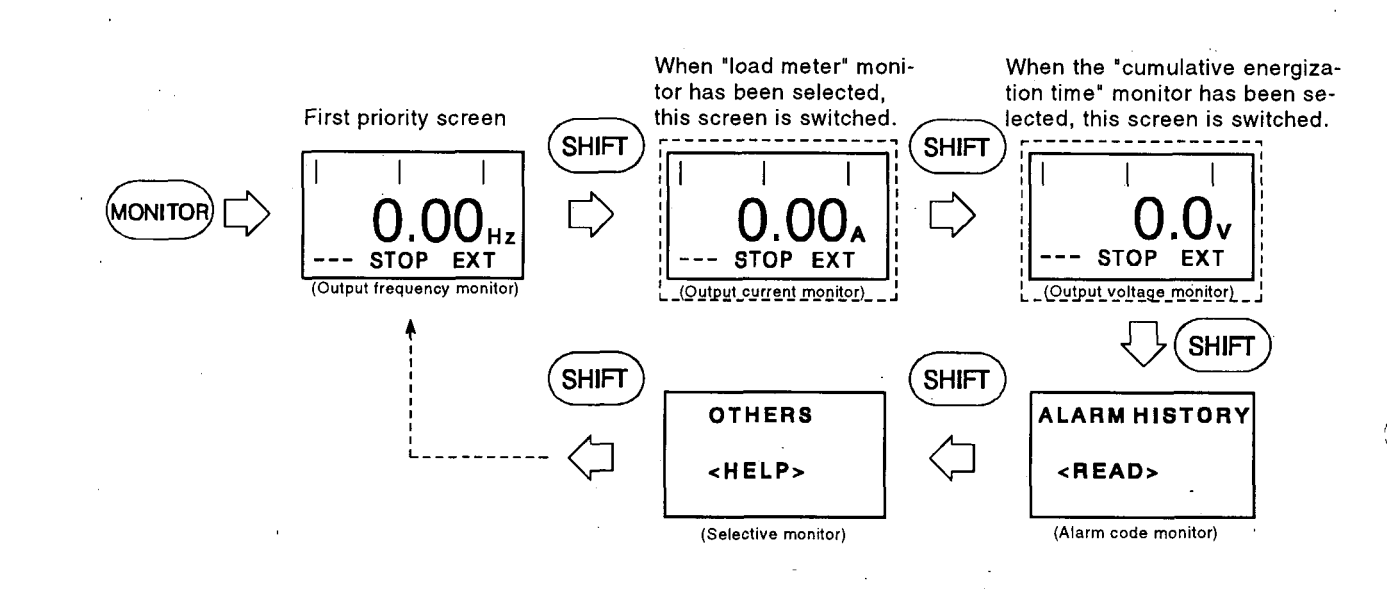

#### Selecting "current monitoring" or "power monitoring"

Note that a current not more than 5% of the rated current of the inverter cannot be detected and displayed.

Also note that the electronic thermal relay does not operate at that current. For motor protection, examine the use of an external temperature detector or the like.

Example: When a small motor (0.4kW motor) is run by a large-capacity inverter (55kW), power monitoring is inactive.

### 3.2 HELP FUNCTION

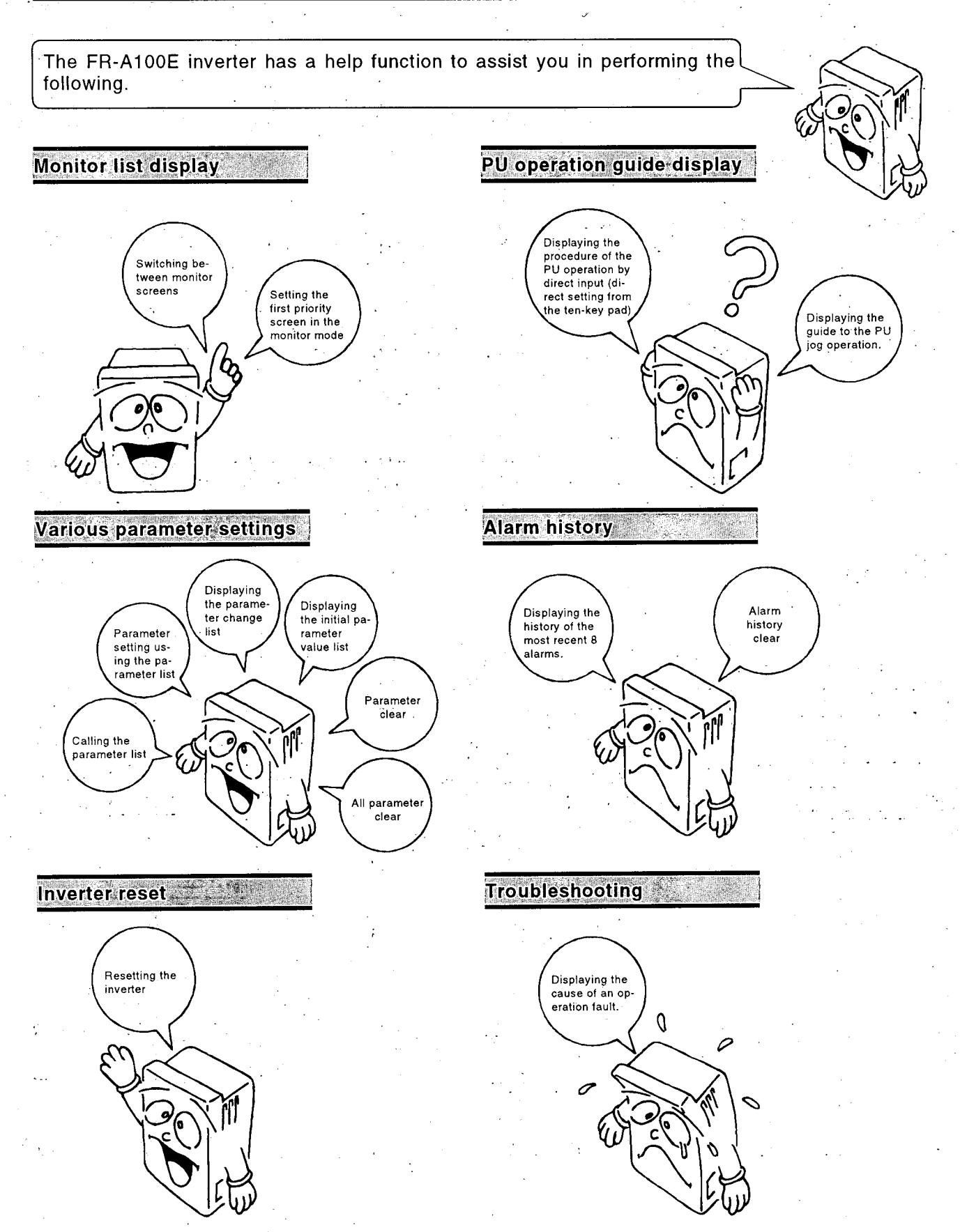

In addition, press the [HELP] key in any of the PU operation modes to call a guide to the operation procedure. Press the [HELP] key when you do not know how to operate or what to do.

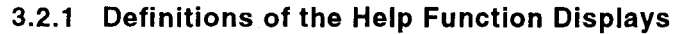

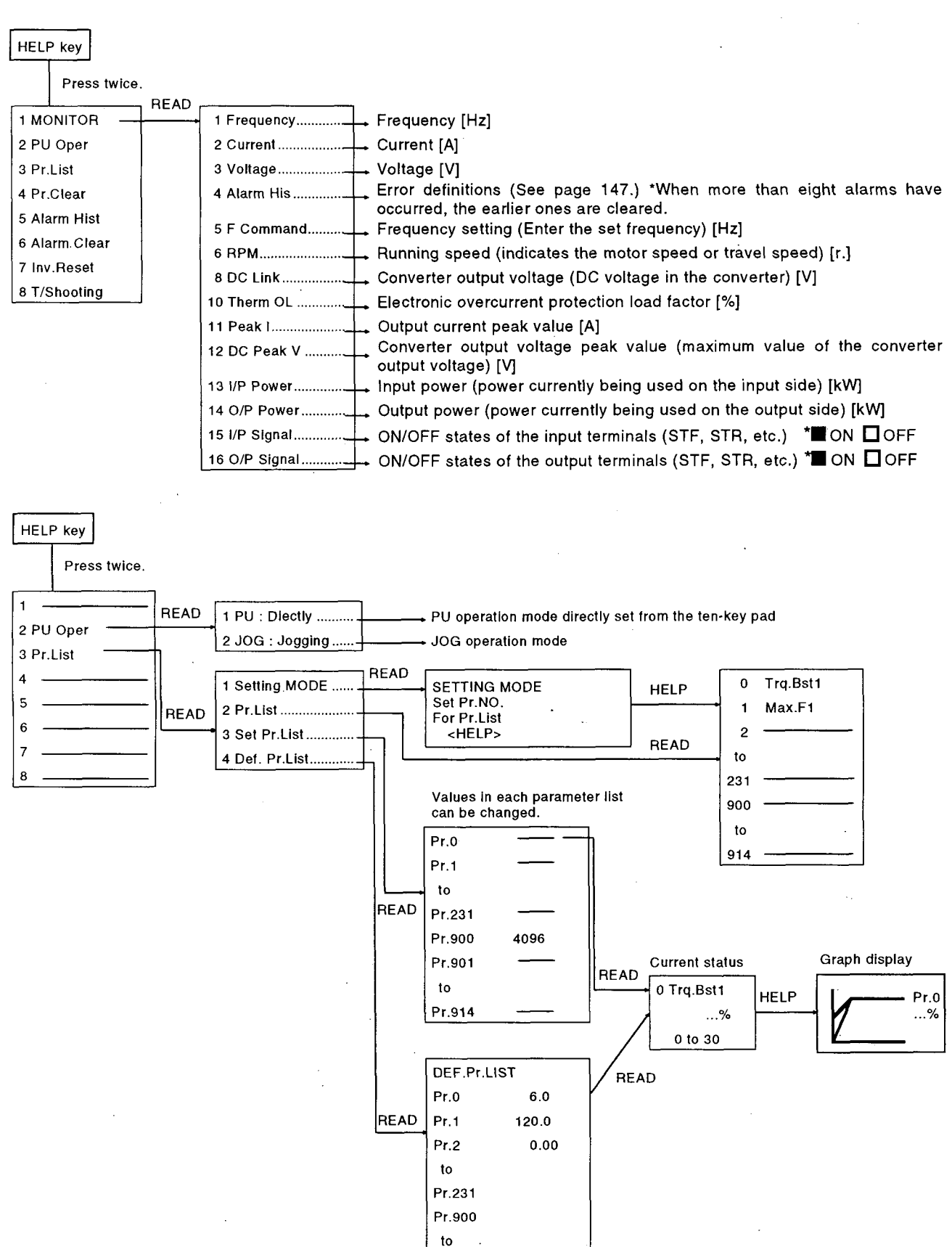

- 46 -

Pr.914

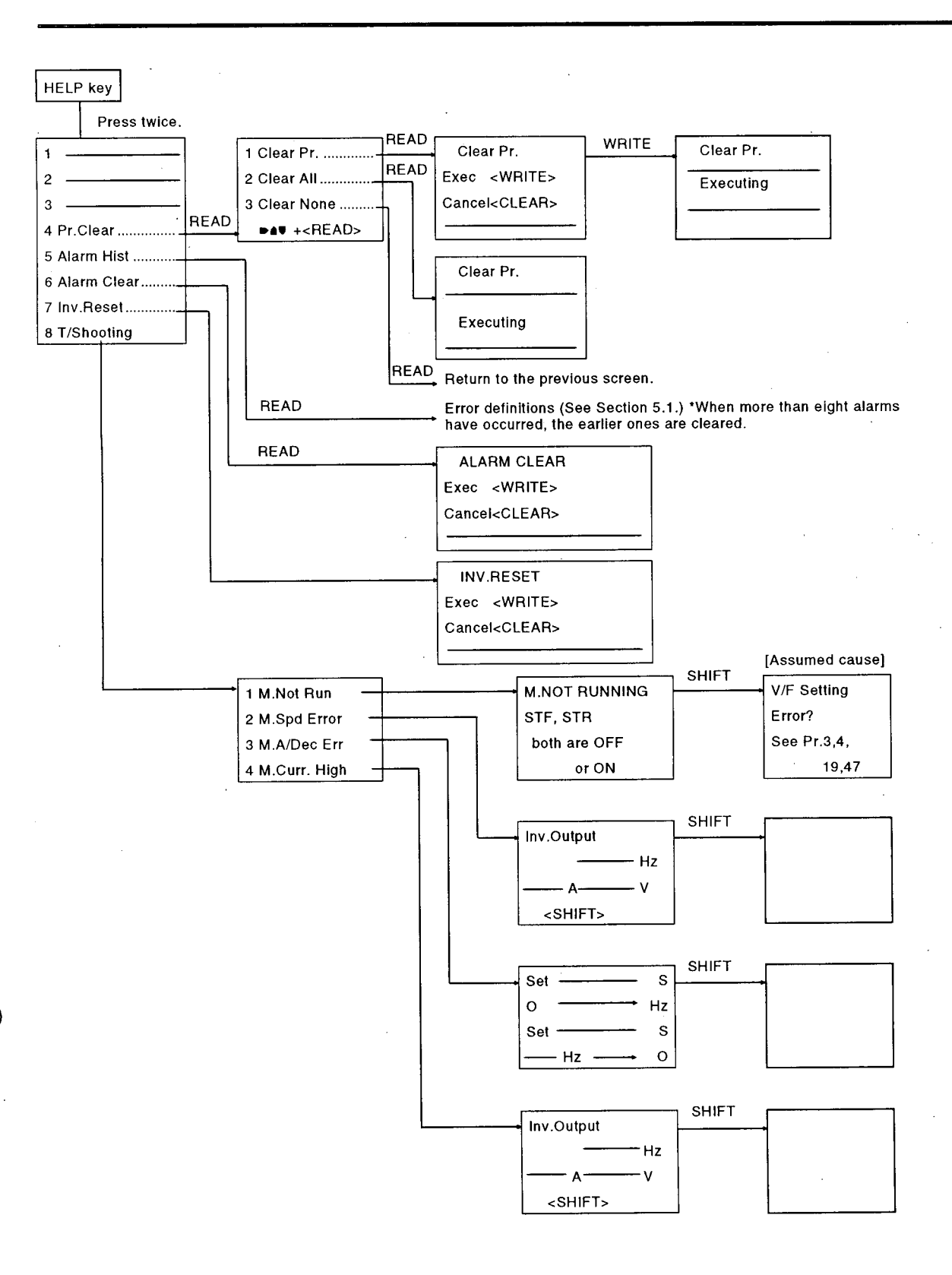

#### 3.2.2 Help Function Menu

Press the [HELP] key twice in any operation mode to call the help menu, with which various functions can be executed. (See page 46)

#### Menu screen page 1

| 1.+ | MONITOR   | <u> </u> |
|-----|-----------|----------|
| 2   | PU Oper   |          |
| 3   | Pr. List  |          |
| 4   | Pr. Clear | Ū        |

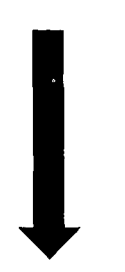

Press [SHIFT] and  $[\mathbf{\nabla}]$  together to proceed to the next page.

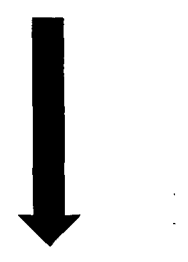

#### • Menu screen page 2

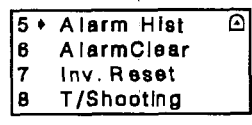

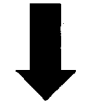

Press any of [MONI-TOR], [SET], [EXT OP] and [PU OP] to switch to the corresponding mode.

#### 1 MONITOR

Displays the monitoring list and allows the monitor screen to be changed and the first priority screen to be set.

### 2 PU OPERATION

Informs how to select the PU operation mode and PU-assisted jog operation mode via direct input (direct setting from the ten-key pad) and how to operate the keys.

### **3 PARAMETER**

Displays the parameter menu and allows any of the following four items to be selected and executed:

- 1 Setting 2 Pr. List 3 Set Pr. List
- 4 Def. Pr. List

# 4 PARAMETER CLEAR

Displays the parameter menu and allows any of the following three items to be selected and executed:

- 1 Clear Pr.
- 2 Clear All
- 3 Clear None

### **5 ALARM HISTORY**

Displays the history of eight past alarms.

#### **6 ALARM HISTORY CLEAR**

Clears all the alarm history.

### **7 INVERTER RESET**

Resets the inverter.

#### 8 TROUBLESHOOTING

The inverter displays the most likely cause of mismatch in inverter operation with operation/setting or the cause of inverter fault.

#### 3.2.3 Help Function Operation Procedure

### 1 MONITOR

Displays the monitoring list and allows the monitor screen to be changed and the first priority screen to be set.

## • Operation procedure 1 (To call the monitoring list from the help function menu)

| 1) Press the [HELP] key The help function menu is called.<br>twice in the monitor<br>mode.                                               | 11 MONITOR<br>2 PU Oper<br>3 Pr. List<br>4 Pr. Clear 0   | File PU                                                  | 02E1 PAVAMETER LAT                                                     |
|----------------------------------------------------------------------------------------------------|----------------------------------------------------------|----------------------------------------------------------|------------------------------------------------------------------------|
| 2) Make sure that the If not, move the cursor with the cursor (⇔) is located [▲] [▼] key. at "1 MONITOR".                                |                                                          |                                                          |                                                                        |
| 3) Press the [READ] key The monitoring list is called.                                                                                   | 1 Frequency<br>2 Current<br>3 Voltage<br>4 Alarm His 🖸   |                                                          |                                                                        |
| 4) Press the [▲] or [▼] key to move the cursor (⇔) to the re-<br>quired item.                                                            | 1 Frequency<br>2 € Current<br>3 Voltage<br>4 Alarm His ☉ |                                                          |                                                                        |
| <ul> <li>5) If the required item is not found, press the [SHIFT] key and</li> <li>[♥] key together to shift to the next page.</li> </ul> |                                                          |                                                          | <br>3)<br>6)                                                           |
| 6) Press the [READ] key The monitor screen specified by the cursor is displayed.                                                         | 0.00A<br>STOP PU                                         | After pressin<br>press the [W<br>monitor scre<br>screen. | g the [READ] key,<br>RITE] key to set that<br>en as the first priority |
| Press any of the ISETI IEXT OPI and IPU                                                                                                  |                                                          |                                                          |                                                                        |

Press any of the [SET], [EXT OP] and [PU OP] keys to switch to the corresponding mode.

#### • Operation procedure 2 (To call the monitoring list directly in the monitoring mode)

| 1) Prose the [MONITOP] The inverter is put in the monitor-                                                                               |                                                         | Display                                                                                                    |
|----------------------------------------------------------------------------------------------------|---------------------------------------------------------|----------------------------------------------------------------------------------------------------|
| key. (Note) ing mode.                                                                                                    | O.OOHz<br>STOP PU                                       |                                                                                                    |
|                                                                                                    | F                                                       | - III III                                                                                                    |
| 2) Press the [HELP] key The monitoring list is called.                                                                                   | 1) Frequency<br>2 Current<br>3 Voltage<br>4 Alarm His 🛡 |                                                                                                    |
|                                                                                                    |                                                         |                                                                                                    |
| <ol> <li>Press the [▲] or [▼] key to move the cursor (⇒) to the re-<br/>quired item.</li> </ol>                                          | 1 Frequency<br>2) Current<br>3 Voltage<br>4 Alarm His ⊡ |                                                                                                    |
| <ul> <li>4) If the required item is not found, press the [SHIFT] key and</li> <li>[♥] key together to shift to the next page.</li> </ul> |                                                         |                                                                                                    |
|                                                                                                    | J .                                                     | 5)                                                                                                    |
| 5) Press the [READ] key The monitor screen specified by<br>the cursor is displayed.                                                      |                                                         | After pressing the [READ] key,<br>press the [WRITE] key to set that<br>monitor screen as the first priority<br>screen. |
| Press any of the [SET], [EXT OP] and [PU<br>OP] keys to switch to the corresponding<br>mode.                                             | Note:                                                   | This [MONITOR] key need not be<br>pressed if the inverter is already in the<br>monitoring mode.                        |

#### 2 PU OPERATION

Informs how to select the PU operation mode and PU-assisted jog operation mode via direct input (direct setting from the ten-key pad) and how to operate the keys.

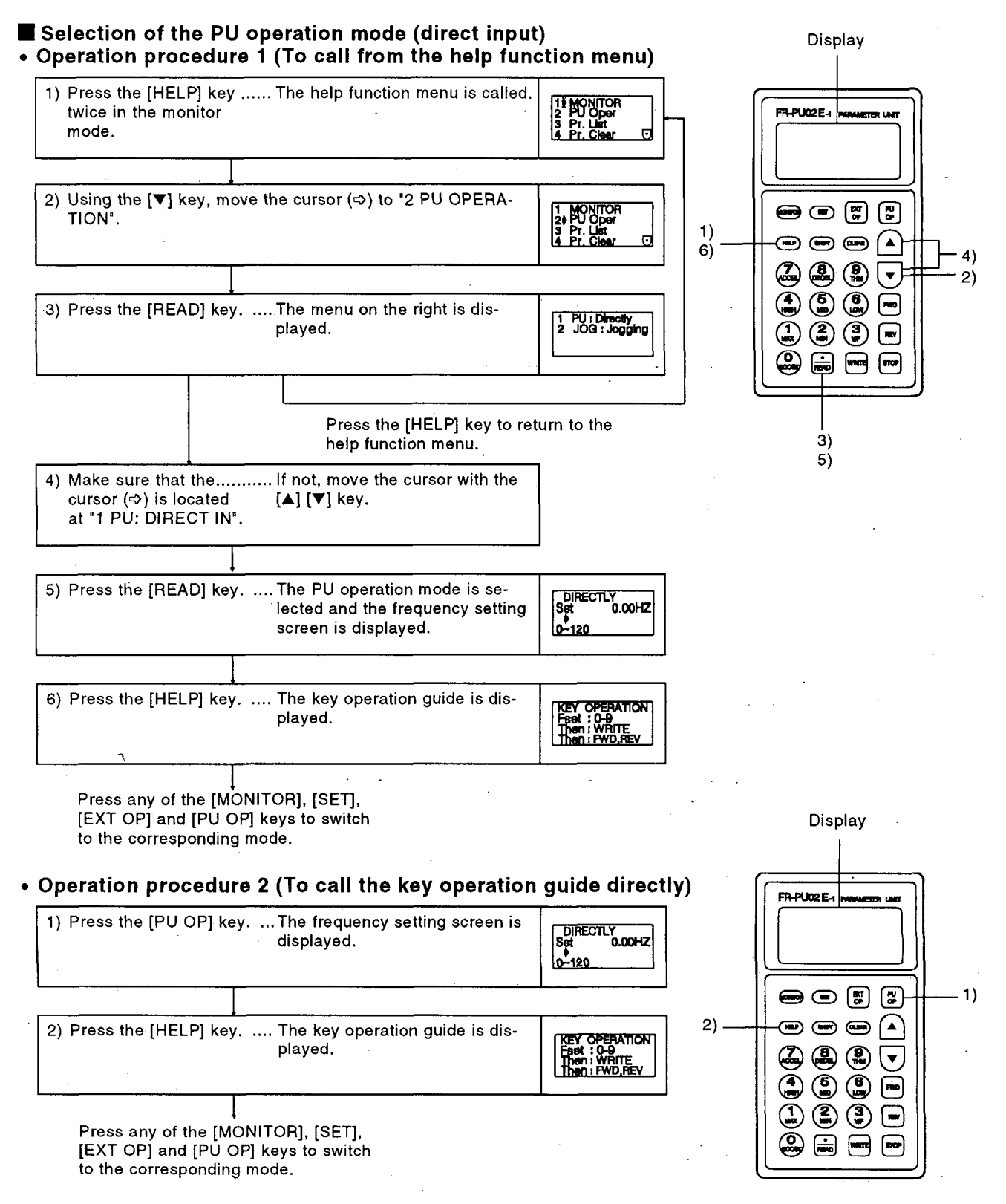

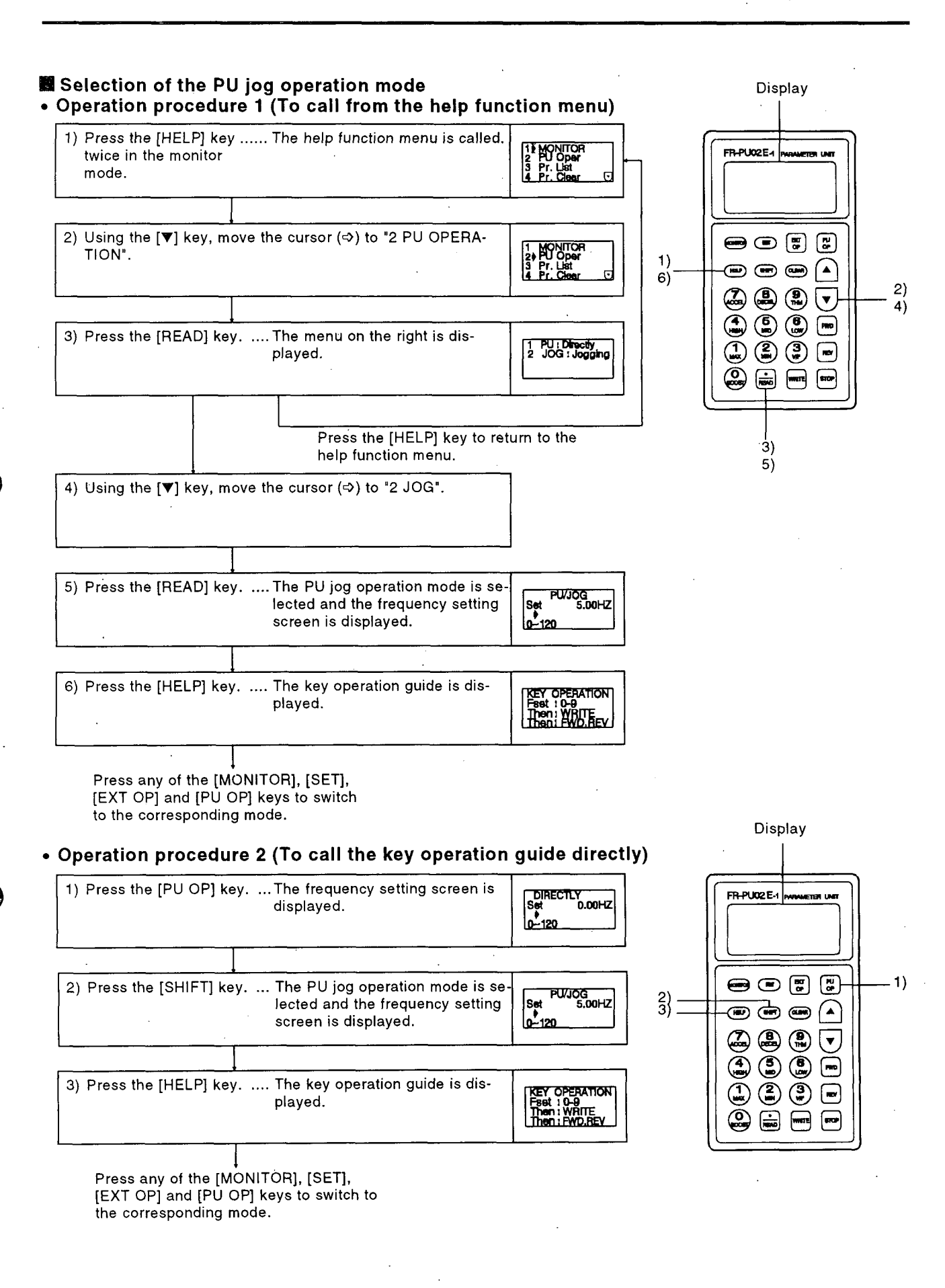

#### **3 PARAMETER**

Displays the parameter menu and allows any of the following four items to be selected and executed:

- 1 Setting...... Switches to the parameter setting mode.
- 2 Pr. List......Displays the parameter list in numerical order and allows the values of individual parameters to be read and written.
- 3 Set Pr. List...... Displays a list of Pr. numbers and set values of only the parameters that have been changed from the factory setting. (For the parameters that have not been changed, their Pr. numbers are only displayed.)
- 4 Def. Pr. List...... Displays a list of the initial values (default factory setting) of parameters.

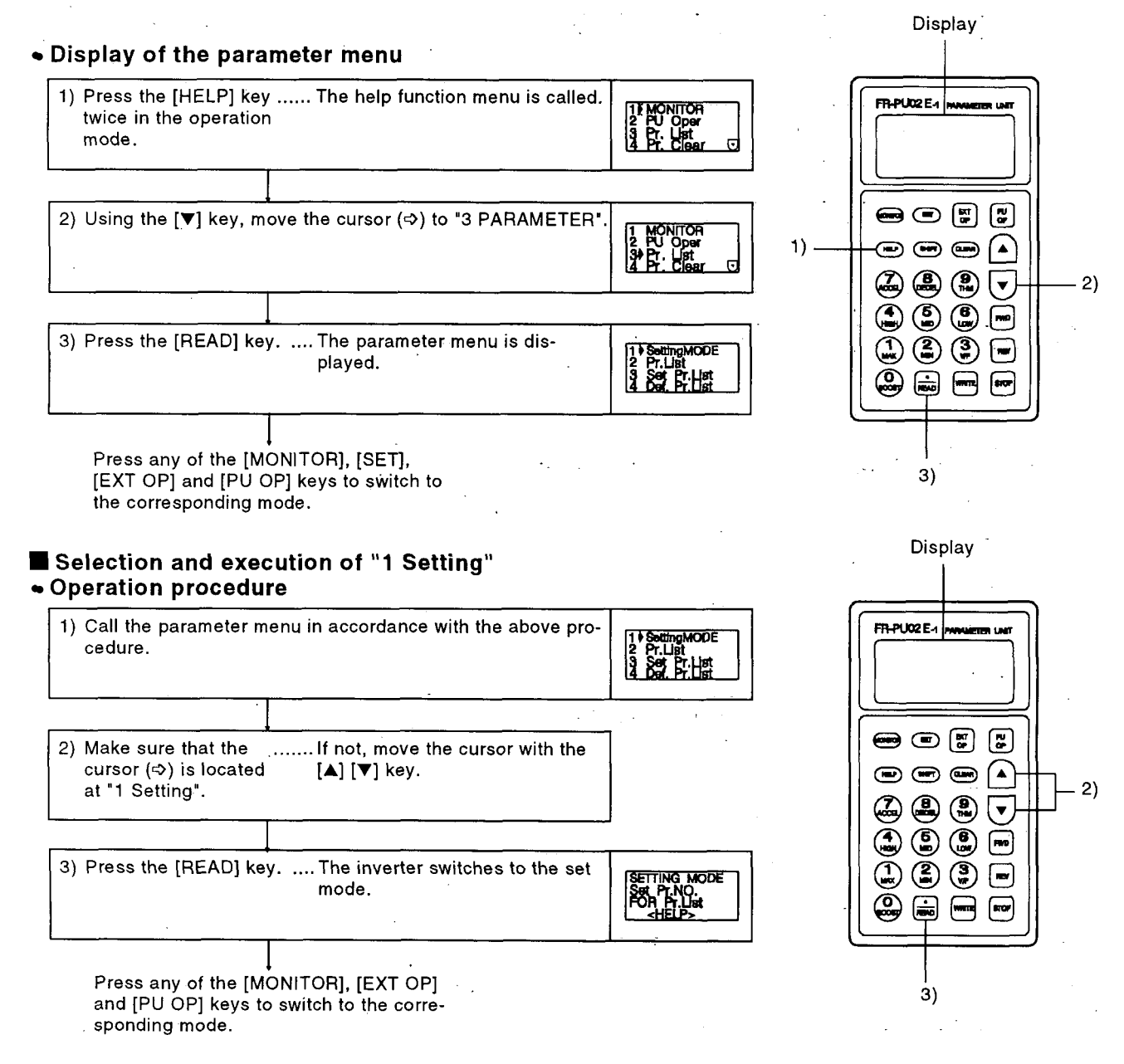

# Selection and execution of "2 Pr. List" Operation procedure

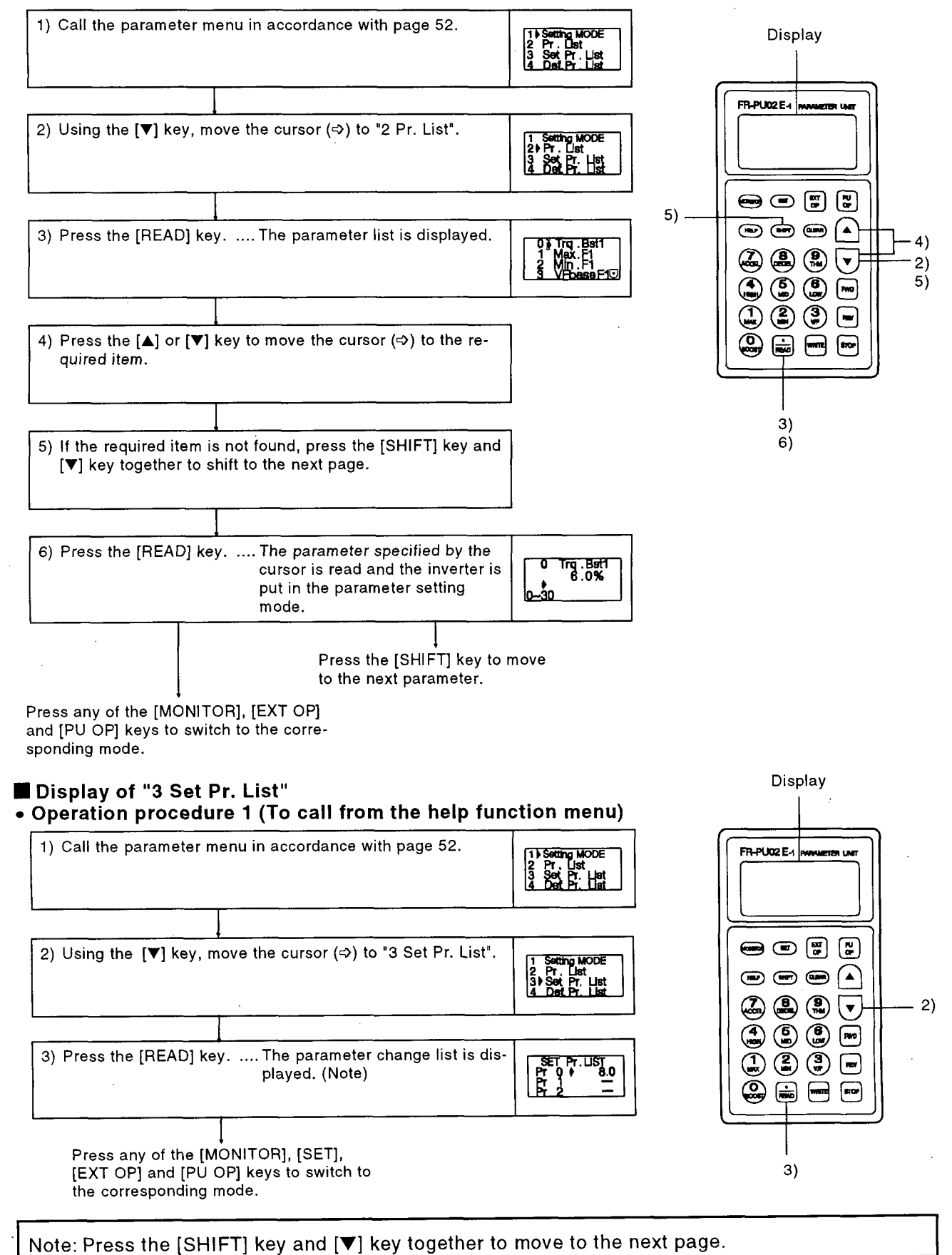

#### Display of "4 Def. Pr. List" Display • Operation procedure 1) Call the parameter menu in accordance with page 52. 1) Setting MODE 2 Pr.List 3 Set Pr.List 4 Det Pr.List FR-PUC2E-1 2) Using the [▼] key, move the cursor (⇒) to "4 Def. Pr. List". List • • • • • 🖾 😩 😩 🔻 - 2) ٢ 3) Press the [READ] key. .... The initial value list is displayed. .US Ĭ (Note) 6.0 120.00 Pr Pr ĕ -. Press any of the [MONITOR], [EXT OP] and [PU OP] keys to switch to the corre-3) sponding mode.

Note: Press the [SHIFT] key and  $[\Psi]$  key together to move to the next page.

#### 4 PARAMETER CLEAR (To be performed in the PU operation mode)

Press the HELP key twice in any operation mode to call the help menu, with which various functions can be executed.

- 1 Clear Pr. ..... Returns (initializes) the parameter values to the factory setting with
- the exception of the calibration values in Pr. 900 to 905.
- 2 Clear All ..... Initializes all parameters.
- 3 Clear None ..... Does not initialize.

#### · Display of the parameter clear menu

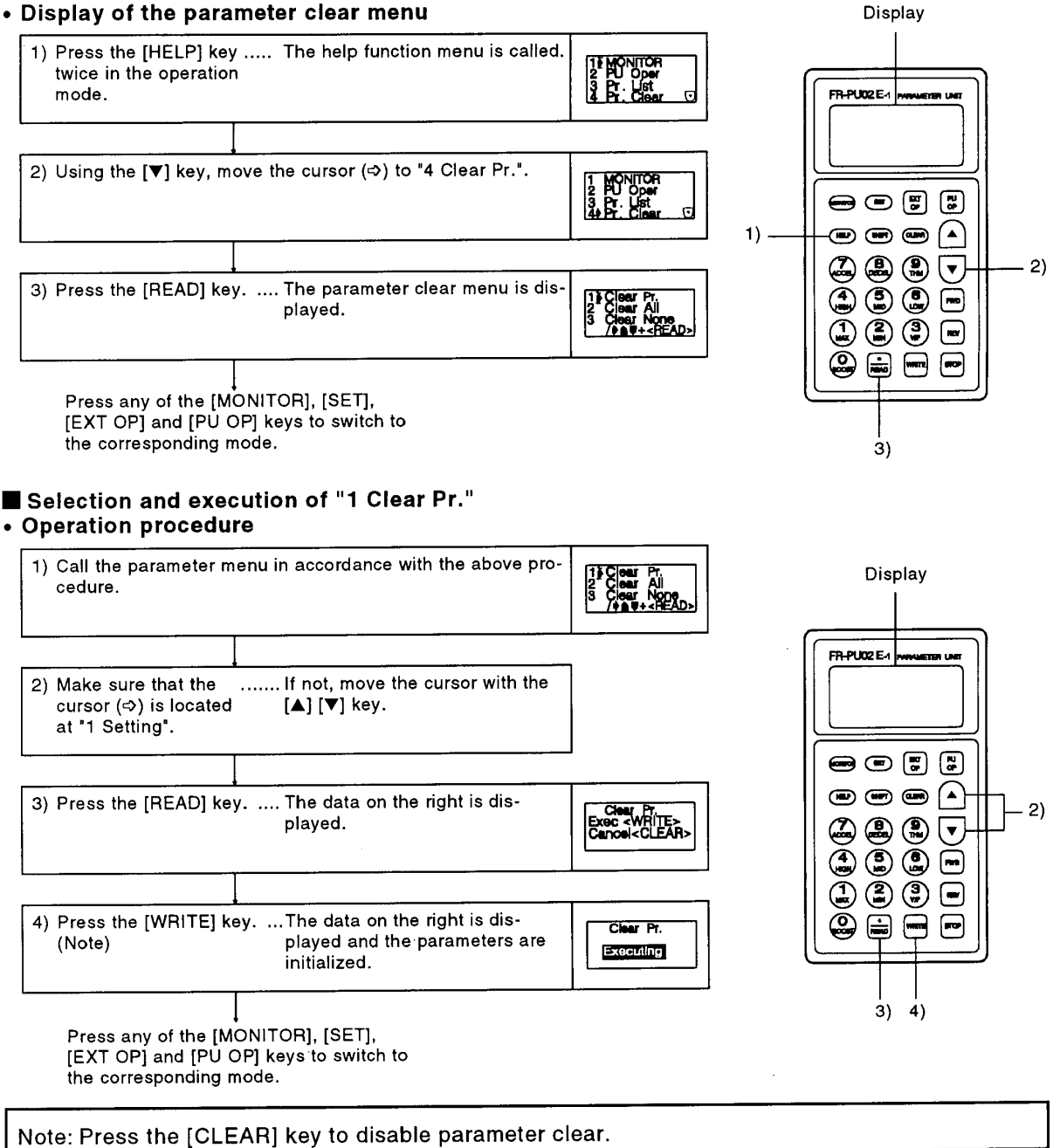

# Selection and execution of "2 Clear All" Operating procedure

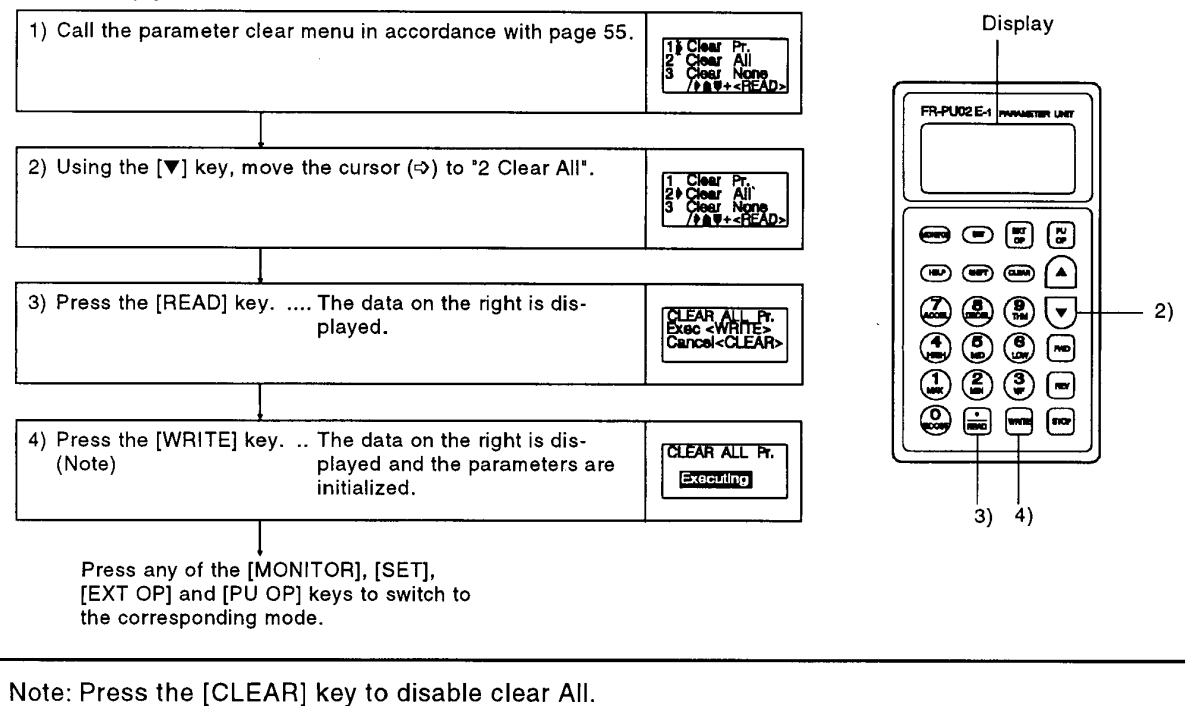

#### "3 Clear None"

When "3 Clear None" is selected, the parameters are not initialized.

### **5 ALARM HISTORY**

Displays the history of eight past alarms. • Operation procedure

۱

| <ol> <li>Press the [HELP] key The help function menu is called.<br/>twice in the operation<br/>mode.</li> </ol> | 11 MONITOR<br>2 PU Oper<br>3 Pr. List<br>4 Pr. Clear 🖸          | ſ        | Display   |
|----------------------------------------------------------------------------------------------------|-----------------------------------------------------------------|----------|-----------|
| <ul> <li>2) Press the [SHIFT] key The screen moves to the next and [▼] key together. page.</li> </ul>           | 5) Alarm Het ()<br>6 Alarm Clear<br>7 (Invesat<br>8 Norcean     | 1)       |           |
| 3) Make sure that theIf not, move the cursor with the cursor (⇒) is located [▲] [▼] key. at "5 Alarm Hist".     | 5) Alarm Hist ()<br>6 AlarmClear<br>7 [ry,Reset<br>8 //Shootha  | 2)       |           |
| 4) Press the [READ] key The alarm history is displayed.                                                         | 1 UVT 5<br>2 UVT 6<br>9 7 7<br>4 8                              |          | 4)        |
| Press any of the [MONITOR], [SET],<br>[EXT OP] and [PU OP] keys to switch to<br>the corresponding mode.         |                                                                 |          |           |
| 6 ALARM HISTORY CLEAR<br>Clears all the alarm history.<br>• Operation procedure                                 |                                                                 |          |           |
| <ol> <li>Press the [HELP] key The help function menu is called.<br/>twice in the operation<br/>mode.</li> </ol> | 11 MONITOR<br>2 PU Oper<br>3 Pr. List<br>4 Pr. Cieur 0          |          | Display   |
| <ul> <li>2) Press the [SHIFT] key The screen moves to the next and [♥] key together. page.</li> </ul>           | 5) Alarm Hist 🖸<br>6 AlarmClear<br>7 (ny.Reset<br>8 7/Shooting  |          |           |
| 3) Using the [▼] key, move the cursor (⇔) to "6 Alarm Clear".                                                   | 5 Alarm Hist ⊡<br>6 I AlarmClear<br>7 Inv.Reset<br>8 7/Shooting | 1)<br>2) |           |
| 4) Press the [READ] key The data on the right displayed.                                                        | ALARM CLEAR<br>Exec-WRITE><br>Cancel <clear></clear>            |          |           |
| 5) Press the [WRITE] keyThe data on the right is dis-<br>(Note) played and the alarm history is<br>cleared.     | ALARM CLEAR<br>Completed                                        |          | <br>4) 5) |
| Press any of the [MONITOR], [SET],<br>[EXT OP] and [PU OP] keys to switch to<br>the corresponding mode.         |                                                                 |          |           |
| Note: Press the [CLEAR] key to disable Alarm History                                                            | y Clear.                                                        | <u></u>  |           |

]\_\_\_\_\_3) \_\_\_\_\_2)

2) 3)
### 7 INVERTER RESET

Resets the inverter. If the protective function of the inverter is activated to trip (protect) the inverter, the trip state can be reset by the following operation. The trip state can also be reset by switching the power off or connecting terminals RES and SD.

### • Operation procedure

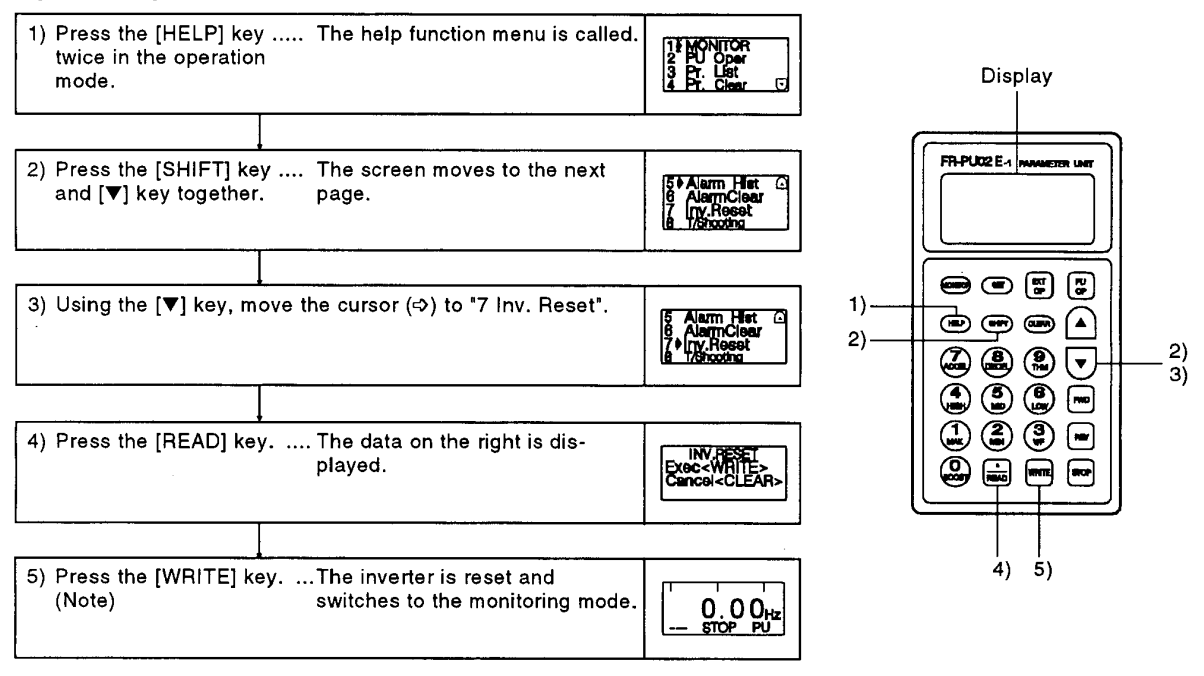

Note: By pressing the [CLEAR] key, the inverter is not reset and is switched to the monitoring mode.

### 8 TROUBLESHOOTING

If the inverter appears to operate improperly, perform the following operation to display the most likely cause of the fault. This operation may also be performed during inverter operation (PU operation, external operation) or during alarm trip (protection activated).

### Operation procedure

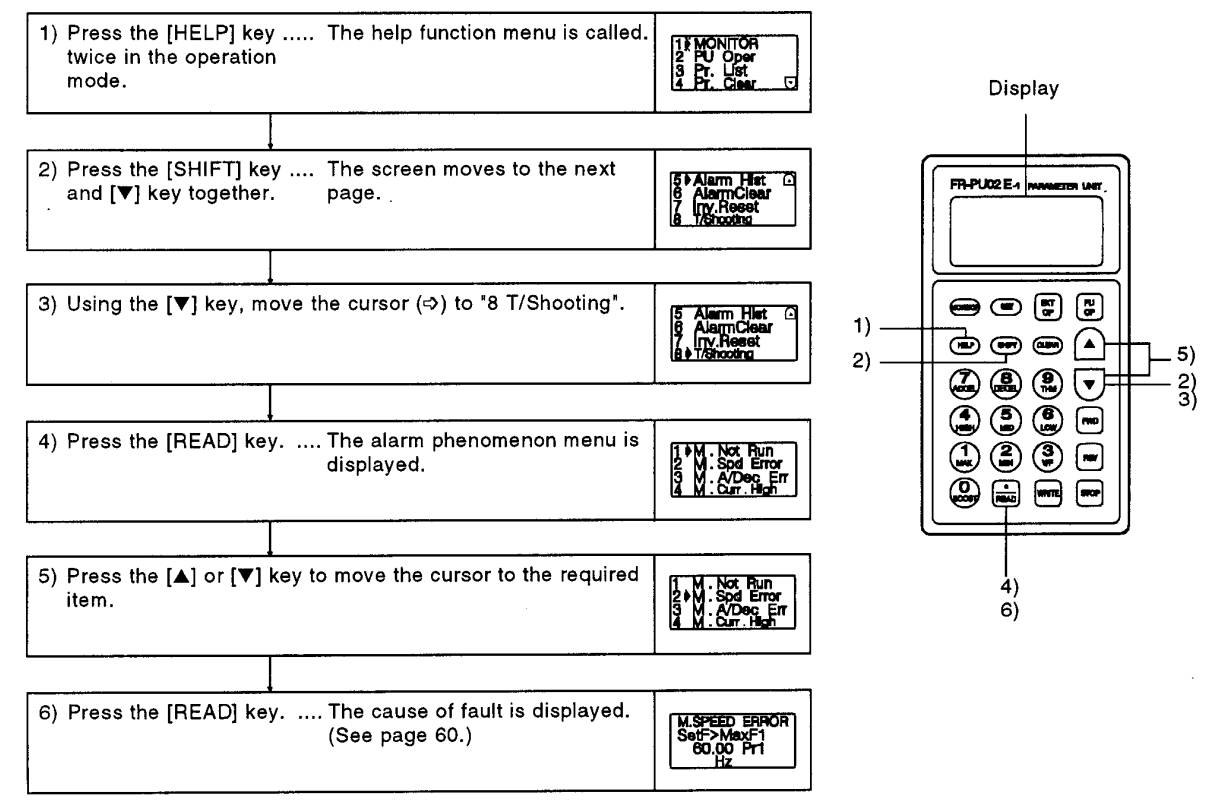

### Faults

### — 1 M.NOT RUNNING (Motor does not rotate)

|                                                        | ininina (motor does not rotate) —                                                                                                    |                                                                |                                                                                                    |
|--------------------------------------------------------|----------------------------------------------------------------------------------------------------|----------------------------------------------------------------|----------------------------------------------------------------------------------------------------|
| M.NOT RUNNING<br>ALARM<br>Indicated<br><shift></shift> | The inverter has alarm-tripped (pro-<br>tection activated), resulting in output<br>shut-off. Press the [SHIFT] key to dis-<br>play the cause of the trip. | M.NOT RUNNING<br>MaX.F1 <start<br>Pr.1 Pr.13</start<br>        | The inverter cannot be started be-<br>cause the inverter starting frequency<br>(Pr. 13) value is higher than the maxi-<br>mum frequency (Pr. 1).                                               |
| M.NOT RUNNING<br>NO I/P Power<br>or Phase Loss         | The main circuit power of the inverter<br>is lost, or open phase has occurred in<br>the power supply. Check the power<br>supply.                          | M.NOT RUNNING<br>EnableFR Set<br>See Pr.78                     | The inverter cannot be started be-<br>cause the forward or reverse rotation<br>has been inhibited by the value set in<br>Pr. 78.                                                               |
| M.NOT RUNNING<br>STF,STR<br>both are OFF<br>or ON      | Both start signals STF and STR are ON or OFF.                                                                                                    | M.NOT RUNNING<br>Current Limit<br>Activated<br><shift></shift> | The inverter cannot be started since<br>the current limit function is operating.<br>Press the [SHIFT] key to display the<br>assumed cause of activating the cur-<br>rent limit function.       |
| M.NOT RUNNING<br>MRS is ON                             | The output shut-off input terminal MRS is ON.                                                                                                    | M.NOT RUNNING<br>TS Control<br>Standby Mode                    | The inverter cannot be started be-<br>cause it is the stop period in the pro-<br>grammed operation mode.                                                                                       |
| M.NOT RUNNING<br>SetF <stærtf<br>Pr.13</stærtf<br>     | The inverter starting frequency (Pr.<br>13) set value is higher than the cur-<br>rent set frequency.                                                      | M.NOT RUNNING<br>Under<br>PI Control                           | The inverter is not started because<br>the operation of PI control has re-<br>sulted in a condition under which the<br>inverter need not be started.                                           |
| M.NOT RUNNING<br>AU IS OFF                             | The current input select terminal AU remains OFF. (Not ON)                                                                                                | M.NOT RUNNING<br>CS is OFF<br>See Pr.57                        | Restart cannot be made since the<br>automatic restart after instantaneous<br>power failure select terminal CS is<br>OFF. Currently it is assumed to be<br>after an instantaneous power failure |
| M.NOT RUNNING<br>NO Command<br>From PU                 | Neither of the FWD and REV keys are ON in the PU operation mode.                                                                                          |                                                                | or in the commercial power supply switch-over operation mode.                                                                                                    |

### 2 M.SPEED ERROR -

### (Speed does not match the running frequency set value) M.SPEED ERROR SetF>MaxF1/F2 60.00 Pr1/18 Hz Since the running frequency set value is higher than the maximum frequency (Pr. 1) set value, the running frequency remains at the maximum frequency. SPEED ERROR SetF<Min.F1 60.00 Pr.2 Since the running frequency set value is lower than the minimum frequency (Pr. 2) set value, the running frequency has been risen to the minimum frequency. M.SPEED ERROR Flump Working See Pr.31 + 36 SetF= 60.00Hz Since the running frequency set value is within the frequency jump setting range (Pr. 23), the running frequency has jumped. M.SPEED ERROR Current Limit Activated <SHIFT> The current limit function has been activated and forced the running frequency to reduce. Press the [SHIFT] key to display the cause of activating the current limit function. M.SPEED ERROR Under PI Control The operation of PI control has caused the running frequency to be offset from the set value.

### 3 M.A/Dec Err -(Acceleration/deceleration time is longer than the value set in Pr. 7/Pr. 8) Acceleration time set value (Pr. 7) is Set 5.0S 0 + 60.00HZ Set 5.0S displayed. t 5.0S 60.00HZ → 0 Frequency reached in the above set time (acceleration/deceleration reference frequency, Pr. 20) is displayed. Deceleration time set value (Pr. 8) is displayed. • Frequency from which deceleration is . made in the above set time (accelera-tion/deceleration reference frequency, Pr. 20) is displayed. Still Pv.ON? ( Set Too Low? Load Too Big? Pr.22 Error? Assumed cause of longer acceleration/deceleration time than the set value is displayed.

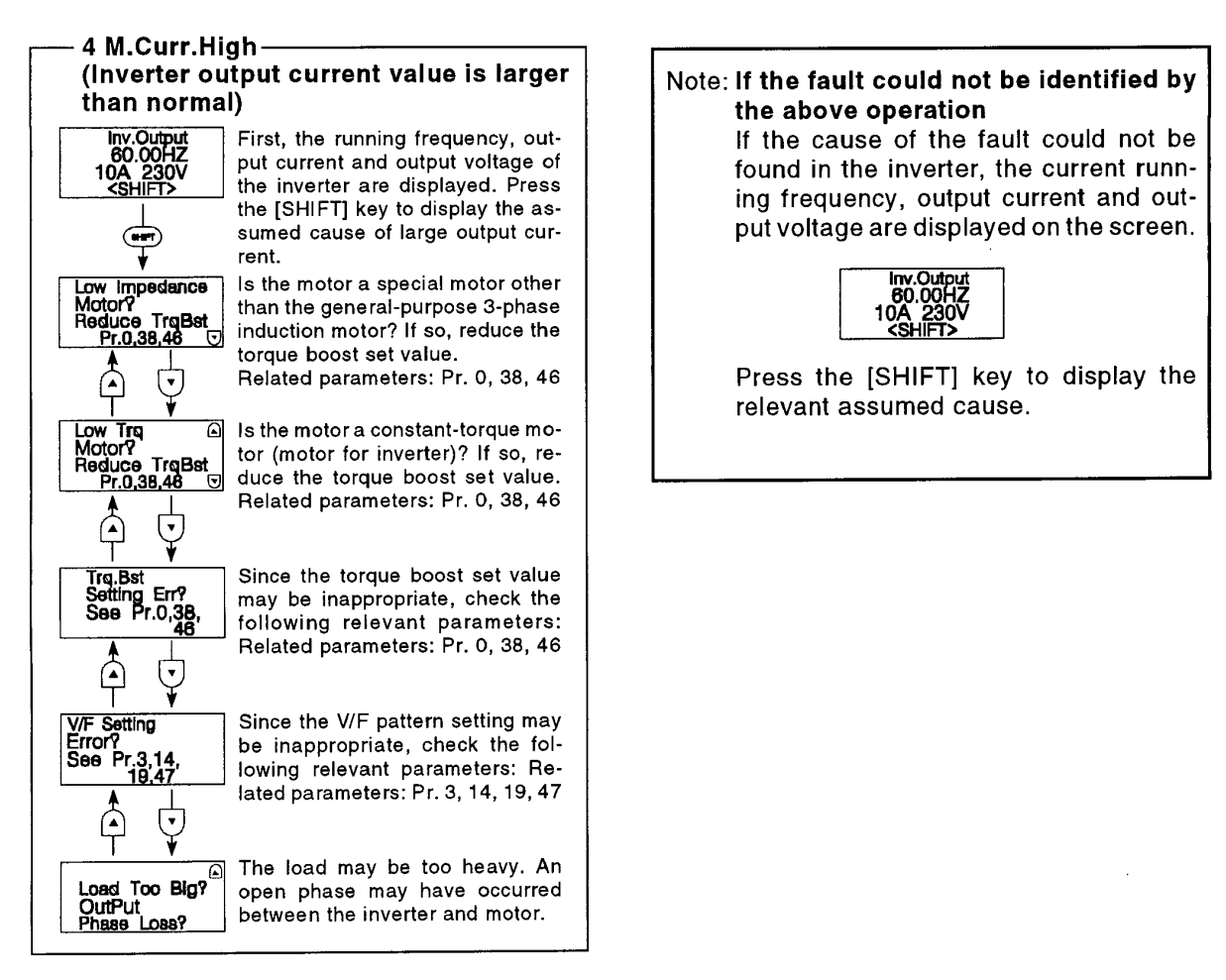

### 3.2.4 Other Help Function

### Graphic function

Press the [HELP] key on the parameter setting screen to display the data of the corresponding parameter graphically.

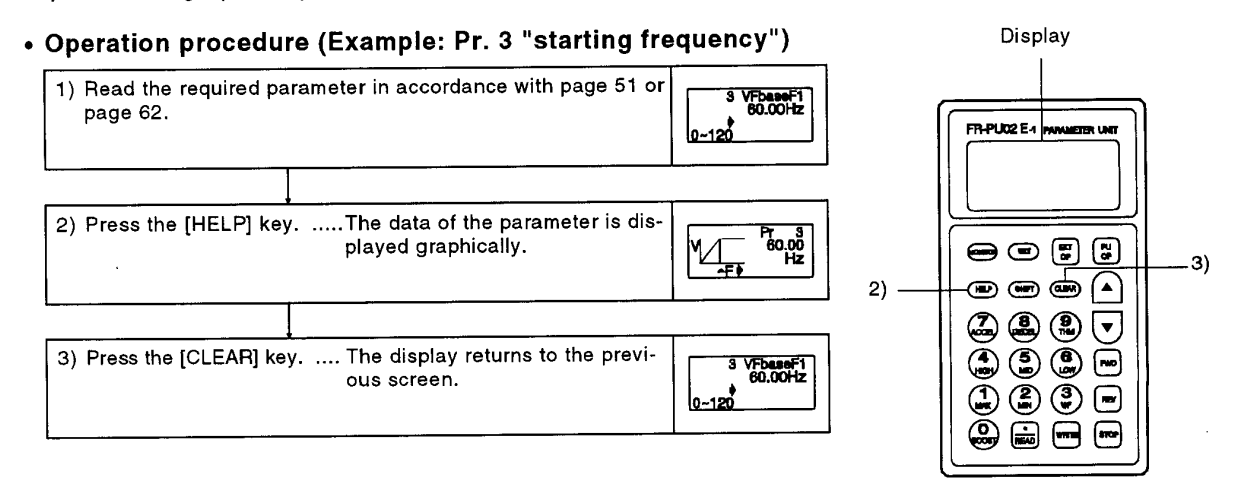

### 3.3 SETTING AND CHANGING THE VALUES IN THE PARAMETERS

| The inverter has many parameters. Using the PU, the<br>be selected and their values set and/or changed as<br>the load and running conditions. For more informat<br>List" (page 64). Set "1" in Pr. 77 "parameter write of<br>(See page 102.)                            | required parameters can<br>appropriate according to<br>ion, see the "Parameter<br>disable" to disable write.                                                                                                    |
|----------------------------------------------------------------------------------------------------|----------------------------------------------------------------------------------------------------|
| Operation procedure (Reading and writing the va                                                                                                    | alue of Pr. 8 "deceleration time")                                                                                                    |
| 1) Press the [PU OP] The frequency setting screen is<br>key. displayed.                                                                                                    | DIRECTLY<br>Set 0.00HZ<br>0-120<br>Display                                                                                                    |
| 2) Press the [SET] keyThe inverter is placed in the pa-<br>rameter setting mode.                                                                                                    | SETTING MODE<br>Sor PTNO.<br>FOR PL List<br><help></help>                                                                                                    |
| 3) Enter the required The screen on the right is disparameter number. played.                                                                                                    | 2)                                                                                                    |
| 4) Press the [READ] key The current set value is shown<br>on the display.                                                                                                    | 3)<br>5)<br>15.05<br>0-3800<br>3)<br>5)<br>(1)<br>(2)<br>(2)<br>(3)<br>(3)<br>(1)<br>(2)<br>(3)<br>(3)<br>(4)<br>(3)<br>(5)<br>(4)<br>(5)<br>(5)<br>(5)<br>(5)<br>(6)<br>(6)<br>(6)<br>(6)<br>(6)<br>(7)<br>(7)<br>(7)<br>(7)<br>(7)<br>(7)<br>(7)<br>(7                                                                                                    |
| 5) Enter the requiredA new set value is shown on the value.<br>(Example: To set to 180)<br>(Note 1)                                                                                                    | (a) Dec. 11<br>15.05<br>↓ 1805<br>0-3600                                                                                                    |
| 6) Press the [WRITE] key The set value is stored into memory.                                                                                                    | 8 Dec.T1<br>10005<br>Consistent<br>Consistent<br>C |
| 7) Press the [SHIFT] key to move to the next parameter (Pr. 9)<br>current set value. Then, press the [SHIFT] key to advance t<br>meter.                                                                                                    | and call the<br>o the next para-                                                                                                    |
| Note 1: If a setting error has occurred during the er<br>return to the status before that set value wa                                                                                                    | ntry of a set value, press the [CLEAR] key to s entered.                                                                                                    |
| Note: Set and/or change the parameter values in the<br>display is not being provided, switch to the PU<br>Note that the values of the following paramete<br>operation and combined operation modes:<br>• 3-speed settingPr. 4 to 6<br>• Multi-speed settingPr. 24 to 27 | PU operation mode. When the PU operation<br>operation mode in accordance with page 33.<br>rs may be set and/or changed in the external<br>Display functionPr. 51 to 56<br>Calibration functionPr. 900 to 905                                                                                                    |
| In addition to the above procedure, the help function m                                                                                                    | ay be used to call the parameter list for setting.                                                                                                    |

For more information, see page 52.

### 3.3.1 Overview of the Parameter Unit Functions

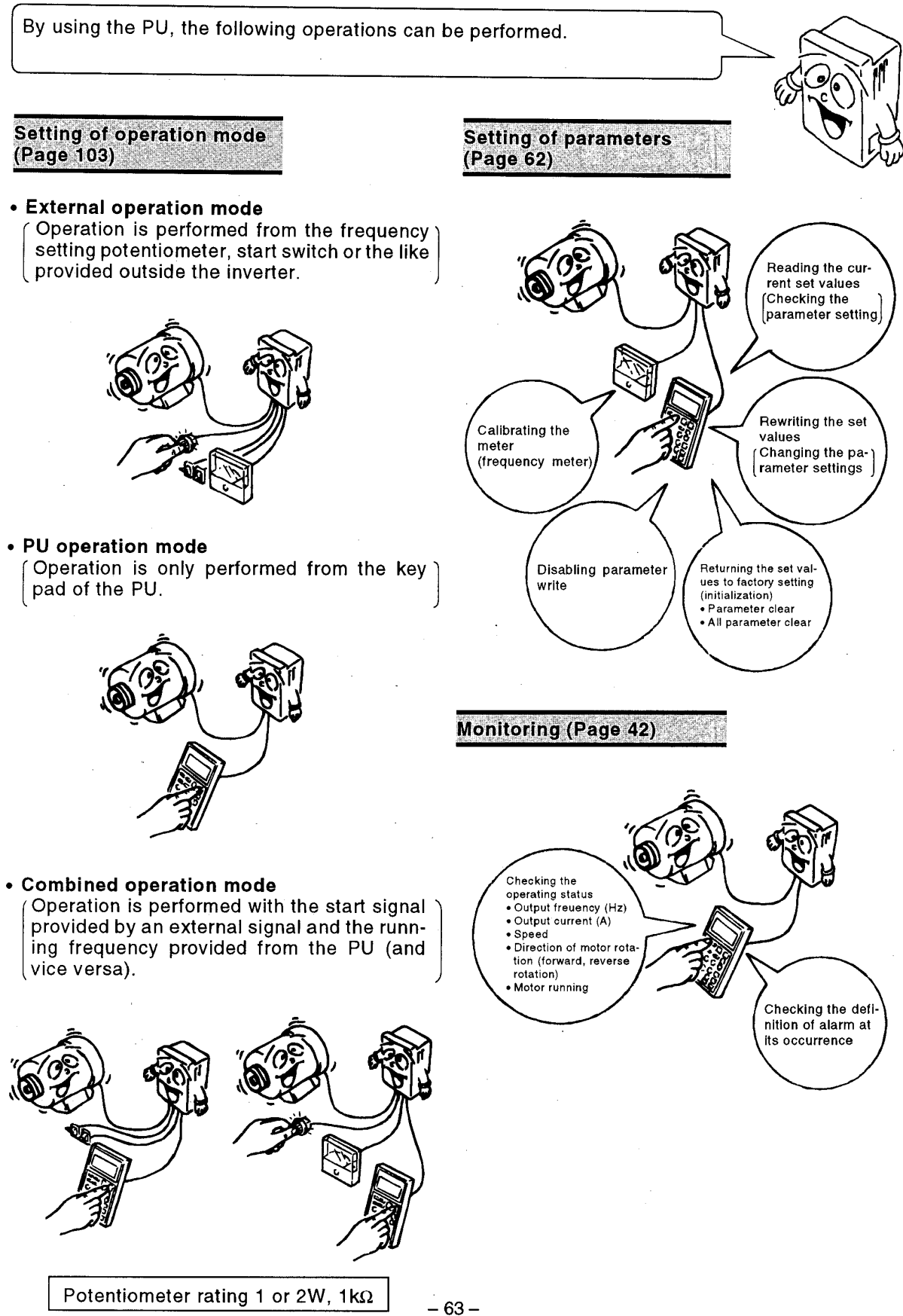

### 3.4.1 Parameter List

| Function                  | Parameter<br>Number | Name                                                | Screen<br>Display | Setting Range                                  | Minimum<br>Setting<br>increment | Factory Setting                  | Customer<br>Set Value | Refer To: |
|---------------------------|---------------------|-----------------------------------------------------|-------------------|------------------------------------------------|---------------------------------|----------------------------------|-----------------------|-----------|
|                           | 0                   | Torque boost(manual)                                | Trg.Bst1          | 0 to 30%                                       | 0.1%                            | 6%/3% (Note 1)                   |                       |           |
|                           | 1                   | Maximum frequency                                   | Max.F1            | 0 to 120Hz                                     | 0.01Hz                          | 120Hz                            |                       | 67        |
|                           | 2                   | Minimum frequency                                   | Min.F1            | 0 to 120Hz                                     | 0.01Hz                          | 0Hz                              |                       |           |
| ŝ                         | 3                   | Base frequency                                      | VFDaseF1          | 0 to 120Hz                                     | 0.01Hz                          | 60Hz                             |                       |           |
| tion                      | 5                   | Multi-speed setting (nigh speed)                    | PresetF2          | 0 to 120HZ                                     | 0.01Hz                          | 60HZ                             |                       | 68        |
| loc                       | 6                   | Multi-speed setting (Initiale speed)                | PresetE3          | 0 to 120Hz                                     | 0.01Hz                          | 10Hz                             |                       |           |
| c fu                      |                     | Multi-speed setting (low speed)                     | r lesetro         | 0 to 3600                                      | 0.01Hz                          | 10H2                             |                       |           |
| Basi                      | 7                   | Acceleration time                                   | Acc.T1            | seconds/0 to 360<br>seconds                    | 0.1 seconds/<br>0.01 seconds    | 5 seconds/15 seconds<br>(Note 1) |                       | 69        |
|                           | 8                   | Deceleration time                                   | Dec.T1            | 0 to 3600<br>seconds/0 to 360<br>seconds       | 0.1 seconds/<br>0.01 seconds    | 5 seconds/15 seconds<br>(Note 1) |                       |           |
|                           | 9                   | Electronic thermal O/L relay                        | Set THM           | 0 to 500A                                      | 0.01A                           | Rated output current             |                       |           |
|                           | 10                  | DC injection brake operation frequency              | DC Br.F           | 0 to 120Hz, 9999                               | 0.01Hz                          | 3Hz                              |                       | 70        |
|                           | 11                  | DC injection brake operation time                   | DC Br.T           | 0 to 10 seconds,<br>8888                       | 0.1 seconds                     | 0.5 seconds                      |                       |           |
|                           | 12                  | DC injection brake voltage                          | DC Br.V           | 0 to 30%                                       | 0.1%                            | 6%/3% (Note 1)                   |                       |           |
| 1                         | 13                  | Starting frequency                                  | Start F           | 0.5 to 60Hz                                    | 0.01Hz                          | 0.5Hz                            |                       | 71        |
| · ·                       | 14                  | Applied load selection                              | LOAD VE           | 0,1                                            | 1                               | 0                                | · · · ·               |           |
|                           | 15                  | Jog frequency                                       | JOGF              | 0 to 120HZ                                     | 0.01HZ                          | SHZ                              |                       | 72        |
|                           | 16                  | Jog acceleration/deceleration time                  | JOG T             | seconds/0 to 360<br>seconds                    | 0.1 seconds/<br>0.01 seconds    | 0.5 seconds                      |                       |           |
|                           | 17                  | External thermal O/L relay input                    | JOG/OH            | 0 to 7                                         | 1                               | 0                                |                       | 74        |
|                           | 19                  | Base frequency voltage                              | VFbase V          | 0 to 1000V, 8888,<br>9999                      | 0.1V                            | 9999                             |                       |           |
| s                         | 20                  | Acceleration/deceleration reference<br>frequency    | Acc/DecF          | 1 to 120Hz                                     | 0.01Hz                          | 60Hz                             |                       |           |
| nctior                    | 21                  | Acceleration/deceleration time<br>increments        | Incr.T            | 0, 1                                           | 1                               | 0                                |                       | 75        |
| Į Į                       | 22                  | Stall prevention operation level                    | Stil Pv1          | 0 to 150%, 9999                                | 0.1%                            | 120%                             |                       |           |
| ation                     | 23                  | Stall prevention operation level at<br>double speed | Stil Pv2          | 0 to 200%, 9999                                | 0.1%                            | 9999                             |                       |           |
| be                        | 24                  | Multi-speed setting (speed 4)                       | PresetF4          | 0 to 120Hz, 9999                               | 0.01Hz                          | 9999                             |                       |           |
| 7                         | 25                  | Multi-speed setting (speed 5)                       | PresetF5          | 0 to 120Hz, 9999                               | 0.01Hz                          | 9999                             |                       |           |
| dar                       | 26                  | Multi-speed setting (speed 6)                       | PresetF6          | 0 to 120Hz, 9999                               | 0.01Hz                          | 9999                             |                       | 77        |
| tan                       |                     | Multi-speed setting (speed 7)                       | PresetF7          | 0 to 120Hz, 9999                               | 0.01Hz                          | 9999                             |                       |           |
| ഗ                         | 28                  | Multi-speed input compensation                      | Pre.Comp          | 0,1                                            | 1                               | 0                                |                       |           |
|                           | 29                  | Acceleration/deceleration pattern                   | Acc/DecP          | 0, 1, 2, 3                                     | 1                               | 0                                |                       |           |
|                           | 30                  | connection selection                                |                   | 0, 3 to 5, 9999                                | 1                               | 0                                |                       | 78        |
| 1                         | 31                  | Frequency jump 1A                                   | Fjump 1A          | 0 to 120Hz, 9999                               | 0.01Hz                          | 9999                             |                       |           |
|                           | 32                  | Frequency jump 18                                   | Fjump 1B          | 0 to 120HZ, 9999                               | 0.01Hz                          | 9999                             |                       |           |
|                           | 33                  | Frequency jump 2P                                   | Fiump 2P          | 0 to 120Hz, 9999                               | 0.01Hz                          | 9999                             |                       | 81        |
|                           | 35                  | Frequency jump 3A                                   | Fiump 34          | 0 to 120Hz, 9999                               | 0.01Hz                          | 9999                             |                       |           |
|                           | 36                  | Erequency jump 3B                                   | Fiump 3B          | 0 to 120Hz 9999                                | 0.01Hz                          | 9999                             |                       |           |
|                           | 37                  | Speed display                                       | Dispunit          | 2, 4, 6, 8, 10, 11<br>to 9998                  | 1                               | 4                                |                       | 82        |
|                           | 38                  | Automatic torque boost                              | A.TraBst          | 0 to 200%                                      | 0.1%                            | 0%                               |                       |           |
|                           | 39                  | Automatic torque boost operation starting current   | NoLoad I          | 0 to 500A                                      | 0.01A                           | 0A                               |                       | 83        |
| 1. 11                     | 40                  | Output terminal assignment                          | Selectop          | 0 to 9999                                      | 1                               | 1234                             |                       | 1         |
| unc<br>utpu<br>nal        | 41                  | Up-to-frequency sensitivity                         | SU Range          | 0 to 100%                                      | 0.1%                            | 10%                              |                       | 84        |
| ti-fi<br>ctic             | 42                  | Output frequency detection                          | SetFU FW          | 0 to 120Hz                                     | 0.01Hz                          | 6Hz                              |                       |           |
| Mul<br>tion<br>ter<br>fun | 43                  | Output frequency detection at reverse rotation      | SetFU RV          | 0 to 120Hz, 9999                               | 0.01Hz                          | 9999                             |                       | 85        |
|                           | 44                  | Second acceleration/deceleration time               | Ac/DecT2          | 0 to 3600<br>seconds/0 to 360<br>seconds       | 0.1 seconds/<br>0.01 seconds    | 5 seconds                        |                       |           |
| nctions                   | 45                  | Second deceleration time                            | Dec.T2            | 0 to 3600<br>seconds/0 to 360<br>seconds, 9999 | 0.1 seconds/<br>0.01 seconds    | 9999                             |                       | 86        |
| l ₹                       | 46                  | Second torque boost                                 | Trq.Bst2          | 0 to 30%, 9999                                 | 0.1%                            | 9999                             |                       |           |
| ŭ                         | 47                  | Second V/F (base frequency)                         | VFbaseF2          | 0 to 120Hz, 9999                               | 0.01Hz                          | 9999                             |                       |           |
| Sec                       | 48                  | Second stall prevention operation                   | Stall2 !          | 0 to 150%                                      | 0.1%                            | 120%                             |                       |           |
|                           | 49                  | Second stall prevention operation<br>frequency      | Stall2 F          | 0 to 120Hz, 9999                               | 0.01Hz                          | 0                                |                       |           |
|                           | 50                  | Second output frequency detection                   | SetFU 2           | 10 to 120Hz                                    | 0.01Hz                          | 30Hz                             |                       | 87        |

Note 1: The set value depends on the inverter capacity: (7.5K and down)/(11K and up). 2: In the Screen Display section, f indicates a frequency, V a voltage, I a current, and t time.

| Function                         | Parameter<br>Number  | Name                                                                                                    | Screen<br>Display | Setting Range                                                                                  | Minimum<br>Setting<br>Increment | Factory Setting      | Customer<br>Set Value | Refer To:  |
|----------------------------------|----------------------|----------------------------------------------------------------------------------------------------|-------------------|------------------------------------------------------------------------------------------------|---------------------------------|----------------------|-----------------------|------------|
|                                  | 51                   | Inverter LED display data selection                                                                             | Set LED           | 1 to 6, 8, 10 to 14,                                                                           | 1                               | . 1                  |                       |            |
| s                                | 52                   | PU main display data selection                                                                                  | Set Main          | 0, 17, 19, 20, 23,                                                                             | 1 .                             | 0                    |                       | :          |
| netior .                         | 53                   | PU level display data selection                                                                                 | Set Lvl.          | 0 to 3, 5, 6, 8, 10                                                                            | · 1 ·                           | · 1                  |                       | 88         |
| Display fur                      | 54                   | FM terminal function selection                                                                                  | Set FM            | 1 to 3, 5, 6, 8, 10<br>to 14, 17, 21, 101 to<br>103, 105, 106, 108,<br>110 to 114, 117,<br>121 | 1                               | 1 .                  |                       |            |
|                                  | 55                   | Frequency monitoring reference                                                                                  | CalbFM F          | 0 to 120Hz                                                                                     | 0.01Hz                          | 60Hz                 |                       | 00         |
| 1                                | 56                   | Current monitoring reference                                                                                    | CalbFM I          | 0 to 500A                                                                                      | 0.01 <b>A</b>                   | Rated output current |                       | 90         |
| omat<br>estar<br>ctions          | 57                   | Restart coasting time                                                                                           | RestrtT1          | 0, 0.1 to 5<br>seconds, 9999                                                                   | 0.1 seconds                     | 9999                 |                       | 91         |
| Aut<br>ic r<br>func              | 58                   | Restart cushion time                                                                                            | RestrtT2          | 0 to 60 seconds                                                                                | 0.1 seconds                     | 1.0 second           |                       |            |
| Addi-<br>tional<br>func-<br>tion | 59                   | Remote setting function selection                                                                               | Rmt Set           | 0, 1, 2                                                                                        | 1                               | 0                    |                       | 93         |
|                                  | 60                   | Intelligent mode selection                                                                                      | Int.Mode          | 0, 3, 4                                                                                        | 1                               | 0                    |                       | 94         |
|                                  | 61                   | Reference I for intelligent mode                                                                                | Refl              | 0 to 500A, 9999                                                                                | 0.01A                           | 9999                 |                       | 0 <i>F</i> |
|                                  | 62                   | Ref. I for intelligent mode accel.                                                                              | Acc t/l           | 0 to 150%, 9999                                                                                | 0.1%                            | 9999                 |                       | 92         |
|                                  | 63                   | Ref. I for intelligent mode decel.                                                                              | Dec t/l           | 0 to 150%, 9999                                                                                | 0.1%                            | 9999                 |                       |            |
| su                               | 65                   | Stall provention exerction reduction                                                                            | Hetry             | 0 10 5                                                                                         |                                 | 0                    |                       | 96         |
| şi                               | 66                   | starting frequency                                                                                              | Stll coF          | 0 to 120Hz                                                                                     | . 0.01Hz                        | 60Hz                 |                       |            |
| ň                                | 67                   | Number of retries at alarm occurrence                                                                           | Retry No          | 0 to 10, 101 to 110                                                                            | 1                               | 0                    |                       |            |
| n f                              | 68                   | Retry waiting time                                                                                              | Retry t           | 0 to 10 seconds                                                                                | 0.1 seconds                     | 1.0 second           |                       | 97         |
| ctic                             | 69                   | Retry count display erasure                                                                                     | Retry N           | 0                                                                                              | _                               | 0                    |                       |            |
| ele                              | 71                   | Applied motor                                                                                                   | SetMotor          | 0, 1, 2                                                                                        | 1                               | 0                    |                       | 98         |
| s<br>L                           | 72                   | PWM frequency selection                                                                                         | PWM F             | 0.7 to 14.5kHz                                                                                 | 0.1kHz                          | 14.5kHz              |                       |            |
| atio                             | 73                   | 0 to 5V, 0 to 10V selection                                                                                     | Extf/10V          | 0 to 5, 10 to 15                                                                               | 1                               | 1                    | l                     | 99         |
| je č                             | 74                   | Response time for analog signal                                                                                 | IPfilter          | 0 to 8                                                                                         | 1                               | 1                    |                       | 100        |
| ő                                | 75                   | Reset selection/PU disconnection                                                                                | RES Mode          | 0, 1, 2, 3, 14 to 17                                                                           | 1                               | 14                   |                       | 100        |
|                                  | 76                   | Alarm code output selection                                                                                     | Alarm OP          | 0123                                                                                           | 1                               | 0                    |                       |            |
|                                  | 77                   | Parameter write disable selection                                                                               | EnableWr          | 0, 1, 2                                                                                        | 1                               | 0                    |                       | 102        |
|                                  | 78                   | Reverse rotation prevention selection                                                                           | EnableFR          | 0, 1, 2                                                                                        | 1                               | 0                    |                       |            |
|                                  | 79                   | Operation mode selection                                                                                        | ContMode          | 0 to 5, 7, 8                                                                                   | 1                               | 0                    |                       | 103        |
| wer<br>ng                        | • 107                | Commercial power supply switching<br>sequence output terminal selection                                         |                   | 0, 1, 2                                                                                        | 1                               | 0                    |                       |            |
| od i s                           | • 108                | MC switching interlock time                                                                                     |                   | 0 to 100.0 seconds                                                                             | 0.1 second                      | 1.0 second           |                       |            |
| cial<br>tion<br>tion             | • 109                | Restart waiting time                                                                                            |                   | 0 to 100.0 seconds                                                                             | 0.1 second                      | 0.5 second           |                       | 104        |
| nmero<br>pply s<br>func          | * 110                | Commercial power supply switching<br>selection at alarm occurrence                                              |                   | 0.1                                                                                            | 1                               | 0                    |                       |            |
| con<br>sup                       | • 111                | Automatic inverter-commercial power supply switching selection                                                  |                   | 0 to 60.0Hz, 9999                                                                              | 0.01Hz                          | 9999                 |                       |            |
| Ś                                | * 128                | Forward-reverse action selection                                                                                | PI Band           | 0, 1, 10, 11, 20, 21                                                                           | 1                               | 0                    |                       |            |
| tion                             | * 129                | PI proportional band                                                                                            | Intgri T          | 0.1 to 1000%, 9999                                                                             | 0.1%                            | 100%                 |                       |            |
| oun                              | * 130                | Integral time                                                                                                   | PI Direc          | 0.1 to 3600                                                                                    | 0.1 second                      | 1 second             |                       | 105        |
| 0 10                             |                      | University of the second second second second second second second second second second second second second se | DI LIDim          | seconds, 9999                                                                                  |                                 | 9999                 |                       | 105        |
| ntre                             | * 131                | opper limit value                                                                                               | PLI Olim          | 0 to 100%, 9999                                                                                | 0.1%                            | 9999                 |                       |            |
| PI co                            | * 133                | PI control set value setting for PU                                                                             | PI Point          | 0 to 100%                                                                                      | 0.01%                           | 0%                   |                       |            |
|                                  | * 145                | Parameter unit language switching                                                                               | PU Lang           | 0, 1, 2, 3                                                                                     | 1                               | 0                    |                       |            |
|                                  | * 152                | Open motor circuit detection level                                                                              |                   | 0 to 50%                                                                                       | 0.1%                            | 5.0%                 |                       | 106        |
|                                  | * 153                | Open motor circuit detection time                                                                               |                   | 0.05 to 1 seconds                                                                              | 0.1 second                      | 0.5 second           |                       |            |
|                                  | * 154                | Cumulative power monitoring clear                                                                               |                   | 0                                                                                              | <u> </u>                        | 0                    |                       | 107        |
|                                  | * 155                | RT activated condition                                                                                          | RT set            | 0, 10                                                                                          | 1                               | 0                    |                       | 100        |
| ctions                           | * 156                | Stall prevent. select. at regeneration                                                                          | Stil Prv          | 0 to 31, 100<br>0 to 25 seconds,                                                               | 0.1 seconds                     | 0                    |                       | 108        |
| y fun                            | - 15/                | UL signal waiting time                                                                                          | Ald aut           | 9999<br>1 to 3, 5, 6, 8, 10                                                                    | 4                               |                      |                       | 109        |
| liar                             | * 158                | AM terminal function selection                                                                                  | AM set            | to 14, 17, 21, 9999                                                                            | 1                               | 5533                 |                       | 440        |
| ixn i                            | * 159                | PWM f decrease at low speed                                                                                     | PWM3 f            | 0, 1, 2, 3                                                                                     | 1                               | 0                    | +                     | 110        |
| ◄                                | * 160<br>to          | Parameters for inboard options.                                                                                 |                   |                                                                                                |                                 |                      |                       |            |
|                                  | * 200<br>to<br>* 231 | Parameters set for programmed operat                                                                            | ion.              |                                                                                                |                                 |                      |                       |            |

| Function | Parameter<br>Number | Name                           | Screen<br>Display | Settin    | g Range    | Minimum<br>Setting<br>Increment | Factory | Setting  | Customer<br>Set Value | Refer To: |
|----------|---------------------|--------------------------------|-------------------|-----------|------------|---------------------------------|---------|----------|-----------------------|-----------|
|          | 900                 | FM terminal calibration        | FM Tune           |           | _          | -                               |         | (Note 4) |                       | 110       |
| lo s     | 901                 | AM terminal calibration        | AM Tune           |           | -          | _                               | -       | (Note 4) |                       |           |
| fior     | 902                 | Frequency setting voltage bias | ExtVbias          | 0 to 10V  | 0 to 60Hz  | 0.01Hz                          | (0V)    | 0Hz      |                       | 1         |
| lib lib  | 903                 | Frequency setting voltage gain | ExtVgain          | 0 to 10V  | 1 to 120Hz | 0.01Hz                          | (5V)    | 60Hz     |                       | 1 111     |
| l ő₹     | 904                 | Frequency setting current bias | ExtIbias          | 0 to 20mA | 0 to 60Hz  | 0.01Hz                          | (4mA)   | 0Hz      | 1                     | 1         |
|          | 905                 | Frequency setting current gain | Extigain          | 0 to 20mA | 1 to 120Hz | 0.01Hz                          | (20mA)  | 60Hz     |                       | 1         |

Note \*: When the FR-PU01E is used, read and write of these parameters cannot be performed. (IF performed, Err is displayed.) (Set the calibration function numbers 900 to 905 using C-1 to C-6). For more information, see page .

3: The parameters hatched allow their set values to be changed during operation if 0 (factory setting) has been set in Pr. 77 (parameter write disable selection).

4: The functions of the FM and AM terminals change according to the set values of Pr. 54 (FM terminal function selection) and Pr. 158 (AM terminal function selection).

Base

### 3.4.2 Setting of Parameters to Improve the Corresponding Operational Functions

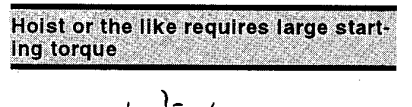

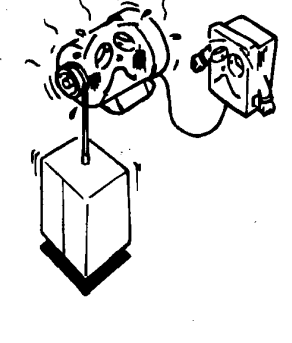

To keep the speed less than the set

ess

than 40H:

frequency of the machine

- ⇒ Pr. 0 "torque boost (manual)"
- Used to adjust the motor torque in the low-frequency range to the load, thereby increasing the motor torque at the time of start.

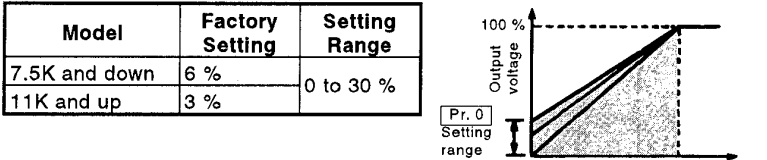

Note: 1. When the inverter-dedicated motor (constant-torque motor) is used, change the setting of this parameter as follows: 7.5 K and down...4 % 11 K and up...2 % 2. When either of the following values is set in Pr. 0, changing the setting of Pr. 71 "applied motor" will change the set value of this parameter

> automatically:
> (1) Pr. 0 = 6%/3%\* (factory setting) When the set value of Pr. 71 is changed from the general-purpose motor selection value "0 or 2" to the constant-torque motor selection value "1", the Pr. 0 setting is automatically changed to 4%/2%\*.

Output

- (2) Pr. 0 = 4%/2%\*
   When the set value of Pr. 71 is changed from the constant-torque motor selection value "1" to the general-purpose motor selection value "0 or 2", the Pr. 0 setting is automatically changed to 6%/3%\* (factory setting).
  - \*: The set value changes with the inverter capacity (7.5K or less)/(11K or more).

### ⇒ Pr. 1 "maximum frequency"

Allows the upper limit of the outputfrequency to be clamped.

### The maximum setting is within

120 Hz.

Use Pr. 1 "maximum frequency" to set the upper limit of the output frequency.

| Factory Setting | Setting Range |
|-----------------|---------------|
| 120 Hz          | 0 to 120 Hz   |

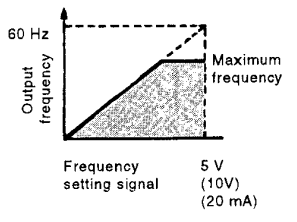

### ⇒ Pr. 2 "minimum frequency"

Allows the lower limit of the output frequency to be clamped.

• By merely turning the start signal on, the motor is run at the set frequency.

| Factory Setting | Setting Range |
|-----------------|---------------|
| 0 Hz            | 0 to 120 Hz   |

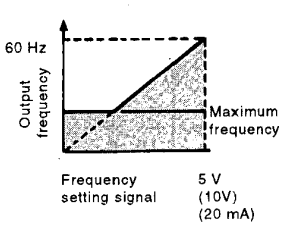

### 

Note that without the speed command, the motor will start at the preset frequency by merely switching on the start signal.

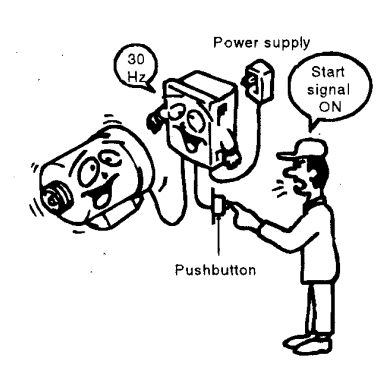

To run the motor as soon as the start signal is switched on, without

setting the frequency

To set the reference frequency (base frequency) at the rated torque of the motor according to the motor rating

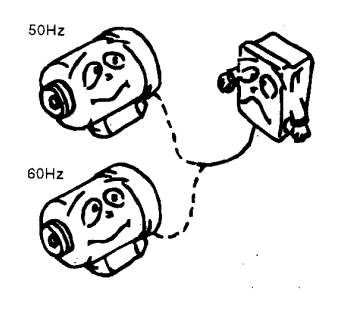

To set multiple speeds

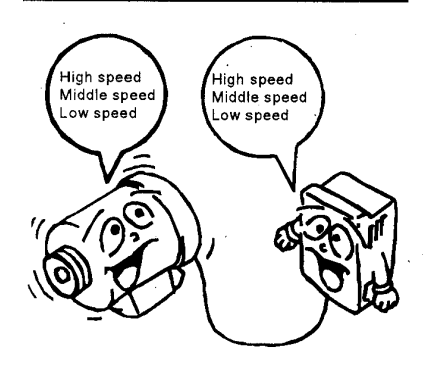

### ⇒ Pr. 3 "base frequency", Pr. 19 "base frequency voltage"

- Allows the base frequency (reference frequency at the rated motor torque) to be set as appropriate between 0 and 120Hz according to the motor rating.
- Note: 1. Set the base frequency to 60Hz for use of an inverterdedicated motor (constanttorque motor).
  2. Setting "9999" (factory setting)
  - in Pr. 19 makes the maximum output voltage identical to the power supply voltage. Setting "8888" in Pr. 19, the maximum is output voltage 95% of the power supply voltage.

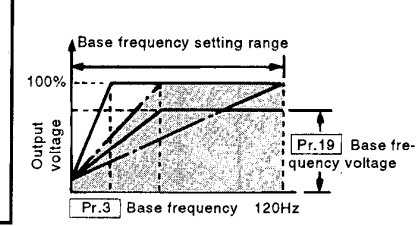

- ▷ Pr. 4 "3-speed setting (high speed)", Pr. 5 "3-speed setting (middle speed)", Pr. 6 "3-speed setting (low speed)", Pr. 24 "multi-speed setting (speed 4)", Pr. 25 "multi-speed setting (speed 5)", Pr. 26 "multi-speed setting (speed 6)", Pr. 27 "multi-speed setting (speed 7)"
- Allows any speed to be selected by switching the external contact signal (across terminals RH/RM/RL and SD).
- Each speed (frequency) may be specified as appropriate between 0 to 120Hz during inverter operation. The speed may also be set using the [▲] and [♥] keys. (On releasing the [▲] and [♥] keys, the set frequency is stored, that is the [WRITE] key need not be pressed.)
- By using these functions with jog frequency (Pr. 15), maximum frequency (Pr. 1) and minimum frequency (Pr. 2), up to 10 speeds can be set.

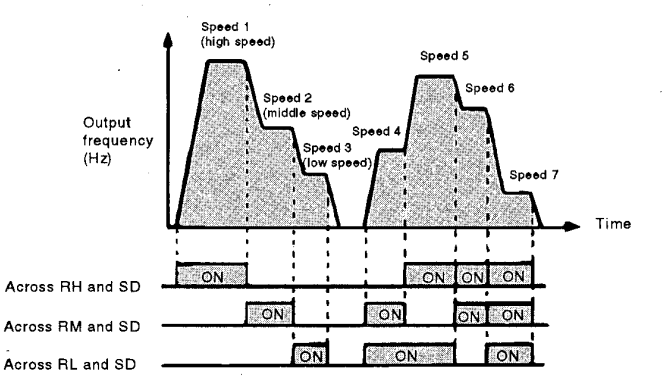

Note: 1. Speeds 4 to 7 are not selected if the setting is "9999" (factory setting).

- 2. These speeds have priority over the main speed (across terminals 2-5, 4-5).
- 3. This setting may also be made during PU operation or external operation.
- With 3-speed setting, if two or three speeds are simultaneously selected, priority is given to the frequency of lower signal.

To accelerate slowly or rapidly

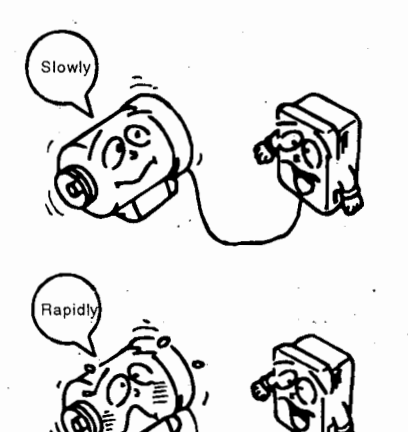

⇒ Pr. 7 "acceleration time", Pr. 20 "acceleration/deceleration reference frequency", Pr. 21 "acceleration/deceleration time increments"

(1) Confirmation of acceleration time setting range and minimum setting increments

Use Pr. 21 "acceleration/deceleration time increments" to set the acceleration time setting range and minimum setting increments. Before setting the acceleration time, the set value must be checked.

Set value "0"..... (factory setting)

Set value "1"..... 0 to 360 seconds

0 to 3600 seconds (minimum setting increments: 0.1 seconds)

0 to 360 seconds (minimum setting increments: 0.01 seconds)

(2) Setting of acceleration time In acceleration time (Pr. 7), set a period of time required to reach the acceleration/deceleration reference frequency (Pr. 20) from 0Hz. Set a longer time to accelerate more slowly, and a shorter time to accelerate more rapidly. (Note)

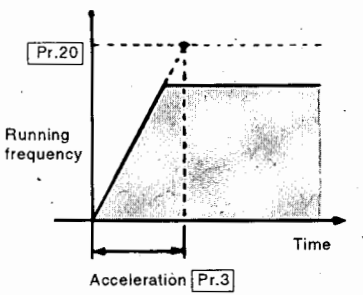

| Model         | <b>Factory Setting</b> | Setting Range                        |
|---------------|------------------------|--------------------------------------|
| 7.5K and down | 5 seconds              | 0 to 3600 seconds / 0 to 360 seconds |
| 11K and up    | 15 seconds             | 0 to 3600 seconds / 0 to 360 seconds |

Note: 1. In only S-pattern acceleration/deceleration A (see page 77), the set time is a period of time required to reach the base frequency (Pr. 3).

- If Pr. 20 (acceleration/deceleration reference frequency) setting is changed, the set values of calibration Pr. 903 and Pr. 905 (frequency setting signal gain) remain unchanged. To adjust the gains, adjust calibration Pr. 903 and Pr. 905.
- When the set value of Pr. 7 is "0", the acceleration time is set to 0.04 seconds.
- Pr. 8 "deceleration time", Pr. 20 "acceleration/deceleration reference frequency", Pr. 21 "acceleration/deceleration time increments"
- (1) Confirmation of deceleration time setting range and minimum setting increments

Use Pr. 21 "acceleration/deceleration time increments" to set the deceleration time setting range and minimum setting increments. Before setting the deceleration time, the set value must be checked.

| Set value "0"     | 0 to 3600 seconds (minimum |
|-------------------|----------------------------|
| (factory setting) | setting increments: 0.1    |
|                   | seconds)                   |
| Set value "1"     | 0 to 360 seconds (minimum  |
|                   | setting increments: 0.01   |
|                   | seconds)                   |

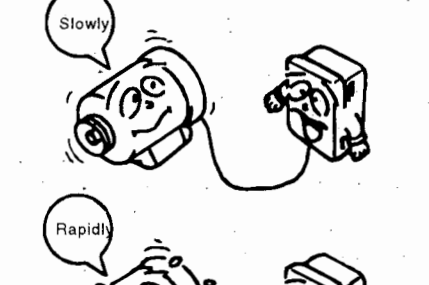

To decelerate slowly or rapidly

### (2) Setting of deceleration time In deceleration time (Pr. 8), set a period of time required to reach 0Hz from the acceleration/deceleration reference frequency (Pr. 20). Set a longer time to decelerate more slowly, and a shorter time to decelerate more rapidly. (Note)

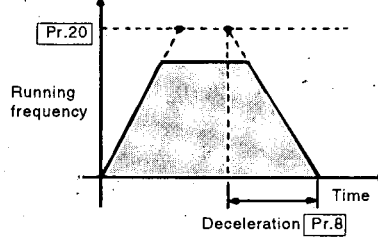

| Model         | Factory Setting | Setting Range                        |
|---------------|-----------------|--------------------------------------|
| 7.5K and down | 5 seconds       | 0 to 3600 seconds / 0 to 360 seconds |
| 11K and up    | 15 seconds      | 0 to 3600 seconds / 0 to 360 seconds |

Note: When the set value of Pr. 8 is "0", the deceleration time is set to 0.04 seconds.

### ⇒ Pr. 9 "electronic overcurrent protection"

- The set value for motor overheat protection may be set as a current value (A). Normally set the rated current value of the motor at 50Hz. This function provides an optimum protective characteristic including a reduction in motor cooling capability in low-speed operation.
- Setting of "0" makes the motor protective function invalid. (The inverter output transistor protective function is valid.)
- When Mitsubishi's constant-torque motor is used, set "1" in Pr. 71 "applied motor" to select the 100% continuous torque characteristic in the low speed range, and set the rated motor current in Pr. 9 "electronic overcurrent protection".

Factory setting of Pr. 9 ..... [rated output current of the inverter]

Note: When two or more motors are run simultaneously, provide a thermal relay for each motor.

- Pr. 10 "DC injection brake operation frequency", Pr. 11 ⇒ "DC injection brake operation time", Pr. 12 "DC injection brake voltage"
- Setting the stopping DC injection brake voltage (torque), operation time and operation starting frequency allows the stopping accuracy of positioning operation, etc. to be adjusted according to the load.

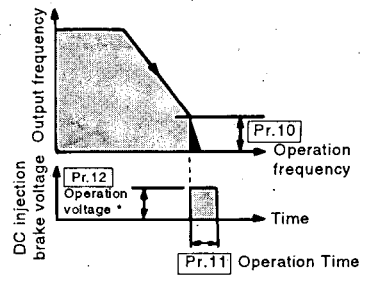

### <When load is large>

Set a short time in Pr. 11 "DC injection brake operation time". Set a large value in Pr. 12 "DC injection brake voltage". <When load is small>

Set a long time in Pr. 11 "DC injection brake operation time". Set a small value in Pr. 12 "DC injection brake voltage".

Motor overheat protection

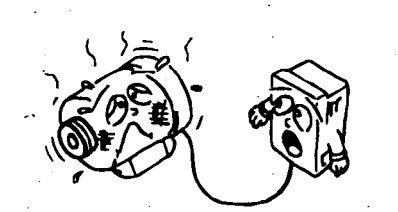

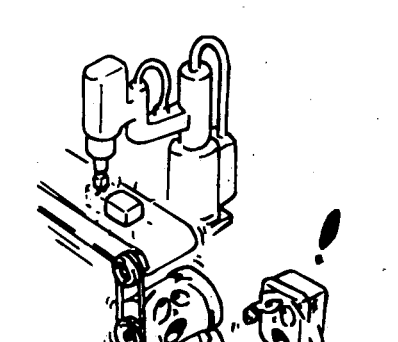

To adjust the stopping accuracy of

positioning operation, etc. according to the load

| Parameter | Factory Setting                  | Setting Range                  |
|-----------|----------------------------------|--------------------------------|
| Pr.10     | 3Hz_                             | 0 to 120Hz, 9999 (Note 1)      |
| Pr.11     | 0.5 seconds                      | 0 to 10 seconds, 8888 (Note 2) |
| Pr.12     | 7.5K and down6%,<br>11K and up3% | 0 to 30%                       |

Note: 1. Setting 9999 in Pr. 10 allows the DC injection brake to start at the frequency set in Pr. 13 (starting frequency).

- 2. When 8888 is set in Pr. 11, connection of terminal MRS and SD starts the DC injection brake. At this time, the essential function (output stop) of terminal MRS is invalid.
  - 3. The Pr. 11 setting of 8888 and commercial power supply-inverter switch-over function (refer to page 134) cannot be used together since terminal MRS is shared between them.
  - 4. When the inverter-dedicated motor (constant-torque motor) is used, change the setting of Pr. 12 "DC dynamic brake operation frequency" as described below:
    - 7.5K or down.....4%, 11K and up.....2%
  - 5. When either of the following values is set in Pr. 0, changing the setting of Pr. 71 "applied motor" will change the set value of this parameter automatically:
    - Pr. 0 = 6%/3%\* (factory setting) When the set value of Pr. 71 is changed from the general-purpose motor selection value "0 or 2" to the constant-torque motor selection value "1", the Pr. 0 setting is automatically changed to 4%/2%\*.
    - (2) Pr. 0 = 4%/2%\*

When the set value of Pr. 71 is changed from the constant-torque motor selection value "1" to the general-purpose motor selection value "0 or 2", the Pr. 0 setting is automatically changed to  $6\%/3\%^*$  (factory setting).

\*: The set value changes with the inverter capacity (7.5K or less)/(11K or more).

CAUTION

 $\triangle$  Install a mechanical brake. There is no stopping torque.

### ⇒ Pr. 13 "starting frequency"

 Allows the starting frequency to be set between 0.5 to 60Hz.
 For example, when the starting frequency setting is 5Hz, the motor starts running as soon as the frequency setting signal reaches
 Setting Bange 5Hz.

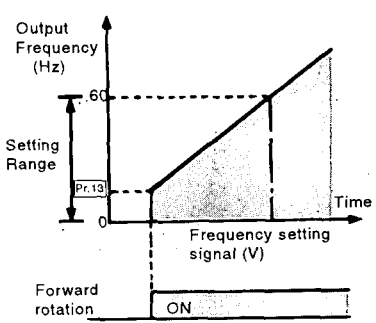

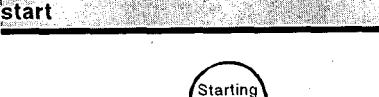

To limit the running frequency at

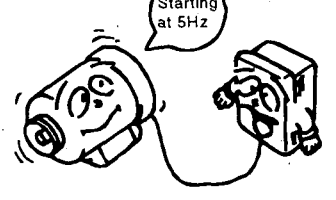

To select the optimum output characteristic (V/F characteristic) for application and load characteristic

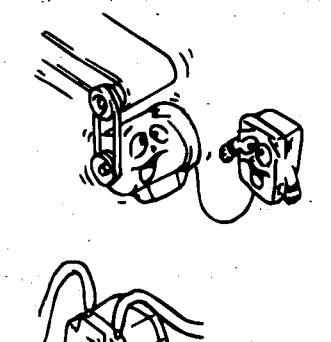

To set the frequency and acceleration/deceleration time for jog operation

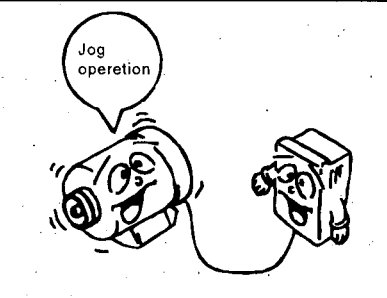

▷ Pr. 14 "applied load selection"

 Conveyor, carrier, etc. (for constant-torque loads)
 Set "0" (factory setting).

 Fan and pump (for variabletorque loads)
 Set "1".

Since an overvoltage is more likely to occur in this load characteristic than in the constanttorque load characteristic, set a longer deceleration time.

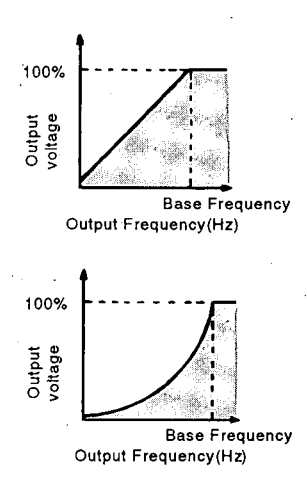

Pr. 15 "jog frequency", Pr. 16 "jog acceleration/deceleration time", Pr. 20 "acceleration/deceleration reference frequency", Pr. 21 "acceleration/deceleration time increments"

- Allows jog operation to be started and stopped by selecting the jog mode (connecting terminals JOG and SD) and turning on/off the start signal (terminals STF,STR). Jog operation may also be performed by using the parameter unit. For full information on the operation procedure, see page 38.
- Setting of frequency and acceleration/deceleration time
  - (1) Confirmation of acceleration/deceleration time setting range and minimum setting increments Use Pr. 21 "acceleration/deceleration time increments" to set the acceleration/deceleration time setting range and minimum setting increments. Before setting the acceleration/deceleration time, the set value must be checked.

Set value "0"......0 to 3600 seconds(factory setting)(minimum setting<br/>increments: 0.1 seconds)Set value "1".....0 to 360 seconds<br/>(minimum setting

increments: 0.01 seconds)

- 72 -

### (2) Setting of acceleration/deceleration time

In Pr. 16 "jog acceleration/deceleration time", set acceleration/deceleration time for jog operation.

Acceleration time is a period of time required to reach the acceleration/deceleration reference frequency (Pr. 20) from 0Hz. Deceleration time is a period of time required to reach 0Hz from the acceleration/deceleration reference frequency (Pr. 20). Set a longer time to accelerate so or decelerate more slowly, Forward rotatio so and a shorter time to accelerate or decelerate more rapidly. (Note 1, 2)

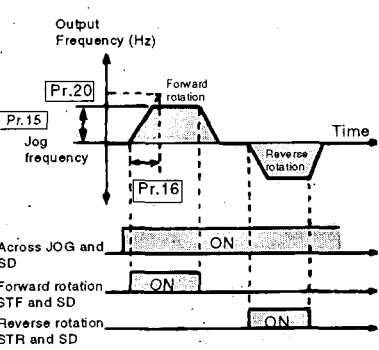

Factory SettingSetting Range0.5 seconds0 to 3600 seconds/<br/>0 to 360 seconds

Note: 1. In only S-pattern acceleration/deceleration A (see page 77), the set time is a period of time required to reach the base frequency (Pr. 3).

2. If Pr. 20 (acceleration/deceleration reference frequency) setting is changed, the set values of calibration Pr. 903 and Pr. 905 (frequency setting signal gain) remain unchanged. To adjust the gains, adjust calibration Pr. 903 and Pr. 905.

### (3) Setting of frequency

In Pr. 15 (jog frequency), set the running frequency for jog operation.

| Factory Setting | Setting Range |  |
|-----------------|---------------|--|
| 5Hz             | 0 to 120Hz    |  |

To select a thermal relay in the outside of the inverter

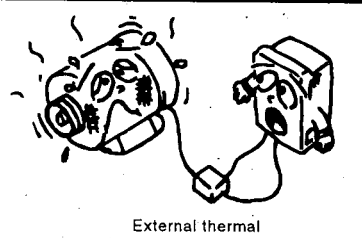

relay

Temperature sen-

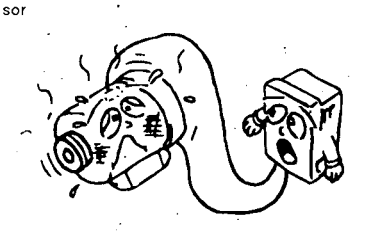

### ▷ Pr. 17 "external thermal relay input"

Change the set value to "1" or "3" to switch the function of the input terminal JOG/OH from the factory setting of the jog mode to OH (external thermal relay input). OH is used to input the signal contact of a thermal relay installed in the inverter outside or that of a temperature sensor built in the motor. Change the set value to "2" or "3" to switch the function of the MRS terminal to N/C contact input specification (normally closed input). Also, when any of 4 to 7 is set, the output terminal to which "9" was set in Pr. 40 (output terminal assignment) acts as the zero current detection signal terminal.

| l L                    | JOG/OH Ter | minal Function                         | MRS Termin | al Function | Output                                     |
|------------------------|------------|----------------------------------------|------------|-------------|--------------------------------------------|
| Pr. 17<br>Set Value    | Jog mode   | OH(external<br>thermal relay<br>input) | N/O Input  | N/C input   | Terminal Signal<br>Set to "9"<br>in Pr. 40 |
| 0<br>(factory setting) | •          | _                                      | •          | _           |                                            |
| 1.                     | <u> </u>   | •                                      | •          | _           | During PU                                  |
| 2                      | •          | -                                      |            | •           |                                            |
| 3                      |            | •                                      |            | •           | -                                          |
| 4                      | •          |                                        | . •        | ·           | Open motor cir-                            |
| 5                      |            | •                                      | •          |             | cuit detection<br>(For details,)           |
| 6                      | •          |                                        |            | . •         |                                            |
| • 7 •                  | •          | •                                      |            | •           | page 106.                                  |

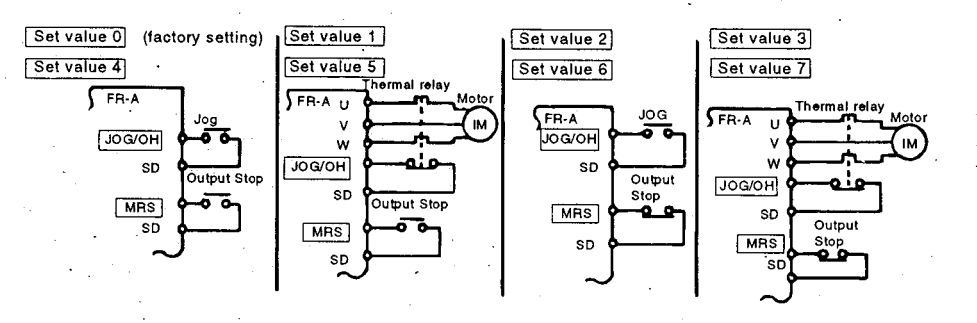

Note: When the commercial power supply switching sequence is selected, the function of the JOG/OH input terminal is fixed to the external thermal relay input.

### CAUTION

With the external thermal relay connected, do not switch to jog operation. Otherwise, the motor will be started by the start signal only.

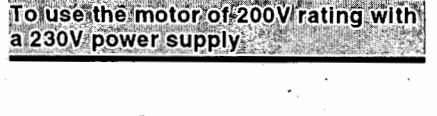

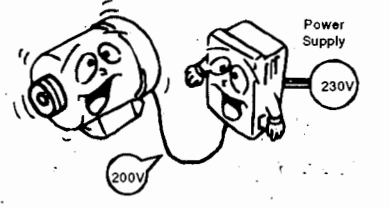

### ▷ Pr. 19 "base frequency voltage"

• By setting 200V in Pr. 19 "base frequency voltage", the motor of rated voltage lower than the power supply voltage of the inverter can be used most a ppropriately.

| Factory Setting | Setting Range |
|-----------------|---------------|
| 9999            | 0 to 1000V,   |
|                 | 8888,9999     |

- Note: 1. Setting "9999" (factory setting) in Pr. 19 makes the maximum output voltage identical to the power supply voltage.
  - 2. By setting "8888" in Pr. 19, the maximum output voltage is 95% of the power supply voltage. (Set "8888" in Pr. 19 when using a special motor of other than a Japanese manufacturer, for example.)

### I <Pr. 20, Pr. 21 ⇒ See the section of Pr. 7>

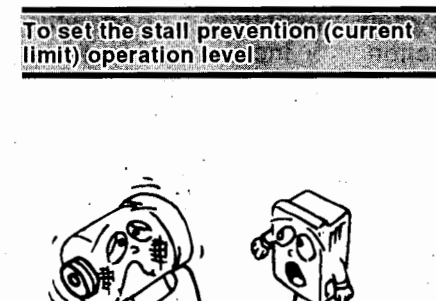

# Pr. 22 "stall prevention operation level" ⇒ Pr. 23 "stall prevention operation level at double speed" Pr. 66 "stall prevention operation level reduction starting frequency"

- In Pr. 22 "stall prevention operation level", set the stall prevention (current limit) operation level. Normally set to 120% (factory set- Pr.22) ting).
- ••When operation is performed at high speed at or over 60Hz, acceleration may not be made because the motor current does not increase. To improve the operation characteristic of the motor in such a case, the current limit level in the highfrequency range can be reduced. When operation is performed in the highfrequency range, the current in the high-frequency range, the current in the high-frequency range, the current in the the locked motor state is smaller than the rated output current of the inverter and the inverter does not result in an alarm (protective function not activated).

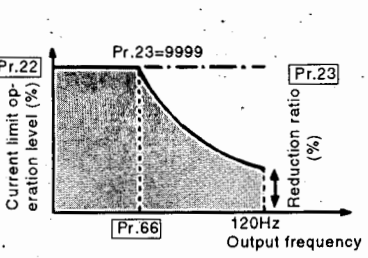

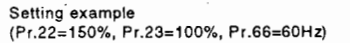

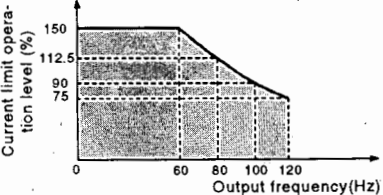

Pr. 66 is for the reduction starting frequency, and Pr. 23 for the reduction ratio correction coefficient.

 By setting "9999" (factory setting) in Pr. 23, the stall prevention (current limit) level is kept constant at the Pr. 22 set value up to 120Hz.  Calculation expression for current limit operation level Current limit operation

level (%)= A + B x  $\left(\frac{Pr.22 - A}{Pr.22 - B}\right) x \left(\frac{Pr.23 - 100}{100}\right)$ 

where,  $A = \left(\frac{Pr.66(Hz) \times Pr.22 (\%)}{output frequency (Hz)}\right)$ ,  $B = \left(\frac{Pr.66(Hz) \times Pr22 (\%)}{120 (Hz)}\right)$ 

- When "0" is set in Pr. 22, the stall prevention operation is not performed.
- When "9999" is set in Pr. 22, the stall prevention level can be changed by terminal No. 1. A specific method is given below. (The fast-response current limit level remains unchanged.)

### 

- Do not set the stall prevention operation level too small. If set so,torque generated will reduce.
- Test run must be performed.

During acceleration, the stall prevention may be activated to increase acceleration time.

- During constant speed, the stall prevention may be activated to vary speed suddenly.
- During deceleration, the stall prevention may be activated to increase deceleration time, increasing deceleration distance.

Set "9999" in Pr. 22 "stall prevention operation level".

### Enter 0-5V (or 0-10V) into terminal 1.

(Setting "9999" in Pr. 22 automatically switches the function of the auxiliary input terminal to a stall prevention operation level signal input.)

| Pr. No.    | Description                                        | Setting<br>Range   | Minimum<br>Increment | Factory<br>Setting | Remarks                   |
|------------|----------------------------------------------------|--------------------|----------------------|--------------------|---------------------------|
| 22         | Stall prevention level                             | 0 to 150%,<br>9999 | 0.1%                 | 120%               | 9999: Analog<br>input     |
| 22 (Note)  | First response current limit<br>level              | 0, 1               | 1                    | . 1                | 0: None<br>1: <u>135%</u> |
| 148 (Note) | Current limit level at the input voltage of 0V     | 0 to 150%          | 0.1%                 | 120%               | (Bias)                    |
| 149 (Note) | Current limit level at the input voltage of 10V/5V | 0 to 150%          | 0.1%                 | 150%               | (Gain)                    |

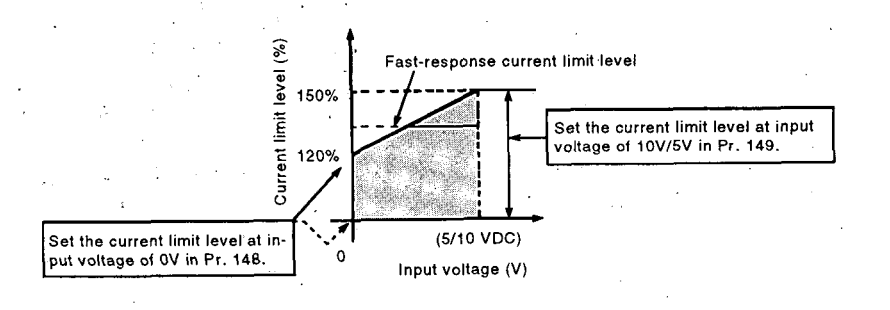

### Setting method

Stall prevention operation level signal

•

Functions

## Note: 1. Set 701 in Pr. 77 to enable read and write. (When Pr. 77 = 701, Pr. 22 acts as a parameter for fast response current limit level.)

- 2. Use Pr. 73 to switch the terminal 1 input voltage between 0 to 5V and 0 to 10V.
- 3. When 9999 is set in Pr. 22, the terminal 1 input is dedicated to stall prevention level setting. Therefore, the auxiliary input and override functions of terminal 1 are made invalid.
- 4. The fast response current limit level is factory-set to 135%.

### <Pr. 24, Pr. 25, Pr. 26, Pr. 27 ⇒ See the section of Pr. 4>

To compensate for speeds during multi-speed operation

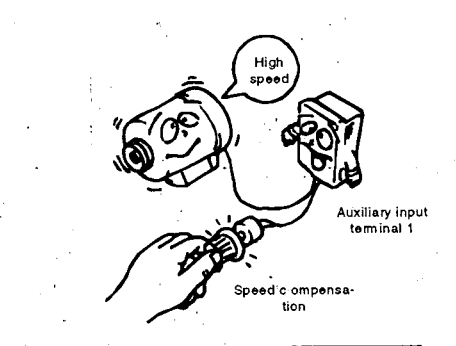

To select the optimum acceleration/ deceleration pattern for application

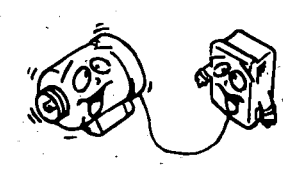

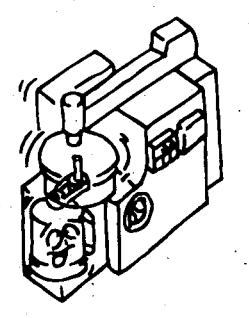

• By entering a compensation signal into the auxiliary input terminal 1 (Note), the speeds (frequencies) of multi-speed settings selected by the RH, RM and RL terminals can be compensated for.

| Set value | Compensation<br>by Auxiliary Input   | (Note) When any of 4, 5, 14 and 15<br>is set in Pr. 73, the |
|-----------|--------------------------------------|-------------------------------------------------------------|
| 0         | No compensation<br>(factory setting) | compensation signal is entered into terminal 2.             |
| 1         | Compensation available               |                                                             |

### ⇒ Pr. 29 "acceleration/deceleration pattern"

⇒ Pr. 28 "multi-speed input compensation"

### General application

Set "0" (factory setting). A general acceleration/deceleration pattern (linear acceleration/deceleration) is achieved.

Generally this setting is used for operation.

### • For machine tool spindles

Set "1". This setting is used when it is necessary to make acceleration/deceleration in a short time up to the 60Hz or higher speed range (S-pattern acceleration/deceleration A). In this acceleration/deceleration pattern, fb (base frequency) is always the inflection point of an S shape, allowing acceleration/deceleration time to be set according to the reduction in motor torque in the 60Hz or higher constant-output operation range (Pr. 7, Pr. 8).

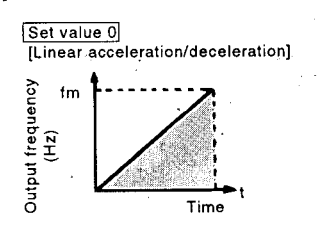

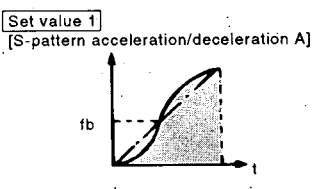

Note: For the acceleration/deceleration time, set the time required to reach the base frequency (Pr. 3), not the acceleration/deceleration reference frequency (Pr. 20).

### Prevention of cargo collapse on conveyor, etc.

Set "2" to provide an S-pattern acceleration/deceleration from f2 (current frequency) to f1 (target frequency), easing an acceleration/deceleration shock. This pattern has an effect on the prevention of cargo collapse, etc.

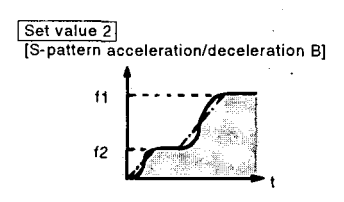

### Backlash compensation for reduction gear, etc.

Set "3". This function stops the output frequency change temporarily during acceleration/deceleration, reducing a shock (backlash) generated when a reduction gear backlash is eliminated suddenly. Use Pr. 33 to 36 for the setting.

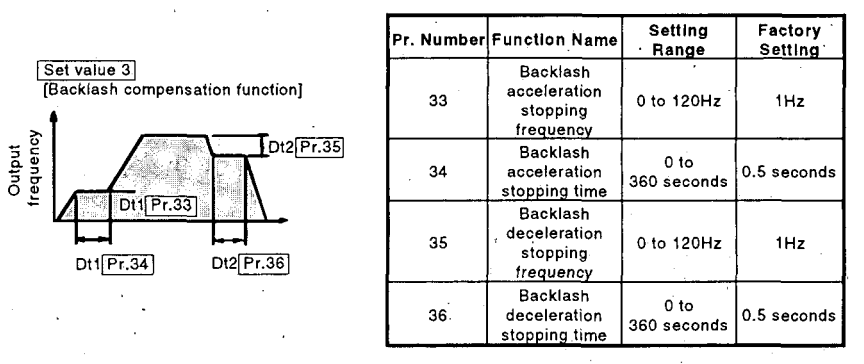

Note: When Pr. 29 = 3, Pr. 33 to 36 act as parameters for backlash compensation function. Frequency jump function, if used, for Pr. 33 to 36 will still function but parameter values are not shown. To read these parameters set Pr. 29 = 0, 1 or 2.

### ⇒ Pr. 30 "high power factor converter connection selection"

- When the high power factor converter (FR-HC) is connected and used with the inverter, the inverter must be protectioncoordinated with the high power factor converter. When connecting the high power factor converter, always set any of 3, 4 and 5 in Pr. 30. Also, connect cables between the inverter, power supply and high power factor converter correctly in accordance with the high power factor converter instruction manual.
  - (1) Inverter operation enable signal input terminal

The inverter operation enable (RDY) signal of the high power factor converter is entered into this terminal. Allocate the used terminals to the MRS/AU/RT terminal by parameter setting and connect it to the RDY terminal of the high power factor converter (refer to Table 1). The conventional functions of the used terminals are deleted (refer to Table 2).

Operation logic

Inverter operation enable signal input terminal and SD are connected.....Output shut-off Inverter operation enable signal input

terminal and SD are disconnected......Shut-off canceled The operation logic is fixed. Unlike the mechanical reset (MRS) signal, it cannot be changed by parameter setting.

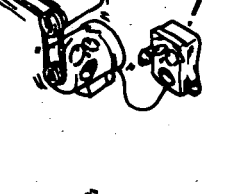

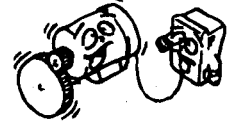

To use the high power factor

converter (FR-HC)

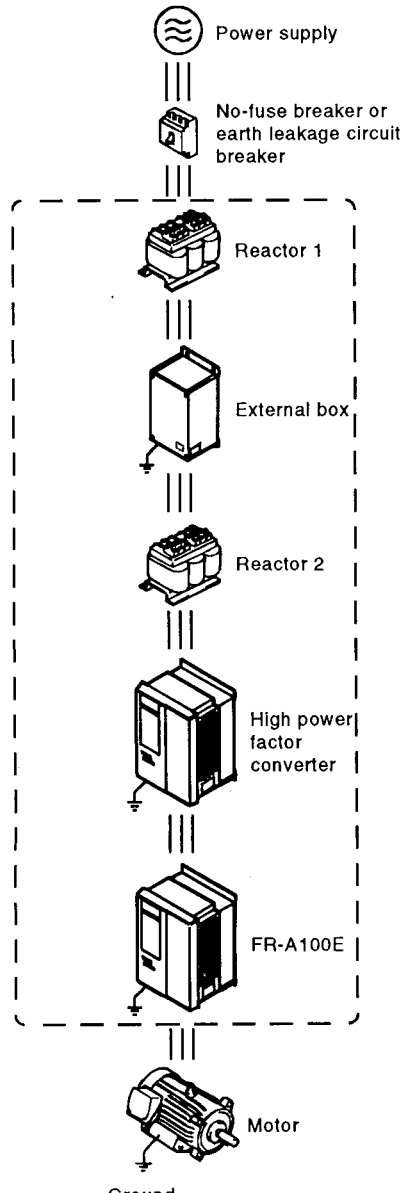

Ground

- (2) Undervoltage, instantaneous power failure protection Undervoltage and instantaneous power failure are detected by the high power factor converter. When the protective function of the high power factor converter is activated, the inverter output is shut off by the inverter operation enable signal. The undervoltage/instantaneous power failure protection function of the inverter itself is made invalid.
- (3) Automatic restart after instantaneous power failure When automatic restart after instantaneous power failure is required, select automatic restart after instantaneous power failure (Pr. 57 ≠ "9999", terminals CS and SD connected) in the inverter and also set the corresponding parameter in the high power factor converter to activate automatic restart after instantaneous power failure. The inverter will restart in accordance with the automatic restart after instantaneous power failure of the high power factor converter.
- (4) Regeneration

The high power factor converter has the power return function. In the regenerative mode, power is returned from the high power factor converter.

(5) Instantaneous power failure detection signal input terminal The instantaneous power failure detection signal of the high power factor converter is entered into this terminal. Use this terminal when automatic restart after instantaneous power failure for computer link or programmable controller link has been selected (Pr. 125 = "2", Pr. 57  $\neq$  "9999") by using the computer link or programmable controller link function of the inboard option. Assign either of AU and RT by parameter setting and connect the terminal to the instantaneous power failure detection signal terminal of the high power factor converter (refer to Table 1). The inverter will preserve the operating status at the time when the instantaneous power failure detection signal input terminal and SD are connected, and will restart in that status when power is restored. This signal is not used for instantaneous power failure protection.

| Pr. 30 Setting<br>Terminal | 0                                                                      | 3                                                                      | 4                                                             | 5                                                          |
|----------------------------|------------------------------------------------------------------------|------------------------------------------------------------------------|---------------------------------------------------------------|------------------------------------------------------------|
| MŔS                        | IŔS                                                                    |                                                                        | Provides the corre-<br>sponding function given<br>in Table 2. |                                                            |
| RT                         | Provides<br>the corre-<br>sponding<br>function<br>given in<br>Table 2. | Provides<br>the corre-<br>sponding<br>function<br>given in<br>Table 2. | Inverter<br>operation<br>enable<br>signal                     | Instantane-<br>ous power<br>failure<br>detection<br>signal |
| AU                         |                                                                        | Instantaneo<br>failure detec                                           | us power<br>ction signal                                      | Inverter<br>operation<br>enable<br>signal                  |

### Table 1 Pr. 30 Setting and Used Terminals

|                                                                                  | Pr. 30 Setting       | 0 1      | 3                     | 4 | 5               |
|----------------------------------------------------------------------------------|----------------------|----------|-----------------------|---|-----------------|
| <b>Corresponding Function</b>                                                    | 0, 1                 | <u> </u> | •                     | 5 |                 |
| External DC injection<br>brake operation<br>(Pr. 11 = 8888)                      | Refer to<br>page 70  | ٠        | ×                     | • | •               |
| PU operation interlock<br>(Pr. 79 = 7)                                           | Refer to page 131    | •        | ×                     | • | •               |
| Commercial power supply-<br>inverter switch-over<br>sequence (Pr. 107 ≠ 0)       | Refer to<br>page 104 | •        | ×                     | • | •               |
| Second acceleration/<br>deceleration time<br>selection terminal<br>(RT terminal) | Refer to<br>page 173 | •        | •                     | × | • <sup>*1</sup> |
| RT terminal activated condition (Pr. 155)                                        | Refer to page 107    | •        | •                     | × | •*1             |
| RT terminal-based PI<br>control (Pr. 128 ≠ 0)                                    | Refer to page 105    | •        | •                     | × | • <sup>•1</sup> |
| Current input selection<br>(AU selection)                                        | Refer to page 173    | •        | •                     | • | ×               |
| Output shut-off function<br>(MRS terminal)                                       | Refer to<br>page 173 | ٠        | •<br>(Logic<br>fixed) | • | •               |

Table 2Pr. 30 Setting and Deleted Functions(×: Deleted function)

\*1: When the following conditions are all satisfied, the instantaneous power failure detection signal is input to the corresponding terminal and its conventional function cannot be used:

- Pr. 30 (high power factor converter connection selection) = "3", "4", "5" (high power factor converter connected)
- Pr. 57 (coasting time for automatic restart after instantaneous power failure/commercial power supply-inverter switch-over) ≠ "9999" (restart possible)
- Pr. 125 (link starting mode) = "2" (restart in link mode)

Note: 1. When the FR-HC is connected to the inverter, do not connect the power supply to the R, S and T terminals of the inverter. When Pr. 30 = 3, 4 or 5 and power is input to the R, S and T terminals, the inverter will shut off the output and display the option alarm (E.OPT).
2. When 3, 4 or 5 is set in Pr. 30, the parameter unit is

reset and therefore the initial screen is displayed.

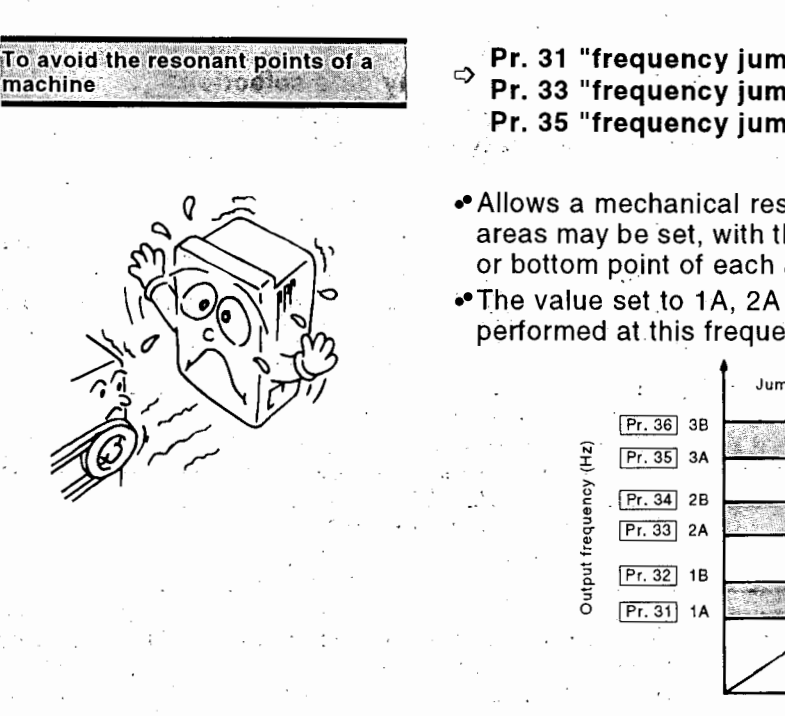

machine

- Pr. 31 "frequency jump 1A", Pr. 32 "frequency jump 1B" Pr. 33 "frequency jump 2A", Pr. 34 "frequency jump 2B" Pr. 35 "frequency jump 3A", Pr. 36 "frequency jump 3B"
- Allows a mechanical resonant point to be jumped. Up to three areas may be set, with the jump frequency set to either the top or bottom point of each area.
- The value set to 1A, 2A or 3A is a jump point and operation is performed at this frequency.

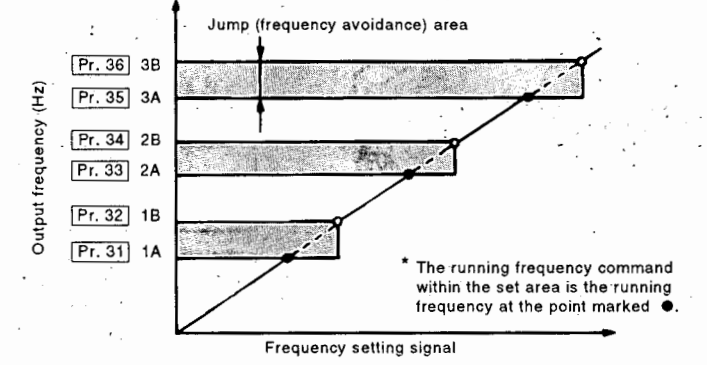

- Note: 1. Frequency jump is not made when the set value is "9999" (factory setting).
  - 2. Setting "3" in Pr. 29 switches Pr. 33 to 36 into the backlash compensation setting functions. But Pr. 33 to 36 setting ranges are not displayed on the PU screen. And the set values of the frequency jump parameters are displayed in the parameter change list and initial value list, that is, when Pr. 29 is set to 3, the set values of Pr. 33 to 36 are not displayed in the lists.
  - 3. During acceleration/deceleration, the running frequency within the set area is valid.

motor speed display (r/min) or machine speed display (m/min) Pr Pr • To (1) (2) Pr. 3 2, 4

To change the speed display to

Pr. 37 "speed display"

Pr. 51 "inverter LED display data selection"
 Pr. 52 "PU main display data selection"
 Pr. 53 "PU level display data selection"

- To change the inverter LED display
  - (1) Set "6" (running speed) in Pr. 51 "inverter LED display data selection".
  - (2) Set Pr. 37 "speed display" in accordance with the following table:

| Pr. 37 Set Value | Running Speed Display                                                                                      |
|------------------|----------------------------------------------------------------------------------------------------|
| •                | • The set value is the number of motor poles.                                                              |
| 2, 4, 6, 8, 10   | <ul> <li>The displayed value is the motor speed.</li> </ul>                                                |
| · ·              | Example: When the set value is "2", 3600 (r/min) is displayed at the output of 60Hz.                       |
|                  | • Set the machine speed at 60Hz operation.                                                                 |
| 11 to 9998       | Example: When the set value is 150 (m/min), 150 (without display unit) is displayed at the output of 60Hz. |

Note: 1. Only the display unit is set in this parameter. For the other frequency-related parameters (such as Pr. 1), set a frequency unit.

- In the V/F control mode, the motor speed is converted into the output frequency and does not match the actual speed.
- 3. The factory setting is "4" (poles) (1800 r/min is displayed at the output of 60Hz).

### To change the PU level meter (PU level display)

- (1) Set "6" (running speed) in Pr. 53 "PU level display data selection".
- (2) Press the [HELP] key to call the selective monitor (other monitor) screen.
- To change the PU main monitor (PU main display)
  - (1) Set "0" (factory setting) in Pr. 52 "PU main display data selection".
  - (2) Press the [HELP] key to call the selective monitor (other monitor) screen.
  - (3) Move the cursor (⇒) to "6 rpm" and press the [READ] key to call the speed monitor screen (unit: r/min).
  - (4) Then press the [WRITE] key to define the speed monitor screen as the first priority screen.

### 

Set the number of motor poles correctly.

Otherwise, the motor may result in overspeed, damaging the machine.

∕∕∖∖

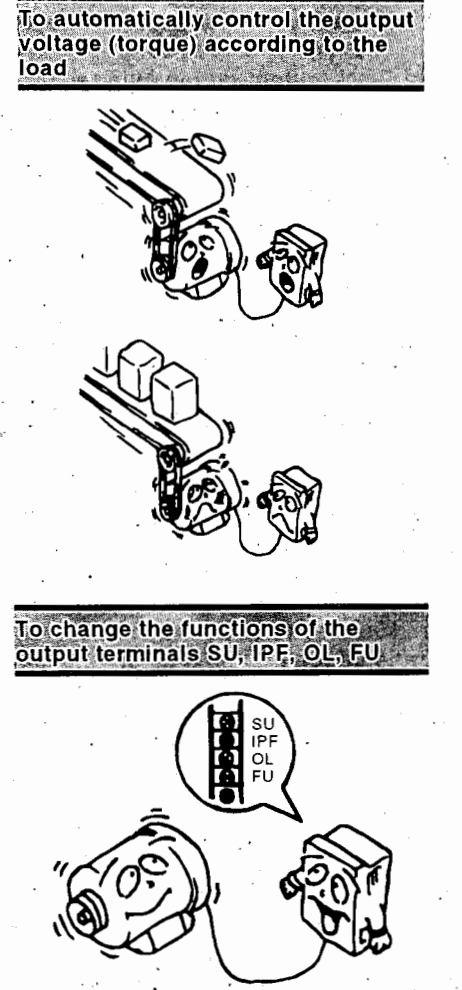

### Pr. 38 "automatic torque boost" ⇒ Pr. 39 "automatic torque boost starting current"

· Automatically controls the inverter output voltage (torque) according to the load current detected.

| Parameter   | Factory Setting | Set Value                                                                                                    |
|-------------|-----------------|----------------------------------------------------------------------------------------------------|
| Pr. 38      | 0%              | Set the boost compensation value (%).<br>Set "0" to disable the automatic torque boost. Normally<br>set "100"(%) to operate the automatic torque boost. |
| ,<br>Pr. 39 | . 0A            | Set the automatic torque boost starting current (A).<br>Normally set "0"(A).                                                                            |

### ⇒ Pr. 40 "output terminal assignment"

- Any of 10 functions can be reassigned to the SU, IPF, OL and FU output terminals individually. Set a 4-digit integer in Pr. 40.
- The value in each digit indicates the function of the corresponding terminal.

| Pr. 40 : | 1st digit | 2nd digit | 3rd digit | 4th digit |
|----------|-----------|-----------|-----------|-----------|
| • • •    | 1         | t         | 1         | t         |
|          | SU        | IPF       | OL        | FU        |

### Factory setting......"1234"

Terminal SU : SU (up-to-frequency) signal

Terminal IPF : IPF/UVT (instantaneous power failure or undervoltage) signal

Terminal OL : OL (overload alarm) signal

Terminal FU : FU1 (frequency detection) signal

| Set<br>Value | Function<br>Code | Function Name                                     | Operation                                                                                                    | Related Pr.     |
|--------------|------------------|---------------------------------------------------|----------------------------------------------------------------------------------------------------|-----------------|
| 0            | RUN              | Inverter running                                  | Output during operation when the in-<br>verter output frequency reaches or ex-<br>ceeds the starting frequency. |                 |
| 1            | SU               | Up-to-frequency                                   | Output when the output frequency<br>reaches within ±10% of the set fre-<br>quency. (Note 4) (Note 5)            | Pr. 41          |
| 2            | IPF/UVT          | Instantaneous<br>power failure or<br>undervoltage | Oulput when instantaneous power fail-<br>ure protection or undervoltage protec-<br>tion occurs.                 | ·               |
| 3            | OL               | Överload alarm                                    | Output while the current limit function is operating.                                                           | Pr. 22, 23      |
| 4            | FU1              | Frequency<br>detection                            | Output when the output frequency<br>reaches or exceeds the specified de-<br>tection frequency. (Note 4)         | Pr. 42, 43      |
| 5            | FU2              | Second<br>frequency<br>detection                  | Output when the output frequency<br>reaches or exceeds the specified de-<br>tection frequency. (Note 4)         | Pr. 50          |
| 7            | ТНР              | Electronic<br>overcurrent<br>protection alarm     | Output when the electronic overcur-<br>rent protection cumulative value<br>reaches 85% of the set level.        | Pr. 9           |
| 8            | PRG              | Program mode                                      | Output in the program mode. (Note 6)                                                                            | Pr. 79          |
|              |                  | PU operation<br>mode                              | Output when the PU operation mode is selected.                                                                  | Pr. 17 = 0 to 3 |
| 9            | PU               | Open motor cir-                                   |                                                                                                    | Pr. 17 = 4 to 7 |

Note: 1. "0" set in the first digit of the four digits is not displayed. However, "0" set only in one digit is displayed.

- 2. The function of terminal RUN (output during inverter running) is fixed. This function cannot be changed by using Pr. 40.
- 3. "Output" indicates that the built-in transistor for open collector output is turned on (conducts).
- 4. In the PLG feedback control mode, the operations of up-tofrequency (SU) and frequency detection (FU1, FU2) are as described below:
  - SU, FU1 : Output when the actual speed (frequency) under the control of the PLG feedback signal reaches or exceeds the specified detection frequency.
  - FU2 : Output when the inverter output frequency reaches or exceeds the specified detection frequency.
- 5. Note that when the frequency setting is changed by the analog signal or the [▲]/[▼] key of the PU, the output of the SU (up to frequency) signal may alternate between ON and OFF depending on the speed of that change and the timing of the changing speed determined by the setting of the acceleration/deceleration time. (Such alternation does not take place when the acceleration/deceleration time setting is "0 seconds".)
- 6. Output when the inverter is switched to the external operation mode (enters the program mode) with "5" set in Pr. 79 (operation mode selection).
- 7. 6 cannot be set.
- 8. When "9" is set with any of 4 to 7 set in Pr. 17 (external thermal relay input), the output terminals function as open motor circuit detection signal terminals. (See page 106.)
- 9. When PI control is selected for the inverter, some of the terminal functions change. (See page 139.)
- 10. When 2 (commercial power supply switching) is set in Pr. 107, the output terminals act as commercial power supply switching function terminals. (See page 134.)

### ⇒ Pr. 41 "up-to-frequency sensitivity"

• Allows the output signal ON range to be adjusted between 1 and  $\pm$  100% of the running frequency when the output frequency reaches the running frequency.

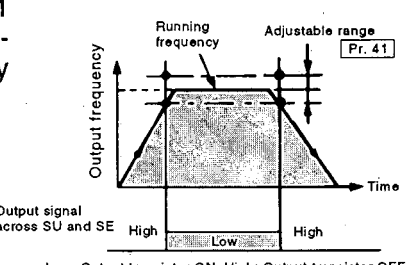

Low: Output transistor ON, High: Output transistor OFF

frequency signal

To adjust the ON range of the up-to-

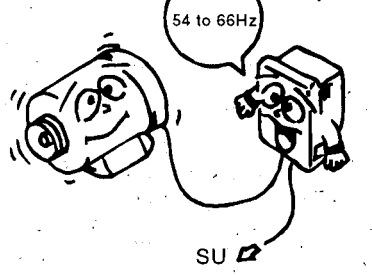

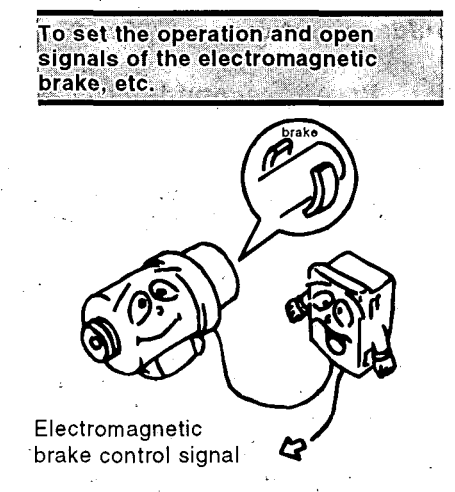

- Pr. 42 "output frequency detection", Pr. 43 "output frequency detection at reverse rotation"
- The signal across terminals FU-SE is switched low when the output frequency reaches or exceeds the selected detection frequency (value set in "output frequency detection", Pr. 42), and is switched high when it drops below the detection frequency. This function can be used for electromagnetic brake operation, open and other signals.
- Setting a value in Pr. 43 "output frequency detection at reverse rotation" allows the frequency to be detected exclusively for the reverse rotation. (In this case, the set value in Pr. 42 is for the forward rotation only.) This function is effective for switching the timing of electromagnetic brake operation between forward rotation (rise) and reverse rotation (fall) during elevating operation. This parameter is factory-set to "9999". In this state, the detection frequency is the Pr. 42 set value for both the forward rotation and reverse rotation.

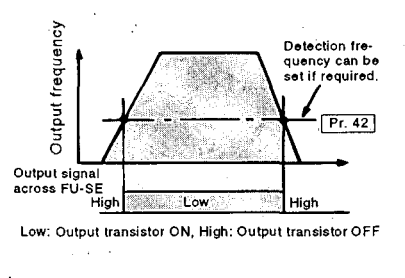

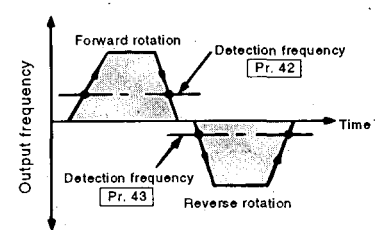

Note: When the inboard option unit is used to exercise PLG feedback control, use the RUN (running) signal. (If the FU (output frequency detection) signal is used, the brake may not be released.)

Pr. 44 "second acceleration/deceleration time", Pr. 45 <sup>⇒</sup> "second deceleration time"

Pr. 46 "second torque boost", Pr. 47 "second V/F (base frequency)"

• The external contact signal (across terminals RT and SD) allows the acceleration and deceleration times, boost setting, etc. to be changed together.

Effective for switching between two motors different in parameter setting, e.g. elevating and traversing.

| Set Function          |                  | Signal across Terminals<br>RT-SD |    |  |
|-----------------------|------------------|----------------------------------|----|--|
|                       | Parameter number | OFF                              | ON |  |
| Acceleration time     | Pr. 7            | •                                |    |  |
|                       | Pr. 44           |                                  | •  |  |
| Deceleration time     | Pr. 8            | · •                              |    |  |
|                       | Pr. 45           |                                  | •  |  |
| Torque boost (manual) | Pr. 0            |                                  |    |  |
| rorque boost (manual) | Pr. 46           | -                                | •  |  |
| Page frequency        | Pr. 3            | •                                |    |  |
| Dase nequency         | Pr. 47           |                                  | •  |  |

Note: 1. Setting "9999" (factory setting) in Pr. 45 causes both the second acceleration time and deceleration time to be the value set in Pr. 44.

- 2. The second acceleration/deceleration time is the time taken for acceleration to the frequency set in Pr. 20 "acceleration/deceleration reference frequency", as in Pr. 7 "acceleration time" and Pr. 8 "deceleration time".
- 3. The terminal RT activated condition can be selected using Pr. 155 "RT terminal activated condition".

### Pr. 48 "second stall prevention operation current" Pr. 49 "second stall prevention operation frequency"

- Allows the stall prevention (current limit) operation level to be changed within the range from 0Hz to the frequency set in Pr. 49. The setting of a low value is effective for a stop on contact, which requires low torque at low speed.
- This function is not valid during acceleration and is only valid during deceleration or at constant speed.

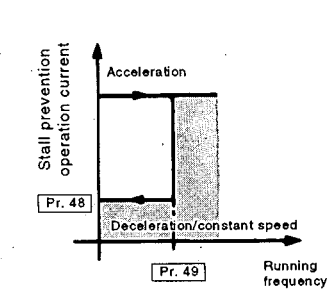

- This function is invalid when "0" is set in Pr. 49 (factory setting).
- By setting "9999" in Pr. 49, the external contact signal (across terminals RT and SD) can be used to change the stall prevention operation level (current) together with the other second functions (second acceleration/deceleration time, second torgue boost, etc.).

| Oat Eurotion              |                  | Signal Across Terminals RT-SD |    |  |
|---------------------------|------------------|-------------------------------|----|--|
| SetFunction               | Parameter number | OFF                           | ON |  |
| Stall prevention          | Pr. 22           | •                             |    |  |
| operation level (current) | Pr. 48           |                               | •  |  |

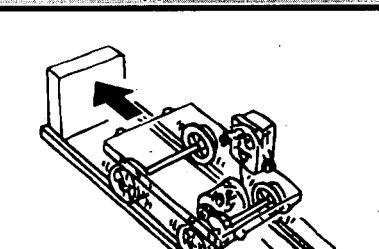

To stop a trolley or the like on con-

tact with a stopper

To switch between two motors dif-

ferent in conditions

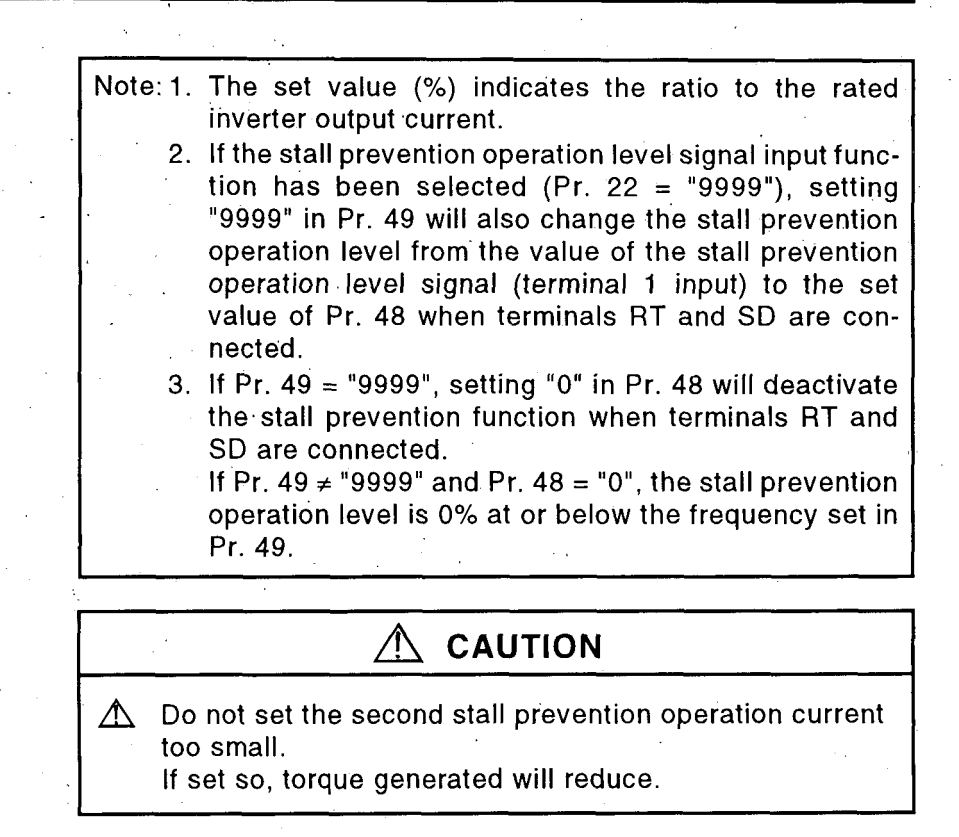

### ⇒ Pr. 50 "second output frequency detection"

- In addition to the detected output frequencies set in Pr. 42 and Pr. 43, the detected output frequency can be set.
- By setting "5" (FU2) in any of the first to fourth digits of Pr. 40, the signal can be output from any of the SU, IPF, OL and FU terminals. The terminal signal is turned on at or above the set frequency (the built-in transistor is switched on). (See the section of Pr. 42 and Pr. 43.)

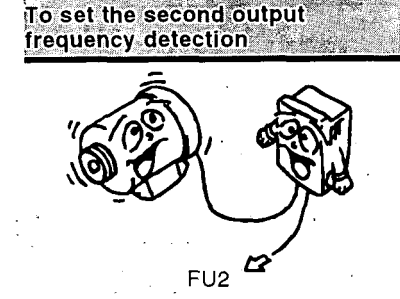

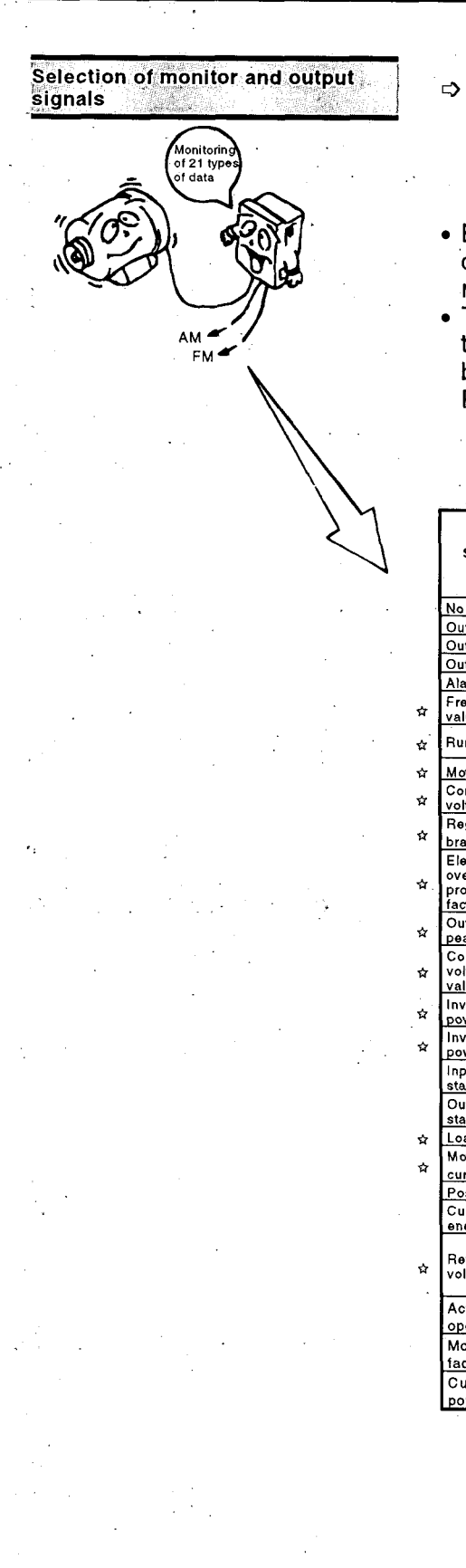

- Pr. 51 "inverter LED display data selection"
- Pr. 52 "PU main display data selection"
- Pr. 53 "PU level display data selection"
- Pr. 54 "FM terminal function selection"

Pr. 158 "AM terminal function selection"

- By setting any of the numbers in the following table, the required signal can be selected from among the 19 signals for the monitor and output signals.
- There are two types of signal outputs: FM pulse train output terminal and AM analog output terminal. Different signals can be output at the same time. Select the signals using Pr. 54 and Pr. 158.
  - <Factory setting>

Pr. 51..."1", Pr. 52..."0", Pr. 53..."1", Pr. 54..."1",

Pr. 158..."9999"

|                                                        |                 | Parameter Set Value  |                       |                      |                |                |                |                                                                                         |  |
|--------------------------------------------------------|-----------------|----------------------|-----------------------|----------------------|----------------|----------------|----------------|-----------------------------------------------------------------------------------------|--|
| Signal Type                                            | Display<br>Unit | Pr. 51 Pr. 52 Pr. 53 |                       | Pr. 53               | Pr. 54         |                | Pr. 158        | Full-Scale Value of                                                                     |  |
|                                                        |                 | inverter<br>LED      | PU<br>main<br>monitor | PU<br>level<br>meter | FM<br>terminal | AM<br>terminal | AM<br>terminal | FM, AM, Level Meter                                                                     |  |
| No display                                             |                 | X                    | _ ×                   | 0                    | ×              | ×              | ×              |                                                                                         |  |
| Output frequency                                       | Hz              | 1                    | 0                     | 1                    | 1              | 101            | 1              | Pr. 55                                                                                  |  |
| Output current                                         | A               | 2                    | 0                     | 2                    | 2              | 102            | 2              | Pr. 56                                                                                  |  |
| Output voltage                                         | V               | 3                    | 0                     | 3                    | 3              | 103            | 3              | 400V or 800V                                                                            |  |
| Alarm display                                          |                 | 4                    | 0                     | X                    | ×              | ×              | <u>×</u>       |                                                                                         |  |
| Frequency set value                                    | Hz              | 5                    | •                     | 5                    | 5              | 105            | · 5            | <sup>.</sup> Pr. 55                                                                     |  |
| Running speed                                          | (r/min)         | 6                    | •                     | 6                    | 6              | 106            | 6              | Value converted from<br>Pr. 55 by Pr. 37 value                                          |  |
| Motor torque**                                         | %               | ×                    | •                     | ×                    | X              | X              | X              | <u> </u>                                                                                |  |
| Converter output<br>voltage                            | v               | 8                    | •                     | 8                    | 8              | 108            | 8              | 400V or 800V                                                                            |  |
| Regenerative<br>brake duty**                           | %               | ×                    | •                     | ×                    | ×              | ×              | ×              | Pr. 70                                                                                  |  |
| Electronic<br>overcurrent<br>protection load<br>factor | %               | 10                   | *                     | 10                   | 10             | 110            | 10             | Protector operation<br>level                                                            |  |
| Output current<br>peak value                           | Α.              | 11                   | +                     | 11                   | 11             | 111            | 11 -           | Pr. 56                                                                                  |  |
| Converter output<br>voltage peak<br>value              | v               | 12                   | •                     | 12                   | 12             | ,112           | 12             | 400V or 800V                                                                            |  |
| Inverter input<br>power                                | kW              | 13                   | •                     | 13                   | 13             | 113            | 13             | Rated power of applied motor x2                                                         |  |
| Inverter output<br>power                               | kW              | 14                   | *                     | 14                   | 14             | 114            | . 14           | Rated power of<br>applied motor x2                                                      |  |
| Input terminal<br>status                               |                 | ×                    | •                     | X                    | ×              | ×              | ×              |                                                                                         |  |
| Output terminal<br>status                              |                 | ×                    | •                     | · ×                  | ×              | _ <u>×</u>     | ×              |                                                                                         |  |
| Load meter                                             | %               | 17                   | 17                    | 17                   | 17             | 117            | 17             | Pr. 56                                                                                  |  |
| Motor exciting<br>current**                            | A               | ×                    | ×                     | ×                    | ×              | ×              | ×              | Pr. 56                                                                                  |  |
| Position pulse                                         |                 | X                    | 19                    | ×                    | ×              | ×              | X              |                                                                                         |  |
| Cumulative<br>energization time                        | hr              | ×                    | 20                    | ×                    | ×              | ×              | ×              |                                                                                         |  |
| Reference<br>voltage output                            | -               | ×                    | ×                     | ×                    | 21             | 121            | 21             | 1440Hz is output to<br>FM terminal. Full-<br>scale voltage is<br>output to AM terminal. |  |
| Actual<br>operation time                               | hr              | ×                    | 23                    | ×                    | ×              | ×              | ×              | -                                                                                       |  |
| Motor load<br>factor                                   | %               | ×.                   | 24                    | ×                    | ×              | ×              | ×              | Rated load of applied motor x2                                                          |  |
| Cumulative<br>power * * *                              | kw              | ×                    | 25                    | × .                  | ×              | ×              | ×              |                                                                                         |  |

| Note: | <ol> <li>Monitor cannot be selected for items marked ×.</li> <li>Setting "0" in Pr. 52 "PU main monitor" allows the monitoring<br/>of "output frequency to alarm display" to be selected in<br/>sequence by the SHIFT key. (Factory setting)</li> <li>The load meter is displayed in %, with the current set in Pr.<br/>56 regarded as 100%.</li> </ol> |
|-------|----------------------------------------------------------------------------------------------------|
|       | 4.* "Frequency set value to output terminal status" on the PU main monitor are selected by "other monitor selection" of PU operation.                                                                                                    |
|       | 5.** This signal may be selected on the PU main monitor, but<br>the value displayed remains 0 and no operation is per-<br>formed.                                                                                                    |
|       | 6.When any of the signals marked ☆ has been selected in Pr. 54<br>"FM terminal function selection", the outputs of the FM and<br>AM terminals are zero while the inverter is at stop or alarm.                                                                                                    |
|       | 7.Setting "1, 2, 5, 6, 11 or 17" in Pr. 53 or Pr. 54 allows the full-scale value to be set in Pr. 55 or Pr. 56.                                                                                                    |
|       | 8.The cumulative energization time is calculated from 0 to 65535 hr, is then cleared, and is recalculated from 0.                                                                                                    |
|       | 9.By setting "0" in Pr. 53, the level meter display of the PU can<br>be switched off.                                                                                                    |
|       | 10.For the actual operation time, the length of time when the<br>inverter is running is calculated. (The time when the inverter<br>is at a stop is not calculated.)                                                                                                    |
|       | 11.When the fast-response current limit function is activated,<br>the outputs of terminals FM and AM are zeroed. (To prevent<br>this, make the fast-response current limit function invalid or<br>use the extension analog output of the EPE option.)                                                                                                   |
|       | 12.Cumulative power and actual operation time are added<br>every hour. Note that these values are not added when the<br>inverter operation time is less than one hour.                                                                                                    |
|       | 13.*** The cumulative power monitor value may be about 25% greater than the power meter reading.                                                                                                    |

• Use Pr. 54 and Pr. 158 to select the function of the AM terminal in accordance with the following table:

| Pr. 158<br>Set Value      | Pr. 54<br>Set Value | FM, AM Terminal<br>Output Status                                                                | Remarks                                                                                                    |  |
|---------------------------|---------------------|-------------------------------------------------------------------------------------------------|----------------------------------------------------------------------------------------------------|--|
| 9999<br>(factory setting) | 1 to 21             | Both the FM and AM                                                                              | The calibration Pr.<br>900 value may only<br>be read and written.<br>The calibration Pr.<br>901 value may only<br>be read and written. |  |
|                           | 101 to 121          | signal set in Pr. 54.                                                                           |                                                                                                    |  |
|                           | 1 to 21*            | The FM terminal out-                                                                            | Both the calibration<br>Pr. 900 and Pr. 901<br>values can be read<br>and written.                                                      |  |
| 1 to 21                   | 101 to 121*         | puts the signal set in<br>Pr. 54.<br>The AM terminal out-<br>puts the signal set in<br>Pr. 158. |                                                                                                    |  |

\*: When any of "1 to 21" has been set in Pr. 158, setting either any of "1 to 21" or any of "101 to 121" in Pr. 54 causes the same signal to be output from the FM terminal.

### <Setting example>

To output the output frequency from the FM terminal and the output current from the AM terminal

- Set 1 in Pr. 54 (adjust the full-scale value in Pr. 55).
- Set 2 in Pr. 158 (adjust the full-scale value in Pr. 56).

For adjustment, see page 113.

To set the frequency and current referenced for the display of the level meter

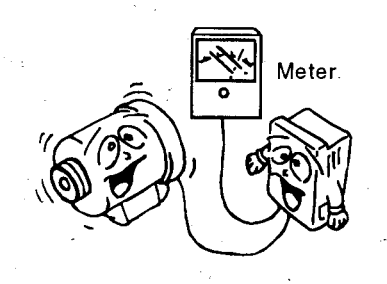

## ⇒ Pr. 55 "frequency monitoring reference" ⇒ Pr. 56 "current monitoring reference"

• Set the frequency or current which is referenced for display when the frequency or current is selected for the FM and AM terminals and PU level meter display.

|   | · · ·                                                                                                    |                              |                                                       |                                                         |                                     |
|---|----------------------------------------------------------------------------------------------------|------------------------------|-------------------------------------------------------|---------------------------------------------------------|-------------------------------------|
|   | Monitoring<br>Reference<br>Setting<br>Pr.<br>Unit)<br>Monitor<br>Screen<br>Selection<br>(Setting<br>unit) |                              | Pr. 53<br>Setting                                     | FM, AM Terminal<br>Function Selection<br>Pr. 54 Setting |                                     |
|   | f<br>monitoring<br>reference<br>Pr. 55                                                                    | Output f<br>(Hz)             | 1                                                     | 1                                                       | 101                                 |
|   |                                                                                                    | f setting<br>(Hz)            | 5                                                     | 5                                                       | 105                                 |
| • |                                                                                                    | Running<br>speed<br>(Pr. 37) | · 6 ·                                                 | 6                                                       | 106                                 |
|   | .]                                                                                                    | Output I<br>(A)              | 2                                                     | 2                                                       | 102                                 |
|   | monitoring<br>reference<br>Pr. 56                                                                         | Peak I<br>(A)                | 11                                                    | 11                                                      | - 111                               |
|   |                                                                                                    | Load<br>meter (%)            | 17                                                    | 17                                                      | 117                                 |
|   | Setting met<br>Pr. 55, Pr. 5                                                                              | hod using<br>56              | PU level<br>meter<br>indication<br>is full-<br>scale. | Terminal<br>FM<br>output is<br>1440Hz.                  | Terminal<br>AM<br>output is<br>10V. |

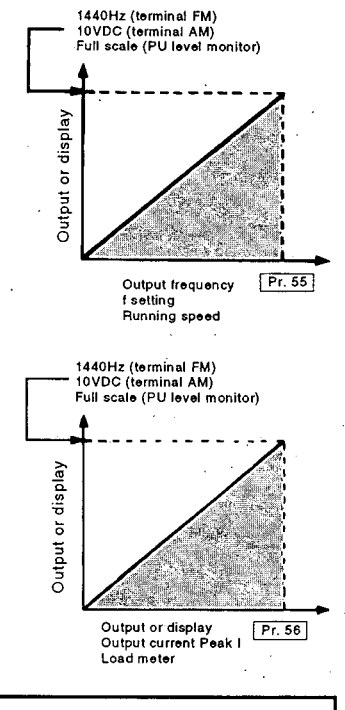

Note: 1. FM maximum output f is 2400Hz. Hence, adjust Pr. 55. If Pr. 55 is not adjusted, the output of terminal FM will be stabilized.

2. AM maximum output voltage is 10VDC.

To automatically restart operation after instantaneous power failure/ commercial power supply-inverter switch-over

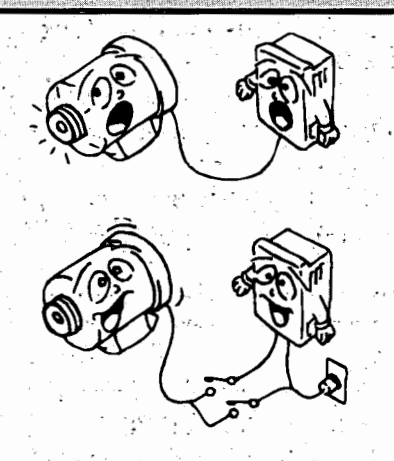

Pr. 57 "coasting time for automatic restart after instantaneous power failure/commercial power supply-inverter ⇒ switch-over"

Pr. 58 "rise time for automatic restart after instantaneous power failure/commercial power supply-inverter switch-over"

- Allows the inverter to be restarted without stopping the motor (with the motor coasting) when the commercial power supply is switched to the inverter operation or when the power is restored after an instantaneous power failure. (When automatic restart operation is set to be enabled, the alarm output signal will not be switched on at the occurrence of an instantaneous power failure.)
- Pr. 57 "coasting time for automatic restart after instantaneous power failure/commercial power supply-inverter switch-over"

| Set Value              | Automatic Restart Operation<br>Enable/Disable |  |  |
|------------------------|-----------------------------------------------|--|--|
| 9999 (factory setting) | Disable                                       |  |  |
| 0, 0.1 to 5 seconds*   | Enable                                        |  |  |

Coasting time indicates a waiting time for automatic restart after power restoration.

\* Setting "0" in Pr. 57 sets the coasting time to the following standard time. Most applications can be satisfied with this setting. This time may also be adjusted between 0.1 and 5 seconds according to the magnitude of load inertia (GD<sup>2</sup>) and torque.

0.75K, 1.5K ...... 0.5 seconds 2.2K to 7.5K ...... 1.0 second 11K and up ...... 3.0 seconds

•Pr. 58 setting of "rise time for automatic restart after instantaneous power failure/commercial power supply-inverter switch-over"

Normally, operation is satisfactory with this parameter remaining at the factory setting of 1.0 second. The output voltage rise time for restart control may also be adjusted between 0 and 60 seconds according to the magnitude of load specifications (inertia, torque).

- 91 -

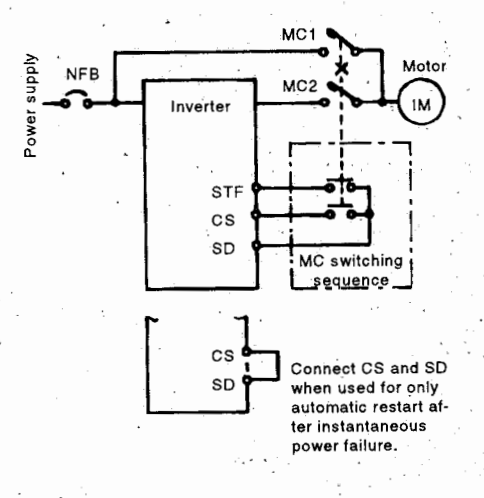

- Note: 1. When the inverter capacity is two or more ranks higher than the motor capacity, the overcurrent (OCT) alarm may occur and the motor may not be started.
  - 2. This function is not performed properly when two or more motors are connected to one inverter. (The motors cannot be started properly.)
  - 3. When any value other than 9999 is set in Pr. 57, disconnection of terminals CS and SD will make the inverter inoperative.
  - 4. As DC brake is applied instantaneously when speed is detected at restart, speed may reduce if GD<sup>2</sup> is small.

### 

- Provide mechanical interlocks for MC1 and MC2. If power is input to the inverter output circuit, the inverter will be damaged.
- Mhen an instantaneous stop occurs, the motor will start suddenly (after reset time has elapsed). When the automatic restart after instantaneous power
  - failure function has been selected, keep away from the motor and machine.

When the automatic restart after instantaneous power failure function has been selected, apply the accessory CAUTION seal in an easily identifiable place. To perform remote setting

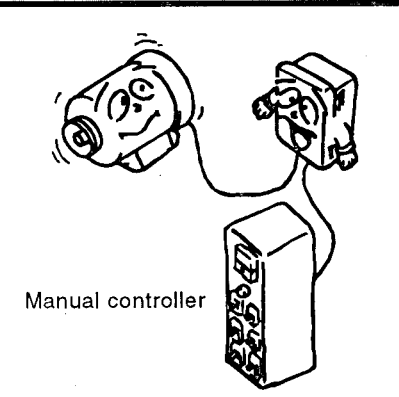

- ⇒ Pr. 59 "remote setting function selection"
- By setting "1" or "2" in Pr. 59, the functions of the RH, RM and RL terminals can be changed to the remote setting input functions.
- Merely setting this parameter provides the acceleration, deceleration and setting clear setting functions of the FR series FR-FK motorized speed setter (option).
- RH (acceleration) and RM (deceleration) allow the frequency to be varied between 0 and the maximum frequency (set value in Pr. 1).
- When the remote function is used, the frequency output by the inverter can be corrected as described below:

External operation: (Frequency set by RH/RM operation) + (frequency set to terminal 1)

PU operation:

(Frequency set by RH/RM operation) + (PU running frequency)

|                  | Operation               |                                             |  |  |
|------------------|-------------------------|---------------------------------------------|--|--|
| Pr. 59 Set Value | Remote setting function | Frequency set value<br>storage function (*) |  |  |
| 0                | ×                       |                                             |  |  |
| 1                | 0                       | 0                                           |  |  |
| 2                | 0                       | x                                           |  |  |
| -                | <b>y</b>                |                                             |  |  |

x:no, O:yes

\* After RH-SD and RM-SD are kept open for more than about one minute, or <u>STF (or STR) is switched off</u>, the running frequency set value is stored into the memory. When the power is switched off, then on, operation is resumed at this set value.

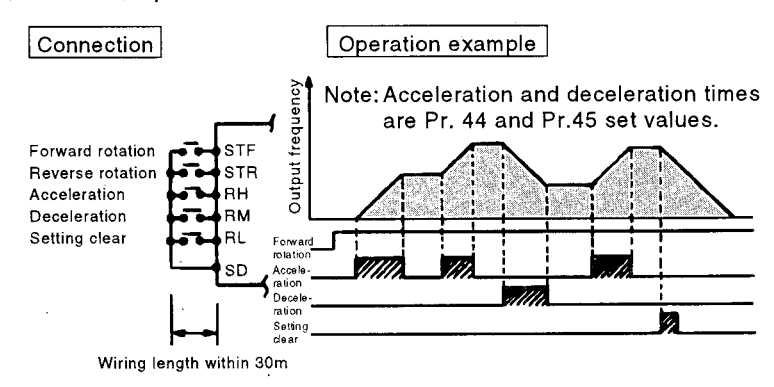

Note: The frequency set value up/down times are set in Pr. 44 and Pr. 45, but the output f acceleration/deceleration times set in Pr. 7 and Pr. 8. Therefore, the actual acceleration/deceleration times become the longer set values respectively.

### 

- Mhen this function is selected, re-set the maximum frequency according to the machine.
- ▲ If you write frequencies often by using the frequency storage function, the life of the storage element may decrease.
To perform intelligent mode operation

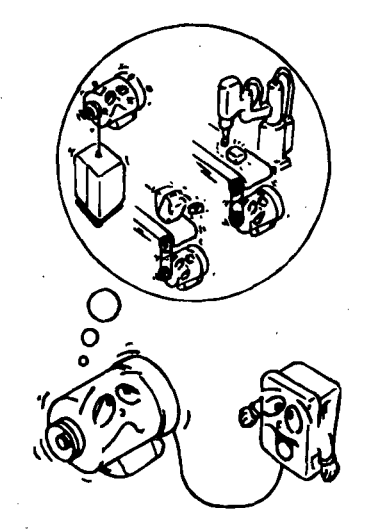

### ⇒ Pr. 60 "intelligent mode selection"

• By selecting this parameter, the inverter is automatically adjusted as if the appropriate value had been set in each parameter, without needing to set the acceleration and deceleration times and V/F pattern. This operation mode is useful to perform operation immediately without making fine parameter settings. (Note 1)

The inverter automatically selects appropriate parameters.

| Pr. 60<br>Set<br>Value    | Set<br>Function                                        | Operation                                                                                                    | Automat-<br>ically Set<br>Parame-<br>ters |
|---------------------------|--------------------------------------------------------|----------------------------------------------------------------------------------------------------|-------------------------------------------|
| 0<br>(factory<br>setting) | Ordinary<br>operation<br>mode                          | _                                                                                                    | -                                         |
| 3                         | Optimum<br>accelera-<br>tion/de-<br>celeration<br>mode | The self-learning system<br>automatically sets the boost<br>value, acceleration and de-<br>celeration times so that the<br>current during acceleration/<br>deceleration is lower than<br>the rated current of the in-<br>verter. Optimum operation<br>can be carried out by fully<br>utilizing the inverter capabili-<br>ties in the rated continuous<br>range.<br>Appropriate for applications<br>where the load will not vary<br>largely. (Note 6) | Pr. 0<br>Pr. 7<br>Pr. 8                   |
| 4                         | Energy-<br>saving<br>mode                              | Tunes the inverter output<br>voltage online so that the in-<br>verter output voltage is mini-<br>mized during constant-speed<br>operation. (Note 2)<br>Appropriate for energy-sav-<br>ing applications such as fan<br>and pump.                                                                                                    | Output<br>voltage                         |

Note: 1. When more accurate control is required for application, set parameters manually.

- 2. Because of the learning system, this control is not valid the first time.
- 3. If an overvoltage (OV3) trip has occurred during operation in the optimum acceleration/deceleration mode, reset Pr. 8 "deceleration time" to a slightly larger value and restart operation in this mode.
- 4. When either of "3 or 4" has been set in Pr. 60, the parameters dedicated to intelligent mode Pr. 61 to 63 are valid.
  - Pr. 61 to 64, which need not be set unless required, may be set to improve performance. Set "0" in Pr. 60 to automatically set "9999" (factory setting) in Pr. 61 to 63.
- 5. When the motor is decelerated to a stop in the energy-saving mode, the deceleration time may become longer than the setting.
  - Also, since an overvoltage is more likely to occur in this mode than in the constant-torque load characteristic, set a longer deceleration time.
- 6. The optimum acceleration/deceleration mode is only valid for the frequency setting of 30.01Hz or higher.

To perform the intelligent mode operation with higher performance

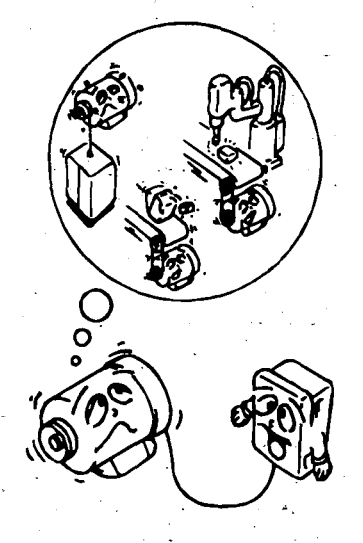

Pr. 61 "reference current"

Pr. 62 "reference current for acceleration" Pr. 63 "reference current for deceleration"

• Set these parameters to improve performance in the intelligent mode.

Note: These parameters are valid only when any of "3, 4" has been selected in Pr. 60.

### Pr. 61 Reference current (A)

| Set Value                 | Reference Current               |
|---------------------------|---------------------------------|
| 9999<br>(factory setting) | Rated inverter current          |
| 0 to 500A                 | Set value (rated motor current) |

# **Pr. 62** Reference current for acceleration (%) The reference value setting can be changed.

| Set Value                 | Reference Value                                  | Remarks                                     |
|---------------------------|--------------------------------------------------|---------------------------------------------|
| 9999<br>(factory setting) | 100% is the optimum value.                       | Optimum acceleration/decel-<br>eration mode |
| 0 to 150%                 | The set value of 0 to 150% is the optimum value. | Optimum acceleration/decel-<br>eration mode |

## Pr. 63 Reference current for deceleration (%)

| Set Value                 | Reference Value                                  | Remarks                                     |
|---------------------------|--------------------------------------------------|---------------------------------------------|
| 9999<br>(factory setting) | 100% is the optimum value.                       | Optimum acceleration/decel-<br>eration mode |
| 0 to 150%                 | The set value of 0 to 150% is the optimum value. | Optimum acceleration/decel-<br>eration mode |

To limit the errors reset for retry

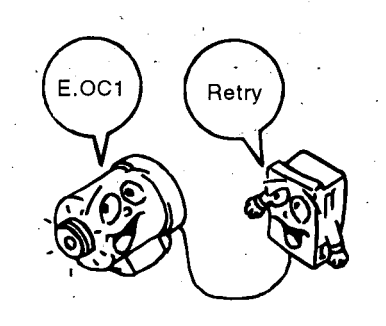

⇒ Pr. 65 "retry selection"

• This parameter allows the selection of the errors reset for retry.

| Errors Reset<br>for Retry  |                           |                           |     | Set \ | /alues | •   |     |
|----------------------------|---------------------------|---------------------------|-----|-------|--------|-----|-----|
| Inverter<br>LED<br>display | Parameter<br>unit display | 0<br>(factory<br>setting) | 1   | 2     | 3      | 4   | 5   |
| E. OC1                     | OC During Acc             | •                         | •   |       |        | • • | · • |
| E. OC2                     | Stedy Spd Oc              |                           | •   |       | • 2    | • • |     |
| E. OC3                     | Oc During Dec             |                           | * • |       |        |     | •.  |
| E. OV1                     | Ov during Acc             |                           |     | •     | •      | •   |     |
| E. OV2                     | Stedy Spd Ov              |                           |     |       | •      | •   |     |
| E. OV3                     | Ov During Dec             |                           |     |       | •      | ٠   |     |
| E. IPF                     | Inst. Pwr. Loss           | •                         |     |       |        | •   |     |
| E. UVT                     | Under Voltage             | -•                        |     |       |        |     |     |
| E. GF                      | Ground Fault              | •                         |     | · · . |        | •   |     |
| E. OLT                     | Still Prev STP            |                           |     | •     |        | •   |     |
| E. OPT                     | Option Fault              | •                         |     |       |        | •   |     |
| E. PE                      | Corrupt Memry             |                           |     |       |        | •   |     |
| E. THM                     | Motor Overload            |                           |     |       |        | ,   |     |
| E. THT                     | Inv. Overload             |                           |     |       |        |     |     |
| E. OHT                     | OH Fault                  |                           |     |       |        |     |     |
| E. RET                     | Retry No. Over            |                           |     |       |        |     | •   |
| E. CPU                     | CPU Fault                 | •                         |     |       |        |     |     |
| E. PUE                     | PU Leave Out              | <b>é</b>                  |     |       |        | •   |     |

Note: indicates the errors selected for retry.

# 

Mhen the retry function has been selected, keep away from the motor and machine unless required. They will start suddenly (after a predetermined time has passed) at occurrence of an alarm.

When the retry function has been selected, apply the accessory CAUTION seal to a place where it is easily identifiable.

I <Pr. 66 
See the section of Pr. 22>

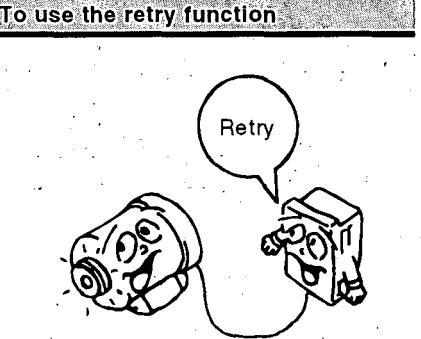

- Pr. 67 "number of retries at trip occurrence"
- ⇒ Pr. 68-"retry waiting time"
  - Pr. 69 "retry count display erasure"
- ••Retry is a function which causes the inverter to automatically reset a trip at its occurrence, make a restart, and continue operation.

••In Pr. 67, set the number of retries at trip occurrence.

| Pr. 67 Set Value    | Number of Retries  | Alarmm Signal Output |
|---------------------|--------------------|----------------------|
| 0 (factory setting) | Retry is not made. |                      |
| 1 to 10             | 1 to 10 times      | Not output.          |
| 101 to 110          | 1 to 10 times      | Output.              |

Note: The setting range of 0 to 10, 9999 is displayed on the setting display screen of the PU. 101 to 110 is not displayed.

- ••A waiting time between inverter alarm occurrence and restart can be set in Pr. 68 in the range 0 to 10 seconds.
- ••By reading the value of Pr. 69, the cumulative number of restart times made by retry is provided. The set value of "0" erases the cumulative number of times.
- Note: 1. Since the inverter automatically starts operation after the retry waiting time set in Pr. 68 has elapsed, this function must be used with care so as not to jeopardize the operator.
  - 2. The cumulative number in Pr. 69 is incremented by "1" when retry operation is regarded as successful, i.e. when normal operation is continued without any alarm occurring during a period four time longer than the time set in Pr. 68 "retry waiting time" after the start of the retry.
  - 3. If alarms have occurred successively during the above
  - period four time longer than the waiting time setting, different displays may be provided on the inverter LED and PU; the most recent display on the inverter LED and the first retry display on the PU.
    - For errors occurring at retries, the definition of only the alarm that occurred at the first retry is stored.
  - 4. When the inverter trip is reset at the restart time, the data of the electronic overcurrent protection, etc. is not reset. (Different from the power-on reset.)

### Pr: 0 "torque boost (manual), Pr. 3 "base frequency"

Pr. 9 "electronic overcurrent protection"

#### Pr. 71 "applied motor"

- Mitsubishi's old constant-torque motor (SF-JRC) can be run continuously at 100% torque down to low speed. Without requiring the load torque to be reduced at low speed, they can be run continuously at constant torque (100% torque) within the range of a 1/10 speed ratio (6 to 60Hz).
  - When Mitsubishi's old constant-torque motor is used, the settings of the following parameters must be changed:
  - Pr. 0 "torque boost (manual)"
  - Pr. 3 "base frequency" ........ 60Hz (factory setting)
  - Pr. 9 "electronic overcurrent protection"
  - rated current of motor
  - Pr. 71 "applied motor" ...... set value "1"

Note: 1. Select the inverter capacity carefully as the constant-torque motor output current is larger than that of the standard motor.
 When two or more constant-torque motors are run synchronously, they are liable to cause torque imbalance because of their smaller slip than the standard motors.

To use the Mitsubishi constanttorque motor

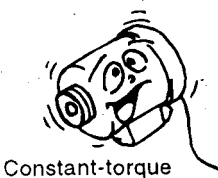

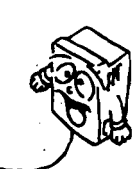

motor

To match the thermal characteristic of the electronic overcurrent protection with the motor used

- ▷ Pr. 71 "applied motor"
- In accordance with the following table, set this parameter according to the motor used:

| Pr. 71 Set Value | Characteristic of Electronic Overcurrent Protection                |
|------------------|--------------------------------------------------------------------|
| 0                | For a general-purpose motor (factory setting)                      |
| 1                | For Mitsubishi constant-torque motor                               |
| 2                | For a general-purpose motor<br>5-point flexible v/f characteristic |

- Note: 1. For the adjustment of the 5-point flexible v/f characteristic, refer to page 130.
  - 2. When "9999" has been set in Pr. 19, "2" cannot be set in Pr. 71. When "2" is selected in Pr. 71, set the appropriate value (other than "9999") in Pr. 19.
  - 3. When "2" has been set in Pr. 71, the setting ranges of Pr. 100 to Pr. 109 are not displayed on the PU screen. At this time, if the set value of any of Pr. 100 to Pr. 109 is changed, the new set value is not dis-played in the "INITIAL VALUE LIST" and "CHANGE LIST".
  - 4. To set "1" (constant torque motor) in Pr. 71, refer to page 97 and change the settings of Pr. 0, Pr. 3 and Pr. 9 at the same time.
  - 5. When either of the following values is set in Pr. 0, changing the setting of Pr. 71 "applied motor" will change the set value of this parameter automatically:
    (1) Pr. 0 = 6%/3%\* (factory setting)
    - When the set value of Pr. 71 is changed from the generalpurpose motor selection value "0 or 2" to the constant-torque motor selection value "1", the Pr. 0 setting is automatically changed to 4%/2%\*.

(2) Pr. 0 = 4%/2%\*

When the set value of Pr. 71 is changed from the constanttorque motor selection value "1" to the general-purpose motor selection value "0 or 2", the Pr. 0 setting is automatically changed to 6%/ 3%\* (factory setting).

\*: The set value changes with the inverter capacity (7.5K or less)/(11K or more).

Set this parameter correctly according to the motor used. Incorrect setting may cause the motor to burn due to overheat.

### ⇒ Pr. 72 "PWM frequency selection"

- The FR-A100 series PWM carrier frequency of 14.5kHz can be changed by using Pr. 72 when this frequency must be changed due to the effect of motor/mechanical system resonance. Lowering the PWM carrier frequency will increase motor noise but reduce inverter-generated noise and leakage current.
- During operation, the frequency in either of the following two ranges may only be changed or written.
  - (1) 0.7 kHz to 2.0 kHz
  - (2) 2.1 kHz to 14.5 kHz

Changing the frequency to any value outside the ranges (1) and (2) is not allowed during operation and should be made during a stop -98-

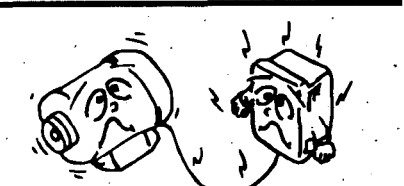

To lower the PWM carrier frequency

so that noise and leakage current

are reduced

To perform main speed setting using the auxiliary frequency setting terminal 1

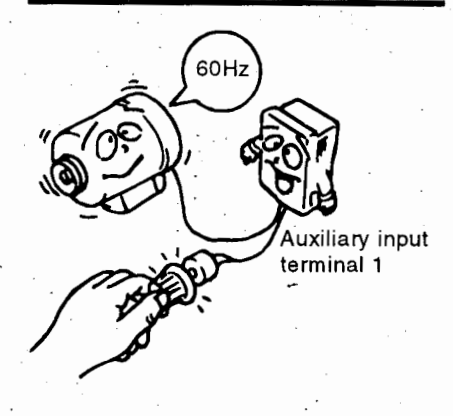

▷ Pr. 73 "0 to 5V, 0 to 10V selection"

• Select the override function to make the main speed setting using the auxiliary frequency setting terminal 1. Set the input specifications of terminals 1, 2, and 4 and the presence/absence of the override function.

| Pr. 73<br>Set Value | Terminal<br>AU Signal | Terminal 2<br>Input Voltage | Terminal 1<br>Input Voltage<br>* 1 | Terminal 4<br>Input,<br>4 to 20mA | Override<br>Function<br>* 2 | Polarity<br>Reversible |
|---------------------|-----------------------|-----------------------------|------------------------------------|-----------------------------------|-----------------------------|------------------------|
| 0                   |                       | * 0 to 10V                  | 0 to ± 10V                         |                                   |                             |                        |
| 1                   |                       | * 0 to 5V                   | 0 to ± 10V                         | *. ·                              | ×                           |                        |
| 2                   |                       | * 0 to 10V                  | 0 to ± 5V                          |                                   |                             | *3                     |
| 3                   |                       | * 0 to 5V                   | 0 to ± 5V                          |                                   |                             |                        |
| 4                   | No.                   | 0 to-10V                    | * 0.to ± 10V                       | , U                               | 0                           |                        |
| 5                   | :                     | 0 to 5V                     | ✤ 0 to ± 5V                        | Ŷ                                 | . 0                         | · ·                    |
| 10                  |                       | * 0 to 10V                  | 0 to ± 10V                         | ·                                 |                             |                        |
| - 11                |                       | ✤ 0 to 5V                   | 0 to ± 10V                         | · .                               | ×                           |                        |
| 12                  |                       | * 0 to 10V                  | 0 to ± 5V                          |                                   |                             | 0                      |
| 13                  |                       | ✤ 0 to 5V                   | 0 to ± 5V                          |                                   |                             |                        |
| 14.                 |                       | 0 to 10V                    | * 0 to ± 10V                       |                                   | · 0                         |                        |
| 15                  |                       | 0 to 5V                     | * 0 to ± 5V                        |                                   | . 0                         |                        |
| . 0                 |                       |                             | - 0 to ± 10V                       |                                   |                             |                        |
| sta185              |                       | ×                           | 0 to ± 10V                         |                                   | x:                          |                        |
| 2                   |                       |                             | 0 to ± 5V                          |                                   |                             | •3                     |
| 3                   |                       |                             | 0 to ± 5V                          |                                   |                             |                        |
| 4                   | Vac                   | - 0 to 10V                  | <b>X</b> <sup>1</sup>              | * 0'                              | 0                           |                        |
| 5                   | 162                   | 0 to 5V                     | ×                                  | * 0                               | 0                           |                        |
| 10                  |                       |                             | 0 to ± 10V                         |                                   |                             |                        |
| . 11                |                       | . ×                         | 0 to ± 10V                         |                                   | ×                           |                        |
| 12                  |                       |                             | 0 to ± 5V                          | ·                                 | · · · ·                     | 0                      |
| 13                  |                       |                             | 0 to ± 5V                          |                                   | <u>.</u>                    |                        |
| 14                  |                       | 0 to 10V                    |                                    |                                   |                             |                        |
| 15                  |                       | 0 to 5V                     | ×                                  |                                   |                             |                        |

- \*1: The value of terminal 1 (auxiliary frequency setting input) is added to the main speed setting signal of terminal 2 or 4.
- \*2: When override has been selected, terminal 1 or 4 is for the main speed setting and 2 is for the override signal (50 to 150% at 0 to 5V or 0 to 10V).
- \*3: Indicates that a negative-polarity frequency command signal is not accepted.

Note: 1.  $\times$  indicates that a signal is not accepted.

- 2. To change the maximum output frequency when the maximum frequency command voltage (current) has been input, use the frequency setting voltage (current) gain, Pr. 903 (Pr. 905).
  - At this time, the command voltage (current) need not be input.
    - Also, the acceleration/deceleration time, which is an inclination up to the acceleration/deceleration reference frequency, is not affected by the change of Pr. 73 setting.
  - 3. The set value hatched is the factory setting. The **\*** indicates the main speed setting.
  - 4. When the set value of Pr. 22 is "9999", the value of terminal 1 is for the stall prevention level setting.

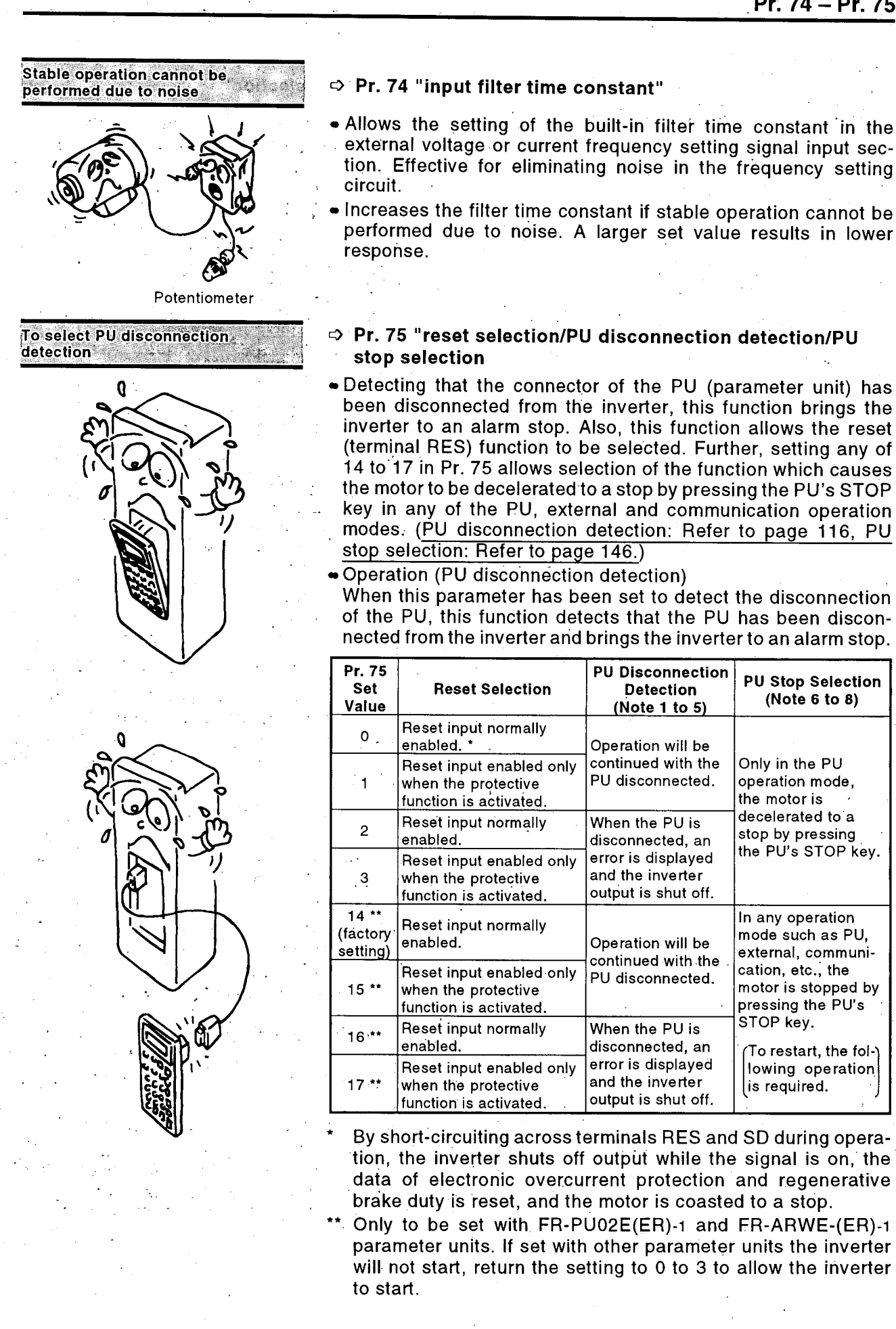

| Note: 1. | If the PU had been disconnected from initial start, this is not defined as an alarm                                                                                                    |
|----------|----------------------------------------------------------------------------------------------------|
| 2.       | This disconnection detection judges that the PU is disconnected when the PU is removed for more than                                                                                                    |
| з        | 1 second.<br>When the EB-PU01E is used, this function can also                                                                                                    |
| 5.       | be used. Note that the alarm display of the FR-PU01E<br>is "E.PE" and that of the inverter LED is "E.PUE".                                                                                                    |
| 4.       | To resume operation, reset the inverter after checking that the PU is connected securely.                                                                                                    |
| 5.       | The motor is decelerated to a stop when the PU is disconnected during PU jog operation with "2" or "3" set in Pr. 75. The motor is not brought to a stop at occurrence of the PU disconnection alarm.                                         |
| 6.       | <ul> <li>When the motor has been stopped by pressing the PU's STOP key, restart the motor in the following procedure:</li> <li>1) After completion of deceleration to a stop, switch off the start command (Disconnect STE or STE)</li> </ul> |
|          | from SD.)<br>2) Press the EXT OP key on the parameter unit.                                                                                                    |
| _        | 3) Switch on the start command again.                                                                                                    |
| 7.       | When any of 14 to 17 is set in Pr. 75 and stop the motor by pressing the PU's STOP key in any operation mode, the FR-PU02E(ER)-1 (FR-ARWE(ER)-1) must                                                                                         |
|          | When the parameter unit used is other than FR-<br>PU02E(ER)-1 and any of 14 to 17 set in Pr. 95, the                                                                                                    |
| 8.       | Pr. 75 may be set any time. If parameter (all) clear is<br>executed, the setting of Pr. 75 does not return to the<br>initial value.                                                                                                    |

#### 

▲ With the start signal input, do not reset the inverter. After reset, the inverter will start instantaneously, creating a hazardous condition.

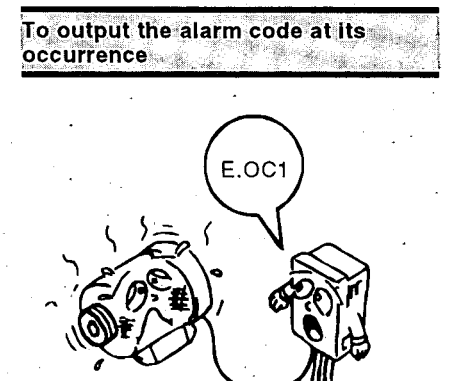

### ⇒ Pr. 76 "alarm code output selection"

• When alarm occurs, its code can be output as a 4-bit digital signal from the open collector output terminals. When programmed operation has been selected, this parameter also serves as a group operation signal output.

| Sot Value                                | Output Terminals                                                                                         |                                                     |                      |                      |  |  |
|------------------------------------------|----------------------------------------------------------------------------------------------------|-----------------------------------------------------|----------------------|----------------------|--|--|
| Set value                                | SU                                                                                                    | IPF                                                 | OL                   | FU                   |  |  |
| 0<br>(factory setting)                   | Depends on th                                                                                            | Depends on the output terminal assignment (Pr. 40). |                      |                      |  |  |
| 1                                        | Alarm code<br>bit 3                                                                                      | Alarm code<br>bit 2                                 | Alarm code<br>bit 1  | Alarm code<br>bit 0  |  |  |
| 2                                        | Normal operation Operation status signal<br>(same as set value "0")<br>Alarm occurrenceAlarm code signal |                                                     |                      |                      |  |  |
| 3<br>(programmed<br>operation<br>output) | Output at<br>time-out                                                                                    | Group 3<br>operation                                | Group 2<br>operation | Group 1<br>operation |  |  |

Note: For alarm codes, see page 147.

### ⇒ Pr. 77 "parameter write disable selection"

•• Prevents parameter values from being written from the parameter unit.

| Set Value              | Write Disable Function                                                                            |
|------------------------|---------------------------------------------------------------------------------------------------|
| 0<br>(factory setting) | Parameter write enable (only at stop in PU operation mode) (Note 1)                               |
| 1                      | Parameter write disable (Note 2)                                                                  |
| 2                      | Parameter write also enabled during operation in PU operation or external operation mode (Note 3) |
| Note: 1. Mon           | itor-related parameters Pr. 51 to Pr. 56 and Pr. 75                                               |
| can                    | be set at any time.                                                                               |
| 2. Writ<br>sele        | e is allowed for Pr. 77 and Pr. 79 "operation mode ction".                                        |
| · • • • • •            | a light a light of during experience for Dr 00 02 49                                              |

3. Write is disallowed during operation for Pr. 22, 23, 48, 49, 60, 66, 71 and 79.

# 

▲ Do not change any setting unnecessarily during operation.

The inverter may result in an alarm, causing the motor to coast.

### ⇒ Pr. 78 "reverse rotation selection"

• Set Pr. 78 to prevent any reverse rotation fault resulting from the mis-input of the start signal.

| Set Value | Direction of Rotation                                        |
|-----------|--------------------------------------------------------------|
| 0         | Both forward and reverse rotations allowed (factory setting) |
| 1         | Reverse rotation disallowed                                  |
| 2         | Forward rotation disallowed                                  |
|           |                                                              |

Note: This function is valid for both the parameter unit and external operations.

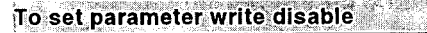

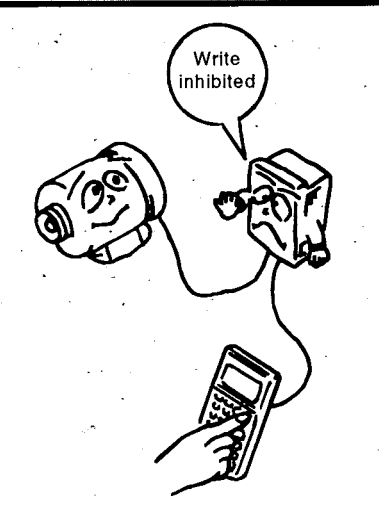

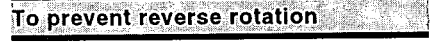

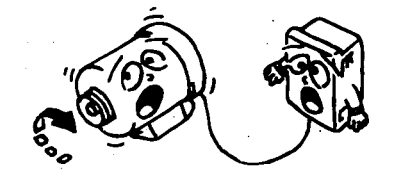

### To select the operation mode

External operation mode

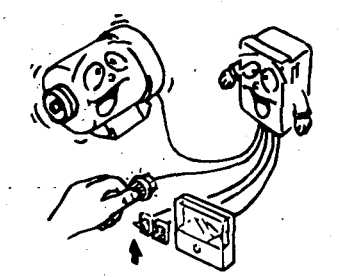

PU operation mode

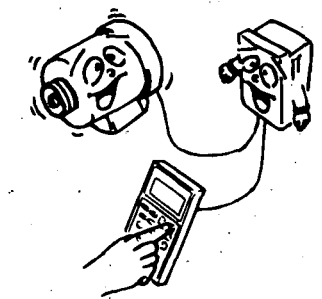

Combined operation mode

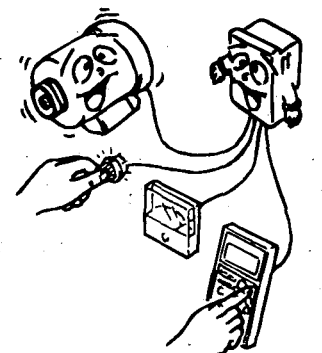

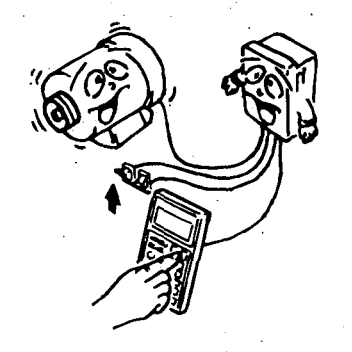

- ▷ Pr. 79 "operation mode selection"
- Allows operation to be performed in either or both of the external signal and parameter unit operation modes of the inverter.

| Set Value              | Description                                                                              |
|------------------------|------------------------------------------------------------------------------------------|
| 0<br>(factory setting) | Operation.can be switched between the parameter unit and external operation modes.       |
| · 1                    | Operation is only allowed in the parameter unit operation mode.                          |
| 2                      | Operation is only allowed in the external operation mode.                                |
| 3<br>(Note 1)          | Running frequencySet from the parameter unit<br>Start signalExternal signal input        |
| 4<br>(Note 1)          | Running frequencyExternal signal input<br>Start signalInput from the parameter unit      |
| 5<br>(Note 2)          | Programmed operation<br>Operation startSTF, timer resetSTR,<br>group selectionRH, RM, RL |
| 7<br>(Note 4)          | PU operation interlock                                                                   |
| 8                      | External signal-based operation mode switching                                           |

Note: 1. In the parameter unit/external signal combined operation mode, the following signals are made valid:

| Set<br>Value | Operation Frequency                                                                                                    | Start Signal                                                       |
|--------------|----------------------------------------------------------------------------------------------------|--------------------------------------------------------------------|
| 3            | Parameter unit<br>● Direct setting and [▲]/[▼] key setting                                                                                                    | Terminal symbol<br>• STF<br>• STR                                  |
| 4            | Terminal signal<br>• Across 2-5 0 to 5VDC<br>• Across 2-5 0 to 10VDC<br>• Across 4-5 4 to 20mADC<br>Across 1-5 0 to ± 5VDC<br>0 to ± 10VDC<br>• Jog frequency<br>(Pr. 15)<br>(JOG/OH)<br>• Multi-speed selection<br>(Pr. 4 to 6, 24 to 27) | Parameter unit<br>• Forward rotation key<br>• Reverse rotation key |

- 2. For the adjustment of the programmed operation function, see page 123.
- 3. This function number can also be rewritten in the external operation mode.

The settings of the other parameters cannot be changed. To change any of the other settings, set "0" or "1" in Pr. 79 to switch to the PU operation mode.

4. For full information on the PU operation interlock function available with the set value of "7" and the external signal-based operation mode switching function available with the set value of "8", see page 131.

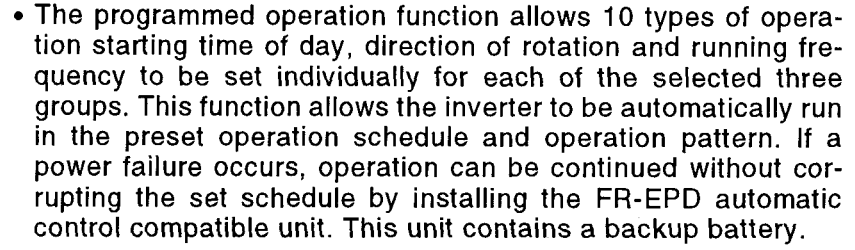

• When the PU operation interlock signal is switched off, the PU operation interlock function forcibly switches the operation mode to the external operation mode. This function prevents the inverter from not starting operation under the external command if the mode is left unswitched from the PU operation mode.

Pr. 107 "Commercial power supply switching sequence ⇒ output terminal selection"

Pr. 108 "MC switching interlock time"

Pr. 109 "Restart waiting time (MC3 ON time)"

Pr. 110 "Commercial power supply switching selection at alarm occurrence"

Pr.111 "Automatic inverter operation-commercial power supply operation switching frequency"

• Alows the inverter to execute the magnetic contactor operation sequence for switching between commercial power supply operation and inverter operation. (For the adjustment procedure, see page 134.)

# Pr. 107 "Commercial power supply switching sequence output terminal selection"

Allows the output terminals of the signals which control the magnetic contactors (MC1, MC2, MC3).

|              |                                                      | Out           | out Termi     | nals          |
|--------------|------------------------------------------------------|---------------|---------------|---------------|
| Set<br>Value | Sequence Output                                      | MC1<br>Signal | MC2<br>Signal | MC3<br>signal |
| 0            | Sequence is not output.                              |               | _             |               |
| 1            | sequence is output to the FR-APE (option) terminals. | 1A            | 2A            | ЗА            |
| 2            | Sequence is output to the inverter terminals.        | IPF           | OL            | FU            |

#### Pr. 108 "MC switching interlock time"

Sets the MC2 and MC3 operation interlock time. Setting range: 0 to 100 seconds

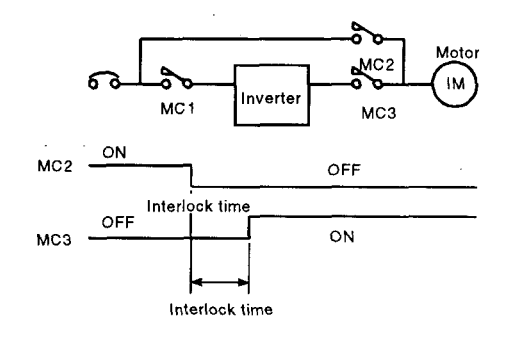

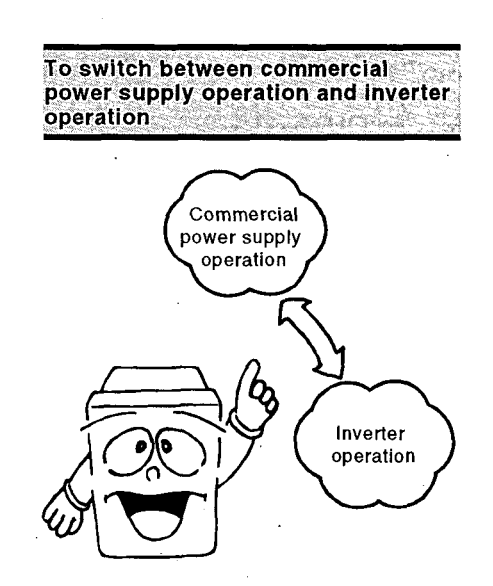

### Pr. 109 Restart waiting time (MC3 ON time)

When automatic restart after instantaneous power failure has been selected, coasting speed must be detected after MC3 is turned on. (Also set parameters Pr. 57 and 58.)

Pr. 110 Commercial power supply switching selection at alarm occurrence

| Set Value | Operation                                                                                                    |
|-----------|----------------------------------------------------------------------------------------------------|
| 0         | Inverter stops at inverter alarm (both MC2 and MC3 are turned off).                                                     |
| 1         | Inverter operation is automatically switched to commercial power supply operation at inverter alarm(MC2: On, MC3: OFF). |

# Pr. 111 Automatic inverter operation-commercial power supply operation switching frequency

| Set Value | Operation                                                                                      |
|-----------|------------------------------------------------------------------------------------------------|
| 9999      | Not switched automatically.                                                                    |
| 0 to 60Hz | Switched to commercial power supply operation when the output frequency exceeds the set value. |

⇒ Pr. 128 "forward-reverse action selection", Pr. 129 "Pl proportional band" Pr. 130 "integral time", Pr. 131 "upper limit"

Pr. 132 "lower limit", Pr. 133 "PI control set value for PU operation"

 Automatic process control can be exercised for flow rate, air volume, pressure or the like by the inverter.

PI control action is a combination of proportional (P) control action and integral (I) control action designed to provide a manipulated value according to an error or a change with time.

| Parameter<br>Number | Name                                     | Setting Range               | Factory<br>Setting |
|---------------------|------------------------------------------|-----------------------------|--------------------|
| 128                 | Forward-reverse<br>action selection      | 0, 1, 10, 11, 20, 21        | 0                  |
| 129                 | PI proportional band                     | 0.1 to 1000%, 9999          | 100%               |
| 130                 | Integral time                            | 0.1 to 3600 second,<br>9999 | 1 second           |
| 131                 | Upper limit                              | 0 to 100%, 9999             | 9999               |
| 132                 | Lower limit                              | 0 to 100%, 9999             | 9999               |
| 133                 | PI control set value<br>for PU operation | 0 to 100%                   | 0%                 |

•For setting or adjustment, the following must be done:

- (1) Pr. 128 to Pr. 133 PI control parameter settings
- (2) I/O and PI control terminal settings
- (3) Connection of terminals RT and SD
- (4) Operation
- For more information, refer to "PI Control Function" on page 139.

# To set automatic process control

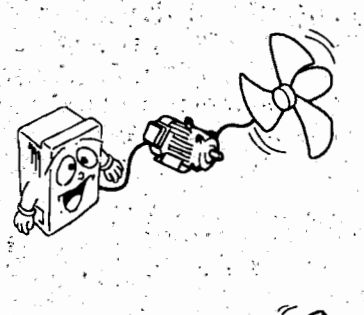

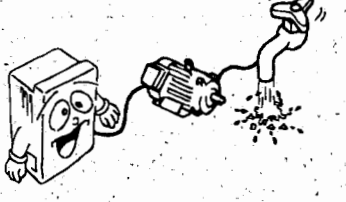

To change the language displayed on the parameter unit

To output a signal when the output

current value is "0"

### Pr. 145 "parameter unit language switching"

 Allows selection of the language displayed on the FR-PU02ER-1/ FR-ARWER-1 four-language parameter (copy) unit (option).

| Set Value | Language Displayed        |
|-----------|---------------------------|
| 0.        | English (factory setting) |
| 1         | German                    |
| . 2       | French                    |
| · 3       | Spanish                   |

Note: This function is invalid when the FR-PU02-1, FR-PU02E-1 or FR-ARW-1 parameter (copy) unit is used.

#### Pr. 152 "open motor circuit detection level" ⇔ Pr. 153 "open motor circuit detection time"

- When the motor circuit becomes open (ie. a wire is cut), motor torque is not generated and a drop may occur in vertical motion applications or the like. To prevent this, the open motor circuit signal can be output from the inverter to apply the mechanical brake when the output
- current becomes "zero". If the value of the output current detected during motor operation remains lower than the setting of Pr. 152 "open motor circuit detection level" for longer than the period set in Pr. 153 "open motor circuit detection time", the open motor circuit detection signal is output from the output terminal PU (Pr. 40 "output terminal assignment" = 9) of the inverter as an open collector signal.

| Parameter<br>Number | Name                                 | Setting<br>Range    | Factory<br>Setting | Remarks                      |
|---------------------|--------------------------------------|---------------------|--------------------|------------------------------|
| 17                  | External thermal relay input         | 0 to 7              | 0                  |                              |
| 152                 | Open motor circuit detection level   | 0 to 50%            | 5%                 | 100%: rated<br>current value |
| 153                 | Open motor circuit<br>detection time | 0.05 to 1<br>second | 0.5<br>seconds     |                              |

#### (1)Setting of the open motor circuit detection level

In Pr. 152 "open motor circuit detection level", set the percentage of the output current to the rated current from 0 [A], at which the open motor circuit is detected.

### (2)Setting of the open motor circuit detection time

Set the period of time from when the "open motor circuit detection level" in Pr. 152 is reached to when the open motor circuit detection signal is output to the output terminal (function PU).

|                   | JOG | ион ·      | · MRS Te                  | erminal                     | Pr. 4     | 0 = 9                                 | * To output the                                          |  |
|-------------------|-----|------------|---------------------------|-----------------------------|-----------|---------------------------------------|----------------------------------------------------------|--|
| Pr. 17<br>Setting | JOG | он         | Normally<br>Open<br>Input | Normally<br>Closed<br>Input | PU Signal | Open<br>Motor<br>Circuit<br>Detection | open motor cir-<br>cuit detection sig-<br>nal, set 9 (PU |  |
| 0                 | •   |            | •                         | —                           |           |                                       | operation mode)                                          |  |
| 1                 |     | •          | •                         |                             | • •       |                                       | in Pr. 40 "output<br>terminal assign-                    |  |
| 2                 | •   |            |                           | •                           |           | ÷                                     | Ť                                                        |  |
| 3                 |     | •          |                           | •                           |           |                                       | ther set any of 4                                        |  |
| 4                 | •   | _          | •                         | <u> </u>                    |           |                                       | to 7 in Pr. 17 "ex-                                      |  |
| 5                 | _   | •          | •                         |                             |           | ternal thern                          | ternai thermai re-                                       |  |
| 6                 | •   | . <u> </u> |                           | •                           | · ·       | , •                                   | ay input .                                               |  |
| 7                 |     | ٠          |                           | •                           |           |                                       |                                                          |  |

• Timing chart

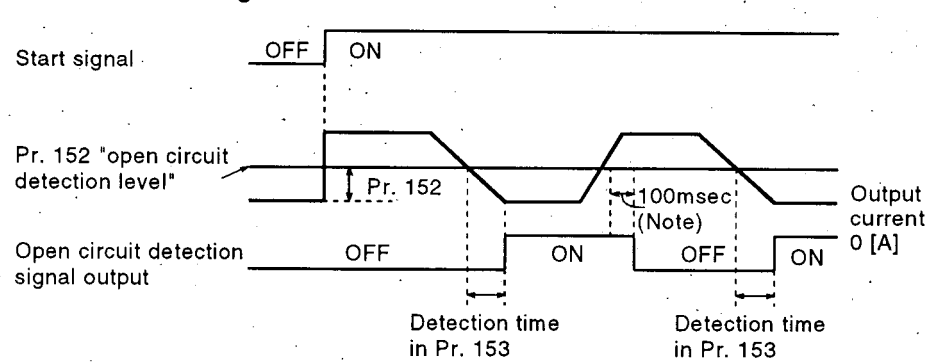

Note: If the output current exceeds the preset detection level and the condition not established, the open circuit detection signal is held for about 100ms.

# 

- ▲ Do not set the open circuit detection level too large and the open circuit detection time too long. If set so, the detection signal may not be output when the output current is small and torque is not generated.
- Provide a safety backup, such as an emergency brake, to prevent the machine and equipment from resulting in hazardous conditions when the open circuit detection signal is used.

### ⇒ Pr. 154 "cumulative power monitor clear"

- Use this parameter to clear the power added up (accumulated) during the actual operation period of the inverter.
- (1) Display
  - Set 25 in Pr. 52 "PU main display data selection" to display the monitor value. This value is added per hour. Note that no power is added if inverter run is less than one hour. For the accuracy of this monitor, its error will be maximum at
  - 70% of the rated load.
- (2) Clearing method

Set 0 in Pr. 154 "cumulative power monitor clear".

### ⇒ Pr. 155 "terminal RT activated condition selection"

• The condition activated by the second control function selection (terminal RT) can be selected.

| Pr. 155 Set<br>Value Second Control Function Condition |                                                                                                    |
|--------------------------------------------------------|----------------------------------------------------------------------------------------------------|
| 0<br>(factory setting)                                 | Immediately activated and deactivated according to the signal ON/OFF of terminal RT.                                                                                                 |
| 10                                                     | Activated only when the signal of terminal RT is ON at<br>constant speed. (The function is not activated during<br>acceleration/deceleration if the signal of terminal RT is<br>ON.) |
|                                                        |                                                                                                    |

Note: "1" or "11" is for exclusive use by the manufacturer and must not be set.

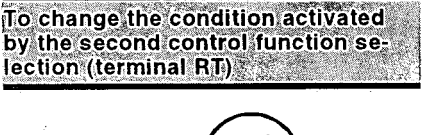

To clear the cumulative power

monitor value

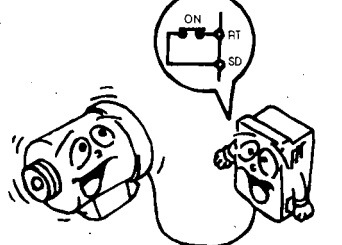

Selection of the stall prevention function

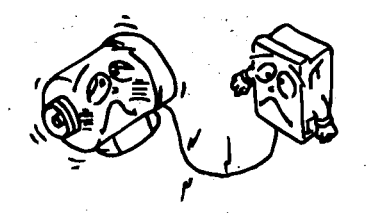

### ▷ Pr. 156 "stall prevention operation selection"

• By setting Pr. 156, stall prevention (overcurrent stall prevention) can be disabled and the OL signal output delayed.

| Pr. 156<br>Set Value | Fast-<br>Response<br>Current Limit<br>Function<br>Selection<br>0 Activated<br>iue<br>activated | Stall F<br>O Activate<br>● Not activ | Prevention Se<br>d<br>vated | OL Signal Output<br>O Operation<br>continued<br>● Operation<br>not continued ● | Factory<br>Setting |     |
|----------------------|------------------------------------------------------------------------------------------------|--------------------------------------|-----------------------------|--------------------------------------------------------------------------------|--------------------|-----|
|                      |                                                                                                | During<br>acceleration               | During<br>constant<br>speed | During<br>deceleration                                                         | •                  |     |
| 0 •                  | 0                                                                                              | 0                                    | 0                           | 0                                                                              | 0                  |     |
| · 1                  | • **                                                                                           | 0                                    | 0                           | 0                                                                              | 0 .                |     |
| 2                    | 0                                                                                              | •                                    | 0                           | 0                                                                              | .0                 |     |
| 3                    | •                                                                                              | •                                    | 0                           | 0.                                                                             | 0                  |     |
| 4                    | 0                                                                                              | 0                                    | •                           | 0                                                                              | 0                  |     |
| · 5                  | •                                                                                              | 0                                    | •                           | 0                                                                              | 0                  |     |
| 6                    | 0                                                                                              | •                                    | •                           | 0                                                                              | 0                  |     |
| 7                    | •                                                                                              | •                                    | •                           | 0                                                                              | 0                  | •   |
| 8                    | O                                                                                              | 0                                    | 0                           | •                                                                              | 0                  |     |
| 9                    | •                                                                                              | · 0                                  | 0                           | •                                                                              | 0                  |     |
| . 10                 | 0                                                                                              | •                                    | , 0 .                       | •                                                                              | 0                  |     |
| 11                   | •                                                                                              | •                                    | 0                           | •                                                                              | 0                  |     |
| 12                   | · 0                                                                                            | 0                                    | •                           | •                                                                              | 0                  |     |
| 13                   | • • •                                                                                          | 0                                    | •                           | •                                                                              | : 0                |     |
| 14                   | 0                                                                                              | •                                    | •                           | •                                                                              | 0                  | Ŭ   |
| 15                   | •                                                                                              | • •                                  | •                           | •                                                                              | 0                  |     |
| 16                   | 0                                                                                              | 0                                    | 0                           | 0                                                                              | . ●                |     |
| 17                   | •                                                                                              | . 0                                  | · 0                         | 0                                                                              | •                  |     |
| 18                   | 0                                                                                              | •                                    | 0                           | 0                                                                              | •                  |     |
| 19                   | •                                                                                              | •                                    | 0                           | 0                                                                              | •                  |     |
| 20                   | 0                                                                                              | 0                                    | •                           | 0                                                                              | •                  | ·   |
| .21                  | •                                                                                              | 0                                    | •                           | 0                                                                              | •                  |     |
| . 22                 | 0                                                                                              | •                                    | •                           | 0                                                                              | •                  |     |
| 23                   |                                                                                                | •                                    | •                           | 0,                                                                             | • • •              |     |
| 24                   | 0                                                                                              | 0                                    | 0                           | •                                                                              | •                  |     |
| 25                   | •                                                                                              | 0 '                                  | 0                           | •                                                                              |                    |     |
| 26                   | 0                                                                                              | •                                    | 0                           | •                                                                              | . •                |     |
| 27                   | •                                                                                              | •                                    | 0                           | •                                                                              | •                  |     |
| 28                   |                                                                                                | 0                                    | •                           | •                                                                              | •                  | 4   |
| 29                   | • •                                                                                            | 0                                    | •                           | •                                                                              | •                  | 1 · |
| 30                   | 0                                                                                              | •                                    | •                           | •                                                                              | •                  | 4   |
| 31                   | •                                                                                              |                                      | •                           | •                                                                              | •                  |     |
| 100                  | D O                                                                                            | <u> </u>                             | <u> </u>                    | 0                                                                              | 0                  | 4   |
|                      | RI 🔶                                                                                           | •                                    | •                           | •                                                                              | 0                  | L   |

D: Driving R: Regenerative

– 108 –

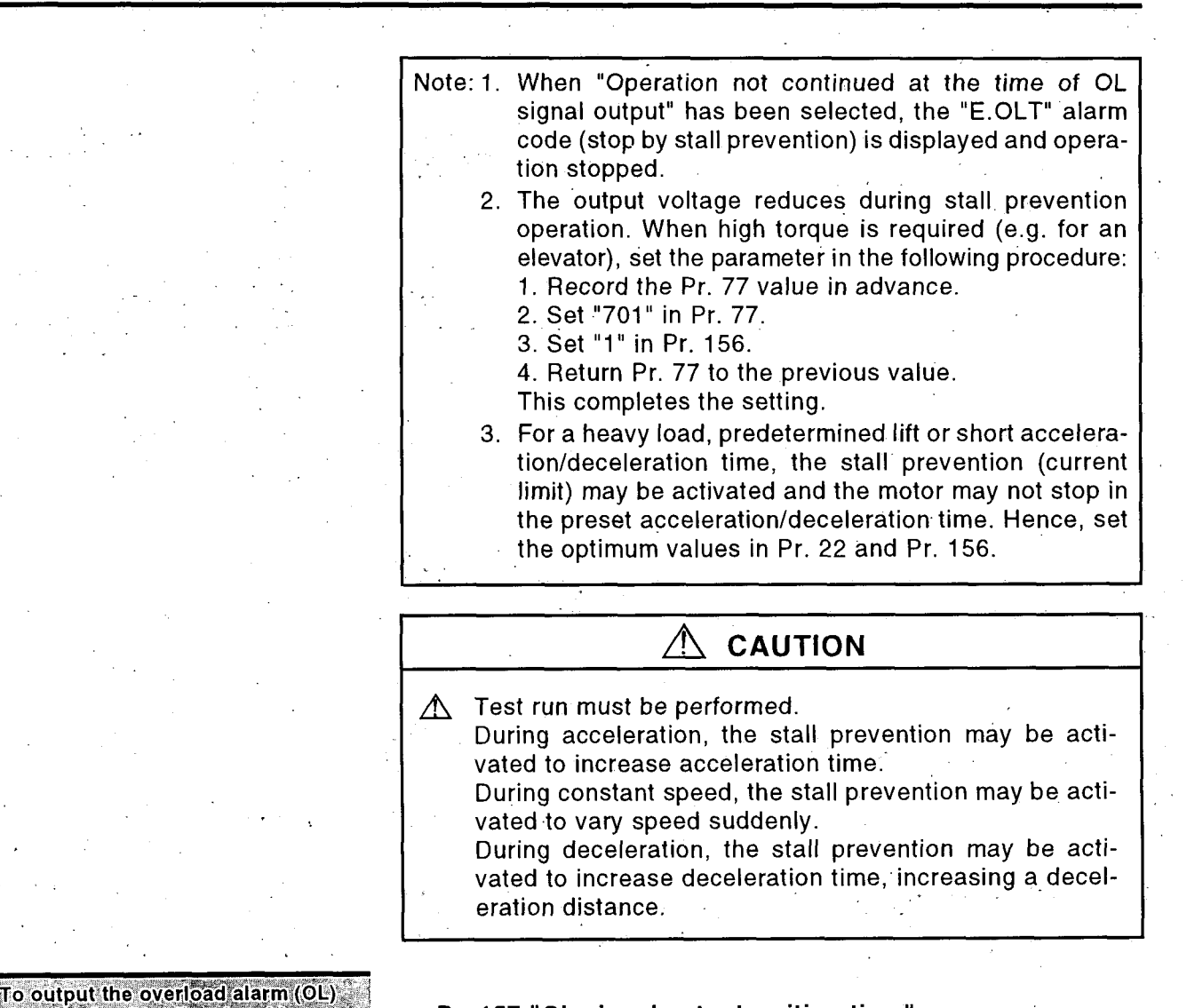

### Pr. 157 "OL signal output waiting time"

• The overload alarm (OL) signal can be output when the time set in Pr. 157 is exceeded.

| Pr. 157 Set Value   | Output Signal                             |  |
|---------------------|-------------------------------------------|--|
| 0 (factory setting) | Output according to overload (OL).        |  |
| 0.1 to 25 seconds   | Output after the set time has elapsed.    |  |
| 9999                | Overload (OL) alarm signal is not output. |  |

Pr. 158 ⇒ See the section of Pr. 51>

OL

signal only when the signal has persisted for more than a given time You care about speed fluctuation

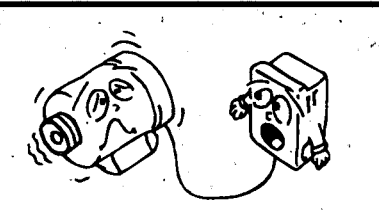

### ⇒ Pr. 159 "PWM frequency decrease at low speed"

• Speed in the low range (10Hz or less) can be smoothed to correct speed fluctuation. (To be set only when you care about speed fluctuation.)

| Pr. 159 Set Value   | Description                      |  |
|---------------------|----------------------------------|--|
| FI. 155 Set Value   | Improvement of speed fluctuation |  |
| 0 (factory setting) | No                               |  |
| · <b>1</b> · ·      | Yes                              |  |

Note: Since the carrier frequency reduces at the set value of "1", motor noise increases in the low range.

#### <Example: Pr. 72 = 5kHz > carrier frequency

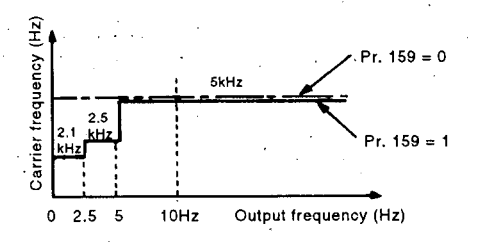

### ⇒ Pr. 900 "FM terminal calibration"

- Allows a meter connected to terminal FM to be calibrated from the parameter unit. Common to all monitored data selected in Pr. 54.
- Terminal FM provides the pulse output as shown below. The setting of Pr. 900 allows the meter connected to the inverter to be calibrated from the parameter unit without providing a calibration resistor.

(For information on the adjusting method, see page 113.)

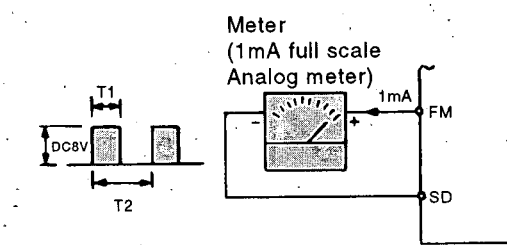

Pulse width T1 : Adjusted with Pr. 900

Pulse period T2 : Set in Pr. 55 (valid for frequency monitoring only)

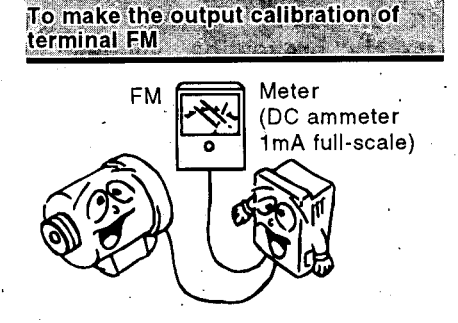

### • Monitoring using a digital meter

Allows a digital value to be displayed on a digital counter using the pulse train signal from the FM terminal. 1440Hz output is provided at the full scale value explained in the section of Pr. 54. When the running frequency has been selected for monitoring, the ratio of this FM output frequency can be set in Pr. 55.

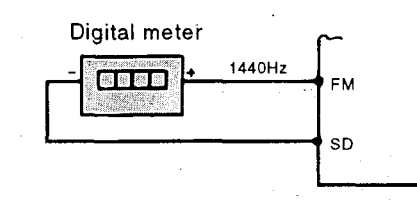

Note: At 60Hz, the parameter is factory-set to 1mA full-scale and 1440Hz FM output frequency.

The maximum output frequency of FM is 2400Hz.

#### Pr. 901 "AM terminal calibration"

• Used when any of "101 to 118" has been set in Pr. 54 to select analog output to terminal AM and when any of "1 to 21" has been set in Pr. 158 to use the outputs of terminals FM and AM separately.

As explained in the section of Pr. 54, the analog output is factory-set to 10VDC in the full-scale of each monitored data. This parameter allows the output voltage ratio (gain) to be adjusted according to the meter reading. Note that the maximum output voltage is 10VDC.

(For details of the adjustment, see page 114.)

Pr. 902 "frequency setting voltage bias"
 Pr. 903 "frequency setting voltage gain"
 Pr. 904 "frequency setting current bias"
 Pr. 905 "frequency setting current gain"

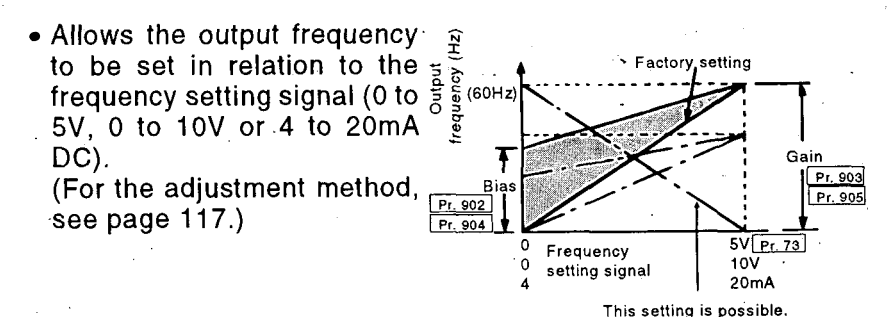

Note: If the gain adjustment (Pr. 903, Pr. 905) is changed, the acceleration/deceleration reference frequency (Pr. 20) does not change. The signal to the terminal 1 (aux. input) is added to the frequency setting signal.

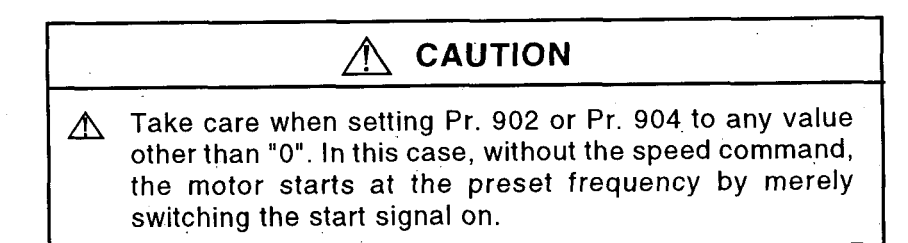

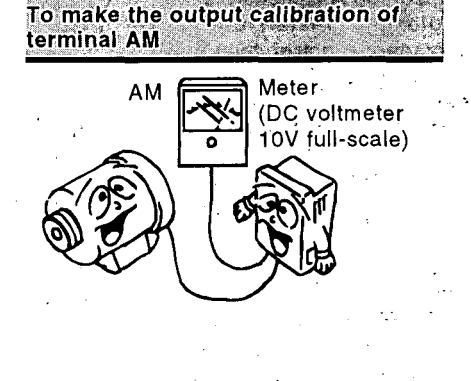

To adjust the gain and blas of the frequency setting signals

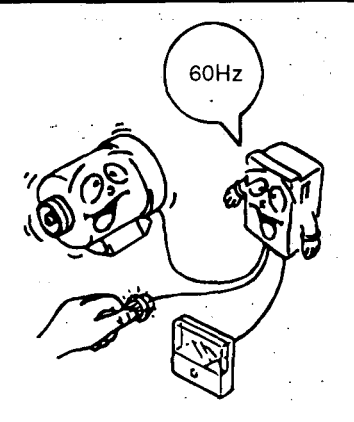

# 3.5 INVERTER RESET

The inverter can be reset by any of the following four operations. Note that resetting clears (erases) the cumulative internal heat value of the electronic overcurrent protector and the number of retries.

--Operation 1 Using the help function, reset the inverter. For details, see "7 INVERTER RESET" on page 58.

### -- Operation 2 --

Switch the power off once. In more than 0.1 seconds, switch it on again. Note: When the Pr. 57 (coasting

time for automatic restart after instantaneous power failure/commercial power supply-inverter switch-over) setting is other than "9999", this operation is mistaken for an automatic restart after instantaneous power failure and the inverter cannot be reset. Hence, the power should be switched on again about 5 seconds after the control power has been lost.

—**Operation 3** Connect the reset terminal RES and SD for more than 0.1 seconds, then disconnect.

#### — Operation 4 –

When an alarm has occurred while the PU operation interlock function is being used, press the STOP key in the PU operation mode.

<u>Warning</u>: Repeated resetting can cause damage to motor and inverter due to thermal build-up. The internal heat value, and electronic overcurrent protection devices will not be calculated correctly.

4. FUNCTIONS

This chapter provides details the "function" of this product.

Martan Martan

100

100

Always read the precautions, etc., before starting use.

| 4.1 CAL  | IBRATION                                                                                                    | OF THE N | IETER (F | REQUENC                  | Y METER)  | 113                                                                                                    |
|----------|----------------------------------------------------------------------------------------------------|----------|----------|--------------------------|-----------|----------------------------------------------------------------------------------------------------|
| 4.2 PU   | DISCONNE                                                                                                    | CTION DE | TECTION  | FUNCTIO                  | N         | 116                                                                                                    |
| 4.3 ADJ  | USTMENT                                                                                                    | OF THE F | REQUEN   |                          | NG SIGNAI | _S                                                                                                    |
| "BI/     | AS" AND "(                                                                                                    | GAIN"    |          |                          |           | 117                                                                                                    |
| 4.4 PRC  | GRAMMEI                                                                                                    | O OPERAT | ION FUN  | CTION                    |           | 123                                                                                                    |
| 4.5 5-P  | DINT FLEX                                                                                                    | IBLE V/F | CHARACT  | ERISTIC                  |           | 130                                                                                                    |
| 4.6 PU   | OPERATIO                                                                                                    | N INTERL | OCK FUN  | CTION AN                 | ID        |                                                                                                    |
| EXT      | ERNAL SI                                                                                                    | GNAL-BA  | SED OPE  | RATION M                 | IODE      |                                                                                                    |
| SW       | TCHING F                                                                                                    | JNCTION  |          |                          |           | 131                                                                                                    |
| 4.7 COI  | MMERCIAL                                                                                                    | POWERS   | SUPPLY-I | NVERTER                  | OPERATIO  | DN                                                                                                    |
| SW       | ITCH-OVEF                                                                                                    |          | )N       | 1907<br>•••••••••••••••• |           | 134                                                                                                    |
| 4.8 PI 0 | ONTOROL                                                                                                    | FUNCTIC  | )N       |                          |           | 139                                                                                                    |
| 4.9 PU   | STOP KEY                                                                                                    | FUNCTIO  | N        |                          |           | 146                                                                                                    |
|          | a da de como de como de como de como de como de como de como de como de como de como de como de como de como de<br>Como de como de como de como de como de como de como de como de como de como de como de como de como de como de |          |          |                          |           | 1979 - 1979 - 1979 - 1979 - 1979 - 1979 - 1979 - 1979 - 1979 - 1979 - 1979 - 1979 - 1979 - 1979 - 1979 - 1979 - |

The PU allows the calibration (adjustment) of a meter connected across the meter connection terminal FM and SD or AM and 5 of the inverter. When a digital meter is used, the PU allows the frequency of the pulse train output signal to be adjusted. The motor need not be connected.

## 4.1.1 Calibration of the FM-SD Output

## Preparation

- (1) Connect a meter (frequency meter) across inverter terminals FM and SD. (Note the polarity. FM is the positive terminal.)
- (2) When a calibration resistor has already been connected, adjust the resistance value to zero or remove the resistor.
- (3) Set any of 1 to 3, 5, 6, 8, 10 to 14, 17 and 21 in Pr. 54 (FM terminal function selection". When the running frequency or inverter output current has been selected as the output signal, preset in Pr. 55 or Pr. 56 the running frequency or current value at which the output signal is 1440Hz. This 1440Hz normally makes the meter full-scale. (See page 90.)

## • Calibration procedure (Example: To calibrate the meter to the running frequency of 60Hz)

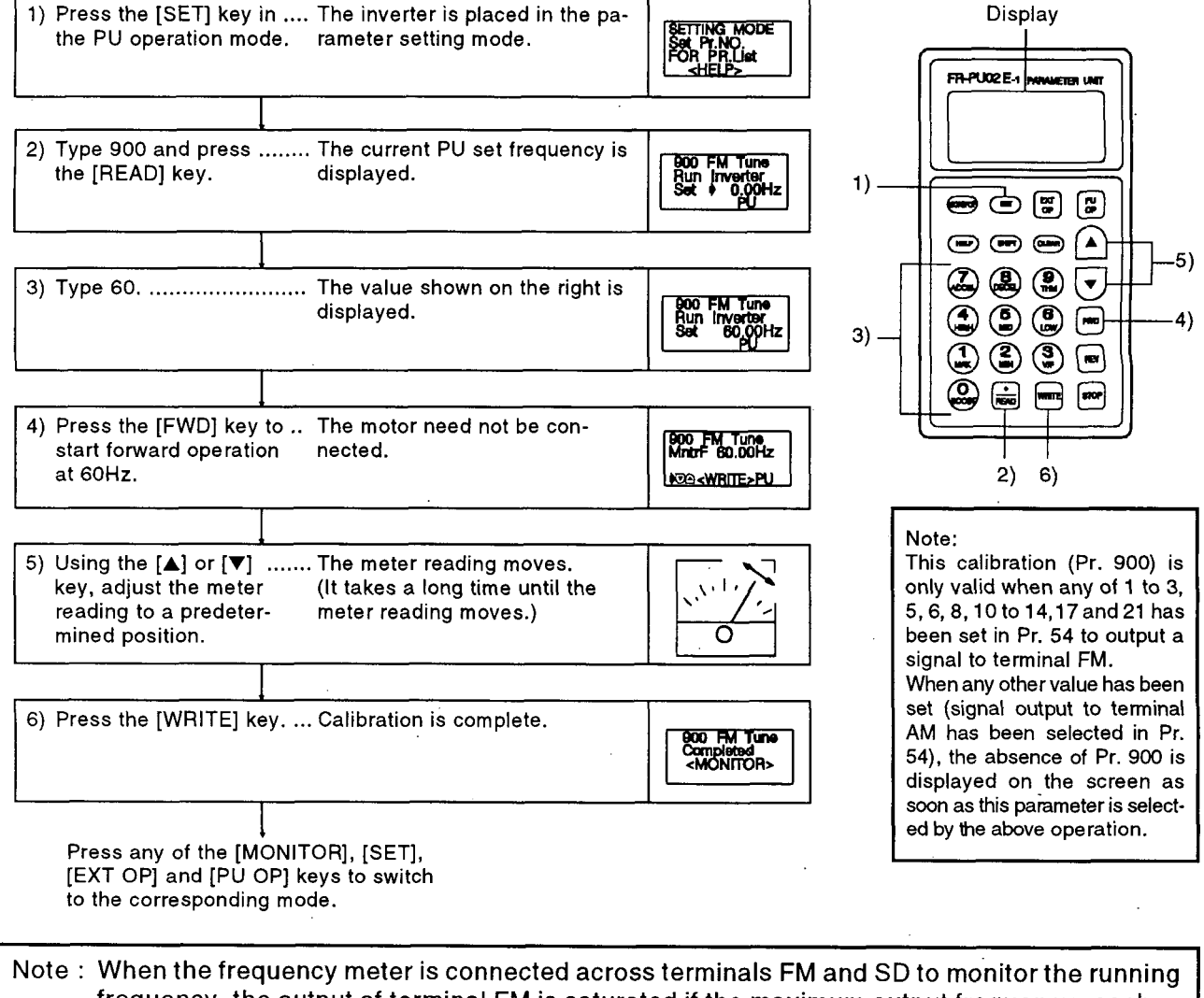

### frequency, the output of terminal FM is saturated if the maximum output frequency reaches or exceeds 100Hz, with the factory-set value unchanged. Hence, the setting of Pr.55 "frequency monitoring reference" must be changed to the maximum output frequency. (See page 90.)

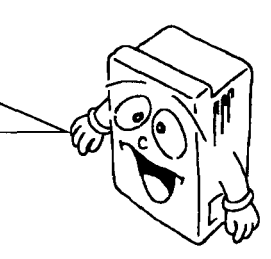

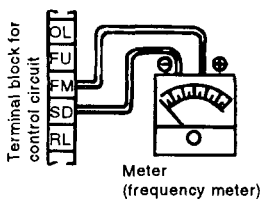

### 4.1.2 Calibration of the AM-5 Output

### Preparation

- (1) Connect a meter (frequency meter) of 0-10VDC across inverter terminals AM-5. (Note the polarity. AM is the positive terminal.)
- (2) Set any of 101 to 103, 105, 106, 108, 110 to 114, 117 and 121 in Pr. 54. When the running frequency or inverter output current has been selected as the output signal, preset in Pr. 55 or Pr. 56 the running frequency or current value at which the output signal is 10V.
- (3) As in the setting of Pr. 54, set any of 1 to 3, 5, 6, 8, 10 to 14, 17 and 21 in Pr. 158 (AM terminal function selection) to use both of the FM-SD output and AM-5 output simultaneously.

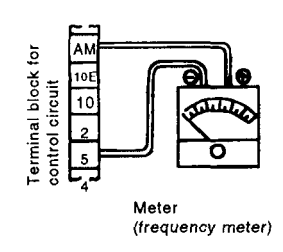

### • Calibration procedure 1 (Example: To calibrate the meter to the running frequency of 60Hz)

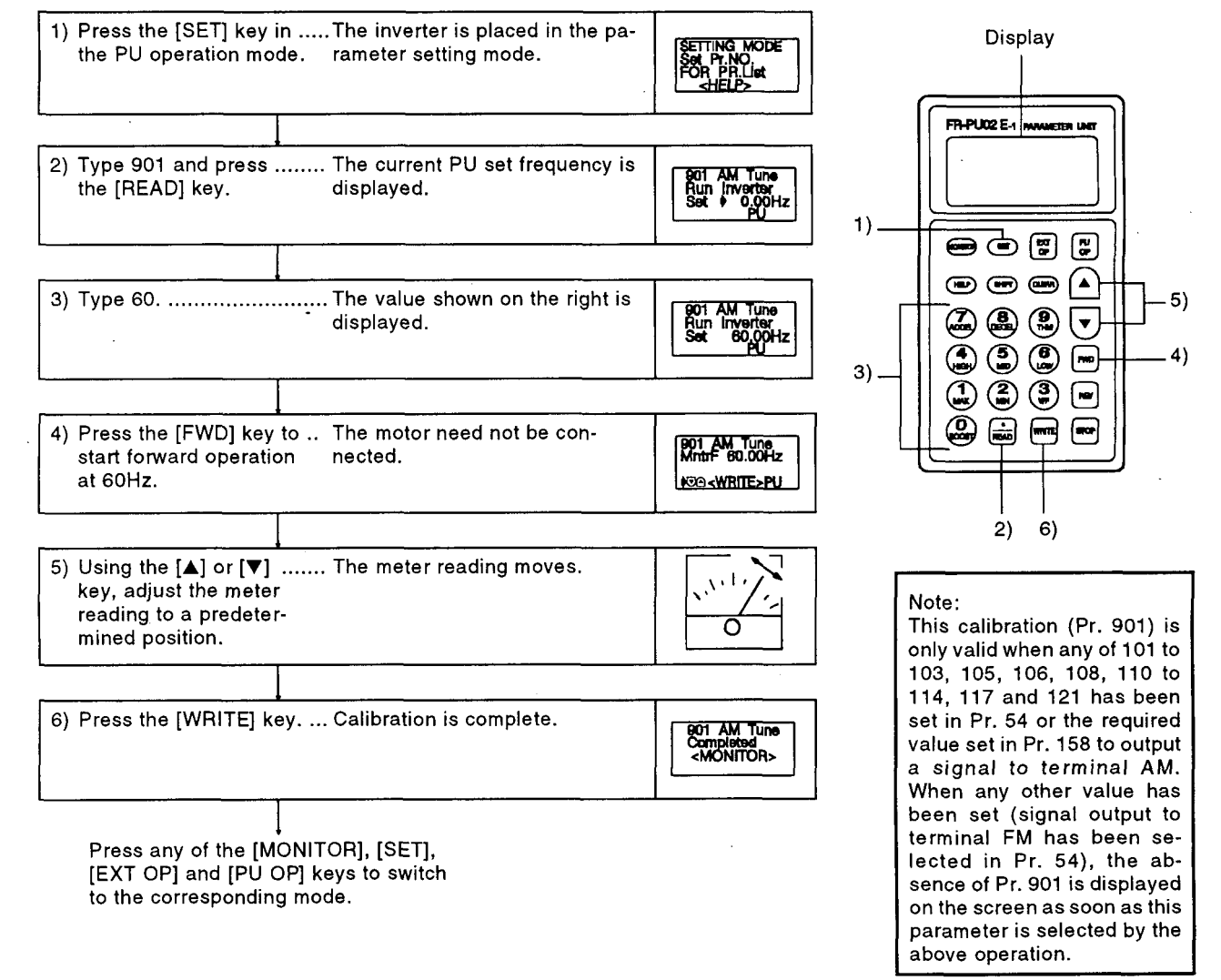

### • Calibration procedure 2 (Example: Output current)

To output the output current or other item which is not easily allowed to reach 100% if operation is performed, adjust the reference voltage output (when the set value of Pr. 54 "FM-AM terminal function selection" is "121"), then select any of the choices displayed.

1) Press the [SET] key in .... The inverter is placed in the pathe PU operation mode. rameter setting mode. Set PT.NO. FOR PR.List Display 2) Type 54 and press the .... The current set value in Pr. 54 is FR-PU02E1 54 Set FV [READ] key. displayed. 1) 4١ 3) Type 121 and press ...... The setting of reference voltage -1) 9) 54 Set FM 121 the [WRITE] key. output is complete. 1-21.101-121 -8) 2) a 🔒 🌒 🔽 3) .7) 5) 4) Press the [SET] key. ...... The inverter is put in the para-Setting of reference voltage output SETTING MODE Set Pr.NO. FOR PR.List 6) meter setting mode. 10) ٩ (1977) (1977) 11) 5) Type 901 and press ...... The current set value in Pr. 901 2) 3) the [READ] key. is displayed. 0.00Hz 5) 6) 10) 8) 11) 6) Type 60 and press the ..... The setting of maximum running AM Tune Inverter 60,00Hz [WRITE] key. frequency is complete. Run 7) Press the [FWD] key. ..... Forward operation is performed at 60Hz. The motor need not be connected for adjustment. 8) Using the [▲] or [▼] ...... Setting is complete. .. When the output is 100%, the key, adjust the voltage output voltage is 10V. The 001 AM Tune Completed <MONITOR> voltage is not stored unless across terminals AM-5 to 10V and press the the [WRITE] key is pressed. [WRITE] key. 9) Press the [SET] key. ...... The inverter is put in the parame-ETTING MODE ter setting mode. R.List Setting of output current 10) Type 54 and press the .... The current set value in Pr. 54 is 54 Set FM 121 [READ] key. displayed. 1~21.101~121 11) Type 102 and press the... The setting of output current is ...... The current value set in Pr. 54 Set FM 102 [WRITE] key. 56 "current monitoring refercomplete. ence" is 100% and the output 1-21.101-121 at this point is 10V.

This function detects that the parameter unit (PU) has been disconnected from the inverter and brings the inverter to an alarm stop.

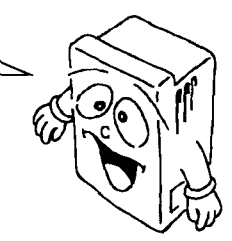

### Operation

When Pr. 75 "reset selection/PU disconnection detection/PU stop selection" has been set to detect the disconnection of the PU, this function detects that the PU has been disconnected from the inverter, switches the PU display and inverter LED to the indication of the corresponding error, and brings the inverter to an alarm stop.

| Pr.75 Set<br>Value         | Reset Selection                                                     | PU Disconnection Detection                                 | PU Stop Selection                                                    |  |
|----------------------------|---------------------------------------------------------------------|------------------------------------------------------------|----------------------------------------------------------------------|--|
| 0                          | Reset input normally enabled.                                       | Operation will be continued with                           |                                                                      |  |
| 1                          | Reset input enabled only when the protective function is activated. | the PU disconnected.                                       | Only in the PU operation mode,<br>the motor is decelerated to a stop |  |
| 2                          | Reset input normally enabled.                                       | When the PU is disconnected, an                            | by pressing the PU's STOP key.                                       |  |
| 3                          | Reset input enabled only when the protective function is activated. | error is displayed and the inverter<br>output is shut off. |                                                                      |  |
| 14<br>(Factory<br>setting) | Reset input normally enabled.                                       | Operation will be continued with                           | In any mode, the motor is deceler-                                   |  |
| 15                         | Reset input enabled only when the protective function is activated. | ine PO disconnected.                                       | ated to a stop by pressing the PU's<br>STOP key.                     |  |
| 16                         | Reset input normally enabled.                                       | When the PU is disconnected, an                            |                                                                      |  |
| 17                         | Reset input enabled only when the protective function is activated. | error is displayed and the inverter output is shut off.    |                                                                      |  |

Note: When the inverter comes to an alarm stop, the error messages displayed are as follows: • PU display..... PU DISCONNECTED Inverter

- LED...... E.PUE

### Setting instructions

- (1) If the PU had been disconnected from initial start, this is not defined as an alarm.
- (2) This disconnection detection judges that the PU is disconnected when the PU is removed for more than 1 second.
- (3) When the FR-PU01E is used, this function can also be used but its alarm display is "E.PE".
- (4) To resume operation, reset the inverter (see page 112) after checking that the PU is connected securely.

# 4.3 ADJUSTMENT OF THE FREQUENCY SETTING SIGNALS "BIAS" AND "GAIN"

The bias and gain functions are used to adjust the relationship between the input signal entered from outside the inverter to set the output frequency, e.g. 0 to 5VDC, 0 to 10VDC or 4 to 20mADC, and the output frequency.

The following parameters are used for this adjustment:

- Pr. 902 "frequency setting
   Pr. voltage bias"
  - Pr. 904 "frequency setting current bias"
- Pr. 903 "frequency setting voltage gain"
- Pr. 905 "frequency setting current gain"

Any of three procedures may be used for the adjustment: adjustment is made without a voltage applied across terminals 2 and 5 (adjustment procedure 1); any point is adjusted with a voltage applied (adjustment procedure 2); or any point is adjusted without a voltage applied (adjustment procedure 3).

### 🖬 Adjustment example

| Example: | Pr. 902 "frequency setting | Set the output frequency to    |
|----------|----------------------------|--------------------------------|
|          | voltage bias"              | 10Hz at the set voltage of 0V. |
|          | Pr. 903 "frequency setting | Set the output frequency to    |
|          | voltage gain"              | 50Hz at the set voltage of 5V. |

50Hz 10Hz

5V

10V 20mA

Gain Pr.903

Pr.73

Pr.905

Factory setting

Frequency setting

signal

(60Hz)

(Hz)

Output

Bias

Pr.902

Pr.904

Before making adjustment, make sure that the set value of Pr. 73 "0 to 5V, 0 to 10V selection" is "1" (factory setting: 0 to 5V).

# Adjustment procedure 1 (without a voltage applied across terminals 2 and 5) (1) Setting of the frequency setting voltage bias

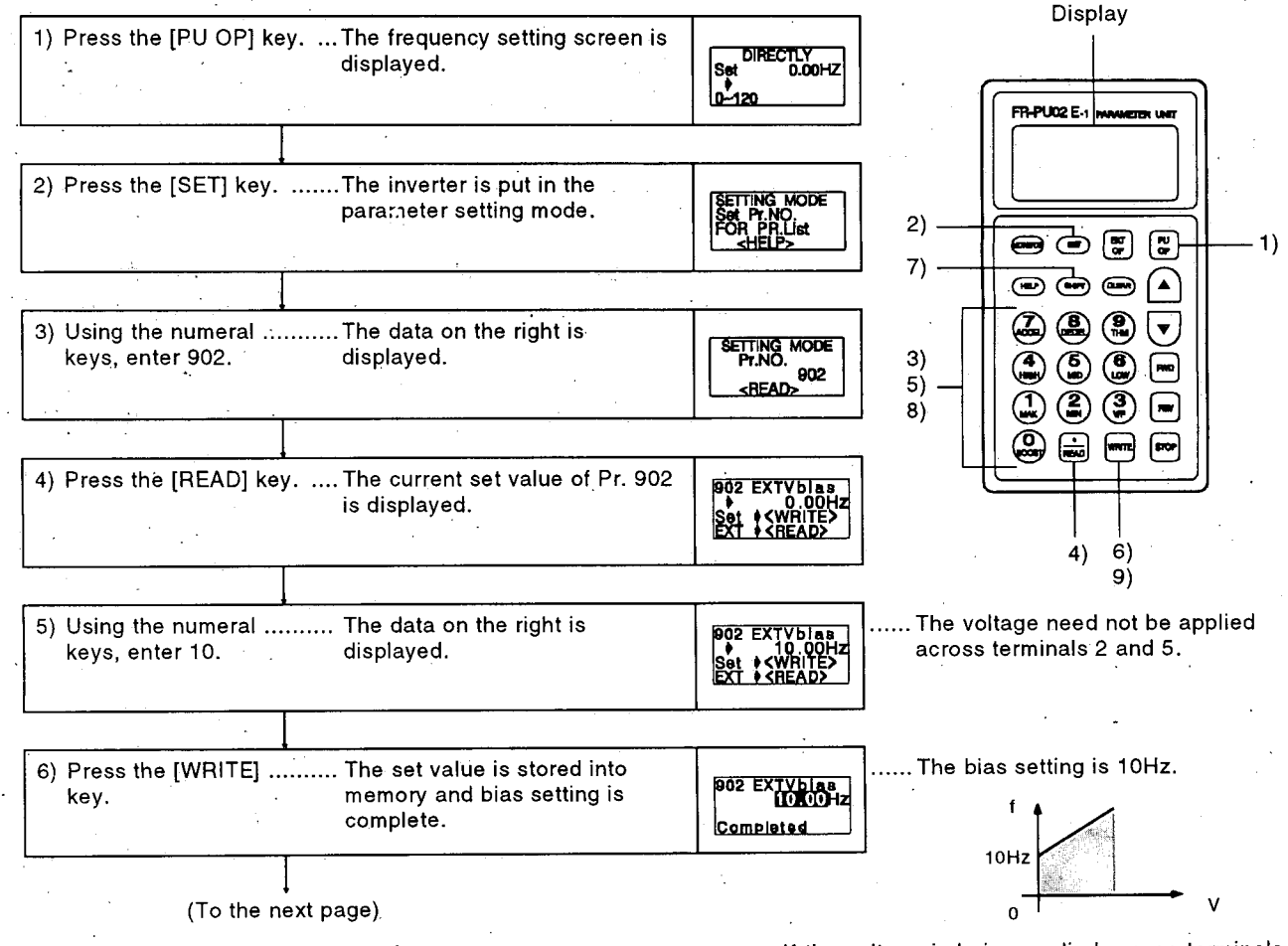

If the voltage is being applied across terminals 2-5 at this time, the bias setting as shown above.

| (From the pr                                           | eceding page)                                                           |                                                                                                    | · · · · · · · · · · · · · · · · · · ·                                                   |                                                            |
|--------------------------------------------------------|-------------------------------------------------------------------------|----------------------------------------------------------------------------------------------------|-----------------------------------------------------------------------------------------|------------------------------------------------------------|
| Setting of the<br>frequency<br>setting voltage<br>gain |                                                                         |                                                                                                    |                                                                                         |                                                            |
| ) Press the [SHIFT] ke                                 | y The current set value of Pr. 903<br>is displayed.                     | 903 EXTVgah<br>60.00Hz<br>SET • <whte><br/>EXT • <head></head></whte>                                        |                                                                                         |                                                            |
|                                                        |                                                                         |                                                                                                    |                                                                                         |                                                            |
| ) Using the numeral<br>keys, enter 50.                 | The data on the right is dis-<br>played.                                | 903         EXTVoein           ♦         50.00Hz           Set ♦ <write>           EXT ♦&lt;&lt;&lt;</write> | The voltage need n<br>across terminals 2<br>At this time, the 5V<br>inverter is used as | iot be applie<br>and 5.<br>' (10V) in the<br>the set volta |
|                                                        |                                                                         | · · · · · · · · · · · · · · · · · · ·                                                                        |                                                                                         |                                                            |
| ) Press the [WRITE]<br>key                             | The set value is stored into<br>memory and gain setting is<br>complete. | 903 EXTVgaIn<br>50000Hz<br>Completed                                                                         | 50Hz                                                                                    | 2                                                          |
|                                                        |                                                                         |                                                                                                    | 10Hz                                                                                    |                                                            |
| The adjustment of the ting voltage bias an             | ne frequency set-<br>d gain is complete.                                |                                                                                                    | 0                                                                                       | 5                                                          |
|                                                        |                                                                         |                                                                                                    |                                                                                         |                                                            |
| to: 1 The current                                      | innut (Pr. 904, Pr. 905) can also                                       | he set in a sir                                                                                              | nilar manner                                                                            | - , '                                                      |
| 2. Pr. 903 rem                                         | ains unchanged if the value set                                         | in Pr. 20 "acc                                                                                               | /dec. reference fr                                                                      | equency"                                                   |

and current bias and gain (C-2 to C-5). For full information, see the FR-Z series instruction manual.

 Adjustment procedure 2 (any point is adjusted with a voltage applied across terminals 2 and 5)

### (1) Setting of the frequency setting voltage bias

Display 1) Press the [PU OP] key. ... The frequency setting screen is DIRECTLY 0.00HZ Set displayed, FR-PU02E4 2) 2) Press the [SET] key. ...... The inverter is put in the parame-Set Pr.NO. FOR Pr.List 1) ter setting mode. 9) 3) 5) 1 2 9 -3) Using the numeral ...... The data on the right is dis-10) SETTING MODE PT.NO. keys, enter 902. played. 902 (iiii) <READ> 4) 6) 11) 9) 8) 13) 4) Press the [READ] key ..... The current set value of Pr. 902 902 EXTV51as 10,00Hz 0,5% EXT 20,0% <u>twice</u>. is displayed. The preceding set value is displayed. EXT The current set voltage across terminals 2 and 5 is displayed in %. The displayed value is changed according as the set voltage. (In this example, the voltage of 1V is applied.) The value selected in Pr. 73 (5V in this exam-) 5) Using the numeral ...... The data on the right is disple) is 100%. 902 EXTVblas keys, enter 10. played. 20.0% EXT Adjust the set voltage. 6) Press the [WRITE] ...... The cursor (⇒) moves to the set 902 EXTVblas 10.00Hz When the voltage set is 1V, the key. voltage. 10.00H 0.5% 20.0% bias setting is as follows: EXT f 100-Since 10Hz is set against 0V in 7) Apply the voltage of 0V. 902 EXTVblas 10.00Hz • 0.5% EXT • 0.2% this example, OV is applied. (The % value for EXT changes.) 8) Press the [WRITE] ...... The set value is stored into mem-902 EXTVbias 10.00Hz - 0.2% key. ory and bias setting is complete. The bias setting is complete as Completed shown below: (To the next page)

| (From the pro                                              | eceding page)                                                        |                                                 |                                                                                                    |
|------------------------------------------------------------|----------------------------------------------------------------------|-------------------------------------------------|----------------------------------------------------------------------------------------------------|
| (2) Setting of the<br>frequency<br>setting voltage<br>gain |                                                                      | ·<br>·                                          |                                                                                                    |
| 9) Press the [SHIFT] key<br>then the [READ] key.           | y, The current set value of Pr. 903<br>is displayed.                 | 903 EXTVgain<br>♦ 60.00Hz<br>97.1%<br>EXT 99.0% | The preceding set value is displayed.<br>The current set voltage across terminals 2 and<br>5 is displayed in %.<br>The displayed value is changed according as |
| 10) Using the numeral                                      |                                                                      |                                                 | the set voltage.<br>The value selected in Pr. 73 (5V in this                                                                                                   |
| keys, enter 50.                                            | played.                                                              | 903 EXT V gain<br>50,00Hz<br>97,1%<br>EXT 99,0% | (example) is 100%.                                                                                                    |
|                                                            |                                                                      | I                                               |                                                                                                    |
| 11) Press the [WRITE] ke                                   | y The cursor (≎) moves to the set<br>voltage.                        | 903 EXTVgaln<br>50.00Hz<br>₱ 97.1%<br>EXT 99.0% |                                                                                                    |
| 12) Apply the voltage of 5                                 | 5 V.                                                                 | 903 EXTVgain<br>50.00Hz<br>97.1%<br>EXT 99.0%   | Since 50Hz is set against 5V in this example, 5V is applied.                                                                                                   |
|                                                            |                                                                      | ·····                                           |                                                                                                    |
| 13) Press the [WRITE] ke                                   | ey The set value is stored into memory and gain setting is complete. | 909 EXTVgaln<br>50.00Hz<br>99.6%<br>Completed   | — 100.0% may not be displayed.<br>The setting is complete as shown                                                                                             |
| The adjustment of th<br>ting voltage bias and              | he frequency set-<br>d gain is complete.                             |                                                 | below:                                                                                                    |

Note: 1. The current input (Pr. 904, Pr. 905) can also be set in a similar manner.
2. Pr. 903 remains unchanged if the value set in Pr. 20 "acc./dec. reference frequency" is changed.

### Adjustment procedure 3 (any point is adjusted without a voltage applied across terminals 2 and 5) (1) Setting of the fragmentation of the setting of the fragmentation of the fragmentation of th

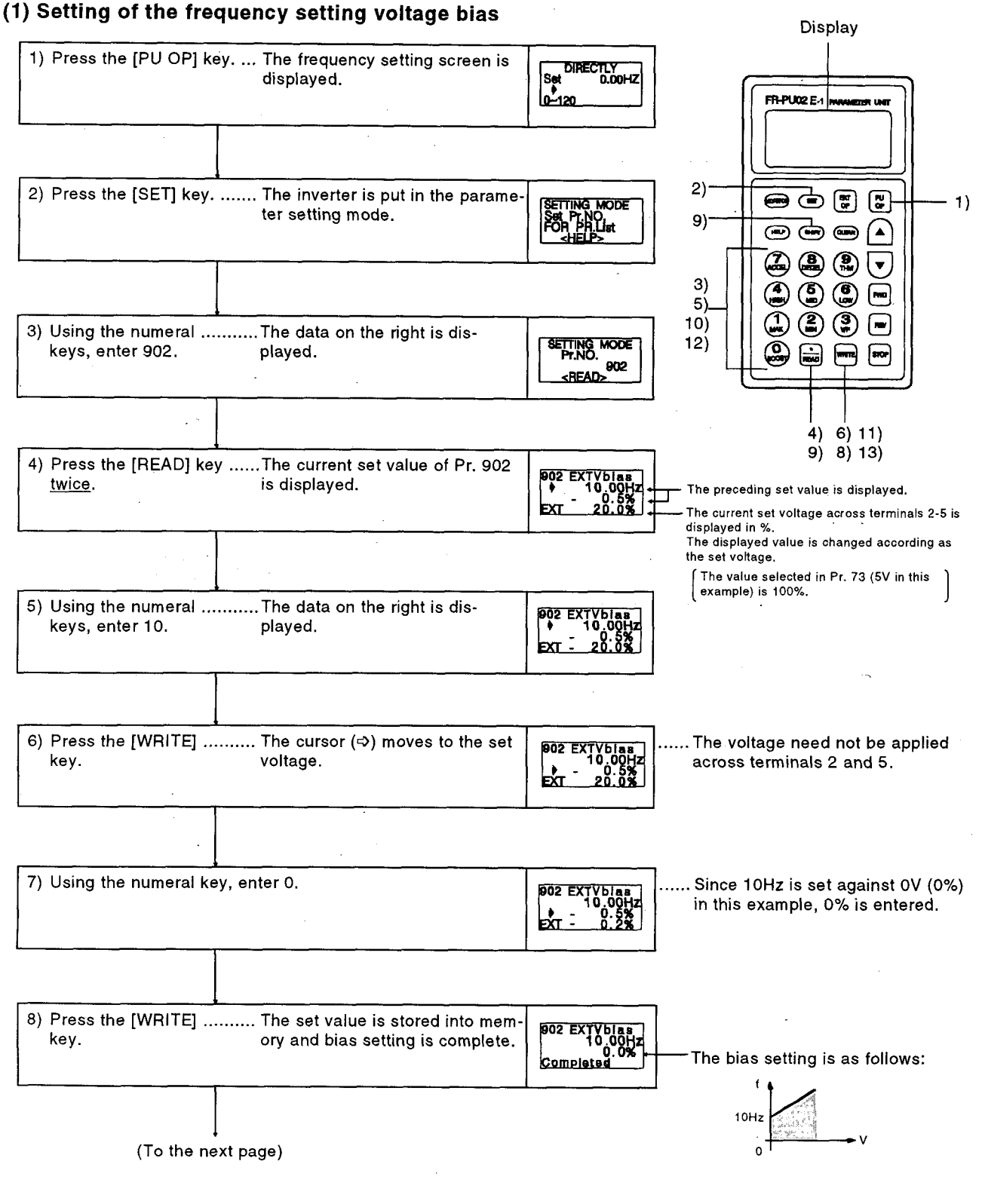

|                                                        | receding page;                                                          |                                                  | · ·                                                                                                    |
|--------------------------------------------------------|-------------------------------------------------------------------------|--------------------------------------------------|----------------------------------------------------------------------------------------------------|
| Setting of the<br>frequency<br>setting voltage<br>dain |                                                                         |                                                  |                                                                                                    |
| J                                                      |                                                                         |                                                  |                                                                                                    |
| 9) Press the [SHIFT] ke<br>then the [READ] key.        | y, The current set value of Pr. 903<br>. is displayed.                  | 903 EXTVgain<br>♦ 60.00Hz<br>97.1%<br>EXT 99.0%  | ☐ The preceding set value is displayed.<br>— The current set voltage across terminals 2 a<br>5 is displayed in %. |
|                                                        | · · · · · · · · · · · · · · · · · · ·                                   |                                                  | The displayed value is changed according a<br>the set voltage.                                                    |
| 10) Using the numeral<br>keys, enter 50.               |                                                                         | 903 EXTVgain<br>50.00Hz<br>97.1%<br>EXT 99.0%    | (The value selected in Pr. 73 (5V in this example) is 100%.                                                       |
| 11) Press the [WRITE] k                                |                                                                         | · · ·                                            | The voltage need not be applied                                                                                   |
|                                                        | voltage.                                                                | 903 EXTVgain<br>50.00Hz<br>97.1%<br>EXT 99.0%    | across terminals 2 and 5.                                                                                         |
|                                                        |                                                                         |                                                  |                                                                                                    |
| 2) Using the numeral ke                                | əys, enter 100.                                                         | 603 EXTVgaln<br>50.00Hz<br>∳ - 100%<br>EXT 99.0% | Since 50Hz is set against 5V<br>(100%) in this example, 100% is<br>entered.                                       |
|                                                        |                                                                         |                                                  |                                                                                                    |
| 13) Press the [WRITE] ke                               | ey The set value is stored into mem<br>ory and gain setting is complete | -<br>903 EXTVgaln<br>50.00Hz<br>100%<br>         |                                                                                                    |
| The adjustment of the ting voltage bias and            | he frequency set-<br>d gain is complete.                                |                                                  | f<br>50Hz<br>10Hz                                                                                                 |
|                                                        |                                                                         |                                                  |                                                                                                    |

Note: 1. The current input (Pr. 904, Pr. 905) can also be set in a similar manner. 2. Pr. 903 remains unchanged if the value set in Pr. 20 "acc./dec. reference frequency" is changed. In programmed operation, automatic operation is performed under the control of the internal timer in accordance with the desired time of day, running frequency and direction of rotation set in advance.

#### 4.4.1 Preparation

Setting of operation mode and output terminals (Pr. 79, Pr. 76) To perform programmed operation, set "5" (programmed operation) in Pr. 79 "operation mode selection" and "3" (programmed operation output) in Pr. 76 "alarm code output selection".

### Wiring

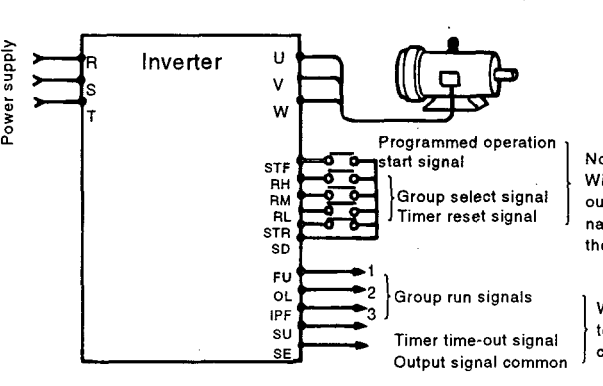

Note: With 5 set in Pr. 79 and without the FR-EPD, the terminals operate as indicated on the left

With 3 set in Pr. 76, the terminals operate as indicated on the left.

When "5" (programmed operation) is set in Pr. 79, the following terminals are made valid and invalid and are used for programmed operation:

| Valid Terminals | Invalid Terminals | Terminals Used |  |
|-----------------|-------------------|----------------|--|
| RES             | AU                | STF            |  |
| MRS             | STOP              | STR            |  |
| RT              | No. 2             | RH             |  |
| ОН              | No. 4             | RM             |  |
|                 | No. 1             | RL             |  |
|                 | JOG               |                |  |

Note: When the battery pack for programmed operation (FR-EPD) is fitted, note that the terminals used for programmed operation are not as indicated on the left. (For details, see the option instruction manual.)

During programmed operation, the inverter cannot be operated in any other operation mode. When the programmed operation start signal (STF) and timer reset signal (STR) are ON, the operation mode cannot be switched between PU operation and external operation. When "5" is set in Pr. 79, the following functions are unavailable if the corresponding inboard option is fitted:

(1)12-bit digital input

(2) PI control

### Programmed operation time unit selection (Pr. 200)

Setting of reference time of day (Pr. 231)

Set the time unit for programmed operation. Select either of "minute/second" and "o'clock/minute" in Pr. 200.

| Set Value           | Description                                         |
|---------------------|-----------------------------------------------------|
| 0 (factory setting) | Minute/second unit (voltage monitor)                |
| 1                   | O'clock/minute unit (voltage monitor)               |
| 2                   | Minute/second unit (reference time of day monitor)  |
| 3                   | O'clock/minute unit (reference time of day monitor) |
|                     |                                                     |

Note: When 2 or 3 is set in Pr. 200, the reference time-of-day monitor screen is displayed instead of the voltage monitor screen.

The inverter has an internal timer (RAM). When the reference time of day is set in Pr. 231, programmed operation is started at this time of day.

### (1) Setting range

The time unit depends on the set value of Pr. 200.

| Pr. 200 Set<br>Value   | Pr. 231 Setting Range         | Pr. 200 Set<br>Value | Pr. 231 Setting Range         |
|------------------------|-------------------------------|----------------------|-------------------------------|
| 0 (factory<br>setting) | Max. 99 minutes<br>59 seconds | 2                    | Max. 99 minutes<br>59 seconds |
| 1 ·                    | Max. 99 o'clock<br>59 minutes | 3                    | Max. 99 o'clock<br>59 minutes |

Note: The reference time-of-day timer starts the timing of the reference time of day when both the start signal and group select signal are entered. Set the reference time of day in Pr. 231 when both signals are on.

### (2) Resetting the reference time of day

The reference time of day is cleared (returns to "0") by switching on the timer reset signal (STR) or resetting the inverter (see page 112). Note that the reference time-of-day value set in Pr. 231 is also reset to "0".

### (3) Timer accuracy

•instantaneous error: ±0.16s

•Cumulative error: ±50ppm (according to the accuracy of the crystal oscillator)

The inverter independent error: Max. 4.5s per day (24Hr×60×60×50ppm=4.32s)

### 4.4.2 Program Setting (Pr. 201 to 230)

The rotation direction, running frequency and start time of day are defined as one point and every 10 points are grouped into three. Pr. 201 to Pr. 231 are used for this setting. Note that when the setting of Pr. 200 has been changed independently, the units of Pr. 201 to 230 change (the numerals do not change).

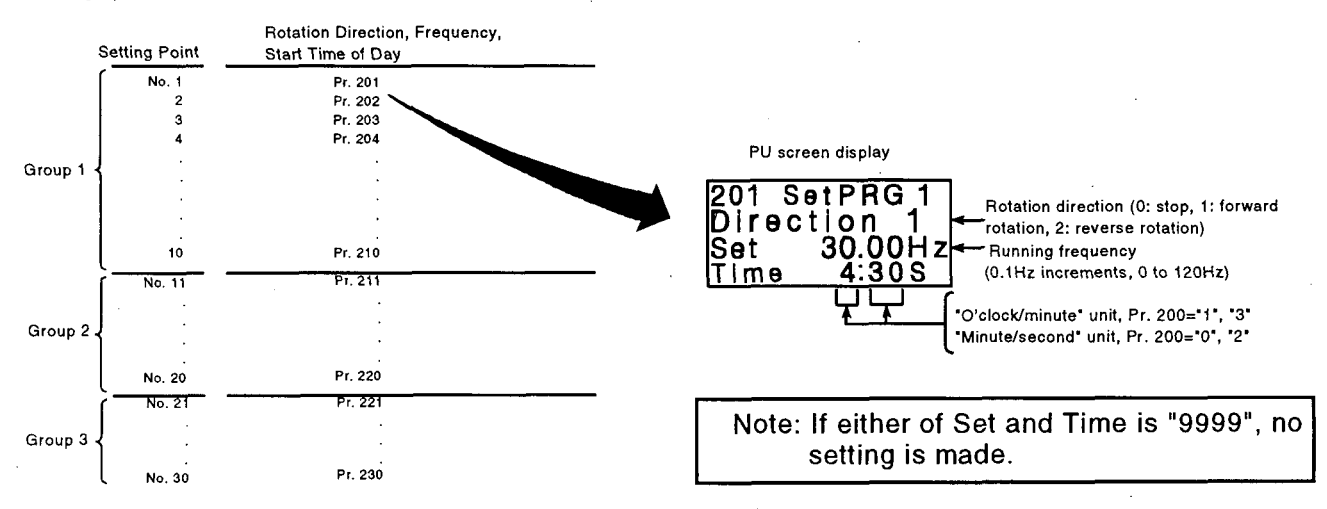

Setting procedure (Example: Setting point No. 1, forward rotation, 30Hz, 4 o'clock 30 minutes)

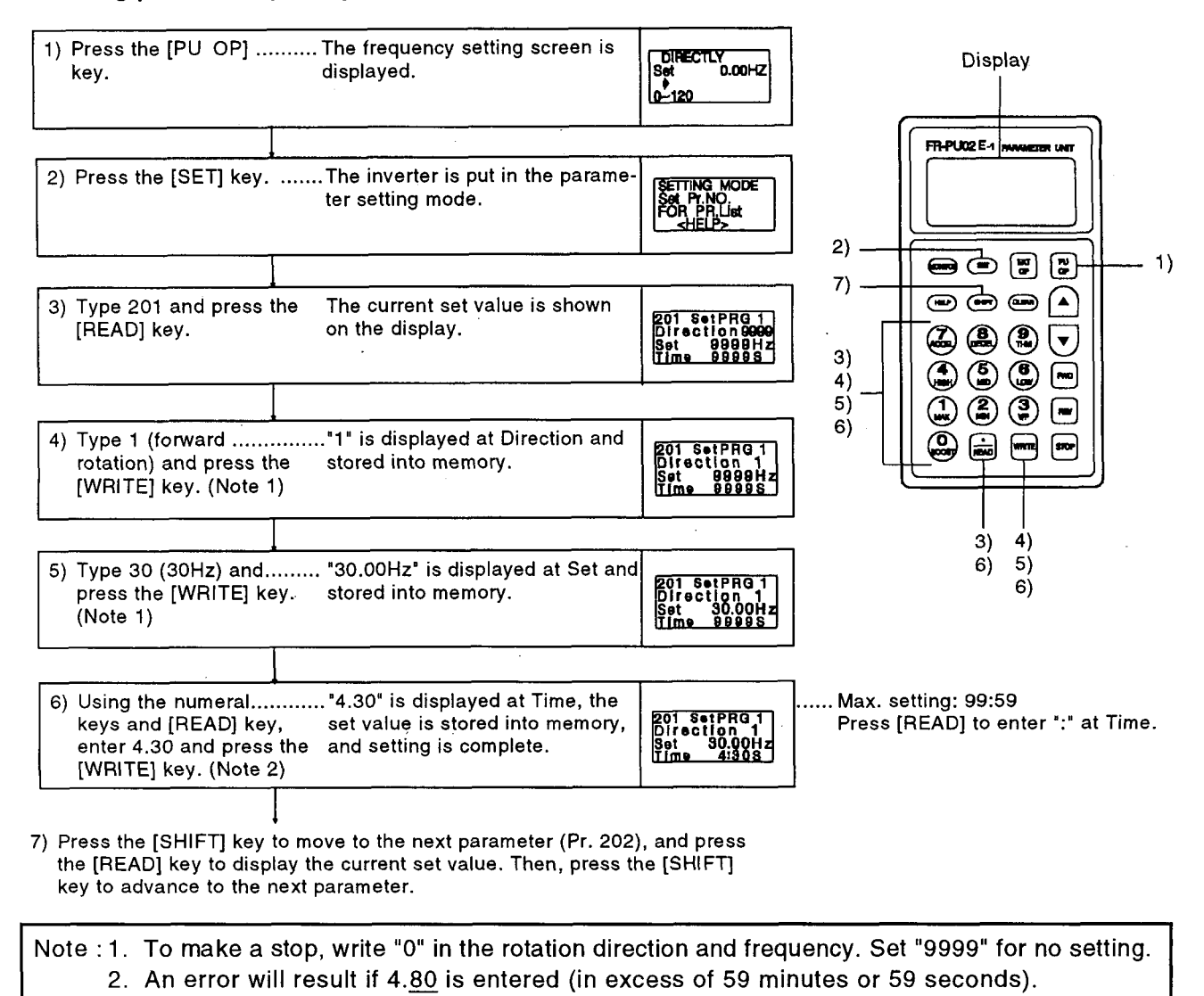

### **Operation pattern**

Assuming that operation has been programmed as indicated in the following table, the operation pattern is as shown in the figure below:

| No. | Operation                                    | Parameter Setting   |
|-----|----------------------------------------------|---------------------|
| 1   | Forward rotation, 20Hz, 1 o'clock 0 minutes  | Pr. 201=1, 20, 1:00 |
| 2   | Stop, 3 o'clock 0 minutes                    | Pr. 202=0, 0, 3:00  |
| 3   | Reverse rotation, 30Hz, 4 o'clock 0 minutes  | Pr. 203=2, 30, 4:00 |
| 4   | Forward rotation, 10Hz, 6 o'clock 0 minutes  | Pr. 204=1, 10, 6:00 |
| 5   | Forward rotation, 35Hz, 7 o'clock 30 minutes | Pr. 205=1, 35, 7:30 |
| 6   | Stop, 9 o'clock 0 minutes                    | Pr. 206=0, 0, 9:00  |

### <Operation pattern>

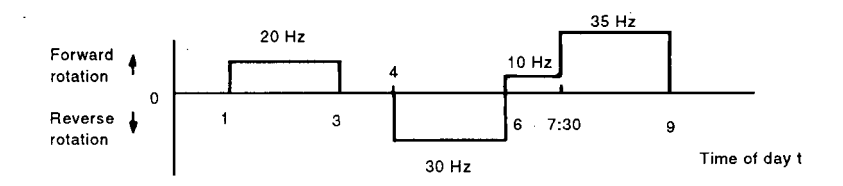

### 4.4.3 Details of the Functions

### **Parameters used**

| Pr.<br>No.    | Name                                                  | Range         | Increments/<br>Unit   | Factory<br>Setting | Remarks                                                                                                    |
|---------------|-------------------------------------------------------|---------------|-----------------------|--------------------|----------------------------------------------------------------------------------------------------|
| 200           | Programmed<br>operation<br>minute/second<br>selection | 0 to 3        | 1                     | 0                  | 0-minute/second unit/<br>voltage monitor<br>1-o'clock/minute unit/<br>voltage monitor<br>2-minute/second unit/<br>reference time of day<br>monitor<br>3-o'clock/minute unit/<br>reference time of day<br>monitor |
| 201 to<br>230 | Programmed<br>operation                               | 0 to 2        | 1                     | 9999               | Rotation direction<br>setting<br>0-stop,<br>1-forward rotation,<br>2-reverse rotation                                                                                                    |
|               | program setting                                       | 0 to<br>120Hz | 0.1Hz                 |                    | Frequency setting                                                                                                    |
|               |                                                       | 0 to<br>99:59 | Minutes<br>or seconds |                    | Time of day setting                                                                                                    |
| 231           | Timer setting                                         | 0 to<br>99:59 | _                     | 0                  | Reference time-of-day<br>timer (RAM) (Note1)                                                                                                    |

| Note: 1. | When both the start signal and group select signal are<br>entered, the set value of Pr. 231 "timer setting" re-<br>turns to "0". Set the optional time of day with both<br>signals on. Note that if the start signal and group<br>select signals are entered after setting the optional<br>time of day, the Pr. 231 set value returns to "0" again. |
|----------|----------------------------------------------------------------------------------------------------|
| 2.       | Note that when the setting of Pr. 200 has been changed independently, the unitsof Pr. 231 and Pr. 201 to 230 change.                                                                                                    |
| 3.       | When "2" or "3" is set in Pr. 200, the reference time-<br>of-day monitor screen is displayed instead of the<br>voltage monitor screen.                                                                                                    |

Input signals

| Name                                          | Description                                                     | Signal Level             | Remarks                                           |
|-----------------------------------------------|-----------------------------------------------------------------|--------------------------|---------------------------------------------------|
| Group select<br>signal                        | Used to select the<br>group for pro-<br>grammed opera-<br>tion. | Photocoupler<br>isolated | May also be<br>driven by                          |
| RH (group 1)<br>RM (group 2)<br>RL (group 3)  |                                                                 |                          | When ic=10mA,<br>Vec<0.5V should<br>be satisfied. |
| Terminal reset<br>signal (STR)                | Input to zero the reference time of day.                        | Photocoupler<br>isolated |                                                   |
| Programmed<br>operation start<br>signal (STF) | Input to start pro-<br>grammed opera-<br>tion.                  | Photocoupler<br>isolated |                                                   |

### **Output signals**

| Name                                                         | Description                                                                                              | Signal Level                        | Remarks                               |                 |
|--------------------------------------------------------------|----------------------------------------------------------------------------------------------------|-------------------------------------|---------------------------------------|-----------------|
| Time-out signal<br>Inverter terminal<br>(SU)                 | Output on com-<br>pletion of the<br>operation of the<br>selected group<br>and cleared on<br>timer reset. | Open collector<br>output (isolated) | Permissible<br>load<br>24VDC,<br>0.1A | Only<br>when Pr |
| Group select<br>signal Inverter<br>terminal (FU, OL,<br>IPF) | Output during<br>operation of<br>corresponding<br>group's program<br>and cleared on<br>timer reset.      | Open collector<br>output (isolated) | Permissible<br>load<br>24VDC,<br>0.1A | 76=3            |

### 4.4.4 Operation

**Ordinary operation** 

After completion of all preparations and settings, turn on the desired group select signal (any of RH (group 1), RM (group 2) and RL (group 3)), then turn on the start signal (STF). This causes the internal timer (reference time of day) to be reset automatically and the operation of that group to be performed in sequence in accordance with the settings. When the operation of the group ends, a signal is output from the time-out output terminal. (The open collector signal of SU is turned on.)

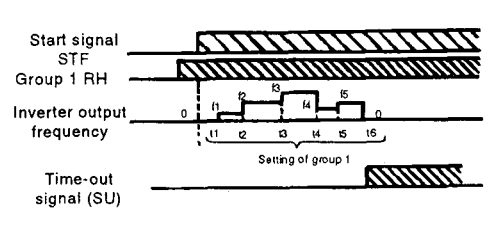

Note that the operation is not started if the timer reset (STR) is on.

Note: Use the programmed operation function with "5" set in Pr. 79. Programmed operation will not be performed if any of the group select signals is switched on during PU operation or data link operation.

#### Multi-group select operation

#### When two or more groups

are selected at the same Start signal STF selected groups are exe- Group 2 RM cuted in sequence of Inverter output group 1, group 2 and group 3. For example, if group 1 signal (FU)

and group 2 have been Group 2 selected, the operation of group 1 is first carried out, and after that operation ends, the reference time of day is reset, the operation of group 2 is started, and the time-out signal (SU) is output after the operation of group 2 ends.

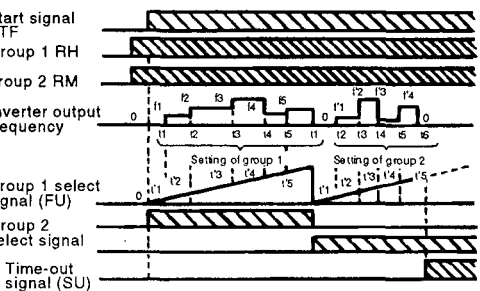

#### **Repeated operation**

To repeat the operation of the same group, reset the timer using the time-out signal as shown below.

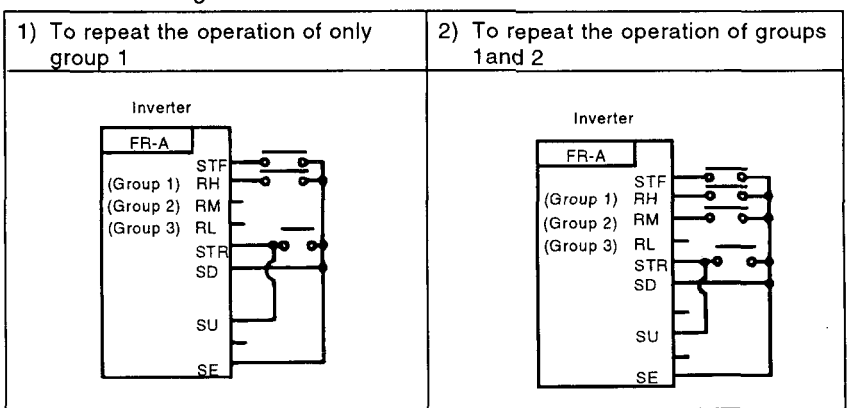

Note: If the inverter is powered down, then up (including a power failure or an instantaneous power failure) during the execution of the programmed operation, the internal timer is reset and the inverter does not restart if the power is restored. To resume the operation, turn the programmed operation start signal (terminal STF) off, then on again. (At this time, the reference time of day is zeroed. When it is required to set the reference time of day, switch the start signal on before setting.)
#### 4.4.5 Programmed Operation Battery Backup (FR-EPD option)

To continue programmed operation at the occurrence of an instantaneous power failure, install this unit (FR-EPD) and start programmed operation.

Operation at occurrence of instantaneous power failure (1) When a power failure has occurred, operation is continered, operation is continered as shown on the right with the operation during Inverter output the power failure frequency period eliminated.
 (1) When a power failure frequency for programmed operation continues timing.

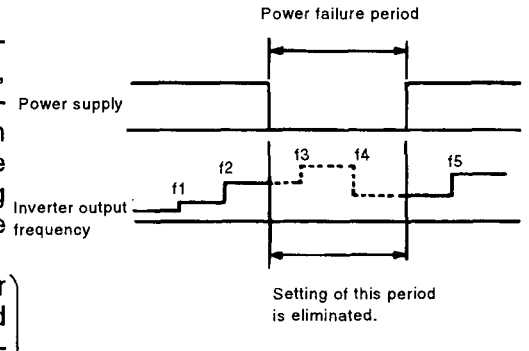

- (2) If the group selected has been changed during the power failure, the operation of the group selected is started from the beginning after the power is restored.
- (3) The battery is guaranteed for 10 years. If the BAT.E lamp is lit, change the FR-EPD option unit. Replacement of only the battery cannot be made.
- (4) The operation is not performed if the power is restored when or after the time-out signal is output.
- (5) If the power is restored after a long power failure period, programmed operation is not resumed. Perform group selection and time setting again.
  - •Max. permissible power...... 18 hours when Pr. 200 = failure period "0" or "2" (minute/second

selection). 30 days when Pr. 200 = "1" or "3" (o'clock/minute selection)

## 4.5 5-POINT FLEXIBLE V/F CHARACTERISTIC

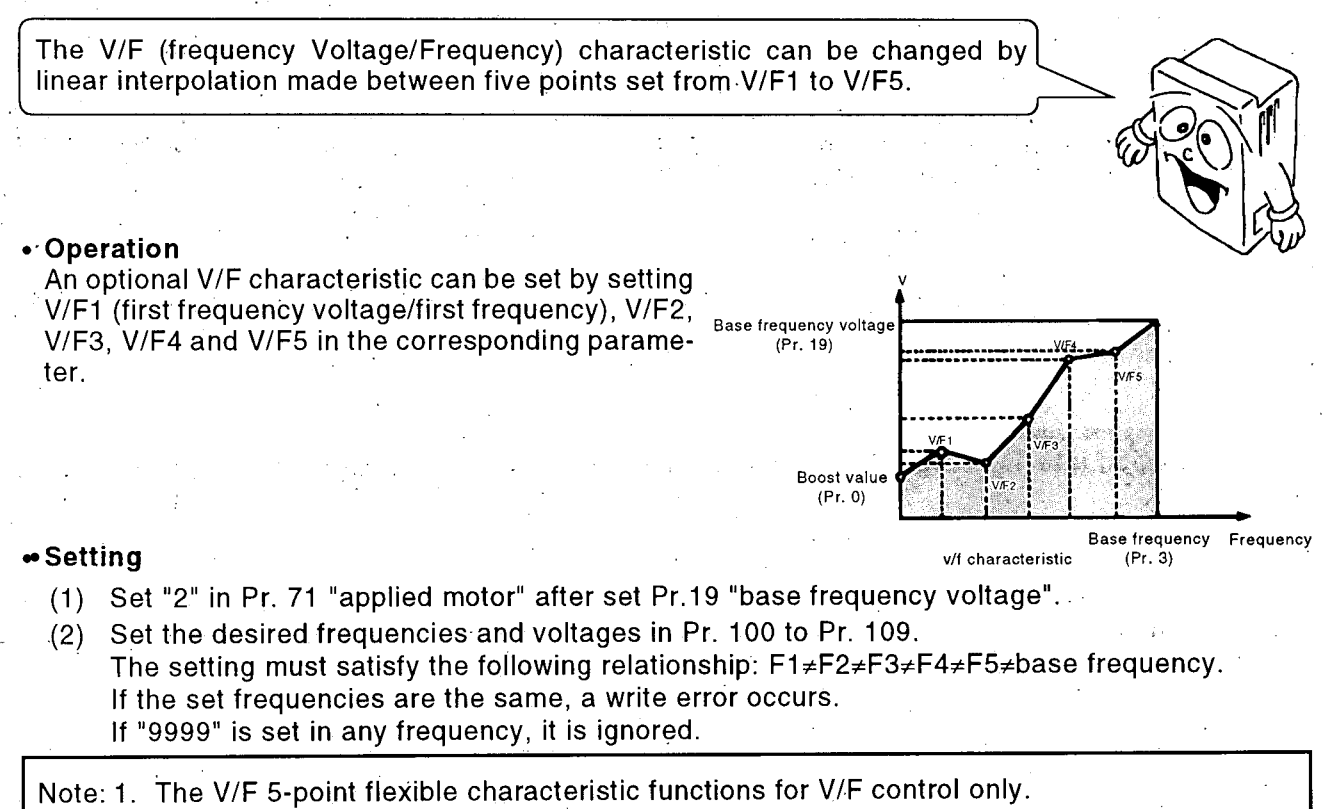

- 2. The V/F 5-point flexible characteristic only function when Pr. 60 (intelligent mode selection) is selected to 0.
- 3. The frequency voltage may be set optionally between 0 and 1000V, but output voltage is clamped at the base frequency voltage if output frequency is beyond the base frequency.
- 4. Pr. 19 (base frequency voltage) must be set. (When Pr. 19 = 9999, Pr. 71 cannot be set to 2 (5-point flexible V/F characteristic).)
- 5. If "2" is set in Pr. 71, Pr. 47 (second V/F (base frequency)) does not function.
- 6. When "2" is set in Pr. 71, the electronic overcurrent protection is calculated for a general-purpose motor.

| Parameter<br>No. | Applied Motor Selection (Pr. 7                                             | 1) = other than 2 | Applied Motor Selection (Pr. 71) = 2 |                  |                       |                    |  |
|------------------|----------------------------------------------------------------------------|-------------------|--------------------------------------|------------------|-----------------------|--------------------|--|
|                  | Function Name                                                              | Setting Range     | Function Name                        | Setting Range    | Minimum<br>Increments | Factory<br>Setting |  |
| Pr 100           | BCD input (offset)                                                         | 0 to 120Hz        | V/F1 (first frequency)               | 0 to 120Hz, 9999 | 0.01                  | 9999               |  |
| Pr 101           | BCD input (gain)                                                           | 0 to 120Hz, 9999  | V/F1 (first frequency voltage)       | 0 to 1000V       | 0.1                   | 0                  |  |
| Pr 102           | Binary input (offset)                                                      | 0 to 120Hz        | V/F2 (second frequency)              | 0 to 120Hz, 9999 | 0.01                  | 9999               |  |
| Pr 103           | Binary input (gain)                                                        | 0 to 120Hz. 9999  | V/F2 (second frequency voltage)      | 0 to 1000V       | 0.1                   | 0                  |  |
| Pr 104           | BCD/binary selection                                                       | 0, 1, 2, 3, 9999  | V/F3 (third frequency)               | 0 to 120Hz, 9999 | 0.01                  | 9999               |  |
| Pr 105           | Speed feedback range                                                       | 0 to 120Hz, 9999  | V/F3 (third frequency voltage)       | 0 to 1000V       | 0.1                   | 0                  |  |
| Pr 106           | Feedback gain                                                              | 0 to 100          | V/F4 (fourth frequency)              | 0 to 120Hz, 9999 | 0.01                  | 9999               |  |
| Pr. 107          | Commercial power supply<br>switching sequence output<br>terminal selection | 0 to 2            | V/F4 (fourth frequency voltage)      | 0 to 1000V       | 0.1                   | 0                  |  |
| Pr. 108          | MC switching interlock time                                                | 0 to 100 second   | V/F5 (fifth frequency)               | 0 to 120Hz, 9999 | 0.01                  | 9999               |  |
| Pr 109           | Beset waiting time(MC3 ON time)                                            | 0 to 100 second   | V/F5 (fifth frequency voltage)       | 0 to 1000V       | 0.1                   | 0                  |  |

#### V/F1 to 5 setting range

Note: The set values of Pr. 100 to Pr. 109 set when Pr. 71 is other than "2" are stored internally and remain unchanged if the set values are written with "2" set in Pr. 71. When the inboard option is added with "2" set in Pr. 71, the parameters set when Pr. 71 is other than "2" are made valid and the option operates with these parameters.

## 4.6 PU OPERATION INTERLOCK FUNCTION AND EXTERNAL SIGNAL-BASED OPERATION MODE SWITCHING FUNCTION

The PU operation interlock function allows PU operation to be interlocked depending on the ON-OFF of the terminal MRS signal. The external signal-based operation mode switching function allows the op-

eration mode to be fixed depending on the ON-OFF of the terminal RH signal. These functions prevent the inverter from not starting operation under external command if the operation mode is left unswitched from the PU operation mode.

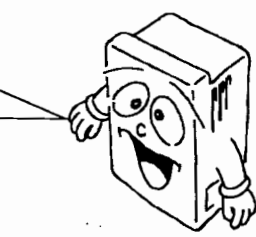

## 4.6.1 PU Operation Interlock Function

## Setting method

Set "7" in Pr. 79 "operation mode selection".

PU operation interlock signal

The input signal MRS is assigned as the PU operation interlock signal. (When "7" is set in Pr. 79, MRS automatically operates as the PU operation interlock signal.)

Functions

 In the PU operation interlock mode, the following functions are made valid:

| Set Value | Terminals<br>MRS-SD | Function, Operation                                                                                                    |
|-----------|---------------------|----------------------------------------------------------------------------------------------------|
| 7         | Connected           | <ul> <li>Output stopped during external operation.</li> <li>Switchable to the PU mode.</li> <li>Parameter setting can be changed in the PU mode.</li> <li>PU operation allowed.</li> </ul>          |
|           | Disconnected        | <ul> <li>Forces the operation mode to be<br/>switched to the external operation<br/>mode.</li> <li>External operation allowed.</li> <li>Switching to the PU operation mode<br/>disabled.</li> </ul> |

The following table lists the functions and operations performed by switching on (connecting)/off (disconnecting) the external signal (across terminals MRS):

| Ope           | ration  | Terminals Mode                 |                                                                        | Ctatura                                                                                                    | Parameter                          | Damaska                                                                                                    |
|---------------|---------|--------------------------------|------------------------------------------------------------------------|----------------------------------------------------------------------------------------------------|------------------------------------|----------------------------------------------------------------------------------------------------|
| Mode          | Status  | MRS-SD                         | Switching                                                              | Status                                                                                                    | Write                              | Remarks                                                                                                    |
|               | Stop    | Connected<br>↓<br>Disconnected | Forcibly<br>switched to<br>the external<br>operation<br>mode. (Note 1) | Remains<br>stopped.                                                                                                    | Enable<br>↓<br>Disable             | <ul> <li>Unswitchable to the<br/>PU operation mode.</li> <li>Note 1: Switched inde-<br/>pendently of the exter-<br/>nal start signal.</li> </ul>         |
| PU            | Running | Connected<br>↓<br>Disconnected | Forcibly<br>switched to<br>the external<br>operation<br>mode. (Note 1) | If the frequency<br>setting and start<br>signals of exter-<br>nal operation are<br>on, operation is<br>performed ac-<br>cordingly. | Enable<br>↓<br>Disable<br>(Note 2) | <ul> <li>Unswitchable to the<br/>PU operation mode.<br/>Note 2: Limited to pa-<br/>rameters that may be<br/>rewritten during opera-<br/>tion.</li> </ul> |
|               | Stop    | Disconnected<br>↓<br>Connected | Remains in<br>the external<br>operation<br>mode. (Note 3)              | Remains<br>stopped.                                                                                                    | Disable<br>↓<br>Disable            | <ul> <li>Switchable to the PU<br/>operation mode.<br/>Note 3: Output stopped.</li> </ul>                                                                 |
| Exter-<br>nal |         | Connected<br>↓<br>Disconnected | Remains in<br>the external<br>operation<br>mode.                       | Remains<br>stopped.                                                                                                    | Disable<br>↓<br>Disable            | <ul> <li>Unswitchable to the<br/>PU operation mode.</li> </ul>                                                                                           |
|               | Running | Disconnected<br>↓<br>Connected | Remains in<br>the external<br>operation<br>mode. (Note 3)              | Running<br>↓<br>Output stop                                                                                                    | Disable<br>↓<br>Disable            | <ul> <li>Unswitchable to the<br/>PU operation mode.</li> </ul>                                                                                           |
|               |         | Connected<br>↓<br>Disconnected | Remains in<br>the external<br>operation<br>mode.                       | Output stop<br>↓<br>Run (Note 4)                                                                                                   | Disable<br>↓<br>Disable            | • switchable to the PU<br>operation mode.<br>Note 4: If the fre-<br>quency setting signal<br>is on, operation is per-<br>formed accordingly.             |

| Note: 1. | When the signal across terminals MRS and SD is<br>switched on and the value of Pr. 79 is then changed<br>to other than 7 in the PU operation mode, that signal<br>functions as the ordinary signal (output stop), not as<br>the edit enable signal. Also, as soon as the value of<br>Pr. 79 is changed, the ordinary mode switching is<br>carried out.                                                                                          |
|----------|----------------------------------------------------------------------------------------------------|
| 2.       | When Pr. 79 = 7, the link operation (computer link, PC link) function cannot be used. Also, the inverter is put in the external operation mode if Pr. $125 = 1$ (link mode at power on).                                                                                                    |
| 3.       | If the signal across STF or STR and SD is on, the<br>external operation mode cannot be switched to the PU<br>operation mode when the signal across MRS and SD<br>is on.                                                                                                    |
| 4.       | When 7 is set in Pr. 79 and the signal across terminals<br>MRS and SD is switched on and is then switched off<br>during PU operation, the inverter is switched to the<br>external operation mode independently of the external<br>terminal (STF, STR) signal state. Therefore, when the<br>signal across terminals MRS and SD is switched off<br>with either of the STF and STR signals on, the motor<br>is run in the external operation mode. |
| 5.       | tion mode.                                                                                                    |
| 6.       | The above description all applies to a case where Pr.<br>17 = 0 or 1 (MRS terminal normally disconnected).<br>When Pr. 17 = 2 or 3, ON changes to OFF and OFF<br>changes to ON in the above table and description.                                                                                                    |
| 7.       | When the PU operation mode is forcibly switched to<br>the external operation mode, the PU is internally reset<br>once to secure the monitor screen.                                                                                                    |
| 8.       | The above function is not available for the FR-PU01E and "7" cannot be written to Pr. 79.                                                                                                    |
| 9.       | At the occurrence of any alarm, press the STOP key<br>in the PU operation mode to reset the inverter. The<br>inverter cannot be reset in the external operation<br>mode and must be reset in the PU operation mode.                                                                                                    |
| 10       | This function is not activated when the commercial power supply-inverter switching sequence is selected.                                                                                                    |

#### 4.6.2 External Signal-Based Operation Mode Switching Function

| Set | tin | a | m | etł | lod |
|-----|-----|---|---|-----|-----|
|-----|-----|---|---|-----|-----|

External signal-based operation mode switching signal

Functions

Set "8" in Pr. 79 "operation mode selection".

The input signal RH is assigned as the external signal-based operation mode switching signal. (When "8" is set in Pr. 79, RH automatically operates as the external signal-based operation mode switching signal.)

• In the external signal-based operation mode switching mode, the following functions are made valid:

| Set<br>Value | Terminals<br>RH and SD Fixed Mode F |                         | Remarks                                            |  |
|--------------|-------------------------------------|-------------------------|----------------------------------------------------|--|
|              | Connected                           | External operation mode | Cannot be switched to the PU operation mode.       |  |
| 8            | Disconnected                        | PU operation mode       | Cannot be switched to the external operation mode. |  |

Connection of RH and SD in the PU operation mode forces the inverter to switch to the external operation mode. Disconnection of RH and SD switches the inverter to the PU operation mode. Note that this switching can be done only during an inverter stop and cannot be done during operation.

- Note: 1. Setting "8" in Pr. 79 changes the function of terminal RH (three-speed setting (high speed)) to the operation mode switching function. At this time, the function of terminal RH (three-speed setting (high speed)) is invalid.
  - 2. This function is not available for the FR-PU01E parameter unit.

## 4.7 COMMERCIAL POWER SUPPLY-INVERTER OPERATION SWITCH-OVER FUNCTION

The inverter contains a complicated sequence circuit for commercial power supply-inverter operation switch-over. Hence, by merely entering the start/ stop and automatic switch-over select signals, the interlock operation of the switching magnetic contactors can be performed. Also, note that this function is not activated in the PU operation mode.

(When the PU operation mode is selected, MC1 and MC3 are switched on automatically.)

#### Connection example

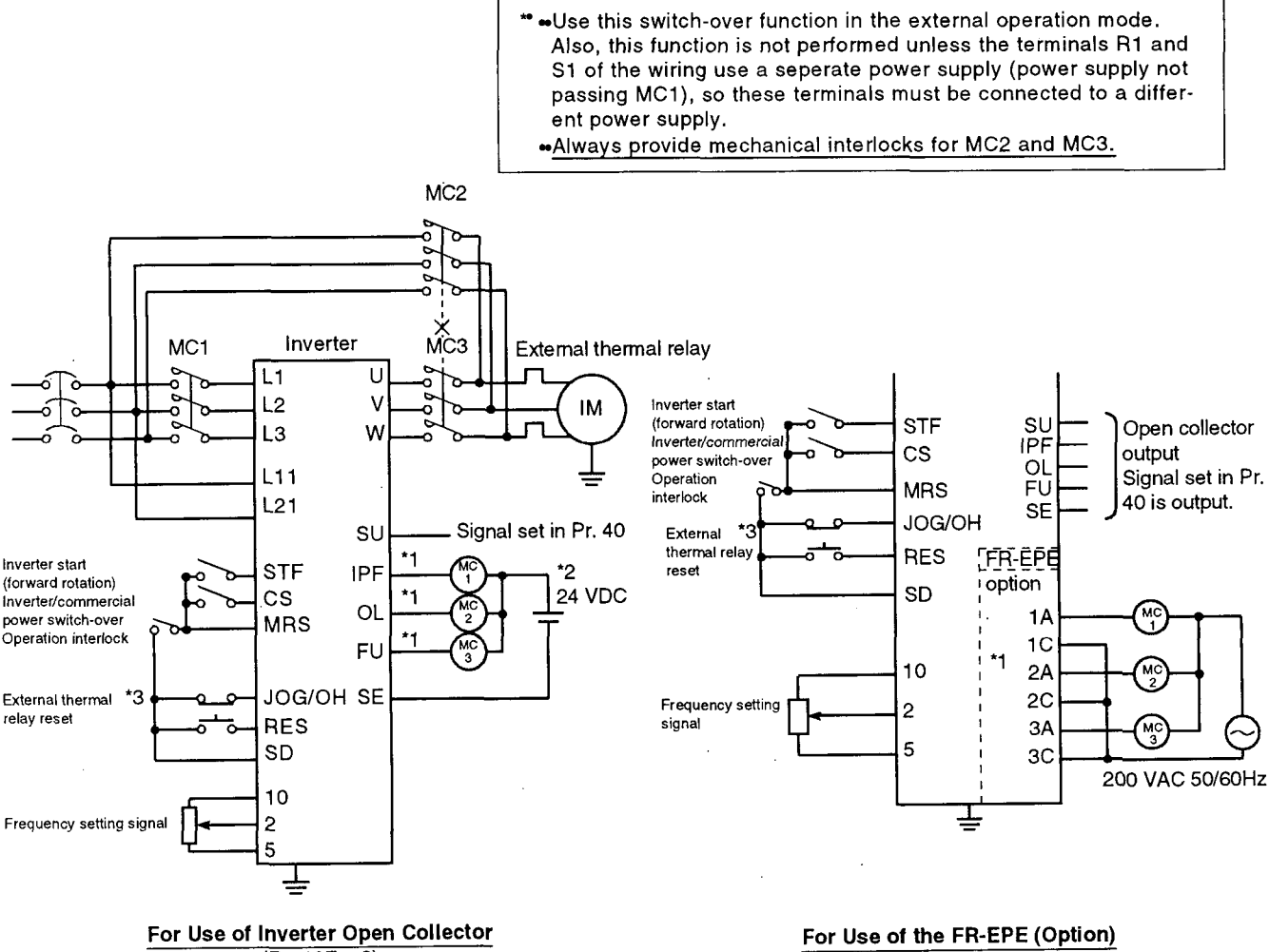

(Pr. 107 = 2)

- \*1. Note the capacity of the sequence output terminals. (See the table on the right.)
- \*2. When the AC power supply is connected, fit the FR-EPE option and use the relay contact output. (See the above figure.)

When the DC power supply is connected, provide the following protective diode.

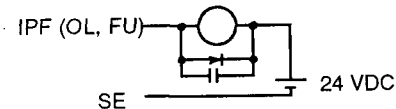

\*3. When this function is selected, the JOG/OH terminal acts as the OH terminal (external thermal relay). When this terminal is open, therefore, the inverter results in alarm (external thermal relay operated) and cannot be operated. 3-wire type operation cannot be performed, either. (Pr. 107 = 1)

| Output Terminal Capacity                        | Permissible Output<br>Terminal Load |  |  |
|-------------------------------------------------|-------------------------------------|--|--|
| Inverter open collector<br>output (IPF, OL, FU) | 24 VDC 0.1A                         |  |  |
| FR-EPE (option output)<br>(1A, 2A, 3A)          | 230 VAC 0.3A<br>*3<br>30 VDC 0.3A   |  |  |

| Magnetic<br>Contactor | Place of Installation                 | Role                                                                                                    |
|-----------------------|---------------------------------------|----------------------------------------------------------------------------------------------------|
| MC1                   | Across power<br>supply-inverter input | Normally connected with the exception of the following:<br>Disconnected only at inverter alarm (re-connected at reset operation)                                                                       |
| MC2                   | Across power<br>supply-motor          | Connected at commercial power supply operation, disconnected at inverter operation.<br>Connected at inverter alarm (selected by setting in Pr. 110 except when the external thermal relay is operated) |
| МСЗ                   | Across inverter<br>output-motor       | Connected at inverter operation, disconnected at commercial power supply operation.<br>Status held at inverter alarm                                                                                   |

## • Roles of the Magnetic Contactors (MC1, MC2, MC3)

## 4.7.1 Explanation of the Terminals

When this function is used (Pr. 107 = 1, 2), the input terminals operate as follows:

| Terminal | Pole                                                                                   | Operation                                             | MC Oper   | MC Operation (O: ON, X: OFF) |           |  |
|----------|----------------------------------------------------------------------------------------|-------------------------------------------------------|-----------|------------------------------|-----------|--|
| Symbol   |                                                                                        | operation                                             | MC1       | MC2                          | МСЗ       |  |
| MRS      | Operation enable/disable select<br>terminal*                                           | Commercial power supply-inverter operation enableON   | 0         |                              |           |  |
| Wirte    |                                                                                        | Commercial power supply-inverter operation disableOFF | 0         | x                            | Unchanged |  |
|          | Inverter-commercial power supply switch-over select terminal                           | Inverter operationON                                  | 0         | Х                            | 0         |  |
| CS       |                                                                                        | Commercial power supply operationOFF                  | 0         | 0                            | x         |  |
| STE      | Inverter operation command terminal<br>(Invalid for commercial power supply)<br>(Note) | Forward (reverse) rotationON                          | 0         | х                            | 0         |  |
| (STR)    |                                                                                        | StopOFF                                               | 0         | х                            | 0         |  |
|          | Terminal dedicated to external thermal relay input                                     | Motor normalON                                        | 0         |                              | 1 _       |  |
| 100/UN   |                                                                                        | Motor alarmOFF                                        | X         | Х                            | X         |  |
| BES      | Operation status initialization terminal                                               | InitializationON                                      | Unchanged | х                            | Unchanged |  |
| RED      |                                                                                        | Regular operationOFF                                  | 0         |                              |           |  |

Note: • In the MC Operation section, [-] indicates MC2 OFF and MC3 ON for inverter operation, and MC2 ON and MC3 OFF for commercial power supply operation. [Unchanged] indicates that a state at the time of switch change-over is held.

- The function of CS is performed only when MRS is ON.
- The function of STF (STR) is implemented only when MRS and CS are ON.
- At inverter alarm, MC1 is switched off.
- If the MRS terminal signal is not switched on, neither of commercial power supply nor inverter operations can be performed.

When the FR-EPE (option) is used (Pr. 107 = 1), the output terminals operate as follows:

| Terminal Symbol | Role                          |   |  |
|-----------------|-------------------------------|---|--|
| 1A              | Outputs MC1 operation signal. |   |  |
| 2A              | Outputs MC2 operation signal. | 1 |  |
| ЗА              | Outputs MC3 operation signal. | 1 |  |

The SU, IPF, OL and FU terminals of the inverter output the signals set in Pr. 40. Also, the Pr. 107 setting of 1 is valid only when the FR-EPE is installed. (Without the FR-EPE, "1" cannot be set in Pr. 107.)

When the open collector outputs of the inverter are used (Pr. 107 = 2) without the FR-EPE (option) being used, the output terminals operate as follows:

| Terminal Symbol | Role                          |
|-----------------|-------------------------------|
| SU              | Outputs signal set in Pr. 40. |
| IPF             | Outputs MC1 operation signal. |
| OL              | Outputs MC2 operation signal. |
| FU              | Outputs MC3 operation signal. |

Because Pr. 107 = 2, the relay outputs (terminals 1A, 2A, 3A) provide signals set in Pr. 134 (output signal selection) if the FR-EPE (option) is fitted.

### 4.7.2 Adjustment

| Function<br>Number | Description                                                                                                    | Setting<br>Range    | Factory<br>Setting | Remarks                                                  |
|--------------------|----------------------------------------------------------------------------------------------------|---------------------|--------------------|----------------------------------------------------------|
| 107                | Commercial power supply-inverter switching sequence output terminal<br>selection<br>0Sequence output is not provided (this function is not performed)<br>1Relay output terminals of the FR-EPE are used.<br>2Open collector output terminals of the inverter are used.                                      | 0 to 2              | 0                  |                                                          |
| 108                | MC switching interlock timer time<br>Set waiting time to prevent MC2 and MC3 from being turned on<br>simultaneously at the time of MC switching.                                                                                                    | 0 to 100<br>seconds | 1.0<br>second      | Setting 0 seconds<br>results in 0.05<br>seconds setting. |
| 109                | Waiting time for automatic restart after instantaneous power failure<br>(MC3 ON waiting time)<br>Set a period equal to or longer than the time from when MC3 ON<br>signal is entered to when MC3 is actually turned on.                                                                                     | 0 to 100<br>seconds | 0.5<br>seconds     | Setting 0 seconds<br>results in 0.05<br>seconds setting. |
| 110                | Commercial power supply operation switch-over selection at inverter<br>alarm<br>At inverter alarm (except external thermal relay), switch-over to com-<br>mercial power supply operation is carried out:<br>0No<br>1Yes                                                                                     | 0, 1                | 0                  |                                                          |
| 111                | Automatic inverter operation-commercial power supply operation<br>switch-over frequency<br>When automatic switch-over is executed, inverter operation is auto-<br>matically switched to commercial power supply operation at or above<br>the set frequency when the inverter has reached the set frequency. | 0 to 60Hz,<br>9999  | 9999               | 9999:<br>Not automatically<br>switched.                  |

Note: • Pr. 111 is valid when Pr. 107 = 1 or 2.

• After the motor started by the inverter has been switched to commercial power supply operation when the inverter had reached the automatic switching frequency, the motor is not automatically switched to inverter operation if the running frequency of the inverter is reduced to below the switching frequency. To switch the motor to inverter operation again, switch the inverter running command terminal (STE or STR) signal from on to off, then to on.

ţ

## 4.7.3 Operation Sequence Example

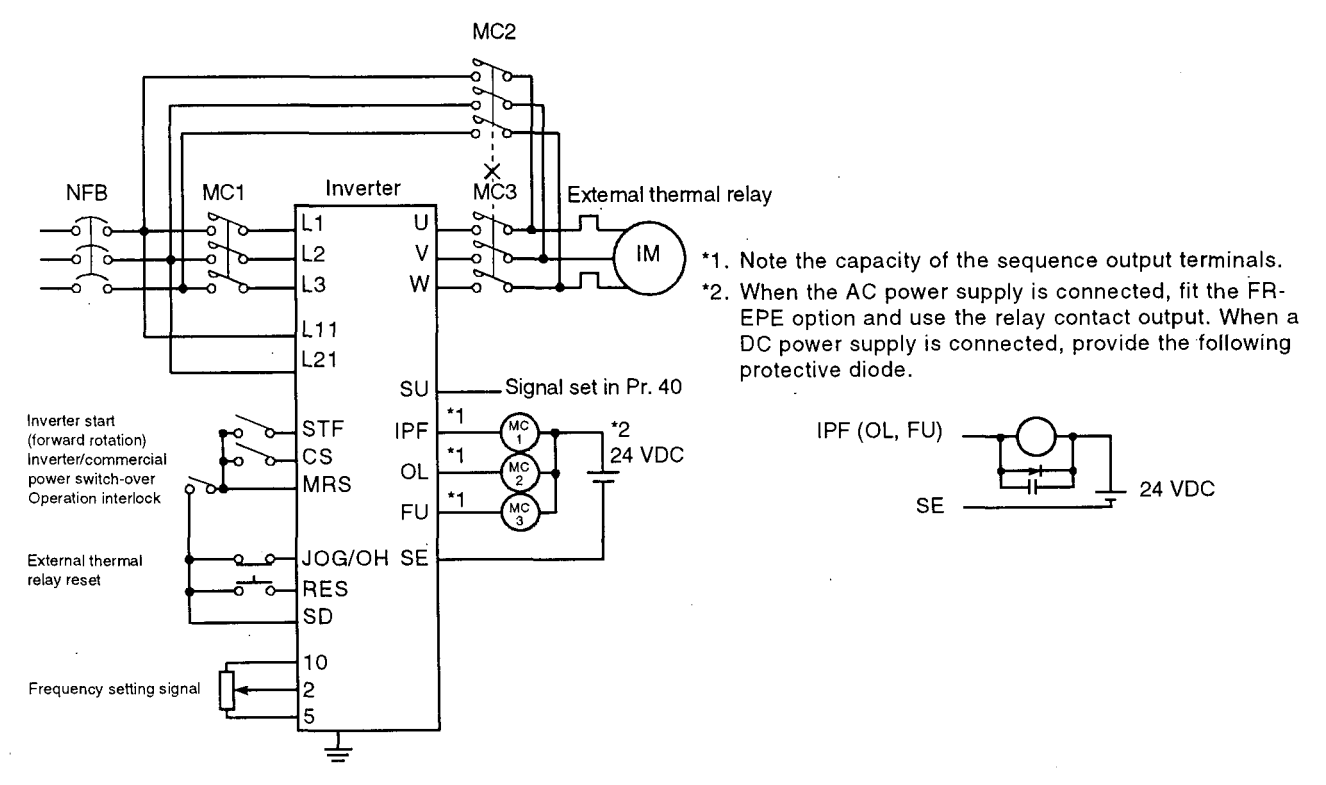

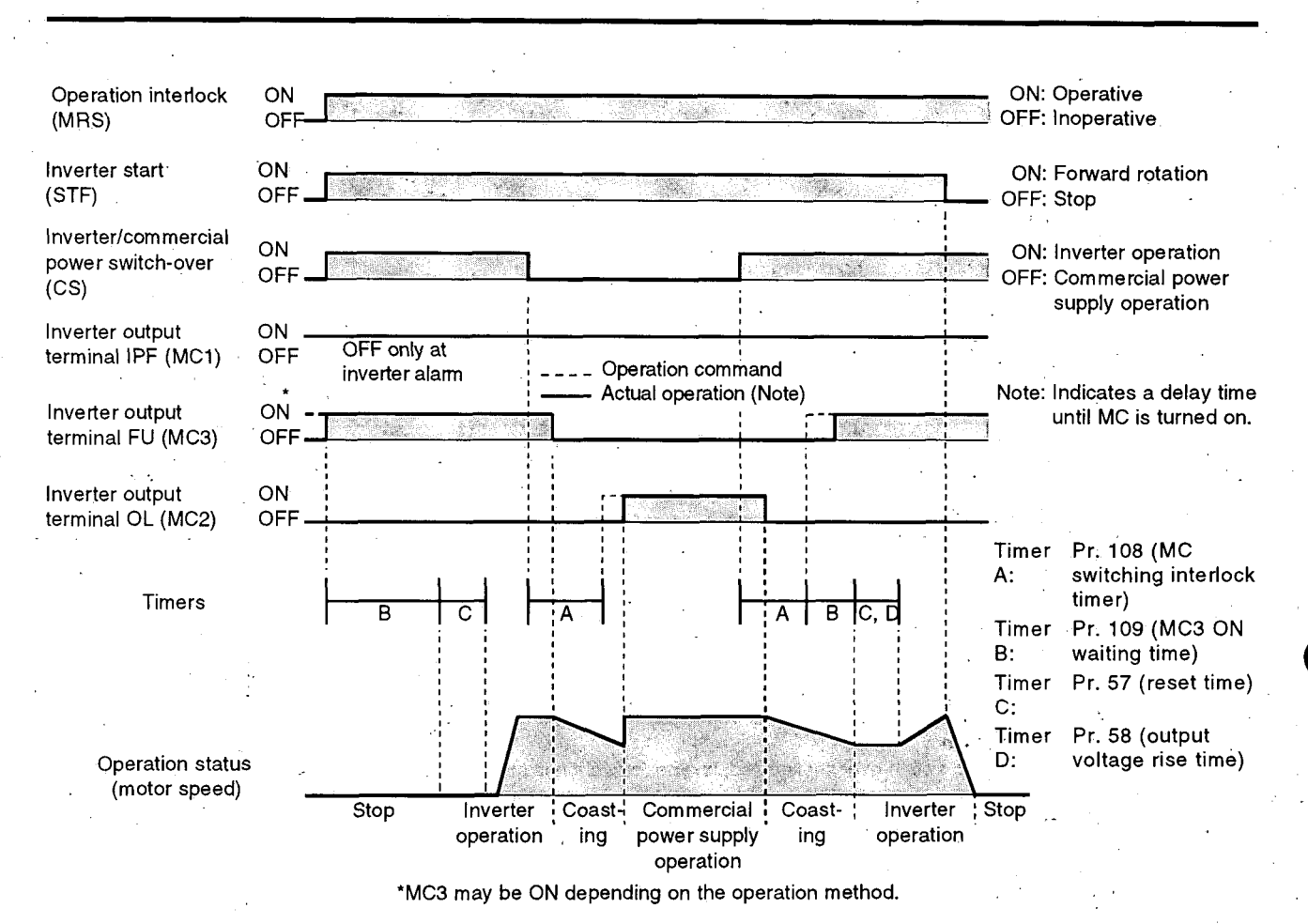

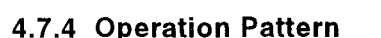

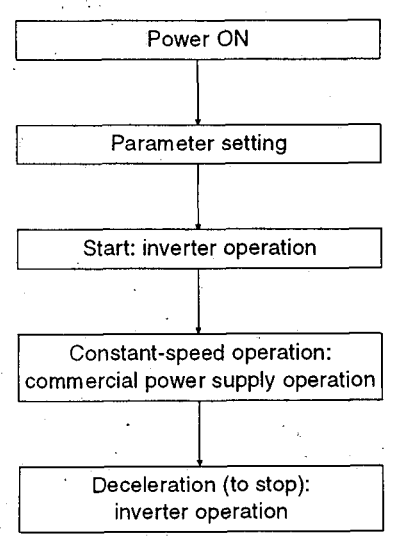

- Operation Procedure (The following set values are given for reference.)
- 1) Set parameters for operation.
- Pr. 107 (switching sequence output terminal selection)
   = 2 (open collector output terminals of the inverter)
- Pr. 108 (MC switching interlock timer) = 2.0 seconds
- Pr. 109 (waiting time for start of automatic restart after instantaneous power failure) = 1.0 second

Set a period equal to or longer than the time until when MC3 is actually switched on to connect between the inverter and motor. If the time set is short, restart may not function properly.

- Pr. 57 (restart coasting time) = 0.5 seconds
- Pr. 58 (output voltage rise time) = 0.5 seconds (Must always be set when commercial power supply operation is switched to inverter operation.)

2) Terminal operation after parameter setting

|                                                           | MRS                  | CS                   | STF          | MC1                                             | MC2                  | МСЗ                                                                       | Remarks                                                                                                    |
|-----------------------------------------------------------|----------------------|----------------------|--------------|-------------------------------------------------|----------------------|---------------------------------------------------------------------------|----------------------------------------------------------------------------------------------------|
| Power on                                                  | OFF<br>(OFF)         | OFF<br>(OFF)         | OFF<br>(OFF) | $OFF \rightarrow ON$<br>(OFF $\rightarrow ON$ ) | OFF<br>(OFF)         | $\begin{array}{l} OFF \rightarrow ON \\ (OFF \rightarrow ON) \end{array}$ | External operation mode<br>(PU operation mode)                                                                  |
| At start<br>(inverter)                                    | $OFF \rightarrow ON$ | $OFF \to ON$         | $OFF \to ON$ | ON                                              | OFF                  | ON                                                                        |                                                                                                    |
| At constant<br>speed<br>(commercial)                      | ON                   | $ON \rightarrow OFF$ | ON           | ON                                              | $OFF \rightarrow ON$ | $ON \rightarrow OFF$                                                      | MC2 is turned ON after MC3<br>is turned OFF. (The motor<br>coasts during this period)<br>Waiting time 2 seconds |
| Switched to<br>inverter for<br>deceleration<br>(inverter) | ON                   | $OFF \rightarrow ON$ | ON           | ON                                              | $ON \rightarrow OFF$ | $OFF \to ON$                                                              | MC3 is turned on after MC2 is<br>turned off. (The motor coasts<br>during this period)<br>Waiting time 4 seconds |
| Stop                                                      | ON                   | ON                   | $ON \to OFF$ | ON                                              | OFF                  | ON                                                                        | an - an an ann an an ann an ann an ann an                                                                       |

## 4.7.5 Notes

- (1) This function is not implemented unless R1 and S1 use a different power supply (power supply not passing via MC1).
- (2) When the value set in Pr. 107 is other than 0, this function is only valid for external operation or PU (speed command) + external (operation command) operation. When the value set in Pr. 107 is other than 0, MC1 and MC3 are turned on in the other operation mode.
- (3) When MRS and CS are ON and STF is OFF, MC is ON. However, when the motor was coasted to a stop during commercial power supply operation, inverter starts operation after the time set in Pr. 109 has elapsed.
- (4) When the frequency is set in Pr. 111 for automatic switch-over operation, connect CS and SD and set the automatic restart after instantaneous power failure (Pr. 57, 58). Start/stop is made by the STF switch during inverter operation. (When the setting of automatic restart after instantaneous power failure has not been made, the motor is coasted to a stop.)
- (5) When the value set in Pr. 111 is equal to or less than the starting frequency, commercial power supply operation is performed as soon as inverter operation is commanded (STF is turned on). Note that operation is not performed if the set frequency of the inverter is less than the starting frequency.
- (6) If MC2 or MC3 is turned on when both MC2 and MC3 are off, the waiting time set in Pr. 108 exists.
- (7) If the value set in Pr. 107 is other than 0, Pr. 108 and 109 settings are ignored in the PU operation mode.

Also, the input terminals (STF, CS, MRS, JOG/OH) of the inverter return to their regular functions.

- (8) When the commercial power supply-inverter switching sequence is selected, the PU operation interlock function is not activated if it has been selected (Pr. 79 = 7).
- (9) When 8888 has been set in Pr. 11 "DC injection brake operation time", the commercial power supply-inverter switching sequence cannot be selected, set a value for Pr. 11.

## 4.8 PI CONTOROL FUNCTION

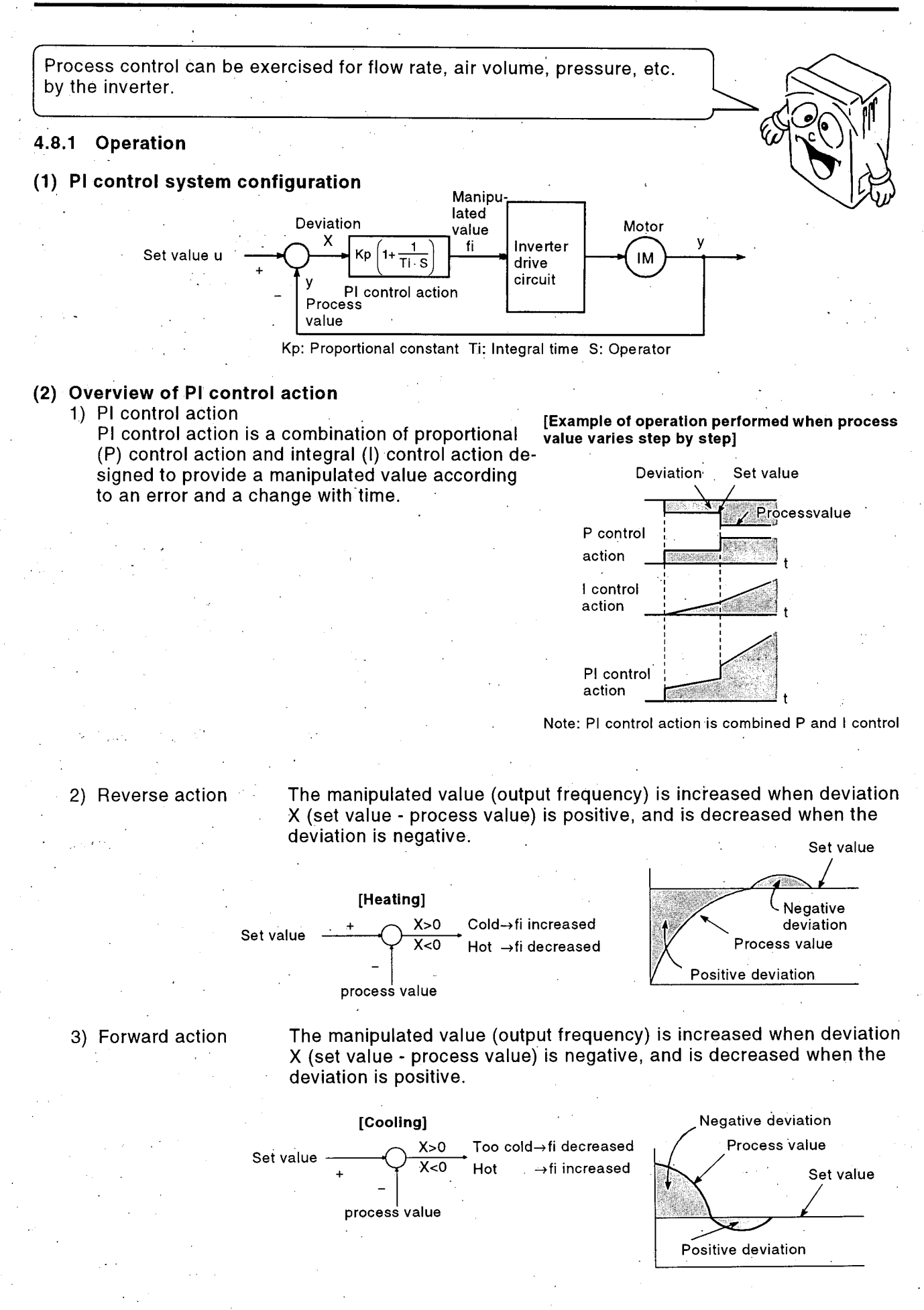

Relationship between Deviation and Manipulated Value (Output Frequency)

|                       | Devi     | ation    |
|-----------------------|----------|----------|
|                       | Positive | Negative |
| <b>Reverse</b> action | *        | *        |
| Forward action        | *        | *        |

## 4.8.2 Wiring Example

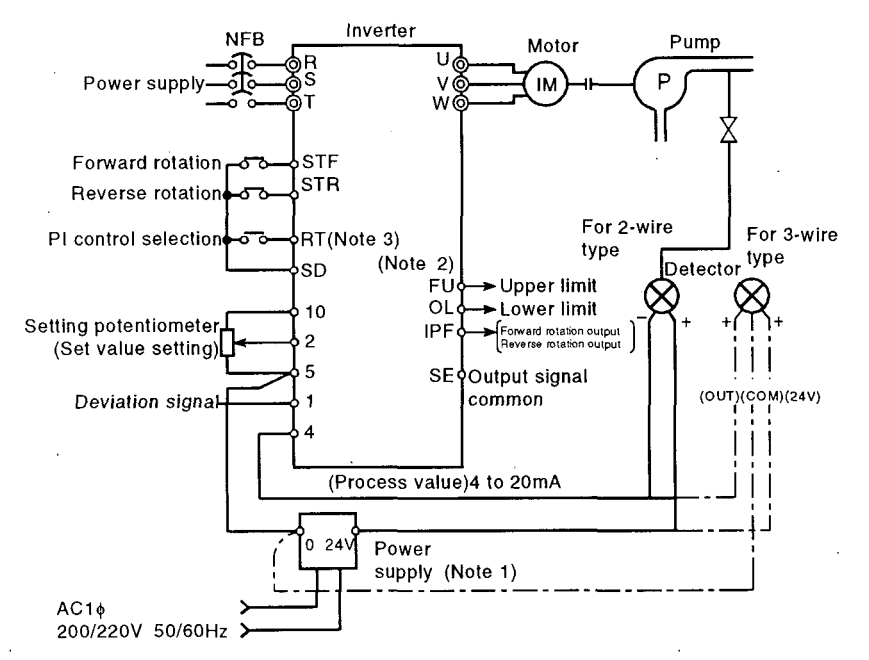

- Note 1: Prepare the power supply according to the power supply specifications of the detector.
  - 2: The output signals of the output signal terminals change according to the setting of Pr. 40 (output terminal assignment).
  - 3: During PI control, this terminal does not act to provide its original second function selection capability.

#### 4.8.3 Terminal Explanation

|           | Terminal<br>Number | Terminal Name                                           | Description                                                                                                    | Remarks                                                 |            |
|-----------|--------------------|---------------------------------------------------------|----------------------------------------------------------------------------------------------------|---------------------------------------------------------|------------|
| nals      | (Note 3) RT        | PI control selection terminal                           | Connect terminals RT and SD to exercise PI control.                                                                                                    | Set any of 10, 11, 20 an 21 in Pr. 128.                 | nd         |
| .ш        | 2                  | Set value input terminal                                | Input the set value of PI control.                                                                                                    |                                                         |            |
| out tei   | 1                  | Deviation signal input terminal                         | Input an deviation signal calculated externally.                                                                                                    |                                                         |            |
| -<br>dul  | 4                  | Process value input terminal                            | Input a 4 to 20mA process value signal<br>from the detector.                                                                                                    |                                                         |            |
|           | (Note 2) FU        | Upper limit output terminal                             | Outputs a signal when the process value signal rises above the upper limit value.                                                                                           | Set "7" in Pr. 40*.<br>(When Pr. 128=20,21)             | tput       |
| rminals   | OL                 | Lower limit output terminal                             | Outputs a signal when the process<br>value signal falls below the lower limit<br>value.                                                                                     | Set "8" in Pr. 40*.<br>(When Pr. 128=20,21)             | ector ou   |
| Output te | IPF<br>SU          | Forward (reverse) rotation<br>direction output terminal | Outputs "Hi" when the output display of<br>the parameter unit shows forward rota-<br>tion (FWD) or "Lo" when the display<br>shows reverse rotation (REV) or stop<br>(STOP). | Set "5" in Pr. 40*.<br>(When Pr. 128=10,<br>11, 20, 21) | Open colle |
|           | SE                 | Output signal common terminal                           | Common terminal for terminals FU, OL, IPF and SU                                                                                                    |                                                         |            |

\*Selection of the PI control changes the original functions of the above I/O terminals.

#### 4.8.4 Terminal Functions

#### (1) Terminal setting

- 1) To enable PI control, connect RT and SD. When these terminals remain disconnected, ordinary inverter operation is performed without PI control action being carried out.
- 2) Input the set value to across inverter terminals 2-5 or set it in Pr. 133 and input the process value signal to across inverter terminals 4-5. At this time, set 20 or 21 in Pr. 128.
- 3) To input the deviation signal externally calculated, input it to across terminals 1-5. At this time, set 10 or 11 in Pr. 128.

#### 4) Setting method

| ltem             | Input Method                  |                                                                                                    | Description                                                                                         |
|------------------|-------------------------------|----------------------------------------------------------------------------------------------------|----------------------------------------------------------------------------------------------------|
| Set value        | Across inverter terminals 2-5 | Set 0V to 0% and 5V to 100%.                                                                                                    | When 1, 3, 5, 11, 13 or 15 is set in Pr. 73<br>(voltage selection) (5V is selected for terminal 2)  |
|                  |                               | Set 0V to 0% and<br>5V to 100%.         When 1, 3, 5, 11, 13 or 15 is set in Pr. 73<br>(voltage selection) (5V is selected for terminal 2)           Set 0V to 0% and<br>10V to 100%.         When 0, 2, 4, 10, 12 or 14 is set in Pr. 73<br>(voltage selection) (10V is selected for terminal 2)           Set the set value (%) to Pr. 133.         Set -5V to -100%,<br>0V to 0% and +5V<br>to 100%.         When 2, 3, 5, 12, 13 or 15 is set in Pr. 73<br>(voltage selection) (5V is selected for terminal 1) |                                                                                                    |
| Set value        | Pr. 133                       | Set the set value (%)                                                                                                    | to Pr. 133.                                                                                         |
| Deviation signal | Across invorter terminals 1.5 | Set –5V to –100%,<br>0V to 0% and +5V<br>to +100%.                                                                                                    | When 2, 3, 5, 12, 13 or 15 is set in Pr. 73<br>(voltage selection) (5V is selected for terminal 1)  |
| Deviation signal |                               | Set –10V to –<br>100%, 0V to 0%<br>and +10V to +100%.                                                                                                    | When 0, 1, 4, 10, 11 or 14 is set in Pr. 73<br>(voltage selection) (10V is selected for terminal 1) |
| Process value    | Across inverter terminals 4-5 | 4mA corresponds to                                                                                                    | 0% and 20mA to 100%.                                                                                |

#### 4.8.5 Parameters

#### (1) Parameter list

| Parameter<br>Number | Name                                     | Setting Range               | Minimum<br>Increment | Factory<br>Setting | Remarks                                                                                                    |
|---------------------|------------------------------------------|-----------------------------|----------------------|--------------------|----------------------------------------------------------------------------------------------------|
| 128                 | Forward-reverse action selection         | 0, 1, 10, 11, 20, 21        | -                    | 0                  | 0, 10, 20: PI reverse action<br>1, 11, 21: PI forward action                                                                                       |
| 129*                | PI proportional band                     | 0.1 to 1000%<br>9999        | 0.1%                 | 100%               | Set 9999 to exercise integral control only.                                                                                                    |
| 130*                | Integral time                            | 0.1 to 3600 seconds<br>9999 | 0.1<br>seconds       | 1 second           | Set 9999 to exercise proportional control only.                                                                                                    |
| 131                 | Upper limit                              | 0 to 100%<br>9999           | 0.1%                 | 9999               | Upper limit value.<br>If the feedback value rises above this<br>setting, FUP is output.                                                            |
| 132                 | Lower limit                              | 0 to 100%<br>9999           | 0.1%                 | 9999               | Lower limit value.<br>If the feedback value falls below this<br>setting, FDN is output.                                                            |
| 133*                | PI control set value for<br>PU operation | 0 to 100%                   | 0.01%                | 0%                 | Made valid only when PU command<br>is given in the PU operation or PU/ex-<br>ternal combined operation mode.                                       |
| 40                  | Output terminal<br>assignment            | 0 to 9999                   | 1                    | 1234               | Used to assign the terminals from<br>which the upper and lower limit sig-<br>nals and forward (reverse) rotation di-<br>rection signal are output. |

Note: \*The settings of Pr. 129, 130 and 133 may also be changed during operation.

#### (2) Parameter setting

1) PI control action selection [Pr. 128]

Set reverse or forward action according to the object to be controlled.

Also, set this parameter to exercise PI control in the inverter only.

Example: Reverse action (Pr. 128 = 0, 10, 20) ..... for heating, pressure control, etc.

Forward action (Pr. 128 = 1, 11, 21) ..... for cooling, etc.

| Operation<br>Item | PI Co                             | ontrol   | Dresses Value Input                                                                          | PI Control     |                                               |
|-------------------|-----------------------------------|----------|----------------------------------------------------------------------------------------------|----------------|-----------------------------------------------|
| Set<br>Value      | Inverter only Option<br>FR-EPD/EP |          | Frocess value input                                                                          | Action         | To exercise PI control                        |
| 0                 |                                   |          | Select either of the                                                                         | Reverse action | ways set any of 10, 11,                       |
| 1                 | Disabled                          | Enabled  | deviation signal and<br>process value with the<br>FBS terminal of the FR-<br>EPD/EPH option. | Forward action | 20 and 21 and connect<br>terminals RT and SD. |
| 10                |                                   |          | Deviation signal input                                                                       | Reverse action |                                               |
| 11                | Enabled                           | Disabled | (Terminal No. 1)                                                                             | Forward action |                                               |
| 20                | ]                                 |          | Process value input                                                                          | Reverse action |                                               |
| .21               |                                   |          | (Terminal No. 4)                                                                             | Forward action | ]                                             |

2) PI proportional band [Pr. 129] When the proportional band is narrow (parameter setting is small), a slight variation in process value will vary the manipulated value greatly. Hence, as the proportional band decreases, the response sensitivity = gain increases, but stability will reduce, e.g. hunting will occur.

Gain Kp = 1/proportional band

3) Integral time [Pr. 130]

This is a period of time required to obtain the same manipulated value as in the proportional (P) control action by the integral (I) control action only. As the integral time decreases, the set value is reached earlier, but hunting is more likely to occur.

- 4) Upper limit, lower limit [Pr. 131], [Pr. 132]
  If the process value goes out of the setting range, an alarm can be output.
  Set the upper limit value in Pr. 131 and the lower limit value in Pr. 132.
  In this case, 4mA of the process value signal corresponds to 0% and 20mA to 100%.
  Note: Use Pr. 40 (output terminal assignment) to set the output terminals of the upper and lower limits.
- 5) PI control set value for PU operation [Pr. 133] Set the set value (%) in Pr. 133. The set value is valid only in the PU operation mode. In this case, the set frequency in Pr. 902 corresponds to 0% and the set frequency in Pr. 903 corresponds to 100%. In the external operation mode, the set value is the voltage across inverter terminals 2 and 5.

 Output terminal assignment [Pr. 40] Set the terminals which output the upper limit, lower limit and forward (reverse) rotation direction signals.

|           |               | Function Name                                           |                                                    |                                                    |  |  |  |  |
|-----------|---------------|---------------------------------------------------------|----------------------------------------------------|----------------------------------------------------|--|--|--|--|
| Set Value | Function Code |                                                         | Pr. 128 setting                                    |                                                    |  |  |  |  |
|           |               | 0, 1                                                    | 10,11                                              | 20,21                                              |  |  |  |  |
| 0         | RUN           | Inverter running                                        | ←                                                  | ←                                                  |  |  |  |  |
| 1         | SU            | Up to frequency                                         | ←                                                  | ←                                                  |  |  |  |  |
| 2         | IPF/UVT       | Instantaneous power<br>failure or undervoltage          | <del>(</del> -                                     | ←                                                  |  |  |  |  |
| 3         | OL            | Overload alarm                                          | <i>←</i>                                           |                                                    |  |  |  |  |
| 4         | FU1           | Frequency detection                                     | <b>←</b>                                           | ←                                                  |  |  |  |  |
| 5         | FU2           | Second frequency detection                              | Forward (reverse)<br>rotation direction<br>output* | Forward (reverse)<br>rotation direction<br>output* |  |  |  |  |
| 7         | THP           | Electronic thermal<br>relay pre-alarm                   | <del>(</del> -                                     | Upper limit output                                 |  |  |  |  |
| 8         | PRG           | Program mode                                            | ←                                                  | Lower limit output                                 |  |  |  |  |
| 9         | PU            | PU operation mode or<br>open motor circuit<br>detection | +                                                  | <del>~</del>                                       |  |  |  |  |

Set a 4-digit integer in Pr. 40 to assign the terminals.

The value in each digit represents the function of each terminal.

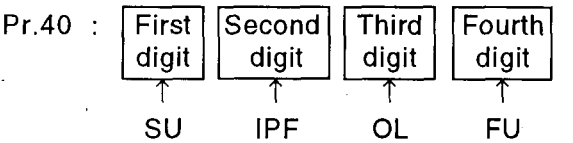

Example : When 20 is set in Pr. 128 and 7854 in Pr. 40: Terminal = upper limit output SU terminal Terminal = lower limit output IPF terminal Terminal = forward (reverse) OL rotation direction output terminal Terminal = FU1 (frequency FU detection) signal

\* The forward (reverse) rotation direction output terminal outputs "Hi" during forward rotation or "Lo" during reverse rotation or stop.

("Lo" indicates that the transistor for open collector output is ON (conducting). "Hi" indicates that the above transistor is off (not conducting).)

#### 4.8.6 Adjustment

The following is a procedure for adjustment to be made when PI control function is selected:

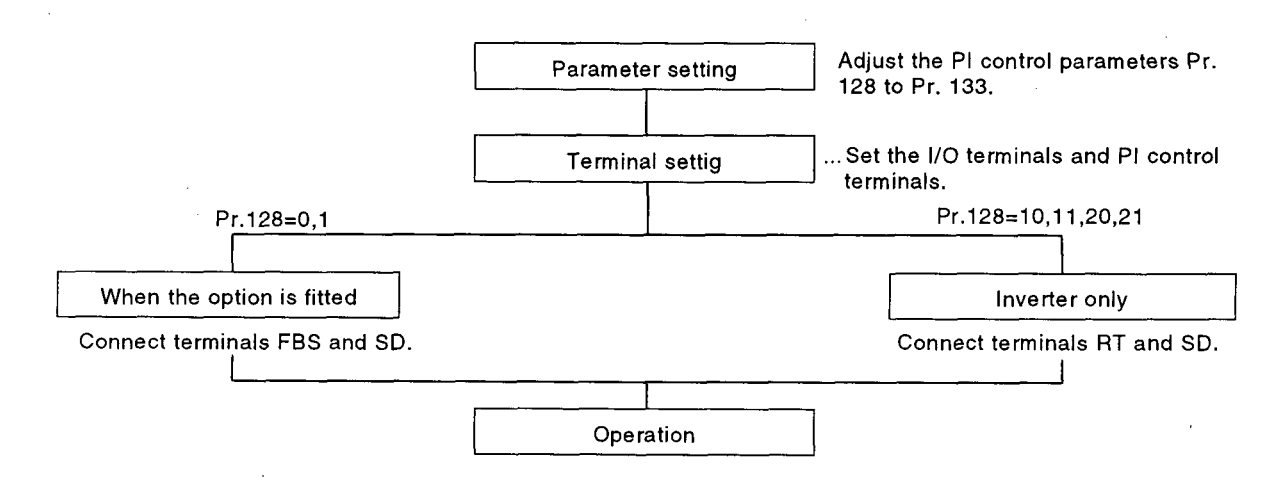

#### 4.8.7 Calibration

The following example shows the adjustment of a room temperature to 25°C under PI control using a detector which detects 4mA at 0°C and 20mA at 50°C. The set value is provided to across inverter terminals 2 and 5 (0 to 5V).

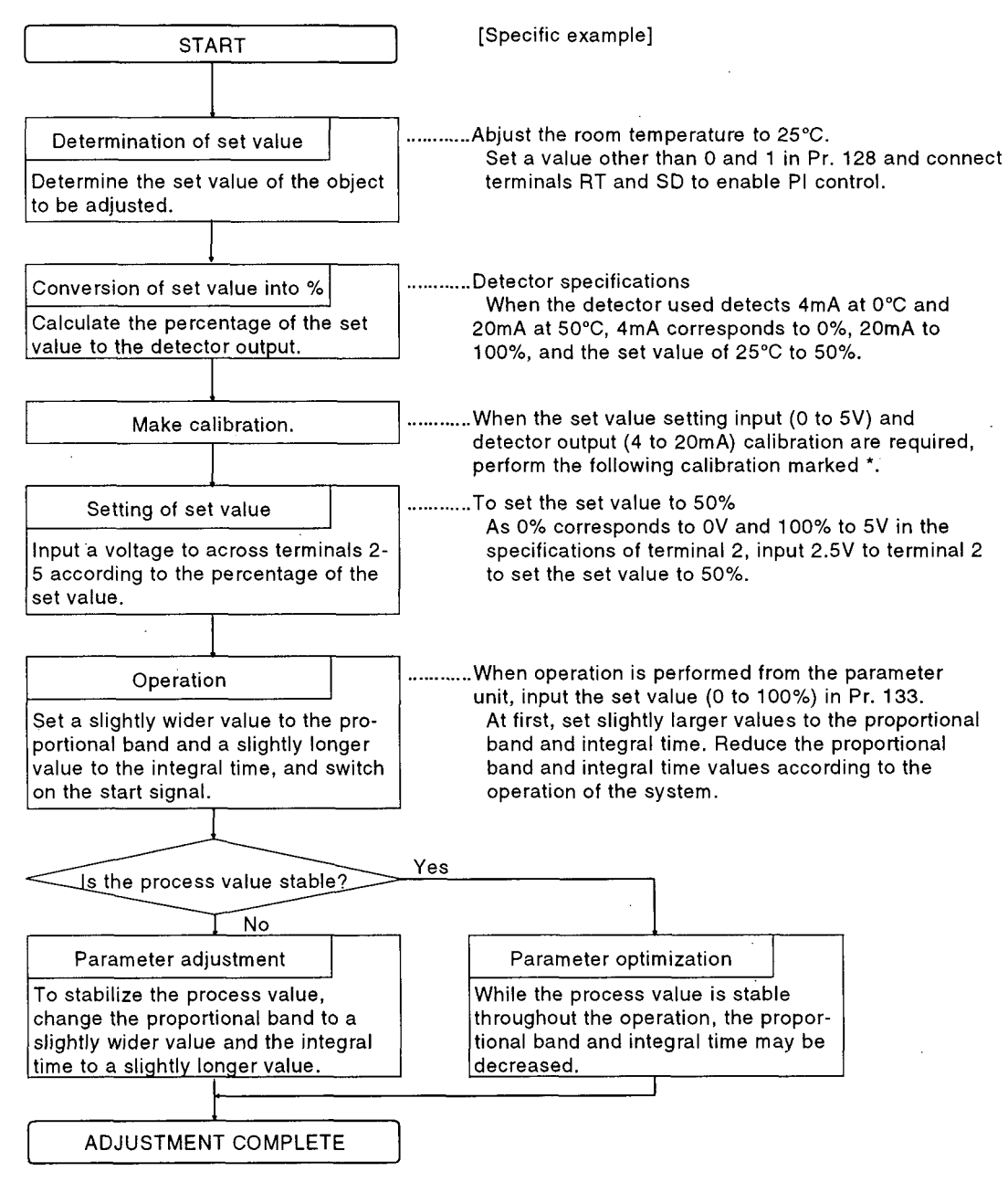

\* When calibration is needed, use calibration parameters Pr. 902 to Pr. 905 to calibrate the detector output and set value setting input. Make calibration in the PU mode while the inverter is at a stop.

#### (1) Calibration of set value input

- 1) Apply a voltage for 0% set value setting input (e.g. 0V) to across terminals 2 and 5.
- 2) Make calibration using Pr. 902 "frequency setting voltage bias". At this time, input the frequency which the inverter should output at the deviation signal of 0% (e.g. 0Hz).
- 3) Apply a voltage for 100% set value setting input (e.g. 5V) to across terminals 2 and 5.
- 4) Make calibration using Pr. 903 "frequency setting voltage gain". At this time, input the frequency which the inverter should output at the deviation signal of 100% (e.g. 60Hz).

#### (2) Calibration of detector output

- 1) Apply a current for 0% detector setting output (e.g. 4mA) to across terminals 4-5.
- 2) Make calibration using Pr. 904 "frequency setting current bias".
- 3) Apply a current for 100% detector setting output (e.g. 20mA) to across terminals 4-5.
- 4) Make calibration using Pr. 905 "frequency setting current gain".
  - \*The frequencies set in Pr. 904 and Pr. 905 should be the same as those set in Pr. 902 and Pr. 903, respectively.

(Practically, the frequencies set in Pr. 904 and Pr. 905 are independent of PI control action.) The results of the above calibrations are shown below:

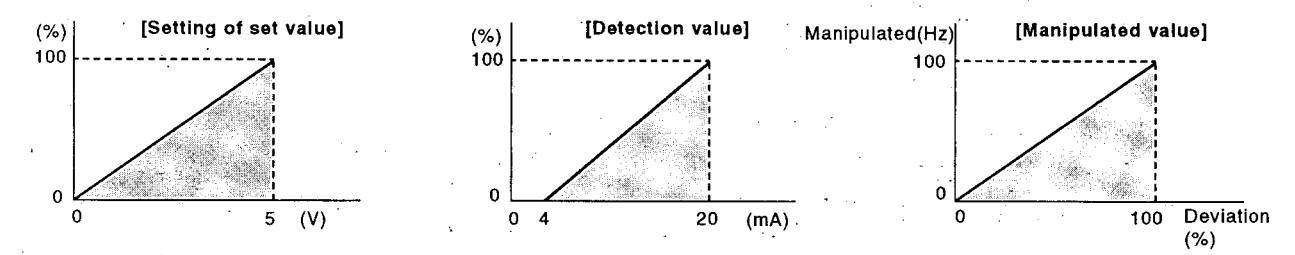

#### 4.8.8 Instructions

- (1) The input of the multi-speed (terminal RH, RM, RL) or jog operation (terminal JOG) signal with terminals RT and SD connected causes PI control to be stopped and the multi-speed or jog operation to be started.
- (2) Note that when 20 or 21 is set in Pr. 128, the value input to across inverter terminals 1-5 is added as a set value to the set value across terminals 2-5.
- (3) When 5 (programmed operation mode) is set in Pr. 79, PI control operation cannot be performed and programmed operation is performed.
- (4) When the value set in Pr. 128 "PI control action selection" is other than 0 and 1, the functions of the terminals corresponding to "5, 7, 8" set in Pr. 40 change to those of the PI control function terminals.

#### 4.8.9 Specifications

#### (1) PI setting ranges

Proportional band (P) Integral time (I) 0.1 to 1000% 0.1 to 3600 seconds

#### (2) Input signals

(a) Set value, process value and deviation

| Input Specification                        | S .           | Input Terminals, Input Method | Input Signals         |
|--------------------------------------------|---------------|-------------------------------|-----------------------|
|                                            | Set value     | Inverter terminal 2           | 0 to 5V, 0 to 10V     |
| When process value is 4 to 20mA            | Set value     | Parameter unit                | Digital signal        |
|                                            | Process value | Inverter terminal 4           | 4 to 20mA             |
| When deviation is input directly Deviation |               | Inverter terminal 1*          | 0 to ±5V or 0 to ±10V |

\* When the error has been calculated outside the inverter, input that value to inverter terminal 1 (±10V or ±5V). Set 10 or 11 in Pr. 128.

- (b) Selection signal (contact input)
- PI control action selection
- Feedback input signal (4 to 20mA) selection

#### (3) Output signals (open collector output) \* Permissible load 24VDC 0.1A

- (4) Setting functions (parameter unit used)
- Upper limit
- Lower limit
- Rotation direction (forward rotation output, reverse rotation output)
- · Upper limit value
- Lower limit value
- PI proportional band
- Integral time
- Forward-reverse action selection
- PI control set value setting for PU operation

Prepare the detector power supply according to the power supply specifications of the detector. This power cannot be supplied from the inverter.

- 145 -

(5) Detector power supply

Setting any of 14 to 17 in Pr. 75 "reset selection/PU disconnection detection/PU stop selection" allows the motor to be decelerated to a stop by pressing the PU's STOP key in any operation mode, e.g. PU, external, communication or other mode.

#### 4.9.1 Operation

When any of 14 to 17 is set in Pr. 75 "reset selection/PU disconnection detection/PU stop selection", the motor can be decelerated to a stop by pressing the PU's STOP key.

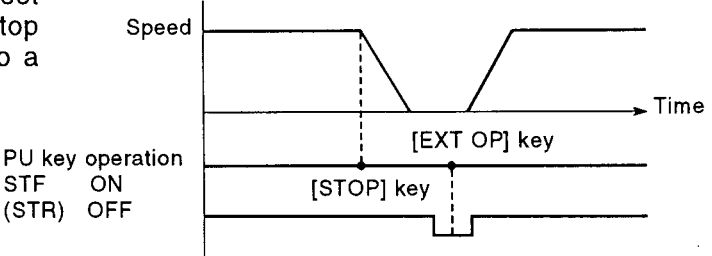

#### Stop Example in External Operation Mode

#### 4.9.2 Setting

#### (1) Setting of Pr. 75 "reset selection/PU disconnection detection/PU stop selection"

| Pr. 75 Setting          | Reset Selection                                                   | PU Disconnection Detection (Note)                         | PU Stop Selection                                     |
|-------------------------|-------------------------------------------------------------------|-----------------------------------------------------------|-------------------------------------------------------|
| 0                       | Reset input normally enabled                                      | If the PIL is disconnected operation is                   | Only in the PU operation                              |
| 1                       | Reset input enabled only when protective function is activated    | continued as it is.                                       | mode, the motor is<br>decelerated to a stop by        |
| 2                       | Reset input normally enabled                                      | When the PU is disconnected, the inverter                 | pressing the PU's STOP                                |
| 3                       | Reset input enabled only when protective function is activated    | LED displays an error and inverter output is shut off.    | key.                                                  |
| 14<br>(Factory setting) | Reset input normally enabled                                      | If the PU isdisconnected, operation is                    | In any operation mode,<br>e.g. PU, external,          |
| 15                      | Reset input enabled only when<br>protective function is activated | continued as it is.                                       | communication or other mode, the motor is             |
| 16                      | Reset input normally enabled                                      | When the PUL is disconnected, the inverter                | stopped by pressing the                               |
| 17                      | Reset input enabled only when protective function is activated    | LED displays an error and inverter output<br>is shut off. | (To restart, the following<br>operation is required.) |

#### (2) Restart setting

- 1) After completion of deceleration to a stop, switch off the start command. (Disconnect STF or STR from SD.)
- 2) Press the EXT OP key on the parameter unit.
- 3) Switch on the start command again.
- Note 1: Use the FR-PU02E-1 (FR-ARWE-1) when any of "14 to 17" is set in Pr. 75 in other than the PU operation mode to stop the inverter by pressing the PU stop key. When the parameter unit used is not the FR-PU02E-1 (FR-ARWE-1), the inverter cannot

be stopped by pressing the PU stop key in other than the PU operation mode. Also, <u>when</u> any of "14 to 17" is set in Pr. 75, the inverter will not start if the start signal is entered in the external or communication mode. In this case, set any of "0 to 3" in Pr. 75.

2: When the inverter is powered on with any of 14 to 17 set in Pr. 75, the inverter makes communication for parameter unit identification. If the parameter unit other than the <u>FR-PU02E-1</u> (FR-ARWE-1) is connected during this communication and the external signal is used to increase speed, the inverter will be decelerated to a stop at the end of parameter unit identification. Also, if the inverter is started without the parameter unit and the parameter unit other than the <u>FR-PU02E-1</u> (FR-ARWE-1) is then fitted (for more than 1 second continuously), the inverter will be decelerated to a stop. When the parameter unit fitted is the FR-PU02E-1 (FR-ARWE-1), the inverter keeps running as it is.

## ΜΕΜΟ

|          |                                       |                                       |                                       |                                       |     |                                        | · · · · · · · · · · · · · · · · · · · |          |
|----------|---------------------------------------|---------------------------------------|---------------------------------------|---------------------------------------|-----|----------------------------------------|---------------------------------------|----------|
|          |                                       |                                       |                                       |                                       |     |                                        |                                       |          |
|          |                                       |                                       | •                                     |                                       |     |                                        |                                       |          |
|          | ·                                     |                                       |                                       |                                       |     |                                        |                                       |          |
|          |                                       |                                       |                                       |                                       |     |                                        |                                       |          |
|          |                                       |                                       |                                       |                                       |     | ·                                      |                                       |          |
|          |                                       |                                       |                                       |                                       |     |                                        |                                       |          |
|          |                                       |                                       |                                       |                                       |     |                                        |                                       |          |
| <u> </u> |                                       |                                       |                                       |                                       |     |                                        |                                       |          |
|          |                                       |                                       |                                       |                                       |     |                                        | ,                                     |          |
|          |                                       | <u> </u>                              |                                       |                                       |     | ·                                      |                                       |          |
|          |                                       |                                       |                                       |                                       |     |                                        |                                       |          |
|          |                                       |                                       |                                       |                                       |     |                                        |                                       |          |
|          |                                       |                                       | · · · · · · · · · · · · · · · · · · · |                                       | · • |                                        | <u> </u>                              |          |
|          |                                       |                                       |                                       |                                       |     |                                        |                                       |          |
|          |                                       |                                       |                                       |                                       |     |                                        |                                       |          |
|          |                                       |                                       |                                       |                                       |     |                                        |                                       |          |
|          |                                       |                                       |                                       |                                       |     |                                        |                                       |          |
|          |                                       |                                       |                                       |                                       |     |                                        |                                       |          |
|          |                                       |                                       |                                       |                                       |     |                                        |                                       |          |
|          |                                       |                                       |                                       |                                       |     |                                        |                                       |          |
|          |                                       |                                       |                                       |                                       |     |                                        |                                       |          |
|          |                                       |                                       |                                       |                                       |     |                                        |                                       |          |
|          |                                       |                                       |                                       |                                       |     |                                        |                                       |          |
|          |                                       |                                       |                                       |                                       |     |                                        |                                       |          |
| <u></u>  |                                       |                                       |                                       | <u>.</u>                              |     |                                        |                                       |          |
|          |                                       |                                       |                                       |                                       |     |                                        |                                       |          |
|          |                                       |                                       |                                       |                                       |     |                                        |                                       |          |
|          |                                       |                                       |                                       |                                       |     |                                        |                                       |          |
|          |                                       |                                       |                                       |                                       |     |                                        |                                       |          |
|          |                                       |                                       |                                       |                                       |     | ·                                      |                                       |          |
|          |                                       |                                       |                                       |                                       |     |                                        |                                       |          |
|          |                                       |                                       |                                       |                                       |     |                                        |                                       |          |
| ·        |                                       |                                       | <u> </u>                              |                                       |     |                                        |                                       |          |
|          |                                       |                                       |                                       |                                       |     |                                        |                                       |          |
|          |                                       |                                       |                                       |                                       |     | ······································ |                                       |          |
|          |                                       |                                       |                                       |                                       |     |                                        |                                       |          |
|          |                                       |                                       |                                       |                                       |     |                                        |                                       |          |
|          |                                       |                                       |                                       |                                       |     |                                        |                                       |          |
| <u> </u> |                                       |                                       |                                       | ·                                     |     |                                        |                                       |          |
|          |                                       |                                       | <u> </u>                              | <u> </u>                              |     |                                        |                                       | <b>_</b> |
|          |                                       |                                       |                                       |                                       |     | ·                                      |                                       |          |
|          |                                       |                                       |                                       |                                       |     | · · · · · · · · · · · · · · · · · · ·  |                                       |          |
|          |                                       |                                       |                                       |                                       |     |                                        |                                       |          |
|          |                                       |                                       |                                       |                                       |     |                                        |                                       |          |
|          |                                       |                                       |                                       |                                       |     | · · · · · · · · · · · · · · · · · · ·  |                                       |          |
|          |                                       |                                       |                                       |                                       |     |                                        |                                       |          |
|          |                                       |                                       |                                       |                                       |     |                                        |                                       |          |
|          |                                       |                                       |                                       |                                       |     |                                        |                                       |          |
|          |                                       |                                       |                                       |                                       |     |                                        |                                       |          |
|          |                                       |                                       |                                       |                                       |     |                                        |                                       |          |
|          |                                       |                                       |                                       |                                       |     |                                        |                                       |          |
|          |                                       |                                       |                                       |                                       |     |                                        |                                       |          |
|          |                                       |                                       |                                       |                                       |     |                                        |                                       |          |
| ·        |                                       | · · · · · · · · · · · · · · · · · · · |                                       |                                       |     |                                        |                                       |          |
|          |                                       |                                       |                                       | · · · · · · · · · · · · · · · · · · · |     |                                        |                                       |          |
|          |                                       |                                       |                                       | · · · · · · · · · · · · · · · · · · · |     |                                        |                                       |          |
|          |                                       |                                       |                                       | · · ·                                 |     |                                        |                                       |          |
|          |                                       | · · · · · · · · · · · · · · · · · · · |                                       | · · · · · · · · · · · · · · · · · · · |     |                                        |                                       |          |
|          |                                       |                                       |                                       | · · · · · · · · · · · · · · · · · · · |     |                                        |                                       |          |
|          |                                       |                                       |                                       | · · · · · · · · · · · · · · · · · · · |     |                                        |                                       |          |
|          | · · · · · · · · · · · · · · · · · · · |                                       |                                       | · · · · · · · · · · · · · · · · · · · |     |                                        |                                       |          |
|          |                                       |                                       |                                       | · · · · · · · · · · · · · · · · · · · |     |                                        |                                       |          |
|          |                                       |                                       |                                       |                                       |     |                                        |                                       |          |
|          |                                       |                                       |                                       |                                       |     |                                        |                                       |          |
|          |                                       |                                       |                                       |                                       |     |                                        |                                       |          |
|          |                                       |                                       |                                       |                                       |     |                                        |                                       |          |
|          | · · · · · · · · · · · · · · · · · · · |                                       |                                       |                                       |     |                                        |                                       |          |
|          |                                       |                                       |                                       |                                       |     |                                        |                                       |          |
|          | · · · · · · · · · · · · · · · · · · · |                                       |                                       |                                       |     |                                        |                                       |          |
|          | · · · · · · · · · · · · · · · · · · · |                                       |                                       |                                       |     |                                        |                                       |          |
|          |                                       |                                       |                                       |                                       |     |                                        |                                       |          |
|          |                                       |                                       |                                       |                                       |     |                                        |                                       |          |
|          |                                       |                                       |                                       |                                       |     |                                        |                                       |          |
|          |                                       |                                       |                                       |                                       |     |                                        |                                       |          |
|          | · · · · · · · · · · · · · · · · · · · |                                       |                                       |                                       |     |                                        |                                       |          |
|          |                                       |                                       |                                       |                                       |     |                                        |                                       |          |

# **5. PROTECTIVE FUNCTIONS**

This chapter provides details the "protective functions" of this product.

Always read the precautions, etc., before starting use.

| 5 1 EDDODS                     | <b>147</b> |
|--------------------------------|------------|
| 5.2 TROUBLESHOOTING            |            |
| 5.3 MAINTENANCE AND INSPECTION |            |

If any fault has occurred in the inverter, the corresponding protective function is activated to bring the inverter to an alarm stop and automatically give the corresponding error (alarm) indication on the PU display and inverter LED. When the protective function is activated, reset the inverter in accordance with page.

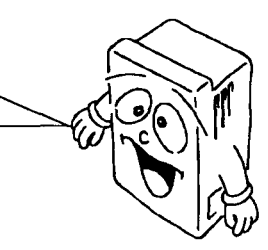

### 5.1.1 Errors (Alarms)

| Display         |                       |                                                 |                        | Description                                                                                                    |      | Alarm                  |
|-----------------|-----------------------|-------------------------------------------------|------------------------|----------------------------------------------------------------------------------------------------|------|------------------------|
| Parameter Unit  | Inverter LED          | Name                                            |                        | Description                                                                                                    | Code | Output<br>(Across B-C) |
| OC During Acc   | E.DC I                | During<br>acceleration                          | hut-off                | If the inverter output current reaches or exceeds 150% of the rated current, the protective circuit is activated to stop the inverter. When any main cir-                                                                                                    | 1    |                        |
| Stedy Spd Oc    | E.DCZ                 | During constant<br>speed                        | urrent sl              | cuit device is overheated, the protective circuit is<br>also activated to stop the output of the inverter.                                                                                                    |      | Provided<br>(Open)     |
| Oc During Dec   | E.0C3                 | During<br>deceleration<br>During stop           | Overci                 |                                                                                                    | 3    |                        |
| Ov During Acc   | E.Du I                | During<br>acceleration                          | vervolt-<br>off        | If the converter output voltage is excessive due to<br>the regenerative energy from the motor, the protec-<br>tive circuit is activated to stop the transistor out-                                                                                                    |      |                        |
| Stedy Spd Ov    | E.D.J.Z               | During constant<br>speed                        | erative o<br>je shut-c | put.<br>This may also be activated by a surge voltage gen-<br>erated in the power supply system.                                                                                                    | 4    | Provided<br>(Open)     |
| Ov During Dec   | Е.ОыЭ                 | During<br>deceleration<br>During stop           | Regene                 |                                                                                                    |      |                        |
| Motor Overload  | (Motor protection)    | Overload shut-off                               |                        | The electronic overcurrent protection in the in-<br>verter detects inverter overload or motor overheat<br>and activates the protective circuit to stop the in-<br>verter output. When a multi-pole motor or more<br>than one motor is driven, for example, the motor(s)                                                                                                    | 5    | Provided               |
| Inv. Overload   | (Inverter protection) | protection)                                     | Cim                    | protection. Provide a thermal relay in the inverter<br>output circuit. In this case, setting the electronic<br>overcurrent protection value to 0A activates the in-<br>verter protection only. (Activated at a current<br>120% or more of the rated current.)                                                                                                    | 6    | (Open)                 |
| Inst. Pwr. Loss | E. IPF                | Instantaneous power<br>failure protection       |                        | If an instantaneous power failure has occurred in<br>excess of 15msec (this applies also to inverter in-<br>put power shut-off), this function is activated to<br>stop the inverter output. (If the power failure is<br>within 15msec, the control circuit operates without<br>fault. If the power failure persists for more than<br>about 100msec, the protective circuit is reset.)                                                                  | 7    | Provided<br>(Open)     |
| Under Voltage   | E .LI.                | Undervoltage<br>protection                      |                        | If the inverter power supply voltage has reduced,<br>the control circuit cannot operate properly, result-<br>ing in the decrease in motor torque and/or the in-<br>crease in heat generation. To prevent this, if the<br>power supply voltage reduces below about 300V,<br>this function stops the inverter output.<br>When there is no jumper or DC reactor connected<br>across terminals P and P1, the undervoltage<br>protection is also activated. | 8    | Provided<br>(Open)     |
| Ground Fault    | E. GF                 | Output side ground fault overcurrent protection |                        | If a ground fault current has flown due to a ground<br>fault occurring in the output (load) side of the in-<br>verter, this function stops the inverter output. A<br>ground fault occurring at low ground resistance<br>may activate the overcurrent protection (OC1 to<br>OC3).                                                                                                    | в    | Provided<br>(Open)     |
| OH Fault        | Е "ПНГ                | External thermal re<br>operation                | lay                    | If the external thermal relay for motor overheat pro-<br>tection or the internally mounted temperature relay<br>in the motor has been switched on (relay contacts<br>open), this function stops the inverter output and<br>keeps it stopped. This protection is only provided<br>when "1", "3", "5" or "7" has been set in Pr. 17 "ex-<br>ternal thermal relay input function".                                                                        | С    | Provided<br>(Open)     |

| Disp                                      | olay                                                                                                |                                                                   |                                                                                                    |      | Alarm                                                             |
|-------------------------------------------|----------------------------------------------------------------------------------------------------|-------------------------------------------------------------------|----------------------------------------------------------------------------------------------------|------|-------------------------------------------------------------------|
| Parameter Unit                            | Inverter LED                                                                                        | Name Description                                                  |                                                                                                    | Code | Output<br>(Across B-C)                                            |
| OL is shown<br>(during motor<br>rotation) | <b>E DL</b><br>(Indicates a)<br>stop due to the<br>activation of<br>the function for<br>a long time | Acceleration/constant-<br>speed stall prevention<br>current limit | If a current not less than 120% of the rated<br>inverter current flows in the motor during<br>acceleration, this function stops the increase in<br>frequency until the load current reduces to prevent<br>the inverter from resulting in overcurrent trip. If a<br>current not less than 120% of the rated inverter<br>current flows during constant-speed operation, this<br>function also lowers the frequency until the load<br>current reduces to prevent the inverter from<br>resulting in overcurrent trip. When the load current<br>has reduced below 120%, this function increases<br>the frequency again and accelerates up to the set<br>speed or continues operation. | D    | Not pro-<br>vided.<br>(Provided)<br>by EOLT<br>display.<br>(Open) |
| Still Prev STP<br>(at a motor<br>stop)    | during con-<br>stant-speed<br>operation                                                             | Deceleration stall<br>prevention                                  | If the brake operating amount has exceeded the<br>specified value due to excessive regenerative<br>energy during motor deceleration, this function<br>stops the decrease in frequency to prevent the<br>inverter from resulting in overvoltage trip. As soon<br>as the regenerative energy has reduced, this<br>function reduces the frequency again and<br>continues deceleration.                                                                                                    |      |                                                                   |
| Option Fault                              | E DPT                                                                                               | Inboard option<br>connection alarm                                | Stops the inverter output if the dedicated option<br>used in the inverter results in connection<br>(connector) fault during operation.                                                                                                    | E    | Provided<br>(Open)                                                |
| Corrupt Memory                            | E. PE                                                                                               | Parameter storage<br>device alarm                                 | Stops the output if the fault of EPROM which stores the function set values has occurred.                                                                                                    | F    | Provided<br>(Open)                                                |
| Retry No. Over                            | EJEE                                                                                                | Retry count exceeded                                              | If operation cannot be resumed within the number<br>of retry times set, this function stops the inverter<br>output.                                                                                                    | F    | Provided<br>(Open)                                                |
| CPU Fault                                 | ELPU                                                                                                | CPU error                                                         | If the operation of the built-in CPU does not end<br>within a predetermined period of time, the inverter<br>self-determines it as alarm and stops the output.                                                                                                    | F    | Provided<br>(Open)                                                |
| PU Leave Out                              | E PLIE                                                                                              | Parameter unit<br>disconnection                                   | Stops the inverter output if the parameter unit is<br>disconnected. This protective function is activated<br>when "2", "3", "16" or "17" has been set in Pr. 75<br>"reset selection/PU disconnection detection/PU<br>stop selection".                                                                                                    | F    | Provided<br>(Open)                                                |

## To know the operating status at the occurrence of alarm

When any alarm has occurred, the display automatically switches to the indication of the corresponding protective function (error). By pressing the [MONITOR] key at this point without resetting the inverter (see page 112), the display shows the output frequency. In this way, it is possible to know the running frequency at the occurrence of the alarm. It is also possible to know the current in the same manner. These values are not stored in memory and are erased when the inverter is reset.

## 5.1.2 Correspondences between Digital and Actual Characters

There are the following correspondences between the alphanumeric characters and actual characters given in the display examples of this manual.

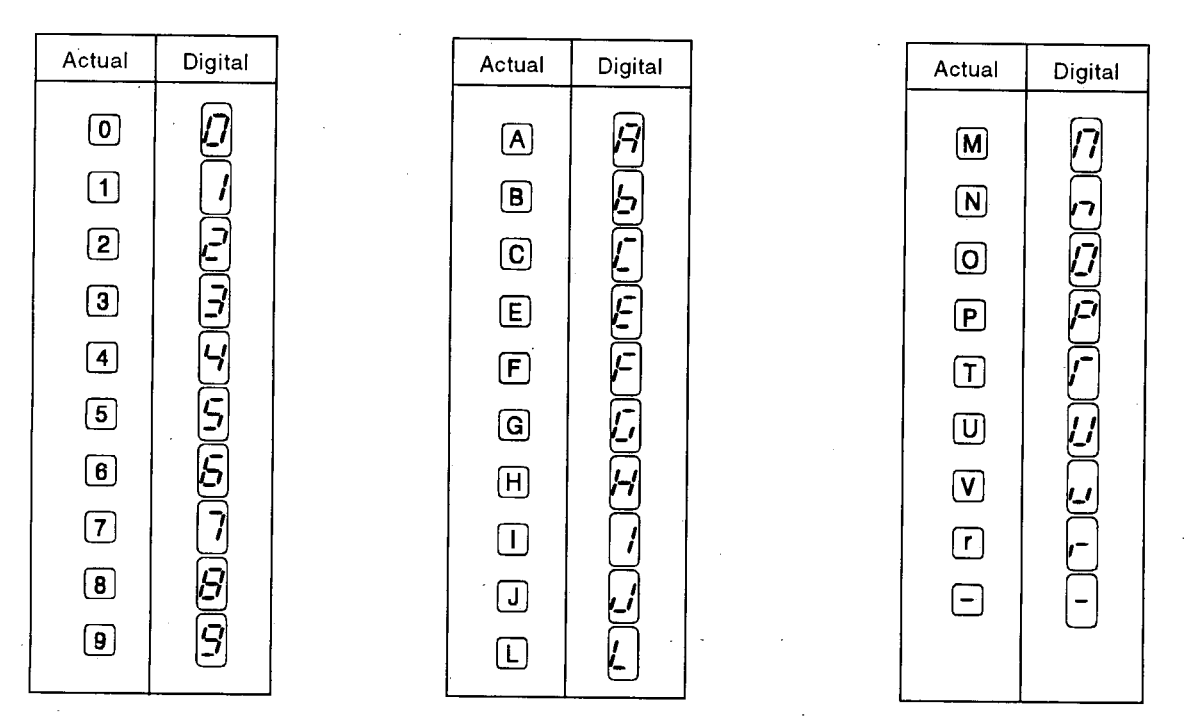

## 5.1.3 Alarm History (History of Alarm Definitions)

Up to eight most recent alarms (alarm definitions) are stored in memory. To check these, use the help function. For more information, see "5 ALARM HISTORY" on page 57.

## 5.1.4 Erasing the Alarm History (History of Alarm Definitions)

To erase the alarm history (history of alarm definitions), use the help function. For more information. For more information, see "6 ALARM HISTORY CLEAR" on page 57.

#### 5.1.5 Alarm Code Output

By setting Pr. 76 (alarm code output selection), an alarm definition can be output as a 4-bit digital signal. This signal is output from the open collector output terminals equipped as standard for the inverter.

Correlation between alarm definitions and alarm codes are as follows. In the table, "0" indicates that the output transistor is off and "1" on (common terminal: SE).

| Alarm D                        | Inverter                           | Out        | Alarm |    |    |      |          |
|--------------------------------|------------------------------------|------------|-------|----|----|------|----------|
| (Protectiv                     | LED Display                        | SU         | IPF   | OL | FU | Code |          |
| Normal operation               |                                    |            | 0 ·   | 0  | 0  | 0    | 0        |
|                                | During acceleration                | E.OC1      | 0     | 0  | 0  | 1    | 1        |
| Overcurrent shut-off           | During constant-speed<br>operation | E.OC2      | 0     | 0  | 1  | 0    | 2        |
|                                | During deceleration                | E.OC3      | 0     | 0  | 1  | 1    | 3        |
| Regenerative overvolta         | ge shut-off                        | E.OV1 to 3 | 0     | 1  | 0  | 0    | 4        |
| Electronic overcurrent         | Motor protection                   | E.THM      | 0     | 1  | 0  | 1    | 5        |
| protector                      | Inverter protection                | E.THT      | 0     | 1  | 1  | 0    | 6        |
| Instantaneous power failure    |                                    | E.IPF      | 0     | 1  | 1  | 1    | 7        |
| Undervoltage                   |                                    | E.UVT      | 1     | 0  | 0  | 0    | 8        |
| Output side ground fau         | It/overcurrent                     | E. GF      | 1     | 0  | 1  | 1    | <u>B</u> |
| External thermal relay         | operation                          | E.OHT      | 1     | 1  | 0  | 0    | C        |
| Stall-activated stop           |                                    | E.OLT      | 1     | 1  | 0  | 1    | D        |
| Inboard option alarm           |                                    | E.OPT      | 1     | 1  | 1  | 0    | E        |
| Parameter storage device alarm |                                    | E. PE      |       |    |    |      |          |
| Retry count exceeded           |                                    | E.RET      | 1     | 1  | 1  | 1    | F        |
| CPU error                      |                                    | E.CPU      |       |    |    |      |          |
| Parameter unit disconr         | nection                            | E.PUE      |       |    |    |      |          |

If any function of the inverter is lost due to occurrence of a fault, establish the cause and make correction in accordance with the following inspection procedure. Contact your sales representative if the corresponding fault is not found below, the inverter has failed, the part has been damaged, or any other fault has occurred.

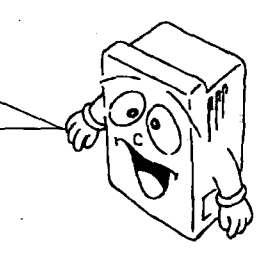

## 5.2.1 Checking the Parameter Unit Display

The display of the parameter unit is switched as follows to indicate the cause of a faulty operation.

| Display                        |                                            | Cause of Fault                                                                                                    | Check Boint                                                                                                    | Bemedy                                                                                                    |  |
|--------------------------------|--------------------------------------------|----------------------------------------------------------------------------------------------------|----------------------------------------------------------------------------------------------------|----------------------------------------------------------------------------------------------------|--|
| Parameter Unit                 | Inverter LED                               |                                                                                                    |                                                                                                    | Remeay                                                                                                    |  |
| OC During Acc                  | OC1:Overcurrent during<br>acceleration     |                                                                                                    | Acceleration too fast?<br>Check for output short circuit or<br>ground fault.<br>Check for cooling fan stop.                                                   | Increase acceleration time.<br>Change fan. Remove obstacle to<br>cooling fan. (Note)                                                                       |  |
| Stedy Spd Oc                   | OC2 : Overcurrent during<br>constant speed | Main circuit device overheat                                                                                                    | Sudden load change?<br>Check for output short circuit or<br>ground fault.<br>Check for cooling fan stop.                                                      | Keep load stable.<br>Change fan. Remove obstacle to<br>cooling fan. (Note)                                                                                 |  |
| OC During Dec                  | OC3 : Overcurrent during<br>deceleration   |                                                                                                    | Deceleration too fast?<br>Check for output short circuit or<br>ground fault.<br>Check for cooling fan stop.<br>Mechanical brake of motor operate<br>too fast? | Increase deceleration time.<br>Change fan. Remove obstacle to<br>cooling fan. (Note)<br>Check brake operation.                                             |  |
| Ov During Acc                  | OV1 : Overvoltage during<br>acceleration   |                                                                                                    | Acceleration too fast?                                                                                                    | Increase acceleration time.                                                                                                    |  |
| Stedy Spd Ov                   | OV2 : Overvoltage during<br>constant speed | Overvoltage on DC bus (terminals P-                                                                                              | Sudden load change?                                                                                                    | Keep load stable.                                                                                                    |  |
| Ov During Dec                  | OV3 : Overvoltage during<br>deceleration   | N)                                                                                                    | Deceleration too fast?                                                                                                    | Increase deceleration time. (Set de-<br>celeration time which matches load<br>GD <sup>2</sup> .)<br>Reduce braking duty.                                   |  |
| Motor Overload                 | THM: Overload alarm                        | Thermal relay for motor                                                                                                    |                                                                                                    | Reduce load.                                                                                                    |  |
| Inv. Overload                  | THT : Overload alarm                       | Thermal relay for inverter                                                                                                    | Motor used under overload?                                                                                                    | Increase motor and inverter capaci-<br>ties.                                                                                                    |  |
| Inst. Pwr. Loss                | IPF :Instantaneous power<br>failure        | Instantaneous power failure                                                                                                    | Check the cause of instantaneous power failure.                                                                                                    |                                                                                                    |  |
| Under Voltage                  | UVT : Undervoltage                         | •Drop of power supply voltage<br>•Terminals P and P1 are open.                                                                   | •Large-capacity motor started?<br>•Is a jumper or DC reactor<br>connected across terminals P and<br>P1?                                                       | <ul> <li>Check power system equipment<br/>such as power supply capacity.</li> <li>Connect a jumper or DC reactor<br/>across terminals P and P1.</li> </ul> |  |
| Ground Fault                   | GF : Ground fault<br>overcurrent           | Ground fault occurred in output cir-<br>cuit.                                                                                    | Check motor and cables for ground fault.                                                                                                    | Remedy ground fault area.                                                                                                    |  |
| OH Fault                       | OHT: External thermal relay operation      | External thermal relay operated.                                                                                                 | Check motor for overheat.                                                                                                    | Reduce load and frequency of opera-<br>tion.                                                                                                    |  |
| Stil Prev STP                  | OLT : Stall prevention                     | Stall prevention or current limit func-<br>tion activated too long.                                                              | Motor used under overload?                                                                                                    | Reduce load.<br>Increase motor and inverter capaci-<br>ties.                                                                                               |  |
| Option Fault                   | OPT : Inboard option<br>connection alarm   | Option and inverter connected im-<br>properly.                                                                                   | Check for loose connector.                                                                                                    | Securely connect.                                                                                                    |  |
| Corrupt Memry                  | PE :Parameter storage<br>device alarm      | Storage device (EEPROM) faulty.                                                                                                  | Number of parameter write times too many?                                                                                                    | Change inverter.                                                                                                    |  |
| Retry No. Over                 | RET : Retry count exceeded                 | Operation could not be resumed within the number of retry times set.                                                             | Check cause of alarm occurrence.                                                                                                    |                                                                                                    |  |
| CPU Fault                      | CPU: CPU error                             | CPU malfunction                                                                                                    | Check for loose connector.                                                                                                    | Change inverter.<br>Securely connect.                                                                                                    |  |
| PU Leave Out                   | PUE : Parameter unit<br>disconnection      | The PU has been disconnected from the connector.                                                                                 | Check that the PU is connected se-<br>curely.                                                                                                    | Securely install the PU.                                                                                                    |  |
| PU to Inverter<br>comms. Error | 0.00 (LED display proper)                  | <ul> <li>Reset signal ON</li> <li>Loose connection between PU and<br/>inverter*1</li> <li>Communication circuit fault</li> </ul> | ùCheck for miswiring to reset<br>terminal.<br>•Check for loose connector.                                                                                     | •Turn the reset signal off.<br>•Securely connect.<br>•Change inverter.                                                                                     |  |
| inv. Reset ON                  | Err. (LED display improper)<br>Fr-A        | CPU malfunction *2                                                                                                    |                                                                                                    | •Switch power off, then on.<br>•Switch reset signal on, then off.                                                                                          |  |

Note: This alarm does not occur due to the cooling fan stop, but it will occur to prevent the main circuit devices from overheating by the fan failure.

- \*1: The parameter unit display remains unchanged but operation may be performed in the external operation mode.
- \*2: If the alarm is kept displayed on the parameter unit and unit LED after remedy, the internal circuit may be faulty. Consult your sales representative.

## 5.2.2 Faults and Check Points

| Foult                                   | Typical Check Delet                                                                                                    |
|-----------------------------------------|----------------------------------------------------------------------------------------------------|
| Fault                                   | (1) Charling the main singuit                                                                                                    |
|                                         | (1) Checking the main circuit                                                                                                    |
|                                         | • Check that a proper power supply voltage is applied (inverter LED display is it).                                                                                                    |
|                                         | Check that the motor is connected property.     (2) Observing the instance instance in the instance in th |
|                                         | (2) Checking the input signals                                                                                                    |
|                                         | • Check that the start signal is present.                                                                                                    |
|                                         | • Check that both the forward and reverse rotation start signals are not present simultaneously.                                                                                                    |
|                                         | • Check that the frequency setting signal is not zero.                                                                                                    |
|                                         | • Check that the signal across terminals AU and SD is on when the frequency setting signal is 4 to 20mA.                                                                                                    |
|                                         | Check that the output stop signal (across terminals MRS and SD) or reset signal (across RES and SD) is not on.                                                                                                    |
|                                         | (3) Checking the parameter set values                                                                                                    |
| Motor does not                          | Check that the reverse rotation prevention (Pr. 78) is not set.                                                                                                    |
| rotate.                                 | Check that the operation mode (Pr. 79) setting is correct.                                                                                                    |
|                                         | • Check that the bias and gain (Pr. 902 to Pr. 905) settings are correct.                                                                                                    |
|                                         | • Check that the starting frequency (Pr. 13) set value is not greater than the running frequency.                                                                                                    |
| ( · · · · · · · · · · · · · · · · · · · | • Check that various operational functions (such as three-speed operation), especially the                                                                                                    |
|                                         | maximum frequency, are not zero.                                                                                                    |
|                                         | (4) Confirmation of parameter unit type                                                                                                    |
|                                         | Make sure that the type of the parameter unit is FR-PU02E-1 (FR- ARWE-1). When the parameter                                                                                                    |
|                                         | unit used is not the FR-PU02E-1 (FR-ARWE-1), the inverter will not start if the start signal is                                                                                                    |
| 4                                       | entered in the external or communication mode, because Pr. 75 is factory-set to "14". Also, when                                                                                                    |
|                                         | operation is being performed without the parameter unit fitted and the parameter unit other than                                                                                                    |
|                                         | the FR-PU02E-1 (FR-ARWE-1) is then connected, the inverter will be decelerated to a stop.                                                                                                    |
|                                         | (5) Checking the load                                                                                                    |
|                                         | <ul> <li>Check that the load is not too heavy and the shaft is not locked.</li> </ul>                                                                                                    |
|                                         | (6) Others                                                                                                    |
|                                         | <ul> <li>Check that alarm code (such as E.OC1) is not displayed on the inverter LED.</li> </ul>                                                                                                    |
| Motor rotates in                        | <ul> <li>Check that the phase sequence of the output terminals U, V and W is correct.</li> </ul>                                                                                                    |
| opposite direction.                     | Check that the start signals (forward rotation, reverse rotation) are connected properly.                                                                                                    |
|                                         | <ul> <li>Check that the frequency setting signal is proper. (Measure the input signal level.)</li> </ul>                                                                                                    |
| Speed greatly                           | Check that the following parameter set values are proper:                                                                                                    |
| differs from the set                    | Maximum frequency (Pr. 1), minimum frequency (Pr. 2), bias, gain (Pr. 902 to Pr. 905), base                                                                                                    |
| value.                                  | frequency voltage (Pr. 19)                                                                                                    |
|                                         | <ul> <li>Check that the input signal lines are not affected by external noise. (Use of shielded cables)</li> </ul>                                                                                                    |
| Acceleration/decel-                     | <ul> <li>Check that the acceleration/deceleration time set value is not too short.</li> </ul>                                                                                                    |
| eration is not                          | Check that the load is not too heavy.                                                                                                    |
| smooth.                                 | Check that the torque boost set value is not too large to activate the current limit function.                                                                                                    |
| Motor current is                        | <ul> <li>Check that the load is not too heavy.</li> </ul>                                                                                                    |
| large.                                  | Check that the torque boost (manual) set value is not too large.                                                                                                    |
|                                         | • Check that the maximum frequency set value is proper, i.e. it is not too small.                                                                                                    |
| Speed does not                          | Check that the load is not too heavy.                                                                                                    |
| increase.                               | Check that the torgue boost set value is not too large to activate the current limit function.                                                                                                    |
|                                         | (1) Inspection of load                                                                                                    |
|                                         | Check that the load is not varying.                                                                                                    |
|                                         | (2) Inspection of input signal                                                                                                    |
|                                         | • Check that the frequency setting signal is not varying.                                                                                                    |
| Speed varies during                     | (3) Others                                                                                                    |
| operation.                              | Check that the wiring length is proper.                                                                                                    |
|                                         | Remedy: Change the setting of special parameter 97 (Td compensation) to 0.                                                                                                    |
|                                         | This parameter is displayed only when 801 is set in Pr. 77.                                                                                                    |
|                                         | Note: Parameters Pr. 82 to 99, which are also displayed simultaneously when 801                                                                                                    |
|                                         | is set in Pr. 77, must not be set to protect the inverter from damage.                                                                                                    |
| "PU to inverter                         | <ul> <li>Check that the reset signal (terminals RES and SD) is not ON.</li> </ul>                                                                                                    |
| comms. error" is                        | Check that the PU is connected securely.                                                                                                    |
| displayed on the                        |                                                                                                    |
| PU screen.                              |                                                                                                    |

Note: Pr. indicates a parameter.

The transistorized inverter is a static unit consisting mainly of semiconductor devices. Daily inspection must be performed to prevent any fault from occurring due to adverse influence by the installation environment, such as temperature, humidity, dust, dirt and vibration, changes in the parts with time, service life, and other factors.

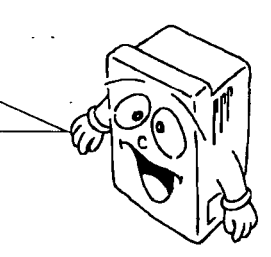

## 5.3.1 Precautions for Maintenance and Inspection

For some short time after the power is switched off, the smoothing capacitor remains at a high voltage. Before accessing the inverter for inspection, make sure that the charge lamp is off and check that the voltage across the main circuit terminals P and N of the inverter is 30VDC or less using a tester, etc. (For the location of the charge lamp, see the terminal block arrangement on page 175.)

#### 5.3.2 Check Items

### — (1) Daily inspections —

- Check the following:
  - (1) Motor operation fault
  - (2) Improper installation environment
  - (3) Cooling system fault
  - (4) Unusual vibration and noise
  - (5) Unusual overheat and discoloration
- During operation, check the inverter input voltages using a tester.

#### — (2) Periodic maintenance and inspection —

- Check the areas inaccessible during operation and requiring period inspection.
  - (1) Cooling system..... Clean the air filter, etc.
- (2) Screws and bolts...... Check that they are securely tightened and
- retighten as necessary.
- (3) Conductors and insulating materials......Check for corrosion and damage.
- (4) Insulation resistance..... Measure.
- (5) Cooling fan, smoothing capacitor, relay....Check and change if necessary.

Note: Have a proper understanding of the definitions of power and alarm indications provided for the transistorized inverter. Also, have a proper understanding of the settings of electronic overcurrent protection, etc. and record proper set values. (Enter the values into the Customer Set Value section of the "Parameter List" on page 64.)

See the next page for the Inspection List.

#### (3) Insulation resistance test using megger

- (1) Before performing the insulation resistance test using a megger on the external circuit, disconnect the cables from all terminals of the inverter so that the test voltage is not applied to the inverter.
- (2) For the continuity test of the control circuit, use a tester (high resistance range) and do not use the megger or buzzer.
- (3) For the inverter, conduct the insulation resistance test on the main circuit only as shown on the right and do not perform the test on the control circuit. (Use a 500VDC megger.)

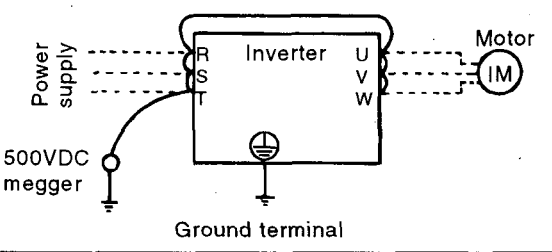

## **Daily and Periodic Inspection**

| Anacat                                      | Inoncettor                                |                                                                                                    |       | Interv      | al      |                                                                                                    |                                                                                                    | Instrument                                            |  |
|---------------------------------------------|-------------------------------------------|----------------------------------------------------------------------------------------------------|-------|-------------|---------|----------------------------------------------------------------------------------------------------|----------------------------------------------------------------------------------------------------|-------------------------------------------------------|--|
| Area of<br>Inspection                       | Item                                      | Description                                                                                                    | Daily | Per         | lodic   | Method                                                                                                    | Criterion                                                                                                    |                                                       |  |
|                                             | Surrounding<br>environment                | Check ambient temperature,<br>humidity, dust, dirt, etc.                                                                                                    | 0     | 1 year      | 2 years | See page 9.                                                                                                    | Ambient temperature:<br>-10°C to +50°C ,<br>non-freezing.<br>Ambient humidity:<br>90% or less,<br>non-condensing.                             | Thermometer,<br>hygrometer,<br>recorder               |  |
| General                                     | Overall unit                              | Check for unusual vibration                                                                                                    | 0     |             | ſ       | Visual and auditory checks.                                                                                                    | No fault.                                                                                                    |                                                       |  |
|                                             | Power sup-<br>ply voltage                 | Check that main circuit voltage is normal.                                                                                                    | 0     |             |         | Measure voltage across<br>inverter terminals R-S-T.                                                                                                    | 170 to 242V<br>(323 to 506V) 50Hz<br>170 to 253V<br>(323 to 506V) 60Hz                                                                        | Tester,<br>digital<br>multimeter                      |  |
|                                             | General                                   | <ol> <li>Check with megger<br/>(across main circuit<br/>terminals and ground<br/>terminal).</li> <li>Check for loose screws<br/>and bolts.</li> <li>Check for overheat on<br/>each part.</li> <li>Clean.</li> </ol>                                      |       | 0<br>0<br>0 | 0       | <ol> <li>Disconnect all cables<br/>from inverter and mea-<br/>sure across terminals R,<br/>S, T, U, V, W and ground<br/>terminal with megger.</li> <li>Retighten:</li> <li>Visual check.</li> </ol> | <ol> <li>(1) 5MΩ or more.</li> <li>(2), (3) No fault.</li> </ol>                                                                              | 500VDC<br>class megger                                |  |
| · .                                         | Conductors,<br>cables                     | <ol> <li>Check conductors for<br/>distortion.</li> <li>Check cable sheaths for<br/>breakage.</li> </ol>                                                                                                    |       | 0<br>0      |         | (1), (2) Visual check.                                                                                                    | (1), (2) No fault.                                                                                                    |                                                       |  |
|                                             | Terminal                                  | Check for damage.                                                                                                    |       | 0           |         | Visual check                                                                                                    | No fault                                                                                                    |                                                       |  |
| Main circuit                                | Inverter<br>module<br>Converter<br>module | Check resistance across<br>terminals.                                                                                                    |       |             | o       | Disconnect cables from<br>inverter and measure across<br>terminals R, S, T $\leftrightarrow$ P, N, and<br>across U, V, W $\leftrightarrow$ P, N with<br>tester × 1 $\Omega$ range.                  | (See the next page.)                                                                                                    | Analog tester                                         |  |
|                                             | Smoothing<br>capacitor                    | <ol> <li>Check for liquid leakage.</li> <li>Check for safety valve<br/>projection and bulge.</li> <li>Measure electrostatic<br/>capacity.</li> </ol>                                                                                                    | 0     | 0           |         | (1), (2) Visual check.<br>(3) Measure with capacity<br>meter.                                                                                                    | <ul> <li>(1), (2) No fault.</li> <li>(3) 85% or more of rated capacity.</li> </ul>                                                            | Capacity<br>meter                                     |  |
|                                             | Relay                                     | <ol> <li>Check for chatter during<br/>operation.</li> <li>Check for rough surface<br/>on contacts.</li> </ol>                                                                                                    |       | 0           |         | <ul><li>(1) Auditory check.</li><li>(2) Visual check.</li></ul>                                                                                                    | (1) No fault.<br>(2) No fault.                                                                                                    |                                                       |  |
|                                             | Resistor                                  | <ol> <li>Check for crack in resistor insulation.</li> <li>Check for open cable.</li> </ol>                                                                                                    |       | 0           |         | <ol> <li>Visual check. Cement resistor, wire-wound resistor.</li> <li>Disconnect one end and measure with tester.</li> </ol>                                                                        | <ol> <li>No fault.</li> <li>Error should be within<br/>± 10% of indicated resis-<br/>tance value.</li> </ol>                                  | Tester,<br>digital<br>multimeter                      |  |
| Control<br>circuit<br>Protective<br>circuit | Operation<br>check                        | <ol> <li>Check balance of output<br/>voltages across phases<br/>with inverter operated<br/>independently.</li> <li>Perform sequence protec<br/>tive operation test to<br/>make sure of no fault in<br/>protective and display cir-<br/>cuits.</li> </ol> | -     | 0           |         | <ol> <li>Measure voltage across<br/>inverter output terminals<br/>U-V-W.</li> <li>Simulatively connect or<br/>disconnect inverter<br/>protective circuit output<br/>terminals.</li> </ol>           | <ol> <li>Phase-to-phase voltage<br/>balance within 4V (8V) for<br/>200V (400V).</li> <li>Fault must occur because<br/>of sequence.</li> </ol> | Digital<br>multimeter,<br>rectifier type<br>voltmeter |  |
| Cooling<br>system                           | Cooling fan                               | <ul> <li>(1) Check for unusual vibra-<br/>tion and noise.</li> <li>(2) Check for loose connec-<br/>tion.</li> </ul>                                                                                                    | 0     | 0           |         | <ol> <li>Turn by hand with power<br/>off.</li> <li>Retighten.</li> </ol>                                                                                                    | <ul><li>(1) Smooth rotation.</li><li>(2) No fault.</li></ul>                                                                                  |                                                       |  |
| Display                                     | Display                                   | <ol> <li>Check for LED lamp<br/>blown.</li> <li>Clean.</li> </ol>                                                                                                    | 0     | 0           |         | <ol> <li>Lamps indicate indicator<br/>lamps on panel.</li> <li>Clean with rag.</li> </ol>                                                                                                    | (1) Check that lamps are lit.                                                                                                    |                                                       |  |
|                                             | Meter                                     | Check that reading is normal                                                                                                    | . 0   |             |         | Check reading of meters on<br>panel.                                                                                                    | Must satisfy specified and management values.                                                                                                 | ammeter, etc                                          |  |
| Motor                                       | General                                   | <ol> <li>Check for unusual vibra-<br/>tion and noise.</li> <li>Check for unusual odor.</li> </ol>                                                                                                    | 0     |             |         | <ol> <li>Auditory, sensory, visual<br/>checks.</li> <li>Check for unusual odor<br/>due to overheat, damage<br/>etc.</li> </ol>                                                                      | (1), (2) No fault.                                                                                                    |                                                       |  |
|                                             | Insulation<br>resistance                  | Check with megger (across terminals and ground terminal).                                                                                                    |       |             | 0       | Disconnect cables from U, V,<br>W, including motor cables.                                                                                                    | 5MΩ or more.                                                                                                    | 500V megge                                            |  |

Note: The value for the 400V class is indicated in the parentheses.

# • Checking the inverter and converter modules <Preparation>

- (1) Disconnect the external power supply cables (R, S, T) and motor cables (U, V, W).
- (2) Prepare a tester. (Use  $1\Omega$  range.)

#### <Checking method>

Change the polarity of the tester alternately at the inverter terminals R, S, T, U, V, W, P and N, and check for continuity.

Note: 1. Before measurement, check that the smoothing capacitor is discharged.

2. At the time of continuity, the measured value is several to several ten ohms depending on the module type, circuit tester type, etc. If all measured values are almost the same, the modules are without fault.

|      |            | Tes<br>Pola | ster<br>arity | Measured<br>Value | Measured<br>Value |    | ster<br>arity | Measured<br>Value |
|------|------------|-------------|---------------|-------------------|-------------------|----|---------------|-------------------|
|      |            |             | $\Box \Theta$ |                   |                   |    | Θ             |                   |
| ule  | D1         | R           | P             | Discontinuity     | ПЛ                | R  | N             | Continuity        |
| pou  |            | Р           | R             | Continuity        | 04                | N_ | R             | Discontinuity     |
| r II | <b>D</b> 2 | S           | Р             | Discontinuity     | DE                | S  | N             | Continuity        |
| ene  | 02         | Р           | S             | Continuity        | 05                | Ν  | s             | Discontinuity     |
| n ve | <b>D</b> 2 | Ţ           | Р             | Discontinuity     | De                | Т  | N             | Continuity        |
| сo   | 03         | P           | Т             | Continuity        | 00                | N  | Т             | Discontinuity     |
| е    | три        | U           | P             | Discontinuity     | TDA               | υ  | N             | Continuity        |
| np   |            | <u>P</u>    | U             | Continuity        | 104               | N  | U             | Discontinuity     |
| Ĕ    | тра        | V           | Р             | Discontinuity     | тре               | V  | N             | Continuity        |
| ter  | 1113       | Ρ           | V             | Continuity        |                   | N  | V             | Discontinuity     |
| ver  | TDE        | W           | Р             | Discontinuity     | тра               | W  | N             | Continuity        |
| ŗ    | 143        | P           | W             | Continuity        | 182               | N  | w             | Discontinuity     |

#### <Module device numbers and terminals to be checked>

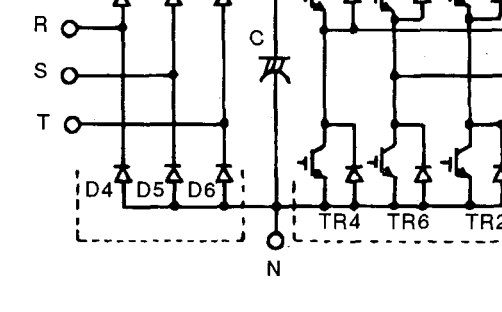

P

Converter module

D2 D3

ίD1

Inverter module

TR3

TR5

n v

n w

TR1

(This list assumes that an analog tester is used.)

#### 5.3.3 Replacement of Parts

The inverter consists of many electronic parts such as semiconductor devices.

The following parts may deteriorate with age because of their structures or physical characteristics, leading to reduced performance or failure of the inverter. For preventive maintenance, the parts must be changed periodically.

(1) Cooling fan

The cooling fan cools heat-generating parts such as the main circuit semiconductor devices. The life of the cooling fan bearing is usually 10,000 to 35,000 hours. Hence, the cooling fan must be changed every 2 to 3 years if the inverter is run continuously. When unusual noise and/or vibration is noticed during inspection, the cooling fan must be changed immediately.

(2) Smoothing capacitors

A large-capacity aluminum electrolytic capacitor is used for smoothing the DC in the main circuit, and an aluminum electrolytic capacitor is also used for stabilizing the control power in the control circuit. Their characteristics are adversely affected by ripple current, etc. When the inverter is operated in ordinary, air-conditioned environment, change the capacitors about every 5 years. When 5 years have elapsed, the capacitors will deteriorate more rapidly.

Check the capacitors at least every year (less than six months if the life will be expired soon). Check the following:

- 1) Case (side faces and bottom face for expansion)
- 2) Sealing plate (for remarkable warp and extreme crack)
- 3) Explosion-proof valve (for excessive valve expansion and operation)
- 4) Appearance, external crack, discoloration, leakage. When the measured capacitance of the capacitor has reduced below 85% of the rating, change the capacitor. For capacitance measurement, it is recommended to use a handy device available on the market.
- (3) Relays

To prevent a contact fault, etc., relays must be changed according to the number of accumulative switching times (switching life).

See the following table for the inverter parts replacement guide. Lamps and other short-life parts must also be changed during periodic inspection.

| Part Name                            | Standard Replacement Interval | Description                     |
|--------------------------------------|-------------------------------|---------------------------------|
| Cooling fan                          | 2 to 3 years                  | Change (as required)            |
| Smoothing capacitor in main circuit  | 5 years                       | Change (as required)            |
| Smoothing capacitor on control board | 5 years                       | Change the board (as required). |
| Relays                               | —                             | Change as required.             |

#### **Replacement Parts of the Inverter**

## 5.3.4 Measurement of Main Circuit Voltages, Currents and Powers

#### Measurement of voltages and currents

Since the voltages and currents on the inverter power supply and output sides include harmonics, accurate measurement depends on the instruments used and circuits measured.

When instruments for commercial frequency are used for measurement, measure the following circuits using the instruments given on the next page.

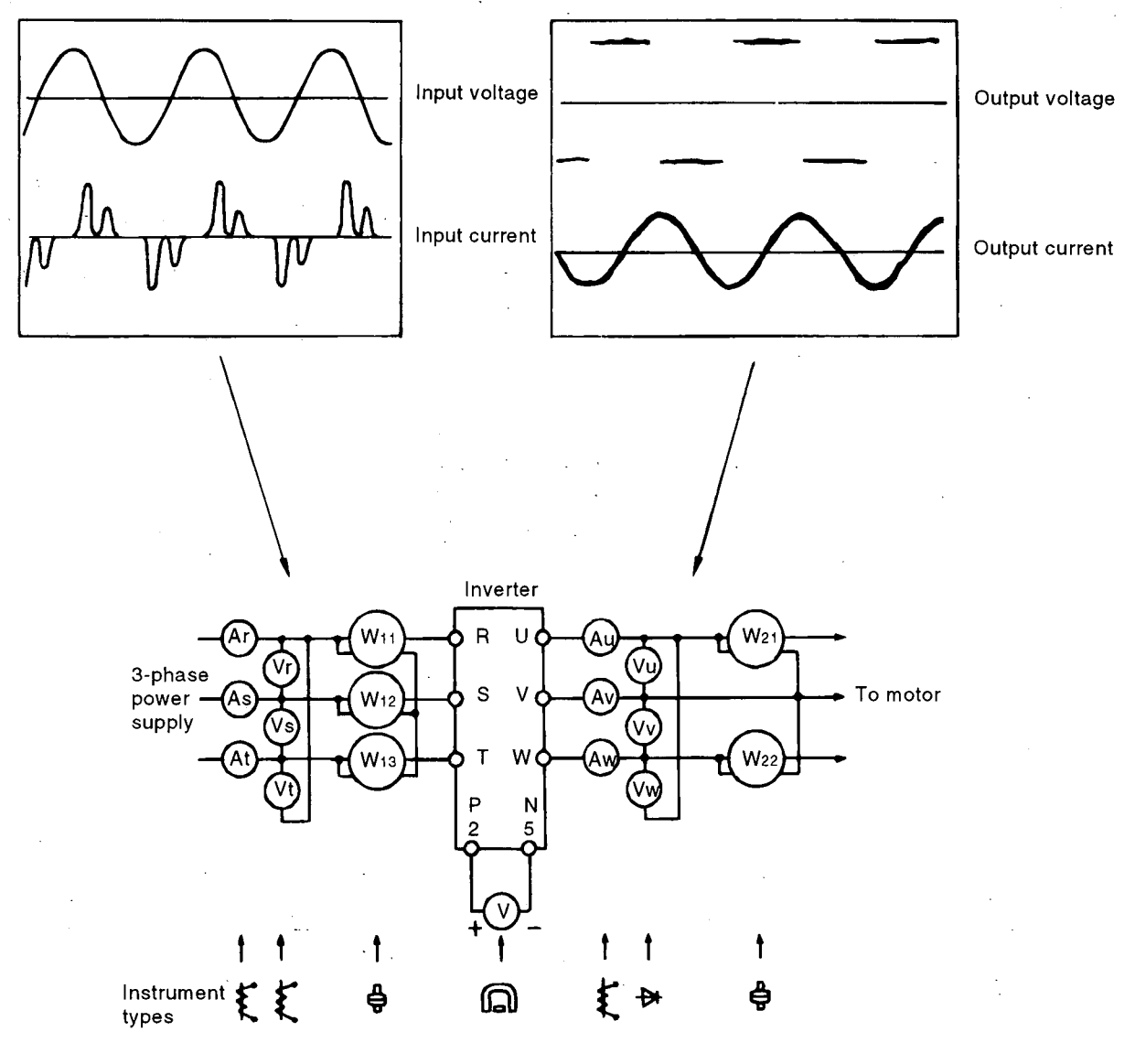

**Typical Measuring Points and Instruments** 

## **Measuring Points and Instruments**

ţ,

|                                       |                                                                                               | · · · · · · · · · · · · · · · · · · ·                                                      |                                                                                                    |
|---------------------------------------|-----------------------------------------------------------------------------------------------|--------------------------------------------------------------------------------------------|----------------------------------------------------------------------------------------------------|
| ltem                                  | Measuring Point                                                                               | Measuring Instrument                                                                       | Remarks<br>(Reference Measured Value) •                                                                                                    |
| Power supply voltage V1               | Across R-S, S-T and T-R                                                                       | Moving-iron type AC voltmeter                                                              | Commercial power supply<br>170 to 242V (342 to 506V) 50Hz<br>170 to 253V (342 to 506V) 60Hz                                                                                                    |
| Power supply side current In          | R, S and T line currents                                                                      | Moving-iron type AC ammeter                                                                |                                                                                                    |
| Power supply side power P1            | At R, S and T, and across R-S,<br>S-T and T-R                                                 | Electrodynamic type single-<br>phase wattmeter                                             | P1=W11+W12+W13<br>(3-wattmeter method)                                                                                                    |
| Power supply side power<br>factor Pfi | Calculate after measuring power<br>$Pf_1 = \frac{P_1}{\sqrt{3V_1} \cdot V_1} \times 100\%$    | supply voltage, power supply sic                                                           | le current and power supply side power.                                                                                                    |
| Output side voltage V2                | Across U-V, V-W and W-U                                                                       | Rectifier type AC voltmeter<br>(Note 1) (Not moving-iron type)                             | Difference between phases is within ±<br>1% of maximum output voltage.                                                                                                    |
| Output side current l2                | U, V and W line currents                                                                      | Moving-iron type AC ammeter                                                                | Current should be equal to or less than<br>rated inverter current.<br>Difference between phases is 10% or<br>lower.                                                                                                    |
| Output side power P2                  | At U, V and W, and across U-V<br>and V-W                                                      | Electrodynamic type single-<br>phase wattmeter                                             | P2 = W21 + W22<br>2-wattmeter method (or 3-wattmeter<br>method)                                                                                                    |
| Output side power factor Pf2          | Calculate in similar manner to perform $P_1 = \frac{P_2}{\sqrt{3V_2 \cdot V_2}} \times 100\%$ | ower supply side power factor.                                                             |                                                                                                    |
| Converter output                      | Across P-N                                                                                    | Moving-coil type (such as tester)                                                          | Inverter LED display is lit.<br>1.35 × V1<br>Max. 380V (760V) during regenerative<br>operation                                                                                                    |
| · · · · · · · · · · · · · · · · · · · | Across 2(+)-5                                                                                 |                                                                                            | 0 to 5V/0 to 10VDC                                                                                                    |
| Frequency setting signal              | Across 1(+)-5                                                                                 |                                                                                            | 0 to ± 5V/0 to ± 10VDC                                                                                                    |
|                                       | Across 4(+)-5                                                                                 | -                                                                                          | 4 to 20mADC                                                                                                    |
|                                       | Across 10(+)-5                                                                                | 7                                                                                          | 5VDC                                                                                                    |
| Frequency setting power supply        | Across 10E(+)-5                                                                               | -                                                                                          | 10VDC 0                                                                                                    |
| Frequency meter signal                | Across FM(+)-SD                                                                               | Moving-coil type<br>(Tester, etc. may be used)<br>(Internal resistance: 50kΩ or<br>larger) | Approx. 5VDC at maximum fre-<br>quency (without frequency meter)<br>T1<br>B VDC<br>Pulse width T1: Adjusted by Pr.900<br>Pulse cycle T2: Set by Pr.55<br>(Valid for frequency<br>monitoring only)<br>Approx. 10VDC at maximum fre- |
| Start signal                          | Across AM(+)-5                                                                                | -                                                                                          | quency (without frequency meter)                                                                                                    |
| Select signal                         | RL, JOG/OH, RT, AU-SD                                                                         | ]                                                                                          | 20 to 30VDC when open.                                                                                                    |
| Reset                                 | Across RES(+)-SD                                                                              | ross RES(+)-SD ON voltage: 1V                                                              |                                                                                                    |
| Output stop                           | Across MRS(+)-SD                                                                              |                                                                                            | ·                                                                                                    |
| Alarm signal                          | Across A-C<br>Across B-C                                                                      | Moving-coll type<br>(such as tester)                                                       | Continuity check<br><fault><br/>Across A-C: Discontinuity Continuity<br/>Across B-C: Continuity Discontinuity</fault>                                                                                                    |

Note 1: Accurate data will not be obtained by a tester.

\* Value in parentheses indicate those for 400V class.

# ΜΕΜΟ

| ·   |                                       |                                       |          |
|-----|---------------------------------------|---------------------------------------|----------|
|     |                                       | ·                                     |          |
|     |                                       | •                                     |          |
| · · |                                       | · · ·                                 |          |
|     |                                       |                                       |          |
|     | · · ·                                 | · ·                                   |          |
|     | · · · · · · · · · · · · · · · · · · · |                                       |          |
|     |                                       |                                       |          |
|     |                                       |                                       |          |
|     |                                       | · · · · · · · · · · · · · · · · · · · |          |
|     |                                       |                                       |          |
|     |                                       | · · · ·                               |          |
|     |                                       |                                       |          |
|     |                                       | · · ·                                 |          |
|     |                                       |                                       |          |
|     |                                       |                                       |          |
|     | ·                                     | e :                                   | <u> </u> |
|     | ·· <u>·</u> ····                      | · · · · · · · · · · · · · · · · · · · | ·        |
|     | · ·                                   | <u> </u>                              |          |
|     |                                       |                                       |          |
| · · | <u> </u>                              | · ·                                   |          |
|     | and and and                           |                                       |          |
|     |                                       |                                       |          |
|     |                                       |                                       |          |
|     |                                       |                                       |          |
|     |                                       |                                       |          |
|     |                                       |                                       |          |
|     |                                       |                                       |          |
|     |                                       |                                       |          |

# 6. PRECAUTIONS FOR SELECTING

This chapter provides details the "precautions for selecting" of this product. Always read the precautions, etc., before starting use.

的。但是主要的人们的

6 de la contra de la contra de la contra de la contra de la contra de la contra de la contra de la contra de la

6.1 PRECAUTIONS FOR SELECTING PERIPHERAL DEVICE ..... 159 6.2 DRIVING A 400V CLASS MOTOR WITH THE INVERTER ....... 168 Trouble caused by noise and leakages are increasing due to the diffusion of electronic devices. Due to its operation principle, the inverter generates noise, and may adversely affect neighboring devices. The following types of measures can be taken depending on the installation place, so refer to these when making your selection.

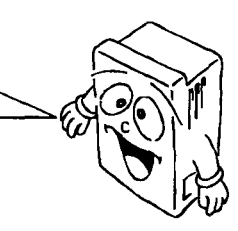

### 6.1.1 Measures Against Noises

Some noises enter the inverter to misoperate it and others are radiated by the inverter to misoperate peripheral devices. Though the inverter is designed to be insusceptible to noises, it handles low-level signals, so it requires the following basic measures to be taken. Also, since the inverter chops output at high carrier frequency, it could generate noises. If these noises cause peripheral devices to misoperate, measures should be taken to suppress noises. The measures differ slightly depending on noise propagation paths.

#### 1) Basic measures

- Do not run the power cables (I/O cables) and signal cables of the inverter in parallel with each other and do not bundle them.
- Use twisted shield cables for the detector connecting and control signal cables and connect the sheathes of the shield cables to terminal SD.
- Ground the inverter, motor, etc. at one point.
- 2) Measures against noises which enter and misoperate the inverter

When devices which generate many noises (which use magnetic contactors, magnetic brakes, many relays, for example) are installed near the inverter and the inverter may be misoperated by noises, the following measures must be taken:

- Provide surge suppressors for devices that generate many noises to suppress noises.
- Fit data line filters to signal cables.
- Ground the shields of the detector connection and control signal cables with cable clamp metal.
- 3) Measures against noises which are radiated by the inverter to misoperate peripheral devices Inverter-generated noises are largely classified into those radiated by the cables connected to the inverter and inverter main circuit (I/O), those electromagnetically and electrostatically inducted to the signal cables of the peripheral devices close to the main circuit power supply, and those transmitted through the power supply cables.

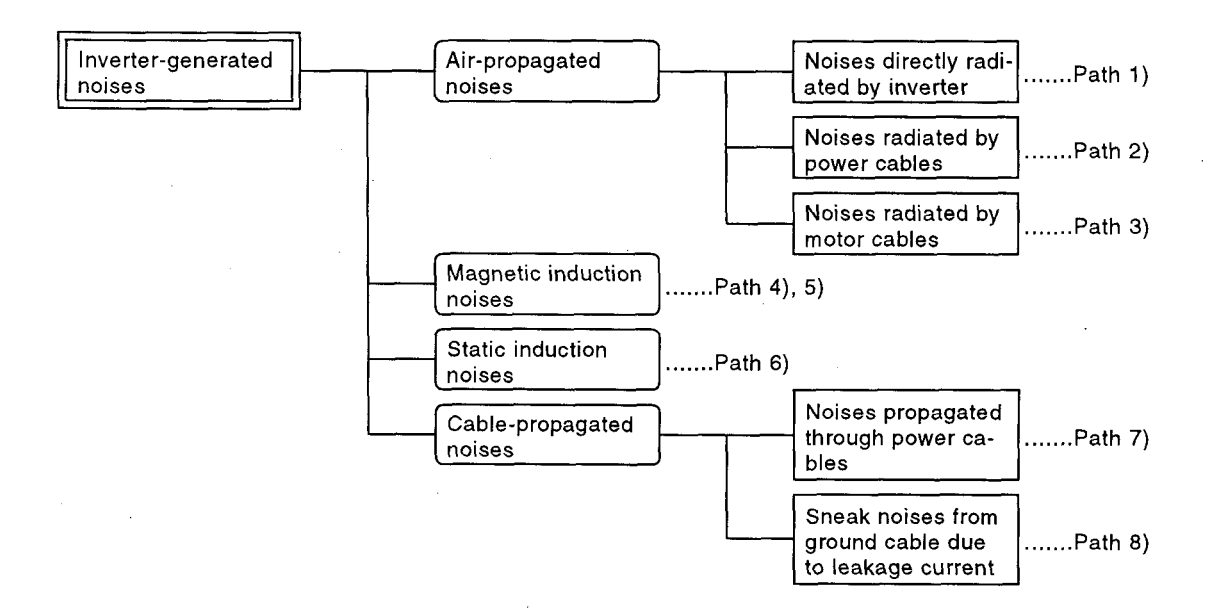

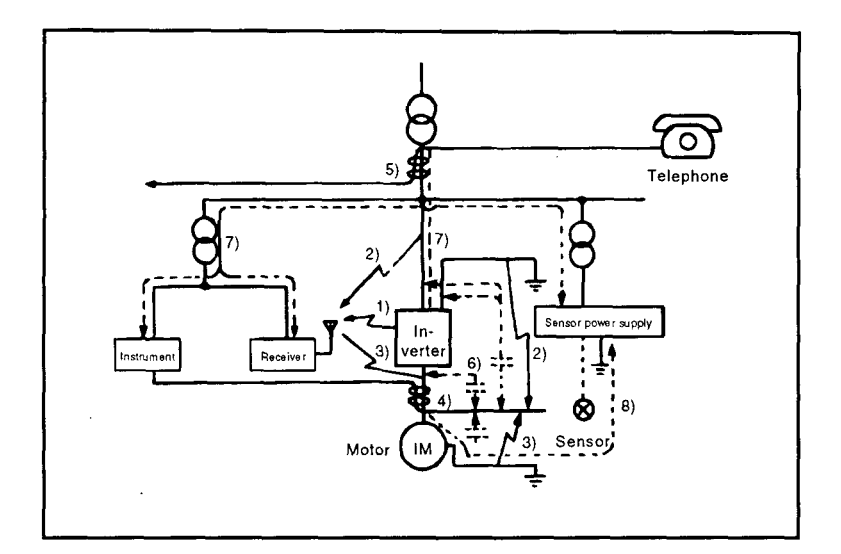

| Noise Path | Measures                                                                                                    |
|------------|----------------------------------------------------------------------------------------------------|
|            | When devices which handle low-level signals and are susceptible to misoperation due to noises (such as instruments, receivers and sensors) are installed near the inverter and their signal cables are contained in the same panel as the inverter or are run near the inverter, the devices may be misoperated by air-propagated noises and the following measures must be taken: |
|            | (1) Install easily affected devices as away as possible from the inverter.                                                                                                    |
| 1), 2), 3) | (2) Run easily affected signal cables as away as possible from the inverter.                                                                                                    |
|            | (3) Do not run the signal cables and power cables (inverter I/O cables) in parallel with each other and do<br>not bundle them.                                                                                                    |
| 1          | (4) Insert line noise filters into I/O and radio noise filters into input to suppress cable-radiated noises.                                                                                                    |
|            | (5) Use shield cables for signal cables and power cables and run them in individual metal conduits to produce<br>further effects.                                                                                                    |
|            | When the signal cables are run in parallel with or bundled with the power cables, magnetic and static induction noises may be propagated to the signal cables to misoperate the devices and the following measures must be taken:                                                                                                    |
| }          | (1) Install easily affected devices as away as possible from the inverter.                                                                                                    |
| 4), 5), 6) | (2) Run easily affected signal cables as away as possible from the inverter.                                                                                                    |
|            | (3) Do not run the signal cables and power cables (inverter I/O cables) in parallel with each other and do not bundle them.                                                                                                    |
|            | (4) Use shield cables for signal cables and power cables and run them in individual metal conduits to produce<br>further effects.                                                                                                    |
| 7)         | When the power supplies of the peripheral devices are connected to the power supply of the inverter in the same line, inverter-generated noises may flow back through the power supply cables to misoperate the devices and the following measures must be taken:                                                                                                    |
|            | (1) Install the radio noise filter (FR-BIF) to the power cables (Input cables) of the inverter.                                                                                                    |
|            | (2) Install the line noise filter (FR-BLF, FR-BSF01) to the power cables (I/O cables) of the inverter.                                                                                                    |
| 8)         | When a closed loop circuit is formed by connecting the peripheral device wiring to the inverter, leakage current may flow through the ground cable of the inverter to misoperate the device. In such a case,                                                                                                    |
| ŕ          | disconnection of the ground cable of the device may cause the device to operate properly.                                                                                                    |
#### Data example

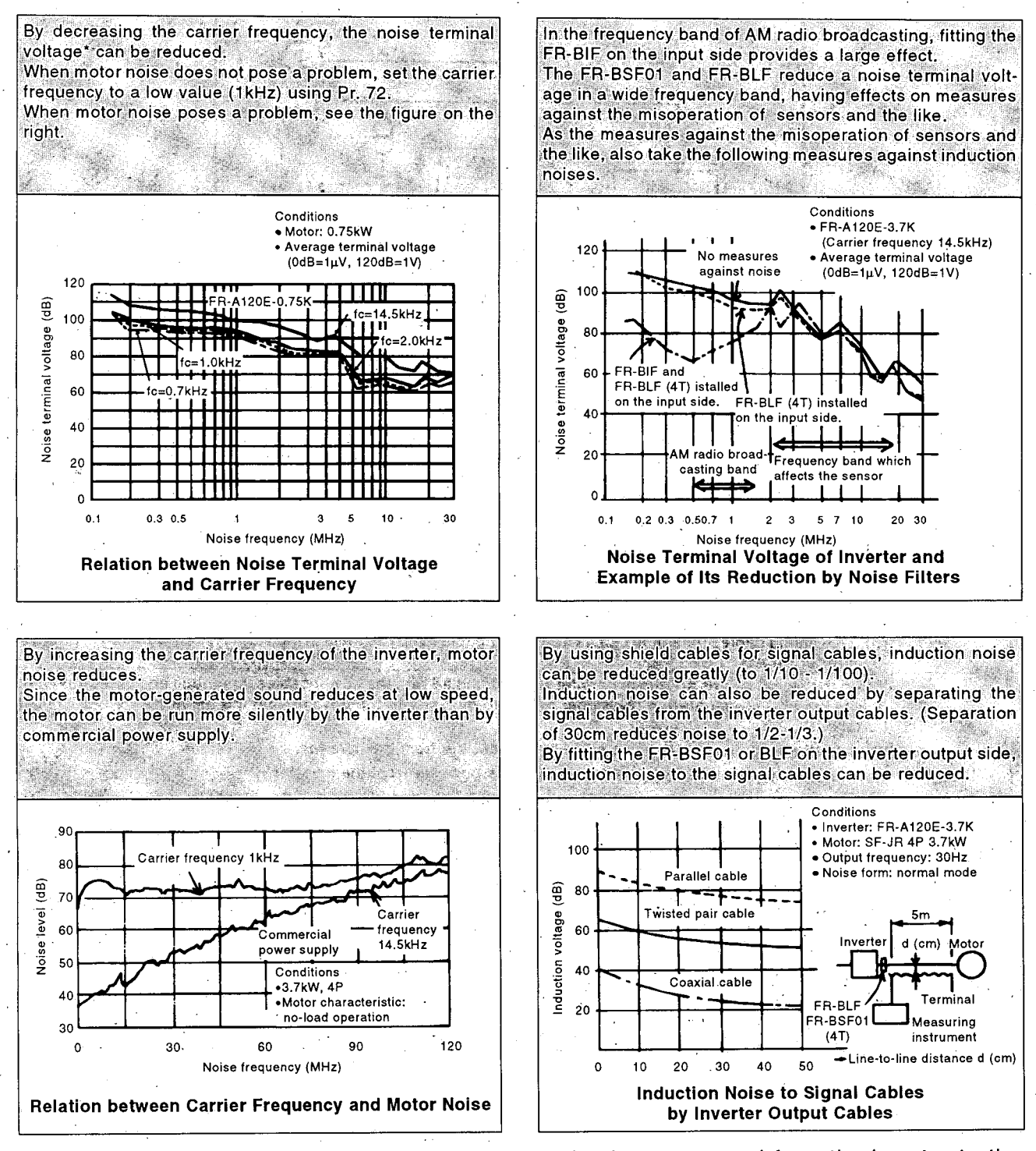

\* Noise terminal voltage: Represents the magnitude of noise propagated from the inverter to the power supply.

#### ••Example of measures against noises

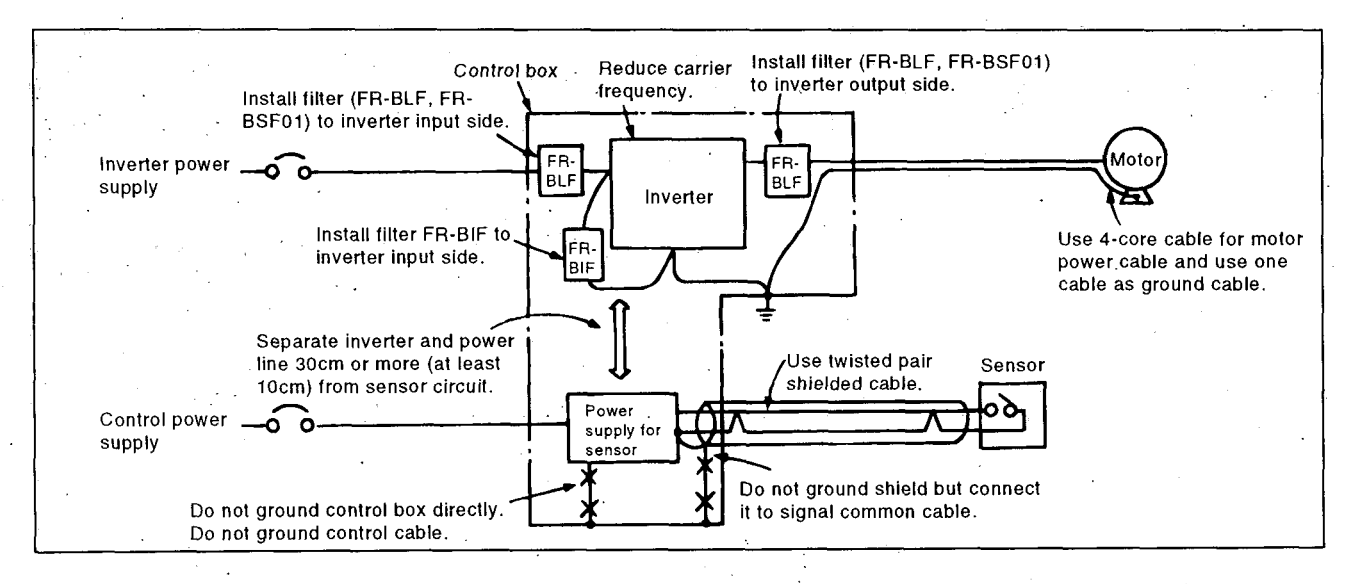

#### 6.1.2 Leakage Current

Because of static capacitances existing in the inverter I/O wiring and motor, leakage current flows through them. Since its value depends on the static capacitances, carrier frequency, etc., leakage current increases when the low-noise type inverter is used. In this case, take the following measures.

#### 1) To-Ground leakage current

Leakage current may flow into not only the inverter's own line but also the other line through the earth cable, etc. This leakage current may operate earth leakage circuit breakers and ground leakage relays unnecessarily.

#### Measures

 Decrease the carrier frequency (Pr. 72) of the inverter. Note that motor noise increases.

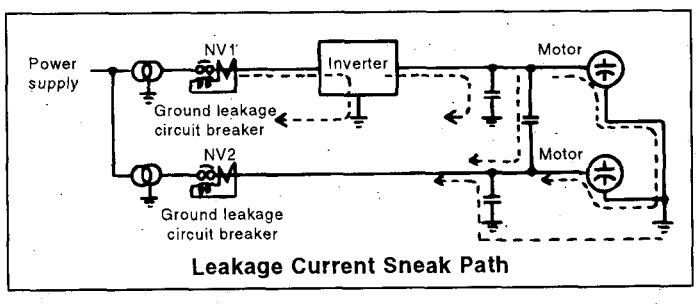

\*: For information on selecting the earth leakage circuit breaker, see page 167.

 By using earth leakage circuit breakers compatible with harmonics and surges (e.g. Mitsubishi's New Super NV series) in the inverter's own line and other line, operation can be performed with low noise (with the carrier frequency kept high).

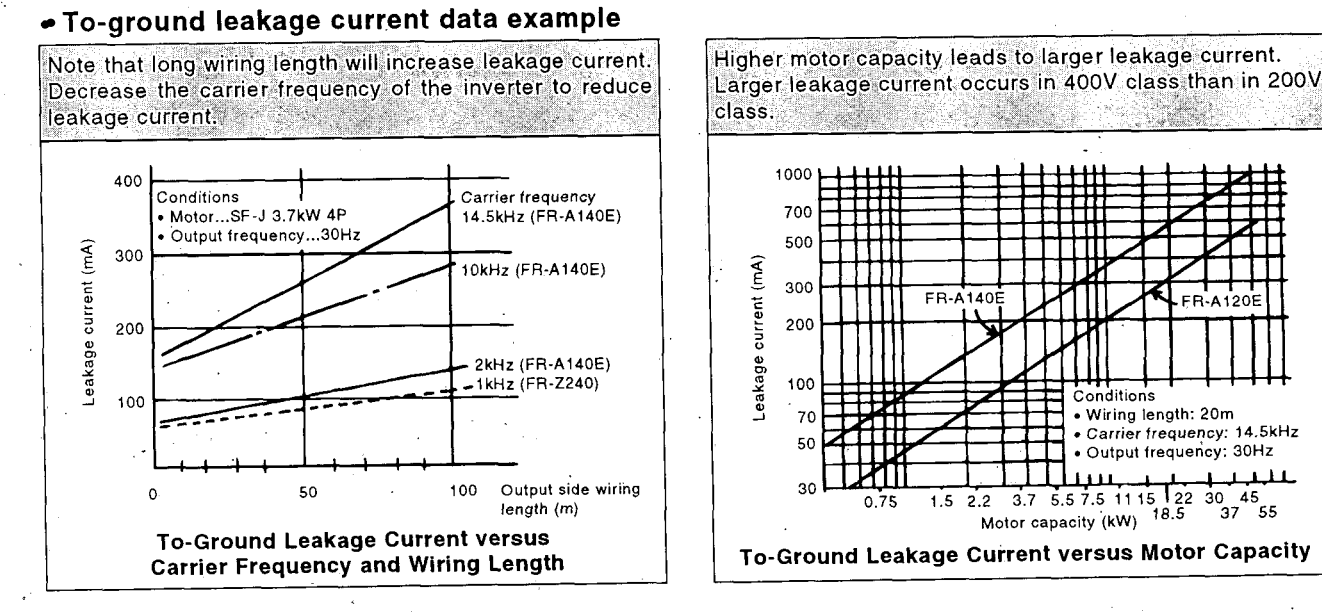

- 162 -

## 2) Line-to-line leakage currrent

Harmonics of the leakage current flowing in the static capacities between the inverter output cables may operate the external thermal relay unnecessarily. When the wiring length of a 400V class small-capacity model (especially 7.5kW or down) is long (50m or more), the external thermal relay is likely to operate unnecessarily because the ratio of the leakage current to the rated current of the motor increases.

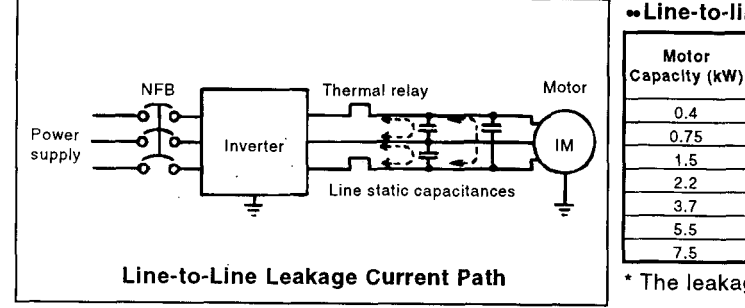

#### • Line-to-line leakage current data example (200V class)

Lookana Current (mA)

| Motor         | Rated Motor | Curage 0             |                       |                                                   |
|---------------|-------------|----------------------|-----------------------|---------------------------------------------------|
| Capacity (kW) | Current (A) | Wiring<br>Length 50m | Wiring<br>Length 100m | <ul> <li>Carrier frequency:<br/>14.5Hz</li> </ul> |
| 0.4           | 1.8         | 310                  | 500                   | Cable used:                                       |
| 0.75          | 3.2         | 340                  | 530                   | 2mm <sup>-</sup> , 4-core                         |
| 1.5           | 5.8         | 370                  | 560                   | cabiyre cable                                     |
| 2.2           | 8.1         | 400                  | 590                   |                                                   |
| 3.7           | 12.8        | 440                  | 630                   |                                                   |
| 5.5           | 19.4        | _ 490                | 680                   |                                                   |
| 7.5           | 25.6        | 535                  | 725                   |                                                   |
| t The leafue  |             | (1) . (00)/          |                       |                                                   |

The leakage current of the 400V class is twice larger.

#### • Measures

• Use the electronic overcurrent protection of the inverter.

• Decrease the carrier frequency. Note that motor noise increases.

To protect the motor securely from the line-to-line leakage current, it is recommended to use a temperature sensor to directly detect the temperature of the motor.

# 6.1.3 Selecting the Rated Sensitivity Current for the Ground Leakage Circuit Breaker

When using the earth leakage circuit breaker with the inverter circuit, select its rated sensitivity current as follows:

- •New Super NV series (Type SF, CF) Bated sensitivity current: [Ap>10x/lgt Lg
- Rated sensitivity current: I∆n≥10x(Ig<sub>1</sub>+Ig<sub>2</sub>+Igm) •Conventional NV series (Type CA, CS, SS)
- Rated sensitivity current: I∆n≥10x{lg<sub>1</sub>+lgn+3x(lg<sub>2</sub>+ lgm)}
  - lg1,lg2 : leakage currents of cable path during commercial power supply operation
  - Ign\* : leakage current of noise filter on inverter input side
  - Igm : leakage current of motor during commercial power supply operation
- <Example>

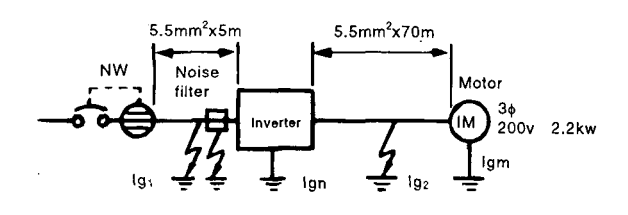

Leakage Current Example of Cable Path during Commercial Power Supply Operation When the CV Cable Is Routed in Metal Conduit (200V 60Hz)

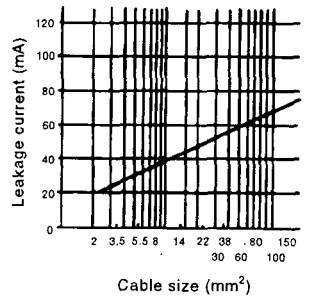

Leakage Current Example of 3-Phase Induction Motor during Commercial Power Supply Operation (200V 60Hz)

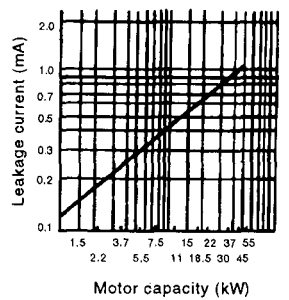

Note: 1. The NV should be installed to the primary (power Selection Example supply) side of the inverter. (for the diagram should be installed to the primary (power Selection Example supply) side of the inverter.

- 2. Ground fault in the secondary side of the inverter can be detected at the running frequency of 120Hz or lower.
- 3. In the Y connection neutral point grounded system, the sensitivity current is purified against ground fault in the inverter secondary side. Hence, the protective ground resistance of the load equipment should be  $10\Omega$  or less.
- 4. When the breaker is grounded on the secondary side of the inverter, it may be unnecessarily operated by harmonics if the effective value is less than the rating. In this case, note that the eddy current and hysteresis loss increase and temperature rises.

Selection Example (for the diagram shown on the left) (mA)

|                                       | New Super NV                                         | Conventional<br>NV    |  |
|---------------------------------------|------------------------------------------------------|-----------------------|--|
| Leakage current lg1                   | $33 \times \frac{5m}{1000}$                          | $\frac{1}{20}$ = 0.17 |  |
| Leakage current Ign                   | 0 (without i                                         | noise filter)         |  |
| Leakage current lg2                   | $33 \times \frac{70 \text{m}}{1000 \text{m}} = 2.31$ |                       |  |
| Motor leakage<br>current Igm          | 0.                                                   | 18                    |  |
| Total leakage current                 | 2.66                                                 | 7.64                  |  |
| Rated sensitivity<br>current (≥lgx10) | 30                                                   | 100                   |  |

\* For the leakage current value of the noise filter installed on the inverter input side, contact the corresponding filter manufacturer.

#### 6.1.4 Power Supply Harmonics

Power supply harmonics may be generated from the converter section of the inverter, affecting the generator, power capacitor, etc. Power supply harmonics are different in generation source, frequency band and transmission path from noises and leakage currents. Take the following measures

| Item                            | Harmonics                              | Noise                                                               |
|---------------------------------|----------------------------------------|---------------------------------------------------------------------|
| Frequency                       | Normally 40 to 50%, 3kHz or less       | Harmonics<br>(several 10kHz to MHz order)                           |
| Environment                     | To wire paths, power impedance         | To spaces, distance, laying paths                                   |
| Quantitative<br>understanding   | Logical computation is possible        | Occurs randomly, quantitative understanding is difficult            |
| Generated amount                | Approx. proportional to load capacity  | According to current fluctuation rate (larger with speed switching) |
| Withstand of<br>effected device | Clarified in standards for each device | Differs according to maker's device specifications                  |
| Examples of<br>measures         | Install a reactor (L)                  | Increase the length (I)                                             |

• The difference between harmonics and noise is shown below.

#### Measures

The harmonic current generated from the inverter to the power supply side differs according to various conditions such as the control method (PWN, PAM), use of power-factor improvement reactor, output frequency on load side, and output current size.

Obtaining the output frequency and output current with the conditions of the rated load during the used max. frequency is the most optimum method.

Note: The power-factor improvement capacitor and surge killer on the inverter's output side may be damaged due to overheating caused by elements in the harmonics of the inverter output. The overcurrent protection may activate when an overcurrent flows to the inverter, so when using the inverter drive, do not insert the capacitor or surge killer on the inverter's output side. For power-factor improvement, insert the power-factor improvement reactor on the inverter's primary side or in the DC current. Refer to the technical material for datails.

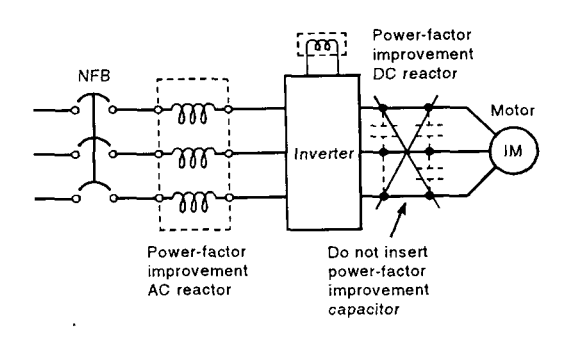

Fig.5.2 Inverter power-factor improvement

### Harmonic suppression guideline (Japan)

Harmonic currents generated by the inverter flow to a power receiving point via a power transformer. Since these outgoing harmonic currents affect other consumers, harmonic suppression guidelines were established.

1) "Household appliance and general-purpose product harmonic suppression guideline"

The inverters of 200V class 3.7kW and less are covered by the "household appliance and general-purpose product harmonic suppression guideline" issued by the Ministry of International Trade and Industry in September, 1994. In accordance with this guideline, Corporation "Japan Electrical Manufacturers' Association" determined the phased control levels. To conform to this standard, the power factor improving reactor (FR-BAL) or harmonic suppression reactor must be connected to any of the inverters installed on and after January 1, 1997. For details of the harmonic suppression reactors, please contact us.

2) "Specific consumer harmonic suppression guideline" This harmonic suppression guideline sets forth the maximum values of harmonic currents outgoing from a high-voltage or specially high-voltage consumer who will install, add or renew harmonic generating equipment. If any of the maximum values is exceeded, this harmonic suppression guideline requires that consumer takes certain suppression measures.

| Received Power Voltage | 5th | 7th  | 11th | 13th | 17th | 19th | 23rd | Over 23rd |
|------------------------|-----|------|------|------|------|------|------|-----------|
| 6.6kV                  | 3.5 | 2.5  | 1.6  | 1.3  | 1.0  | _0.9 | 0.76 | 0.70      |
| 22kV                   | 1.8 | 1.3  | 0.82 | 0.69 | 0.53 | 0.47 | 0.39 | 0.36      |
| 33kV                   | 1.2 | 0.86 | 0.55 | 0.46 | 0.35 | 0.32 | 0.26 | 0.24      |

### Table 1 Maximum Values of Outgoing Harmonic Currents per 1kW Contract Power

#### (1) Application of the specific consumer guideline

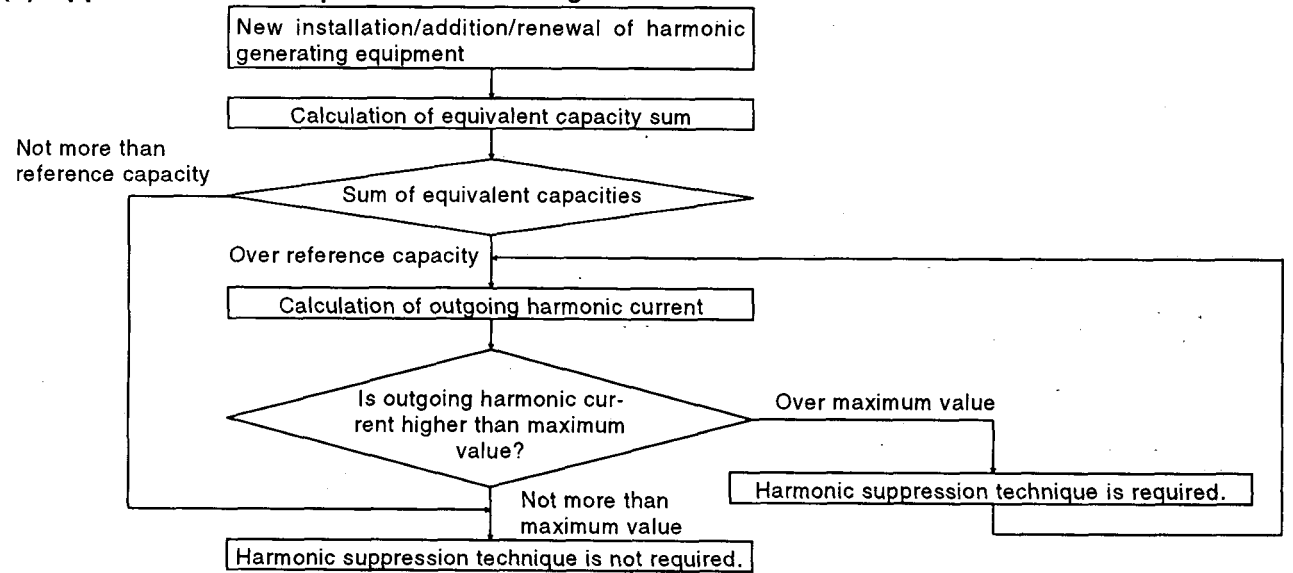

#### Table 2 Conversion Factors for FR-A100E Series

| Classification |                                            | Circuit Type                             | <b>Conversion Factor</b> |
|----------------|--------------------------------------------|------------------------------------------|--------------------------|
|                |                                            | Not used Reactor                         | K31=3.4                  |
| 3              | Three-phase bridge<br>(capacitor-smoothed) | Used Reactor (AC side)                   | K32=1.8                  |
| _              |                                            | With reactor (on DC side)                | K33=1.8                  |
|                |                                            | Without reactor (on AC/DC side)          | K33=1.4                  |
| L5             | Self-excited three-phase bridge            | When high power factor converter is used | K5=0                     |

#### Table 3 Equivalent Capacity Limits

| Received Power Voltage | Reference Capacity |
|------------------------|--------------------|
| 6.6kV                  | 50kVA              |
| 22/33kV                | 300kVA             |
| 66kV or more           | 2000kVA            |

#### Table 4 Harmonic Content (Values at the fundamental current of 100%)

| Reactor             | 5th | 7th  | 11th | 13th | 17th | 19th | 23rd | 25th |
|---------------------|-----|------|------|------|------|------|------|------|
| Not used            | 65  | 41   | 8.5  | 7.7  | 4.3  | 3.1  | 2.6  | 1.8  |
| Used (AC side)      | 38  | 14.5 | 7.4  | 3.4  | 3.2  | 1.9  | 1.7  | 1.3  |
| Used (DC side)      |     | 13   | 8.4  | 5.0  | 4.7  | 3.2  | 3.0  | 2.2  |
| Used (AC, DC sides) | 28  | 9.1  | 7.2  | 4.1  | 3.2  | 2.4  | 1.6  | 1.4  |

1) Calculation of equivalent capacity P0 of harmonic generating equipment

The "equivalent capacity" is the capacity of a 6-pulse converter converted from the capacity of a consumer's harmonic generating equipment and is calculated with the following equation. If the sum of equivalent capacities is higher than the limit in Table 3, harmonics must be calculated in the following procedure:

| P0=Σ(Ki×Pi) | [kVA] |  |
|-------------|-------|--|
|             |       |  |

- Ki: Conversion factor (refer to Table 2)
- Pi: Rated capacity of harmonic generating equipment\* [kVA] i: Number indicating the conversion circuit type
- 2) Calculation of outgoing harmonic current
- \*: Rated capacity: Determined by the capacity of the applied motor and found in Table 5. It should be noted that the rated capacity used here is used to calculate generated harmonic amount and is different from the power supply capacity required for actual inverter drive.

| Outgoing harmonic<br>current | = fundamental wave current (valu converted from received power | e<br>voltage)  | operation<br>× ratio               | × | harmonic<br>content |
|------------------------------|----------------------------------------------------------------|----------------|------------------------------------|---|---------------------|
| • Ope<br>Ope                 | ration ratio:<br>ration ratio = actual load factor             | × oper<br>duri | ration time ratio<br>ng 30 minutes |   |                     |
| • Harn                       | nonic content: Found in Table 4.                               |                |                                    |   |                     |

Table 5 Rated Capacities and Outgoing Harmonic Currents for Inverter Drive

| Applied<br>Motor<br>(kW) | Rated Cu | irrent [A] | Fundamental Wave<br>Current Converted | Rated | Fundamental Wave Current Converted from 6.6kV (mA)<br>(No reactor, 100% operation ratio) |        |       |       |       |       |               |       |
|--------------------------|----------|------------|---------------------------------------|-------|------------------------------------------------------------------------------------------|--------|-------|-------|-------|-------|---------------|-------|
|                          | 200V     | 400V       | from 6.6kV<br>(mA)                    | (kVA) | 5th                                                                                      | 7th    | 11th  | 13th  | 17th  | 19th  | 23rd          | 25th  |
| 0.4                      |          | 0.81       | 49                                    | 0.57  | 31.85                                                                                    | 20.09  | 4.165 | 3.773 | 2.107 | 1.519 | 1.274         | 0.882 |
| 0.75                     | Not      | 1.37       | 83                                    | 0.97  | 53.95                                                                                    | 34.03  | 7.055 | 6.391 | 3.569 | 2.573 | 2.158         | 1.494 |
| 1.5                      | applied  | 2.75       | 167                                   | 1.95  | 108.6                                                                                    | 68.47  | 14.20 | 12.86 | 7.181 | 5.177 | 4.342         | 3.006 |
| 2.2                      |          | 3.96       | 240                                   | 2.81  | 156.0                                                                                    | 98.40  | 20.40 | 18.48 | 10.32 | 7.440 | 6.240         | 4.320 |
| 3.7                      | ] .      | 6.50       | 394                                   | 4.61  | 257.1                                                                                    | _161.5 | 33.49 | 30.34 | 16.94 | 12.21 | 10.24         | 7.092 |
| 5.5                      | 19.1     | 9.55       | 579                                   | 6.77  | 376.1                                                                                    | 237.4  | 49.22 | 44.58 | 24.90 | 17.95 | 15.05         | 10.42 |
| 7.5                      | 25.6     | 12.8       | 776                                   | 9.07  | 504.4                                                                                    | 318.2  | 65.96 | 59.75 | 33.37 | 24.06 | 20.18         | 13.97 |
| 11                       | 36.9     | 18.5       | 1121                                  | 13.1  | 728.7                                                                                    | 459.6  | 95.29 | 86.32 | 48.20 | 34.75 | <u>29.15</u>  | 20.18 |
| 15                       | 49.8     | 24.9       | 1509                                  | 17.6  | 980.9                                                                                    | 618.7  | 128.3 | 116.2 | 64.89 | 46.78 | 39.24         | 27.16 |
| 18.5                     | 61.4     | 30.7       | 1860                                  | 21.8  | 1209                                                                                     | 762.6  | 158.1 | 143.2 | 79.98 | 57.66 | <u>48.</u> 36 | 33.48 |
| 22                       | 73.1     | 36.6       | 2220                                  | 25.9  | 1443                                                                                     | 910.2  | 188.7 | 170.9 | 95.46 | 68.82 | 57.72         | 39.96 |
| 30                       | 98.0     | 49.0       | 2970                                  | 34.7  | 1931                                                                                     | 1218   | 252.5 | 228.7 | 127.7 | 92.07 | 77.22         | 53.46 |
| 37                       | 121      | 60.4       | 3660                                  | 42.8  | 2379                                                                                     | 1501   | 311.1 | 281.8 | 157.4 | 113.5 | 95.16         | 65,88 |
| 45                       | 147      | 73.5       | 4450                                  | 52.1  | 2893                                                                                     | 1825   | 378.3 | 342.7 | 191.4 | 138.0 | 115.7         | 80.10 |
| 55                       | 180      | 89.9       | 5450                                  | 63.7  | 3543                                                                                     | 2235   | 463.3 | 419.7 | 234.4 | 169.0 | 141.7         | 98.10 |

3) Judgment of harmonic suppression technique requirement

If the outgoing harmonic current is higher than the maximum value per 1kW contract power x contract power, a harmonic suppression technique is required.

4) Harmonic suppression techniques

| No. | Item                                                     | Description                                                                                                    |
|-----|----------------------------------------------------------|----------------------------------------------------------------------------------------------------|
| 1   | Reactor installation<br>(ACL, DCL)                       | Install a reactor (ACL) in the AC side of the inverter or a reactor (DCL) in its DC side or both to suppress harmonic currents.                                                                                                    |
| 2   | High power factor<br>converter (FR-HC)                   | Switches the converter circuit on-off to convert an input current waveform into a sine wave, thereby suppressing harmonic currents considerably. The high power factor converter (FR-HC) is used with standard accessories.                                                                                       |
| 3   | Installation of power<br>factor improving capaci-<br>tor | When used with a series reactor, the power factor improving capacitor has an effect of absorbing harmonic currents.                                                                                                    |
| 4   | Transformer multi-<br>phase operation                    | Use two transformers with a phase angle difference of 30° as in Y- $\Delta$ , $\Delta$ - $\Delta$ combination to provide an effect corresponding to 12 pulses, reducing low-degree harmonic currents.                                                                                                    |
| 5   | AC filter                                                | A capacitor and a reactor are used together to reduce impedance at specific frequencies, producing a great effect of absorbing harmonic currents.                                                                                                    |
| 6   | Active filter                                            | This filter detects the current of a circuit generating a harmonic current and generates a<br>harmonic current equivalent to a difference between that current and a fundamental wave<br>current to suppress a harmonic current at a detection point, providing a great effect of<br>absorbing harmonic currents. |

# 6.1.5 Peripheral Device List

| Voltage       | Motor Output | Applicable     | No-Fuse Bre<br>Earth Leakage Cl                   | aker (NFB) or<br>rcuit Breaker (NV) | Magnetic  | Cables (mm <sup>2</sup> ) |       |
|---------------|--------------|----------------|---------------------------------------------------|-------------------------------------|-----------|---------------------------|-------|
| voltage       | (kW)         | Inverter Type  | Standard With power factor .<br>improving reactor |                                     | (MC)      | R,S,T                     | U,V,W |
|               | 0.75         | FR-A120E-0.75k | Type NF30, NV30 10A                               | Type NF30, NV30 10A                 | S-N10     | 2                         | 2     |
|               | 1.5          | FR-A120E-1.5k  | Type NF30, NV30 15A                               | Type NF30, NV30 15A                 | S-N10     | 2                         | 2     |
|               | 2.2          | FR-A120E-2.2k  | Type NF30, NV30 20A                               | Type NF30, NV30 15A                 | S-N11,N12 | 2                         | 2     |
|               | 3.7          | FR-A120E-3.7k  | Type NF30, NV30 30A                               | Type NF30, NV30 30A                 | S-N20     | 3.5                       | 3.5   |
|               | 5.5          | FR-A120E-5.5k  | Type NF50, NV50 50A                               | Type NF50, NV50 40A                 | S-N25     | 5.5                       | 5.5   |
| 200V<br>class | 7.5          | FR-A120E-7.5k  | Type NF100, NV100 60A                             | Type NF50, NV50 50A                 | S-N35     | 14                        | 8     |
|               | 11           | FR-A120E-11k   | Type NF100, NV100 75A                             | Type NF100, NV100 75A               | S-K50     | 14                        | 14    |
|               | 15           | FR-A120E-15k   | Type NF225, NV225 125A                            | Type NF100, NV100 100A              | S-K65     | 22                        | 22    |
|               | 18.5         | FR-A120E-18.5k | Type NF225, NV225 150A                            | Type NF225, NV225 125A              | S-K80     | 30                        | 30    |
|               | 22           | FR-A120E-22k   | Type NF225, NV225 175A                            | Type NF225, NV225 150A              | S-K95     | 38                        | 30    |
|               | 30           | FR-A120E-30k   | Type NF225, NV225 225A                            | Type NF225, NV225 175A              | S-K125    | 60                        | 50    |
|               | 37           | FR-A120E-37k   | Type NF400, NV400 250A                            | Type NF225, NV225 225A              | S-K150    | 80                        | 80    |
|               | 45           | FR-A120E-45k   | Type NF400, NV400 300A                            | Type NF400, NV400 300A              | S-K180    | 100                       | 80    |
|               | 55           | FR-A120E-55k   | Type NF400, NV400 400A                            | Type NF400, NV400 350A              | S-K220    | 150                       | 125   |
|               | 0.75         | FR-A140E-0.75k | Type NF30, NV30 5A                                | Type NF30, NV30 5A                  | S-N10     | 2                         | 2     |
|               | 1.5          | FR-A140E-1.5k  | Type NF30, NV30 10A                               | Type NF30, NV30 10A                 | S-N10     | 2                         | 2     |
|               | 2.2          | FR-A140E-2.2k  | Type NF30, NV30 15A                               | Type NF30, NV30 10A                 | S-N20     | 2                         | 2     |
|               | 3.7          | FR-A140E-3.7k  | Type NF30, NV30 20A                               | Type NF30, NV30 15A                 | S-N20     | 2 .                       | 2     |
|               | 5.5          | FR-A140E-5.5k  | Type NF30, NV30 30A                               | Type NF30, NV30 20A                 | S-N20     | 3.5                       | 2     |
| 400V          | 7.5          | FR-A140E-7.5k  | Type NF30, NV30 30A                               | Type NF30, NV30 30A                 | S-N20     | 3.5                       | 3.5   |
| class         | 11           | FR-A140E-11k   | Type NF50, NV50 50A                               | Type NF50, NV50 40A                 | S-N20     | 5.5                       | 5.5   |
| 2             | 15           | FR-A140E-15k   | Type NF100, NV100 60A                             | Type NF50, NV50 50A                 | S-N25     | 14                        | 8     |
|               | 18.5         | FR-A140E-18.5k | Type NF100, NV100 75A                             | Type NF100, NV100 60A               | S-N35     | 14                        | 8     |
|               | 22           | FR-A140E-22k   | Type NF100, NV100 100A                            | Type NF100, NV100 75A               | S-K50     | 22                        | 14    |
| •             | 30           | FR-A140E-30k   | Type NF225, NV225 125A                            | Type NF100, NV100 100A              | S-K65     | 22                        | 22    |
| · · ·         | 37           | FR-A140E-37k   | Type NF225, NV225 150A                            | Type NF225, NV225 125A              | S-K80     | 30                        | 22    |
|               | 45           | FR-A140E-45k   | Type NF225, NV225 175A                            | Type NF225, NV225 150A              | S-K80     | 38                        | 30    |
|               | 55           | FR-A140E-55k   | Type NF225, NV225 200A                            | Type NF225, NV225 175A              | S-K100    | 50                        | 50    |

In a PWM type inverter, a micro surge voltage attributable to a wiring constant is generated at the motor terminals. Especially for a 400V class motor, the micro surge voltage may deteriorate the insulation.

When the 400V class motor is driven by the inverter, consider the following measures:

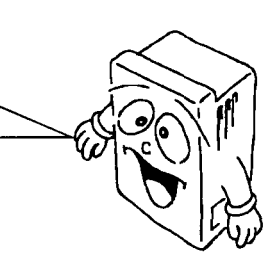

## Measures

It is recommended to take either of the following measures:

# (1) Rectifying the motor insulation

- For the 400V class motor, use an insulation-rectified motor. Specifically,
- 1) Specify the "400V class inverter-driven, insulation-rectified motor".

suppressing filter (see page 191) on the secondary side of the inverter.

2) For the dedicated motor such as the constant-torque motor and low-vibration motor, use the "inverter-driven, dedicated motor".

# (2) Suppressing the micro surge voltage on the inverter side

On the secondary side of the inverter, connect <u>a filter which suppresses the micro surge voltage</u> to make the terminal voltage of the motor 850V or less. When the motor is to be driven by Mitsubishi inverter, connect the optional surge voltage

- 168 -

# ΜΕΜΟ

|                                       | · · · · · · · · · · · · · · · · · · ·         |          |          |            |                                       |
|---------------------------------------|-----------------------------------------------|----------|----------|------------|---------------------------------------|
|                                       |                                               | <u>-</u> | <u>-</u> |            |                                       |
| · · · · · · · · · · · · · · · · · · · | •                                             |          |          |            | ······                                |
|                                       |                                               |          |          |            |                                       |
|                                       |                                               |          |          |            |                                       |
|                                       | ·····                                         |          | •        |            |                                       |
| · · · · · · · · · · · · · · · · · · · |                                               | ·        |          |            |                                       |
|                                       |                                               |          |          |            |                                       |
|                                       | ·                                             |          |          |            | - Malina and and and a                |
|                                       |                                               |          | ,        |            |                                       |
|                                       |                                               |          |          |            |                                       |
|                                       |                                               |          | •        |            |                                       |
|                                       |                                               |          |          |            |                                       |
|                                       |                                               |          |          |            |                                       |
|                                       |                                               |          |          |            |                                       |
|                                       |                                               |          |          |            |                                       |
| · · · · · · · · · · · · · · · · · · · |                                               |          |          |            |                                       |
|                                       |                                               |          |          | <u></u>    | · · · · · · · · · · · · · · · · · · · |
|                                       |                                               |          |          |            |                                       |
| · · · · · · · · · · · · · · · · · · · |                                               |          | •        |            |                                       |
|                                       |                                               |          | <u> </u> |            |                                       |
|                                       |                                               |          |          | <u>.</u> . |                                       |
|                                       |                                               | <b></b>  |          |            |                                       |
|                                       |                                               |          |          |            |                                       |
|                                       |                                               |          |          |            |                                       |
|                                       |                                               |          |          |            |                                       |
|                                       |                                               |          |          |            |                                       |
|                                       | , 0.4 - con-                                  |          |          |            |                                       |
|                                       |                                               |          |          | <u> </u>   |                                       |
|                                       | <u>, , , , , , , , , , , , , , , , , , , </u> |          |          |            | ,                                     |
|                                       |                                               |          |          |            | ,014                                  |
|                                       |                                               |          |          |            |                                       |
| ·                                     |                                               |          |          |            |                                       |
|                                       |                                               |          |          |            |                                       |

# 7. SPECIFICATIONS

This chapter provides details the "specifications" of this product.

Always read the precautions, etc., before starting use.

| 7 1 SPECIFICA | TIONS     | n de la <sup>laterna</sup> de la<br>Le Recención de la composition<br>Le Recención de la composition |                                       |   |     |
|---------------|-----------|----------------------------------------------------------------------------------------------------|---------------------------------------|---|-----|
| 7.2 OPTIONS   |           |                                                                                                    |                                       |   |     |
| 7.3 USING THE | FUNCTIONS |                                                                                                    |                                       | 8 | 194 |
|               | a station | a second a                                                                                           | 1 1 1 1 1 1 1 1 1 1 1 1 1 1 1 1 1 1 1 |   |     |

# 7.1 SPECIFICATIONS

# 7.1.1 Standard Specifications

# 200V Class

| _   |                         |                       |                 |                                                 |          |         |        |         |         |          |          |         | _         |                                       |      |      |
|-----|-------------------------|-----------------------|-----------------|-------------------------------------------------|----------|---------|--------|---------|---------|----------|----------|---------|-----------|---------------------------------------|------|------|
| Тур | e FR-A120E-             |                       | 0.75K           | 1.5K                                            | 2.2K     | 3.7K    | 5.5K   | 7.5K    | 11K     | 15K      | 18.5K    | 22K     | 30K       | 37K                                   | 45K  | 55K_ |
| Ар  | olicable motor ou       | tput (kW) <u>*1</u>   | 0.75            | 1.5                                             | 2.2      | 3.7     | 5.5    | 7.5     | 11      | 15       | 18.5     | 22      | 30        | 37                                    | 45   | 55   |
|     | Rated capacity (kVA) *2 |                       | 1.5             | 2.7                                             | 3.7      | 5.7     | 8.8    | 11.8    | 17.1    | 22.1     | 26.7     | 32.4    | 43.4      | 53.3                                  | 64.8 | 80.6 |
|     | Rated current (A        | A)                    | 4.1             | 7.0                                             | 9.6      | 15      | 23     | 31      | 45      | 58       | 70       | 85      | 114       | 140                                   | 170  | 212  |
| +   | Overload currer         | it rating *3          |                 |                                                 | 120%     | 60 se   | conds, | 150% 0  | .5 seco | nds (in  | verse-ti | ime cha | aracteris | stics)                                |      |      |
| tpu | Voltage *4              |                       |                 |                                                 |          | Thr€    | e phas | e, 200  | to 220V | 50Hz,    | 200 to   | 230V 6  | oHz       | · · · · · · · · · · · · · · · · · · · |      |      |
| οu  | Regenerative            | Maximum<br>value/time |                 |                                                 |          |         | 15%    | or mor  | e (capa | citor fe | edback   | ) *5    |           |                                       |      |      |
|     | braking torque          | Permissible<br>duty   |                 |                                                 |          |         |        | (       | Continu | ous *!   | 5        |         |           |                                       |      |      |
| pły | Rated input AC          | voltage, frequency    |                 | Three phase, 200 to 220V 50Hz, 200 to 230V 60Hz |          |         |        |         |         |          |          |         |           |                                       |      |      |
| dns | Permissible AC          | voltage fluctuation   |                 |                                                 |          |         | 170    | to 242\ | / 50Hz, | 170 to   | 253V 6   | 0Hz     |           |                                       |      |      |
| wer | Permissible free        | uency fluctuation     |                 |                                                 |          |         |        |         | ±5      | %        |          |         |           |                                       |      |      |
| Ğ   | Power supply ca         | apacity (kVA) *6      | 2.1             | 4.0                                             | 4.8      | 8.0     | 11.5   | 16      | 20      | 27       | 32       | 41      | 52        | 65                                    | 79   | 99   |
| Pro | tective structure       | (JEM 1030)            |                 | End                                             | closed t | ype (IP | 20)    |         |         |          | 0        | pen typ | e (IPO    | ))                                    |      |      |
| Co  | oling system            |                       | Self<br>cooling | Self Forced air cooling                         |          |         |        |         |         |          |          |         |           |                                       |      |      |
| Ар  | orox. weight (kg)       | (with PU) **          | 2.5             | 3.3                                             | 3.3      | 3.5     | 7.5    | 7.5     | 7.7     | 14       | 14.5     | 17      | 17        | 29                                    | 50   | 69   |

#### 400V Class

| _   |                         |                       |       |                                                                  |         |         |      |         |          |          |         |         |        |      |      |      |
|-----|-------------------------|-----------------------|-------|------------------------------------------------------------------|---------|---------|------|---------|----------|----------|---------|---------|--------|------|------|------|
| Тур | e FR-A140E-             |                       | 0.75K | 1.5K                                                             | 2.2K    | 3.7K    | 5.5K | 7.5K    | 11K      | 15K      | 18.5K   | 22K_    | 30K    | 37K  | 45K  | 55K_ |
| Ар  | olicable motor ou       | 0,75                  | 1.5   | 2.2                                                              | 3.7     | 5.5     | 7.5  | 11      | 15       | 18.5     | 22      | 30      | 37     | 45   | 55   |      |
|     | Rated capacity (kVA) *2 |                       | 1.5   | 2.7                                                              | 3.7     | 5.7     | 8.8  | 12.2    | 17.5     | 22.1     | 26.7    | 32.8    | 43.4   | 53.3 | 64.8 | 80.8 |
|     | Rated current (/        | A)                    | 2.0   | 3.5                                                              | 4.8     | 7.5     | 11.5 | 16      | 23       | 29       | 35      | 43      | 57     | 70   | 85   | 106  |
| +   | Overload currer         | nt rating *3          |       | 120% 60 seconds, 150% 0.5 seconds (inverse-time characteristics) |         |         |      |         |          |          |         |         |        |      |      |      |
| tpu | Voltage *4              |                       |       |                                                                  |         |         | Thre | e phase | e, 380 t | o 460V   | 50Hz/6  | 50Hz    |        |      |      |      |
| no  | Regenerative            | Maximum<br>value/time |       |                                                                  |         |         | 15%  | or more | e (capa  | citor fe | edback) | ) *5    |        |      |      |      |
|     | braking torque          | Permissible<br>duty   |       |                                                                  |         |         |      |         | Continu  | ous *    | 5       |         |        |      |      |      |
| ply | Rated input AC          | voltage, frequency    |       | Three phase, 380 to 460V '9 50Hz/60Hz                            |         |         |      |         |          |          |         |         |        |      |      |      |
| dns | Permissible AC          | voltage fluctuation   |       |                                                                  |         |         |      | 323     | to 506   | V 50/6   | DHz     |         |        |      |      |      |
| wer | Permissible free        | quency fluctuation    |       |                                                                  |         | _       |      |         | ±5       | %        |         |         |        |      |      |      |
| Po  | Power supply ca         | apacity (kVA) *6      | 2.1   | 4.0                                                              | 4.8     | 8.0     | 11.5 | 16      | 20       | 27       | 32      | 41      | 52     | 65   | 79   | 99   |
| Pro | tective structure       | (JEM 1030)            |       | Enc                                                              | losed t | ype (IP | 20)  |         |          |          | 0       | pen typ | e (IPO | )    |      |      |
| Co  | oling system            | Forced air cooling    |       |                                                                  |         |         |      |         |          |          |         |         |        |      |      |      |
| App | orox. weight (kg)       | (with PU) _**         | 4.0   | 4.0                                                              | 4.0     | 4.5     | 8.2  | 8.2     | 8.2      | 16       | 16      | 20      | 32     | 54   | 54   | 72   |

.

\*\* : The value for the 7.5K or down is approximate weight including that of the PU.

.

# Common Specifications

|               | Cor                  | itrol system                           |                               | Control specifications High carrier frequency sine-wave PWM control (V/F control or magnetic flux vector control can be selected)                                                                                                    |  |  |  |  |  |
|---------------|----------------------|----------------------------------------|-------------------------------|----------------------------------------------------------------------------------------------------|--|--|--|--|--|
| · [           | Out                  | put frequenc                           | y range                       | 0.5 to 120Hz                                                                                                    |  |  |  |  |  |
| suo           | Fre<br>sett          | quency<br>ing                          | Analog input                  | 0.015Hz/60Hz (terminal 2 input: 12 bits/0 to 10V, 11bits/0 to 5V, terminal 1 input: 12 bits/-10 to +10V, 11 bits/-5 to +5V)                                                                                                    |  |  |  |  |  |
| cati          | reso                 | olution                                | Digital input                 | 0.01Hz                                                                                                    |  |  |  |  |  |
| pecific       | Fre                  | quency accu                            | racy                          | Within $\pm 0.2\%$ of maximum output frequency (25°C $\pm 10$ °C)/analog input, within 0.01% of set output frequency/digital input                                                                                                    |  |  |  |  |  |
| itrol s       | Vol                  | tage/frequenc                          | cy characteristic             | Base frequency set as required between 0 to 120Hz. Constant torque or variable torque pattern can<br>be selected.                                                                                                    |  |  |  |  |  |
| 5             | Tor                  | que boost                              |                               | Manual and automatic torque boost                                                                                                    |  |  |  |  |  |
| Ŭ             | Acc<br>sett          | eleration/dec                          | eleration time                | 0 to 3600 seconds (acceleration and deceleration can be set individually), linear or S-pattern acceleration/deceleration mode can be selected.                                                                                                    |  |  |  |  |  |
|               | DC                   | dynamic bra                            | ke                            | Operation frequency (0 to 120Hz), operation time (0 to 10 seconds), voltage (0 to 30%) variable                                                                                                    |  |  |  |  |  |
|               | Sta                  | Il prevention                          | operation level               | Current limit can be set (0 to 150% variable), presence or absence can be selected.                                                                                                    |  |  |  |  |  |
|               | Fre                  | quency                                 | Analog input                  | 0 to 5VDC, 0 to 10VDC, 0 to ± 5VDC, 0 to ±10VDC, 4 to 20mA                                                                                                    |  |  |  |  |  |
|               | set                  | ing signal                             | Digital input                 | BCD 3-digit or 12-bit binary using parameter unit (when the FR-EPE option is used)                                                                                                    |  |  |  |  |  |
|               |                      | Start signal                           |                               | Forward and reverse rotations individual, start signal self-holding input (3-wire input) can be selected.                                                                                                    |  |  |  |  |  |
|               | al                   | Multi-speed                            | selection                     | Up to 7 speeds can be selected. (Each speed can be set between 0 and 120Hz, running speed can<br>be changed during operation from the parameter unit.)                                                                                                    |  |  |  |  |  |
| sı            | signa                | Second acc<br>eration time             | eleration/decel-<br>selection | 0 to 3600 seconds (acceleration and deceleration can be set individually.)                                                                                                    |  |  |  |  |  |
| tior          | put                  | Jogging ope                            | ration selection              | Provided with jogging (JOG) mode select terminal *7                                                                                                    |  |  |  |  |  |
| ica           | 5                    | Current inpu                           | it selection                  | Input of frequency setting signal 4 to 20mADC (terminal 4) is selected.                                                                                                    |  |  |  |  |  |
| ecil          |                      | Output stop                            |                               | hut-off of inverter output (frequency, voltage)                                                                                                    |  |  |  |  |  |
| sp            |                      | Alarm reset                            |                               | larm retained at the activation of protective function is reset.                                                                                                    |  |  |  |  |  |
| Dperational s |                      | Operation functions                    |                               | Maximum/minimum frequency setting, frequency jump operation, external thermal relay input<br>selection, polarity reversible operation, automatic restart operation after instantaneous power failure,<br>commercial power supply-inverter switch-over operation, forward/reverse rotation prevention,<br>operation mode selection.                                                 |  |  |  |  |  |
| 0             | ut signals           | Operating status                       |                               | 4 types can be selected from inverter running, up to frequency, instantaneous power failure (under-<br>voltage), frequency detection, second frequency detection, during program mode operation, during<br>PU operation or open motor circuit detection, overload alarm and electronic overcurrent protector<br>pre-alarm. Open collector output.                                  |  |  |  |  |  |
|               | Outpi                | Alarm (inverter trip)                  |                               | Contact outputchange-over contact (230VAC 0.3A, 30VDC 0.3A)<br>Open collectoralarm code (4 bit) output                                                                                                    |  |  |  |  |  |
|               |                      | For meter                              |                               | 1 type can be selected from output frequency, motor current (steady or peak value), output voltage,<br>frequency set value, running speed, overload, converter output voltage (steady or peak value),<br>electronic overcurrent protector load factor, input power, output power and load meter. Pulse train<br>output (1440Hz/full scale) or analog output (0 to 10VDC).          |  |  |  |  |  |
|               | Dis<br>par<br>or     | play on<br>ameter unit<br>inverter LED | Operating<br>status           | Selection can be made from output frequency, motor current (steady or peak value), output voltage, frequency set value, running speed, overload, converter output voltage (steady or peak value), electronic overcurrent protector load factor, input power, output power, load meter, motor exciting current, cumulative operation time, actual operation time, cumulative power. |  |  |  |  |  |
| ay            |                      |                                        | Alarm definition              | Alarm definition is displayed when protective function is activated. 8 alarm definitions are stored.                                                                                                    |  |  |  |  |  |
| isp           |                      |                                        | Operating                     | State of input terminal signal, state of output terminal signal, cumulative operation time, cumulative                                                                                                    |  |  |  |  |  |
|               | Ad<br>  dis<br>  nai | ditional<br>play to<br>rameter junit   | status<br>Alarm definition    | power.<br>Output voltage/current/irequency/input terminal state immediately before protective function is<br>outputed                                                                                                    |  |  |  |  |  |
|               | on                   | y .                                    | Interactive                   | Operation guide, troubleshooting and graphic display by help function *11                                                                                                    |  |  |  |  |  |
|               | 1                    |                                        | guidance                      | Overcurrent shut-off (during acceleration, deceleration, constant speed), regenerative overvoltage shut-off undervoltage, instantaneous power failure, overload shut-off (electronic overcurrent                                                                                                    |  |  |  |  |  |
| Pro           | otect                | ive/alarm fur                          | octions                       | protection), ground fault current *10, output short circuit, main circuit device overheat, stall<br>prevention, overload alarm                                                                                                    |  |  |  |  |  |
| , ît          | An                   | nbient tempe                           | rature                        | $-10^{\circ}$ C to +50°C (non-freezing), -10 °C to +40°C when the dust-protection structure attachment (FR-ACV) is used.                                                                                                    |  |  |  |  |  |
| Ĕ             | An                   | bient humidi                           | ty                            | 90%RH or less (non-condensing)                                                                                                    |  |  |  |  |  |
| iz I          | Ste                  | orage temper                           | ature *8                      | -20°C to +65°C                                                                                                    |  |  |  |  |  |
| l S           | An                   | nbience                                |                               | Indoors. No corrosive gases, oil mist, dust and dirt.                                                                                                    |  |  |  |  |  |
| 1             | Alt                  | itude, vibrati                         | on                            | Below 1000m, 5.9m/s <sup>2</sup> {0.6G} or less (conforms to JIS C 0911)                                                                                                    |  |  |  |  |  |

- Note: \*1 The applicable motor capacity indicated is the maximum applicable capacity when the Mitsubishi 4-pole standard motor is used.
  - \*2 The rated capacity indicated assumes that the output voltage is 220V for the 200V class and 440V for the 400V class.
  - \*3 The % value of the overload current rating indicates a ratio to the rated output current of the inverter. For repeated use, it is necessary to wait until the inverter and motor return to temperature below the value at 100% load.
  - \*4 The maximum output voltage does not exceed the power supply voltage. Below the power supply voltage, the maximum output voltage can be set as required.
  - \*5 Indicates the average torque at a time when the inverter is decelerated to a stop from 60Hz. Depends on the motor loss.
  - \*6 The power supply capacity depends on the value of impedance on the power supply side (including the input reactor and cables).
  - \*7 Jogging operation can also be performed from the parameter unit.
  - \*8 Temperature applicable for a short period in transit, etc.
  - \*9 Where a power supply is 342V and below or 484V and above for the 400V class, change the position of the jumper to the internal transformer, according to page 19.
  - \*10 May not be protected depending on the ground fault mode.
  - \*11 When the PU02ER-1 is used, troubleshooting and graphic display are not available.

#### 7.1.2 Block Diagram

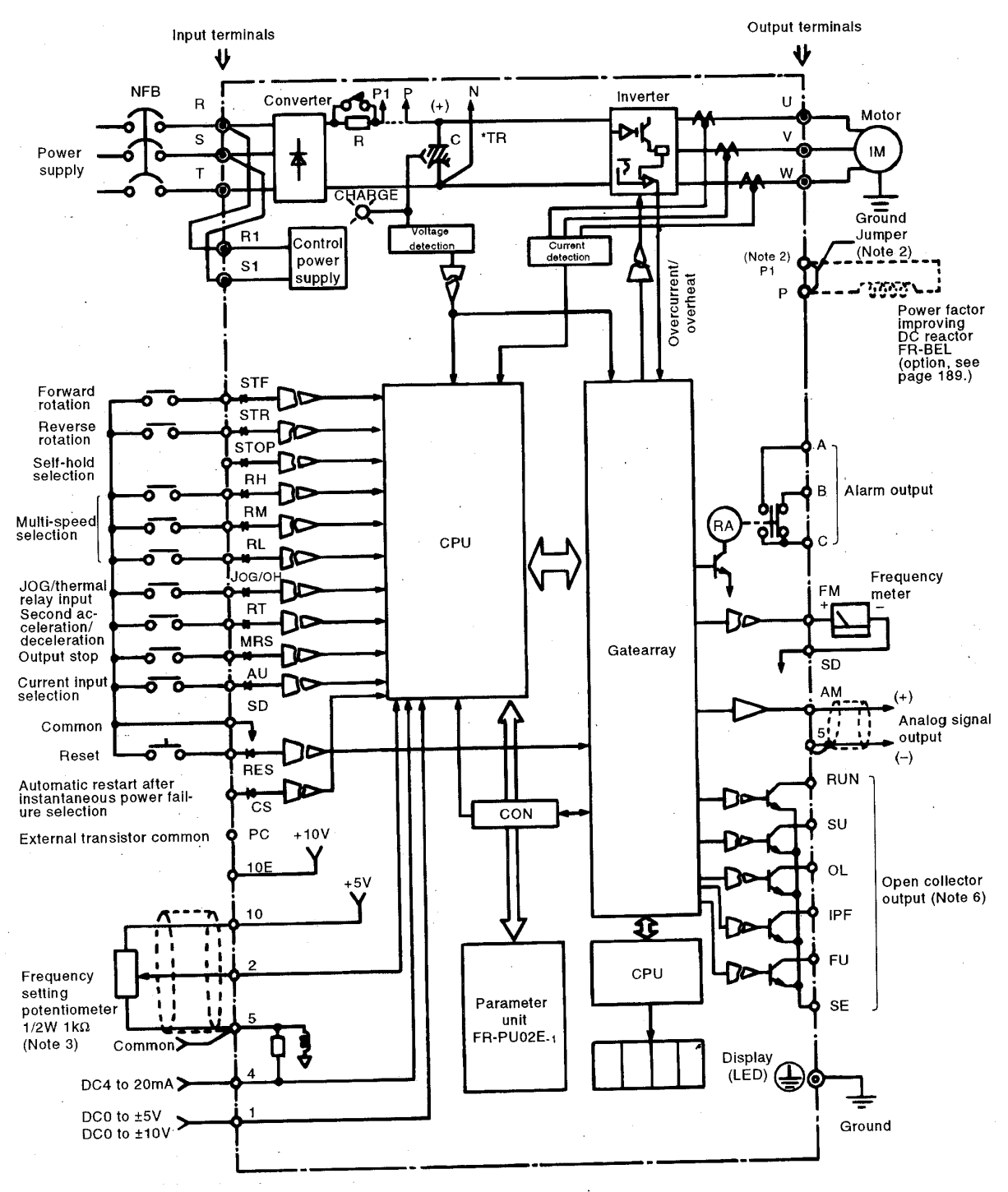

Note: 1. When the FR-BEL is used, disconnect this jumper.

2. The output terminals other than running (RUN) allow alarm definitions to be output in alarm code and 9 different functions to be assigned individually. If the voltage is applied in the wrong direction, the inverter will be damaged. Take care not to wire the cables incorrectly.

3. When the frequency setting is changed frequently, it is recommended to use  $2W1K\Omega$  potentiometer.

# 7.1.3 Terminals

| Туре                            |                 | Symbol        | Terminal Name                                                       | Description                                                                                                    |                                                                                                    |  |  |  |  |
|---------------------------------|-----------------|---------------|---------------------------------------------------------------------|----------------------------------------------------------------------------------------------------|----------------------------------------------------------------------------------------------------|--|--|--|--|
|                                 |                 | R, S, T       | AC <sup>,</sup> power input                                         | Connect to the commercial power supply.When using th<br>converter (FR-HC), keep these terminals open.                                                                                                    | e high power factor                                                                                                 |  |  |  |  |
|                                 | [               | U, V, W       | Inverter output                                                     | Connect a three-phase squirrel-cage motor.                                                                                                    |                                                                                                    |  |  |  |  |
| Main circuit                    |                 | R1, S1        | Power supply for control circuit                                    | Connected to the AC power supply terminals R and S. T<br>display or alarm output or to use the high power factor of<br>remove the jumper from across terminals R1 and S1 an<br>power to these terminals.                                                                                                    | Fo retain an alarm<br>converter (FR-HC),<br>d input external                                                        |  |  |  |  |
|                                 |                 | P, N          | Brake unit connection                                               | Connect the optional FR-BU brake unit or power return and high power factor converter (FR-HC).                                                                                                    | converter (FR-RC)                                                                                                   |  |  |  |  |
| ł                               |                 | P, P1         | Power factor improving<br>DC reactor connection                     | Disconnect the jumper from terminals P-P1 and connec factor improving reactor (FR-BEL).                                                                                                    | t the optional power                                                                                                |  |  |  |  |
|                                 |                 |               | Ground                                                              | For grounding the inverter chassis. Must be earthed.                                                                                                    |                                                                                                    |  |  |  |  |
|                                 |                 | STF           | Forward rotation start                                              | Turn on the signal across STF and SD for forward<br>rotation and turn off to stop.<br>Acts as a programmed operation start signal in the<br>programmed operation mode.<br>(Turn on to start and turn off to stop.)                                                                                                    | When the signals<br>across terminals<br>STF-SD and STR-<br>SD are turned on<br>simultaneously,                      |  |  |  |  |
|                                 |                 | STR           | Reverse rotation start                                              | Turn on the signal across STR and SD for reverse rotation and turn off to stop.                                                                                                    | the stop command is given.                                                                                          |  |  |  |  |
| 1                               | (.              | STOP          | Start self-holding selection                                        | Turn on the signal across terminals STOP and SD to se<br>of the start signal.                                                                                                    | lect the self-holding                                                                                               |  |  |  |  |
| s)                              | selection, etc  | RH,<br>RM, RL | Multi-speed selection                                               | Turn on the signal across RH/RM/RL and SD as approp<br>7 speeds.<br>Act as group 1, 2 and 3 select signals in the programme<br>When the "operation mode external-signal switching" is<br>RH acts as the operation mode external-signal switching                                                                                                    | ate to select up to<br>l operation mode.<br>elected, terminal<br>gnal input terminal.                               |  |  |  |  |
| Control circuit (input signals) | function s      | JOG/OH        | JOG mode selection<br>`or external thermal<br>relay input           | Turn on the signal across terminals JOG and SD to select jog operation (factory setting). Jog operation can be performed with the start signal (STF or STR). Can also be used as the thermal relay contact input terminal to stop the inverter by the operation of the external thermal relay.                                                                                                    |                                                                                                    |  |  |  |  |
|                                 | Contact (start, | RT            | Second acceleration/<br>deceleration time<br>selection              | Turn on the signal across terminals RT and SD to select the second acceleration/deceleration time. When the second torque boost and second V/F (base frequency) functions have been set, these functions can also be selected by turning on the signal across terminals RT and SD. When the high powerfactor converter (FR-HC) is connected (Pr. 30 = "4" or "5"), this terminal serves as the "inverter operation enable signal input terminal" or "instantaneous power failure detaction signal input terminal". |                                                                                                    |  |  |  |  |
|                                 |                 | MRS*          | Output stop                                                         | Turn on the signal across terminals MRS and SD (20ms<br>the inverter output. Used to shut off the inverter output<br>a stop by the magnetic brake. Can also be used as the<br>operation start signal or PU operation interlock signal.<br>When the high power factor converter (FR-HC) is conne<br>this terminal acts as the "inverter operation enable sign                                                                                                    | s or longer) to stop<br>to bring the motor to<br>DC injection brake<br>acted (Pr. 30 = "3"),<br>al input terminal". |  |  |  |  |
|                                 |                 | RES           | Reset                                                               | Used to reset the protective circuit activated. Turn on the<br>minals RES and SD for more than 0.1 sec, then turn it c                                                                                                    | ne signal across ter-<br>off.                                                                                       |  |  |  |  |
|                                 |                 | AU            | Current input selection                                             | Only when the signal across terminals AU-SD is turned<br>be operated with the 4 to 20mADC frequency setting sig<br>When the high power factor converter is connected (Pr.<br>this terminal serves as the "inverter operation enable si<br>or "instantaneous power failure detection signal input te                                                                                                    | on, the inverter can<br>gnal.<br>30 = "3", "4" or "5"),<br>gnal input terminal"<br>erminal".                        |  |  |  |  |
|                                 | , I             | CS*           | Automatic restart after<br>instantaneous power<br>failure selection | When the signal across terminals CS and SD has been<br>can be made automatically when the power is restored<br>instantaneous power failure. Note that this operation re<br>parameters to be set. When the inverter is shipped from<br>to disallow restart.                                                                                                    | turned on, restart<br>after an<br>quires restart<br>n the factory, it is set                                        |  |  |  |  |
|                                 |                 | SD            | Contact input common                                                | Common to the contact input terminals and terminal FN<br>common terminal of the control circuit.                                                                                                    | I. Isolated from the                                                                                                |  |  |  |  |
|                                 |                 | PC            | External transistor common                                          | When transistor output (open collector output), such as<br>controller (PC), is connected, connect the external pow<br>for transistor output to this terminal to prevent a fault ca<br>rent.                                                                                                    | a programmable<br>er supply common<br>aused by sneak cur-                                                           |  |  |  |  |

| Ту            | pe           | Symbol  | Terminal Name                      |                                                                                                    |                                                            | Description                                                                                                    |  |  |  |
|---------------|--------------|---------|------------------------------------|----------------------------------------------------------------------------------------------------|------------------------------------------------------------|----------------------------------------------------------------------------------------------------|--|--|--|
|               |              | 10E     | Frequency setting                  | 10VDC, permissi-<br>ble load current<br>10mA                                                                                                    | When the<br>nected in                                      | frequency setting potentiometer is con-<br>the factory-set state, connect it to terminal                                                              |  |  |  |
| lls)          | ĥ            | 10      | power supply                       | 5VDC, permissible<br>load current 10mA                                                                                                    | 10. When<br>input spec                                     | it is connected to terminal 10E, change the<br>cifications of terminal 2.                                                                             |  |  |  |
| input signe   | incy setting | 2       | Frequency setting<br>(voltage)     | By entering 0 to 5VI<br>reached at 5V (or 10<br>5VDC (factory settin<br>tance 10kΩ. Max. pe                                                                                                    | DC (0 to 10'<br>DV) and I/O<br>g) and 0 to<br>ermissible v | VDC), the maximum output frequency is<br>are proportional. Switch between input 0 to<br>10VDC from the parameter unit. Input resis-<br>roltage 20VDC. |  |  |  |
| ol circuit (i | log freque   | 4       | Frequency setting<br>(current)     | By entering 4 to 20mADC, the maximum output frequency is reached at 20mA and I/O are proportional. This input signal is valid only when the signal across terminals AU and SD is on. Input resistance $250\Omega$ . Max. permissible current 30mA.                                                                  |                                                            |                                                                                                    |  |  |  |
| Contr         | Ana          | 1       | Auxiliary frequency<br>setting     | By entering 0 to $\pm$ 5VDC 0 to $\pm$ 10VDC, this signal is added to the frequence<br>setting signal of terminal 2 or 4. Switch between input 0 to $\pm$ 5VDC (factor<br>setting) and 0 to $\pm$ 10VDC (factory setting) from the parameter unit. Input<br>sistance 10k $\Omega$ , Max. permissible voltage 20VDC. |                                                            |                                                                                                    |  |  |  |
|               |              | 5       | Frequency setting input common     | Common to the frequency setting signals (terminals 2, 1 or 4) and analog output terminal AM. OV line of the common circuit of the control circuit. Do not ground.                                                                                                    |                                                            |                                                                                                    |  |  |  |
|               | Contact      | A, B, C | Alarm output                       | Change-over contact output indicating that the output has been stop<br>the inverter protective function activated.<br>200VAC 0.3A, 30VDC 0.3A. Alarm: discontinuity across B-C (continu<br>across A-C), normal: continuity across B-C (discontinuity across A-C)                                                    |                                                            |                                                                                                    |  |  |  |
|               |              | RUN     | Inverter running                   | Switched low when the inverter output frequency is equal to or highe<br>the starting frequency (factory set to 0.5Hz, variable). Switched high<br>stop or DC injection brake operation (**). Permissible load 24VDC 0.                                                                                              |                                                            |                                                                                                    |  |  |  |
| ials)         | Note)        | SU      | Up to frequency ***                | Switched low when<br>set frequency (facto<br>deceleration or stop                                                                                                    | the output f<br>ry setting, v<br>(**). Permi               | ne output frequency has reached within ±10% of the<br>y setting, variable). Switched high during acceleration,<br>(**). Permissible load 24VDC 0.1A.  |  |  |  |
| put sigr      | llector (I   | OL *    | Overload alarm ***                 | Switched low when<br>be activated. Switch<br>load 24VDC 0.1A.                                                                                                    | the current<br>led high wh                                 | limit function has caused stall prevention to<br>en stall prevention is reset (**). Permissible                                                       |  |  |  |
| t (out        | en co        | IPF *   | Instantaneous power<br>failure *** | Switched low when is activated (**). Per                                                                                                    | instantanec<br>missible lo                                 | ous power failure or undervoltage protection ad 24VDC 0.1A.                                                                                           |  |  |  |
| rol circui    | Ŏ            | FU *    | Frequency<br>detection ***         | Switched low when<br>tection frequency se<br>quency (**). Permis                                                                                                    | the output f<br>et optionally<br>sible load 2              | frequency has reached or exceeded the de-<br>. Switched high when below the detection fre-<br>4VDC 0.1A                                               |  |  |  |
| Conti         |              | SE      | Open collector output<br>common    | Common to the RUI<br>mon circuit of the co                                                                                                    | N, SU, OL,<br>ontrol circui                                | IPF and FU terminals. Isolated from the com-<br>t.                                                                                                    |  |  |  |
|               | Pulse        | FM      | For meter                          | One selected from<br>toring items, such a<br>frequency, is output                                                                                                    | 12 moni-<br>s output<br>The out-<br>tional to              | Factory-set output item: frequency<br>Permissible load current 1mA 1440Hz at<br>60Hz. (Max. frequency 2400Hz)                                         |  |  |  |
|               | Analog       | АМ      | Analog signal output               | the magnitude of ea<br>toring item. Termina<br>and AM can be use<br>same time.                                                                                                    | ach moni-<br>als FM<br>d at the                            | Factory-set output item: frequency<br>Output signal 0 to 10VDC<br>Permissible load current 1mA<br>(Max. output voltage 10VDC)                         |  |  |  |

\*The function of this terminal will change when the commercial power supply operation-inverter operation switch-over function is selected. (Refer to page 83.)

\*\*Low indicates that the open collector outputting transistor is on (conducts). High indicates that the transistor is off (does not conduct). \*\*\*The output of these terminals can be reassigned by the output terminal assignment function (see

page 83).

Note: Application of the voltage in the wrong direction will damage the inverter. Use care when wiring.

# 7.1.4 Terminal Block Arrangement

# Terminal Block for Main Circuit <200V Class>

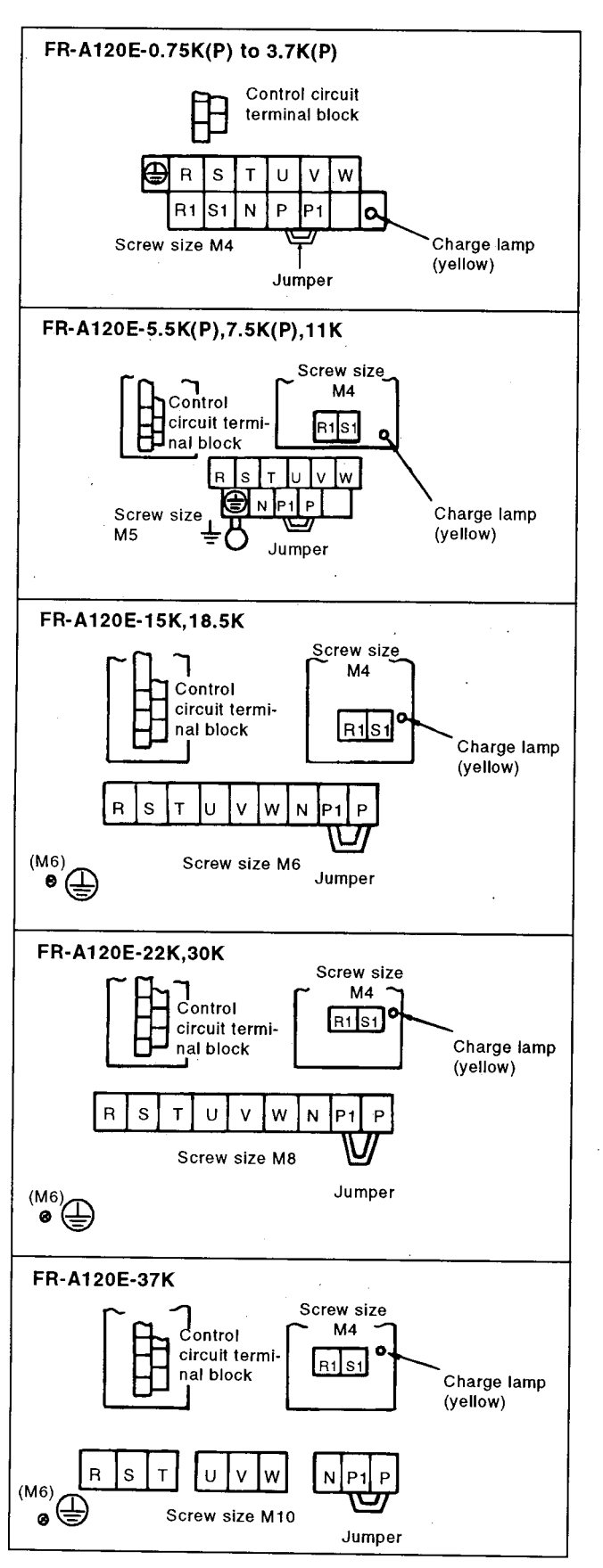

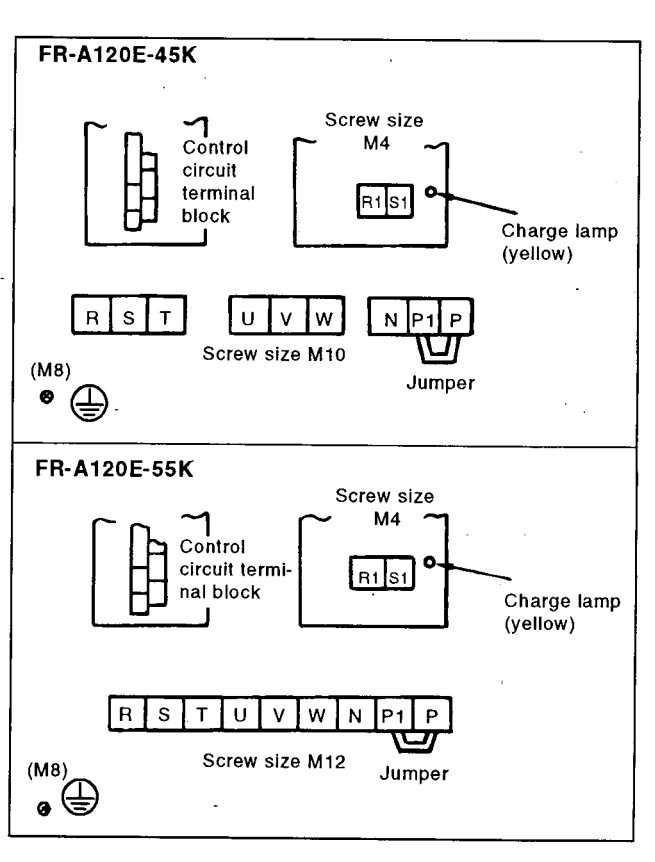

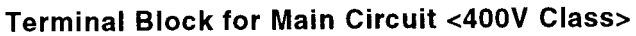

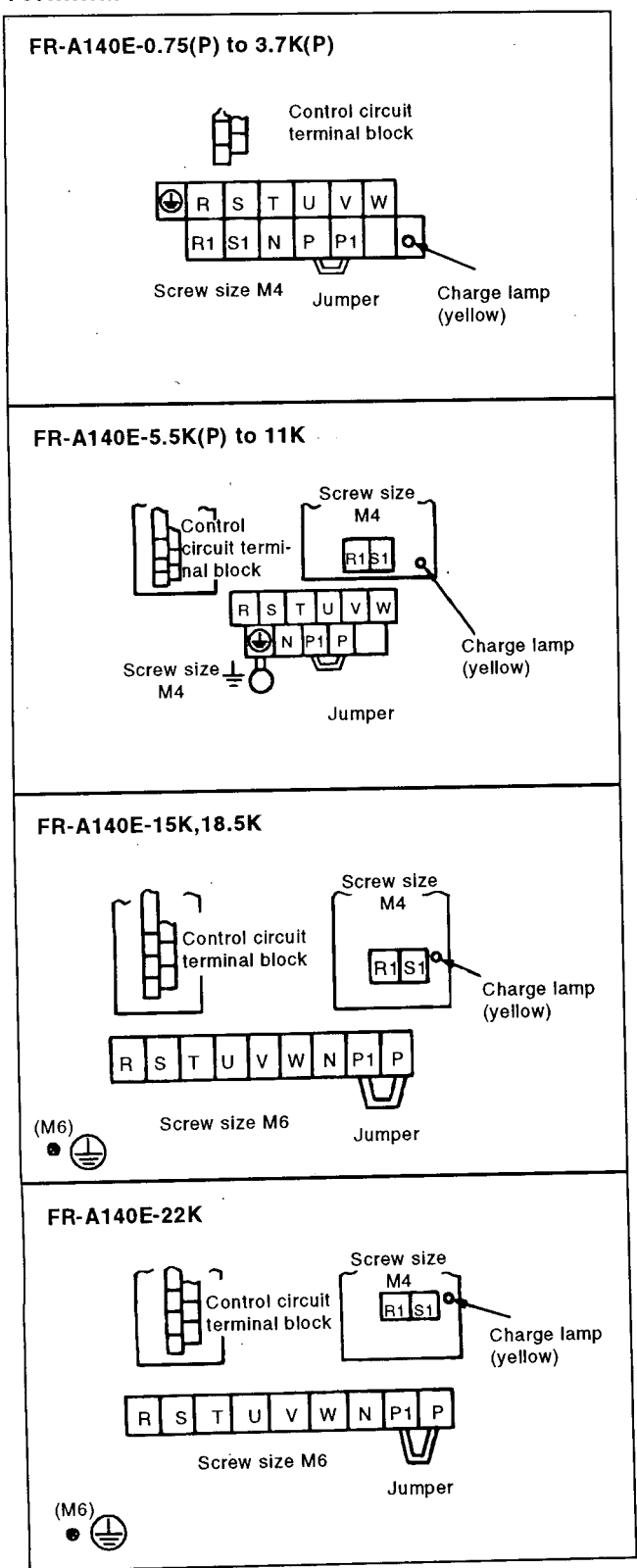

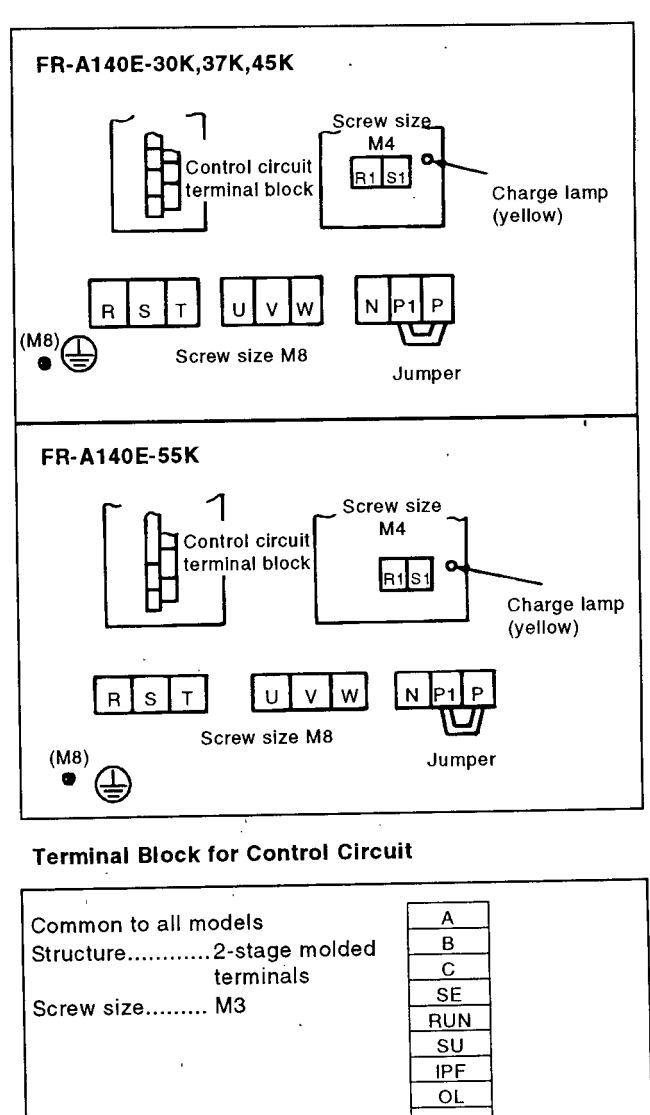

| Chruchuro  | 2-stade molded | в           |  |
|------------|----------------|-------------|--|
| Siruciuie  | terminals      | С           |  |
|            | M3             | SE          |  |
| Screw size | 1010           | RUN         |  |
|            |                | SU          |  |
|            |                | IPF         |  |
|            |                | OL          |  |
|            |                | FU          |  |
|            |                | FM          |  |
|            |                | SD          |  |
|            |                | RL          |  |
|            |                | RM          |  |
|            |                | RH          |  |
|            |                | RT          |  |
|            |                | _AU         |  |
|            |                | STOP        |  |
|            | I.             | MRS         |  |
|            |                | RES         |  |
|            |                | SD AM       |  |
|            |                | STF 10E     |  |
|            |                | STR 10      |  |
|            |                | JOG/OH2     |  |
|            | · ·            | <u>CS</u> 5 |  |
|            |                | PC 4        |  |
|            |                |             |  |
|            |                |             |  |

# 7.1.5 Outline Drawings

•\*FR-A120E- 0.75K(P)

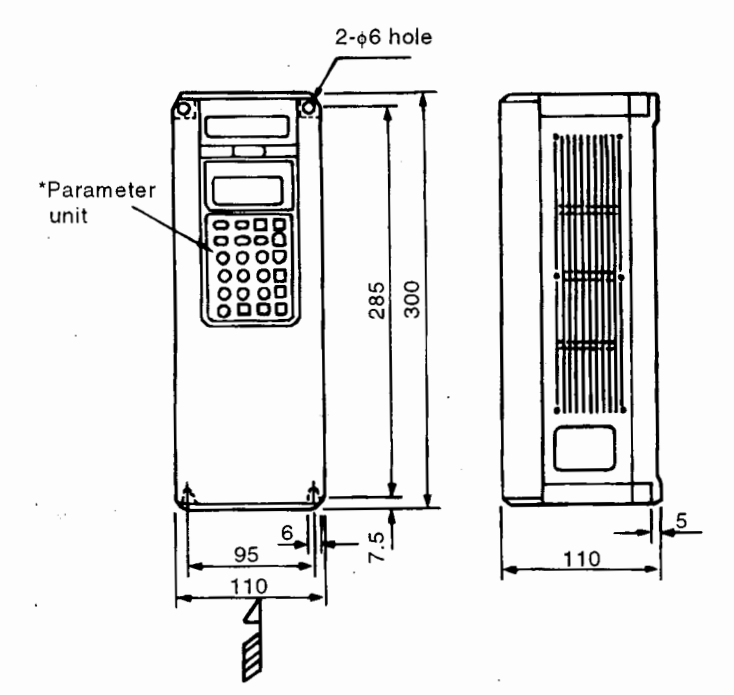

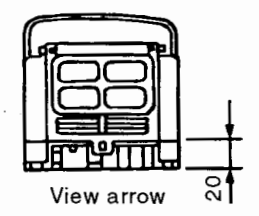

• FR-A120E-[ 1.5K(P) ], 2.2K(P) ], 3.7K(P) ], 5.5K(P) ], 7.5K(P) ], 11K ] • FR-A140E-[ 0.75K(P) ], 1.5K(P) ], 2.2K(P) ], 3.7K(P) ], 5.5K(P) ], 7.5K(P) ], 11K ]

\*The 11K inverter does not have the protective bush.

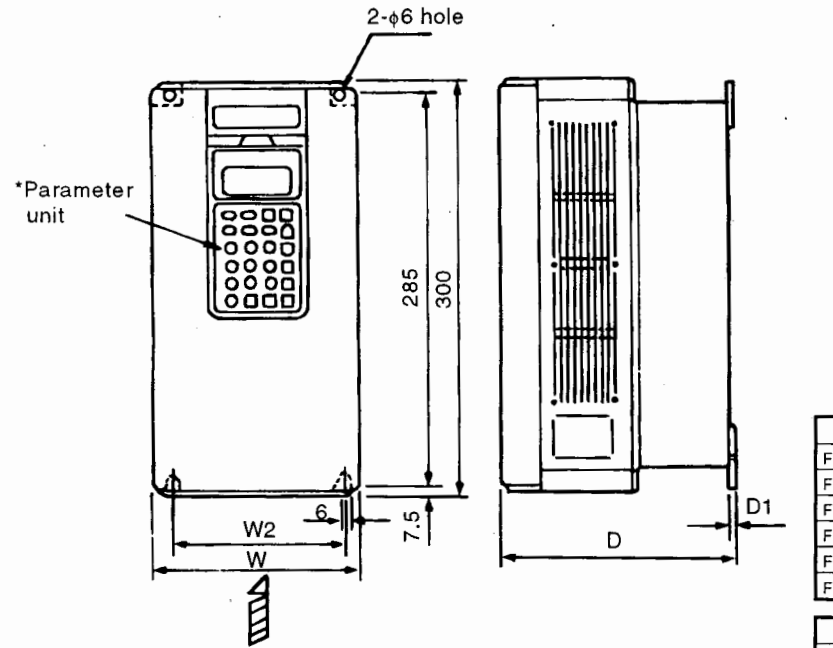

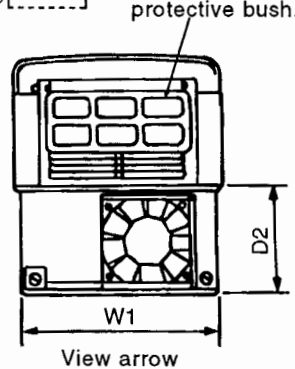

|                                                                                                    |                                                    |                                              |                                                     | - le                                        | Jnit:                                                      | mmj                                          |
|----------------------------------------------------------------------------------------------------|----------------------------------------------------|----------------------------------------------|-----------------------------------------------------|---------------------------------------------|------------------------------------------------------------|----------------------------------------------|
| Inverter Type                                                                                                    | W                                                  | W1                                           | W2                                                  | D                                           | D1                                                         | D2                                           |
| FR-A120E-1.5K(P)                                                                                                    | 150                                                | 142                                          | 125                                                 | 140                                         | 6                                                          | 42                                           |
| FR-A120E-2.2K(P)                                                                                                    | 150                                                | 142                                          | 125                                                 | . 140                                       | 6                                                          | 42                                           |
| FR-A120E-3.7K(P)                                                                                                    | 150                                                | 142                                          | 125                                                 | 170                                         | 2.3                                                        | 76                                           |
| FR-A120E-5.5K(P)                                                                                                    | 220                                                | 210                                          | 195                                                 | 190                                         | 2.3                                                        | 67                                           |
| FR-A120E-7.5K(P)                                                                                                    | 220                                                | 210                                          | 195                                                 | 190                                         | 2.3                                                        | 67                                           |
| FR-A120E-11K                                                                                                    | 220                                                | 210                                          | 195                                                 | 190                                         | 2.3                                                        | 67                                           |
|                                                                                                    |                                                    |                                              |                                                     |                                             |                                                            |                                              |
|                                                                                                    | _                                                  |                                              |                                                     |                                             | _                                                          | _                                            |
| Inverter Type                                                                                                    | w                                                  | <b>W</b> 1                                   | W2                                                  | D                                           | D1                                                         | D2                                           |
| Inverter Type<br>FR-A140E-0.75K(P)                                                                                                    | <b>W</b><br>150                                    | <b>W</b> 1<br>142                            | <b>W2</b><br>125                                    | D<br>170                                    | D1<br>2.3                                                  | D2<br>76                                     |
| Inverter Type<br>FR-A140E-0.75K(P)<br>FR-A140E-1.5K(P)                                                                                                 | W<br>150<br>150                                    | W1<br>142<br>142                             | W2<br>125<br>125                                    | D<br>170<br>170                             | D1<br>2.3<br>2.3                                           | D2<br>76<br>76                               |
| Inverter Type<br>FR-A140E-0.75K(P)<br>FR-A140E-1.5K(P)<br>FR-A140E-2.2K(P)                                                                             | W<br>150<br>150                                    | W1<br>142<br>142<br>142                      | W2<br>125<br>125<br>125                             | D<br>170<br>170<br>170                      | D1<br>2.3<br>2.3<br>2.3                                    | D2<br>76<br>76<br>76                         |
| Inverter Type<br>FR-A140E-0.75K(P)<br>FR-A140E-1.5K(P)<br>FR-A140E-2.2K(P)<br>FR-A140E-3.7K(P)                                                         | W<br>150<br>150<br>150                             | W1<br>142<br>142<br>142<br>142               | W2<br>125<br>125<br>125<br>125                      | D<br>170<br>170<br>170<br>170               | D1<br>2.3<br>2.3<br>2.3<br>2.3                             | D2<br>76<br>76<br>76<br>76                   |
| Inverter Type<br>FR-A140E-0.75K(P)<br>FR-A140E-1.5K(P)<br>FR-A140E-2.2K(P)<br>FR-A140E-3.7K(P)<br>FR-A140E-5.5K(P)                                     | W<br>150<br>150<br>150<br>220                      | ₩1 142 142 142 142 142 210                   | W2<br>125<br>125<br>125<br>125<br>125<br>195        | D<br>170<br>170<br>170<br>170<br>190        | D1<br>2.3<br>2.3<br>2.3<br>2.3<br>2.3<br>2.3               | D2<br>76<br>76<br>76<br>76<br>67             |
| Inverter Type<br>FR-A140E-0.75K(P)<br>FR-A140E-1.5K(P)<br>FR-A140E-2.2K(P)<br>FR-A140E-3.7K(P)<br>FR-A140E-5.5K(P)<br>FR-A140E-7.5K(P)                 | W<br>150<br>150<br>150<br>220<br>220               | W1<br>142<br>142<br>142<br>142<br>210<br>210 | <b>W2</b><br>125<br>125<br>125<br>125<br>195<br>195 | D<br>170<br>170<br>170<br>170<br>190<br>190 | D1<br>2.3<br>2.3<br>2.3<br>2.3<br>2.3<br>2.3<br>2.3        | D2<br>76<br>76<br>76<br>76<br>67<br>67       |
| Inverter Type<br>FR-A140E-0.75K(P)<br>FR-A140E-1.5K(P)<br>FR-A140E-2.2K(P)<br>FR-A140E-3.7K(P)<br>FR-A140E-5.5K(P)<br>FR-A140E-7.5K(P)<br>FR-A140E-11K | <b>W</b><br>150<br>150<br>150<br>220<br>220<br>220 | <pre>W1 142 142 142 142 210 210 210</pre>    | <b>W2</b><br>125<br>125<br>125<br>125<br>195<br>195 | D<br>170<br>170<br>170<br>170<br>190<br>190 | D1<br>2.3<br>2.3<br>2.3<br>2.3<br>2.3<br>2.3<br>2.3<br>2.3 | D2<br>76<br>76<br>76<br>76<br>67<br>67<br>67 |

• FR-A120E-[ 15K ], [ 18.5K ], [ 22K ], [ 30K ] • FR-A140E-[ 15K ], [ 18.5K ], [ 22K ]

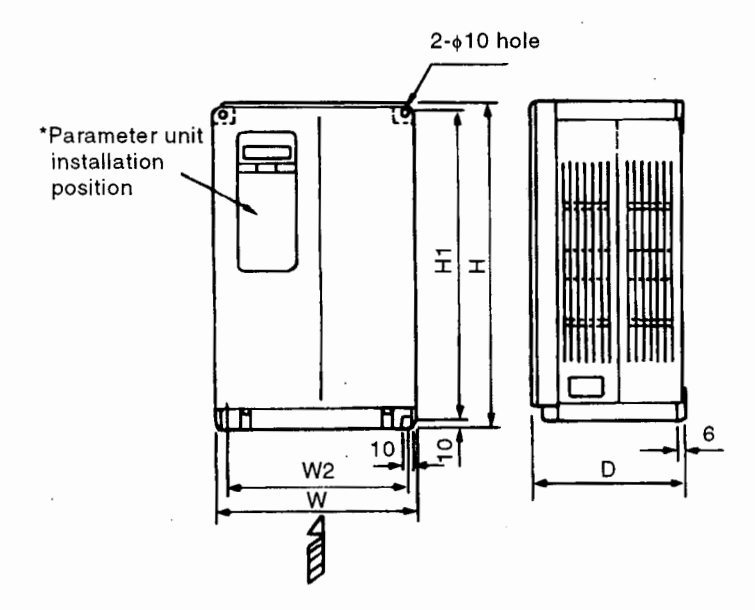

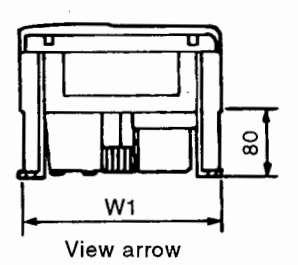

[Unit: mm]

|                |     |            |     | -   |     |     |
|----------------|-----|------------|-----|-----|-----|-----|
| Inverter Type  | W   | <b>W</b> 1 | W2  | н   | H1  | D   |
| FR-A120E-15K   | 250 | 242        | 230 | 400 | 380 | 190 |
| FR-A120E-18.5K | 250 | 242        | 230 | 400 | 380 | 190 |
| FR-A120E-22K   | 300 | 292        | 280 | 450 | 430 | 195 |
| FR-A120E-30K   | 300 | 292        | 280 | 450 | 430 | 195 |
|                |     |            |     |     |     |     |
| Inverter Type  | w   | <b>W</b> 1 | W2  | н   | H1  | D   |
| FR-A140E-15K   | 250 | 242        | 230 | 400 | 380 | 190 |
| FR-A140E-18.5K | 250 | 242        | 230 | 400 | 380 | 190 |
| FR-A14E-22K    | 300 | 292        | 280 | 450 | 430 | 195 |

FR-A120E-[ 37K ], [ 45K ], 55K ]
FR-A140E-[ 30K ], 37K ], 45K ], 55K ]

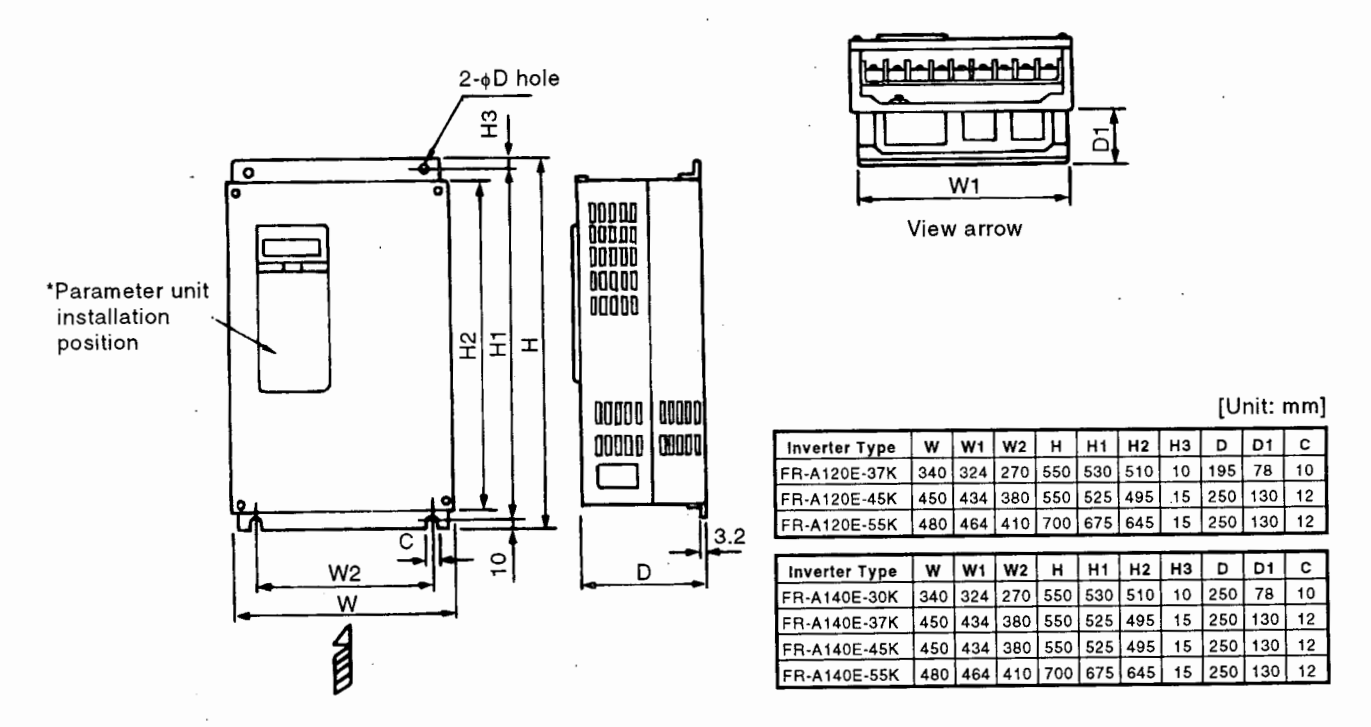

\* The 11K to 55K models are not equipped with the parameter unit as standard.

## 7.1.6 Panel Cutting Dimension Diagrams (For using the optional heat sink outside mounting attachment FR-ACN)

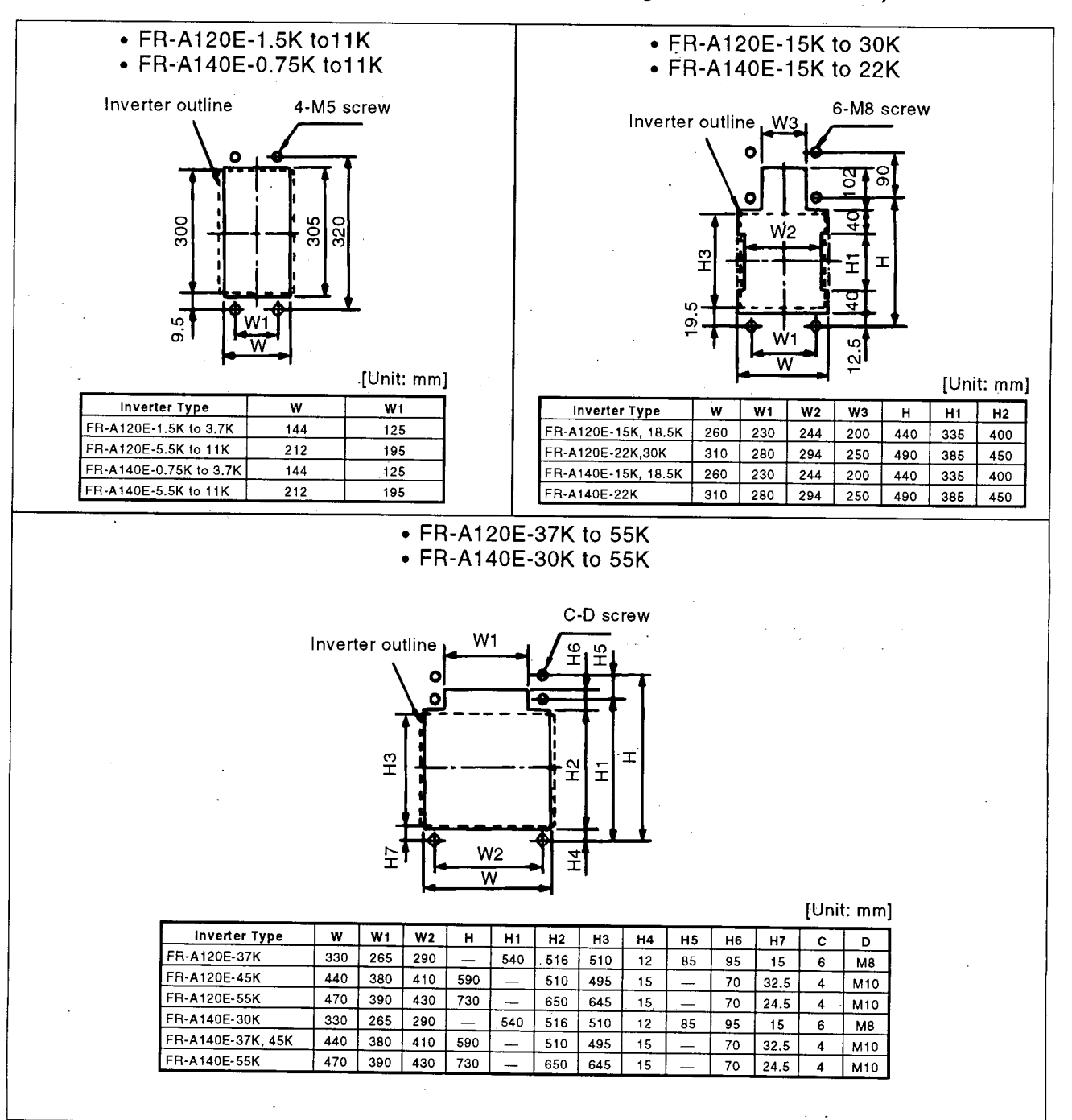

# 7.1.7 FR-PU02-1/FR-PU02E-1/FR-PU02ER-1 Parameter Unit Dimension Diagram

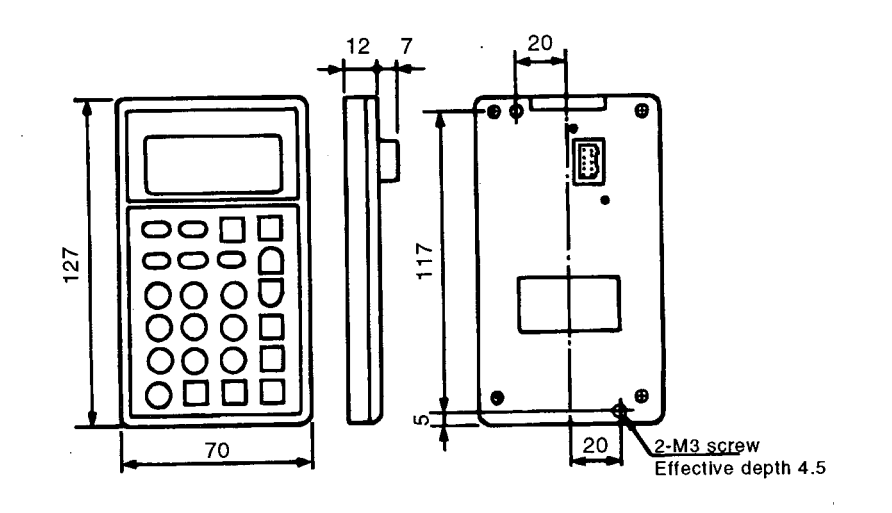

Note: The length of the installation screw should be selected so that it does not exceed the effective installation screw depth of the parameter unit.

[Unit: mm]

# Panel cutting dimensions for installation of the parameter unit to a panel or the like

 Palameter unit cable (straight type) is used and is not fixed to the panel

Panel cut portion

42

(38.5)

24

40

tixed to the panel 20 2-04 hole Panel cut portion 0.5 4 hole 2-04 hole 2-04 hole 2-04 hole 2-04 hole 2-04 hole 2-04 hole 2-04 hole 2-04 hole 4 hole 2-04 hole 2-04 hole 4 hole 2-04 hole 4 hole 2-04 hole 4 hole 2-04 hole 4 hole 2-04 hole 4 hole 4

• Parameter unit cable (L type) is used and

#### FR-PU02E(ER)-1 Specifications

| Item               | Specifications |                                                       |                               |  |  |  |  |
|--------------------|----------------|-------------------------------------------------------|-------------------------------|--|--|--|--|
| Ambient            | Operating      | Operating -10 to +50°C (Note 1)                       |                               |  |  |  |  |
| temperature        | Storage        | -20 to +65°C                                          |                               |  |  |  |  |
| Ambient humidity   | . 9            | 90%RH Non-condensing                                  |                               |  |  |  |  |
| Operating ambience | Indoors, no    | Indoors, no oil mist, corrosive gases, dust and dirt. |                               |  |  |  |  |
| Connected object   | FR-A serie     | s inverter or dedi                                    | cated cable (FR-CBL)          |  |  |  |  |
| Power supply       | Power is su    | upplied from the i                                    | nverter.                      |  |  |  |  |
| Connection         | Loaded to t    | he inverter direct                                    | ly or connected by the cable. |  |  |  |  |
| Display            | LCD (liquid    | l crystal display,                                    | 13 characters x 4 lines)      |  |  |  |  |
| Keyboard           | 24 keys (co    | 24 keys (covered with polyurethane film) (Note 3)     |                               |  |  |  |  |
| Size               | 127 (H) x 7    | 70 (W) x 12 (D)                                       |                               |  |  |  |  |

Note: 1. When the temperature is less than about 0°C, the liquid crystal display (LCD) may be slower in operation. And high temperature may reduce the LCD life.

[Unit: mm]

- 2. Do not expose the liquid crystal display directly to the sun.
- Never use a sharp-pointed object to operate the keys. Otherwise, the membrane will be damaged.

# 7.2.1 Option List

|         | Option Name                               | Туре                        | Application, Specifications, Etc.                                                                                           | Applicable Inverter                             |
|---------|-------------------------------------------|-----------------------------|----------------------------------------------------------------------------------------------------|-------------------------------------------------|
|         |                                           |                             | RS-422, RS-485 interface for computer link                                                                                  |                                                 |
|         | Computer link function                    | FR-EPB                      | (serial communication)                                                                                                    |                                                 |
|         | Programmable controller link              | <b>ED</b> 500               | MELSECNET/MINI-S3 (optical cable) interface                                                                                 |                                                 |
| (Y2     | function                                  | FR-EPC                      | PLG feedback control                                                                                                    |                                                 |
| E O     | Automatic control compatible              |                             | Pl control                                                                                                    |                                                 |
| ed to   | function                                  | rk-eru                      | <ul> <li>Battery backup for programmed operation<br/>(programmed operation function is standard.)</li> </ul>                |                                                 |
| cate    |                                           |                             | • 12-bit digital input                                                                                                    |                                                 |
| fedi    | I/O function                              | FR-EPE                      | • Relay output (3 points)                                                                                                   |                                                 |
| e (0    |                                           |                             | Extension analog output                                                                                                    |                                                 |
| typ     | Computer link + extension output          |                             | KS422/RS485 Interface for computer link (serial communication)                                                              |                                                 |
| bard    | function                                  | FR-EPG                      | Selective relay output                                                                                                    | Common to all models                            |
| Inbo    |                                           | ·                           | Analog current output                                                                                                    |                                                 |
|         |                                           |                             | Pulse train input                                                                                                    |                                                 |
|         | Pulse train input function                | FR-EPH                      | Selective relay output     Analog current output                                                                            |                                                 |
|         |                                           |                             | PI control                                                                                                    |                                                 |
|         | Parameter unit (Japanese)                 | FR-PU02-1                   | Interactive parameter unit using LCD display                                                                                |                                                 |
|         | Parameter unit (English)                  | FR-PU02E-1                  | The LCD display and ten-key pad of the FR-PU02-1                                                                            |                                                 |
|         | Parameter unit (4 languages)              | FB-PU02EB-1                 | For use in English, German, French and Spanish,                                                                             |                                                 |
|         |                                           |                             | Allows parameter settings to be read in batch and                                                                           |                                                 |
| (Ý      |                                           |                             | copied to the other inverter.                                                                                               |                                                 |
| 11 0    | Parameter copy unit (English)             | FR-ARWE-1                   | The LCD display and ten-key pad of the FR-ARW-1<br>are indicated in English.                                                |                                                 |
| ed      | Parameter copy unit (4 languages)         | FR-ARWER-1                  | For use in English, German, French and Spanish.                                                                             |                                                 |
| licat   | Accessory cover                           |                             | Blind cover fitted after the parameter unit is removed from the inverter.                                                   |                                                 |
| n (ded  | Serial communication unit                 | FR-CU01                     | RS485 Interface for computer link (serial communication)                                                                    |                                                 |
| ptio    | Heat sink outside mounting                |                             | Used to place only the heat generating section of                                                                           | 1.5K to 55K                                     |
| alo     |                                           |                             | By installing this option, the inverter meets the                                                                           | 0.75K to 22K                                    |
| tter    |                                           |                             | totally enclosed structure specifications (IP40).                                                                           | According to capacity                           |
| Ш<br>Ш  | Conduit connection attachment             | FR-AFN 🗆                    | Used to connect a conduit pipe directly to the<br>inverter.(11K to 55K meet IP20 by installing this<br>option.)             | 0.75K to 55K                                    |
|         | FR-Z series intercompatibility attachment | FR-AAT DD                   | Mounting plate used to make the mounting dimensions identical to those of the FR-Z series.                                  | According to capacity                           |
|         | EMC Directive-compliant noise filter      | SF 🗆 🗆                      | Noise filter which complies with the EMC <sup>-</sup><br>Directive (EN50081-2).(Only the 400V class<br>complies)            | 0.75K to 55K<br>According to capacity           |
|         | Power factor improving DC reactor         | FR-BEL-(H) 🗆 🗆 *            | Used to improve the inverter input power factor<br>(overall power factor about 95%) and cooperate<br>with the power supply. |                                                 |
|         | Power factor improving AC reactor         | FR-BAL-(H) 🗆 🗖 *            | Used to improve the inverter input power factor<br>(overall power factor about 90%) and cooperate<br>with the power supply. |                                                 |
|         | Radio noise filter                        | FR-BIF-(H) DD *             | For radio noise reduction                                                                                                   | Common to all models                            |
|         | Line noise filter                         | FR-BSF01                    | For line noise reduction (applies to small capacities)                                                                      | 4 .                                             |
| tion    |                                           | FR-BLF                      | For line noise reduction                                                                                                    | -                                               |
| rnal op | Parameter unit cable                      | FR-CBL DD                   | Cable for connection with the parameter unit or<br>parameter copy unit. Straight or L shape type<br>available.              |                                                 |
| Txte    | Digital operation panel                   | FR-DU01                     | For operation from the control box surface.                                                                                 |                                                 |
|         | Surge voltage suppressing filter          | FR-ASF-H                    | Absorbs surge voltage on the inverter output side.                                                                          | 400V class 0.75 to 55K<br>According to capacity |
|         | Brake unit                                | FR-BU-(H)15K to<br>(H)55K   | Used to improve the braking capability of the inverter (for high-inertia load or pogative load)                             |                                                 |
| l       | Resistor unit                             | FR-BR-(H)15K to<br>(H)55K   | Use the brake unit and resistor unit together.                                                                              |                                                 |
|         | Power return unit                         | FR-RC-(H)15K to<br>(H)55K * | Energy-saving, high-function brake unit which can return the motor-generated braking energy to the power supply.            | According to capacity                           |
|         | High power factor converter               | FR-HC(H)7.5K to<br>(H)55K * | For harmonic suppression                                                                                                    |                                                 |

.

|          | Option Name                     | Туре             | Application, Specifications, Etc.                                                                 | Applicable Inverter  |  |  |  |  |  |  |
|----------|---------------------------------|------------------|---------------------------------------------------------------------------------------------------|----------------------|--|--|--|--|--|--|
|          | Manual controller               | FR-AX            | For independent operation.With frequency meter, frequency setting potentiometer and start switch. |                      |  |  |  |  |  |  |
|          | DC tach. follower               | FR-AL            | FR-AL For joint operation using external signals. (0 to<br>5VDC, 0 to 10VDC) (1VA) *              |                      |  |  |  |  |  |  |
| etters   | Three speed selector            | FR-AT            | For three-speed (high, middle, low) switching opera-<br>tion. (1.5VA)                             |                      |  |  |  |  |  |  |
| and s    | Motorized speed setter          | FR-FK            | For remote operation. Allows operation to be control-<br>led from several places. (5VA)           |                      |  |  |  |  |  |  |
| llers a  | Ratio setter                    | FR-FH            | For ratio control. Allows ratios to be set to five in-<br>verters. (3VA)                          |                      |  |  |  |  |  |  |
| contro   | PG follower                     | FR-FP            | For follow-up operation using the signal of a pilot generator (PG). (2VA)                         |                      |  |  |  |  |  |  |
| eries    | Master controller               | FR-FG            | For parallel operation of several (up to 35) invert-<br>ers. (5VA)                                | Common to all models |  |  |  |  |  |  |
| FRs      | Soft starter                    | FR-FC            | For soft start and stop. Allows parallel operation and acceleration/deceleration. (3VA)           |                      |  |  |  |  |  |  |
|          | Deviation detector              | FR-FD            | For synchronous operation. Used with a deviation sensor and synchro. (SVA)                        |                      |  |  |  |  |  |  |
|          | Preamplifier                    | FR-FA            | Can be used as A/V conversion or operational ampli-<br>lier. (3VA)                                |                      |  |  |  |  |  |  |
|          | Pilot generator                 | QVAH-10          | For follow-up operation. 70/35VAC 500Hz (at 2500rpm)                                              |                      |  |  |  |  |  |  |
| <i>"</i> | Deviation sensor                | YVGC-500W-<br>NS | For synchronous operation (mechanical deviation detection). Output 90VAC/90°                      |                      |  |  |  |  |  |  |
| Others   | Frequency setting potentiometer | WA2W1KΩ          | For frequency setting. Wire-wound type. 2W1KΩ<br>B characteristic.                                |                      |  |  |  |  |  |  |
| ľ        | Frequency meter                 | YM206RI<br>1mA   | Dedicated frequency meter (up to 120Hz scale).<br>Moving-coil DC ammeter.                         |                      |  |  |  |  |  |  |
|          | Calibration resistor            |                  |                                                                                                   |                      |  |  |  |  |  |  |

• Type for 400V class has H.

\*\* Rated power consumption.

Power supply specifications of the FR series 200VAC 50Hz, 200/220VAC 60Hz controllers and setters: 115VAC 60Hz

# 7.2.2 Inboard Dedicated Options

| Option                  | FR-EPB<br>(Computer link<br>function) | FR-EPC<br>(Programmable<br>controller link<br>function) | FR-EPD<br>(Automatic<br>control<br>compatible<br>function) | FR-EPE<br>(I/O function) | FR-EPG<br>(Computer link<br>+ extension<br>output function) | FR-EPH<br>(Pulse train<br>input function) |
|-------------------------|---------------------------------------|---------------------------------------------------------|------------------------------------------------------------|--------------------------|-------------------------------------------------------------|-------------------------------------------|
| PLG feedback control    | •                                     | •                                                       |                                                            |                          |                                                             |                                           |
| 12-bit digital input    |                                       |                                                         |                                                            | •                        |                                                             |                                           |
| Relay output            |                                       |                                                         |                                                            | •                        | •                                                           | •                                         |
| Extension analog output |                                       |                                                         |                                                            | •                        |                                                             |                                           |
| Computer link           |                                       |                                                         |                                                            |                          | •                                                           |                                           |
| MELSECNET/MINI-S3       |                                       | •                                                       |                                                            |                          |                                                             |                                           |
| PI control              |                                       |                                                         | •                                                          |                          |                                                             |                                           |
| Programmed operation    |                                       |                                                         | •                                                          |                          |                                                             | •                                         |
| Analog current output   |                                       |                                                         |                                                            |                          | •                                                           | •                                         |
| Pulse train input       |                                       |                                                         |                                                            | ·                        |                                                             | •                                         |

1

# Out of the above option units, only one can be installed in the inverter. Each option unit has several function as listed above.

|                                                  | Function, Application, Etc.                                                                                                    | Rating, Etc.                                                                                                    |  |  |  |  |  |  |  |
|--------------------------------------------------|----------------------------------------------------------------------------------------------------|----------------------------------------------------------------------------------------------------|--|--|--|--|--|--|--|
| PLG feedback control                             | • The motor speed is detected by the pulse encoder,<br>this detection signal is fed back to the inverter, and<br>its speed variation is automatically compensated for.<br>Hence, the motor speed can be kept constant if load<br>variation occurs.                                                                                                    | <ul> <li>Speed variation ratio: within ±0.2% at the load variation of 0 to 100% (*) (at 1800r/min)</li> <li>Applicable motor: standard motor of 2 to 8 poles</li> <li>Encoder specifications: 3 phase, differential output, 1024P/rev.</li> </ul>                                                                   |  |  |  |  |  |  |  |
|                                                  | <ul> <li>The actual motor speed can be monitored on the inverter LED display and parameter unit.<br/>[Application example] extruder, winder, conveyor, etc.</li> </ul>                                                                                                    | <ul> <li>5VDC power supply</li> <li>Example: Tamagawa Seiki's TS 1508 N 207, etc.</li> <li>(*) Load of 100% indicates the continuous operation<br/>torque of the motor at each running frequency.</li> </ul>                                                                                                    |  |  |  |  |  |  |  |
| 12-bit digital input                             | <ul> <li>Input interface used to set the inverter frequency accurately using external BCD or binary digital signals.</li> <li>Either 12-bit binary or BCD 3-digit signal can be selected.</li> <li>Gain and offset can also be adjusted.</li> </ul>                                                                                                    | <ul> <li>Input voltage, current: 24VDC, 5mA (per circuit)</li> <li>Input signal format: contact signal input or transistor open collector (sink type) input Example: MELSEC AY40, AY40A, etc.</li> </ul>                                                                                                    |  |  |  |  |  |  |  |
| Relay output (3 points)                          | • Any three signals can be selected and output as re-<br>lay contacts (change-over contacts) from among the<br>10 standard output signals (RUN, SU, IPF/UVT, OL,<br>FU1, FU2, RBP, THP, PRG, PU) of the inverter.<br>The FR-EPG and EPH have one point of relay<br>output.                                                                                               | <ul> <li>Signal types: change-over contact (three output relays installed)</li> <li>Contact capacity: 230VAC 0.3A<br/>30VDC 0.3A</li> </ul>                                                                                                    |  |  |  |  |  |  |  |
| Extension analog output<br>Analog current output | <ul> <li>16 signals, which can be monitored on the FM and<br/>AM terminals, such as output frequency, output voltage, output current and motor torque, are expanded<br/>and output.</li> <li>A 1mA DC or 5V (10V) DC meter can be connected.<br/>(FR-EPE)</li> <li>A 20mADC or 5V(10V)DC meter can be connected.<br/>(FR-EPG, EPH terminals AM0, AM1)</li> </ul>         | <ul> <li>Output voltage [across LM0-LM2]; 0 to 10VDC,<br/>across AM0-AMC] max. 1mA</li> <li>Output current [across LM1-LM2]; 0 to 1mADC<br/>across AM1-AMC] (20mA)</li> <li>Output resolution: 3mV for voltage output<br/>Output resolution: 1µA for current output (20µA)</li> <li>Output accuracy ±10%</li> </ul> |  |  |  |  |  |  |  |
| Computer link function<br>(serial communication) | <ul> <li>Gain and onset can also be adjusted.</li> <li>Allows inverter operation/monitoring and parameter read/write to be performed using user program from a computer, e.g. personal computer or FA controller, which is connected by communication cables.</li> <li>Noiseless communication system using twisted pair cables.</li> </ul>                              | <ul> <li>Conforming standard: EIA Standard, for RS-422 and RS-485</li> <li>Transmission format: multidrop link system</li> <li>Communication speed: max. 19200 baud rates</li> <li>Max. number of inverters : RS-422 - 10 Inverters connected RS-485 - 32 inverters</li> <li>Overall extension: 500m</li> </ul>     |  |  |  |  |  |  |  |
| MELSECNET/MINI-S3<br>interface                   | <ul> <li>Allows inverter operation/monitoring and parameter<br/>read/write to be performed using user program from<br/>the master station in the Mitsubishi programmable<br/>controller data link system MELSECNET/MINI-S3<br/>(AJ71PT32-S3) which is connected by optical fiber.</li> <li>Communication is made via optical link system with-<br/>out noise.</li> </ul> | <ul> <li>Max. number of inverters connected: 16 inverters<br/>(up to 64 inverters when used with remote I/O sta-<br/>tions)</li> <li>Interstation transmission distance: 50m max.<br/>1m min</li> </ul>                                                                                                    |  |  |  |  |  |  |  |

|                                            | Function, Application, Etc.                                                                                                    | Rating, Etc.                                                                                                    |
|--------------------------------------------|----------------------------------------------------------------------------------------------------|----------------------------------------------------------------------------------------------------|
| Pi control                                 | <ul> <li>PI control function is required when process control,<br/>e.g. flow rate, air volume or pressure, is carried out<br/>by the inverter.</li> <li>The set value can be set from any of terminal 2, 1<br/>or parameter unit. The measured value (feedback<br/>signal) is input to terminal 4 by a 4 to 20mA DC<br/>current signal.</li> </ul> | <ul> <li>PI control range: proportional band 1 to 1000%<br/>integral time 0.1 to 3600 seconds</li> <li>Output signal: high limit, low limit, during forward<br/>rotation, during reverse rotation</li> </ul>     |
| Battery backup for<br>programmed operation | • Allows the timer to be battery backed for pro-<br>grammed operation. If a power failure occurs, auto-<br>matic operation can be continued after the power is<br>restored. (Programmed operation is standard in the<br>inverter. See Pr. 87.) Group selection and time-out<br>output signal for the programmed operation are in-<br>corporated.   | <ul> <li>Battery life: 10 years (lithium battery)</li> <li>Permissible power failure time:<br/>max. 18 hours when Pr. 200=0.2 (seconds selected)<br/>Max. 30 days when Pr. 200=1.3 (minutes selected)</li> </ul> |
| Pulse train input                          | <ul> <li>Allows a pulse train signal to be used as a speed<br/>command input to the inverter.</li> </ul>                                                                                                    | Max. permissible number of pulses: 100KPPS or less     input interface: Open collector system     input voltage/current: 24VDC, 10mA                                                                             |

# Information on programmable controller link function

When the FR-EPC is used to perform programmable controller link (PC link) operation, operation can also be performed under the control of the external terminal signal according to the conditions set in Pr. 123 (operation command control place selection) and Pr. 124 (speed command control place selection).

# Control place selection function

| Contro   | I Place Selection   | Functions Equivalent to External Terminals |     |     |      |     |     |            |     |     |        |     |     |     |           |     |
|----------|---------------------|--------------------------------------------|-----|-----|------|-----|-----|------------|-----|-----|--------|-----|-----|-----|-----------|-----|
|          | Pr. 123             | Pr. 124                                    | STF | SRT | STOP | JOG | RT  | 2          | 4   | 1   | RH,M,L | AU  | RES | MRS | OH        | CE  |
| Mode     | (operation command) | (speed command)                            |     |     | •1   | *1  |     | <u>*</u> 2 | *1  | *1  |        |     | *3  |     | <u>*1</u> | *1  |
|          | 0:PC                | 0:PC                                       | PC  | PC  | _    | -   | PC  | PC         | 1   | AUX | PC     | —   | EIT | EIT | EXT       | EXT |
| Link     | 0:PC                | 1:External terminal                        | PC  | PC  | _    |     | PC  | EXT        | EXT | EXT | EXT    | EIT | EIT | EIT | EXT       | EXT |
| LIIIK    | 1:External terminal | 0:PC                                       | EXT | EXT | EXT  | EXT | EXT | PC         | _   | AUX | PC     | _   | EIT | EXT | EXT       | EXT |
|          | 1:External terminal | 1:External terminal                        | EXT | EXT | EXT  | EXT | EXT | EXT        | EXT | EXT | EXT    | EIT | EIT | EXT | EXT       | EXT |
| External | . —                 | -                                          | EXT | EXT | EXT  | EXT | EXT | EXT        | EXT | EXT | EXT    | EXT | EXT | EXT | EXT       | EXT |

Pr. 123 and Pr. 124 may be set for both the PC link and PU.

[Explanation of the table] EXT: Operation from external terminal is only valid.

- PC: Operation from PC link is only valid.
- EIT: Operation from either external terminal or PC link is valid.
- -: Operation from neither external terminal nor PC link is valid.
- AUX: Operation from external terminal signal is only valid when "1" is set in Pr. 28 (multi-speed input compensation).
- \*1: Operation from PC link is disabled.
- \*2: From PC link, running frequency is changed (when "speed command" setting is "PC").
- \*3: From PC link, inverter reset command is used.
- Note: When the external terminal ("1") is selected in Pr. 124 (speed command control place selection), command control in bit 0 is made valid as the current input selection (AU). To use the conventional program, note the setting of bit 0.

#### <Connection examples>

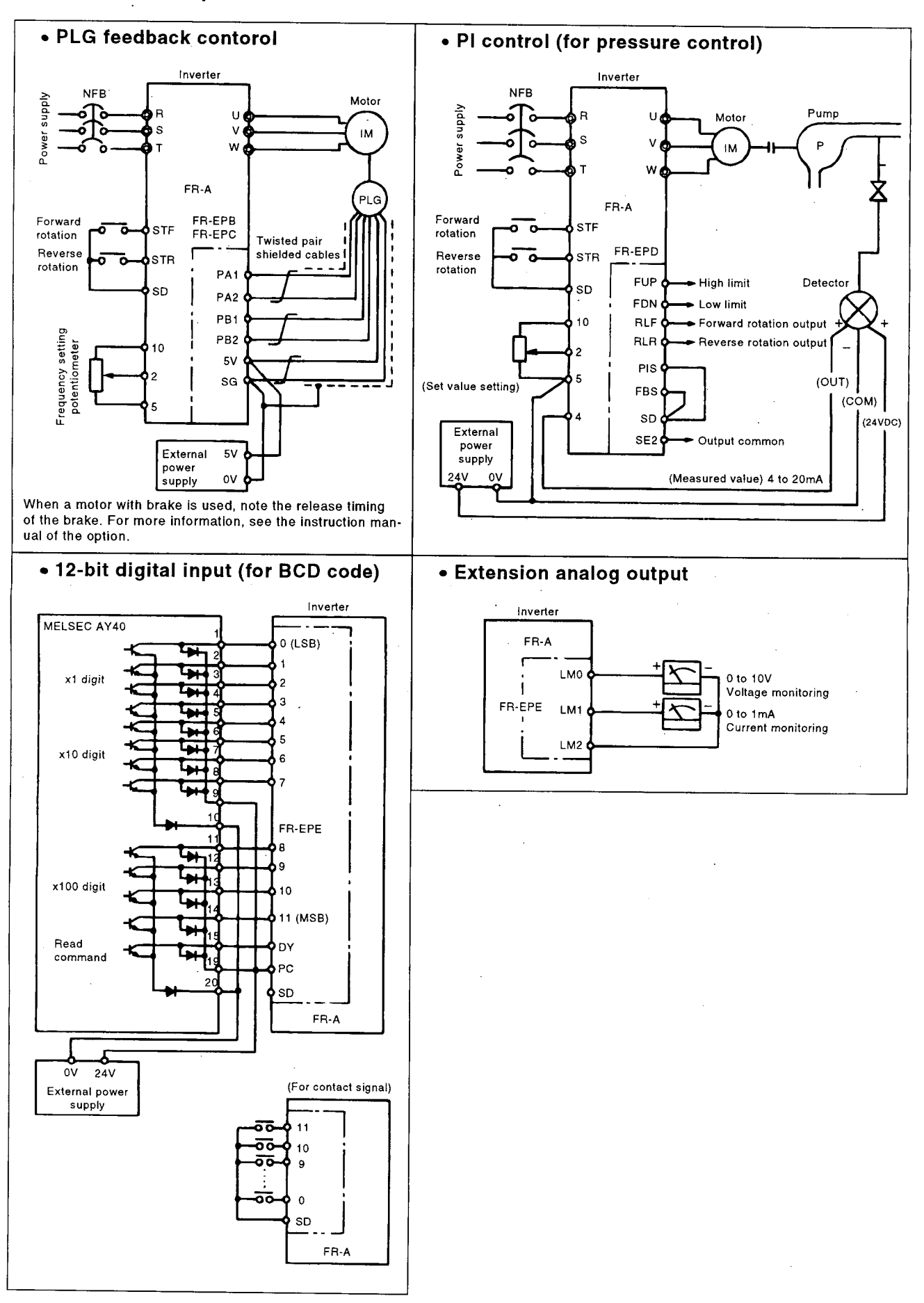

# 7.2.3 External Dedicated Options

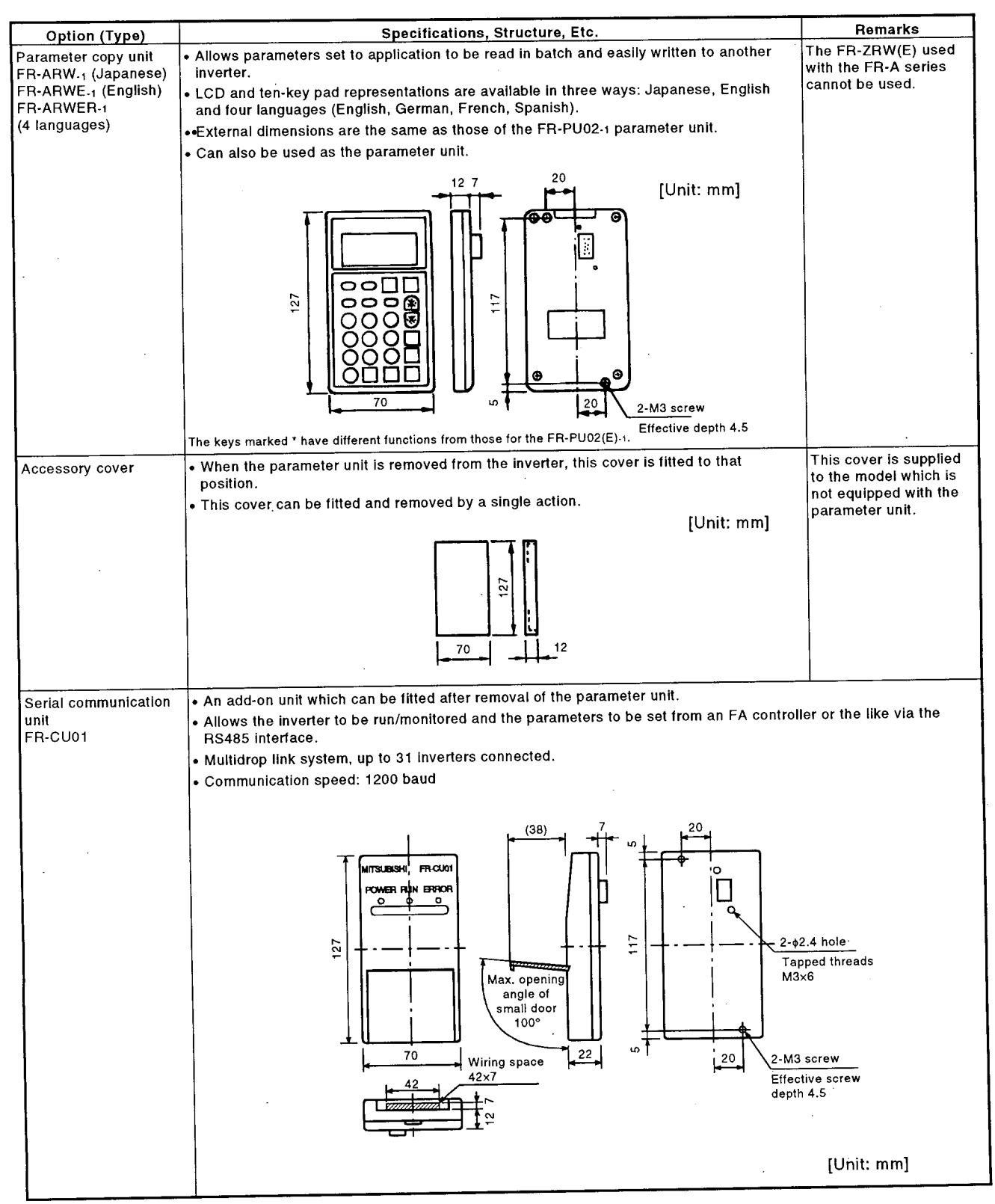

| Heat sink outside   | By using this attachment, the heat sink acting |          |                        |                               |  |  |  |  |  |  |  |
|---------------------|------------------------------------------------|----------|------------------------|-------------------------------|--|--|--|--|--|--|--|
| mounting attachment | as the heat generator of the inverter can be   | Type     | Applicat               | e inverter                    |  |  |  |  |  |  |  |
| FR-ACN              | placed at the back of the control box. Since   |          | 200V Class             | 400V Class                    |  |  |  |  |  |  |  |
|                     | the inverter-generated heat can be dissipated  | FR-ACN01 | FR-A120E-1.5K/2.2K     |                               |  |  |  |  |  |  |  |
|                     | to the outside of the control box, the control | FR-ACN02 | FR-A120E-3.7K          | FR-A140E-0.75K/1.5K/2.2K/3.7K |  |  |  |  |  |  |  |
|                     | box can be made compact.                       | FR-ACN03 | FR-A120E-5.5K/7.5K/11K | FR-A140E-5.5K/7.5K/11K        |  |  |  |  |  |  |  |
|                     | • For the mounting state and papel cut         | FR-ACN04 | FR-A120E-15K/18.5K     | FR-A140E-15K/18.5K            |  |  |  |  |  |  |  |
|                     | dimensions, see the outline drawing (nage      | FR-ACN05 | FR-A120E-22K/30K       | FR-A140E-22K                  |  |  |  |  |  |  |  |
|                     | 170)                                           | FR-ACN06 | FR-A120E-37K           | FR-A140E-30K                  |  |  |  |  |  |  |  |
|                     | Note: Cinco the cooling for swiste in the      | FR-ACN07 | FR-A120E-45K           | FR-A140E-37K/45K              |  |  |  |  |  |  |  |
|                     | Note: Since the cooling fan exists in the      | FR-ACN08 | FR-A120E-55K           | FR-A140E-55K                  |  |  |  |  |  |  |  |
|                     | do not use this attackment in environ          | G        |                        |                               |  |  |  |  |  |  |  |
|                     | ments subjected to water drop, oil mist        |          |                        | /Unit: mm]                    |  |  |  |  |  |  |  |
|                     | dust atc                                       |          |                        |                               |  |  |  |  |  |  |  |
|                     |                                                |          | Туре                   | V W1 H H1 H2 H3 H4            |  |  |  |  |  |  |  |
|                     |                                                |          | FR-ACN01 1             | 50 125 336 320 8 8 17         |  |  |  |  |  |  |  |
|                     | Dimensions after mounting                      |          | FR-ACN02 1             | 50 125 336 320 8 8 17         |  |  |  |  |  |  |  |
|                     |                                                |          | FR-ACN03 2             | 20 195 336 320 8 8 17         |  |  |  |  |  |  |  |
|                     |                                                |          | FR-ACN04 2             | 30 230 554 530 12 12 122      |  |  |  |  |  |  |  |
|                     | 7                                              |          | FR-ACN05 3             | 30 280 604 580 12 12 122      |  |  |  |  |  |  |  |
|                     |                                                |          | FR-ACN06 3             | 40 290 682 625 19 38 122      |  |  |  |  |  |  |  |
|                     | <u></u>                                        |          | FR-ACN07 4             | 80 410 625 590 15 20 80       |  |  |  |  |  |  |  |
|                     |                                                |          | FR-ACN08 4             | 90 430 775 730 17 28 80       |  |  |  |  |  |  |  |
|                     |                                                |          |                        |                               |  |  |  |  |  |  |  |
| · · ·               | Inverter outline                               |          |                        |                               |  |  |  |  |  |  |  |
|                     |                                                |          |                        |                               |  |  |  |  |  |  |  |
| · ·                 | 9 9                                            |          |                        |                               |  |  |  |  |  |  |  |
|                     | W1 0                                           |          |                        |                               |  |  |  |  |  |  |  |
|                     | │                                              |          |                        |                               |  |  |  |  |  |  |  |
| }                   | - W                                            |          |                        |                               |  |  |  |  |  |  |  |
|                     | 1 1                                            |          |                        |                               |  |  |  |  |  |  |  |
|                     |                                                |          |                        |                               |  |  |  |  |  |  |  |

•

| Option (Type)                                   | Specifications, Structu                                                                                                    | re, Etc.             |                                       |                                       |                          |                        |                   |                |  |  |  |
|-------------------------------------------------|----------------------------------------------------------------------------------------------------|----------------------|---------------------------------------|---------------------------------------|--------------------------|------------------------|-------------------|----------------|--|--|--|
| Dirt-protection                                 | • By installing this option in the slits at the top, bottom, right and                                                                                                    | r                    | <u> </u>                              | A                                     |                          | Inverter               |                   |                |  |  |  |
| FR-ACV                                          | closed structure model (IP40). (The box-shaped attachment is                                                                                                    | Туре                 | 2                                     |                                       |                          | 400                    | V Class           |                |  |  |  |
|                                                 | added to the wiring section of 11K to 22K.)                                                                                                    | FR-ACV01             | FR-A12                                | 0E-0.75K                              |                          |                        |                   |                |  |  |  |
|                                                 | Adequate for wall mounting application, etc.                                                                                                    | FR-ACV02             | FR-A120E-1.5K/2.2K/ FR-A1-            |                                       |                          |                        | 40E-0.75K/1.5K/   |                |  |  |  |
|                                                 | IP40 (JEM1030): Structure which prevents a wire, copper band<br>or the like in excess of 1mm in diameter or                                                                                                    | FR-ACV03             | FR-A12                                | FR-A140E                              | 10E-5.5K/7.5K/           |                        |                   |                |  |  |  |
|                                                 | thickness from entering into the inverter.                                                                                                    | EB-ACV04             | EB-A12                                | 0F-15K/18                             | 5K                       | FR-A140E               | 0E-15K/18 5K      |                |  |  |  |
|                                                 | Note: 1. This structure is not protected from water and fluid                                                                                                    | FR-ACV05             | FR-A12                                | 0E-22K                                |                          | FR-A140E               | -22K              |                |  |  |  |
|                                                 | entry and is therefore not appropriate for environ-<br>ments often exposed to water drop and oily smoke.<br>2. When this attachment is used, the permissible ambient<br>temperature of the inverter is -10 to +40°C. |                      |                                       |                                       | A                        |                        |                   |                |  |  |  |
| Conduit connection                              | • Used to connect a conduit pipe directly to the bottom of the in-                                                                                                    |                      |                                       |                                       |                          |                        |                   |                |  |  |  |
| attachment<br>FR-AFN                            | verter.                                                                                                    | Туре                 |                                       | Арр                                   | licable                  | Inverter               |                   |                |  |  |  |
|                                                 | changed in structure specification to IP20. (IP00 is standard.)                                                                                                    |                      | 20                                    | OV Class                              |                          | 400                    | / Class           | ,              |  |  |  |
|                                                 |                                                                                                    | FR-AFN02             | FR-120E                               | -0.75K                                | _                        |                        |                   |                |  |  |  |
|                                                 |                                                                                                    | FR-AFN03<br>FR-AFN04 | FR-120E                               | -3.7K                                 | <u> </u>                 | FR-A140E               | -0.75K/           | 1.5K/          |  |  |  |
|                                                 |                                                                                                    | FR-AFN05             | FR-120E                               | -5.5K/7.5k                            | <b>«11</b> К             | FR-A140E               | 5.5K/7            | .5K/           |  |  |  |
|                                                 |                                                                                                    |                      | ED 4007                               | 151/40 5                              | <del>,</del> +           | 11K                    | 15K/1             | A SK           |  |  |  |
|                                                 |                                                                                                    | FR-AFN06             | FR-120E                               | - 15K/18.5                            | <u>~</u>                 | FR-4140E               | -101/10           | ).oK           |  |  |  |
|                                                 |                                                                                                    | FR-AFN07             | FB-120E                               | -37K                                  |                          | FR-4140E               | -30K              |                |  |  |  |
|                                                 | Inverter                                                                                                    | FB-AFN09             | FR-1205                               | -45K                                  |                          | FR-A140E               | -37K/4            | 5K             |  |  |  |
|                                                 |                                                                                                    | FR-AFN10             | FR-1208                               | 2-55K                                 |                          | FR-A140E               | -55K              |                |  |  |  |
|                                                 | Note                                                                                                    |                      |                                       |                                       | 11 1 - 14                |                        |                   |                |  |  |  |
|                                                 |                                                                                                    | Attachment           | Outline L                             | Jrawing                               | Unit:                    | mmj                    |                   | T              |  |  |  |
|                                                 |                                                                                                    | Туре                 | ┶┶┶                                   | н р                                   | • N                      | D                      | M                 | R              |  |  |  |
|                                                 |                                                                                                    | FR-AFN02             | 45                                    | 71 48                                 | 8 2                      | 35                     | 60                | 6              |  |  |  |
|                                                 |                                                                                                    | FR-AFN03             | 45                                    | 75 48                                 | 8 3                      | 35                     | 60                | 6              |  |  |  |
|                                                 | ≥ -J FR-AFN                                                                                                    | FR-AFN04             | 45                                    | 115 48                                | 8 3                      | 35                     | 50                | + <del>6</del> |  |  |  |
|                                                 |                                                                                                    | FR-AFN05             | 55                                    | 115 60                                | 0 3                      | 44                     | 70                | 10             |  |  |  |
|                                                 | Ø                                                                                                    | FR-AFNUB             | 145                                   | 115 6                                 |                          | 50                     | 165               | 10             |  |  |  |
|                                                 |                                                                                                    | FB-AFN08             | 145                                   | 95 60                                 | 8 4                      | 50                     | 102.5             | 10             |  |  |  |
|                                                 | N-o D hole                                                                                                    | FR-AFN09             | 285                                   | 120 11                                | 3 3                      | 91                     | 227.5             | 12             |  |  |  |
|                                                 | (with rubber bush)                                                                                                    | FR-AFN10             | 285                                   | 120 11                                | 13 4                     | 91                     | 227.5             | 12             |  |  |  |
|                                                 | (Installation panel surface)                                                                                                    | *Same dime           | nsions a                              | as those (                            | of the i                 | inverter.              |                   |                |  |  |  |
|                                                 | Note: Secured by a total of four places, the two installation<br>screws at the bottom of the inverter and the two places<br>at the bottom of the FR-AFN.                                                             |                      |                                       |                                       |                          |                        |                   |                |  |  |  |
| FR-Z series<br>intercompatibility<br>attachment | <ul> <li>Inis attachment allows the inverter to be installed using the<br/>installation holes for conventional FR-Z series model.<br/>Convenient when the existing conventional model is changed</li> </ul>          | Туре                 | Ap                                    | plicable in<br>(200V Cia              | nverter<br>188)          | 20 72                  | invert<br>100V Cl | ass)           |  |  |  |
| FR-AAT                                          | for the FR-A100 series.<br>Note: When the attachment is used, the depth after installation<br>of the inverter increases.                                                                                             | FR-AAT0              | 0.4K<br>0.75K<br>1.5K<br>2.2K<br>3.7K | 0.4K<br>0.75K<br>1.5K<br>2.2K<br>3.7K | 0.7<br>1.5<br>2.1<br>3.7 | 5K<br>5K -<br>2K<br>7K | -                 | _              |  |  |  |
|                                                 |                                                                                                    |                      |                                       | 5.5K                                  | 5.5                      | 5K 2.                  | 2K                | 2.2K           |  |  |  |
|                                                 |                                                                                                    | FR-AATO              | -                                     | 1.5K                                  | 11                       | эк 3.<br>IK 7.         | 5K                | 3.7K<br>7,5K   |  |  |  |
|                                                 |                                                                                                    | FR-AAT0              | 3 -                                   | 15K                                   | 15                       | K .                    |                   |                |  |  |  |
|                                                 | EB-AAT01 to 05 12 mm                                                                                                    | FR-AAT04             | • -                                   | 22K                                   | 22                       | 2K   1                 | ык  <br>2К_       | 15K<br>22K     |  |  |  |
|                                                 | FR-AAT06 to 08 15 mm FR-AAT                                                                                                    | FR-AATO              | 5                                     | _30K                                  |                          |                        | _                 |                |  |  |  |
|                                                 |                                                                                                    | A FR-AATO            | 5                                     | 37K                                   |                          | - 3                    | 7K                |                |  |  |  |
|                                                 |                                                                                                    | FR-AATO              | 8                                     | 45K                                   |                          |                        | -                 |                |  |  |  |
|                                                 |                                                                                                    |                      |                                       |                                       |                          |                        |                   |                |  |  |  |

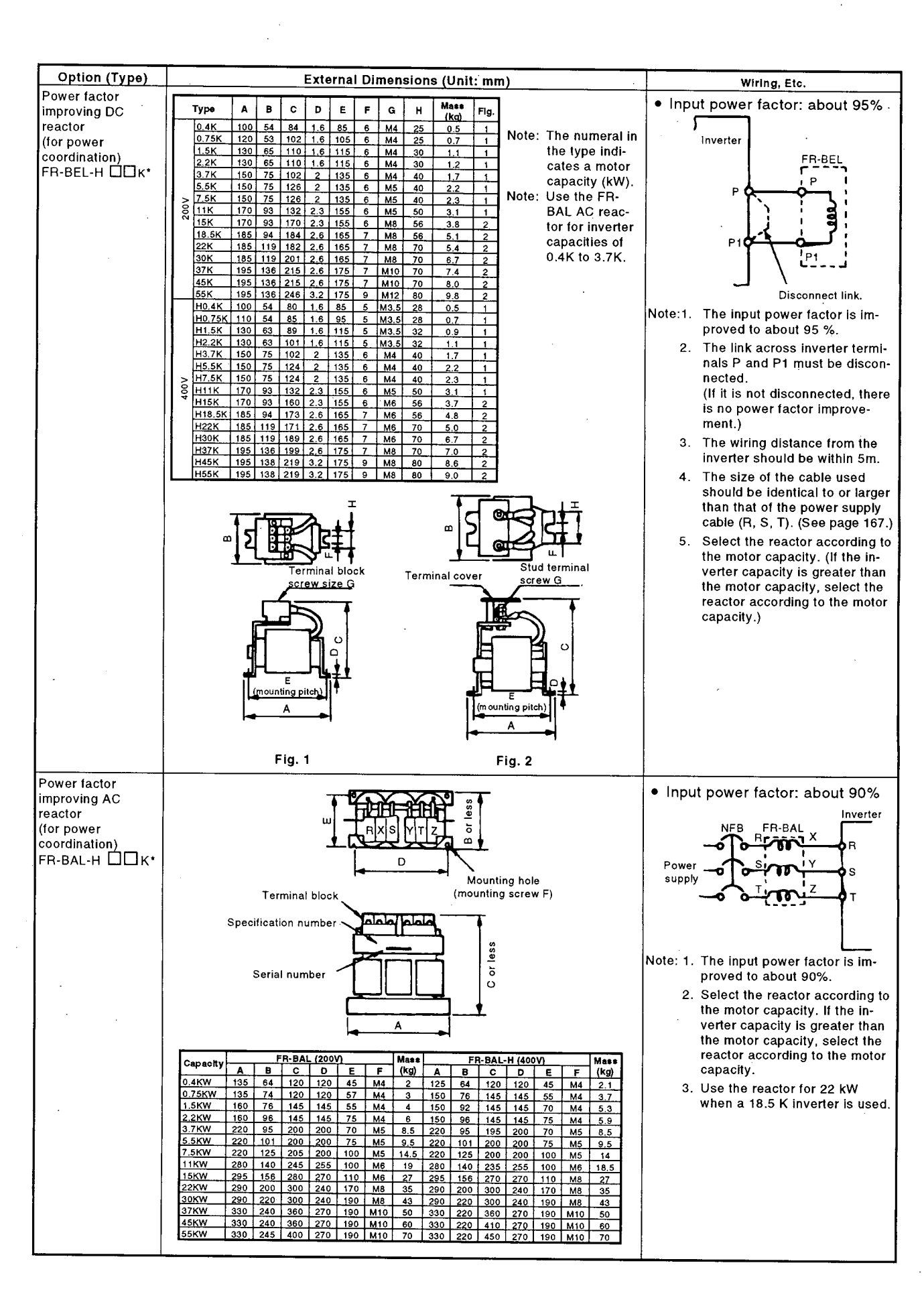

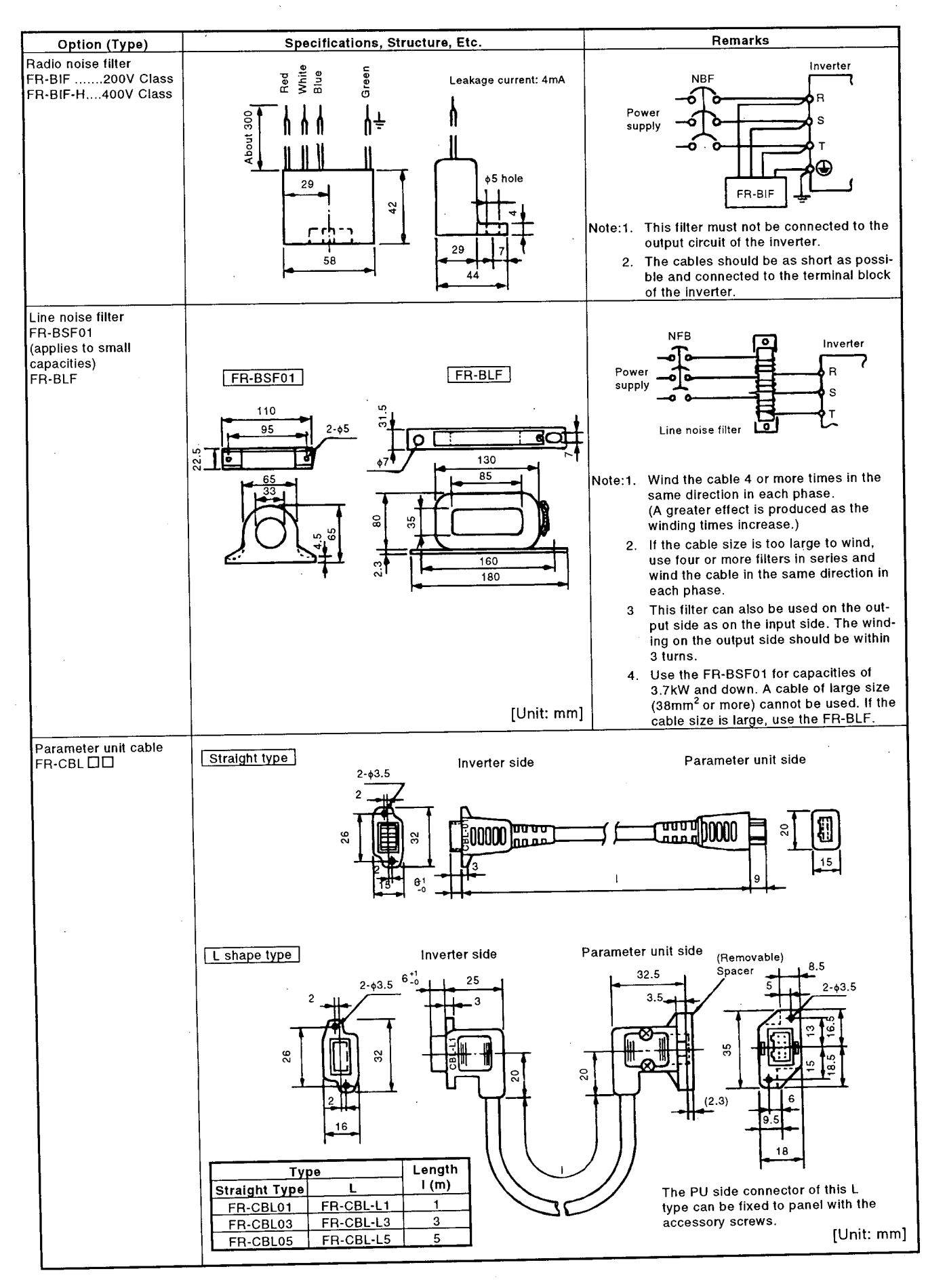

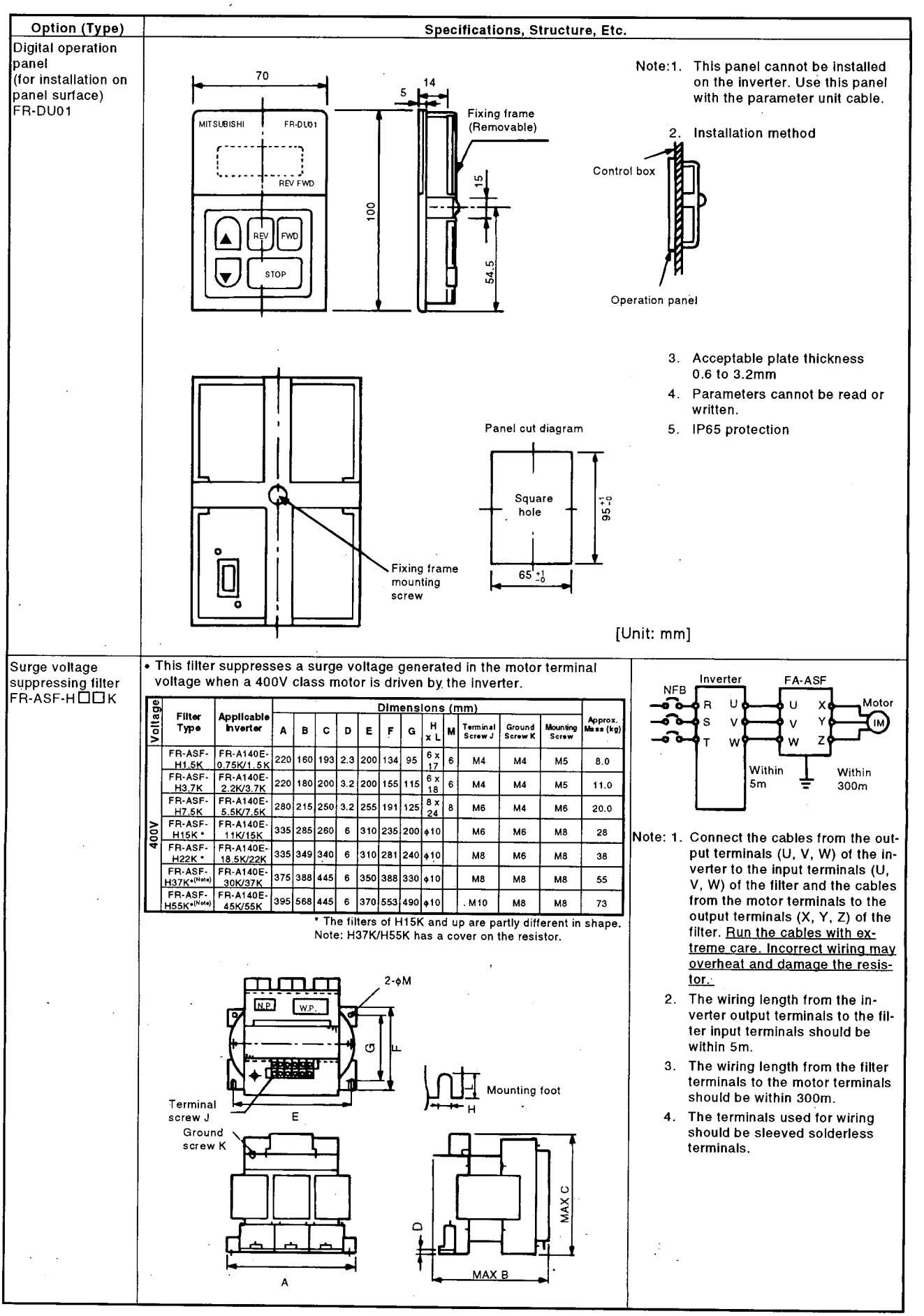

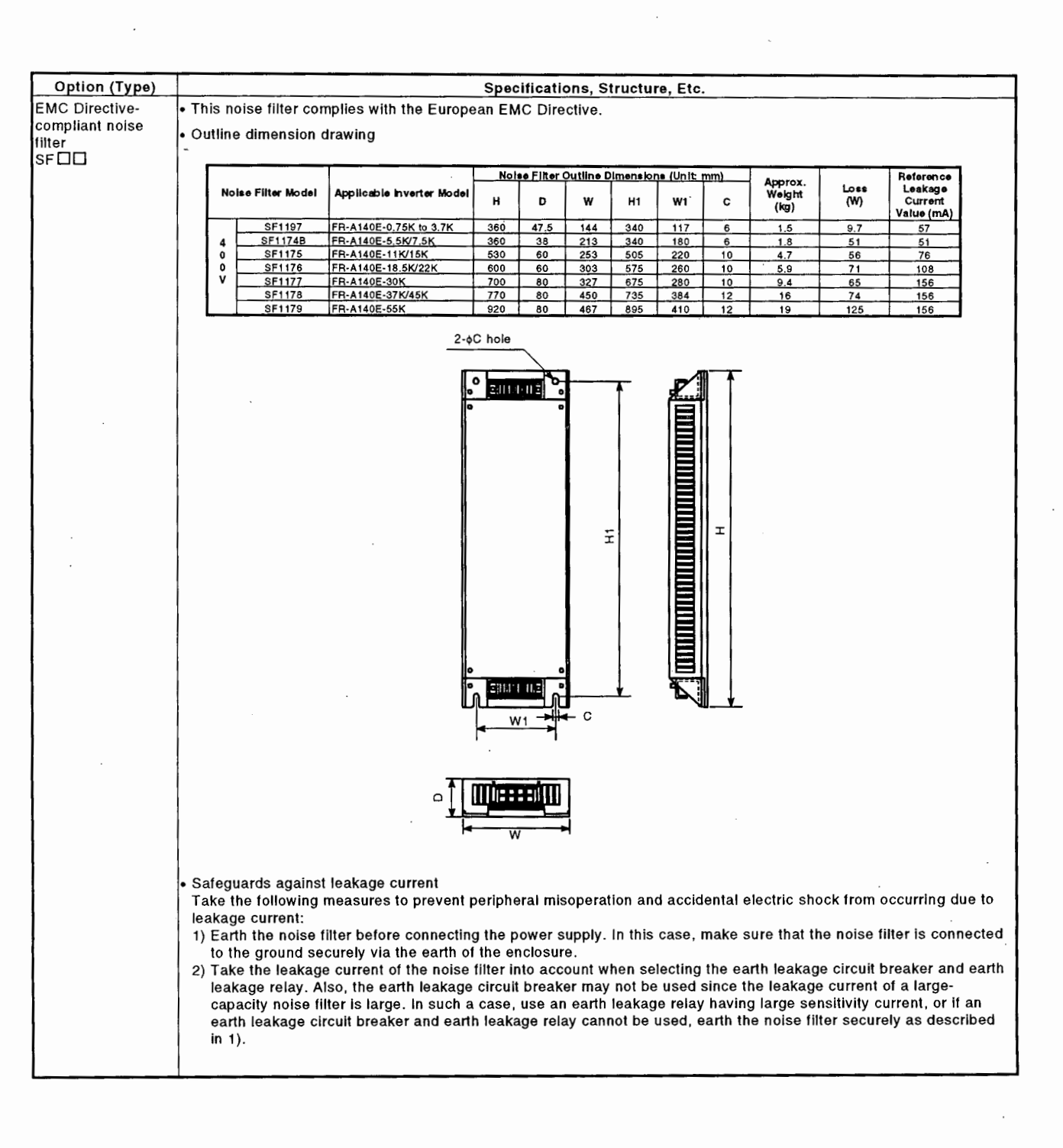

| Option (Type)                  |                                                                                                    |                                       |                               | Spec              | ification         | s, Struc          | ture. Etc.        |                       |                   |              |                       |                 |  |  |  |  |  |  |  |  |
|--------------------------------|----------------------------------------------------------------------------------------------------|---------------------------------------|-------------------------------|-------------------|-------------------|-------------------|-------------------|-----------------------|-------------------|--------------|-----------------------|-----------------|--|--|--|--|--|--|--|--|
| High power factor<br>converter | <ul> <li>As this con<br/>can be red</li> </ul>                                                           | nverter improves<br>luced to about 2, | the input po<br>/3.           | wer fact          | or to app         | rox. 1 (a         | t the load        | factor o              | f 100%            | ), the       | power su              | oply capacity   |  |  |  |  |  |  |  |  |
| FR-HC                          | • The power                                                                                              | return function                       | supplied as s                 | tandard           | provides          | a large           | braking c         | apability             | . (100%           | 6 cont       | tinuous re            | turn possible)  |  |  |  |  |  |  |  |  |
|                                | <ul> <li>More than</li> </ul>                                                                            | one inverter car                      | n be connecte                 | d to on           | e high po         | wer facto         | or convert        | ter.                  |                   |              |                       |                 |  |  |  |  |  |  |  |  |
|                                | • The high power factor converter is used with the external box and reactors 1, 2 which are accessories. |                                       |                               |                   |                   |                   |                   |                       |                   |              |                       |                 |  |  |  |  |  |  |  |  |
|                                | Specifica                                                                                                | itions                                |                               |                   |                   |                   |                   |                       |                   |              |                       |                 |  |  |  |  |  |  |  |  |
|                                | Type FR-I                                                                                                | HC-00                                 |                               |                   | 200V CI           | as =              |                   |                       |                   | 400V         | Class                 |                 |  |  |  |  |  |  |  |  |
|                                | Applicable                                                                                               | inverter capacity (Not                | (e 1) 3.7k                    | W to 7            | 15K<br>5kW to     | 15kW to           | 30kW to           | 3.7kW t               | o 7.5             | 15K<br>kW to | H30K<br>15kW to       | H55K<br>30kW to |  |  |  |  |  |  |  |  |
|                                | Rated inp                                                                                                | ut voltage, frequency                 | /                             | Three-            | phase, 200V       | to 220V, 50       | )Hz<br>Hz         | 1.5899                | hree-pha          | se, 380\     | / to 460V, 50/        | 50Hz            |  |  |  |  |  |  |  |  |
|                                | Rated inp                                                                                                | ut current (A)                        | 3                             | 3                 | 61                | 115               | 215               | 17                    |                   | 31           | 57                    | 110             |  |  |  |  |  |  |  |  |
|                                | weight                                                                                                   | Unit (kg)<br>Total of accessories (re | eactors 1, 20                 |                   | 15                | 29                | 70                | 9                     |                   | 16           | 35                    | 72              |  |  |  |  |  |  |  |  |
|                                |                                                                                                    | 2, external box) (kg)                 | 20                            |                   | 30.8              | 66.6              | 96.3              | 22.1                  |                   |              | 51.3                  | 93.3            |  |  |  |  |  |  |  |  |
|                                | Su<br>Outline d                                                                                          | ppression errect                      | will decrease                 | 3.<br>            |                   |                   |                   |                       |                   |              | [Unit: mm]            |                 |  |  |  |  |  |  |  |  |
|                                | Voltage                                                                                                  | Capacity High Pow                     | FR-HC                         | tor               | Reactor<br>FR-HCL | 1                 |                   | Reactor 2<br>FR-HCL02 |                   |              | External Bo<br>FR-HCB | x               |  |  |  |  |  |  |  |  |
|                                |                                                                                                    | W 7.5K 220                            | H D                           | W                 | H                 | D 100             | W                 | H                     |                   |              | н                     | D               |  |  |  |  |  |  |  |  |
|                                | 200V                                                                                                    | 15K 250                               | 400 190                       | 190               | 205               | 130               | 240               | 270                   | 170               | 190          | 320                   | 165             |  |  |  |  |  |  |  |  |
|                                |                                                                                                    | 30K 340<br>55K 480                    | <u>550 195</u><br>700 250     | 220               | 230               |                   | 430               | 320<br>470            | 180<br>360        | 270          | 450                   | 203             |  |  |  |  |  |  |  |  |
|                                | 400V                                                                                                    | 7.5K 220<br>15K 250<br>30K 340        | 300 190<br>400 190<br>550 195 | 160<br>190<br>220 | 150<br>195<br>215 | 100<br>130<br>140 | 240<br>260<br>340 | 220<br>260<br>310     | 160<br>170<br>180 | 190          | 320                   | 165             |  |  |  |  |  |  |  |  |
|                                | L                                                                                                    | 55K 480                               | 700 250                       | 280               | 255               | 190               | 400               | 380                   | 285               | _270         | 450                   | 203             |  |  |  |  |  |  |  |  |
|                                |                                                                                                    | High powe                             | er factor conver              | ter               |                   | Reactor           |                   | - <b>4</b>            | Exte              | ernat b      | ox<br>↓               |                 |  |  |  |  |  |  |  |  |
|                                | ·.                                                                                                    | <del></del>                           |                               |                   |                   |                   |                   |                       |                   |              |                       |                 |  |  |  |  |  |  |  |  |

.

# 7.3 USING THE FUNCTIONS

Set the functions according to the load specifications and operating conditions. The following list indicates purposes of use and applied functions. The parameter numbers indicated are those of the FR-A100E series inverters. For the parameter numbers of the other series, see the corresponding catalog or instruction manual.

|                                                                                                    |                     | Г                                                | Δ        | TR     | Γc       | To           | E       | F             | la           | н          |              | .1     | к          |                  | м             | N           | 0          | P                      | 0              | в                | s         | т                | υI           | v               | w          | x          | Y     | z        | AA                                           | AB        |
|----------------------------------------------------------------------------------------------------|---------------------|--------------------------------------------------|----------|--------|----------|--------------|---------|---------------|--------------|------------|--------------|--------|------------|------------------|---------------|-------------|------------|------------------------|----------------|------------------|-----------|------------------|--------------|-----------------|------------|------------|-------|----------|----------------------------------------------|-----------|
| <ul> <li>Indicates that the parameter must<br/>be set.</li> <li>Indicates that the parameter may<br/>be set as required</li> </ul> |                     |                                                  | <u>^</u> |        | eti      |              | 15      | F             |              | neter -    | le -         | -      | K          | -                | 0             |             |            | ike                    | <u>u</u>       |                  | -         |                  |              | u               |            | Î          | -     | -        | stion                                        |           |
|                                                                                                    |                     |                                                  |          |        | ut       |              |         |               | leter        | ency r     | it torqu     |        |            |                  | rding t       | e           | ation      | etic bra               | of             |                  | c         | u                |              | elerati<br>ange |            |            | stop  |          | -invert<br>er func                           |           |
| be se                                                                                                    | et as requ          | nrea.                                            | lon/     | tion 1 | outp     |              |         | pro la        | 5            | requ       | utpu         | •      |            | ation            | acco          | r<br>failu  | pere       | agne                   | tion           |                  | entio     | entic            | tion         | /dec            | ion        | ł          | arm   |          | Vid di<br>Vo-H                               |           |
|                                                                                                    |                     | 0                                                | erat     | otec   |          |              |         | anel          | luen         | ital       | tor          | ation  |            | pera             | arity         | afte<br>wer | ke         | ы<br>С                 | ctiva<br>elay  | etc.             | orev      | prev             | elera<br>Ne  | ation           | erat       | _          | ata   | <u>s</u> | er su<br>witc                                |           |
|                                                                                                    |                     |                                                  | ccel     |        | di li    |              |         | fre           | ¶,           | dig        | Ĕ            | pere   |            | đ                | poli          | s po        | bra        | bui                    | at a<br>nal i  | eed,             | fe        | ion              | dece         | elera           | б          | atio       | start | eral     | de s                                         | ctio      |
|                                                                                                    |                     | 8                                                | ofa      | - Per  | 10       |              |         | nt of<br>anal | l o<br>L     | u to       | nt o         | edo    | ation      | v iu             | e of<br>gnal  | eou:        | nt o       | tim                    | her            | fsp              | rev       | rota             | nde/         | acc             | avin       | opei       | č     | r or     | i al I                                       | 1 fun     |
|                                                                                                    |                     |                                                  | ent      |        | tion     |              | ation   | t me          | ratio        | t l        | t ne         | spe    | pera       | enc              | rsibl<br>g si | nati        | t a        | atior                  | ter s<br>nal t | ay o             | ion       | rse              | erat<br>sho  | mur<br>n coi    | S-YE       | for        | nati  | lat      | nero                                         | ntro      |
|                                                                                                    |                     |                                                  | ustr     |        | elec     |              | Der     | dius          | alib         | dius       | djus         | lulti- | 0<br>B     | requ             | eve           | utor        | djus       | per                    | xter           | ispl             | unc       | eve              | the          | ,ithir          | ner        | leva       | utoi  | ġ        | pera                                         | 00<br>    |
| Function                                                                                                    | Parameter<br>Number | Name                                             |          | 5 2    | 00       | 3            | 50      | ×۵            |              |            |              | 2      | 5          | Ľ                | ы тр          | 4.5         | <b>▼</b>   | 0                      | <u> </u>       |                  | u         | Œ                | 4.5          | 03              | ш          | ш          | 4     | S        | 0.                                           |           |
| 1                                                                                                    | 0                   | Torque boost (manual)                            | -        | +-     | -        | +            | +-      |               | -            | ╞─         | •            |        |            | $\left  \right $ |               |             | $\vdash$   |                        |                |                  | _         | $\square$        |              | 0               | $\square$  | 0          |       | -        |                                              | $\vdash$  |
|                                                                                                    | 1                   | Maximum frequency                                |          | +      | ┢        |              |         |               | +            | +          | ┢            | 6      |            | $\left  \right $ |               |             | ┥          | $\left  \cdot \right $ |                |                  | -         | $\vdash$         |              |                 |            |            | -     | -        |                                              | +         |
| ŝ                                                                                                    | 2                   | Reas frequency                                   |          | +      |          | +            | 4-      |               | +            | ┢          | ┢─           | ۴      | -          |                  |               |             | +          |                        |                |                  |           | $\left  \right $ |              |                 | H          |            |       | •        |                                              | -         |
| tion                                                                                                    |                     | Multi-speed setting (high speed                  | <u>+</u> | +      | +-       | ╈            | +       |               | ┢            | +          | +            | •      |            | $\left[ \right]$ |               |             |            |                        |                | H                |           |                  |              |                 |            |            |       | Ē        |                                              | $\square$ |
| nn                                                                                                    |                     | Multi-speed setting (middle                      | 1        | +      |          | ╈            | +       | 1             | $\uparrow$   | $\uparrow$ | $\square$    | Ē      | 1          | $\square$        |               |             | 1          |                        |                |                  |           |                  |              |                 | Π          |            |       |          |                                              | $\square$ |
| sic                                                                                                    | 5                   | speed)                                           | <u> </u> |        |          |              |         |               |              | 1_         |              | Ľ      | L          | $\square$        |               |             |            |                        |                |                  |           | Ц                |              |                 |            |            |       |          |                                              | $\square$ |
| Bas                                                                                                    | 6                   | Multi-speed setting (low speed)                  |          |        |          |              | $\perp$ |               |              |            | L            | •      |            |                  |               |             |            |                        |                |                  |           |                  |              |                 |            |            |       |          | <b> </b>                                     |           |
|                                                                                                    | 7                   | Acceleration time                                | •        | _      | <u> </u> | _            |         |               | 1            |            |              | ļ      |            |                  |               |             | _          | Ш                      |                |                  | _         |                  | •            | 0               |            |            |       | •        | ļ                                            | $\vdash$  |
|                                                                                                    | 8                   | Deceleration time                                | •        |        | · ·      | ╇            | +       | <b> </b>      | 1            |            | $\vdash$     | _      |            |                  |               |             | ┢          | -                      |                | <u> </u>         |           |                  |              | 0               |            | _          |       | •        | ┝                                            | +         |
| L                                                                                                    | 9                   | Electronic thermal O/L relay                     |          | -      | -        | ╇            | _       |               | +            | ╞          |              |        | 1          | $\square$        |               |             | +          |                        |                |                  | _         | Н                |              |                 | $\vdash$   | _          |       |          | <u> </u>                                     | +         |
| }                                                                                                    | 10                  | DC injection brake operation<br>frequency        |          | +      |          | $\downarrow$ | +       |               |              |            |              |        |            |                  |               | ļ           | •          | <u> </u>               |                | -                |           |                  |              |                 |            |            |       |          | <u> </u>                                     | <b>_</b>  |
|                                                                                                    | 11                  | DC injection brake operation                     |          |        |          |              |         |               |              |            |              |        |            |                  |               |             | •          |                        |                |                  |           |                  |              |                 |            |            |       |          | -                                            |           |
|                                                                                                    | 12                  | DC injection brake voltage                       |          | -      |          |              |         |               | -            | 1          | T            | Г      | T          |                  |               |             | •          |                        |                |                  |           |                  |              |                 |            |            |       |          |                                              |           |
|                                                                                                    | 13                  | Starting frequency                               | 1        |        | 1        | 1            |         | <u> </u>      | T            | 1          | 0            | Γ      | Γ          |                  |               |             |            |                        |                | Γ                |           |                  |              |                 |            | 0          |       |          |                                              |           |
|                                                                                                    | 14                  | Applied load selection                           |          |        | 0        |              |         |               |              | Τ          |              |        |            |                  |               |             |            |                        |                |                  |           |                  |              |                 |            | 0          |       |          |                                              |           |
|                                                                                                    | 15                  | Jog frequency                                    |          |        |          |              |         |               |              |            |              | 0      | ٠          |                  |               |             |            |                        |                |                  |           |                  |              |                 | <b>L</b> . |            |       |          | <u> </u>                                     |           |
| 1                                                                                                    | 16                  | Jog acceleration/deceleration time               | 0        |        |          |              |         |               |              |            | Ĺ            |        | •          |                  |               | ļ           |            |                        |                |                  |           |                  |              |                 |            |            |       |          | L                                            |           |
|                                                                                                    | 17                  | External thermal O/L relay inpu                  | t        |        | <b>_</b> | _            |         | ļ             | $\downarrow$ | 1-         | 4_           | _      | _          |                  |               |             | <u> </u> - | +                      | ٠              | 1                | ļ         |                  |              |                 |            | -          |       | _        | ┣                                            | +         |
|                                                                                                    | 19                  | Base frequency voltage                           | L        | _      | 0        | _            |         | 1             |              | ╞          | _            | _      |            | -                |               | ļ           | 1          | <b> </b>               |                | 1                |           |                  |              |                 | $\vdash$   | <u> 0</u>  | _     | -        |                                              | <u> </u>  |
|                                                                                                    | 20                  | Acceleration/deceleration<br>reference frequency | •        | _      | ļ        | 4            |         | _             |              | 1          | $\downarrow$ | -      | -          |                  |               | <u> </u>    |            | -                      |                |                  |           |                  | 0            | 0               | -          |            | -     |          |                                              | 1         |
| ctions                                                                                                    | 21                  | Acceleration/deceleration time<br>increments     | •        |        | -        | _            | _       | -             | +            |            |              | -      |            |                  |               |             | -          |                        |                | -                | $\vdash$  |                  | 0            | 0               |            | $\vdash$   |       |          | <u> </u>                                     | +         |
| fun                                                                                                    |                     | Stall prevention operation level                 | +        | +      |          | +            | +-      | +             | +-           | +          | ۲            | +-     | +          | ┝                |               | <u> </u>    | +-         | +                      | 1              | +                | $\vdash$  | ┢──              | -            |                 | $\vdash$   | 1-         | 1     | 1-       | <u> </u>                                     | +         |
| ration                                                                                                    | 23                  | at double speed                                  |          | +      |          | -            | +       |               | +            | +          | 0            |        |            | -                |               | -           | ╞          | -                      |                | $\left  \right $ | -         |                  | 0            |                 | +          | -          | ┢     |          | ┼──-                                         | ┼─        |
| ope                                                                                                    | 24                  | Multi-speed setting (speed 4)                    | +        | +      | +        | -+           | +       |               | $^{+}$       | ╈          | +            | 1      | 1          | $\top$           |               | 1           | 1          | 1                      | <u> </u>       | $\uparrow$       | 1         | 1                |              |                 | T          |            | Γ     |          |                                              | T         |
| ard                                                                                                    | 26                  | Multi-speed setting (speed 6)                    | +        | +      | +-       | +            | +       | +             | 1            | 1          | 1-           | 1      |            | 1                | <u> </u>      |             | 1          |                        | T              | 1                |           | T                |              | Ľ               |            | L          |       |          |                                              | Γ         |
| pui                                                                                                    | 27                  | Multi-speed setting (speed 7)                    | +        | T      | $\top$   | 1            | +       | 1             | 1            | 1          |              | •      | •          | Γ                |               |             | Τ          |                        |                |                  |           |                  |              |                 |            |            |       |          |                                              |           |
| Sta                                                                                                    | 28                  | Multi-speed input compensation                   | n        | 1      |          |              |         |               |              | Τ          |              | С      | 5          |                  | ٠             |             |            | L                      |                |                  |           |                  |              |                 |            |            |       | Ľ        | <u>                                     </u> |           |
|                                                                                                    | 29                  | Acceleration/deceleration pattern                | C        | ,      |          |              |         |               |              |            |              |        |            |                  |               |             |            |                        |                |                  |           |                  |              |                 |            |            |       |          | -                                            |           |
| 1                                                                                                    | 30                  | High power factor converter connection selection |          |        |          |              |         |               |              |            |              |        |            |                  |               |             |            |                        | <u> </u>       |                  |           |                  |              | ļ               |            |            |       | _        | <u> </u>                                     |           |
| 1                                                                                                    | 31                  | Frequency jump 1A                                |          |        | 4        | -            | 4       | +             | _            | +          | 4-           | 4      | +-         | •                | <u> </u>      | <u> </u>    | +          | +                      | <b> </b>       | +                | +         | +                |              |                 | +          | +          | +-    | ┢        | –                                            | +         |
|                                                                                                    | 32                  | Frequency jump 1B                                |          | +      |          |              | +       | +             | +            | +-         | +            | +-     | +          | 1.               | -             |             |            | +                      | _─             | +                | +         | +                | –            | +               | +          | +          | +-    | +        | +                                            | +         |
|                                                                                                    | 33                  | Frequency jump 2A                                |          | +      |          | -+           | +       | –             | +            | +          | +            | ╉      | +          | -                |               | +           | +          | ╉                      |                | +                | +         | +                | <u> </u>     | $\vdash$        | +          | +          | +     | ╀        | +                                            | +         |
|                                                                                                    | 34                  | Frequency jump 2B                                | +        | -+     |          | -+           | +       |               | ╉            | +          | -            | ╋      |            | +                | +             | +           | +          | +                      | +              | ╉                | +         | +                | <del> </del> | +               | +          | ┢          | +     | +        | +                                            | +         |
| 1                                                                                                    | 35                  | Frequency jump 3A                                | +        | +      | -+       | -+           | +       |               | ╉            | -+-        | ╀            | ╉      | +          |                  | <u> </u>      |             | +          | +                      | +-             | ╀                | $\dagger$ | +                | <u>†</u>     | 1-              | +-         | $\uparrow$ | ╈     | t        | 1                                            | +         |
| 1                                                                                                    | 36                  | Frequency jump 38                                | +        | -+     | +        | -            | ╉       | +             | +            | +          | ╉            | ╉      | +          |                  | -             | -           | +          | ╈                      | 1              |                  | 1         | $\uparrow$       | 1            | 1-              | 1-         | 1          | 1     | Τ        |                                              | T         |
| 1                                                                                                    | 20                  | Automatic torque boost                           | +        | 1      | -1-      | -1           | 1       | 1             | t            | +          | t            | 5      | $\uparrow$ | $\uparrow$       | 1             | 1           |            |                        |                |                  |           |                  |              |                 | Τ          |            | T     | T        | 1_                                           |           |
|                                                                                                    |                     | Automatic torque boost                           | +        |        | +        | -1           |         | 1             | ╈            | 1          | T,           | 1      | T          | Τ                | 1             |             |            | T                      |                | T                | T         | T                |              |                 |            |            | 1     |          |                                              |           |
| 1                                                                                                    | 39                  | operation starting current                       |          |        |          |              |         |               |              |            | 1            | 1      | 1_         |                  | 1             |             |            |                        | 1              |                  |           |                  | 1            |                 | 1_         |            | 1     |          |                                              |           |
|                      |             |                                                      |                | A                                                    | в                      | c                                                              | D                      | E                | F                    | 10             | G                          | нlı                             | IJ                | IК           | T.                   | м                                                    | N                   | 10           |                                |                            | J                |                         | TŦ                       |                                          |                               | - Lu                 |               | 1                           |                 |                                                                 | 1                      |
|----------------------|-------------|------------------------------------------------------|----------------|------------------------------------------------------|------------------------|----------------------------------------------------------------|------------------------|------------------|----------------------|----------------|----------------------------|---------------------------------|-------------------|--------------|----------------------|------------------------------------------------------|---------------------|--------------|--------------------------------|----------------------------|------------------|-------------------------|--------------------------|------------------------------------------|-------------------------------|----------------------|---------------|-----------------------------|-----------------|-----------------------------------------------------------------|------------------------|
|                      |             |                                                      |                |                                                      | Г                      | 6                                                              | ,                      |                  |                      |                |                            | P.                              | ľ                 |              | T                    |                                                      | + "                 | Ť            | Ť                              | 14                         | +                | 13                      | ť                        | 10                                       | +                             | ť                    | ΨP            | P                           | <u> </u>        |                                                                 | AB                     |
|                      |             |                                                      | Purpose of Use | tment of acceleration/<br>eleration time and pattern | or overheat protection | ection of optimum output<br>racteristic for load characteristi | it of output frequency | ration over 60Hz | istment of frequency | hrotion of for | pration of frequency meter | istment of motor output torgues | i-speed operation | operation    | uency jump operation | ersible operation according to<br>og signal polarity | matic restart after |              | ation timing of magnetic broke | rter stop at activation of | lav of snood ato | tion rewrite prevention | irse rotation prevention | leration/deceleration<br>a shortest time | num acceleration/deceleration | Tu-service Aparetica | tor oneration | natic restart at alarm aton | notor operation | nercial power supply-inverter<br>tion mode switch-over function | ntrol function         |
| Function             | n<br>Number | r Name                                               |                | Jus<br>dec                                           | Mot                    | Sel                                                            | Ľ                      | Ope              | Adju                 |                | Adii                       | Adiu                            | Ň                 | bol          | Fred                 | Rev                                                  | Auto                |              |                                | Inve                       | Disp             | Funo                    | Reve                     | Acce<br>in the                           | Optin                         | E ner                | Fleva         | Autor                       | Sub-r           | Comr                                                            | PI col                 |
| tion                 | 40          | Output terminal assignment                           |                |                                                      |                        |                                                                |                        |                  |                      | ┢              | ╋                          | +                               | +-                | $\vdash$     | H                    |                                                      |                     | ╀            |                                | -                          | +                |                         | $\left  \right $         |                                          | -                             | +                    | ╀             | ┝                           |                 | <u> </u>                                                        | +                      |
| func<br>tput<br>nina | 41          | Up-to-frequency sensitivity                          | $\downarrow$   |                                                      |                        |                                                                |                        |                  |                      | T              |                            |                                 |                   |              |                      |                                                      |                     | T            | Ť                              |                            | +                |                         |                          |                                          |                               | ϯ                    | ╀             | ┼╌                          | $\vdash$        |                                                                 | ┥┥                     |
| ou<br>ou<br>tern     | 42          | Output frequency detection                           | +              |                                                      |                        |                                                                | $\vdash$               |                  |                      | ╀              | ╀                          | +                               | Ц                 |              |                      |                                                      |                     | Γ            | ٠                              |                            |                  |                         |                          |                                          |                               | Í                    |               | f                           |                 |                                                                 | $\square$              |
| ž                    | 43          | reverse rotation                                     |                |                                                      |                        |                                                                |                        |                  |                      |                |                            |                                 |                   |              |                      |                                                      |                     |              | 0                              |                            |                  |                         |                          |                                          |                               | Τ                    | Γ             |                             |                 |                                                                 | $\square$              |
|                      | 44          | Second acceleration/                                 | Т              | 0                                                    |                        |                                                                | Π                      |                  |                      | t              |                            |                                 | Η                 | H            |                      |                                                      |                     | ┢            | +-                             |                            | +                |                         | +                        |                                          |                               | ┝                    | ┝             | $\vdash$                    | Η               |                                                                 | $\vdash$               |
| s                    | 45          | Second deceleration time                             | +              | -                                                    | +                      |                                                                | $\vdash$               |                  |                      | ╀              | +                          | -                               |                   |              |                      |                                                      |                     | Ļ.           |                                |                            | L                |                         |                          |                                          |                               |                      |               |                             | •               |                                                                 |                        |
| tion                 | 46          | Second torque boost                                  | +              | Ŭ,                                                   | +                      |                                                                | $\vdash$               | +                |                      | +              | ┢                          | ┢                               | $\square$         | $\vdash$     |                      |                                                      |                     | ┢            | $\vdash$                       |                            | ╞                |                         | $\downarrow$             |                                          |                               |                      |               |                             | ٠               |                                                                 |                        |
| oun                  | 47          | Second V/F (base frequency)                          | +              |                                                      | -                      | 0                                                              | $\square$              | +                |                      | ┿╌             | ┝                          | 0                               |                   | Η            | -                    |                                                      |                     | ╞            |                                |                            | +                |                         | -+                       |                                          |                               | ┡                    | -             |                             | ٠               |                                                                 |                        |
| pond f               | 48          | Second stall prevention<br>operation current         |                |                                                      |                        |                                                                |                        |                  |                      |                | T                          | 0                               |                   |              | 1                    |                                                      |                     | t            |                                |                            |                  |                         | +                        |                                          |                               | +                    |               |                             | •               |                                                                 | $\left  \cdot \right $ |
| Se                   | 49          | Second stall prevention operation frequency          |                |                                                      |                        |                                                                |                        |                  |                      |                | 1                          | 0                               |                   |              | 1                    | _                                                    |                     | †-           | Π                              |                            | Н                | +                       | ┥                        |                                          |                               | $\square$            |               | -                           |                 |                                                                 | $\left  \right $       |
|                      | 50          | Second output frequency detection                    | T              |                                                      |                        |                                                                |                        |                  | -                    |                |                            |                                 | 1                 |              | $\dagger$            |                                                      |                     |              | 0                              |                            |                  | +                       | +                        |                                          |                               | $\vdash$             |               |                             | +               |                                                                 | $\square$              |
| suo                  | 51          | Inverter LED display data selection                  | T              |                                                      | T                      |                                                                |                        |                  |                      |                |                            |                                 |                   |              | +                    |                                                      |                     |              |                                |                            | •                | +                       | ╉                        |                                          |                               | $\left  \right $     |               | _                           | +               |                                                                 |                        |
| ncti                 | 52          | PU main display data selection                       | +              |                                                      | ╈                      |                                                                | ┥                      | +                |                      |                | Н                          | $\vdash$                        | +                 | +            | +                    |                                                      |                     | $\vdash$     |                                |                            |                  | +                       | +                        |                                          |                               | $\vdash$             |               | $\rightarrow$               |                 |                                                                 |                        |
| y fu                 | 53          | PU level display data selection                      |                |                                                      |                        |                                                                |                        | +                | _                    |                |                            | H                               | +                 | -t           | +                    |                                                      |                     | $\vdash$     | $\vdash$                       |                            |                  | -+                      | +                        | +                                        |                               | $\vdash$             | -             | -                           | -               |                                                                 |                        |
| pla                  | 54          | FM terminal function selection                       |                |                                                      | 1.                     |                                                                |                        |                  |                      | •              | •                          |                                 |                   |              | +                    |                                                      |                     |              |                                |                            | H                | +                       | +                        |                                          |                               | ┝─┨                  |               | -+                          | -+              |                                                                 | _                      |
| -<br>Sio             | 55          | Frequency monitoring reference                       | 1              |                                                      | +                      |                                                                | 1                      | _                |                      | ٠              | ٠                          |                                 |                   |              |                      |                                                      |                     |              | -                              |                            |                  | +                       | ╈                        |                                          |                               | -+                   |               | ┥                           | ╉               | -+                                                              |                        |
| Automatic            | 57          | Bestart coasting time                                | ╀╌             |                                                      | +                      | $\rightarrow$                                                  | -+-                    | +                |                      | ٠              | •                          | $ \downarrow$                   | $\downarrow$      | _            |                      |                                                      |                     |              |                                |                            |                  |                         |                          |                                          |                               | $\square$            | -             | +                           |                 |                                                                 |                        |
| restart              | 58          | Restart cushion time                                 | ┢              | +                                                    | +                      | -+                                                             | +                      | ┽                |                      | -              |                            | +                               | +                 | +            | +                    |                                                      | •                   |              | -                              |                            |                  | +                       | -                        |                                          |                               |                      | -             |                             |                 | 0                                                               |                        |
| Additional           | 59          | Remote setting function                              | ┢              | . †                                                  | +                      | -                                                              | ·                      | ┽                |                      | _              |                            | -+                              | +                 | +            | +-                   |                                                      | •                   | -            | _                              |                            |                  | +                       | +                        | -+                                       |                               |                      | -             | $\downarrow$                | $\downarrow$    | 0                                                               |                        |
| function             | 60          | selection                                            |                |                                                      | -                      | ·                                                              | $\downarrow$           | _                |                      | ÷              |                            |                                 |                   |              |                      |                                                      |                     |              |                                |                            |                  |                         |                          |                                          |                               |                      |               |                             |                 |                                                                 |                        |
|                      | 65          | Retry selection                                      | +              | -+                                                   | +                      |                                                                | +                      | +                |                      | $\rightarrow$  | $\rightarrow$              | -                               | +                 | $\downarrow$ | $\perp$              | _                                                    | _                   |              | T                              |                            |                  | Ι                       | 1                        |                                          | •                             | •                    | 0             |                             |                 |                                                                 | -                      |
|                      |             | Stall prevention operation                           | +-             | -+                                                   | ╋                      | +                                                              | -+-                    | +                |                      | +              | +                          | +                               | +-                |              | +                    |                                                      |                     | 4            | +                              |                            | _                | _                       |                          | _                                        |                               |                      |               | •                           |                 |                                                                 |                        |
|                      | 66          | reduction starting frequency                         |                |                                                      |                        |                                                                |                        |                  |                      |                |                            | 0                               |                   |              |                      |                                                      |                     | 1            |                                |                            |                  |                         |                          | 0                                        |                               |                      |               |                             |                 |                                                                 |                        |
| su                   | 67          | Number of retries at alarm<br>occurrence             |                |                                                      |                        | Τ                                                              |                        |                  |                      | Τ              |                            |                                 | T                 |              | T                    |                                                      |                     | 1            | +                              | _                          | 1                | ╈                       | ╈                        |                                          |                               | ╉                    | 1             | •                           |                 |                                                                 | -                      |
| ctio                 | 68          | Retry waiting time                                   |                |                                                      |                        |                                                                | T                      |                  |                      | +              | +                          | +                               | ╈                 | ╈            | +                    | -+                                                   |                     | -+           | +                              | -                          | +                | ╉                       | +                        |                                          |                               | -+-                  | +             | -                           | +               | -+                                                              | _                      |
| Lu l                 | 69          | Retry count display erasure                          |                |                                                      |                        |                                                                |                        |                  |                      |                |                            |                                 |                   |              |                      |                                                      |                     | +            | 1                              |                            | +                | +                       | +                        |                                          | -+                            | +                    | +             | +                           | +               | -+                                                              | -                      |
| jon                  | 72          | Applied motor                                        | -              |                                                      | -                      |                                                                | +                      | +-               | -+                   | +              | $\downarrow$               | _                               |                   | _            |                      |                                                      |                     |              |                                |                            |                  |                         |                          |                                          |                               | +                    | Ť             | +                           | +-              | -+                                                              | -                      |
| lect                 | 73          | 0 to 5V 0 to 10V selection                           |                | +                                                    | ╋                      | _                                                              | +                      | +                | -                    | +              | -+                         | +                               | +                 | +            | +-                   | $\rightarrow$                                        |                     | $\downarrow$ | _                              |                            |                  | T                       |                          |                                          |                               |                      |               |                             |                 | -                                                               |                        |
| es c                 | 74          | Response time for analog                             | -              | +                                                    | +                      |                                                                | +                      | +                | -                    | +              | +                          | 4                               | 4                 | +            | +                    | •                                                    |                     | -+-          | +                              |                            | +                | +                       | +                        | _                                        | _                             | 4                    |               | 1                           |                 |                                                                 |                        |
| ratio                |             | signal<br>Reset selection/PU                         |                |                                                      | -                      |                                                                | +                      |                  |                      |                | 4                          | $\downarrow$                    | ╞                 | $\perp$      | Ľ                    | 0                                                    |                     |              |                                |                            |                  |                         |                          |                                          |                               |                      | ł             |                             |                 |                                                                 |                        |
| be                   | 75          | disconnection detection                              |                |                                                      |                        |                                                                |                        |                  |                      |                |                            |                                 |                   |              |                      |                                                      |                     |              |                                |                            |                  |                         | 1                        |                                          |                               |                      |               | Т                           |                 |                                                                 |                        |
|                      | 76          | Alarm code output selection                          |                |                                                      |                        |                                                                |                        |                  |                      | $^+$           | +                          | +                               | $^{+}$            | ┢            | +                    |                                                      | -+                  | +            | ╈                              | +                          | ┿                | +                       | ┝                        |                                          |                               | +                    | +             | ╋                           |                 | $\rightarrow$                                                   | 4                      |
|                      | 77          | Parameter write disable selection                    |                |                                                      |                        |                                                                |                        |                  |                      |                | Τ                          | T                               |                   | T            | Γ                    |                                                      | $\neg$              |              |                                | -                          | •                | ,                       | t                        |                                          | -+                            | +                    | ┢             | ╀                           | ┢               | -                                                               |                        |
|                      | 78          | Reverse rotation prevention selection                |                |                                                      |                        | T                                                              |                        |                  |                      | T              | T                          |                                 | ·                 | T            | 1                    |                                                      |                     | $\dagger$    | 1                              |                            | $\uparrow$       | •                       | t                        | -                                        |                               | +                    | +             | $\dagger$                   | +               | +                                                               | +                      |
|                      | 79          | Operation mode selection                             |                |                                                      |                        |                                                                |                        |                  |                      | 1              | +                          |                                 | $\uparrow$        | $\uparrow$   | $\uparrow$           |                                                      | -+                  | +            | +                              | +                          | +                | +-                      | $\vdash$                 |                                          | +                             | +                    | +             | +-                          | +               |                                                                 | -                      |
| lddus                | 107         | Commercial power supply<br>switching sequence output |                |                                                      |                        |                                                                |                        |                  |                      |                | 1                          |                                 |                   |              | T                    |                                                      |                     | T            | T                              |                            | ╈                | 1                       |                          | +                                        |                               | ϯ                    | t             | +                           |                 | +                                                               |                        |
| incti                | 108         | MC switching interleak time                          |                |                                                      | -                      | -                                                              | -                      | 1                | _                    | 1              | ŀ                          |                                 | -                 |              |                      | _                                                    |                     |              |                                |                            |                  |                         |                          |                                          |                               |                      |               |                             | 1               | •                                                               |                        |
| r fu                 | 109         | Start waiting time                                   | -              | +-                                                   | -                      |                                                                |                        | +-               | +                    | +-             | +                          | +-                              | +                 | -            | -                    |                                                      |                     | -            |                                | _                          |                  |                         |                          |                                          |                               | Γ                    | L             |                             |                 |                                                                 |                        |
| h-ove                | 110         | Alarm-time commercial power                          |                | +-                                                   |                        |                                                                | $\vdash$               | $\vdash$         |                      |                | +                          | t                               | -                 | +            | $\vdash$             |                                                      | -                   | +            | +                              | +                          | +-               | $\vdash$                |                          |                                          |                               | +                    | F             | -                           | F               | •                                                               | -                      |
| switch               | 111         | nverter-commercial power                             |                | +                                                    |                        |                                                                | ŀ                      |                  |                      | +              | +-                         | +                               |                   | -            | $\vdash$             | _                                                    | +                   | +            | +-                             | -                          | -                |                         |                          | -                                        | -                             | +                    | -             | -                           | -               | ₽                                                               | -                      |
| ŏ                    | f           | requency                                             |                |                                                      |                        |                                                                |                        |                  |                      |                |                            |                                 |                   |              |                      |                                                      |                     |              |                                |                            |                  |                         |                          |                                          |                               |                      |               |                             |                 |                                                                 |                        |

.-

|          |                     | Г                                                   | -              | A                        | в                        | с                                                                   | Ы                        | E                      | F                                                  | G                             | н                                    | 1                                | J                     | ĸ            | L                       | м.                                                      | N                                                     | 0                             | Р                                  | Q                                                      | R                      | s                          | т                           | U                                                | v                                                                   | w                      | х                  | Y                               | z                   | AA                                                                      | AB                  |
|----------|---------------------|-----------------------------------------------------|----------------|--------------------------|--------------------------|---------------------------------------------------------------------|--------------------------|------------------------|----------------------------------------------------|-------------------------------|--------------------------------------|----------------------------------|-----------------------|--------------|-------------------------|---------------------------------------------------------|-------------------------------------------------------|-------------------------------|------------------------------------|--------------------------------------------------------|------------------------|----------------------------|-----------------------------|--------------------------------------------------|---------------------------------------------------------------------|------------------------|--------------------|---------------------------------|---------------------|-------------------------------------------------------------------------|---------------------|
|          |                     |                                                     | Purpose of Use | ustment of acceleration/ | otor overheat protection | election of optimum output<br>haracteristic for load characteristic | imit of output frequency | peration over 60Hz     | djustment of frequency<br>etting signal and output | alibration of frequency meter | djustment of digital frequency meter | djustment of motor output torque | Aulti-speed operation | og operation | requency jump operation | teversible operation according to nalog signal polarity | vutomatic restart after<br>nstantaneous power failure | idiustment of brake operation | Operation timing of magnetic brake | nverter stop at activation of<br>xternal thermal relay | Display of speed, etc. | unction rewrite prevention | Reverse rotation prevention | Acceleration/deceleration<br>n the shortest time | Optimum acceleration/deceleration<br>within continuous rating range | nergy-saving operation | Elevator operation | Automatic restart at alarm stop | Sub-motor operation | Commercial power supply-inverter<br>operation mode switch-over function | PI control function |
| Function | Parameter<br>Number | Name                                                |                | тð                       | Σ                        | <u>, v</u> p                                                        | -                        | °                      | ۸ÿ                                                 |                               | ľ                                    | Ā                                | ž                     | ۔<br>۲       | Ľ                       | 55 D                                                    | ₹.⊑                                                   | <<br> -                       | 0                                  | _= •                                                   |                        | ш.                         |                             | ۹.5                                              |                                                                     |                        |                    |                                 |                     |                                                                         |                     |
| suc      | 128                 | Forward-reverse action selection                    |                |                          |                          |                                                                     |                          |                        |                                                    |                               |                                      |                                  | _                     |              |                         |                                                         |                                                       |                               |                                    |                                                        |                        |                            |                             |                                                  |                                                                     |                        |                    | L                               |                     |                                                                         | •                   |
| otic     | 129                 | PI proportional band                                | _              |                          |                          |                                                                     |                          |                        |                                                    |                               | -                                    |                                  |                       |              | _                       |                                                         |                                                       | $\vdash$                      | $\left  - \right $                 |                                                        | $\vdash$               |                            | $\square$                   |                                                  |                                                                     | +-                     | ┝                  |                                 | $\vdash$            | <u> </u>                                                                |                     |
| - in     | 130                 | Integral time                                       |                |                          |                          |                                                                     | L                        | $\square$              |                                                    |                               | ļ                                    | $\square$                        |                       |              |                         |                                                         | ļ                                                     | -                             |                                    |                                                        | ╋                      | -                          | -                           |                                                  |                                                                     | +                      |                    | $\vdash$                        | $\vdash$            |                                                                         |                     |
| Lo I     | 131                 | Upper limit value                                   |                |                          | $\vdash$                 |                                                                     | 1                        | $\left  \cdot \right $ |                                                    | _                             |                                      | $\left  - \right $               |                       |              |                         |                                                         |                                                       | +-                            | $\square$                          |                                                        | +                      | -                          | ┝╌┤                         |                                                  |                                                                     | +                      | +                  | $\vdash$                        |                     |                                                                         | Ť                   |
| out      | 132                 | Lower limit value                                   |                |                          |                          |                                                                     | <b> </b>                 |                        |                                                    | 1-                            | -                                    |                                  | Н                     |              | $\square$               |                                                         |                                                       | ┢                             | $\vdash$                           |                                                        | +-                     | ⊢                          | +                           |                                                  |                                                                     | +                      | $\vdash$           | ┢                               |                     |                                                                         | F                   |
| E C      | 133                 | PI control target value setting<br>for PU operation |                |                          |                          |                                                                     |                          | Ц                      |                                                    |                               | <b> </b>                             |                                  |                       |              |                         |                                                         |                                                       |                               |                                    |                                                        |                        |                            |                             |                                                  |                                                                     |                        |                    | _                               |                     | <u> </u>                                                                | ┞                   |
| ssu      | 145                 | Parameter unit language switching                   |                |                          |                          |                                                                     |                          |                        |                                                    |                               |                                      |                                  |                       |              |                         |                                                         |                                                       | ļ                             |                                    |                                                        |                        |                            |                             |                                                  |                                                                     | 1                      |                    |                                 |                     |                                                                         |                     |
| stio     | 155                 | RT activated condition                              |                |                          |                          |                                                                     | 4_                       |                        |                                                    |                               | $\vdash$                             | <u> </u>                         |                       | _            |                         |                                                         | <u> </u>                                              | ╀                             | +                                  | <u> </u>                                               | +                      | ┢                          | +                           |                                                  | <u> </u>                                                            | ╉                      | +                  | $\vdash$                        | +-                  |                                                                         | +                   |
| y fund   | 156                 | Stall prevent. select. at<br>regeneration           |                |                          |                          |                                                                     |                          |                        |                                                    |                               | _                                    |                                  |                       |              |                         |                                                         |                                                       |                               | Ļ                                  |                                                        |                        |                            | $\downarrow$                |                                                  |                                                                     | $\vdash$               | -                  | ╞                               | -                   |                                                                         | –                   |
| iar.     | 157                 | OL signal waiting time                              |                |                          | 1_                       | <u> </u>                                                            |                          | $\bot$                 |                                                    | 1_                            |                                      | <u> </u>                         | -                     | _            | ┡                       | <u> </u>                                                |                                                       | +                             | ⊢                                  | <u> </u>                                               | +-                     | $\vdash$                   |                             |                                                  |                                                                     | +                      | ╀                  | ┝                               | +                   | <u> </u>                                                                | +                   |
| nxi I    | 158                 | AM terminal function selection                      | n              | L                        | 1                        |                                                                     | 1                        | $\bot$                 |                                                    | 1_                            |                                      |                                  |                       | <b> </b>     |                         |                                                         | _                                                     | +-                            | +                                  |                                                        | +-                     | ╀                          | ╂—                          | ┝                                                | <u> </u>                                                            | +-                     | +                  | +                               | +                   | ├                                                                       | +                   |
| Ā        | 159                 | PWM f decrease at low speed                         | d              | <u> </u>                 | $\bot$                   | I                                                                   | ⊥                        | $\bot$                 |                                                    | ⊢                             | +                                    | ₋                                | ⊢                     | ₋            | 1                       |                                                         |                                                       | ┢                             | +                                  |                                                        | ╀                      | ╀                          | +                           |                                                  | <u> </u>                                                            | +                      | +                  | ┢                               | +                   | +                                                                       | +                   |
|          | 900                 | FM terminal calibration                             |                |                          | 1                        | L                                                                   | ⊥                        | 0                      | <u> </u>                                           | •                             | •                                    | 4_                               | _                     | ╞            | ┢                       | <u> </u>                                                | –                                                     | +-                            | +                                  | -                                                      | +-                     | +                          | +-                          |                                                  |                                                                     | +                      | +                  | +                               | +                   | +                                                                       | +                   |
| 50       | 901                 | AM terminal calibration                             |                | L                        | 1-                       | L                                                                   |                          | 0                      | <u> </u>                                           | 0                             | 4-                                   | $\vdash$                         | _                     | ┞            |                         | <u> </u>                                                |                                                       | +                             | +                                  |                                                        | +                      | ╋                          | +                           | <u> </u>                                         | <del> </del>                                                        | +                      | +                  | +                               | +                   |                                                                         | +-                  |
| atio     | 902                 | Frequency setting voltage bia                       | as             | -                        | $\perp$                  |                                                                     | 0                        | <u>\</u>               | ٠                                                  | +                             | +                                    | 1-                               | +                     | 1-           | ╞                       | <b> </b>                                                |                                                       |                               | +                                  | +                                                      |                        | ╀                          | +                           | <u> </u>                                         |                                                                     | +-                     | +                  | ╉─                              | +                   | +                                                                       | +-                  |
| ibr      | 903                 | Frequency setting voltage ga                        | in             | L                        |                          | <u> </u>                                                            | 10                       | <u>)</u>               |                                                    | ╇                             |                                      | 4_                               | _                     | ╇            | ⊢                       | –                                                       |                                                       | +                             | +                                  |                                                        | +                      | ╀                          | +                           |                                                  | +                                                                   | +                      | ┼╴                 | +                               | +                   |                                                                         | +-                  |
| fu       | 904                 | Frequency setting current bia                       | as             | $\vdash$                 |                          | L                                                                   | C                        | <u>4</u>               | •                                                  | ╞                             | ╉                                    | +                                | $\vdash$              | +-           | -                       | <u> </u>                                                |                                                       | +                             | +                                  |                                                        |                        | +                          | +                           | ┼                                                | +                                                                   |                        | +                  | ╋                               | ┿                   | +                                                                       | +                   |
| 1 -      | 0.05                | Erequency setting current da                        | in             | 1                        |                          | 1                                                                   | C                        | •                      |                                                    |                               |                                      | -                                | 1                     |              | 1                       | 1                                                       |                                                       |                               |                                    | I                                                      |                        |                            |                             |                                                  | 1                                                                   |                        |                    |                                 | 1                   | <u> </u>                                                                | _ <u>_</u>          |

# ΜΕΜΟ

| · . |          |
|-----|----------|
|     |          |
|     |          |
|     |          |
|     |          |
|     |          |
| ·   |          |
|     |          |
|     | •        |
|     |          |
| •   |          |
|     |          |
|     |          |
|     |          |
|     |          |
|     |          |
|     |          |
|     |          |
|     |          |
|     |          |
|     | · · · ·  |
|     |          |
|     |          |
|     |          |
|     |          |
|     |          |
|     |          |
|     |          |
|     |          |
|     |          |
|     |          |
|     |          |
|     |          |
|     |          |
|     |          |
|     |          |
|     |          |
|     |          |
|     |          |
|     |          |
|     |          |
|     |          |
|     |          |
|     |          |
|     |          |
|     |          |
|     |          |
|     | <u> </u> |
|     |          |
|     |          |
|     |          |
|     |          |
|     |          |
|     |          |
|     | ·        |
|     |          |
|     |          |
| ·   |          |
|     |          |
|     |          |
|     |          |
|     |          |
|     |          |
|     |          |
|     |          |
|     |          |
|     |          |
|     |          |
|     |          |
|     |          |
|     |          |

# **APPENDICES**

1.4

100

This chapter provides matters to be referred to for use of this product.

Always read the precautions, etc., before starting use.

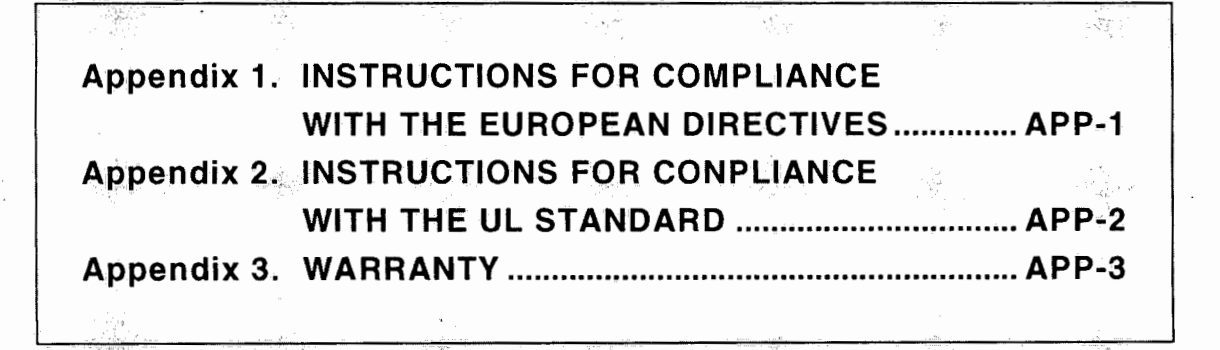

# Appendix 1.

# INSTRUCTIONS FOR COMPLIANCE WITH THE EUROPEAN DIRECTIVES (FOR 400V class only. LVD compliant product has CE and TÜV marking.)

#### **1. EMC DIRECTIVE**

(1) Our view of inverters for the EMC Directive

An inverter does not function independently. It is a component designed for installation in a control box and for use with another equipment to control a machine or equipment: Therefore, we do not think that the EMC Directive applies directly to inverters. For this reason, we do not place a CE mark on the inverter. CE mark placed on the inverter shows compliance to the Low Voltage Directive. The European power drive manufacturers' organization (CEMEP) also holds this point of view.

(2) Compliance

We do not think that the inverters themselves are covered directly by the EMC Directive. However, the EMC Directive applies to machines and equipment into which inverters have been incorporated, and these machines and equipment must carry the CE mark. Hence, we have prepared a technical document "EMC Installation Guidelines" (manual number BCN-A21041-202) so that machines and equipment incorporating inverters may conform to the EMC Directive more easily.

- (3) Outline of installation method
  - It is recommended to install an inverter in the following method:
  - \* Use the inverter with an European Standard-compliant noise filter.
  - \* For wiring between the inverter and motor, use shielded cables or run cables in metal conduit and ground the cables or conduit at the inverter and motor ends. Use the shortest possible cable length.
  - \* Install the inverter in a grounded metal enclosure. The enclosure should prevent radiated noise leakage.
  - \* Insert a line noise filter and ferrite core into the power and control lines as required.

Full information including the European Standard-compliant noise filter specifications are published in the "EMC Installation Guidelines" (manual number BCN- A21041-202). Please contact your sales representative.

#### 2. Low Voltage Directive

- (1) Our view of inverters for the Low Voltage Directive
  - Inverters are covered by the Low Voltage Directive.

#### (2) Compliance

We declare we meet Low Voltage Directive and place CE marking on the inverter.

The European verification institution has approved that our inverters conform to DIN VDE0160. (3) Instructions

To conform to DIN VDE0160, the following specifications and instructions listed are different from those of the standard models.

- \* The rated input voltage range is 3-phase, 380V to 415V, 50/60Hz.
- \* Do not use residual current device as the only protection against indirect contact. Protective earth connection is essential.
- \* Wire the earth terminal independently. (Do not connect two or more cables.)
- \* Only use EN or IEC compliant no-fuse breaker and magnetic contactors.
- \* Use the inverter under condition of Over Voltage Category II and Pollution Degree 2 or better.
  - 1) Insert an EN or IEC Standard-compliant isolation transformer or surge suppressor to make the Over Voltage Category II if power supply over voltage category is III or IV.
  - 2) Install in a cabinet with IP54 rating or better to have Pollution Degree 2.
- \* For the input and output of the inverter, only use cables of the type and size set forth in EN60204 Appendix C.
- \* The rating of the alarm output relay is 30VDC, 0.3A. There is basic insulation between the alarm output relay and the inverter control circuit.

# Appendix 2. INSTRUCTIONS FOR COMPLIANCE WITH THE UL STANDARD (UL listed product has UL marking.)

#### 1. UL STANDARD

The UL Standard is the most general standard for motor control equipment in the U.S.A. This standard sets forth the safety of equipment, instruments and materials to protect lives and properties from fire, electric shock and other accidents. Inverters are covered by UL508C (Power Conversion Equipment) as part of power conversion equipment.

#### 2. REQUIREMENT OF UL LISTING

In The U.S.A., laws are multiplexed, i. e. there are the federal law and state, municipal and other local laws. The Federal Government provides for only the least required legal regulations and the local governments provide for particulars. Therefore we are not compelled by the federal law to completed by the federal law to comply with the UL Standard. It should be noted that the laws of several local governments require products to be certified as safe by the UL or other testing institution, and in local gvernments which do not have legal regulations, the minimum requirement of the federal law that "products should be safe" must be fulfilled.

#### **3. INSTRUCTIONS**

When using the UL-listed FR-A100E, refer to the following:

- (1) Installation
  - The FR-A100E is UL-listed as a product used in an enclosure. Install it in an enclosure.
- (2) Wiring of power supply and motor When wiring the input (R, S, T) and output (U, V, W) terminals of the inverter, refer to the following list and use the UL-listed round crimping terminals. Use a crimping tool recommended your terminal manufacture to crimping terminals.

| •                      | <b>.</b> | Tightening | Crimping | Torminala | Wires (Note) |                |         |         |  |  |  |  |  |
|------------------------|----------|------------|----------|-----------|--------------|----------------|---------|---------|--|--|--|--|--|
| Applicable Inverter    | Screw    | Torque     | Crimping | reminals  | mr           | n <sup>2</sup> | AW      | /G      |  |  |  |  |  |
| Wodel                  | 5126     | kgf cm     | R, S, T  | U, V, W   | R, S, T      | U, V, W        | R, S, T | U, V, W |  |  |  |  |  |
| FR-A120E-0.75K to 2.2K | M4       | 15         | 2-4      | 2-4       | 2            | 2              | 14      | 14      |  |  |  |  |  |
| FR-A120E-3.7K          | M4       | 15         | 5.5-4    | 5.5-4     | 3.5          | 3.5            | 12      | 12      |  |  |  |  |  |
| FR-A120E-5.5K          | M5       | 26         | 5.5-5    | 5.5-5     | 5.5          | 5.5            | . 10    | 10      |  |  |  |  |  |
| FR-A120E-7.5K          | M5       | 26         | 14-5     | 8-5       | 14           | 8              | 6       | 8       |  |  |  |  |  |
| FR-A120E-11K           | M5       | 26         | 14-5     | 14-5      | 14           | 14             | 6       | 6       |  |  |  |  |  |
| FR-A120E-15K           | M6       | 45         | 22-6     | 22-6      | 22           | 22             | 4       | 4       |  |  |  |  |  |
| FR-A120E-18.5K         | M6       | 45         | 38-6     | 38-6      | 30           | 30             | 2       | 22      |  |  |  |  |  |
| FR-A120E-22K           | M8       | 80         | 38-8     | 38-8      | 38           | 30             | 2       | 2       |  |  |  |  |  |
| FR-A120E-30K           | M8       | 80         | 60-8     | 60-8      | 60           | 50             | 1/0     | 1/0     |  |  |  |  |  |
| FR-A120E-37K           | M10      | 150        | 80-10    | 80-10     | 80           | 80             | 3/0     | 3/0     |  |  |  |  |  |
| FR-A120E-45K           | M10      | 150        | 100-10   | 80-10     | 100          | 80             | 4/0     | 3/0     |  |  |  |  |  |
| FR-A120E-55K           | M12      | 250        | 150-12   | 125-12    | 150          | 125            | MCM300  | MCM250  |  |  |  |  |  |
| FR-A140E-0.75K to 3.7K | M4       | 15         | 2-4      | 2-4       | 2            | 2              | 14      | 14      |  |  |  |  |  |
| FR-A140E-5.5K          | M4       | 15         | 5.5-4    | 2-4       | 3.5          | 2              | 12      | 14      |  |  |  |  |  |
| FR-A140E-7.5K          | M4       | 15         | 5.5-4    | 5.5-4     | 3.5          | 3.5            | 12      | 12      |  |  |  |  |  |
| FR-A140E-11K           | M4       | 15         | 5.5-4    | 5.5-4     | 5.5          | 5.5            | 10      | 10      |  |  |  |  |  |
| FR-A140E-15K/18.5K     | M6       | 45         | 14-6     | 8-6       | . 14         | 8              | 6       | 8       |  |  |  |  |  |
| FR-A140E-22K           | M6       | 45         | 22-6     | 14-6      | 22           | 14             | 4       | 6       |  |  |  |  |  |
| FR-A140E-30K           | M8       | 80         | 22-6     | 22-8      | 22           | 22             | 4       | 4       |  |  |  |  |  |
| FR-A140E-37K           | M8       | 80         | 38-8     | 22-8      | 30           | 22             | 2       | 4       |  |  |  |  |  |
| FR-A140E-45K           | M8       | 80         | 38-8     | 38-8      | 38           | 30             | 2       | 2       |  |  |  |  |  |
| FR-A140E-55K           | M8       | 80         | 60-8     | 60-8      | 50           | 50             | 1/0     | 1/0     |  |  |  |  |  |

Note: Use 75°C copperwires.

#### (3) Short circuit ratings

The drive is suitable for use on a Circuit Capable of delivering not more than \_\_\_\_\_\_ RMS Symmetrical Amperes, 500 volts Maximum.

| Inverter Capacity | *     |
|-------------------|-------|
| 0.75kW            | 1000  |
| 1.5kW to 37kW     | 5000  |
| 45kW, 55kW        | 10000 |

# Appendix 3. WARRANTY

# "WARRANTY"

#### 1. Exceptions to the warranty, such as opportunity losses 🦯

We do not warrant to reimburses you or your customers for opportunity losses, damage to produce other than ours, or any other businesses which result from a failure of our product, whether such failure has occured within the free warranty period or not.

## 2. Repair after production stop

If we stop producing any of our models (products), we will repair such model within seven years after the month of the year when its production is stopped.

## 3. Delivery condition

It is understood that a standard product which does not include setting and/or adjustment in applications is delivered when it arrives on your promises, and we are not obliged to adjust or test run such product on the spot.

# ▲ Application of this product

- This product is not designed or manufactured for use with any equipment or system which will be operated under conditions hazardous to life.
- If you are planning to use this product in any specific application such as passenger mobile, medical, aerospace, atomic, power or submarine junction equipment or system, please refer to our business department.
- This product is manufactured under rigorous quality control. However, safety devices should be installed if this product is applied to any facility that may result in a serious accident or loss due to a failure of this product.
- This product should only be used with a load of three-phase induction motor.

# REVISIONS

5

\* The manual number is given on the bottom left of the back cover.

| Feb, 1996<br>Nov, 1996 | IB (NA) 66603-A<br>IB (NA) 66603-B    | First edition<br>Add warnings and cautions<br>Page A-1 to A-5, 93<br>Additions<br>• Power harmonic guidelines (Japan)(Page 165)<br>• EMC Directive-compliant noise filter (Page 192)<br>• High power factor converter (Page 78, 79, 80, 193)<br>• Instructions for compliance with the European Directives<br>• Instructions for conformance with the UL Standard<br>Partly add<br>Page 18, 21, 25, 26, 28, 43, 67, 71, 86, 87, 89, 97, 98,<br>107, 129, 135, 147, 151, 173, 183<br>Partly modified<br>Page 146, 167, 175, 176                      |
|------------------------|---------------------------------------|----------------------------------------------------------------------------------------------------|
| Nov, 1996              | IB (NA) 66603-В                       | Add warnings and cautionsPage A-1 to A-5, 93Additions• Power harmonic guidelines (Japan)(Page 165)• EMC Directive-compliant noise filter (Page 192)• High power factor converter (Page 78, 79, 80, 193)• Instructions for compliance with the European Directives• Instructions for conformance with the UL StandardPartly addPage 18, 21, 25, 26, 28, 43, 67, 71, 86, 87, 89, 97, 98, 107, 129, 135, 147, 151, 173, 183Partly modifiedPage 146, 167, 175, 176                                                                                      |
|                        |                                       | <ul> <li>Page A-1 to A-5, 93</li> <li>Additions</li> <li>Power harmonic guidelines (Japan)(Page 165)</li> <li>EMC Directive-compliant noise filter (Page 192)</li> <li>High power factor converter (Page 78, 79, 80, 193)</li> <li>Instructions for compliance with the European Directives</li> <li>Instructions for conformance with the UL Standard</li> <li>Partly add</li> <li>Page 18, 21, 25, 26, 28, 43, 67, 71, 86, 87, 89, 97, 98, 107, 129, 135, 147, 151, 173, 183</li> <li>Partly modified</li> <li>Page 146, 167, 175, 176</li> </ul> |
|                        |                                       | Additions• Power harmonic guidelines (Japan)(Page 165)• EMC Directive-compliant noise filter (Page 192)• High power factor converter (Page 78, 79, 80, 193)• Instructions for compliance with the European Directives• Instructions for conformance with the UL StandardPartly addPage 18, 21, 25, 26, 28, 43, 67, 71, 86, 87, 89, 97, 98, 107, 129, 135, 147, 151, 173, 183Partly modifiedPage 146, 167, 175, 176                                                                                                    |
|                        |                                       | <ul> <li>Power harmonic guidelines (Japan)(Page 165)</li> <li>EMC Directive-compliant noise filter (Page 192)</li> <li>High power factor converter (Page 78, 79, 80, 193)</li> <li>Instructions for compliance with the European Directives</li> <li>Instructions for conformance with the UL Standard</li> <li>Partly add</li> <li>Page 18, 21, 25, 26, 28, 43, 67, 71, 86, 87, 89, 97, 98, 107, 129, 135, 147, 151, 173, 183</li> <li>Partly modified</li> <li>Page 146, 167, 175, 176</li> </ul>                                                 |
|                        |                                       | Partly add<br>Page 18, 21, 25, 26, 28, 43, 67, 71, 86, 87, 89, 97, 98,<br>107, 129, 135, 147, 151, 173, 183<br>Partly modified<br>Page 146, 167, 175, 176                                                                                                    |
|                        |                                       | Page 18, 21, 25, 26, 28, 43, 67, 71, 86, 87, 89, 97, 98,<br>107, 129, 135, 147, 151, 173, 183<br>Partly modified<br>Page 146, 167, 175, 176                                                                                                    |
| •                      |                                       | Partly modified<br>Page 146, 167, 175, 176                                                                                                    |
| •                      | <br>                                  | Page 146, 167, 175, 176                                                                                                    |
|                        |                                       |                                                                                                    |
|                        |                                       |                                                                                                    |
|                        |                                       |                                                                                                    |
|                        | ~                                     |                                                                                                    |
|                        |                                       |                                                                                                    |
|                        |                                       |                                                                                                    |
|                        |                                       |                                                                                                    |
|                        |                                       |                                                                                                    |
|                        |                                       |                                                                                                    |
|                        |                                       |                                                                                                    |
|                        |                                       |                                                                                                    |
|                        |                                       |                                                                                                    |
|                        |                                       |                                                                                                    |
|                        |                                       |                                                                                                    |
|                        |                                       | ~                                                                                                    |
|                        |                                       |                                                                                                    |
|                        |                                       |                                                                                                    |
| -<br>-                 |                                       | ,                                                                                                    |
|                        |                                       |                                                                                                    |
|                        | · · · · · · · · · · · · · · · · · · · |                                                                                                    |
|                        |                                       |                                                                                                    |
| e i de la fre          |                                       |                                                                                                    |

# MITSUBISHI ELECTRIC CORPORATION

HEAD OFFICE: MITSUBISHI DENKI BLDG MARUNOUCHI TOKYO 100

| TYPE | FR-A100E | EIBUN TORISETU |
|------|----------|----------------|
| CODE | -        | 1A2G42         |

IB (NA) 66603-B (9611) MEE

Printed in Japan

Specifications subject to change without notice.